# Осциллографы Keysight InfiniiVision 3000T серии X Руководство по эксплуатации

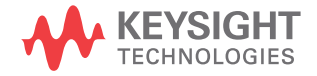

#### Предупреждения

© Keysight Technologies, Inc. 2005-2017

В соответствии с действующим в США и международным законодательством по охране авторских прав никакая часть этого документа не может быть воспроизведена в любой форме и любыми средствами (в том числе лектронными средствами накопления и обработки информации), а также переведена на другой язык без предварительного письменного разрешения Keysight Technologies, Inc.

#### Номер публикации

75037-97047

#### Издание

Четвертое издание, Ноябрь 2017 г.

Только в электронном формате

Опубликовано: Keysight Technologies, Inc. 1900 Garden of the Gods Road Colorado Springs, CO 80907 USA

#### История изменений

75037-97009, ноябрь 2014 г. 75037-97022, Август 2015 г. 75037-97034, Июль 2015 г.

75037-97047, Ноябрь 2017 г.

#### Гарантия

Приведенная в этом документе информация предоставляется на условии «как есть» и может быть изменена без уведомления в следующих редакциях. В дальнейшем, в максимальных пределах, разрешенных применимыми правовыми нормами, компания Keysight отказывается от всех явных и подразумеваемых гарантий относительно данного руководства и любой приведенной в нем информации, включая, но не ограничиваясь, подразумеваемую гарантию высоких коммерческих качеств и пригодности конкретным целям. Компания Keysight не несет ответственности за ошибки, а также за побочный или косвенный ущерб, полученный в связи с предоставлением или использованием данного документа и любой содержащейся в нем информации. Если компания Keysight и пользователь имеют отдельное письменное соглашение с условиями гарантии, распространяющимися на данный документ, которое противоречит данным условиям, приоритет имеют условия гарантии в отдельном соглашении.

#### Лицензии

Описанные в данном документе программные и аппаратные средства предоставляются по лицензии и могут использоваться и копироваться только в соответствии с условиями такой лицензии.

#### Права правительства США

Согласно положению статьи 2.101 Правил закупок для федеральных нужд ("FAR") ПО определяется как "коммерческое программное обеспечение". Согласно положениям статей FAR 12.212, 27.405-3 и статьи 227.7202 Правил закупок для нужд обороны – дополнение ("DFARS"), Правительство США приобретает коммерческое программное обеспечение на обычных условиях предоставления программного обеспечения для лиц. В соответствии с этим компания Keysight предоставляет ПО государственным заказчикам США на условиях стандартной коммерческой лицензии, являющейся частью лицензионного соглашения с конечным пользователем (EULA), копию которого можно найти на веб-сайте по адресу

#### www.keysight.com/find/sweula. B

лицензии, содержащейся в соглашении с конечным пользователем EULA, заявляется об исключительных полномочиях, предоставляемых Правительству США на использование, изменение, распространение или раскрытие ПО. Условиями соглашения с конечным пользователем EULA и положениями лицензии не предусматриваются и не допускаются, в частности, следующие действия со стороны компании Keysight: (1) предоставление технической информации о коммерческом программном обеспечении или документации, относящейся к коммерческому программному обеспечению, которая не подлежит предоставлению для лиц на обычных условиях; (2) отказ или, напротив, наделение правами, превышающими права, предоставляемые на обычных условиях лицам для использования, изменения, воспроизведения, передачи, совершения действий, демонстрирования и раскрытия коммерческого программного обеспечения или документации, относящейся к нему. Не применяется никаких требований государственных органов, кроме тех, которые сформулированы в настоящем лицензионном соглашении с конечным пользователем (EULA), за исключением тех положений, прав или лицензий, которые явным образом требуются от всех поставщиков коммерческого программного обеспечения в соответствии с правилами закупок для федеральных нужд (FAR) и правилами закупок для нужд обороны дополнение (DFARS) и которые явно изложены в письменном виде в других разделах соглашения EULA. Компания Keysight не несет никаких обязательств за обновление, переработку или любое другое изменение ПО. Согласно положениям статей FAR 2.101. 12.211. 27.404.2 и DFARS 227.7102 о

технических данных Правительство США имеет ограниченные права на их использование, как определено в положениях статьи FAR 27.401 и DFAR 227.7103-5 (с).

#### Уведомления по безопасности

Этот продукт разработан и протестирован в соответствии с общепринятыми отраслевыми стандартами и поставляется в безопасном состоянии. Этот документ содержит информацию и предупреждения, которые необходимо принять во внимание для безопасной эксплуатации продукта и обеспечения его исправности.

#### внимание

#### Надпись ОСТОРОЖНО

предупреждает об опасности. Ею обозначаются процедуры или приемы работы, неправильное выполнение либо несоблюдение которых может привести к повреждению прибора или потере важных данных. Выполнение действий, о которых идет речь в предупреждении **ОСТОРОЖНО**, допустимо только при полном понимании и соблюдении всех указанных требований.

#### осторожно

Надпись «ПРЕДУПРЕЖДЕНИЕ» сообщает об опасности. Ею обозначаются процедуры или приемы работы, неправильное выполнение либо несоблюдение которых может привести к серьезным травмам или представлять угрозу для жизни. Выполнение действий, о которых идет речь в примечании «ПРЕДУПРЕЖДЕНИЕ», допустимо только при полном понимании и соблюдении всех указанных требований. Осциллографы InfiniiVision 3000Т серии Х. Краткий обзор

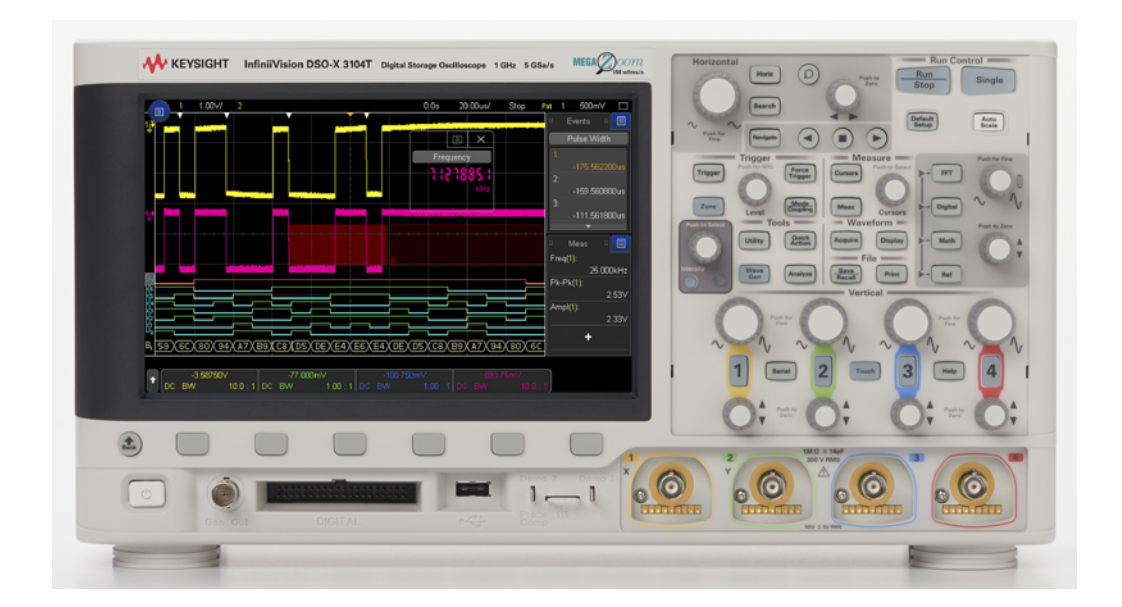

**Таблица 1** Модели осциллографов InfiniiVision 3000Т серии X, ширина полос пропускания, частоты дискретизации

| Полоса пропускания                                               | 100 МГц                 | 200 МГц                 | 350 МГц                 | 500 МГц                 | 1 ГГц                   |
|------------------------------------------------------------------|-------------------------|-------------------------|-------------------------|-------------------------|-------------------------|
| Частота<br>дискретизации (с<br>чередованием, без<br>чередования) | 5 Гвыб/с,<br>2,5 Гвыб/с | 5 Гвыб/с,<br>2,5 Гвыб/с | 5 Гвыб/с,<br>2,5 Гвыб/с | 5 Гвыб/с,<br>2,5 Гвыб/с | 5 Гвыб/с,<br>2,5 Гвыб/с |
| 2-канальный MSO + 16<br>логических каналов                       | MSO-X 3012T             | MSO-X 3022T             | MSO-X 3032T             | MSO-X 3052T             | MSO-X 3102T             |
| 4-канальный MSO + 16<br>логических каналов                       | MSO-X 3014T             | MSO-X 3024T             | MSO-X 3034T             | MSO-X 3054T             | MSO-X 3104T             |
| 2-канальный DSO                                                  | DSO-X 3012T             | DSO-X 3022T             | DSO-X 3032T             | DSO-X 3052T             | DSO-X 3102T             |
| 4-канальный DSO                                                  | DSO-X 3014T             | DSO-X 3024T             | DSO-X 3034T             | DSO-X 3054T             | DSO-X 3104T             |

Осциллографы Keysight InfiniiVision 3000Т серии X имеют следующие характеристики:

- 100 МГц, 200 МГц, 350 МГц, 500 МГц и 1 ГГц полосы пропускания.
- 2- и 4-канальные модели цифрового осциллографа с функцией памяти (DSO).
- 2+16-канальная и 4+16-канальная модель осциллографа смешанных сигналов (MSO).

С помощью осциллографа смешанных сигналов можно отлаживать смешанные схемы, одновременно используя аналоговые и тесно связанные цифровые сигналы. Частота дискретизации 16 цифровых каналов составляет 1,25 Гвыб/с при частоте переключения 200 МГц.

- 8,5-дюймовый сенсорный дисплей WVGA. Сенсорный дисплей позволяет упростить использование осциллографа:
  - Сенсорные жесты можно использовать на буквенно-цифровой клавиатуре, чтобы вводить имена файлов, меток, сетей, принтеров и т.д., не используя

программные кнопки и ручку ввода 🕖.

- Можно провести пальцем по экрану, чтобы нарисовать прямоугольники для масштабирования сигналов или настройки запусков по зоне.
- Можно коснуться синего значка меню на боковой панели, чтобы просмотреть информацию или открыть диалоговые окна для управления параметрами. Можно перетащить эти диалоговые окна, отсоединив их от боковой панели, например для одновременного просмотра значений курсора и измерений.
- Можно просто коснуться другой области экрана вместо использования кнопок лицевой панели, программных кнопок и ручек.
- 4 мегаточки памяти при чередовании и 2 мегаточки памяти при отсутствии чередования MegaZoom IV для обеспечения наивысшей скорости обновления сигнала.
- Для обеспечения возможности быстрого выбора все ручки нажимаются.
- Типы запуска: фронт, фронт после фронта, длительность импульса, шаблон, ИЛИ, время нарастания/спада, N-ный фронт серии, короткий пакет, настройка и удержание, видео, NFC и зона.
- Параметры последовательного декодирования/запуска для: CAN/CAN FD/LIN, CXPI, FlexRay, I<sup>2</sup>C/SPI, I<sup>2</sup>S, Manchester/NRZ, MIL-STD-1553/ARINC 429, SENT, UART/RS232 и USB PD. Можно использовать Lister для просмотра пакетов последовательного декодирования.
- Отдельная кнопка [FFT] БПФ и сигнал математической функции БПФ.

- Два дополнительных сигнала математических функций: сложение, вычитание, умножение, деление, дифференцирование, интегрирование, БПФ (амплитуда), БПФ (фаза), Ах+В, квадрат, квадратный корень, абсолютное значение, логарифм, натуральный логарифм, экспонента, экспонента основания 10, фильтр низких частот, фильтр высоких частот, усредненное значение, сглаживание, огибающая, увеличение, максимум, минимум, между пиками, удержание максимума, удержание минимума, тренд измерений, график синхронизации логической шины, график состояния логической шины и восстановление тактового сигнала.
- Местоположение опорных сигналов (2) для сравнения с сигналами других каналов или сигналами математических функций.
- Множество встроенных средств измерения и отображение статистики измерений.
- Встроенный запускаемый с помощью лицензии 1-канальный генератор сигналов следующих форм: произвольной, синусоидальной, прямоугольной, пилообразной, импульсной, постоянного тока, шума, кардинального синуса, экспоненциального нарастания, экспоненциального спада, кардиотонической и импульсов гауссовой формы. Модулированные сигналы на генераторе сигналов, кроме сигналов произвольной формы, импульса, постоянного тока и шума.
- Наличие портов USB облегчает процесс распечатки, сохранения и обмена данными.
- Дополнительный модуль LAN/VGA для подключения к сети и отображения экрана на другом мониторе.
- Дополнительный модуль универсальной интерфейсной шины (GPIB).
- В осциллограф встроена система вызова быстрой справки. Для вызова быстрой справки нажмите и удерживайте любую кнопку. Подробные инструкции по использованию быстрой справки см. в разделе "Доступ к встроенной краткой справке" на странице 69.

Дополнительные сведения об осциллографах InfiniiVision см. на веб-сайте www.keysight.com/find/scope

#### Содержание данного руководства

В этом руководстве описывается применение осциллографов InfiniiVision 3000T серии X.

| При распаковке осциллографа и первом его применении см.:                                 | • Глава 1, "Начало работы," на стр. 31                                           |  |  |
|------------------------------------------------------------------------------------------|----------------------------------------------------------------------------------|--|--|
| При отображении сигналов и<br>полученных данных см.:                                     | <ul> <li>Глава 2, "Средства управления разверткой," на<br/>стр. 71</li> </ul>    |  |  |
|                                                                                          | <ul> <li>Глава 3, "Средства регулировки по вертикали," на<br/>стр. 87</li> </ul> |  |  |
|                                                                                          | • Глава 4, "Спектральный анализ БПФ," на стр. 97                                 |  |  |
|                                                                                          | <ul> <li>Глава 5, "Сигналы математических функций," на<br/>стр. 107</li> </ul>   |  |  |
|                                                                                          | • Глава 6, "Опорные сигналы," на стр. 135                                        |  |  |
|                                                                                          | • Глава 7, "Цифровые каналы," на стр. 139                                        |  |  |
|                                                                                          | <ul> <li>Глава 8, "Последовательное декодирование," на<br/>стр. 157</li> </ul>   |  |  |
|                                                                                          | • Глава 9, "Настройка дисплея," на стр. 163                                      |  |  |
|                                                                                          | <ul> <li>Глава 10, "Метки," на стр. 171</li> </ul>                               |  |  |
| При настройке запусков или                                                               | • Глава 11, "Запуски," на стр. 177                                               |  |  |
| изменении режимов сбора                                                                  | • Глава 12, "Режим запуска/связь," на стр. 219                                   |  |  |
| данных см                                                                                | <ul> <li>Глава 13, "Управление сбором данных," на стр.<br/>229</li> </ul>        |  |  |
| Выполнение измерений и                                                                   | <ul> <li>Глава 14, "Курсоры," на стр. 249</li> </ul>                             |  |  |
| анализа данных:                                                                          | • Глава 15, "Измерения," на стр. 259                                             |  |  |
|                                                                                          | • Глава 16, "Тестирование по маске," на стр. 295                                 |  |  |
|                                                                                          | <ul> <li>Глава 17, "Цифровой вольтметр и счетчик," на<br/>стр. 309</li> </ul>    |  |  |
|                                                                                          | <ul> <li>Глава 18, "Анализ частотных характеристик," на<br/>стр. 315</li> </ul>  |  |  |
| При использовании встроенного<br>генератора сигналов,<br>активируемого по лицензии, см.: | • Глава 19, "Генератор сигналов," на стр. 321                                    |  |  |

| При сохранении, восстановлении<br>или печати см.:                           | <ul> <li>Глава 20, "Сохранение/эл. почта/вызов<br/>(настройки, экраны, данные)," на стр. 343</li> <li>Глава 21, "Печать (экранов)," на стр. 359</li> </ul> |
|-----------------------------------------------------------------------------|----------------------------------------------------------------------------------------------------|
| При использовании функций<br>утилит или веб-интерфейса<br>осциллографа см.: | <ul> <li>Глава 22, "Настройки утилит," на стр. 365</li> <li>Глава 23, "Веб-интерфейс," на стр. 385</li> </ul>                                              |
| Для справки см.:                                                            | • Глава 24, "Опорный сигнал," на стр. 401                                                                                                    |
| При использовании запуска по<br>лицензированной                             | <ul> <li>Глава 25, "Запуск по CAN/LIN и последовательное<br/>декодирование," на стр. 423</li> </ul>                                                        |
| последовательной шине и<br>функций декодирования см.:                       | <ul> <li>Глава 26, "Запуск по СХРІ и последовательное<br/>декодирование," на стр. 447</li> </ul>                                                           |
|                                                                             | <ul> <li>Глава 27, "Запуск по FlexRay и последовательное<br/>декодирование," на стр. 459</li> </ul>                                                        |
|                                                                             | <ul> <li>Глава 28, "Запуск по I2C/SPI и последовательное<br/>декодирование," на стр. 469</li> </ul>                                                        |
|                                                                             | <ul> <li>Глава 29, "Запуск по I2S и последовательное<br/>декодирование," на стр. 489</li> </ul>                                                            |
|                                                                             | <ul> <li>Глава 30, "Запуск по CAN/LIN и последовательное<br/>декодирование," на стр. 501</li> </ul>                                                        |
|                                                                             | <ul> <li>Глава 31, "Запуск по MIL-STD-1553/ARINC 429 и<br/>последовательное декодирование," на стр. 519</li> </ul>                                         |
|                                                                             | <ul> <li>Глава 32, "Запуск по SENT и последовательное<br/>декодирование," на стр. 537</li> </ul>                                                           |
|                                                                             | <ul> <li>Глава 33, "Запуск по UART/RS232 и<br/>последовательное декодирование," на стр. 551</li> </ul>                                                     |
|                                                                             | <ul> <li>Глава 34, "Запуск по USB PD и последовательное<br/>декодирование," на стр. 561</li> </ul>                                                         |

#### ЗАМЕЧАНИЕ

### Краткие инструкции по последовательному нажатию кнопок панели и программных кнопок

Инструкции по нажатию последовательностей кнопок приведены в сокращенном виде. В сокращенном виде инструкция по нажатию кнопки [Key1] Кнопка 1, затем программной кнопки Программная кнопка 2 и кнопки Программная кнопка 3 выглядит следующим образом.

Нажмите [Кнопка 1] > Программная кнопка 2 > Программная кнопка 3.

Кнопками могут быть **[Кеу] Кнопка** на лицевой панели или **Программная кнопка**. Программные кнопки – это шесть кнопок, расположенных сразу под экраном осциллографа.

#### Содержание

Осциллографы InfiniiVision 3000T серии X. Краткий обзор / 4

Содержание данного руководства / 7

#### 1 Начало работы

Проверка содержимого упаковки / 31

Установка дополнительного модуля LAN/VGA или GPIB / 34

Наклон осциллографа для удобного просмотра / 34

Включение осциллографа / 35

Подключение пробников к осциллографу / 36

#### $\mathbb{A}$

Предельное входное напряжение на аналоговом входе / 36

#### $/\!\!\Lambda$

Не допускайте смещения корпуса осциллографа / 37

Входной сигнал / 37

Восстановление настроек осциллографа по умолчанию / 37

Использование функции автомасштабирования / 38

Компенсация пассивных пробников / 40

Изучение находящихся на лицевой панели средств управления и разъемов / 41

Накладки для лицевой панели на разных языках / 50

Описание элементов управления сенсорным дисплеем / 51

Рисование прямоугольников для масштабирования сигналов или настройки запуска для зоны / 52 Жесты пролистывания, перетаскивания для изменения масштаба, позиционирования и изменения смещения / 53 Выбор отображения информации или элементов управления на боковой панели / 55 Отсоединение диалоговых окон боковой панели методом перетаскивания / 56 Перемещение диалоговых окон на боковой панели / 56 Выбор меню диалоговых окон и закрытие диалоговых окон / 57 Перетаскивание курсоров / 57 Сенсорные программные кнопки и меню на дисплее / 58 Ввод имен с помощью диалоговых окон с буквенно-цифровой клавиатурой / 59 Изменение смещения сигналов путем перетаскивания значков опорной точки заземления / 60 Доступ к элементам управления и меню с помощью значка меню / 61 Включение/выключение каналов и открытие диалоговых окон для управления масштабом и смещением / 63 Вход в меню "Развертка" и открытие диалогового окна для управления масштабом и задержкой / 63 Вход в меню запуска, изменение режима запуска и открытие диалогового окна для установки уровня запуска / 64 Использование USB-мыши и/или клавиатуры для управления сенсорным дисплеем / 65 Описание разъемов задней панели / 65 Изучение дисплея осциллографа / 68 Доступ к встроенной краткой справке / 69

#### 2 Средства управления разверткой

Регулировка масштаба развертки (время/деление) / 73

Регулировка задержки по горизонтали (положения) / 73

Прокрутка и масштабирование отдельных или остановленных данных / 74

Изменение временного режима развертки ("Нормальный", "ХҮ" или "Качение") / 75 Временной режим "ХҮ" / 76

Отображение временной развертки с измененным масштабом / 79

Переключение режимов грубой/точной настройки кнопки масштаба развертки / 80

Размещение точки отсчета времени (слева, по центру, справа, пользовательское) / 81

Поиск событий / 82 Настройка поиска / 82 Копирование параметров поиска / 83

Навигация по временной развертке / 83 Навигация по времени / 84 Навигация по событиям поиска / 84 Навигация по сегментам / 85

#### 3 Средства регулировки по вертикали

Включение и выключение сигналов (каналов или математических функций) / 88
Настройка масштаба по вертикали / 89
Настройка положения по вертикали / 89
Указание связи каналов / 90
Указание импеданса на входе канала / 91

Указание ограничения полосы пропускания / 91

Изменение точной/грубой настройки ручки масштабирования по вертикали / 92

Инвертирование сигнала / 92

Настройка параметров пробника аналогового канала / 93 Указание единиц измерения канала / 94 Указание коэффициента затухания пробника / 94 Указание искажения пробника / 95 Калибровка пробника / 95

#### 4 Спектральный анализ БПФ

Поиск пиков функции БПФ / 101

Рекомендации по измерениям FFT / 102

Единицы измерения функции БПФ / 104

Значение постоянной составляющей при вычислении FFT / 104

Ложные частотные составляющие и наложение спектров / 104

Просачивание спектральных составляющих / 106

#### 5 Сигналы математических функций

Отображение сигналов математических функций / 107

Настройка масштаба и смещения сигнала математической функции / 109

Единицы измерения сигналов математических функций / 110

Математические операторы / 110

Сложение или вычитание / 111

Умножение или деление / 111

Математические преобразования / 112 Дифференцирование / 113 Интегрирование / 114 Амплитуда БПФ, фаза БПФ / 116 Квадратный корень / 120 Ax + B / 121 Квадрат / 122 Абсолютное значение / 122 Логарифм / 123 Натуральный логарифм / 123 Экспонента / 124 Экспонента основания 10 / 124 Математические фильтры / 125 Фильтр высоких и низких частот / 125 Усредненное значение / 126 Сглаживание / 127 Огибающая / 128 Визуализация математических функций / 128 Увеличение / 128 Максимум/Минимум / 129 Полная амплитуда / 129 Удержание максимального/минимального значения / 130 Отклонение измерения / 130 График синхронизации логической шины / 131 График состояния логической шины / 132

#### 6 Опорные сигналы

Сохранение сигнала в файл опорного сигнала / 135 Отображение опорного сигнала / 136 Изменение масштаба и положения опорных сигналов / 137 Регулировка искажений опорного сигнала / 138

Отображение информации об опорном сигнале / 138

Сохранение/вызов файлов опорных сигналов на USB-накопитель и с USB-накопителя / 138

#### 7 Цифровые каналы

Подключение цифровых пробников к тестируемому устройству / 139

Кабель пробника цифровых каналов / 140 Получение сигналов по цифровым каналам / 143 Отображение цифровых каналов с помощью функции автомасштаба / 143 Интерпретация сигнала на цифровом дисплее / 144 Изменение размера отображения цифровых каналов / 145 Включение и выключение одного канала / 146 Включение и выключение всех цифровых каналов / 146 Включение и выключение групп каналов / 146 Изменение логического порога цифровых каналов / 146 Изменение положения цифрового канала / 147 Отображение цифровых каналов как шины / 148 Четкость сигнала цифрового канала: импеданс и заземление пробника / 151 Входной импеданс / 152 Заземление пробника / 154 Оптимальные методы измерений / 156

#### 8 Последовательное декодирование

Модули последовательного декодирования / 157

Lister / 159 Поиск данных Lister / 161

#### 9 Настройка дисплея

Регулировка яркости / 163 Установка и отмена послесвечения / 165 Очистка экрана / 166 Выбор типа масштабной сетки / 166 Регулировка яркости масштабной сетки / 167 Добавление пояснения / 168 Фиксация изображения на экране / 170

#### 10 Метки

Включение и выключение отображения меток / 171
Присвоение каналу заранее определенных меток / 172
Определение новой метки / 173
Загрузка списка меток из специально созданного текстового файла / 174
Восстановление заводских настроек библиотеки меток / 175

#### 11 Запуски

Настройка уровня запуска / 179 Принудительный запуск / 179 Запуск по фронту / 180 Запуск по фронту за фронтом / 182 Запуск по длительности импульса / 184 Запуск по шаблону / 187

Запуск по шестнадцатеричному шаблонному значению шины / 190 Запуск по условию ИЛИ / 190 Запуск по времени нарастания/спада / 192 Запуск по радиочастотной связи ближнего действия (NFC) / 193 Запуск по N-ному фронту серии / 197 Запуск по короткому пакету / 198 Запуск по настройке и удержанию / 200 Запуск по видеосигналам / 202 Настройка общих запусков по видеосигналу / 207 Запуск по определенной строке видеосигнала / 208 Запуск по всем синхроимпульсам / 209 Запуск по определенному полукадру видеосигнала / 210 Запуск по всем полукадрам видеосигнала / 211 Запуск по нечетным или четным полям / 212 Последовательный запуск / 215 Запуск, квалифицированный по зоне / 216

#### 12 Режим запуска/связь

Выбор режима запуска: "Авто" или "Нормальный" / 220 Выбор связи триггеров / 222 Включение и выключение подавления шума при запуске / 223 Включение и выключение ВЧ-заграждения / 224 Настройка задержки запуска / 224 Вход внешнего запуска / 226 Максимальное напряжение на входе внешнего триггера осциллографа / 226

#### 13 Управление сбором данных

Работа, остановка и выполнение одиночного цикла сбора данных (управление работой) / 229 Общие сведения о дискретизации / 231 Теория дискретизации / 231 Наложение спектров / 231 Полоса пропускания осциллографа и частота дискретизации / 232 Время нарастания осциллографа / 235 Необходимая полоса пропускания осциллографа / 235 Объем памяти и частота дискретизации / 236 Выбор режима сбора данных / 236 Режим сбора данных "Нормальный" / 237 Режим сбора данных "Обнаружение пиков" / 238 Режим сбора данных "Усреднение" / 240 Режим сбора данных "Высокое разрешение" / 243 Параметр отбора проб в реальном времени / 244 Отбор проб в реальном времени и полоса пропускания осциллографа / 245 Сбор данных в сегментированную память / 245 Навигация между сегментами / 246 Измерения, статистика и постоянное послесвечение с использованием сегментированной памяти / 247 Время подготовки сегментированной памяти / 247 Сохранение данных сегментированной памяти / 248

#### 14 Курсоры

Выполнение курсорных измерений / 250

Примеры курсоров / 254

#### 15 Измерения

Автоматическое выполнение измерений / 260 Изменение измерений / 262 Сводная таблица измерений / 262 Общий снимок / 267 Измерения напряжения / 268 Полная амплитуда / 268 Максимум / 269 Минимум / 269 Амплитуда / 269 Верхний уровень / 269 Основание / 270 Отклонение от установленного значения / 270 Отрицательный выброс / 271 Среднее значение / 272 DC RMS / 272 AC RMS / 273 Коэффициент / 275 Измерения времени / 275 Период / 276 Частота / 276 Счетчик / 277 + Длительность / 278 – Длительность / 278 Длительность серии / 278 Коэффициент заполнения / 278 Скорость передачи в битах / 279 Время нарастания / 279 Время спада / 279

Задержка / 279 Фаза / 281 Х при минимальном значении У / 282 Х при максимальном значении У / 283 Измерения путем подсчета / 283 Счетчик положительных импульсов / 283 Счетчик отрицательных импульсов / 284 Счетчик переднего фронта / 284 Счетчик заднего фронта / 284 Измерения смешанного типа / 285 Площадь / 285 Измерения анализа БПФ / 285 Мощность канала / 286 Занимаемая полоса пропускания / 286 Коэффициент мощности по соседнему каналу (KMCK) / 286 Общие гармонические искажения (ОГИ) / 287 Пороги измерений / 288 Окно измерений / 290 Статистика по измерению / 290

#### 16 Тестирование по маске

Создание маски "золотого" сигнала (Автомаска) / 295 Параметры настройки теста по маске / 297 Статистика по маске / 300 Изменение файла маски вручную / 301 Создание файла маски / 305 Как проводится тестирование по маске? / 307

#### 17 Цифровой вольтметр и счетчик

Цифровой вольтметр / 310 Счетчик / 311

18 Анализ частотных характеристик

Выполнение подключений / 315 Настройка и запуск анализа / 316 Просмотр и сохранение результатов анализа / 318

#### 19 Генератор сигналов

Выбор типа генерируемых сигналов и настройка параметров / 321

Редактирование произвольных сигналов / 326

Создание новых произвольных сигналов / 327

Редактирование существующих произвольных сигналов / 328

Сохранение других сигналов в произвольный сигнал / 333

Вывод синхронизирующих импульсов генератора / 334

Определение расчетной нагрузки на выходе / 334

Использование логических предустановок генератора сигналов / 335

Добавление шума в вывод генератора сигнала / 336

Добавление модуляции к выходному сигналу генератора / 336 Настройка амплитудной модуляции (АМ) / 337 Настройка частотной модуляции (FM) / 339 Настройка манипуляции сдвигом частоты (FSK) / 340

Восстановление настроек генератора сигналов по умолчанию / 341

#### 20 Сохранение/эл. почта/вызов (настройки, экраны, данные)

Сохранение настроек, изображений дисплея или данных / 344 Сохранение файлов настройки / 346 Сохранение файлов изображений в формате ВМР или PNG / 346 Сохранение файлов данных в формате CSV, ASCII XY или BIN / 347 Управление длиной / 349 Сохранение файлов данных Lister / 350 Сохранение файлов опорных сигналов на USB-накопитель / 350 Сохранение маски / 351 Сохранение произвольных сигналов / 351 Навигация по местам сохранения / 352 Ввод имени файла / 352 Отправка настроек, изображений экрана или данных по электронной почте / 353 Восстановление файлов настройки, маски или данных / 354

Восстановление файлов настройки / 355

Восстановление файлов маски / 355

Восстановление файлов опорных сигналов с USB-накопителя / 356

Восстановление произвольных сигналов / 356

Восстановление настроек по умолчанию / 357

Выполнение безопасной очистки / 357

#### 21 Печать (экранов)

Печать экрана осциллографа / 359

Настройка подключения сетевого принтера / 361

Установка значений параметров печати / 362

Установка значения параметра "Палитра" / 363

#### 22 Настройки утилит

Настройки интерфейса ввода/вывода / 365 Настройка подключения осциллографа к сети LAN / 366 Установка соединения с сетью LAN / 367 Автономное (прямое) подключение к ПК / 368 Диспетчер файлов / 369 Настройка параметров осциллографа / 371 Расширение по центру или по нижнему уровню / 371 Отключение/включение прозрачных фонов / 372 Загрузка библиотеки меток по умолчанию / 372 Настройка экранной заставки / 372 Установка параметров настройки автомасштаба / 373 Настройка часов осциллографа / 374 Настройка источника для разъема TRIG OUT на задней панели / 375 Включение регистрации удаленных команд / 376 Выполнение обслуживания / 377 Пользовательская калибровка / 378 Выполнение самопроверки оборудования / 380 Выполнение самопроверки лицевой панели, / 381 Отображение сведений об осциллографе / 381 Отображение состояния пользовательской калибровки / 381 Уход за осциллографом / 381 Проверка гарантийного статуса и статуса послегарантийного обслуживания / 382 Контактные сведения Keysight / 382

Возврат устройства / 382

Настройка кнопки "[Quick Action] Быстрое действие" / 383

#### 23 Веб-интерфейс

Доступ к веб-интерфейсу / 386

Управление прибором через браузер / 387 Удаленная лицевая панель Full Scope / 388 Удаленная лицевая панель Screen Only / 389 Удаленная лицевая панель Tablet / 390 Удаленное программирование через браузер / 391 Удаленное программирование с применением пакета Keysight IO Libraries / 392

Сохр/Вызов / 393

Сохранение файлов с помощью веб-интерфейса / 393 Восстановление файлов через веб-интерфейс / 394

Получение изображения / 396

Функции идентификации / 396

Средства измерения / 397

Установка пароля / 398

#### 24 Опорный сигнал

Технические характеристики / 401

Категория измерения / 401

Категория измерения осциллографа / 401

Определения категории измерения / 402

Максимальное входное напряжение / 403

#### $\wedge$

Предельное входное напряжение на аналоговом входе / 403

Предельное напряжение на входе цифрового канала / 403

Внешние условия / 403

Пробники и приспособления / 404

Загрузка лицензий и просмотр информации о лицензиях / 405 Доступные лицензированные модули / 405 Другие доступные модули / 407 Модернизация осциллографа до уровня MSO / 407

Обновления для ПО и микропрограмм / 408

Формат двоичных данных (.bin) / 408 Двоичные данные в MATLAB / 409 Формат заголовка двоичного файла / 409 Пример программы для чтения двоичных данных / 412 Примеры двоичных файлов / 412

Файлы CSV и ASCII XY / 415 Структура файлов CSV и ASCII XY / 416 Минимальное и максимальное значения в файлах CSV / 416

Официальное уведомление / 417

Маркировка продукта и нормативная информация / 419

#### 25 Запуск по CAN/LIN и последовательное декодирование

Настройка сигналов CAN/CAN FD / 423 Загрузка и просмотр символических данных CAN / 427 Запуск по CAN/CAN FD / 428 Последовательное декодирование CAN/CAN FD / 430 Интерпретация декодирования CAN/CAN FD / 432 Суммирующее устройство САN / 433 Интерпретация данных САN Lister / 435 Поиск данных САN в таблице Lister / 436 Настройка для сигналов LIN / 437 Загрузка и отображение символических данных LIN / 439 Запуск по LIN / 439 Последовательное декодирование LIN / 442 Интерпретация данных декодирования LIN / 443 Интерпретация данных LIN Lister / 444 Поиск данных LIN в таблице Lister / 445

#### 26 Запуск по СХРІ и последовательное декодирование

Настройка сигналов СХРІ / 447 Запуск по СХРІ / 449 Последовательное декодирование СХРІ / 452 Интерпретация декодирования СХРІ / 454 Интерпретация данных СХРІ Lister / 456

#### 27 Запуск по FlexRay и последовательное декодирование

Настройка сигналов FlexRay / 459 Запуск по FlexRay / 461 Запуск по пакетам FlexRay / 461 Запуск по ошибкам FlexRay / 462 Запуск по событиям FlexRay / 463 Последовательное декодирование FlexRay / 464 Интерпретация декодирования FlexRay / 465 Суммирующее устройство FlexRay / 465 Интерпретация данных FlexRay в Lister / 466

Поиск данных FlexRay в Lister / 467

#### 28 Запуск по I2C/SPI и последовательное декодирование

Настройка для сигналов I2С / 469

Запуск по I2С / 470

Последовательное декодирование I2C / 475 Интерпретация данных декодирования I2C / 476 Интерпретация данных I2C Lister / 477 Поиск данных I2C в таблице Lister / 478

Настройка сигналов SPI / 479

Запуск по SPI / 483

Последовательное декодирование SPI / 485 Интерпретация данных декодирования SPI / 486 Интерпретация данных SPI Lister / 487 Поиск данных SPI в таблице Lister / 487

#### 29 Запуск по I2S и последовательное декодирование

Настройка для сигналов I2S / 489

Запуск по I2S / 493

Последовательное декодирование I2S / 495 Интерпретация данных декодирования I2S / 497 Интерпретация данных I2S Lister / 498 Поиск данных I2S в таблице Lister / 499

#### 30 Запуск по CAN/LIN и последовательное декодирование

Настройка для сигналов «Манчестер» / 501 Запуск по коду «Манчестер» / 505 Манчестерское последовательное декодирование / 507 Интерпретация данных манчестерского декодирования / 508 Интерпретация данных «Манчестер» в Lister / 509 Настройка для сигналов NRZ / 510

Запуск по NRZ / 513

Последовательное декодирование NRZ / 515 Интерпретация данных декодирования NRZ / 516 Интерпретация данных NRZ Lister / 517

#### 31 Запуск по MIL-STD-1553/ARINC 429 и последовательное декодирование

Настройка сигналов MIL-STD-1553 / 520

Запуск по MIL-STD-1553 / 521

Последовательное декодирование MIL-STD-1553 / 522 Интерпретация декодирования MIL-STD-1553 / 523 Интерпретация данных MIL-STD-1553 в Lister / 525 Поиск данных MIL-STD-1553 в Lister / 526

Настройка сигналов ARINC 429 / 527

Запуск по ARINC 429 / 529

Последовательное декодирование ARINC 429 / 530 Интерпретация декодирования ARINC 429 / 532 Суммирующее устройство ARINC 429 / 533 Интерпретация данных ARINC 429 в Lister / 534 Поиск данных ARINC 429 в Lister / 535

#### 32 Запуск по SENT и последовательное декодирование

Настройка сигналов SENT / 537 Запуск по сигналу SENT / 542 Последовательное декодирование SENT / 545 Интерпретация декодирования SENT / 546 Интерпретация данных SENT Lister / 548 Поиск данных SENT в Lister / 550

#### 33 Запуск по UART/RS232 и последовательное декодирование

Настройка сигналов UART/RS232 / 551

Запуск UART/RS232 / 553

Последовательное декодирование UART/RS232 / 555 Интерпретация данных декодирования UART/RS232 / 557 Суммирующее устройство UART/RS232 / 558 Интерпретация данных UART/RS232 в Lister / 559 Поиск данных UART/RS232 в таблице Lister / 559

#### 34 Запуск по USB PD и последовательное декодирование

Настройка сигналов USB PD / 561 Запуск по USB PD / 562 Последовательное декодирование USB PD / 564 Интерпретация декодирования USB PD / 566 Интерпретация данных USB PD Lister / 567

Предметный указатель

Осциллографы Keysight InfiniiVision 3000Т серии X Руководство по эксплуатации

# 1 Начало работы

Проверка содержимого упаковки / 31 Наклон осциллографа для удобного просмотра / 34 Включение осциллографа / 35 Подключение пробников к осциллографу / 36 Входной сигнал / 37 Восстановление настроек осциллографа по умолчанию / 37 Использование функции автомасштабирования / 38 Компенсация пассивных пробников / 40 Изучение находящихся на лицевой панели средств управления и разъемов / 41 Описание элементов управления сенсорным дисплеем / 51 Описание разъемов задней панели / 65 Изучение дисплея осциллографа / 68 Доступ к встроенной краткой справке / 69

В этой главе описываются действия, предпринимаемые при первом использовании осциллографа.

Проверка содержимого упаковки

• Проверка транспортировочного контейнера на наличие повреждений.

При наличии видимых повреждений транспортировочного контейнера сохраните его или амортизирующий материал до конца проверки содержимого на комплектность, а также механической и электрической проверки самого осциллографа.

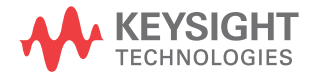

#### 1 Начало работы

- Убедитесь в получении перечисленных далее наименований и других дополнительно заказанных приспособлений.
  - Осциллограф InfiniiVision 3000Т серии X.
  - Кабель питания (характеристики кабеля зависят от страны производства).
  - Пробники осциллографа:
    - два пробника для двухканальной модели;
    - четыре пробника для четырехканальной модели.
  - Комплект цифровых пробников (только для моделей MSO).
  - Компакт-диск с документацией.

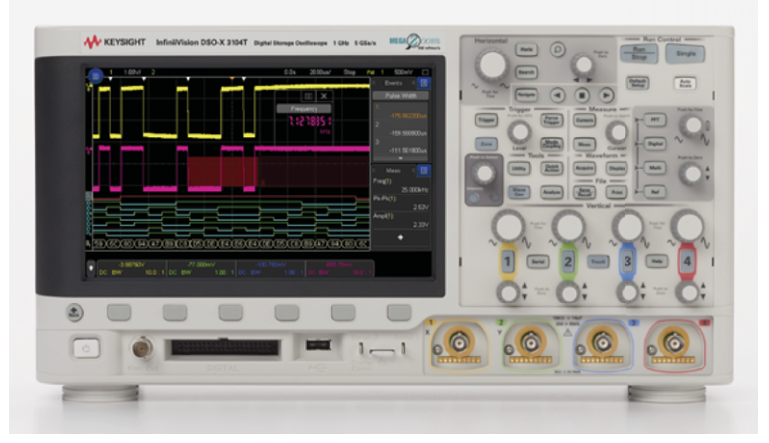

Осциллограф InfiniiVision 3000T серии X

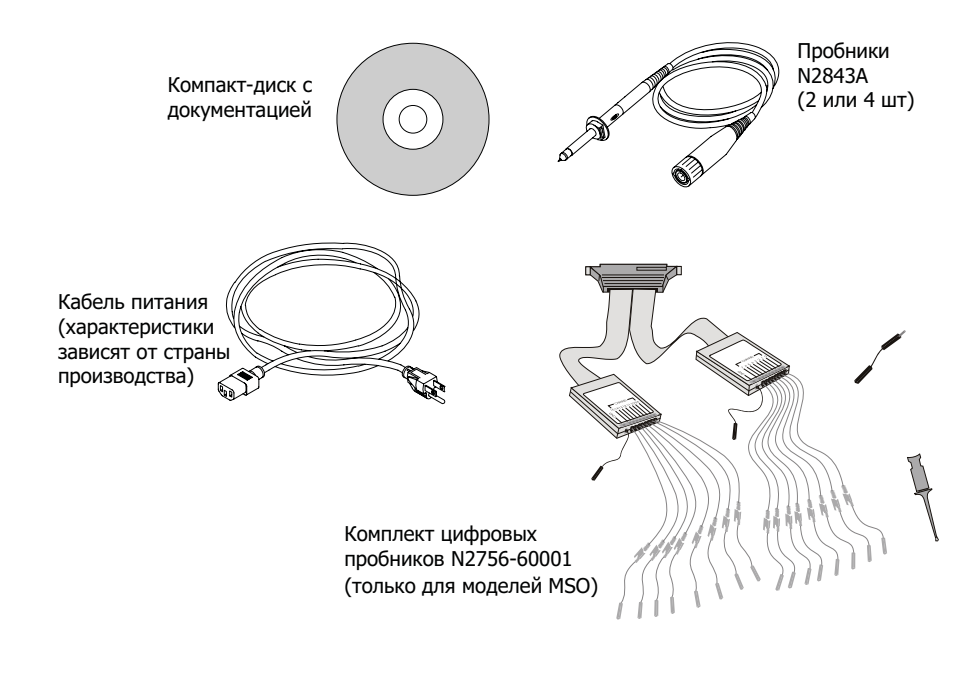

См. также • "Пробники и приспособления" на странице 404

#### Установка дополнительного модуля LAN/VGA или GPIB

Если необходимо установить модуль DSOXLAN LAN/VGA или модуль DSOXGPIB GPIB, то его установку следует выполнить перед включением питания осциллографа.

- 1 Если нужно извлечь один модуль и установить на его место другой, то сдавите пружинные компенсаторы первого модуля и аккуратно извлеките его из отсека для модуля.
- **2** Чтобы установить модуль, вдвиньте его до упора в отсек для модуля на задней панели прибора.

Пружинные компенсаторы модуля защелкнутся, зафиксировав его в отсеке.

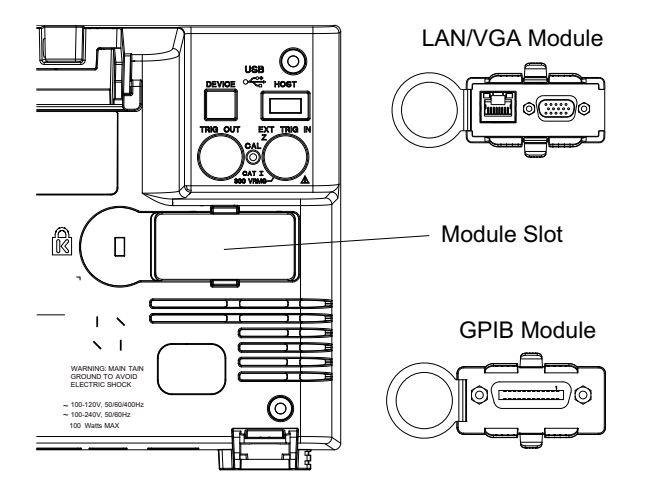

#### ЗАМЕЧАНИЕ

Модуль LAN/VGA или GPIB следует установить перед включением питания осциллографа.

#### Наклон осциллографа для удобного просмотра

Под передними стойками осциллографа имеются складные ножки, которые можно выдвинуть, чтобы наклонить осциллограф.

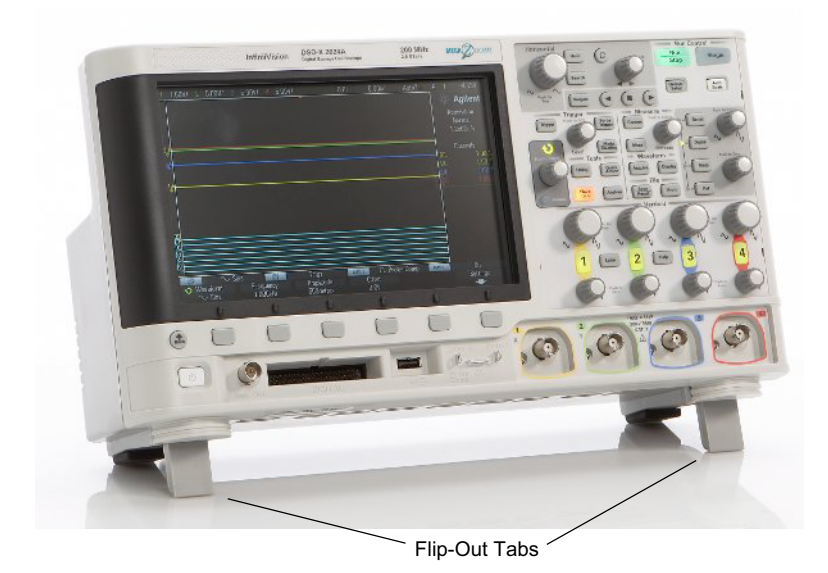

#### Включение осциллографа

Требования к Требования относительно напряжения в сети, частоты и электропитания:

электропитанию

- напряжение в сети: ~100-120 В (перем.), 50/60/400 Гц.
- 100-240 В (перем.), 50/60 Гц
- 100 Вт макс.

Требования к Зоны впуска и выпуска воздуха не должны быть загорожены. Для обеспечения надлежащего охлаждения приток воздуха не должен быть ограничен. Обязательно системам следите за тем, чтобы зоны впуска и выпуска воздуха не были загорожены. вентиляции

> Под действием вентилятора воздух всасывается через отверстия на левой и нижней панели осциллографа и выводится через отверстия на задней панели осциллографа.

Если осциллограф установлен на столе, необходимо обеспечить 50-миллиметровые зазоры по бокам устройства и 100 миллиметровые зазоры над и за устройством для надлежащей вентиляции.

#### 1 Начало работы

# Включение 1 Подключите кабель питания к порту на задней панели осциллографа, затем подключите его к подходящему источнику напряжения переменного тока. Проложите кабель питания таким образом, чтобы исключить защемление кабеля ножками осциллографа.

2 Осциллограф автоматически настраивает входное напряжение от сети в диапазоне от 100 до 240 В переменного тока. Предоставленный сетевой шнур соответствует требованиям страны-изготовителя.

## ОСТОРОЖНО Всегда используйте заземленный кабель питания. Не снимайте заземление с кабеля питания.

3 Нажмите выключатель питания.

Выключатель питания находится в левом нижнем углу лицевой панели устройства. Осциллограф выполнит процедуру самодиагностики и через несколько секунд будет готов к работе.

#### Подключение пробников к осциллографу

- **1** Подключите пробник к разъему канала BNC осциллографа.
- 2 Подключите выдвижной наконечник пробника к нужной точке цепи или тестируемого устройства. Обязательно подключите кабель заземления пробника к точке заземления цепи.

#### внимание

#### 🗥 Предельное входное напряжение на аналоговом входе

135 В (среднеквадратичное значение)

50 Ом на входе: среднеквадратических В - защита на входе, установленная для режима 50 Ом. При обнаружении напряжения, превышающего 5 среднеквадратических В, канал с нагрузкой в 50 Ом будет отключен. Однако в зависимости от временной константы сигнала возможны повреждения на входах. Защита на входе для режима 50 Ом работает, только когда на осциллограф подается питание.
#### внимание

При измерений напряжений свыше 30 В используйте пробник с делителем 10:1.

### внимание

🕂 Не допускайте смещения корпуса осциллографа

Нарушение заземления и смещение корпуса осциллографа могут привести к неточным измерениям, а также повреждению оборудования. Кабель заземления пробника следует замкнуть на корпус осциллографа и подключить к проводу заземления силового кабеля. Если нужно выполнить измерение между двумя точками, находящимися под напряжением, следует использовать дифференциальный пробник с достаточным динамическим диапазоном.

#### ОСТОРОЖНО Не следует пренебрегать обеспечением защиты путем заземления осциллографа. Заземление осциллографа осуществляется посредством кабеля питания. Нарушение заземления повышает риск поражения электротоком.

## Входной сигнал

Первый входной сигнал осциллографа – это сигнал на разъеме Demo 2, Probe Comp. Этот сигнал используется для компенсации пробников.

- 1 Подключите пробник канала 1 осциллографа к контакту **Demo 2** (Probe Comp) на лицевой панели.
- 2 Подключите кабель данного пробника к контакту заземления (рядом с контактом **Demo 2**).

Восстановление настроек осциллографа по умолчанию

Восстановление настроек осциллографа по умолчанию

**1** Нажмите кнопку [Default Setup] Настр.по умолчанию.

Нажатие этой кнопки восстанавливает настройки осциллографа по умолчанию. Это приводит осциллограф в известное рабочее состояние. Далее перечислены основные стандартные параметры.

| Развертка                            | Нормальный режим, масштаб 100 мкс/дел, задержка 0 с,<br>синхронизирующий сигнал в центре экрана.                                                        |
|--------------------------------------|----------------------------------------------------------------------------------------------------|
| Отклонение<br>(аналоговый<br>сигнал) | Канал 1 включен, масштаб 5 В/дел, связь по постоянному току,<br>положение 0 В, импеданс 1 МОм.                                                          |
| Запуск                               | Запуск по фронту, автоматический режим, уровень 0 В, источник -<br>канал 1, связь по постоянному току, уклон переднего фронта, время<br>задержки 40 нс. |
| Дисплей                              | Послесвечение выключено, яркость сетки 20 %, яркость сигнала 50 %.                                                                                      |
| Прочее                               | Нормальный режим сбора данных, кнопка <b>[Run/Stop] Пуск/стоп</b> в положении "Пуск", курсоры и измерители отключены.                                   |
| Метки                                | Все пользовательские метки, созданные в библиотеке меток,<br>сохраняются (не удаляются), но всем меткам каналов будут<br>возвращены исходные имена.     |

Таблица 2 Конфигурация по умолчанию

В меню сохранения/восстановления имеются параметры полного восстановления заводских настроек (см. раздел "Восстановление настроек по умолчанию" на странице 357) или выполнения безопасной очистки (см. раздел "Выполнение безопасной очистки" на странице 357).

## Использование функции автомасштабирования

Чтобы автоматически настроить наилучшее отображение входных сигналов на экране осциллографа, используйте кнопку [Auto Scale] Автомасштаб.

#### **1** Нажмите кнопку [Auto Scale] Автомасштаб.

На экране осциллографа должен отобразиться подобный представленному ниже сигнал.

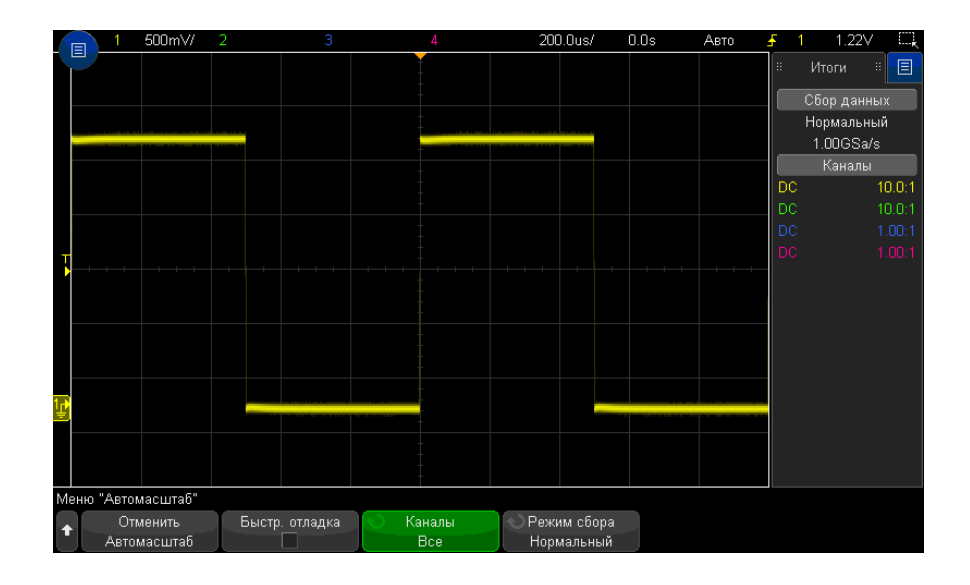

- Для возврата к предыдущим настройкам осциллографа нажмите кнопку Отменить Автомасштаб.
- 3 Для включения "быстрой отладки" автомасштабирования, изменения автомасштабируемых каналов или сохранения режима сбора данных в процессе автомасштабирования нажмите кнопку Быстрая отладка, Каналы или Режим сбора.

Те же кнопки отображаются и в меню "Настройка автомасштаба". См. **"Установка** параметров настройки автомасштаба" на странице 373.

Если сигнал отображается, но это не тот прямоугольный сигнал, который показан выше, то проведите процедуру, называемую **"Компенсация пассивных пробников**" на странице 40.

Если сигнал не отображается, то убедитесь, что пробник надежно подключен к входному разъему BNC на лицевой панели и разъему Demo 2 (Probe Comp) слева.

Принцип действия автомасштабиро вания При автомасштабировании анализируются все сигналы на каждом из каналов и на входе внешнего источника запуска. Речь идет и о цифровых каналах, если таковые подключены.

При автомасштабировании улавливаются, включаются и масштабируются все каналы с повторяющимся сигналом частотой от 25 Гц, рабочим циклом, превышающим 0,5%, и минимальной полной амплитудой 10 мВ. Все каналы, в которых не обнаруживаются сигналы, выключаются.

Для выбора источника запуска найдите первую действительную форму сигнала, начиная с источника внешнего запуска, затем переходя от аналогового канала с наименьшим до аналогового канала с наибольшим номером и (если подключены цифровые пробники) заканчивая цифровым каналом с наибольшим номером.

При автомасштабировании для задержки указывается значение 0 секунд, настройка времени/деления (скорость развертки) по горизонтали зависит от входного сигнала (около 2 периодов отображаемого на экране запущенного сигнала), а для режима запуска указывается значение "Фронт".

## Компенсация пассивных пробников

Каждый пассивный пробник осциллографа должен быть подвергнут компенсации для соответствия входным характеристикам канала осциллографа, к которому он подключен. Неправильно выполненная процедура компенсации пробника может стать причиной серьезных ошибок в измерениях.

- **1** Ввод сигнала компенсации пробника (см. "Входной сигнал" на странице 37).
- 2 Нажмите кнопку [Default Setup] Настройка по умолчанию для восстановления настроек осциллографа по умолчанию (см. "Восстановление настроек осциллографа по умолчанию" на странице 37).
- **3** Нажмите кнопку [Auto Scale] Автомасштаб, чтобы автоматически настроить осциллограф для сигнала компенсации пробника (см. "Использование функции автомасштабирования" на странице 38).
- 4 Нажмите кнопку канала, к которому подключен пробник ([1], [2] и т.д.).
- 5 В меню «Канал» нажмите кнопку **Пробник**.
- **6** В меню "Пробник канала" нажмите кнопку **Проверка пробника** и следуйте инструкциям на экране.

При необходимости используйте неметаллический инструмент (прилагаемый к пробнику), чтобы настроить подстроечный конденсатор пробника на максимально плоский импульс.

На пробниках N2894A подстроечный конденсатор расположен на разъеме пробника BNC.

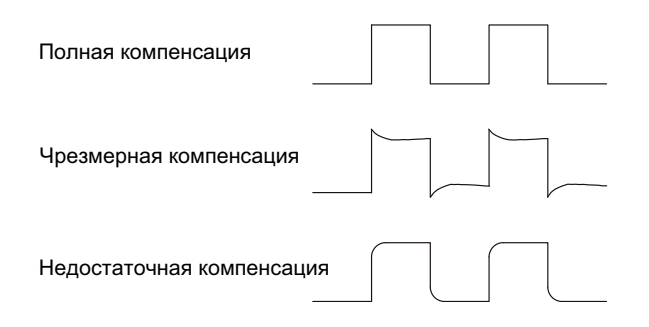

- 7 Подключите пробники ко всем остальным каналам осциллографа (канал 2 2-канального осциллографа или каналы 2, 3 и 4 4-канального осциллографа).
- 8 Повторите процедуру для каждого канала.

# Изучение находящихся на лицевой панели средств управления и разъемов

Под *кнопкой*, находящейся на лицевой панели, подразумевается любая кнопка (клавиша), которую можно нажать.

Программная кнопка – это одна из 6 кнопок, расположенных непосредственно под дисплеем. Условные обозначения этих кнопок отображаются на экране над ними. В различных меню осциллографа их функции отличаются.

Описание элементов, обозначенных на данном рисунке с помощью цифр, см. в приведенной далее таблице.

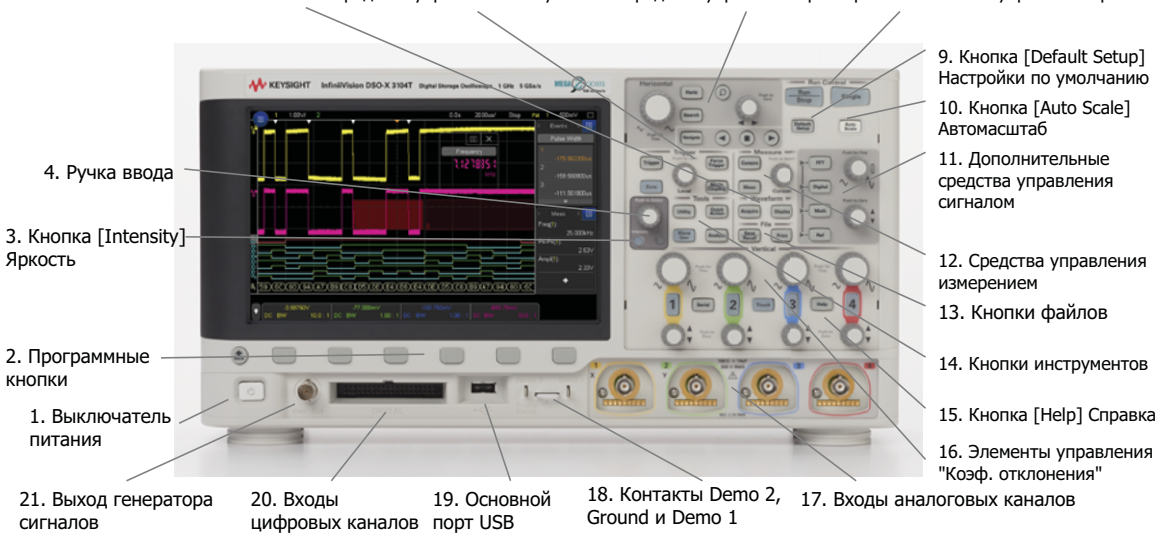

#### 5. Кнопки сигналов 6. Средства управления запуском 7. Средства управления разверткой 8. Кнопки управления работой

| 1. | Выключатель<br>питания                      | Чтобы включить питание, нажмите один раз; нажмите еще раз, чтобы отключить питание. См. "Включение осциллографа" на странице 35.                                                                                                    |
|----|---------------------------------------------|----------------------------------------------------------------------------------------------------|
| 2. | Программные<br>кнопки                       | Функции этих кнопок зависят от меню, отображаемых сразу над ними на дисплее.<br>Кнопка 🚱 "Назад/вверх" выполняет перемещение в иерархии меню<br>программных кнопок. В верхней части иерархии кнопка 🚱 "Назад/вверх"<br>отключает меню. Вместо них на экране отображаются сведения об осциллографе.                                                                                                    |
| 3. | Кнопка <b>[Intensity]</b><br><b>Яркость</b> | Нажмите эту кнопку, чтобы ее подсветить. Подсветив ее, поверните ручку ввода,<br>чтобы отрегулировать яркость отображаемого сигнала.<br>Совсем как при работе с аналоговым осциллографом, управляя яркостью сигнала<br>можно выделять отдельные его детали.<br>Регулировка яркости цифрового сигнала невозможна.<br>Подробности об использовании регулятора яркости для просмотра деталей<br>сигнала см. в разделе "Регулировка яркости" на странице 163. |

| 4. | Ручка ввода                        | Ручка ввода используется для выбора элементов меню и изменения значений.<br>Функция ручки ввода меняется в зависимости от выбранных меню и программной кнопки.                                                                                                    |
|----|------------------------------------|----------------------------------------------------------------------------------------------------|
|    |                                    | Обратите внимание, что, когда с помощью ручки ввода можно выбрать значение,                                                                                                    |
|    |                                    | знак в виде изогнутой стрелки 언 подсвечивается над ней. Кроме того, когда                                                                                                    |
|    |                                    | символ ручки ввода 언 отображается на одной из программных кнопок, также<br>можно выбрать значение с помощью ручки ввода.                                                                                                    |
|    |                                    | Часто для осуществления выбора достаточно поворота кучки ввода. Иногда ручку<br>ввода можно нажать, чтобы подтвердить или отменить выбор. Также нажатием<br>ручки ввода с экрана убираются всплывающие меню.                                                                                                    |
| 5. | Кнопки сигналов                    | Кнопка [Acquire] Захват позволяет выбрать режимы сбора данных "Нормальный",<br>"Обнаружение пиков", "Усреднение" или "Высокое разрешение" (см. раздел<br>"Выбор режима сбора данных" на странице 236), а также использовать<br>сегментированную память (см. раздел "Сбор данных в сегментированную<br>память" на странице 245). |
|    |                                    | Кнопка <b>[Display] Отображение</b> обеспечивает доступ к меню, в котором можно<br>включить послесвечение (см. раздел "Установка и отмена послесвечения" на<br>странице 165), очистить дисплей и отрегулировать яркость сетки (координатной)<br>(см. раздел "Регулировка яркости масштабной сетки" на странице 167).            |
|    |                                    | Кнопка <b>[Touch] Сенсорное управление</b> (справа от кнопки канала 2) — нажмите эту кнопку, чтобы выключить/включить сенсорное управление дисплеем.                                                                                                    |
| 6. | Средства<br>управления<br>запуском | С помощью этих элементов управления задаются параметры запуска осциллографа для сбора данных. См. Глава 11, "Запуски," на стр. 177 и Глава 12, "Режим запуска/связь," на стр. 219.                                                                                                    |

| 7. | Средства                        | К средствам управления разверткой относятся следующие.                                                                                                    |
|----|---------------------------------|----------------------------------------------------------------------------------------------------|
|    | управления<br>разверткой        | <ul> <li>Ручка масштаба развертки — поверните ручку в секции развертки с меткой</li> <li>Ду Для настройки времени/деления (скорость развертки). Знаки под<br/>этой ручкой означают, что с ее помощью можно развернуть или уменьшить<br/>сигнал за счет масштабирования по горизонтали.</li> </ul>                                                                                                    |
|    |                                 | <ul> <li>Ручка положения коэффициента развертки — поверните ручку с меткой &lt;&gt; для<br/>горизонтального перемещения по сигналу. При этом можно отобразить<br/>полученный сигнал до момента запуска (поворот ручки по часовой стрелке) или<br/>после (поворот ручки против часовой стрелки). Если перемещение по сигналу<br/>происходит при остановленном осциллографе (не находящемся в режиме<br/>работы), то отображаются данные сигнала, полученного последним.</li> </ul> |
|    |                                 | <ul> <li>Кнопка [Horiz] Горизонт. — нажмите эту кнопку, чтобы открыть меню развертки,<br/>где можно выбрать режимы "ХҮ" и "Качение", включить или выключить<br/>масштабирование и точную настройку времени/деления по горизонтали, а<br/>также выбрать точку отсчета времени запуска.</li> </ul>                                                                                                    |
|    |                                 | <ul> <li>Кнопка "Масштаб" — нажмите кнопку , чтобы разделить дисплей осциллографа на экраны "Нормальный" и "Масштаб", не открывая меню "Развертка".</li> </ul>                                                                                                    |
|    |                                 | • Кнопка [Search] Поиск — поиск событий среди полученных данных.                                                                                                    |
|    |                                 | <ul> <li>Кнопки [Navigate] Навигация — нажимайте эту кнопку при прокрутке<br/>полученных данных по времени, событиям поиска или данным, сохраненным в<br/>сегментированной памяти. См. "Навигация по временной развертке" на<br/>странице 83.</li> </ul>                                                                                                    |
|    |                                 | Подробнее см. Глава 2, "Средства управления разверткой," на стр. 71.                                                                                                    |
| 8. | Кнопки<br>управления<br>работой | Когда кнопка [Run/Stop] Пуск/стоп светится зеленым светом, осциллограф работает, то есть, при соблюдении условий запуска выполняется сбор данных. Для останова сбора данных нажмите кнопку [Run/Stop] Пуск/стоп.                                                                                                    |
|    |                                 | Когда кнопка [Run/Stop] Пуск/стоп светится красным светом, сбор данных остановлен. Для запуска сбора данных нажмите кнопку [Run/Stop] Пуск/стоп.                                                                                                    |
|    |                                 | Для однократного запуска и отображения данных (вне зависимости, работает<br>осциллограф или остановлен) нажмите кнопку [Single] Однократный запуск. Пока<br>идет запуск осциллографа, кнопка [Single] Однократный запуск светится желтым<br>светом.                                                                                                    |
|    |                                 | Дополнительные сведения см. в разделе "Работа, остановка и выполнение<br>одиночного цикла сбора данных (управление работой)" на странице 229.                                                                                                    |

| 9.  | Кнопка <b>[Default</b><br>Setup] Настр.по<br>умолчанию | Нажмите эту кнопку, чтобы восстановить настройки осциллографа по умолчанию<br>(подробнее см. в разделе "Восстановление настроек осциллографа по<br>умолчанию" на странице 37).                                                                    |
|-----|--------------------------------------------------------|----------------------------------------------------------------------------------------------------|
| 10. | Кнопка [Auto<br>Scale]<br>Автомасштаб                  | При нажатии кнопки <b>[Auto Scale] Автомасштаб</b> осциллограф быстро определяет<br>активные каналы, включает их и масштабирует для отображения входных<br>сигналов на экране. См. "Использование функции автомасштабирования" на<br>странице 38. |

| 11. | Дополнительные                     | К дополнительным средствам управления сигналом относятся следующие:                                                                                                    |
|-----|------------------------------------|----------------------------------------------------------------------------------------------------|
|     | средства<br>управления<br>сигналом | <ul> <li>Кнопка [FFT] БПФ – доступ к функции анализа спектра БПФ. См. Глава 4,<br/>"Спектральный анализ БПФ," на стр. 97.</li> </ul>                                                                                                    |
|     |                                    | <ul> <li>Кнопка [Math] Математика – доступ к математическим функциям сигналов<br/>(сложение, вычитание и т.д.). См. Глава 5, "Сигналы математических функций,"<br/>на стр. 107.</li> </ul>                                                                                                    |
|     |                                    | • Кнопка [Ref] Опорн. – доступ к функциям опорного сигнала. Опорный сигнал –<br>это сохраненный сигнал, который можно отобразить и сравнить с сигналом<br>другого аналогового канала или математической функции. Кроме того, на<br>опорных сигналах можно выполнять измерения. См. Глава 6, "Опорные<br>сигналы," на стр. 135.                                                                                   |
|     |                                    | <ul> <li>Кнопка [Digital] Цифров. – кнопка включения или выключения цифровых<br/>каналов (слева загорится стрелка).</li> </ul>                                                                                                    |
|     |                                    | Когда слева от кнопки [Digital] Цифров. загорается стрелка, с помощью верхней<br>мультиплексированной ручки выбираются (и высвечиваются красным)<br>отдельные цифровые каналы, а с помощью нижней ручки выполняется их<br>размещение.                                                                                                    |
|     |                                    | Если осциллограмма помещается поверх уже существующей, то значение<br>индикатора с ее левого края изменяется с Dnn (где nn — это номер канала из<br>одной или двух цифр от 0 до 15) на D*. Знак "*" означает взаимное наложение<br>по крайней мере двух каналов.                                                                                                    |
|     |                                    | Чтобы выбрать один из наложенных каналов, можно повернуть верхнюю ручку.<br>Затем можно повернуть нижнюю ручку, чтобы расположить его, как и любой<br>другой канал.                                                                                                    |
|     |                                    | Дополнительные сведения о цифровых каналах см. в разделе Глава 7,<br>"Цифровые каналы," на стр. 139.                                                                                                    |
|     |                                    | <ul> <li>Мультиплексированная ручка масштаба – эта ручка масштаба используется для<br/>математических, опорных или цифровых сигналов с подсвеченной стрелкой<br/>слева. Для сигналов математических функций и опорных сигналов эта ручка<br/>работает как ручка масштаба коэффициента отклонения аналогового канала.</li> </ul>                                                                                  |
|     |                                    | <ul> <li>Мультиплексированная ручка положения – эта ручка положения используется<br/>для математических, опорных или цифровых сигналов с подсвеченной стрелкой<br/>слева. Для сигналов математических функций и опорных сигналов эта ручка<br/>работает как ручка перемещения аналогового канала по вертикали.</li> </ul>                                                                                        |
|     |                                    | <ul> <li>Кнопка [Serial] Последовательн. (между кнопками каналов 1 и 2) – эта кнопка<br/>используется для запуска последовательного декодирования.<br/>Мультиплексированные ручки масштаба и положения при последовательном<br/>декодировании не используются. Дополнительные сведения о<br/>последовательном декодировании см. в разделе Глава 8, "Последовательное<br/>декодирование," на стр. 157.</li> </ul> |

| 12. | Средства                 | К средствам управления измерением относятся следующие.                                                                                                    |
|-----|--------------------------|----------------------------------------------------------------------------------------------------|
|     | управления<br>измерением | <ul> <li>Ручка курсоров — нажмите эту ручку, чтобы выбрать во всплывающем меню<br/>курсоры. Затем, когда всплывающее меню закроется (по истечении времени<br/>отображения или после повторного нажатия данной ручки), отрегулируйте с ее<br/>помощью положение выбранного курсора.</li> </ul>                                                                        |
|     |                          | <ul> <li>Кнопка [Cursors] Курсоры — нажмите эту кнопку, чтобы открыть меню, с<br/>помощью которого можно выбрать режим курсоров и источник.</li> </ul>                                                                                                    |
|     |                          | <ul> <li>Кнопка [Meas] Измерения — нажмите эту кнопку для доступа к предварительно<br/>заданным измерениям. См. Глава 15, "Измерения," на стр. 259.</li> </ul>                                                                                                    |
| 13. | Кнопки файлов            | Нажмите кнопку <b>[Save/Recall] Сохранение/вызов</b> , чтобы сохранить или вывести на<br>экран сигнал или настройки. См. Глава 20, "Сохранение/эл. почта/вызов<br>(настройки, экраны, данные)," на стр. 343.                                                                                                    |
|     |                          | При нажатии кнопки <b>[Print] Печать</b> открывается меню конфигурации печати, с<br>помощью которого отображаемые сигналы можно распечатать. См. Глава 21,<br>"Печать (экранов)," на стр. 359.                                                                                                    |
| 14. | Кнопки                   | Сюда относятся следующие кнопки:                                                                                                    |
|     | инструментов             | <ul> <li>Кнопка [Utility] Утилиты – нажмите эту кнопку для доступа к меню "Утилиты", в<br/>котором можно настроить параметры ввода-вывода осциллографа,<br/>воспользоваться диспетчером файлов, задать значения параметров, получить<br/>доступ к меню обслуживания, а также выбрать другие параметры. См. Глава 22,<br/>"Настройки утилит," на стр. 365.</li> </ul> |
|     |                          | <ul> <li>Кнопка [Quick Action] Быстрое действие – нажмите эту кнопку, чтобы<br/>выполнить выбранное действие: измерение всего снимка экрана, печать,<br/>сохранение или вызов данных, фиксация отображения и т.д. См. "Настройка<br/>кнопки "[Quick Action] Быстрое действие"" на странице 383.</li> </ul>                                                           |
|     |                          | <ul> <li>Кнопка [Wave Gen] Генер.сигналов – нажмите эту кнопку для доступа к<br/>функциям генератора сигналов. См. Глава 19, "Генератор сигналов," на стр. 321.</li> </ul>                                                                                                    |
|     |                          | <ul> <li>Кнопка [Analyze] Анализ – нажмите эту кнопку, чтобы воспользоваться<br/>функциями анализа, например:</li> </ul>                                                                                                    |
|     |                          | <ul> <li>Настройка порога измерения.</li> </ul>                                                                                                    |
|     |                          | <ul> <li>Настройка уровня запуска.</li> </ul>                                                                                                    |
|     |                          | <ul> <li>Автоматическая настройка запуска по видеосигналам и отображение.</li> </ul>                                                                                                    |
|     |                          | <ul> <li>Счетчик (DVMCTR) (см. "Счетчик" на странице 311).</li> </ul>                                                                                                    |
|     |                          | <ul> <li>Цифровой вольтметр (DVMCTR) (см. "Цифровой вольтметр" на странице 310).</li> </ul>                                                                                                    |
|     |                          | • Тестирование по маске (см. Глава 16, "Тестирование по маске," на стр. 295).                                                                                                    |
|     |                          | <ul> <li>Приложение для анализа и измерения питания DSOX3PWR.</li> </ul>                                                                                                    |

| 15. | Кнопка <b>[Help]</b><br>Справка         | Открывает меню справки, в котором можно просматривать темы справки и<br>выбрать язык отображения. См. также <mark>"Доступ к встроенной краткой справке</mark> " на<br>странице 69.                                                                                                    |
|-----|-----------------------------------------|----------------------------------------------------------------------------------------------------|
| 16. | Средства<br>регулировки по<br>вертикали | <ul> <li>К средствам регулировки по вертикали относятся следующие:</li> <li>Кнопки включения/выключения аналоговых каналов – эти кнопки используются для включения или выключения канала либо для доступа к меню каналов, присвоенных программным кнопкам. Для каждого аналогового канала имеется своя кнопка включения/выключения.</li> </ul>                                                                                                    |
|     |                                         | <ul> <li>Ручка масштаба по вертикали – для каждого канала имеются ручки,<br/>обозначенные значками . Эти ручки используются для изменения<br/>чувствительности по вертикали (усиление) каждого из аналоговых каналов.</li> <li>Ручки положения по вертикали – эти ручки используются для изменения<br/>положения канала по вертикали. Для каждого аналогового канала имеется свой<br/>регулятор положения по вертикали.</li> <li>Дополнительные сведения см. в разделе Глава 3, "Средства регулировки по<br/>вертикали," на стр. 87.</li> </ul>                                                                                                    |
| 17. | Входы аналоговых<br>каналов             | Подключите к этим разъемам BNC пробники осциллографа или кабели BNC.<br>В осциллографе InfiniiVision 3000T серии X -Series для входного импеданса<br>аналогового канала можно задать значение, равное 50 Ом или 1 МОм. См.<br>"Указание импеданса на входе канала" на странице 91.<br>Кроме того, в осциллографах InfiniiVision 3000T серии X имеется интерфейс<br>автоопределения пробника. Для передачи данных между осциллографом и<br>пробником интерфейс автоопределения пробника использует группу контактов,<br>расположенных непосредственно под разъемом BNC канала. При подключении к<br>осциллографу совместимого пробника интерфейс автоопределения распознает<br>тип пробника и соответственно настраивает параметры прибора (единицы<br>измерения, смещение, затухание, связь и импеданс). |

| 18. | Контакты Demo 2,<br>заземления и<br>Demo 1 | <ul> <li>Разъем Demo 2 – если использована кнопка [Default Setup] Настройка по<br/>умолчанию, на этот разъем выводится сигнал компенсации пробника, с<br/>помощью которого можно сопоставить входное емкостное сопротивление<br/>пробника с каналом осциллографа, к которому тот подключен. См.<br/>"Компенсация пассивных пробников" на странице 40. При наличии<br/>определенных лицензированных функций на этот контакт осциллографа могут<br/>также выводиться демонстрационные и обучающие сигналы.</li> </ul> |
|-----|--------------------------------------------|----------------------------------------------------------------------------------------------------|
|     |                                            | • Контакт заземления – этот контакт используется для заземления пробников, подключенных к контактам Demo 1 и Demo 2.                                                                                                    |
|     |                                            | <ul> <li>Контакт Demo 1 – осциллограф может выводить обучающие сигналы на этот<br/>контакт и на контакт Demo 2. См.: [Help] (Справка) &gt; Обуч. сигналы &gt; Обуч.<br/>сигналы.</li> </ul>                                                                                                    |
| 19. | Основной порт<br>USB                       | Этот порт предназначен для подключения к осциллографу USB-накопителя, принтера, мыши или клавиатуры.                                                                                                    |
|     |                                            | Подключите совместимый с USB накопитель (флеш-память, жесткий диск и т.д.)<br>для сохранения или восстановления файлов настроек осциллографа и опорных<br>сигналов или сохранения данных и изображений экрана. См. Глава 20,<br>"Сохранение/эл. почта/вызов (настройки, экраны, данные)," на стр. 343.                                                                                                    |
|     |                                            | Для выполнения печати подключите совместимый USB-принтер. Дополнительные сведения о выполнении печати см. в разделе Глава 21, "Печать (экранов)," на стр. 359.                                                                                                    |
|     |                                            | При наличии доступных обновлений порт USB можно использовать и для обновления системного ПО осциллографа.                                                                                                    |
|     |                                            | При отключении USB-накопителя от осциллографа соблюдение особых мер<br>предосторожности не требуется (его не нужно "извлекать"). По осуществлении<br>операций с файлами USB-накопитель можно просто отсоединить.                                                                                                    |
|     |                                            | ВНИМАНИЕ!<br>Не следует подключать основной компьютер к основному<br>порту USB осциллографа. Воспользуйтесь портом для устройств. Основной<br>компьютер распознает осциллограф как устройство, поэтому его следует<br>подключать к порту осциллографа для устройств (расположен на задней панели).<br>См. "Настройки интерфейса ввода/вывода" на странице 365.<br>На задней панели прибора есть еще один основной порт USB.                                                                                         |
| 20. | Входы цифровых<br>каналов                  | Подключите кабель цифрового пробника к этому разъему (только для моделей MSO). См. Глава 7, "Цифровые каналы," на стр. 139.                                                                                                    |

| 21. | Выходы<br>генератора<br>сигналов | Встроенный, активируемый по лицензии, генератор сигналов может создавать на разъемах BNC Gen Out сигналы следующих форм: произвольной, синусоидальной, прямоугольной, пидообразной, импульсной, постоянного тока, шума.                                                                                                    |
|-----|----------------------------------|----------------------------------------------------------------------------------------------------|
|     |                                  | кардинального синуса, экспоненциального нарастания, экспоненциального спада,<br>кардиотонической и импульсов гауссовой формы. На генераторе сигналов<br>доступны модулированные сигналы, кроме сигналов произвольной формы,<br>импульса, постоянного тока и шума. Нажмите кнопку <b>[Wave Gen] Генер.сигналов</b> ,<br>чтобы настроить генератор сигналов. См. <b>Глава 19</b> , "Генератор сигналов," на стр.<br>321. |

## Накладки для лицевой панели на разных языках

Накладки на лицевую панель с переводом английских названий кнопок и меток доступны на нескольких языках. Соответствующая накладка включается в комплект, когда при покупке прибора указывается вариант локализации.

Закрепление накладки на лицевой панели

- 1 Аккуратно потяните и снимите ручки лицевой панели.
- 2 Вставьте боковые ушки накладки в щелевые отверстия лицевой панели.

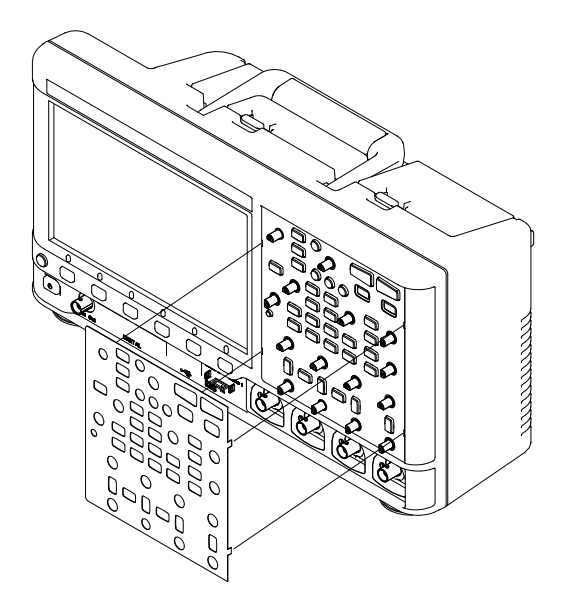

3 Установите ручки лицевой панели на место.

| Язык                     | Накладка для<br>2-канального прибора | Накладка для<br>4-канального прибора |
|--------------------------|--------------------------------------|--------------------------------------|
| Чешский                  | 75037-94327                          | 75037-94328                          |
| Французский              | 75037-94321                          | 75037-94322                          |
| Немецкий                 | 75037-94317                          | 75037-94318                          |
| Итальянский              | 75037-94325                          | 75037-94326                          |
| Японский                 | 75037-94323                          | 75037-94324                          |
| Корейский                | 75037-94307                          | 75037-94308                          |
| Польский                 | 75037-94329                          | 75037-94330                          |
| Португальский            | 75037-94315                          | 75037-94316                          |
| Русский                  | 75037-94331                          | 75037-94332                          |
| Китайский (упрощенный)   | 75037-94309                          | 75037-94310                          |
| Испанский                | 75037-94319                          | 75037-94320                          |
| Тайский                  | 75037-94312                          | 75037-94311                          |
| Китайский (традиционный) | 75037-94305                          | 75037-94306                          |
| Турецкий                 | 75037-94313                          | 75037-94314                          |

Накладки для лицевой панели можно заказать на веб-сайте www.keysight.com/find/parts, указав следующие номера деталей:

### Описание элементов управления сенсорным дисплеем

Когда кнопка **[Touch] Сенсорное управление** горит, сенсорное управление различными областями на дисплее осциллографа активно. Доступны следующие варианты:

- "Рисование прямоугольников для масштабирования сигналов или настройки запуска для зоны" на странице 52
- "Жесты пролистывания, перетаскивания для изменения масштаба, позиционирования и изменения смещения" на странице 53

- "Выбор отображения информации или элементов управления на боковой панели" на странице 55
- "Отсоединение диалоговых окон боковой панели методом перетаскивания" на странице 56
- "Перемещение диалоговых окон на боковой панели" на странице 56
- "Выбор меню диалоговых окон и закрытие диалоговых окон" на странице 57
- "Перетаскивание курсоров" на странице 57
- "Сенсорные программные кнопки и меню на дисплее" на странице 58
- "Ввод имен с помощью диалоговых окон с буквенно-цифровой клавиатурой" на странице 59
- "Изменение смещения сигналов путем перетаскивания значков опорной точки заземления" на странице 60
- "Доступ к элементам управления и меню с помощью значка меню" на странице 61
- "Включение/выключение каналов и открытие диалоговых окон для управления масштабом и смещением" на странице 63
- "Вход в меню "Развертка" и открытие диалогового окна для управления масштабом и задержкой" на странице 63
- "Вход в меню запуска, изменение режима запуска и открытие диалогового окна для установки уровня запуска" на странице 64
- "Использование USB-мыши и/или клавиатуры для управления сенсорным дисплеем" на странице 65

Рисование прямоугольников для масштабирования сигналов или настройки запуска для зоны

**1** Коснитесь правого верхнего угла, чтобы включить режим рисования прямоугольников.

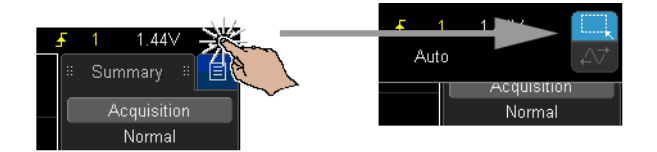

- 2 Нарисуйте прямоугольник, проведя пальцем по дисплею.
- 3 Уберите палец с дисплея.
- 4 В раскрывшемся меню выберите нужную команду.

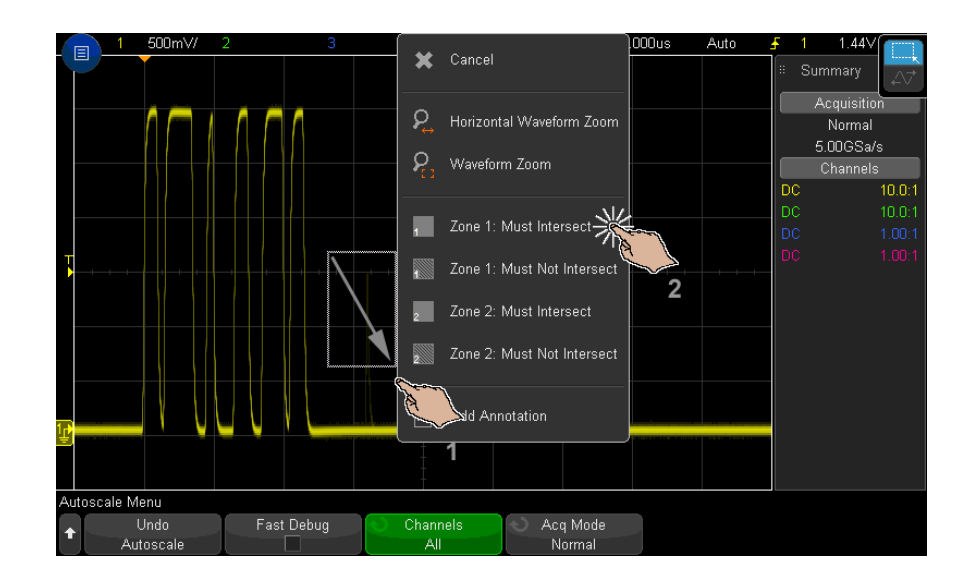

Жесты пролистывания, перетаскивания для изменения масштаба, позиционирования и изменения смещения

**1** Коснитесь верхнего правого угла, чтобы включить режим горизонтального перетаскивания.

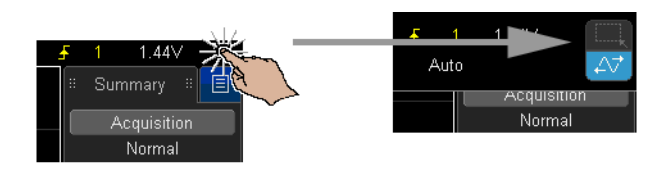

**2** Когда режим перетаскивания сигнала активен, можно использовать следующие жесты для сенсорного управления:

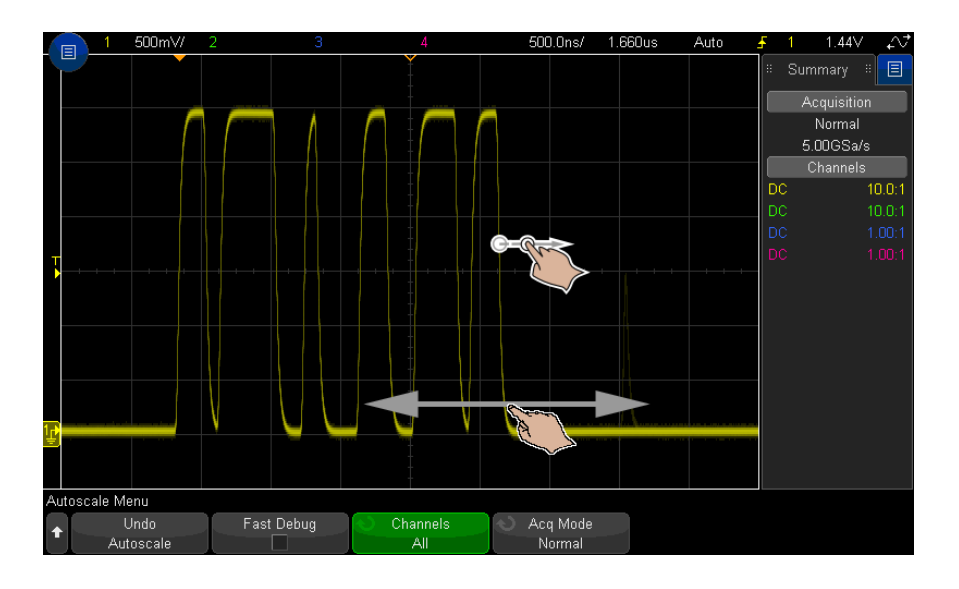

- Жест пролистывания позволяет быстро просматривать сигналы. Эта процедура аналогична просмотру данных на планшетах и смартфонах. Гораздо проще пролистывать, чем постоянно поворачивать ручку.
- Жест перетаскивания проведите пальцем по дисплею, чтобы изменить задержку по горизонтали. Проведите пальцем по дисплею вверх или вниз, чтобы изменить вертикальное смещение.

Выбрать сигнал можно путем прикосновения. При этом выбирается сигнал, ближайший к области прикосновения по горизонтали. Выбранный сигнал будет отмечен меткой заземления с использованием заливки фона (в следующем примере – канал 1).

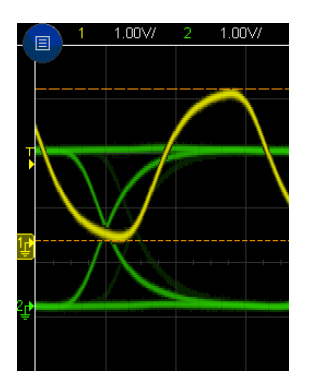

Выбор отображения информации или элементов управления на боковой панели

- 1 Коснитесь синего значка меню на боковой панели.
- **2** В раскрывшемся меню коснитесь типа информации или элементов управления, которые должны отображаться на боковой панели.

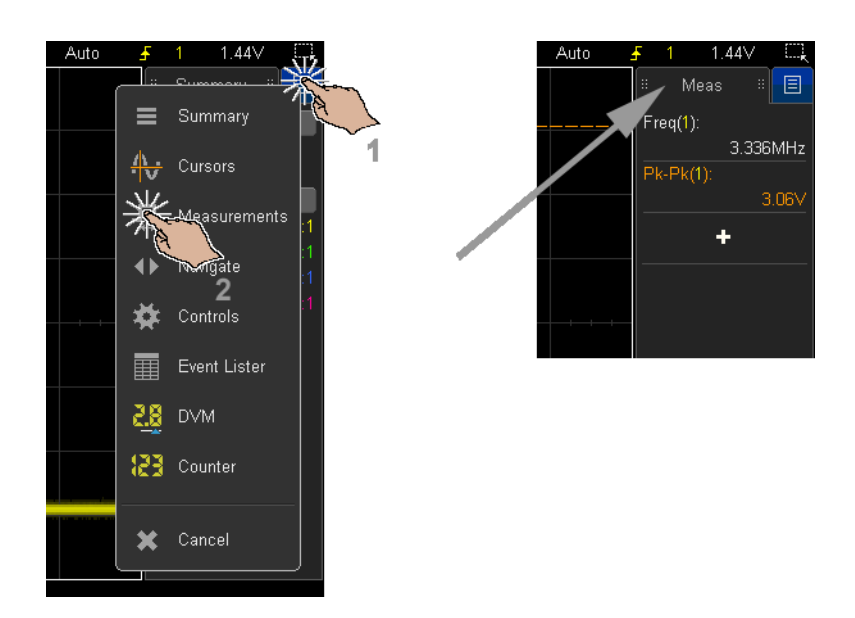

## Отсоединение диалоговых окон боковой панели методом перетаскивания

Диалоговые окна боковой панели можно отсоединить и поместить в любом месте дисплея.

**1** Перетащите диалоговое окно боковой панели в любое место, касаясь заголовка этого окна.

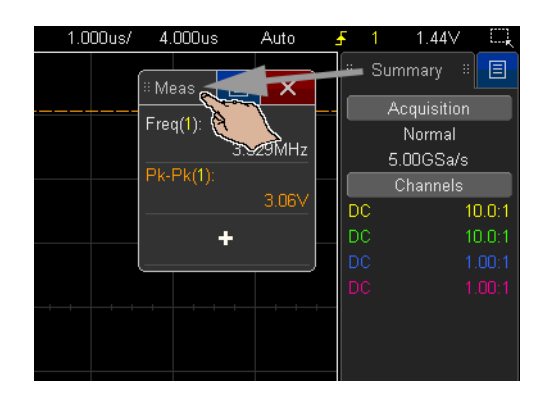

Таким образом, можно одновременно просматривать различные типы информации и использовать различные элементы управления.

Перемещение диалоговых окон на боковой панели

Диалоговые окна боковой панели можно пристыковывать к половине или по всей высоте боковой панели.

**1** Перетащите диалоговое окно, касаясь его заголовка, в желаемое место на боковой панели.

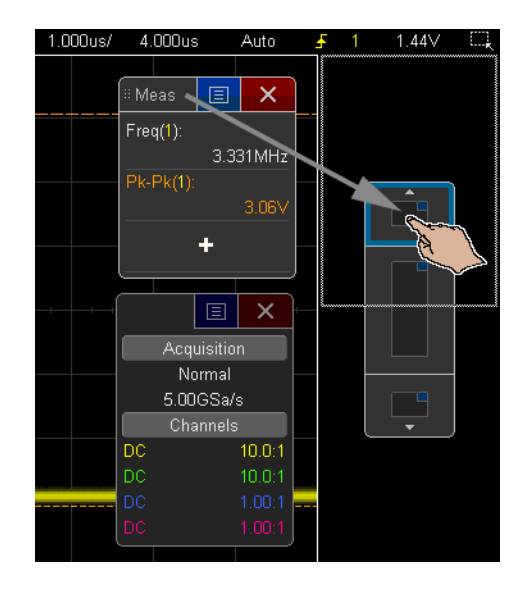

На боковой панели можно отобразить одновременно два диалоговых окна.

Выбор меню диалоговых окон и закрытие диалоговых окон

• Коснитесь синего значка меню в диалоговом окне вариантов.

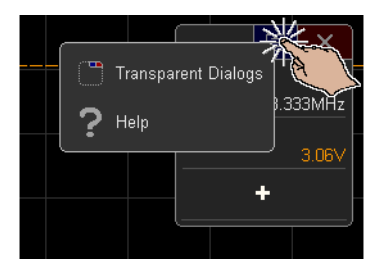

• Коснитесь красного значка "Х", чтобы закрыть диалоговое окно.

Перетаскивание курсоров

Когда курсоры отображаются на дисплее, их местоположение можно изменять, перетаскивая соответствующий маркер имени.

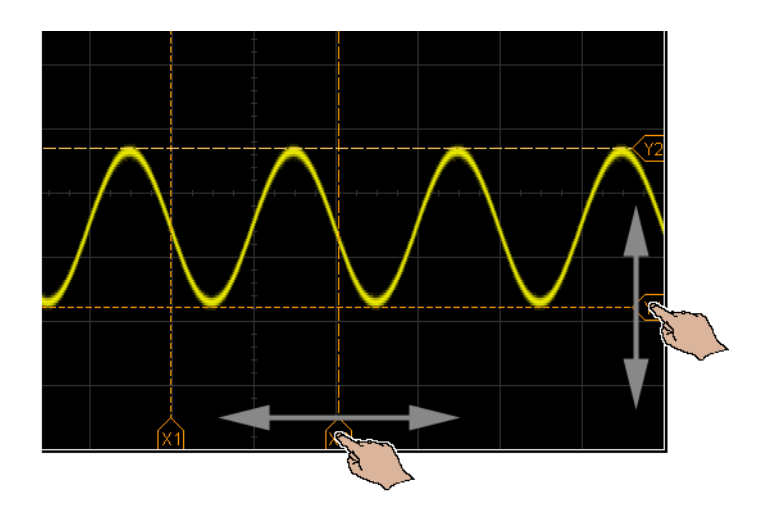

Сенсорные программные кнопки и меню на дисплее

• Коснитесь метки программной кнопки на дисплее, чтобы выбрать ее.

Эта операция аналогична нажатию программной кнопки.

• Если программная кнопка служит для входа в меню, коснитесь дисплея дважды, чтобы выбрать элемент меню.

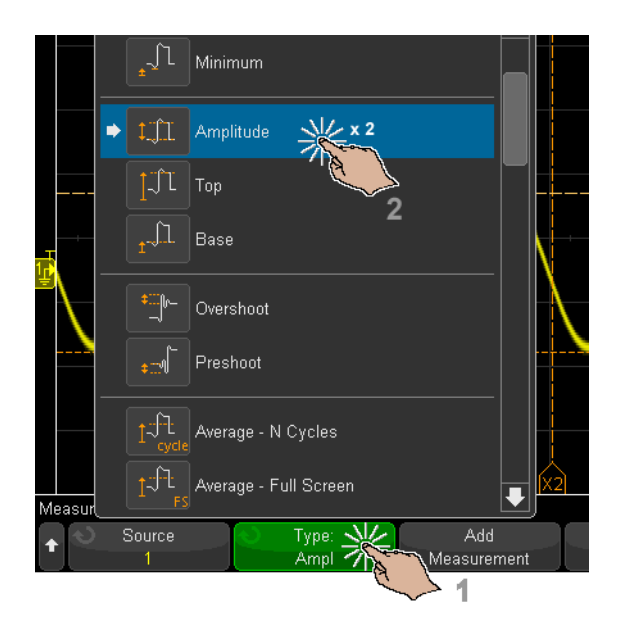

Этот метод, возможно, проще, чем выбор элементов меню с помощью ручки ввода **О**.

Ввод имен с помощью диалоговых окон с буквенно-цифровой клавиатурой

При использовании некоторых программных кнопок открывается диалоговое окно с сенсорной буквенно-цифровой клавиатурой, с помощью которой можно вводить имена.

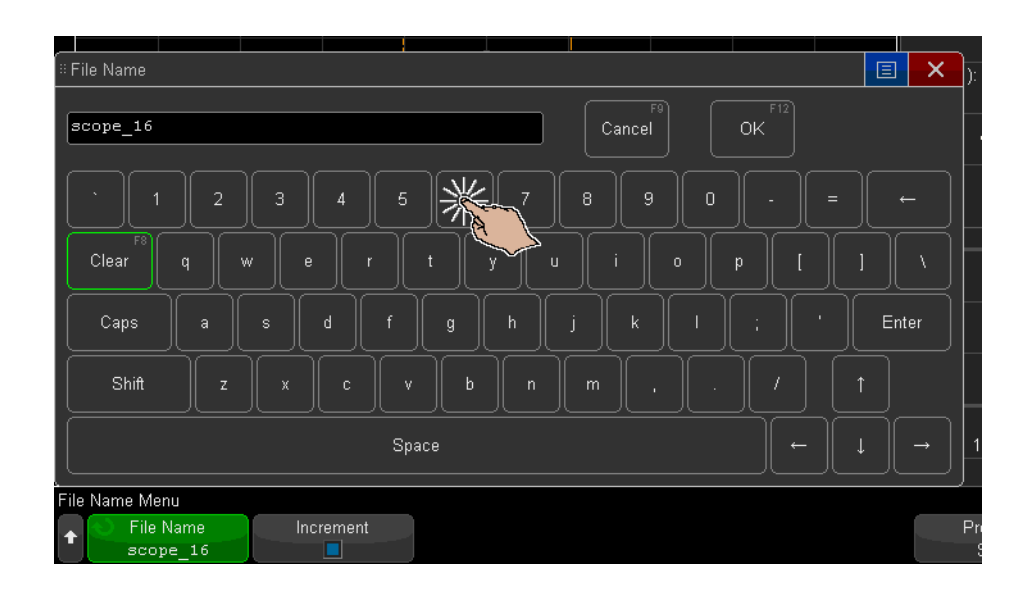

Изменение смещения сигналов путем перетаскивания значков опорной точки заземления

Значки заземления можно перемещать для изменения вертикального смещения сигнала.

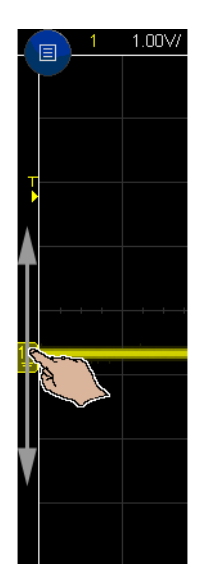

Доступ к элементам управления и меню с помощью значка меню

1 Коснитесь значка меню в левом верхнем углу, чтобы открыть главное меню.

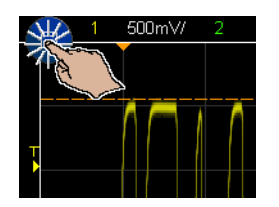

2 Касаясь элементов управления слева, можно управлять работой осциллографа.

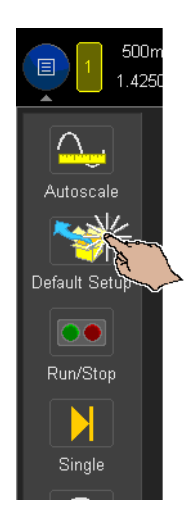

**3** Касаясь элементов меню и подменю, можно открывать соответствующие меню и дополнительные элементы управления.

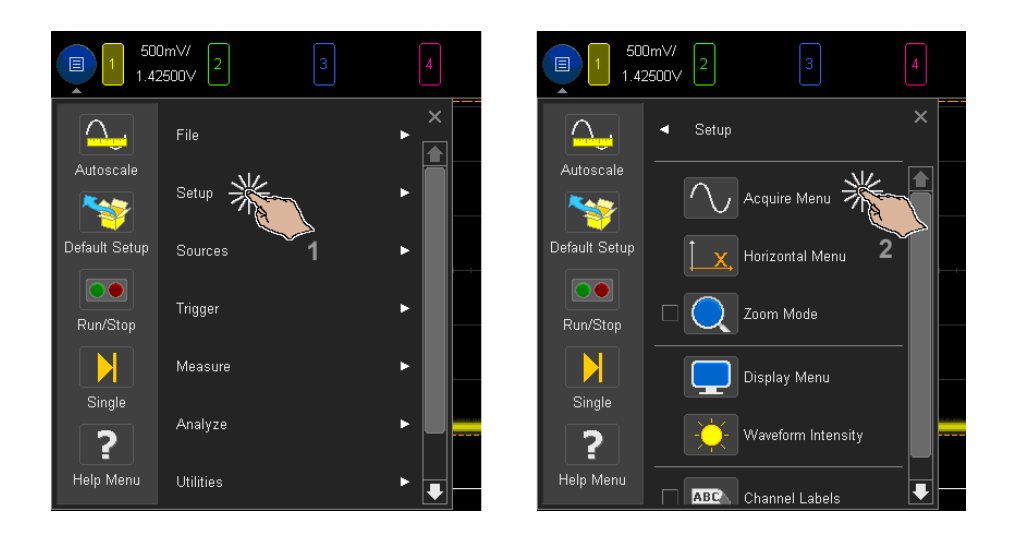

Включение/выключение каналов и открытие диалоговых окон для управления масштабом и смещением

• Коснитесь номера канала, чтобы включить или выключить его.

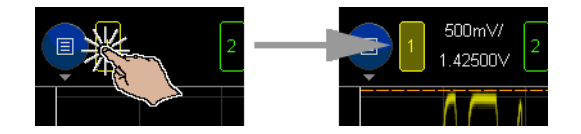

• Когда канал включен, коснитесь значения масштаба или смещения, чтобы открыть диалоговое окно для изменения соответствующего значения.

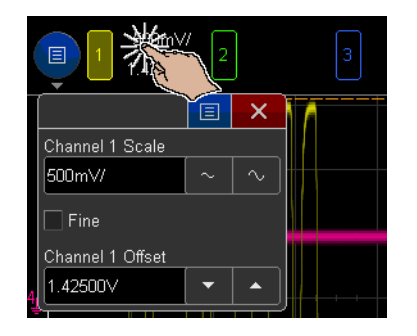

Вход в меню "Развертка" и открытие диалогового окна для управления масштабом и задержкой

• Коснитесь обозначения "Н", чтобы открыть меню "Развертка".

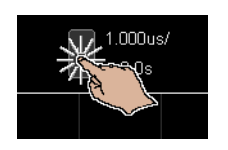

• Коснитесь горизонтальной шкалы и значений задержки, чтобы открыть диалоговое окно, в котором можно изменить их.

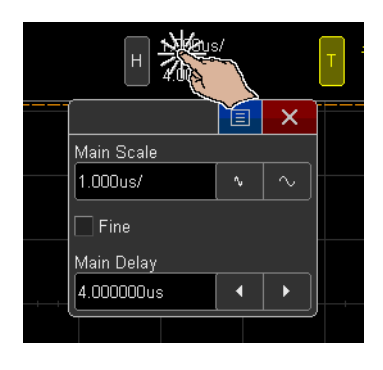

Вход в меню запуска, изменение режима запуска и открытие диалогового окна для установки уровня запуска

• Коснитесь обозначения "Т", чтобы открыть меню запуска.

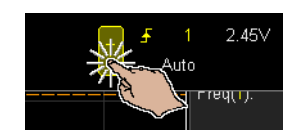

• Коснитесь значения уровня запуска, чтобы открыть диалоговое окно, в котором можно изменить его.

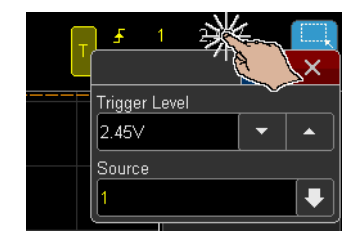

• Коснитесь элемента "Авто" или "Запущ.", чтобы быстро переключить режим запуска.

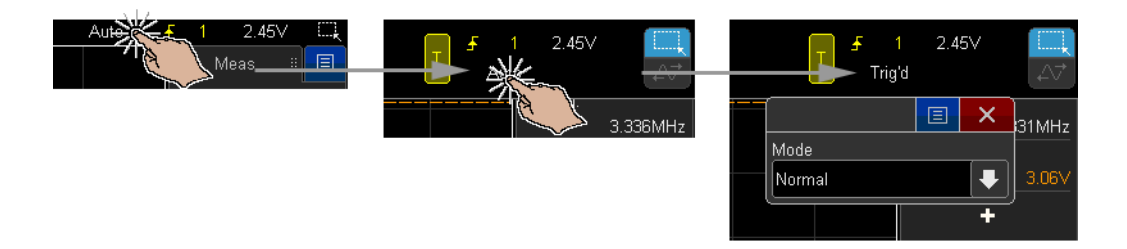

## Использование USB-мыши и/или клавиатуры для управления сенсорным дисплеем

При подключении USB-мыши на дисплее отобразится указатель мыши. Щелчок мыши и перетаскивание объектов с помощью мыши аналогичны сенсорным жестам касания и перетаскивания.

Если подключена клавиатура USB, с ее помощью можно вводить значения в диалоговых окнах с сенсорной буквенно-цифровой клавиатурой.

## Описание разъемов задней панели

Описание элементов, обозначенных на данном рисунке с помощью цифр, см. в приведенной далее таблице.

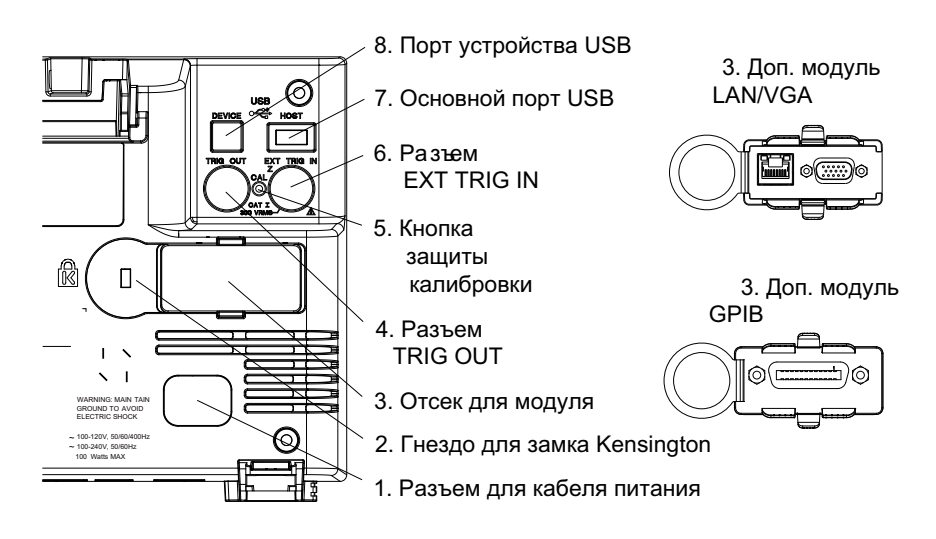

| 1. | Разъем<br>кабеля<br>питания       | Подключите кабель питания к этому разъему.                                              |
|----|-----------------------------------|-----------------------------------------------------------------------------------------|
| 2. | Гнездо для<br>замка<br>Kensington | К этому гнезду подключается замок Kensington, предназначенный<br>для защиты устройства. |

| 3. | Отсек для<br>модуля            | Модуль DSOXLAN LAN/VGA можно заказать и установить<br>дополнительно.                                                                                                    |
|----|--------------------------------|----------------------------------------------------------------------------------------------------|
|    |                                | <ul> <li>Порт LAN — обеспечивает связь с осциллографом и<br/>использование функции удаленной лицевой панели<br/>посредством порта LAN. См. Глава 23, "Веб-интерфейс," на стр.<br/>385 и "Доступ к веб-интерфейсу" на странице 386.</li> </ul>                                               |
|    |                                | <ul> <li>Видеовыход VGA — обеспечивает возможность подключения<br/>внешнего монитора или проектора с целью получения более<br/>крупного изображения или изображения на удаленном от<br/>осциллографа средстве просмотра.</li> </ul>                                                         |
|    |                                | Даже при подключенном внешнем дисплее встроенный<br>дисплей осциллографа остается включенным. Разъем<br>видеовыхода активен постоянно.                                                                                                    |
|    |                                | Для получения устойчивого видеосигнала оптимального<br>качества рекомендуется использовать экранированный<br>видеокабель с ферритовыми сердечниками.                                                                                                    |
|    |                                | Модуль DSOXGPIB GPIB можно заказать и установить<br>дополнительно.                                                                                                    |
| 4. | Разъем TRIG<br>OUT             | Разъем выходного сигнала запуска BNC. См. "Настройка источника для разъема TRIG OUT на задней панели" на странице 375.                                                                                                    |
| 5. | Кнопка<br>защиты<br>калибровки | См. "Пользовательская калибровка" на странице 378.                                                                                                    |
| 6. | Разъем EXT<br>TRIG IN          | Внешний разъем входного сигнала запуска BNC. Пояснения см. в разделе "Вход внешнего запуска" на странице 226.                                                                                                    |
| 7. | Порт USB                       | Этот порт работает так же, как порт USB на лицевой панели<br>устройства. Порт USB используется для сохранения данных<br>осциллографа и загрузки обновлений программного<br>обеспечения. См. также раздел Порт USB (see страница 49).                                                        |
| 8. | Порт<br>устройства<br>USB      | Этот порт предназначен для подключения осциллографа к<br>хост-компьютеру. Через порт устройства USB можно запускать<br>удаленные команды для управления осциллографом с<br>хост-компьютера. См. "Удаленное программирование с<br>применением пакета Keysight IO Libraries" на странице 392. |

## Изучение дисплея осциллографа

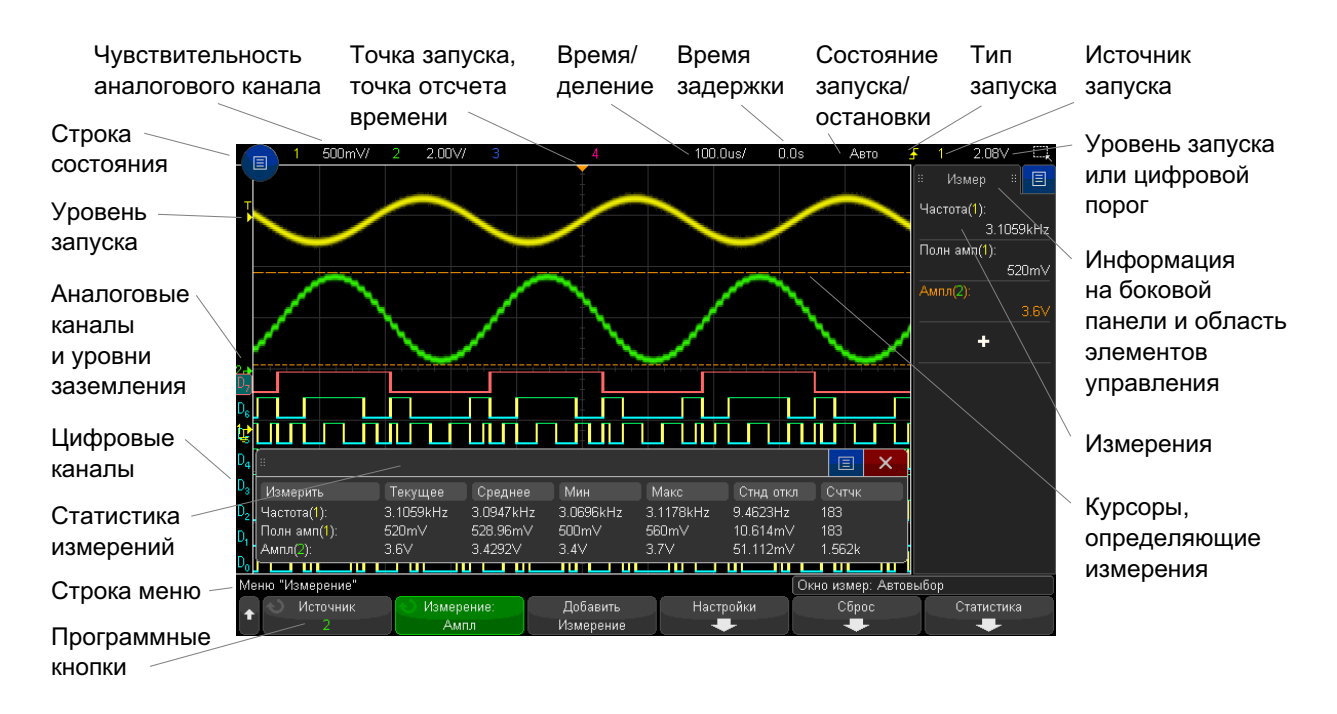

На экране осциллографа отображаются полученные сигналы, настройки, результаты измерений и названия программных кнопок.

#### Рис. 1 Интерпретация показаний на дисплее осциллографа

| Строка    | Верхняя строка дисплея содержит сведения о настройках по |
|-----------|----------------------------------------------------------|
| состояния | вертикали, горизонтали и настройках запуска.             |

| Область<br>отображения                          | Область отображения содержит полученные сигналы,<br>идентификаторы каналов, а также индикаторы аналогового запуска и<br>уровня заземления. Сведения о каждом аналоговом канале<br>отображаются разным цветом. |
|-------------------------------------------------|----------------------------------------------------------------------------------------------------|
|                                                 | Для отображения деталей сигналов используется 256 уровней<br>яркости. Дополнительные сведения о просмотре деталей сигнала см.<br>в разделе <mark>"Регулировка яркости</mark> " на странице 163.               |
|                                                 | Дополнительные сведения о режимах отображения см. в Глава 9,<br>"Настройка дисплея," на стр. 163.                                                                                                    |
| Информация<br>на боковой<br>панели и<br>область | Область информации на боковой панели может содержать сводку,<br>курсоры, измерения или диалоговые окна данных цифрового<br>вольтметра или диалоговое окно навигации или другие диалоговые<br>окна управления. |
| элементов                                       | Дополнительные сведения см. в следующих разделах.                                                                                                    |
| управления                                      | <ul> <li>"Выбор отображения информации или элементов управления на<br/>боковой панели" на странице 55</li> </ul>                                                                                              |
|                                                 | <ul> <li>"Отсоединение диалоговых окон боковой панели методом<br/>перетаскивания" на странице 56</li> </ul>                                                                                                   |
| Строка меню                                     | Как правило, в этой строке содержится название и другие сведения о выбранном меню.                                                                                                    |
| Метки<br>программных<br>кнопок                  | Эти метки описывают функции программных кнопок. Обычно с<br>помощью программных кнопок настраиваются дополнительные<br>параметры выбранного режима или меню.                                                  |
|                                                 | При нажатии кнопки 🛞 "Назад/вверх" в верхней точке иерархии меню отключаются метки программных кнопок и отображаются дополнительные сведения о смещении канала и других параметрах конфигурации.              |

## Доступ к встроенной краткой справке

Вызов краткой справки

**1** Нажмите и удерживайте кнопку или программную кнопку, для которой требуется просмотреть справку.

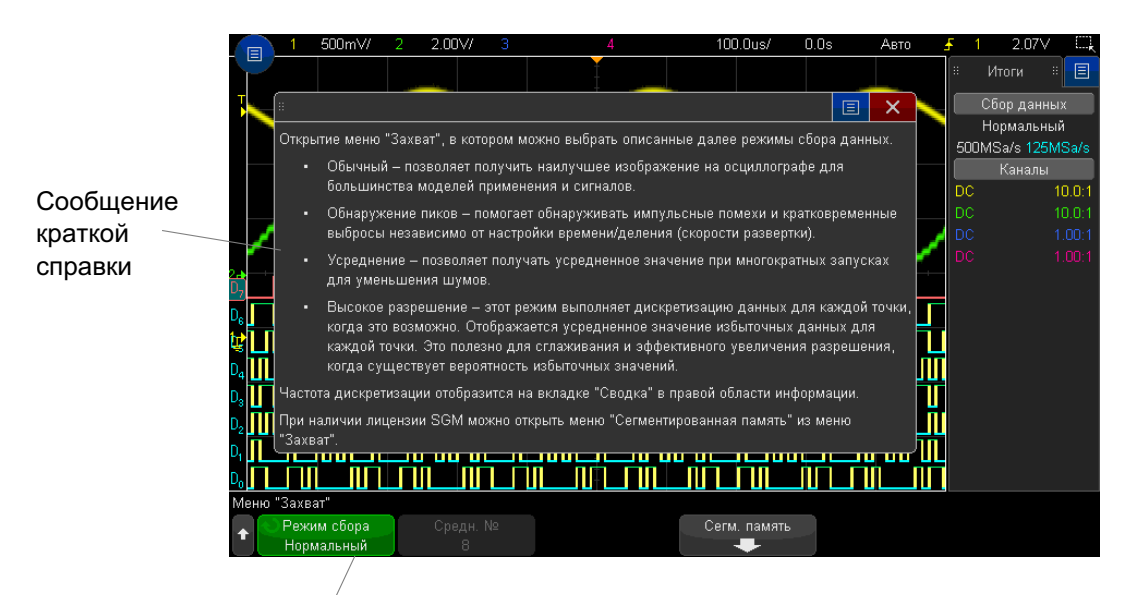

Нажмите и удерживайте кнопку на лицевой панели или программную кнопку (или щелкните программную кнопку правой кнопкой мыши при использовании удаленной лицевой панели в веб-обозревателе).

Краткая справка будет отображаться на экране до нажатия другой кнопки или поворота ручки.

Чтобы выбрать язык интерфейса пользователя, выполните следующие действия.

Выбор языка интерфейса пользователя

- 1 Нажмите кнопку [Help] Справка, затем нажмите программную кнопку Язык.
- **2** Нажимайте и отпускайте программную кнопку **Язык** или поворачивайте ручку ввода, пока не будет выбран нужный язык.

Доступны следующие языки: чешский, английский, французский, немецкий, итальянский, японский, корейский, польский, португальский, русский, китайский (упрощенный), испанский, тайский, китайский (традиционный) и турецкий. Осциллографы Keysight InfiniiVision 3000Т серии X Руководство по эксплуатации

## 2 Средства управления разверткой

Регулировка масштаба развертки (время/деление) / 73
Регулировка задержки по горизонтали (положения) / 73
Прокрутка и масштабирование отдельных или остановленных данных / 74
Изменение временного режима развертки ("Нормальный", "ХҮ" или "Качение") / 75
Отображение временной развертки с измененным масштабом / 79
Переключение режимов грубой/точной настройки кнопки масштаба развертки / 80
Размещение точки отсчета времени (слева, по центру, справа, пользовательское) / 81
Поиск событий / 82
Навигация по временной развертке / 83

Ниже перечислены средства управления разверткой.

- Ручки масштаба и положения развертки.
- Кнопка [Horiz] Горизонт., обеспечивающая доступ к меню "Развертка".
- Кнопка масштаба Для быстрого включения/выключения режима масштаба разделенного дисплея.
- Кнопка [Search] Поиск для обнаружения событий на аналоговых каналах или сигналах последовательного декодирования.
- Кнопки [Navigate] Навигация для переключения между временем, поиском событий или собранных данных, сохраненных в сегментированной памяти.

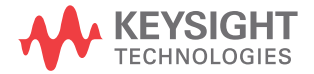

• Средства управления сенсорным экраном для настройки масштаба и положения (смещения) по горизонтали, а также для доступа к меню "Развертка" и навигации.

На следующем рисунке показано меню "Развертка", которое открывается при нажатии кнопки **[Horiz] Горизонт.**.

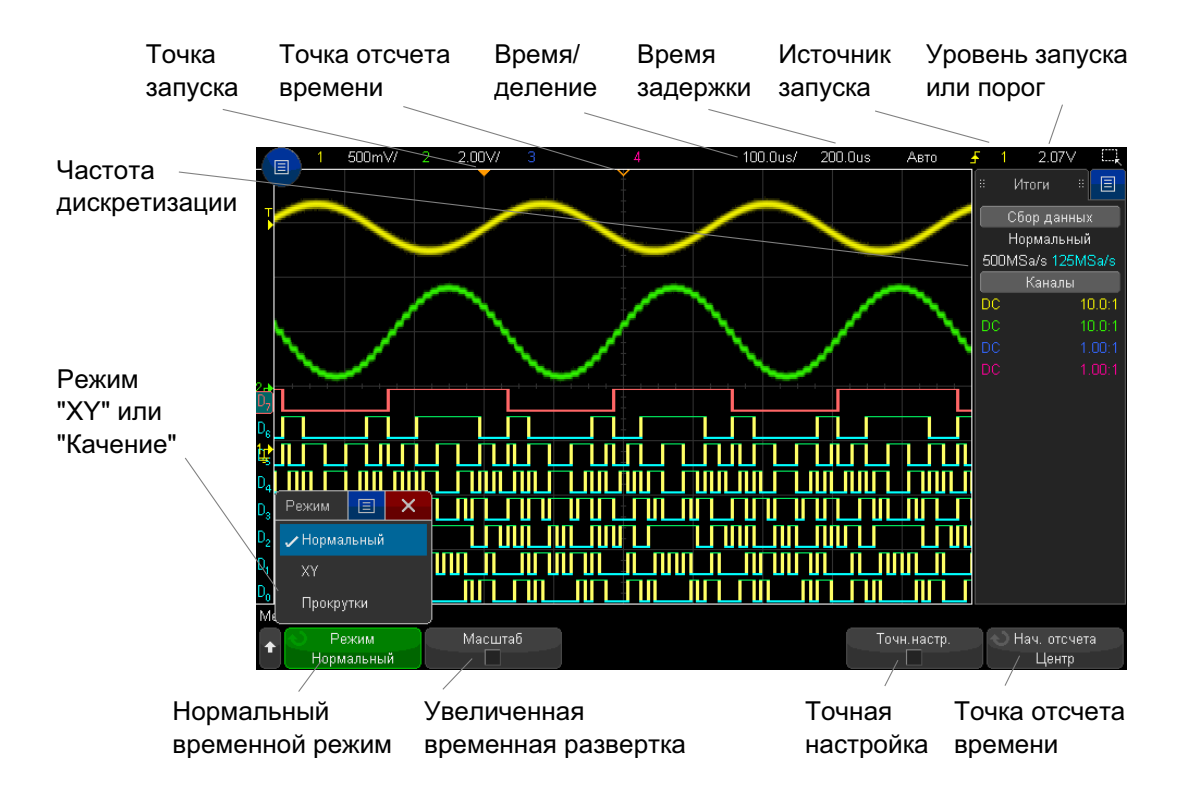

Рис. 2 Меню "Развертка"

Меню "Развертка" позволяет выбрать временной режим ("Нормальный", "ХҮ" или "Качение"), включить масштабирование, настроить контроллер точной настройки по времени (верньер), а также задать точку отсчета.

В правой информационной области дисплея в окне "Сводка" отображается текущая частота дискретизации.
## Регулировка масштаба развертки (время/деление)

1 Поверите большую ручку масштаба развертки (скорость развертки) с меткой

₩ / , чтобы изменить настройку времени/деления по горизонтали.

Эту регулировку можно также выполнить, используя сенсорный экран. См. **"Вход** в меню "Развертка" и открытие диалогового окна для управления масштабом и задержкой" на странице 63.

Обратите внимание на изменение данных времени/деления в строке состояния.

Символ abla в верхней части экрана обозначает точку отсчета времени.

В нормальном временном режиме ручка масштаба развертки работает и пока выполняется сбор данных, и когда он остановлен. Во время сбора данных с помощью ручки масштаба коэффициента развертки регулируется частота дискретизации. Когда сбор данных остановлен, с помощью ручки масштаба коэффициента развертки можно увеличить масштаб полученных данных. См. "Прокрутка и масштабирование отдельных или остановленных данных" на странице 74.

Обратите внимание на то, что для экрана "Масштаб" назначение ручки масштаба развертки – иное. См. "Отображение временной развертки с измененным масштабом" на странице 79.

## Регулировка задержки по горизонтали (положения)

1 Поверните ручку задержки по горизонтали (положения) (∢▶).

Точка запуска переместится в горизонтальной плоскости, с паузой на значении 0,00 с (как при остановке механическим стопором), и в строке состояния отобразится значение задержки.

Эту регулировку можно также выполнить, используя сенсорный экран. См. "Жесты пролистывания, перетаскивания для изменения масштаба, позиционирования и изменения смещения" на странице 53 и "Вход в меню "Развертка" и открытие диалогового окна для управления масштабом и задержкой" на странице 63. При изменении времени задержки точка запуска (сплошной перевернутый треугольник) перемещается в горизонтальной плоскости и указывает на ее удаленность от точки отсчета времени (полый перевернутый треугольник abla). Эти точки отсчета отображаются вдоль верхней границы сетки дисплея.

Рис. 2 показывает точку запуска со значением задержки в 200 мкс. Числовое значение задержки указывает, насколько далеко отстоит точка отсчета от точки запуска. При значении задержки равном нулю происходит наложение индикатора задержки на индикатор точки отсчета.

Слева от точки запуска отображаются все события, имевшие место до запуска. Такие события называются предпусковыми данными. Они отображают события, которые привели к точке запуска.

Все данные справа от точки запуска называются постпусковыми. Доступный диапазон задержки (предпусковые и постпусковые данные) зависит от выбранного значения времени/деления и объема памяти.

В нормальном временном режиме ручка положения коэффициента развертки работает и пока выполняется сбор данных, и когда он остановлен. Во время сбора данных с помощью ручки масштаба коэффициента развертки регулируется частота дискретизации. Когда сбор данных остановлен, с помощью ручки масштаба коэффициента развертки можно увеличить масштаб полученных данных. См. "Прокрутка и масштабирование отдельных или остановленных данных" на странице 74.

Обратите внимание на то, что для экрана "Масштаб" назначение ручки положения коэффициента развертки – иное. См. **"Отображение временной развертки с** измененным масштабом" на странице 79.

## Прокрутка и масштабирование отдельных или остановленных данных

Когда осциллограф остановлен, используйте ручки масштаба и положения развертки для прокрутки и изменения масштаба сигнала. Остановленное изображение может содержать сведения о нескольких циклах сбора данных, но для прокрутки и масштабирования доступны только данные последнего цикла.

Возможность прокрутки отображаемого сигнала (перемещения по горизонтали) и изменения его масштаба (расширения или сжатия по горизонтали) очень важна, так как она способствует более глубокому изучению полученного сигнала. Такое

более глубокое изучение часто достигается за счет рассмотрения сигнала на разных уровнях абстрагирования. Может возникнуть необходимость рассмотрения как крупного изображения, так и отдельных мелких его деталей.

Возможность изучения деталей сигнала после его получения — это преимущество, которое обычно связывают с цифровыми осциллографами. Таковым часто является способность зафиксировать изображение с целью его измерения с помощью курсоров или распечатки. В ряде цифровых осциллографов это преимущество расширено до возможности дальнейшего изучения деталей полученного сигнала путем его прокрутки и изменения масштаба по горизонтали.

Ограничения по соотношению между настройками времени/деления, используемыми для сбора данных, и настройками времени/деления, используемыми при их просмотре, не существует. Существует, однако, некое полезное ограничение. До некоторой степени этот связано с функцией анализируемого сигнала.

## ЗАМЕЧАНИЕ Увеличение масштаба остановленных данных

Если увеличить полученные данные в 1000 раз по горизонтали и в 10 раз по вертикали, то их отображение на экране будет по-прежнему достаточно четким. Не следует забывать, что проводить измерения отображаемых данных можно только автоматически.

# Изменение временного режима развертки ("Нормальный", "ХҮ" или "Качение")

- 1 Нажмите кнопку [Horiz] Горизонт.
- **2** В меню "Развертка" нажмите кнопку **Временной режим** и выберите одно из значений.
  - Нормальный стандартный рабочий режим осциллографа.

В нормальном временном режиме события сигналов, происходящие до запуска, отображаются слева от точки запуска (▼), а события сигналов, происходящие после него, – справа.

 ХҮ – в режиме "ХҮ" на экране отображается не зависимость напряжения от времени, а зависимость напряжения от напряжения. Временная развертка выключается. Амплитуда канала 1 отображается по оси X, а канала 2 – по оси Y. Режим "ХҮ" можно использовать для сравнения соотношения частоты и фазы двух сигналов. При наличии преобразователей режим "ХҮ" можно использовать для отображения зависимости деформации от смещения, потока от давления, напряжения от силы тока или частоты сигнала.

Измерения сигналов в режиме "ХҮ" выполняются с помощью курсоров.

Для получения дополнительной информации об использовании режима "ХҮ" для выполнения измерений обратитесь к разделу **"Временной режим** "ХҮ" на странице 76.

 Качение – вызывает медленное перемещение сигнала по экрану справа налево. Это может быть выполнено только при скорости развертки не более 50 мс/дел. В противном случае при выходе в режим "Качение" скорость развертки будет снижена до 50 мс/дел.

Запуск в режиме "Качение" не происходит. Фиксированной точкой отсчета является правый край экрана, что соответствует текущему моменту времени. Произошедшие события прокручиваются слева от точки отсчета. А так как запуск не происходит, отсутствуют и предпусковые данные.

Если в режиме "Качение" потребуется приостановить отображение, то нажмите кнопку [Single] Однократный запуск. Чтобы удалить данные с экрана и возобновить сбор данных в режиме "Качение", снова нажмите кнопку [Single] Однократный запуск.

Режим "Качение" используется для низкочастотных сигналов с целью получения изображения, как на ленточном самописце. Это позволяет прокручивать изображение сигнала на экране.

## Временной режим "ХҮ"

В режиме "ХҮ" на экране осциллографа отображается не зависимость напряжения от времени, а зависимость напряжения от напряжения, и при этом используются два входных канала. Входной сигнал канала 1 отображается по оси X, а канала 2 – по оси Y. Для отображения на экране зависимости деформации от смещения, потока от давления, напряжения от силы тока или от частоты сигнала можно использовать различные преобразователи.

**Пример** В этом задании показан обычный способ использования режима отображения "ХҮ" на примере измерения разницы фаз двух сигналов одинаковой частоты по методу Лиссажу.

- Подключите источник синусоидального волнового сигнала к каналу 1, а источник подобного сигнала той же частоты, но не совпадающего с первым по фазе, – к каналу 2.
- 2 Нажмите кнопку [Auto Scale] Автомасштаб, затем кнопку [Horiz] Горизонт., программную кнопку Временной режим и выберите "ХҮ".
- 3 Центрируйте сигнал на экране с помощью ручек положения канала 1 и 2 (♦). Для удобства просмотра разверните изображение сигнала с помощью ручек настройки вольт/деления каналов 1 и 2 и программных кнопок Точный.

Угол сдвига фаз (θ) можно рассчитать по следующей формуле (предполагается, что амплитуда обоих каналов одинакова):

$$\sin\theta = \frac{A}{B}or\frac{C}{D}$$

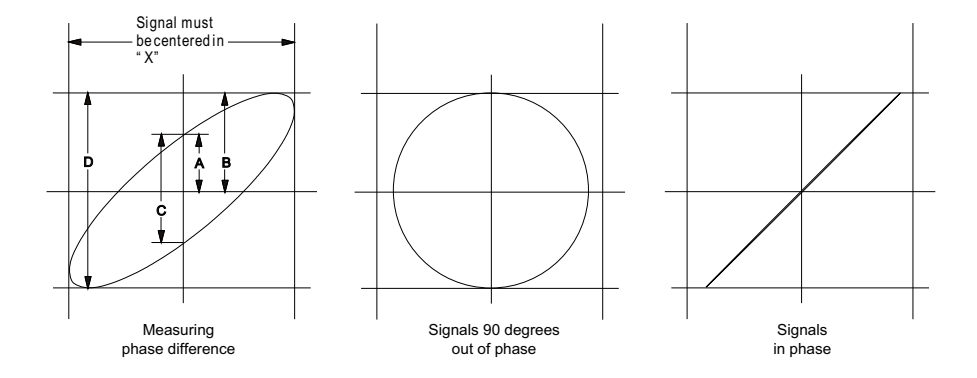

Рис. 3 Сигналы в режиме "ХҮ", центрированные на экране

- 4 Нажмите кнопку [Cursors] Курсоры.
- **5** Установите курсор Y2 в верней части сигнала, а курсор Y1 в нижней.

Обратите внимание на значение  $\Delta Y$  внизу экрана. В этом примере используются курсоры оси Y, но вместо этого можно использовать курсоры оси X.

**6** Переместите курсоры Y1 и Y2 на пересечение сигнала с осью Y. Снова обратите внимание на значение ΔY.

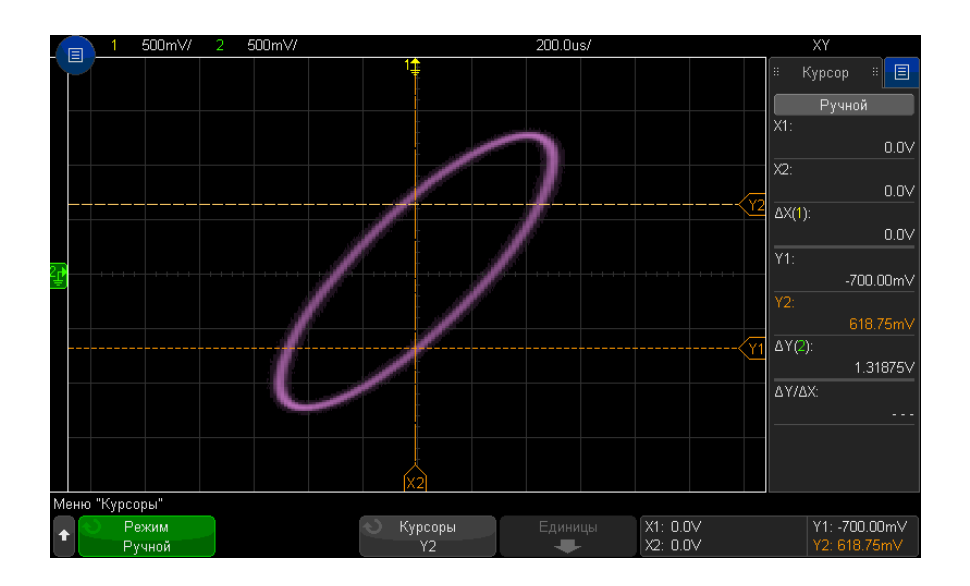

Рис. 4 Измерение угла сдвига фаз (автоматическое и с помощью курсоров)

7 Рассчитайте угол сдвига фаз по указанной ниже формуле.

Допустим, что первое значение  $\Delta Y$  составляет 2,297, а второе – 1,319, тогда:

$$\sin\theta = \frac{\text{second } \varDelta \text{ Y}}{\text{first } \varDelta \text{ Y}} = \frac{1.031}{1.688}; \ \theta = 37.65 \text{ degrees of phase shift}$$

## ЗАМЕЧАНИЕ Входной сигнал по оси Z в режиме отображения "ХҮ" (Гашение)

При выборе режима отображения "ХҮ" временная развертка выключается. Входной сигнал канала 1 отображается по оси X, канала 2 — по оси Y, а канала EXT TRIG IN — по оси Z. Если нужно просмотреть только отдельные участки изображения зависимости Y от X, то воспользуйтесь входным сигналом по оси Z. Сигнал по оси Z включает и выключает осциллограмму (в аналоговых осциллографах этот сигнал называется Z-гашением, т. к. он включает и выключает луч). При низком уровне сигнала Z (<1,4 B) отображается зависимость Y от X, а при высоком (>1,4 B) изображение отключается.

## Отображение временной развертки с измененным масштабом

Масштаб (раньше называемый режимом задержки развертки) — это растянутая по горизонтали версия нормального экрана. При выборе режима "Масштаб" экран делится на две половины. В верхней части отображается нормальное окно времени/деления, а в нижней — окно времени/деления ускоренного масштабирования.

Окно "Масштаб" — это увеличенная область нормального окна времени/деления. Режим "Масштаб" можно использовать для размещения и горизонтального растяжения нужной части нормального окна для более детального анализа сигнала (с более высоким разрешением).

Включение (или выключение) режима "Масштаб"

1 Нажмите кнопку масштаба (или кнопку [Horiz] Горизонт., а затем программную кнопку Масштаб).

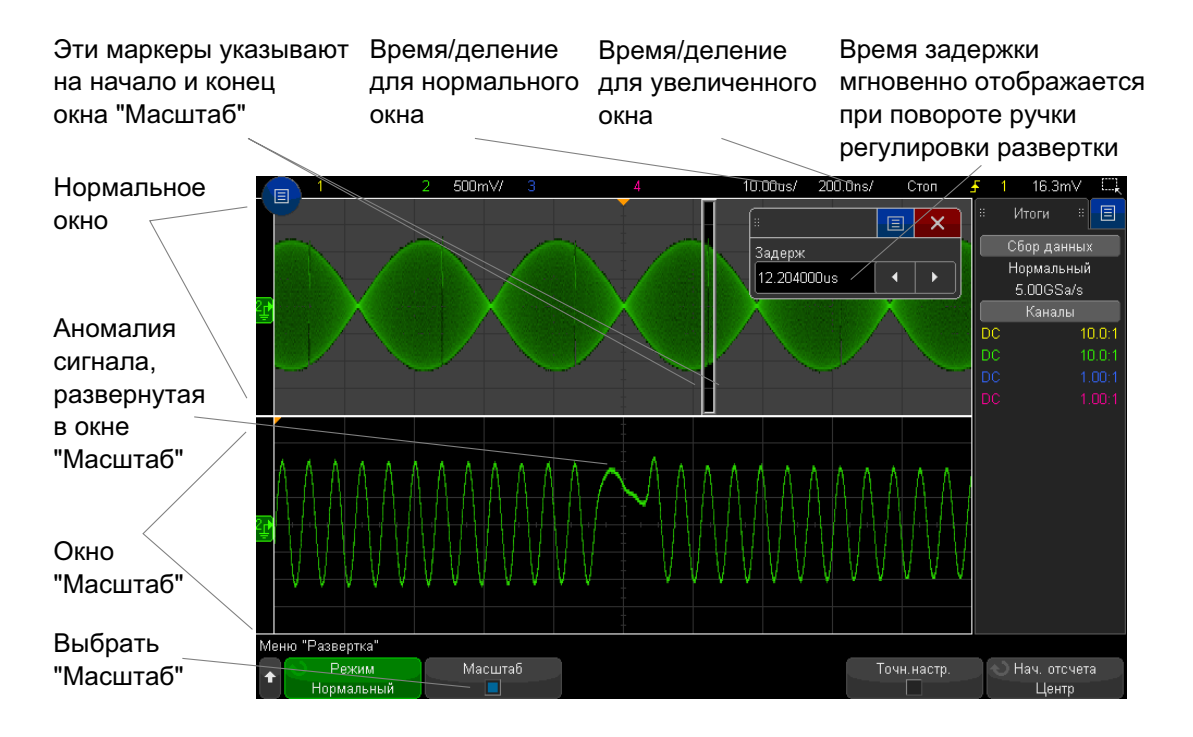

Область растяжения нормального экрана очерчивается прямоугольником, остальная часть экрана затеняется. Прямоугольник с областью растяжения нормального экрана отображается в нижней половине экрана.

Для изменения настроек времени/деления развертки в окне "Масштаб" поверните ручку масштаба развертки (скорость развертки). Во время вращения ручки увеличенное окно времени/деления будет выделено в строке состояния над областью отображения сигнала. С помощью ручки масштаба развертки (скорость развертки) можно регулировать размер окна.

С помощью ручки положения по горизонтали (время задержки) можно настроить положение увеличенного окна, передвигая его вправо-влево. Значение задержки (т. е. время по отношению к точке запуска) появляется в правом верхнем углу экрана при вращении ручки времени задержки (**4**).

Отрицательное значение задержки свидетельствует о том, что вы смотрите на участок сигнала до точки запуска, а положительное – о том, что вы смотрите на участок сигнала после точки запуска.

Чтобы изменить настройки времени/деления развертки в нормальном окне, отключите режим "Масштаб" и поверните ручку масштаба развертки (скорость развертки).

Сведения об использовании режима "Масштаб" для измерений можно найти в разделах "Локализация импульса для измерения верхнего уровня" на странице 269 и "Локализация события с целью измерения частоты" на странице 276.

## Переключение режимов грубой/точной настройки кнопки масштаба развертки

 Нажмите ручку масштаба развертки (или кнопку [Horiz] Горизонт. > Точный), чтобы переключиться с режима грубой на режим точной настройки масштаба развертки.

Когда активирован режим **Точный**, при повороте ручки масштаба развертки изменение времени/деления (отображаемое в строке состояния в верхней части экрана) происходит с меньшим шагом. При включенном режиме **Точный** калибровка параметра времени/деления остается неизменной.

Когда режим **Точный** выключен, с помощью ручки масштаба развертки настройка времени/деления изменяется с пошаговой последовательностью 1-2-5.

# Размещение точки отсчета времени (слева, по центру, справа, пользовательское)

Точка отсчета времени – это точка на экране для времени задержки (положение по горизонтали).

- 1 Нажмите кнопку [Horiz] (Горизонт.).
- 2 В меню развертки нажмите кнопку Начало отсчета и выберите одно из следующих значений:
  - Левый точка отсчета времени привязана к одному основному делению по левому краю экрана.
  - Центр точка отсчета времени привязана к центру экрана.
  - Правый точка отсчета времени привязана к одному основному делению по правому краю экрана.
  - Пользовательское размещение позволяет размещать точку начала отсчета времени в процентах от ширины координатной сетки (при этом 0 % соответствуют левой границе, а 100 % – правой границе).

Небольшой белый треугольник (∇) в верхней части координатной сетки обозначает точку отсчета времени. При значении задержки равном нулю происходит наложение индикатора точки запуска (▼) на индикатор точки отсчета.

Положение точки отсчета задает исходное положение события запуска в памяти осциллографа и на экране (если задержка установлена на 0).

При вращении ручки масштабирования по горизонтали (скорость развертки) изображение сигнала растягивается или сжимается относительно точки отсчета времени ( $\nabla$ ). См. "Регулировка масштаба развертки (время/деление)" на странице 73.

При вращении ручки регулировки положения по горизонтали (**∢**) в нормальном режиме (не в режиме масштабирования) индикатор точки запуска (**▼**) перемещается влево или вправо относительно точки отсчета времени (**∇**). См. **"Регулировка задержки по горизонтали (положения)**" на странице 73.

## Поиск событий

Для поиска фронта, длительности импульса, времени нарастания/спада, короткого импульса, пиков частоты и последовательных событий на аналоговых каналах можно воспользоваться кнопкой [Search] Поиск.

Настройка параметров поиска (см. раздел "Настройка поиска" на странице 82) выполняется аналогично настройке параметров запуска. Фактически все параметры поиска, кроме пиков частоты и последовательных событий, можно скопировать в настройки запуска и наоборот (см. раздел "Копирование параметров поиска" на странице 83).

Поиск отличается от запусков тем, что вместо уровней запуска для него используются значения порогового уровня измерения.

Найденные события поиска отмечаются в верхней части координатной сетки белыми треугольниками, а их количество отображается в строке меню непосредственно над обозначениями программных кнопок.

### Настройка поиска

- 1 Нажмите кнопку [Search] Поиск.
- 2 В меню "Поиск" выберите **Поиск**, затем с помощью ручки ввода выберите тип поиска.
- 3 Используя остальные программные кнопки, настройте выбранный тип поиска.

В большинстве случаев настройка параметров поиска выполняется аналогично настройке параметров запуска.

- Для настройки поиска фронта см. раздел "Запуск по фронту" на странице 180.
- Для настройки поиска длительности импульса см. раздел "Запуск по длительности импульса" на странице 184.
- Для настройки поиска времени нарастания/спада см. раздел "Запуск по времени нарастания/спада" на странице 192.
- Для настройки поиска короткого импульса см. раздел "Запуск по короткому пакету" на странице 198.
- Для настройки поиска пика частоты см. раздел "Поиск пиков функции БПФ" на странице 101.
- Для настройки поиска последовательности см. "Последовательный запуск" на странице 215 и "Поиск данных Lister" на странице 161.

Обратите внимание, что вместо уровней запуска для поиска используются значения порогового уровня измерения. Для доступа к меню "Порог измерения" из меню "Поиск" используйте программную кнопку **Пороги**. См. **"Пороги** измерений" на странице 288.

### Копирование параметров поиска

За исключением параметров поиска пиков частоты и последовательных событий, параметры поиска можно скопировать в параметры запуска и наоборот.

- 1 Нажмите кнопку [Search] Поиск.
- 2 В меню "Поиск" выберите Поиск, затем с помощью ручки ввода выберите тип поиска.
- **3** Нажмите кнопку Копировать.
- 4 В меню "Копия поиска" выполните следующие действия.
  - Нажмите Копировать в запуск, чтобы скопировать параметры для выбранного типа поиска в параметры для соответствующего типа запуска. Например, если в качестве типа поиска установлен тип "Длительность импульса", при нажатии кнопки Копировать в запуск параметры поиска будут скопированы в параметры запуска для длительности импульса, и будет выбран запуск по длительности импульса.
  - Нажмите кнопку **Копировать из запуска**, чтобы скопировать параметры запуска для выбранного типа поиска в параметры поиска.
  - Для отмены копирования нажмите кнопку Отменить копию.

Программные кнопки меню "Копия поиска" могут быть недоступны, если один из параметров невозможно скопировать или если для выбранного типа поиска нет соответствующего типа запуска.

## Навигация по временной развертке

Для перемещения между следующими элементами можно использовать кнопку **[Navigate] Навигация** и средства управления.

- Полученные данные (см. раздел "Навигация по времени" на странице 84).
- События поиска (см. раздел "Навигация по событиям поиска" на странице 84).
- Сегменты при включении сбора данных в сегментированную память (см. раздел "Навигация по сегментам" на странице 85).

Также можно перейти к средствам навигации на сенсорном дисплее. См. "Выбор отображения информации или элементов управления на боковой панели" на странице 55.

### Навигация по времени

Когда сбор данных остановлен, можно воспроизвести полученные данные с помощью средств навигации.

- 1 Нажмите кнопку [Navigate] Навигация.
- 2 Нажмите кнопку Навигация в меню навигации и выберите элемент Время.
- 3 Нажимайте кнопки навигации Э В Аля перемещения вперед, останова

или перемещения назад по времени. Можно нажать кнопку 🕙 или 🕑 несколько раз, чтобы ускорить воспроизведение. Существует три уровня скорости воспроизведения.

Можно получить доступ к элементам управления навигации на сенсорном экране. См. **"Выбор отображения информации или элементов управления на боковой панели**" на странице 55.

### Навигация по событиям поиска

Когда сбор данных остановлен, с помощью средств навигации можно перейти к найденным событиям поиска (настроенным с помощью кнопки **[Search] Поиск** и меню, см. раздел "Поиск событий" на странице 82).

- 1 Нажмите кнопку [Navigate] Навигация.
- **2** Нажмите кнопку **Навигация** в меню "Навигация" и выберите элемент **Поиск**.
- **3** Для перехода к предыдущему или следующему событию поиска используйте кнопки со стрелками назад и вперед **Э**.

Поиск данных последовательного декодирования:

- Нажмите кнопку остановки 🛈 для установки или сброса метки.
- Нажатие программной кнопки **Авто масштаб** определяет, происходит ли при навигации автоматическое масштабирование отображаемого сигнала под размер отмеченной строки.
- Нажатие программной кнопки **Прокрутка Lister** позволяет использовать ручку ввода для прокрутки строк данных на экране Lister.

Также можно перейти к средствам навигации на сенсорном дисплее. См. **"Выбор** отображения информации или элементов управления на боковой панели" на странице 55.

### Навигация по сегментам

Когда задействована сегментированная память и остановлен сбор данных, с помощью средств навигации возможно воспроизведение сегментов полученных данных.

- **1** Нажмите кнопку [Navigate] Навигация.
- 2 Нажмите кнопку Навигация в меню навигации и выберите элемент Сегменты.
- **3** Нажмите кнопку **Режим воспроизведения** и выберите один из следующих вариантов.
  - Вручную воспроизведение сегментов вручную.

Режим воспроизведения вручную

- Нажимайте кнопки Э Э для перехода к предыдущему или следующему сегменту.
- Нажмите программную кнопку 🖌 для перехода к первому сегменту.
- Нажмите программную кнопку 🕨 для перехода к последнему сегменту.
- Авто автоматическое воспроизведение сегментов.

Режим автоматического воспроизведения

• Нажмите программную кнопку 🕙 🗩 для перемещения вперед,

останова или перемещения назад по времени. Можно нажать кнопку 🔾

или 🕑 несколько раз, чтобы ускорить воспроизведение. Существует три уровня скорости воспроизведения.

Можно получить доступ к элементам управления навигации на сенсорном экране. См. **"Выбор отображения информации или элементов управления на боковой панели**" на странице 55.

## 2 Средства управления разверткой

Осциллографы Keysight InfiniiVision 3000Т серии X Руководство по эксплуатации

# 3 Средства регулировки по вертикали

Включение и выключение сигналов (каналов или математических функций) / 88 Настройка масштаба по вертикали / 89 Настройка положения по вертикали / 89 Указание связи каналов / 90 Указание импеданса на входе канала / 91 Указание ограничения полосы пропускания / 91 Изменение точной/грубой настройки ручки масштабирования по вертикали / 92 Инвертирование сигнала / 92 Настройка параметров пробника аналогового канала / 93

Ниже перечислены средства регулировки по вертикали.

- Ручки регулировки масштаба по вертикали и положения для каждого аналогового канала.
- Кнопки включения и выключения каналов и доступа к программному меню определенного канала.
- Элементы управления сенсорного экрана для настройки вертикального масштаба и расположения (смещения) и получение доступа к меню канала.

На следующем рисунке показано меню канала 1, отображающееся после нажатия кнопки канала [1].

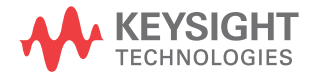

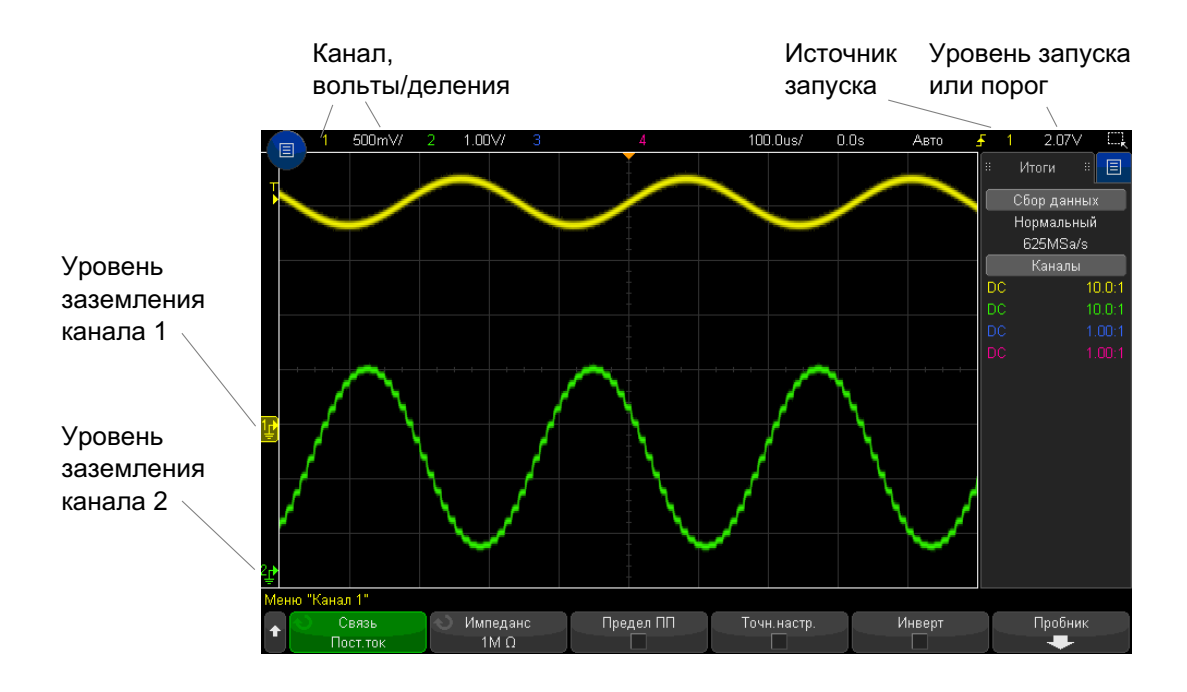

Уровень заземления сигнала для каждого отображаемого канала определяется по положению значка 🖈 в крайней левой части экрана.

## Включение и выключение сигналов (каналов или математических функций)

**1** Включение и выключение канала (а также отображение меню канала) осуществляется с помощью соответствующей кнопки аналогового канала.

Если канал включен, его кнопка подсвечивается.

Это также можно сделать с помощью сенсорного экрана. См. "Включение/выключение каналов и открытие диалоговых окон для управления масштабом и смещением" на странице 63.

### ЗАМЕЧАНИЕ

### Выключение каналов

Прежде чем выключить канал, необходимо открыть его меню. Например, если каналы 1 и 2 включены и на экране отображается меню канала 2, то для отключения канала 1 сначала следует нажать кнопку [1], чтобы открыть меню канала 1, а затем еще раз нажать кнопку [1], чтобы выключить канал 1.

## Настройка масштаба по вертикали

 Поверните большую ручку над кнопкой канала с меткой масштабирование по вертикали (вольты/деление) для канала.

Это также можно сделать с помощью сенсорного экрана. См. **"Включение/выключение каналов и открытие диалоговых окон для управления масштабом и смещением**" на странице 63.

С помощью кнопки масштабирования по вертикали можно менять масштаб аналогового канала с пошаговой последовательностью 1-2-5 (с пробником 1:1) при условии, что точная настройка не включена (см. "Изменение точной/грубой настройки ручки масштабирования по вертикали" на странице 92).

Значение "вольты/деления" аналогового канала отображается в строке состояния.

При повороте ручки изменения настроек вольт/деления по умолчанию устанавливается режим вертикального расширения сигнала относительно уровня заземления канала, однако этот режим можно изменить на расширение относительно центра экрана. См. **"Расширение по центру или по нижнему уровню**" на странице 371.

## Настройка положения по вертикали

 Поверните маленькую ручку расположения по вертикали (♦), чтобы приподнять или опустить сигнал канала на экране.

Эту регулировку можно также выполнить, используя сенсорный экран. См. "Изменение смещения сигналов путем перетаскивания значков опорной точки заземления" на странице 60 и "Включение/выключение каналов и открытие диалоговых окон для управления масштабом и смещением" на странице 63. Значение напряжения смещения представляет разницу напряжения между центром дисплея по вертикали и значком уровня заземления (₽). Оно также может соответствовать напряжению в центре экрана по вертикали, если вертикальное расширение задано по заземлению (см. "Расширение по центру или по нижнему уровню" на странице 371).

### Указание связи каналов

Данный параметр переключает связь входа канала на **AC** (переменный ток) или **DC** (постоянный ток).

### совет

Если канал связан по постоянному току, то можно быстро определить постоянную составляющую сигнала, просто измерив расстояние от него до символа заземления.

Если канал связан по переменному току, то составляющая постоянного тока сигнала удаляется, что позволяет использовать большую чувствительность для отображения составляющей переменного тока этого сигнала.

- 1 Нажмите кнопку нужного канала.
- **2** Чтобы выбрать тип связи входного канала, нажмите программную кнопку **Связь** в меню канала.
  - DC Связь по постоянному току полезна при просмотре сигналов с частотой не выше 0 Гц, не имеющих заметных смещений по постоянному току.
  - AC Связь по переменному току полезна при просмотре сигналов со значительными смещениями по постоянному току.

Если выбрана связь по переменному току, выбрать режим 50Ω невозможно. Это предотвращает повреждение осциллографа.

При связи по переменному току последовательно к входному сигналу подключается фильтр высоких частот 10 Гц, удаляющий из сигнала все смещения составляющей постоянного тока.

Обратите внимание на то, что связь каналов не зависит от связи триггеров. Для изменения связи триггеров см. раздел "Выбор связи триггеров" на странице 222.

## Указание импеданса на входе канала

## ЗАМЕЧАНИЕ

При подключении автоматически определяемого, автоматического измерительного или совместимого пробника InfiniiMax осциллограф автоматически настраивает правильный импеданс на входах аналоговых каналов.

- 1 Нажмите кнопку нужного канала.
- 2 В меню канала нажмите кнопку Импеданси выберите одно из значений.
  - 50 Ом соответствует сопротивлению 50 Ом кабелей, обычно используемых для высокочастотных измерений, и сопротивлению 50 Ом активных пробников.

Выбранный входной импеданс **50 Ом** отображается на экране наряду со сведениями о канале.

При выборе связи по переменному току (см. раздел "Указание связи каналов" на странице 90) или если на вход подается избыточное напряжение для предотвращения возможных повреждений осциллограф автоматически переключается в режим **1МОм**.

 1 МОм — это режим, предназначенный для использования многих пассивных пробников и проведения измерений общего назначения. Более высокий импеданс минимизирует эффект нагрузки осциллографа на тестируемое устройство.

Такое согласование полного импеданса позволяет получить наиболее точные результаты измерений благодаря минимизации отражений в тракте сигнала.

- **См. также** Для получения дополнительных сведений об изменении с помощью пробников посетите веб-страницу www.keysight.com/find/scope\_probes.
  - Сведения о выборе пробника можно найти в документе *Руководство по выбору* пробников и приспособлений для осциллографов Keysight (номер документа: 5989-6162EN), доступном на веб-сайте www.keysight.com.

### Указание ограничения полосы пропускания

1 Нажмите кнопку нужного канала.

**2** Нажмите программную кнопку **Предел ПП** в меню канала, чтобы включить или отключить ограничение полосы пропускания.

Когда ограничение полосы пропускания включено, максимальная полоса пропускания канала составляет приблизительно 20 МГц. При включении ограничения полосы пропускания для сигналов, частоты которых ниже этого предела, из них удаляется нежелательный высокочастотный шум. Кроме того, ограничение полосы пропускания ограничивает тракт сигнала запуска по любому каналу, для которого включена функция **Предел ПП**.

# Изменение точной/грубой настройки ручки масштабирования по вертикали

1 Нажмите ручку масштабирования канала по вертикали (или нажмите кнопку канала и программную кнопку **Точная** в меню канала), чтобы переключить точный или грубый режим настройки.

Это также можно сделать с помощью сенсорного экрана. См. "Включение/выключение каналов и открытие диалоговых окон для управления масштабом и смещением" на странице 63.

Если выбрана **Точная** настройка, то чувствительность канала по вертикали можно менять с меньшим шагом. Чувствительность канала сохраняет полную калибровку, если включена **Точная** настройка.

Значение масштаба по вертикали отображается в строке меню в верхней части экрана.

Когда **Точная** настройка отключена, при повороте ручки изменения настроек вольт/деления меняется чувствительность канала с пошаговой последовательностью 1-2-5.

### Инвертирование сигнала

- 1 Нажмите кнопку нужного канала.
- **2** В меню канала нажмите программную кнопку **Инвертировать**, чтобы инвертировать выбранный канал.

При выборе параметра **Инвертировать** значения напряжения отображаемого сигнала инвертируются.

Инвертирование влияет на то, как отображаются данные канала. Тем не менее, при использовании основных условий запуска осциллограф пытается сохранить ту же точку запуска, изменяя настройки запуска.

Кроме того, при инвертировании канала изменяется результат любой математической функции, выбранной в меню "Математическая функция сигнала", и любого измерения.

## Настройка параметров пробника аналогового канала

- 1 Нажмите кнопку канала, связанного с выбранным пробником.
- 2 В меню канала нажмите программную кнопку **Пробник**, чтобы отобразить меню пробника канала.

В этом меню можно выбрать для подключенного пробника такие дополнительные параметры, как коэффициент затухания и единицы измерения.

| Меню "Пробн | ик канала 1": 10. | 0:1 |         |          |  |
|-------------|-------------------|-----|---------|----------|--|
| 📃 Еди       | іницы             |     | 🕥 Сдвиг | Пробник  |  |
| Eo.         | льты              |     | 0.0s    | Проверка |  |

Меню пробника канала изменяется в зависимости от типа подключенного пробника.

Для пассивных пробников (как то: N2862A/B, N2863A/B, N2889A, N2890A, 10073C, 10074C или 1165A) отображается программная кнопка **Проверка пробника**, которая открывает доступ к процедуре компенсации пробников.

Осциллограф выполняет точную калибровку аналоговых каналов для таких активных пробников, как пробники InfiniiMax. При подключении калибруемого пробника отображается программная кнопка Калибровка пробника (и может также измениться программная кнопка коэффициента затухания). См. "Калибровка пробника" на странице 95.

См. также

- е "Указание единиц измерения канала" на странице 94
  - "Указание коэффициента затухания пробника" на странице 94
  - "Указание искажения пробника" на странице 95

### Указание единиц измерения канала

- 1 Нажмите кнопку канала, связанного с выбранным пробником.
- 2 В меню канала нажмите кнопку Пробник.
- **3** В меню пробника канала нажмите кнопку **Единицы** и выберите одно из следующих значений.
  - Вольты для пробника напряжения.
  - Амперы для токового пробника.

Чувствительность канала, уровень запуска, результаты измерений и математические функции отображаются в выбранных единицах измерения.

### Указание коэффициента затухания пробника

Если осциллограф распознает подключенный пробник, то он задается автоматически. См. Входы аналоговых каналов (see **страница 49**).

Для выполнения точных измерений следует должным образом настроить коэффициент затухания пробника.

Если подключенный пробник не распознан осциллографом автоматически, то коэффициент затухания можно задать вручную.

- 1 Нажмите кнопку канала.
- 2 Нажимайте программную кнопку **Пробник**, чтобы выбрать способ указания коэффициента затухания: **Соотношение** или **Децибелы**.
- 3 Поверните ручку ввода , чтобы установить коэффициент затухания подключенного пробника.

При измерении значений напряжения можно установить коэффициент затухания от 0,001:1 до 10 000:1 с последовательностью 1-2-5.

При измерении значений тока с помощью пробника тока можно установить коэффициент затухания от 10 В/А до 0,0001 В/А.

Коэффициент затухания в децибелах можно указать, используя значения от -20 дБ до 80 дБ.

Если в качестве единиц измерения выбраны амперы, а также выбрана настройка коэффициента затухания вручную, то и единицы, и коэффициент затухания отображаются над программной кнопкой **Пробник**.

| Mei | но "Пробник канала З                        | ": 0.00500V/A (200 : 1                           | ) |               |  |
|-----|---------------------------------------------|--------------------------------------------------|---|---------------|--|
| +   | <ul> <li>Единицы</li> <li>Амперы</li> </ul> | <ul> <li>Пробник</li> <li>0.00500\//А</li> </ul> | ¢ | Сдвиг<br>0.0s |  |

### Указание искажения пробника

При измерении временных интервалов в наносекундах (нс) на точность измерения могут повлиять незначительные отличия в длине кабеля могут. Для удаления ошибок "задержка в кабеле" между любыми двумя каналами используйте кнопку **Искажение**.

- 1 Прозондируйте одну точку обоими пробниками.
- 2 Нажмите кнопку канала одного из выбранных пробников.
- **3** В меню канала нажмите кнопку **Пробник**.
- **4** В меню канала нажмите кнопку **Искажение** и выберите нужное значение искажения.

Каждый аналоговый канал можно отрегулировать до ±100 нс с приращениями в 10 пс до общей разницы 200 нс.

Нажатие кнопок [Default Setup] Настр.по умолчанию или [Auto Scale] Автомасштаб на настройку искажения не влияет.

### Калибровка пробника

Процедура калибровки пробника начинается с нажатия программной кнопки **Калибровка пробника**.

Осциллограф выполняет точную калибровку аналоговых каналов для таких активных пробников, как пробники InfiniiMax. При подключении калибруемого пробника в меню пробника канала активируется программная кнопка Калибровка пробника.

Калибровка одного из таких пробников

1 Прежде всего, подключите пробник к одному из каналов осциллографа.

Например, это может быть усилитель/головка пробника InfiniiMax с подключенными аттенюаторами.

2 Подключите пробник к контакту Demo 2 (Probe Comp) слева, а заземление пробника – к контакту заземления.

### ЗАМЕЧАНИЕ

Калибруя дифференциальный пробник, подключите положительный вывод к контакту Probe Comp, а отрицательный — к контакту заземления. Возможно, потребуется подключить зажим "крокодил" к ушку заземления, чтобы дифференциальный пробник охватывал диапазон от контрольной точки Probe Comp до заземления. Надлежащее заземление обеспечивает наиболее точную калибровку пробника.

- **3** Нажмите кнопку включения/выключения канала, чтобы включить канал, если он выключен.
- 4 В меню канала нажмите программную кнопку Пробник.
- 5 Вторая слева программная кнопка в меню пробника канала предназначена для указания головки пробника (и коэффициента затухания). Нажимайте эту программную кнопку, пока выбор головки пробника не совпадет с используемым аттенюатором.

Доступны следующие значения.

- Односторонний обозреватель 10:1 (без аттенюатора).
- Дифференциальный обозреватель 10:1 (без аттенюатора).
- Односторонний обозреватель 10:1 (затухание: +6 дБ).
- Дифференциальный обозреватель 10:1 (затухание: +6 дБ).
- Односторонний обозреватель 10:1 (затухание: +12 дБ).
- Дифференциальный обозреватель 10:1 (затухание: +12 дБ).
- Односторонний обозреватель 10:1 (затухание: +20 дБ).
- Дифференциальный обозреватель 10:1 (затухание: +20 дБ).
- **6** Нажмите программную кнопку **Калибровка пробника** и следуйте инструкциям на экране.

Для получения подробных сведений о пробниках и приспособлениях InfiniiMax см. *Руководство пользователя* по пробникам. Осциллографы Keysight InfiniiVision 3000Т серии X Руководство по эксплуатации

# 4 Спектральный анализ БПФ

Функция БПФ применяется для вычисления быстрого преобразования Фурье с использованием аналоговых входных каналов или нижней математической функции. Функция БПФ берет оцифрованную запись временной зависимости сигнала заданного источника и преобразует ее в частотную область. Когда выбрана функция БПФ, на дисплее осциллографа отображается спектр БПФ как зависимость уровня в децибелах от вольта (дБВ) от частоты. При этом по горизонтальной оси вместо напряжения – уровень в децибелах.

Функцию БПФ применяют для выявления проблем, связанных с перекрестными помехами, для выявления причин нелинейных искажений в аналоговых сигналах, вызванных нелинейностью усилителей, а также для настройки аналоговых фильтров.

### Отображение сигнала БПФ

1 Нажмите кнопку [FFT] БПФ.

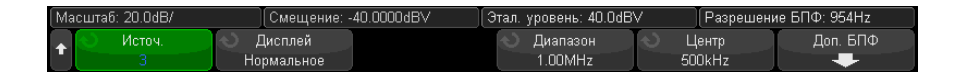

- Источник 1 выбор источника для функции БПФ.
- Отображение выбор одного из следующих режимов отображения сигналов БПФ:
  - Обычный это сигнал БПФ без применения функций усреднения и удержания. Это отображение сигналов математических функций БПФ.
  - Усредненное значение сигнал БПФ усредняется выбранное количество раз. Средние значения вычисляются с помощью приближения к уменьшающемуся усредненному значению, где:

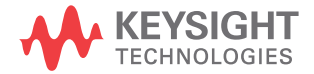

следующее\_усредненное\_значение = текущее\_усредненное\_значение + (новые\_данные - текущее\_усредненное\_значение)/N

где значение переменной N начинается с 1 при первом сборе данных и увеличивается при каждом последующем сборе данных до достижения установленного числа усреднений, после чего оно остается фиксированным.

- Удерж. макс. регистрирует максимальные значения по вертикали, полученные за каждый период по горизонтали за несколько процедур анализа, и использует эти значения для построения сигнала. Этот режим отображения часто называется "Макс. огибающая".
- Удерж. мин регистрирует минимальные значения по вертикали, полученные за каждый период по горизонтали за несколько процедур анализа, и использует эти значения для построения сигнала. Этот режим отображения часто называется "Мин. огибающая".
- Диапазон/Центр или Нач. частота/Конеч. част. с помощью этих программных кнопок можно установить диапазон отображаемых частот. Нажимайте программные кнопки, чтобы переключиться между следующими парами параметров:
  - Диапазон/Центр Диапазон позволяет установить диапазон частот, который будет отображаться по всей ширине дисплея. Чтобы получить цену деления шкалы, следует разделить значение диапазона на 10. Центр позволяет указать частоту, отображаемую вдоль центральной вертикальной линии координатной сетки дисплея.
  - Нач. частота/Конеч. част. Нач. частота указание частоты в левой части дисплея. Конеч. част. позволяет указать частоту в правой части дисплея.

Чтобы установить необходимые значения, коснитесь метки программной кнопки на дисплее, чтобы открыть диалоговое окно ввода с клавиатуры, или поверните ручку ввода.

- Доп. БПФ отображение меню "Доп. настройки БПФ".
- 2 Нажмите программную кнопку **Доп. БПФ**, чтобы войти в меню дополнительных настроек БПФ.

| Ma | ісштаб: 20.0dB/   | Смещение: -                                 | 40.0000dB∨              | Этал. уровень: 40.0dBV | Разрешение БПФ: 954Hz |
|----|-------------------|---------------------------------------------|-------------------------|------------------------|-----------------------|
| t  | 🕥 Окно<br>Hanning | <ul> <li>Ед.по верт<br/>Децибелы</li> </ul> | Срабатывание БПФ<br>Нет | Автонастройка          |                       |

• Окно – выбор окна для отображения входного сигнала функции БПФ.

- **Хэннинг** окно для проведения точных измерений частоты или разделения двух близко расположенных частот.
- Окно с плоской вершиной окно для точных измерений амплитуды пиковых значений частоты.
- Прямоугольное окно с хорошим частотным разрешением и высокой точностью измерения амплитуды, но его следует использовать только при отсутствии утечек. Применяется к таким сигналам, как псевдослучайный шум, импульсы, синусоидальные пачки и затухающие синусоидальные колебания.
- Блэкмэн Харрис это окно дает меньшее временное разрешение по сравнению с прямоугольным окном, однако повышает возможность обнаружения мелких импульсов благодаря более низким боковым лепесткам.
- Бартлетт это окно (треугольное, с нулевыми значениями в конечных точках), как и окно Хэннинга, отлично подходит для точных измерений частот, однако разделение близко расположенных частот в нем затруднено из-за его более высоких и широких боковых лепестков.
- Единицы измерения шкалы по вертикали позволяет выбрать единицы измерения шкалы БПФ по вертикали: децибелы или вольт эффективного значения напряжения.
- Срабатывание по БПФ при отображении временной развертки с измененным масштабом нажмите эту программную кнопку, чтобы выбрать одно из следующих значений:
  - **Без срабатывания** БПФ выполняется на исходном сигнале в верхнем окне "Основная развертка".
  - **Срабатывание по масштабу** БПФ выполняется на исходном сигнале в нижнем окне "Масштаб".
- Автонастройка позволяет установить такие значения параметров частоты "Диапазон" и "Центр", при которых обеспечивается отображение всего имеющегося спектра. Максимально возможная частота равна половине частоты дискретизации БПФ, которая зависит от установки коэффициента развертки (время/деление). Разрешение БПФ - это отношение частоты дискретизации к числу точек функции БПФ (f<sub>S</sub>/N). Текущее разрешение БПФ отображается над программными кнопками.

### ЗАМЕЧАНИЕ

### Особенности регулировки масштаба и смещения

Если параметры масштаба и смещения БПФ не устанавливаются вручную, то при повороте ручки регулировки коэффициента развертки происходит автоматическое изменение частотного диапазона и центральной частоты, чтобы обеспечить оптимальное отображение полного спектра.

Если масштаб и смещение устанавливаются вручную, то поворот ручки регулировки коэффициента развертки не изменяет настройки частотного диапазона и центральной частоты, что обеспечивает более детальное отображение в области определенной частоты.

Нажатие программной кнопки БПФ **Автонастройка** позволяет автоматически регулировать масштаб сигнала; при этом значения частотного диапазона и центральной частоты автоматически изменяются в соответствии с установленным коэффициентом развертки.

3 Для выполнения измерений с помощью курсоров нажмите кнопку [Cursors] Курсоры и установите для программной кнопки Источник значение Мат.N.

Для измерения значений частоты и разности двух значений частоты (ΔX) используйте курсоры X1 и X2. Для измерения амплитуды в децибелах и разности амплитуд (ΔY) используйте курсоры Y1 и Y2.

4 Для выполнения других измерений нажмите кнопку [Meas] Измерения и установите для программной кнопки Источник значение Мат.N.

На графике сигнала БПФ можно выполнять измерения полной амплитуды, максимального, минимального и среднего значения в децибелах. Также можно найти значение частоты при первом появлении максимума сигнала с помощью измерения значения X в макс. точке Y.

Настройка масштаба и смещения сигнала БПФ

**1** Убедитесь, что мультиплексированные ручки масштаба и положения выше и ниже кнопки **[FFT] БПФ** настроены для сигнала БПФ.

Если стрелка слева от кнопки **[FFT] БПФ** не горит, то нажмите эту кнопку.

2 Для изменения размера и положения сигнала математической функции используйте мультиплексированные ручки масштаба и положения рядом с кнопкой [Math] Математика.

Показанный на следующем рисунке спектр БПФ получен при подаче на канал 4 сигнала прямоугольной формы 2,5 В, 100 кГц. Коэффициент развертки установлен на 50 мкс/дел, чувствительность по вертикали – на 1 В/дел, параметр единицы/дел на 20 дБВ, смещение – на -40,0 дБВ, центральная частота – на 500 кГц, частотный диапазон – на 1 МГц, а также выбрано окно Хэннинга.

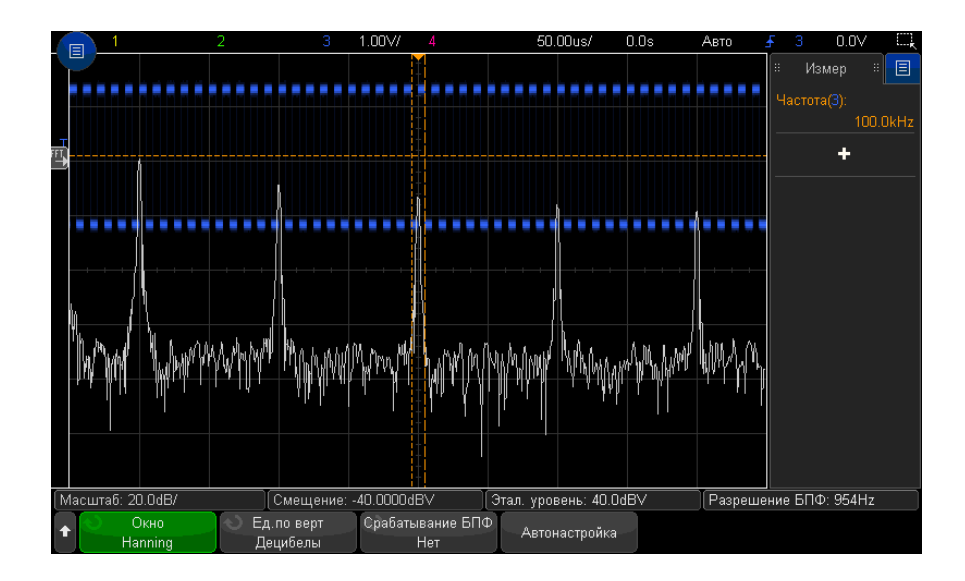

См. также • "Поиск пиков функции БПФ" на странице 101

- "Рекомендации по измерениям FFT" на странице 102
- "Единицы измерения функции БПФ" на странице 104
- "Значение постоянной составляющей при вычислении FFT" на странице 104
- "Ложные частотные составляющие и наложение спектров" на странице 104
- "Просачивание спектральных составляющих" на странице 106
- "Единицы измерения сигналов математических функций" на странице 110

## Поиск пиков функции БПФ

Выполнение поиска пиковых значений частоты математической функции БПФ

1 Нажмите кнопку [Search] Поиск.

- 2 В меню "Поиск" нажмите кнопку **Поиск**, затем поверните ручку ввода и выберите **Пики частоты**.
- **3** Нажмите программную кнопку **Источник** и выберите сигнал математической функции БПФ для поиска.
- 4 Нажмите программную кнопку Макс. число пиков, чтобы установить максимальное число пиковых значений БПФ, которое необходимо найти.
- **5** Нажмите кнопку **Порог** и поверните ручку ввода, чтобы установить пороговый уровень для идентификации пикового значения.
- **6** Нажмите кнопку **Размах**, чтобы указать амплитуду выше уровня собственного шума сигнала БПФ для идентификации пика.

Обратите внимание на то, что уровень собственного шума сигнала БПФ изменяется, когда к БПФ применяются дополнительные математические функции.

- Когда применяются Усредненное значение, Удерж. макс. или Удерж. мин., собственный шум сигнала БПФ более стабилен и настройки уровня размаха более точные.
- Когда дополнительные математические функции не применяются (обычно), собственный шум сигнала БПФ менее стабилен и настройки уровня размаха становятся менее точными.

Белыми стрелками в верхней части координатной сетки обозначены найденные пиковые значения БПФ.

После остановки сбора данных можно использовать кнопки **[Navigate] Навигация** и курсоры для просмотра найденных событий поиска.

## Рекомендации по измерениям FFT

Количество точек, регистрируемых для записи FFT, может доходить до 65 536. Отображаются все точки, когда частотный диапазон максимален. Когда на экране отображается спектр FFT, органы управления частотным диапазоном и центральной частотой применяются для обследования спектра в области интересующей вас частоты примерно так же, как у анализатора спектра. Поместите интересующую часть спектра в центр экрана и уменьшайте частотный диапазон, чтобы увеличить разрешение отображения спектра. При уменьшении частотного диапазона уменьшается количество отображаемых точек и происходит растяжка отображаемого на экране спектра. Когда на экране отображается спектр FFT, пользуйтесь кнопками [Math] Математика и [Cursors] Курсоры для переключения между измерительными функциями и средствами управления частотной областью в меню FFT.

## ЗАМЕЧАНИЕ

### Разрешение FFT

Разрешение FFT равно результату деления эффективной частоты дискретизации на количество точек в FFT (f<sub>S</sub>/N). При фиксированном количестве точек FFT (до 65 536) чем меньше частота дискретизации, тем лучше разрешение.

Уменьшение эффективной частоты дискретизации путем выбора более низкой скорости развертки (более высокого значения коэффициента развертки) приводит к повышению низкочастотного разрешения отображения спектра FFT, однако увеличивает вероятность появления ложных частотных составляющих. Разрешение FFT равно результату деления эффективной частоты дискретизации на количество точек в FFT. Реальное разрешение отображения спектра будет не столь высоким, поскольку способность разрешать две близкие частоты в действительности ограничивается формой окна-фильтра. Хороший способ проверки разрешения двух близких частот состоит в обследовании боковых полос амплитудно-модулированного синусоидального сигнала.

Для достижения наилучшей точности воспроизведения спектра по вертикали при измерении пиков выполняйте следующее.

- Правильно установите коэффициент ослабления пробника. Его устанавливают из меню канала, если объектом действий (операндом) является канал.
- Установите чувствительность канала-источника так, чтобы сигнал отображался почти во весь экран, но без ограничения.
- Применяйте окно с плоской вершиной.
- Установите высокую чувствительность FFT, например, 2 дБ/дел.

Для достижения наилучшей точности воспроизведения частоты на пиках выполняйте следующее.

- Применяйте окно Хеннинга.
- Пользуйтесь меню курсоров для установки курсора Х на интересующую частоту.
- Отрегулируйте частотный диапазон для повышения точности позиционирования курсора.
- Вернитесь к меню курсоров для точного позиционирования курсора Х.

Дополнительные сведения о применении функций FFT см. в документе Keysight Application Note 243, *Основы анализа сигналов* на веб-странице по адресу http://literature.cdn.keysight.com/litweb/pdf/5952-8898E.pdf. Дополнительные сведения также можно получить из главы 4 книги Роберта А. Витте (Robert A. Witte) Измерение спектра и сети.

## Единицы измерения функции БПФ

| Единицы<br>измерения<br>функции БПФ<br>(амплитуда) | Единицами измерения функции БПФ являются децибелы (дБ).                              |
|----------------------------------------------------|--------------------------------------------------------------------------------------|
| Единицы<br>измерения<br>функции БПФ<br>(фаза)      | В этом случае единицами измерения по вертикальной оси служат градусы или<br>радианы. |

## Значение постоянной составляющей при вычислении FFT

В результате вычисления FFT получается неправильное значение постоянной составляющей. При этом не учитывается смещение у центра экрана. Значение постоянной составляющей не корректируется ради точного отображения близких к нулевой частоте частотных составляющих.

## Ложные частотные составляющие и наложение спектров

При применении FFT важно иметь представление о ложных частотных составляющих, возникающих при дискретизации. При выполнении измерений с применением FFT оператор должен понимать, что именно должно содержаться в частотной области, и учитывать частоту дискретизации, частотный диапазон и полосу пропускания осциллографа. Разрешение FFT (отношение частоты дискретизации к количеству точек FFT) отображается прямо над программными кнопками, когда на экране отображается меню FFT.

### ЗАМЕЧАНИЕ

### Частота Найквиста и наложение спектров в частотной области

Частота Найквиста является максимальной частотой, которую может зарегистрировать без появления ложных частотных составляющих любой осциллограф, осуществляющий оцифровку сигналов в реальном масштабе времени. Эта частота равна половине частоты дискретизации. Частотные компоненты, превышающие частоту Найквиста, не могут быть правильно обработаны, что приводит к так называемому наложению спектров. Частота Найквиста соответствует максимальной частоте сигнала, который может быть обработан без искажений.

Наложение спектров возникает, когда частотные составляющие сигнала превышают половину частоты дискретизации. Поскольку спектр FFT ограничен этой частотой, то любые более высокочастотные составляющие отображаются на более низкой (ложной) частоте.

На следующем рисунке показан пример наложения спектров. Это спектр меандра с частотой 990 Гц, который содержит множество гармоник. Настройка время/деление по горизонтали для сигналов прямоугольной формы определяет частоту дискретизации и результаты при разрешении FFT 1,91 Гц. На этой осциллограмме спектра FFT составляющие входного сигнала с частотой, превышающей частоту Найквиста, отображаются зеркально относительно правой кромки экрана.

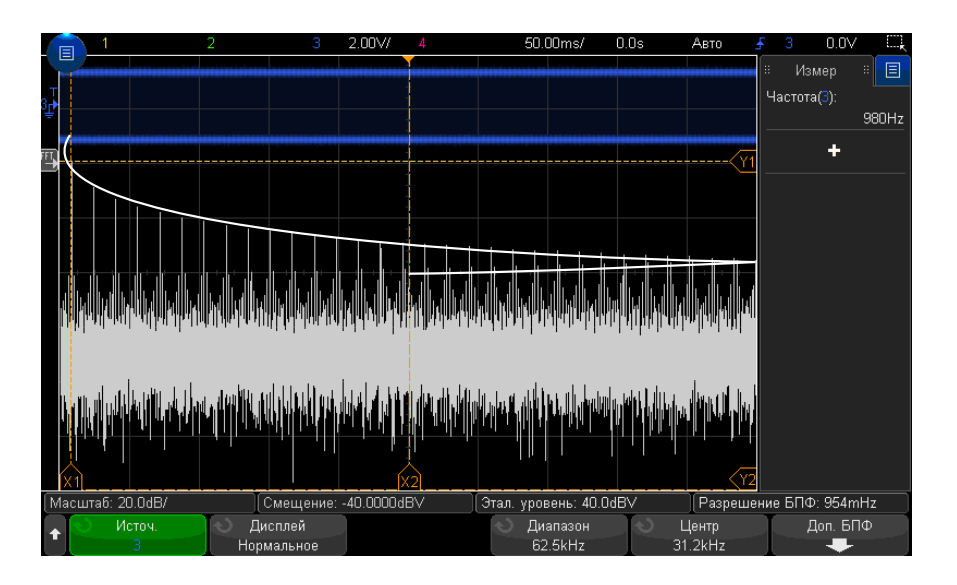

Рис. 5 Наложение спектров

Поскольку частотный диапазон простирается от нуля до частоты Найквиста, то для предотвращения возникновения ложных частотных составляющих необходимо, чтобы верхняя граница частотного диапазона превышала частоту существенных (по энергии) частотных составляющих входного сигнала.

## Просачивание спектральных составляющих

Функция БПФ работает с повторяющимися записями временной зависимости сигнала. В конце записи образуется разрыв, если только запись не содержит целое число периодов оцифрованного сигнала. Этот разрыв называется просачиванием спектральных составляющих. Для минимизации просачивания спектральных составляющих. Для минимизации просачивания спектральных составляющих в качестве фильтров для БПФ применяются окна, плавно приближающиеся к нулю в начале и в конце сигнала. В меню БПФ предлагаются следующие окна: окно Хэннинга, окно с плоской вершиной, прямоугольное окно, окно Блэкмана-Харриса и окно Бартлетта. Дополнительные сведения о просачивании см. в документе Keysight Application Note 243, *The Fundamentals of Signal Analysis* по адресу:

http://literature.cdn.keysight.com/litweb/pdf/5952-8898E.pdf.

Осциллографы Keysight InfiniiVision 3000Т серии X Руководство по эксплуатации

# 5 Сигналы математических функций

Отображение сигналов математических функций / 107 Настройка масштаба и смещения сигнала математической функции / 109 Единицы измерения сигналов математических функций / 110 Математические операторы / 110 Математические преобразования / 112 Математические фильтры / 125 Визуализация математических функций / 128

Кроме отдельной функции БПФ (см. раздел Глава 4, "Спектральный анализ БПФ," на стр. 97), можно задать еще две математические функции. Одновременно можно отобразить только один сигнал математической функции. Сигнал математической функции отображается светло-фиолетовым цветом.

Математические функции можно применять к аналоговым каналам или к низким математическим функциям без использования операторов сложения, вычитания, умножения или деления.

## Отображение сигналов математических функций

1 Нажмите кнопку [Math] Математика на лицевой панели, чтобы открыть меню "Математическая функция сигнала".

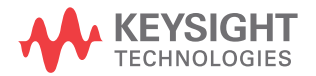

| M1 = Ch1 + Ch2 |                                                           |                 | Масштаб: 1.00V/                           | Смещение: 13.6960uV                       |
|----------------|-----------------------------------------------------------|-----------------|-------------------------------------------|-------------------------------------------|
| +              | <ul> <li>Показать мат.</li> <li>Мат. функция 1</li> </ul> | 📎 Оператор<br>+ | <ul> <li>Источник 1</li> <li>1</li> </ul> | <ul> <li>Источник 2</li> <li>2</li> </ul> |

- 2 Нажмите программную кнопку Показ.мат.ф. и поверните ручку ввода, чтобы выбрать математическую функцию, которую необходимо вывести на дисплей. Затем нажмите ручку ввода или снова нажмите программную кнопку Показ.мат.ф., чтобы вывести на дисплей выбранную математическую функцию.
- **3** Выберите оператор, преобразование, фильтр или визуализацию с помощью программной кнопки **Оператор**.

Дополнительные сведения об операторах см. в следующих разделах:

- "Математические операторы" на странице 110
- "Математические преобразования" на странице 112
- "Математические фильтры" на странице 125
- "Визуализация математических функций" на странице 128
- 4 С помощью программной кнопки Источник 1 выберите аналоговый канал, математическую функцию нижнего уровня или опорный сигнал для выполнения математической функции. Для этого можно повернуть ручку ввода или несколько раз нажать программную кнопку Источник 1.

В сложных математических функциях могут использоваться более простые функции и операторы, отличные от простых арифметических действий (+, -, \*, /). Например, если для функции **Матем. 1** установлено действие вычитания между каналами 1 и 2, функция **Матем. 2** может быть задана как функция БПФ функции "Матем. 1". Такие математические функции называются каскадными.

Для каскадирования математических функций выберите низкую математическую функцию, нажав программную кнопку **Источник 1**.

### совет

Для получения наиболее точных результатов при использовании каскадных математических функций следует выбирать масштаб по вертикали простых математических функций таким образом, чтобы их сигналы полностью занимали дисплей, без обрезки.

**5** Если для математической функции выбран арифметический оператор, то выберите второй источник для арифметического действия с помощью программной кнопки **Источник 2**.
6 Сведения об изменении размера и положения сигнала математической функции см. в разделе "Настройка масштаба и смещения сигнала математической функции" на странице 109.

#### Рекомендации по применению математических функций

совет

Если сигнал аналогового канала или математической функции обрезан (отображен на дисплее не полностью), то обрезанным окажется и обработанный с помощью этой функции сигнал.

Как только отобразится сигнал математической функции, для его более удобного просмотра можно отключить аналоговые каналы.

Для удобства просмотра и оценки измерений можно отрегулировать размер по вертикали и смещение каждого из сигналов математических функций.

Сигнал математической функции можно измерить с помощью кнопок [Cursors] Курсоры и/или [Meas] Измерения.

# Настройка масштаба и смещения сигнала математической функции

1 Убедитесь, что мультиплексированные ручки масштаба и положения выше и ниже кнопки [Math] Математика настроены для сигналов математических функций.

Если стрелка слева от кнопки [Math] Математика не горит, то нажмите эту кнопку.

2 Для изменения размера и положения сигнала математической функции используйте мультиплексированные ручки масштаба и положения выше и ниже кнопки [Math] Математика.

# ЗАМЕЧАНИЕ Автоматическая настройка масштаба и смещения математической функции

При любом изменении определения отображаемой математической функции происходит автоматическая настройка оптимальных значений масштаба по вертикали и смещения сигнала данной функции. Если значения масштаба и смещения для некоей функции установлены вручную, то выберите новую функцию, затем выберите исходную функцию, и масштаб исходной функции будет изменен автоматически.

#### См. также • "Единицы измерения сигналов математических функций" на странице 110

# Единицы измерения сигналов математических функций

Нажав в меню канала "Пробник" программную кнопку **"Единицы измерения"**, можно установить в качестве единиц измерения для каждого входного канала вольты или амперы. Доступны следующие единицы измерения сигналов математических функций:

| Математическая функция | Единицы измерения                                                       |
|------------------------|-------------------------------------------------------------------------|
| сложение или вычитание | В или А                                                                 |
| умножение              | В <sup>2</sup> , А <sup>2</sup> или Вт (вольт-амперы)                   |
| дифференцирование      | В/с или А/с (В/секунда или А/секунда)                                   |
| ∫dt                    | Вс или Ас (В-секунд или А-секунд)                                       |
| БПФ                    | См. "Единицы измерения функции<br>БПФ" на странице 104.                 |
| √(квадратный корень)   | В <sup>1/2</sup> , А <sup>1/2</sup> или Вт <sup>1/2</sup> (вольт-ампер) |

Если при использовании двух каналов-источников для них установлены разные единицы измерения и комбинации последних невозможно разделить, то для сигналов математических функций будет отображаться единица **"Н"** (не определено).

## Математические операторы

Математические операторы выполняют арифметические операции (сложение, вычитание или умножение) на аналоговых входных каналах.

- "Сложение или вычитание" на странице 111
- "Умножение или деление" на странице 111

#### Сложение или вычитание

При выборе сложения или вычитания значения точек **Источника 1** и **Источника 2** последовательно складываются или вычитаются, а результат отображается на экране.

Вычитание можно использовать для дифференцированных измерений или сравнения двух сигналов.

Если смещение сигналов по постоянному току больше динамического диапазона входных каналов осциллографа, то следует использовать дифференциальный пробник.

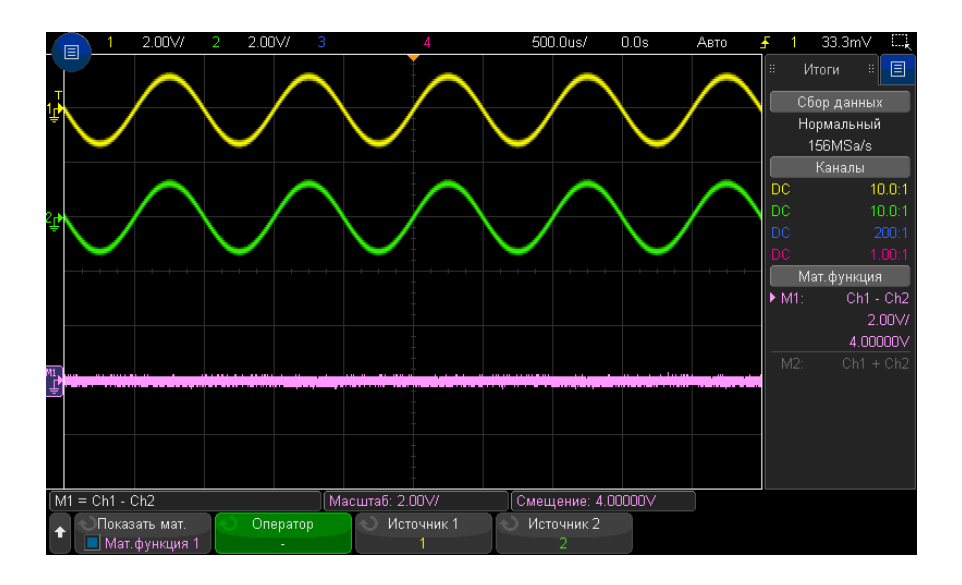

Рис. 6 Пример вычитания сигнала канала 2 из сигнала канала 1

См. также • "Единицы измерения сигналов математических функций" на странице 110

#### Умножение или деление

При выборе математической функции умножения или деления значения точек **Источник 1** и **Источник 2** последовательно перемножаются или делятся, а результат отображается на экране.

При делении на ноль на кривой выхода отображаются пустые пространства (то есть, нулевые значения).

Функция умножения удобна для просмотра соотношений мощности сигналов, когда сигнал одного из каналов пропорционален силе тока.

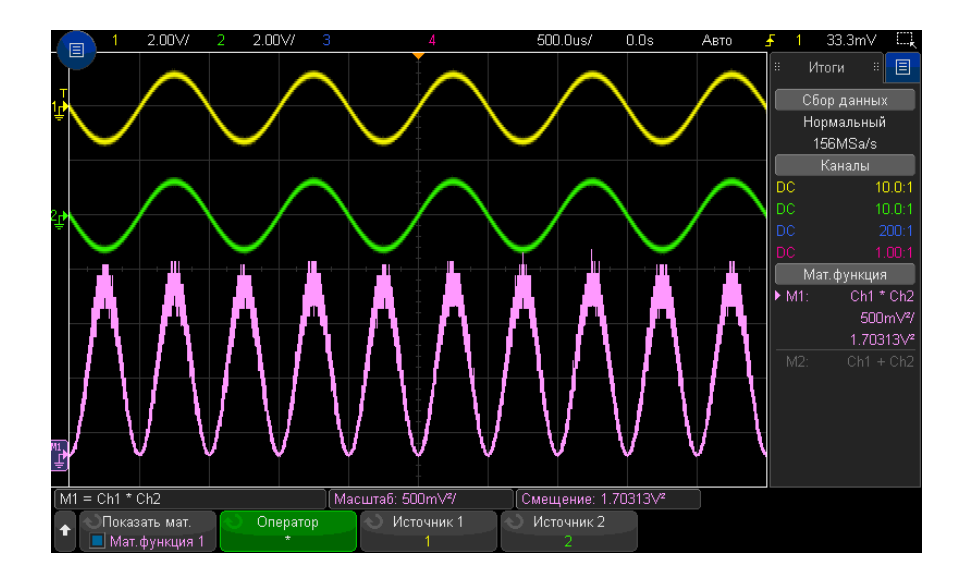

Рис. 7 Пример умножения сигнала канала 1 на сигнал канала 2

См. также • "Единицы измерения сигналов математических функций" на странице 110

# Математические преобразования

Математические преобразования выполняют функцию преобразования (дифференцирование, интегрирование, БПФ или вычисление квадратного корня) на аналоговом входном канале или по результатам арифметического действия.

- "Дифференцирование" на странице 113
- "Интегрирование" на странице 114
- "Амплитуда БПФ, фаза БПФ" на странице 116
- "Квадратный корень" на странице 120

- "Ах + В" на странице 121
- "Квадрат" на странице 122
- "Абсолютное значение" на странице 122
- "Логарифм" на странице 123
- "Натуральный логарифм" на странице 123
- "Экспонента" на странице 124
- "Экспонента основания 10" на странице 124

## Дифференцирование

**d/dt** (дифференцирование) позволяет вычислить дискретную производную по времени выбранного источника сигнала.

Дифференцирование можно использовать для измерения мгновенного значения перепада сигнала. Например, с помощью функции дифференцирования можно измерить скорость нарастания выходного напряжения операционного усилителя.

Процедура дифференцирования очень чувствительна к шумам, поэтому в качестве режима сбора данных рекомендуется установить **Усреднение** (см. раздел "Выбор режима сбора данных" на странице 236).

Функция **d/dt** выстраивает производную выбранного источника по формуле "оценка среднего значения перепада по 4 точкам". Уравнение выглядит следующим образом.

$$d_i = \frac{y_{i+4} + 2y_{i+2} - 2y_{i-2} - y_{i-4}}{8\,\Delta\,t}$$

Где:

- d дифференциальный сигнал;
- у точки данных каналов 1, 2, 3, 4 или математических функций 1, 2, 3 (низшая математическая функция);
- і индекс точек данных;
- $\Delta t$  временной интервал между точками.

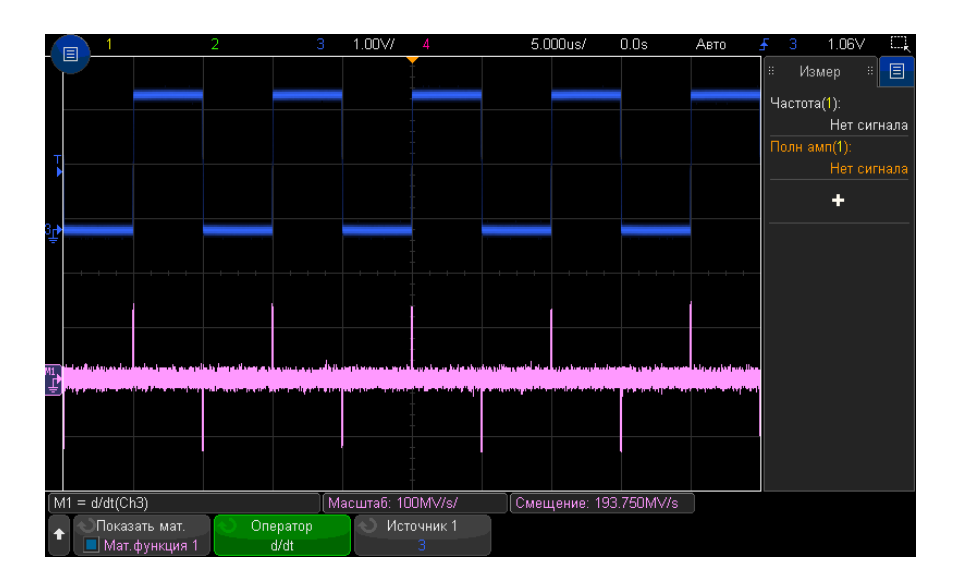

Рис. 8 Пример функции дифференцирования

#### См. также • "Единицы измерения сигналов математических функций" на странице 110

## Интегрирование

J dt (интегрирование) позволяет вычислить интеграл выбранного источника сигнала. Он показывает суммарную величину изменения.

Интегрирование можно применять для измерения энергии импульсов в вольт-секундах или измерение площади, занимаемой изображением сигнала, путем измерения разницы между значением подынтегральной функции импульсом или непрерывным сигналом.

∫dt выстраивает интеграл источника сигнала по "формуле трапеций". :

$$I_n = c_o + \Delta t \sum_{i=0}^n y_i$$

#### В этом выражении

• І – проинтегрированная осциллограмма,

- $\Delta t$  временной интервал между точками,
- у канал 1, 2, 3, 4 или точки данных "Матем. 1", "Матем. 2", "Матем. 3" (нижняя математическая функция),
- со произвольная константа
- і индекс точек данных.

Оператор интегрирования предоставляет в распоряжение пользователя функциональную клавишу **"Смещение"**, которая позволяет ввести компенсацию постоянной составляющей входного сигнала.. Небольшое смещение по постоянному напряжению на входе функции интегрирования (и даже небольшая погрешность калибровки осциллографа) может вызвать постепенное «сползание» результата интегрирования вверх или вниз. Компенсация постоянной составляющей позволяет выровнять результирующую осциллограмму.

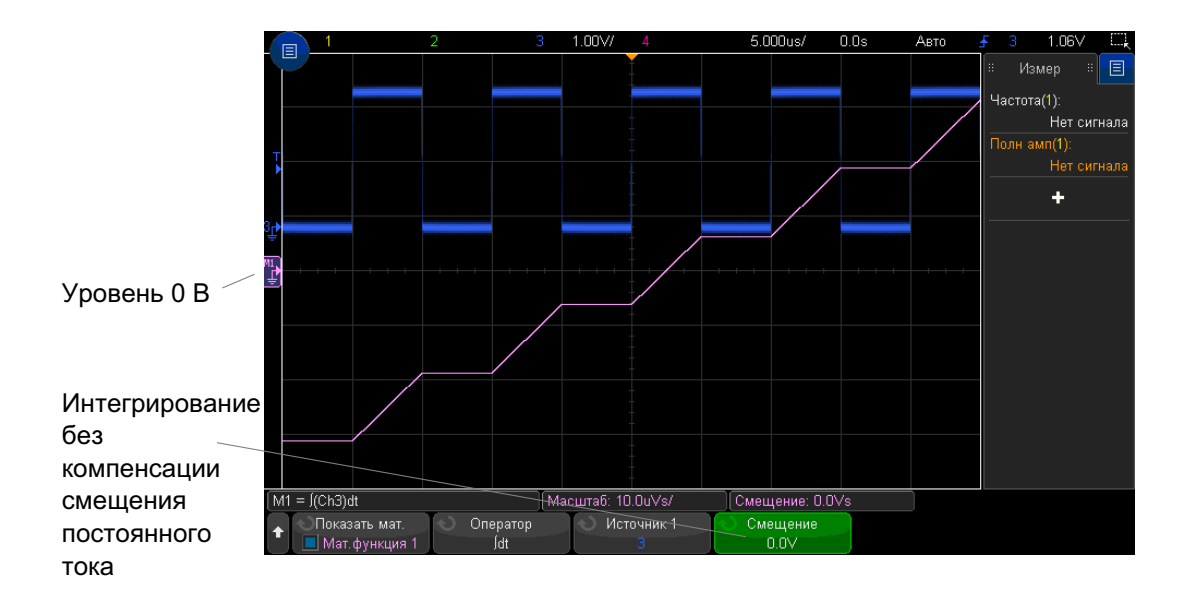

Рис. 9 Интегрирование без смещения сигнала

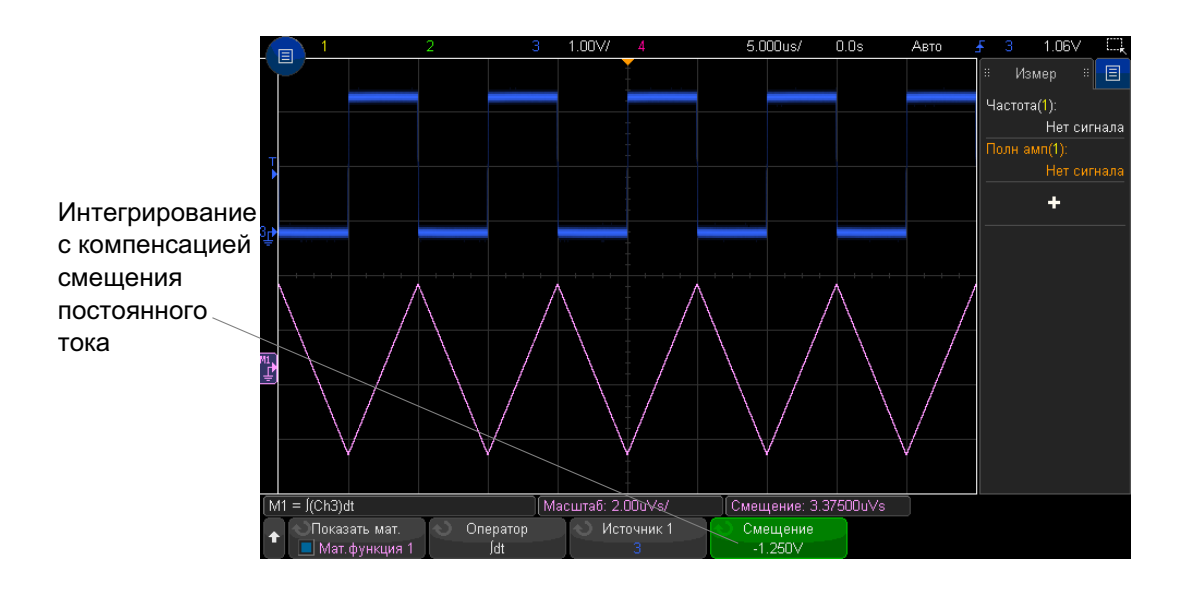

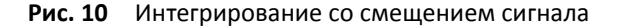

#### См. также • "Единицы измерения сигналов математических функций" на странице 110

## Амплитуда БПФ, фаза БПФ

Благодаря быстрому преобразованию Фурье (БПФ) математическая функция амплитуды БПФ позволяет отобразить амплитуды частот, составляющих сигнал источника, а математическая функция фазы БПФ позволяет показать соотношения фаз и частот. Функция БПФ берет оцифрованную запись временной зависимости сигнала заданного источника и преобразует ее в частотную область.

Источником для математических функций БПФ могут служить аналоговые входные каналы или более простые математические функции.

По горизонтальной оси математических функций БПФ откладывается частота (в герцах). Для математической функции амплитуды БПФ по вертикальной оси откладываются децибелы (если по вертикали выбран параметр «Логарифмические») либо среднеквадратическое напряжение (если по вертикали выбран параметр «Линейные»). Для математической функции фазы БПФ по вертикальной оси откладываются градусы или радианы. Функцию амплитуды БПФ применяют для выявления проблем, связанных с перекрестными помехами, для выявления причин нелинейных искажений в аналоговых сигналах, вызванных нелинейностью усилителей, а также для настройки аналоговых фильтров.

Отображение сигнала БПФ

- Нажмите программную кнопку "Показать мат." и поверните ручку ввода, чтобы выбрать математическую функцию, которую необходимо вывести на дисплей.
   Затем нажмите ручку ввода или снова нажмите программную кнопку "Показать мат.", чтобы вывести на дисплей выбранную математическую функцию.
- 2 Нажмите кнопку [Math] Математика. Затем нажмите программную кнопку Показ.мат.ф. и выберите нужную математическую функцию. Затем нажмите программную кнопку Оператор и выберите БПФ (амплитуда) или БПФ (фаза).

| M1 | = FFT(Ch3)                                                |                                           | Масштаб: 20.0dB/                          | Смещение: -40.00      | 100dBV   | Разрешени    | te БПФ: 954Hz |
|----|-----------------------------------------------------------|-------------------------------------------|-------------------------------------------|-----------------------|----------|--------------|---------------|
| +  | <ul> <li>Показать мат.</li> <li>Мат. функция 1</li> </ul> | <ul> <li>Оператор</li> <li>FFT</li> </ul> | <ul> <li>Источник 1</li> <li>3</li> </ul> | 🕁 Диапазон<br>1.00MHz | оц<br>50 | ентр<br>OkHz | Доп. БПФ<br>🕂 |

- Источник 1 выбор источника для функции БПФ.
- Диапазон/Центр или Нач. частота/Конеч. част. с помощью этих программных кнопок можно установить диапазон отображаемых частот. Нажимайте программные кнопки, чтобы переключиться между следующими парами параметров:
  - Диапазон/Центр Диапазон позволяет установить диапазон частот, который будет отображаться по всей ширине дисплея. Чтобы получить цену деления шкалы, следует разделить значение диапазона на 10. Центр позволяет указать частоту, отображаемую вдоль центральной вертикальной линии координатной сетки дисплея.
  - Нач. частота/Конеч. част. Нач. частота указание частоты в левой части дисплея. Конеч. част. позволяет указать частоту в правой части дисплея.

Чтобы установить необходимые значения, коснитесь метки программной кнопки на дисплее, чтобы открыть диалоговое окно ввода с клавиатуры, или поверните ручку ввода.

- Доп. БПФ отображение меню «Доп. настройки БПФ».
- **3** Нажмите программную кнопку **Доп. БПФ**, чтобы войти в меню дополнительных настроек БПФ.

#### 5 Сигналы математических функций

| M1 | = FFT(Ch3)        | Mai                                         | сштаб: 20.0dB/          | Смещение: -40.000 | IOdBV | Разрешение БПФ: 954Hz | ſ |
|----|-------------------|---------------------------------------------|-------------------------|-------------------|-------|-----------------------|---|
| t  | 🕥 Окно<br>Hanning | <ul> <li>Ед.по верт<br/>Децибелы</li> </ul> | Срабатывание БПФ<br>Нет | Автонастройка     |       |                       |   |

- Окно выбор окна для отображения входного сигнала функции БПФ.
  - **Хэннинг** окно для проведения точных измерений частоты или разделения двух близко расположенных частот.
  - Окно с плоской вершиной окно для точных измерений амплитуды пиковых значений частоты.
  - Прямоугольное окно с хорошим частотным разрешением и высокой точностью измерения амплитуды, но его следует использовать только при отсутствии утечек. Применяется к таким сигналам, как псевдослучайный шум, импульсы, синусоидальные пачки и затухающие синусоидальные колебания.
  - Блэкмэн Харрис это окно дает меньшее временное разрешение по сравнению с прямоугольным окном, однако повышает возможность обнаружения мелких импульсов благодаря более низким боковым лепесткам.
- Единицы измерения по вертикальной оси Для функции амплитуды БПФ можно выбрать Децибелы или Среднеквадратические В. Для функции фазы БПФ можно выбрать Градусы или Радианы.

Для регулировки смещения и масштаба сигнала БПФ по вертикали используйте мультиплексированные ручки выше и ниже кнопки [Math] Математика.

- Срабатывание БПФ когда отображается временная развертка с измененным масштабом, нажмите данную программную кнопку, чтобы выбрать следующее:
  - **Без срабатывания** БПФ выполняется на исходном сигнале в верхнем окне "Основная развертка".
  - Срабатывание по масштабу БПФ выполняется на исходном сигнале в нижнем окне "Масштаб".

 Автонастройка, БПФ – позволяет установить такие значения параметров «Диапазон» и «Центр», при которых обеспечивается отображение всего имеющегося спектра. Максимально возможная частота равна половине частоты дискретизации БПФ, которая зависит от установки коэффициента развертки (время/деление). Разрешение БПФ – это соотношение между частотой дискретизации и числом точек функции БПФ (f<sub>S</sub>/N). Текущее разрешение БПФ отображается над программными кнопками.

# ЗАМЕЧАНИЕ Особенности регулировки масштаба и смещения

Если параметры масштаба и смещения БПФ не устанавливаются вручную, то при повороте ручки регулировки коэффициента развертки происходит автоматическое изменение частотного диапазона и центральной частоты, чтобы обеспечить оптимальное отображение полного спектра.

Если масштаб и смещение устанавливаются вручную, то поворот ручки регулировки коэффициента развертки не изменяет настройки частотного диапазона и центральной частоты, что обеспечивает более детальное отображение в области определенной частоты.

Нажатие программной кнопки БПФ **Автонастройка** позволяет автоматически регулировать масштаб сигнала; при этом значения частотного диапазона и центральной частоты автоматически изменяются в соответствии с установленным коэффициентом развертки.

4 Для выполнения измерений с помощью курсоров нажмите кнопку [Cursors] Курсоры и установите для программной кнопки Источник значение Мат.N.

Для измерения значений частоты и разности двух значений частоты (ΔX) используйте курсоры X1 и X2. Для измерения амплитуды в децибелах и разности амплитуд (ΔY) используйте курсоры Y1 и Y2.

**5** Для выполнения других измерений нажмите кнопку [Meas] Измерения и установите для программной кнопки Источник значение Мат.N.

На графике сигнала БПФ можно выполнять измерения полной амплитуды, максимального, минимального и среднего значения в децибелах. Также можно найти значение частоты при первом появлении максимума сигнала с помощью измерения значения X в макс. точке Y.

Следующий спектр функции амплитуды БПФ был получен путем подключения сигнала прямоугольной формы 2,5 В, 100 кГц к каналу 1. Установите значение масштаба по горизонтали 50 мкс/дел., чувствительности по вертикали 1 В/дел., единиц/дел. 20 дБВ, смещения -40,0 дБВ, центральной частоты 500 кГц, диапазона частот 1 МГц и окно Хэннинга.

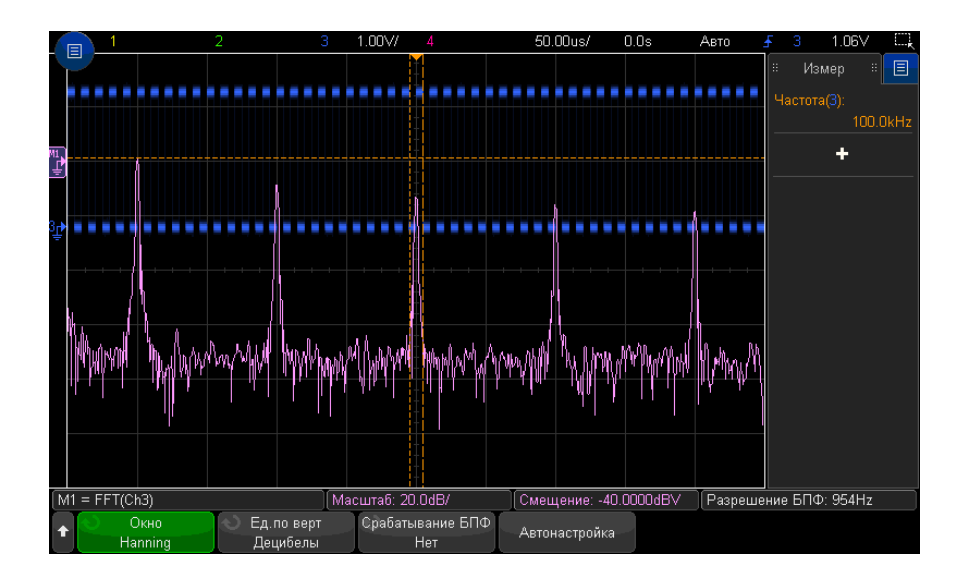

См. также • "Поиск пиков функции БПФ" на странице 101

- "Рекомендации по измерениям FFT" на странице 102
- "Единицы измерения функции БПФ" на странице 104
- "Значение постоянной составляющей при вычислении FFT" на странице 104
- "Ложные частотные составляющие и наложение спектров" на странице 104
- "Просачивание спектральных составляющих" на странице 106
- "Единицы измерения сигналов математических функций" на странице 110

# Квадратный корень

С помощью функции квадратного корня (√) можно вычислить квадратный корень выбранного источника.

Если преобразование для определенного входного значения не указано, на выходе функции будет отображено пустое пространство (нулевые значения).

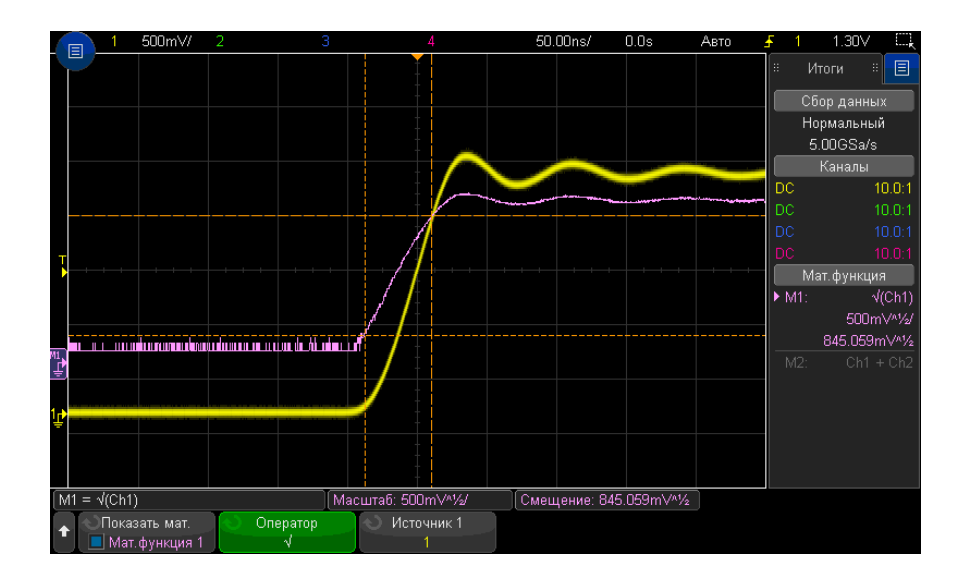

**Рис. 11** Пример функции  $\sqrt{}$  (квадратный корень)

См. также • "Единицы измерения сигналов математических функций" на странице 110

Ax + B

Функция Ах + В позволяет применить усиление и смещение к имеющемуся источнику входа.

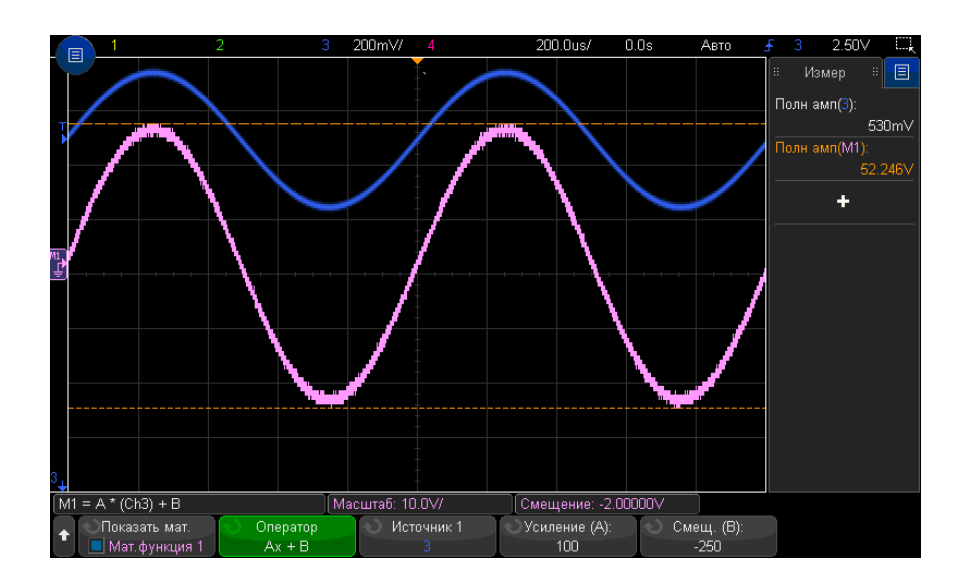

**Рис. 12** Пример Ах + В

С помощью программной кнопки Усиление (А) выберите усиление.

С помощью программной кнопки Смещение (В) выберите смещение.

Отличие функции Ax + B от функции математической визуализации с увеличением состоит в том, что значение выхода будет отличаться от значения входа.

См. также • "Увеличение" на странице 128

### Квадрат

Функция квадратного корня позволяет вычислить по точкам квадратный корень выбранного источника и вывести результат.

Нажмите программную кнопку Источник, чтобы выбрать источник сигнала.

См. также • "Квадратный корень" на странице 120

## Абсолютное значение

Функция абсолютного значения изменяет отрицательные значения на входе на положительные и отображает получившийся сигнал.

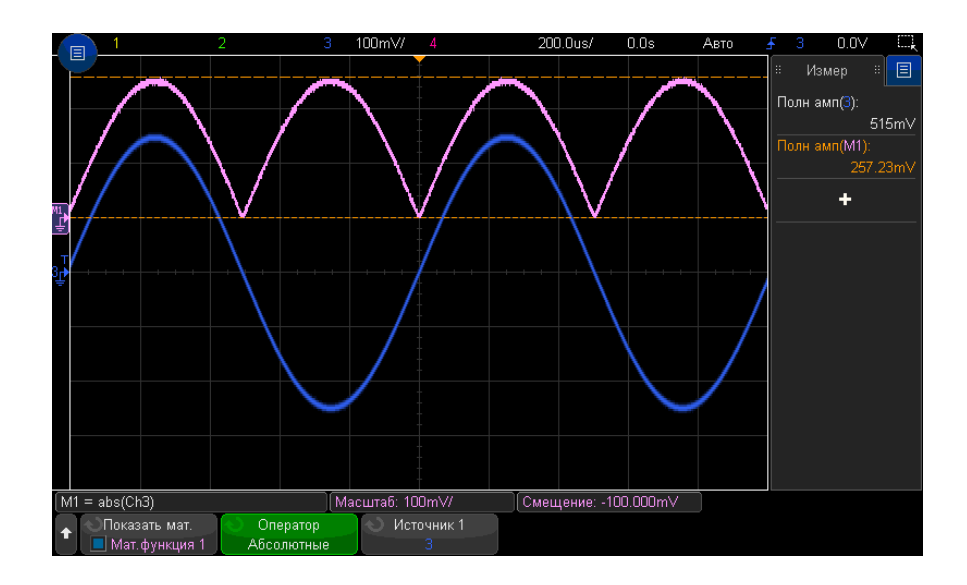

#### Рис. 13 Пример абсолютного значения

#### См. также • "Квадрат" на странице 122

## Логарифм

С помощью функции десятичного логарифма (log) выполняется преобразование источника входа. Если преобразование для определенного входного значения не указано, на выходе функции будет отображено пустое пространство (нулевые значения).

#### См. также • "Натуральный логарифм" на странице 123

## Натуральный логарифм

С помощью функции натурального логарифма (ln) выполняется преобразование источника входа. Если преобразование для определенного входного значения не указано, на выходе функции будет отображено пустое пространство (нулевые значения).

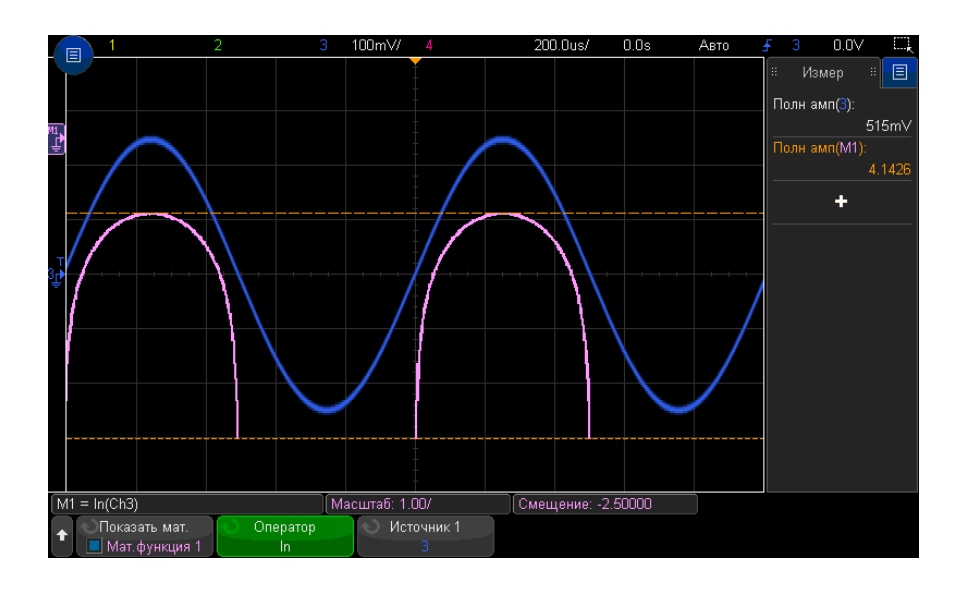

#### Рис. 14 Пример натурального логарифма

См. также • "Логарифм" на странице 123

#### Экспонента

С помощью экспоненциальной функции (e^x) выполняется преобразование источника входа.

См. также • "Экспонента основания 10" на странице 124

## Экспонента основания 10

С помощью функции экспоненты основания 10 (10<sup>x</sup>) выполняется преобразование источника входа.

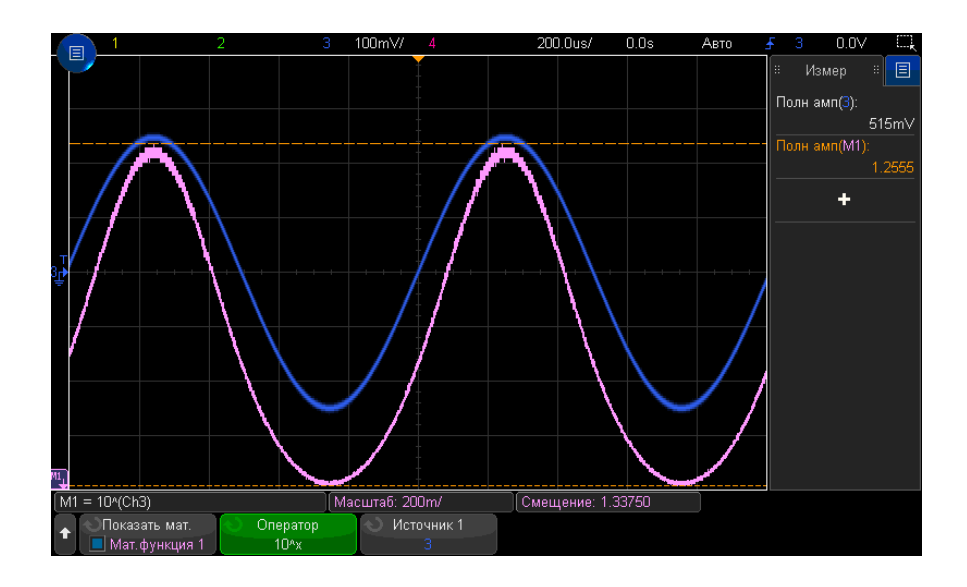

Рис. 15 Пример экспоненты основания 10

См. также • "Экспонента" на странице 124

# Математические фильтры

Математические фильтры можно использовать для создания сигнала после применения фильтра высоких и низких частот к аналоговому входному каналу или к результатам арифметического действия.

- "Фильтр высоких и низких частот" на странице 125
- "Усредненное значение" на странице 126
- "Сглаживание" на странице 127
- "Огибающая" на странице 128

#### Фильтр высоких и низких частот

Функции фильтра высоких и низких частот используются для применения фильтра к выбранному сигналу источника и отображения результатов в математическом сигнале.

Фильтр высоких частот является однополюсным фильтром высоких частот.

Фильтр низких частот является фильтром Bessel-Thompson 4-го порядка.

Для выбора частоты среза фильтра -3 дБ используйте программную кнопку **Полоса** пропускания.

# ЗАМЕЧАНИЕ Отношение частоты Найквиста входного сигнала к выбранной частоте среза -3 дБ определяет число точек, доступных для вывода, и в некоторых случаях на кривой выхода точки отсутствуют.

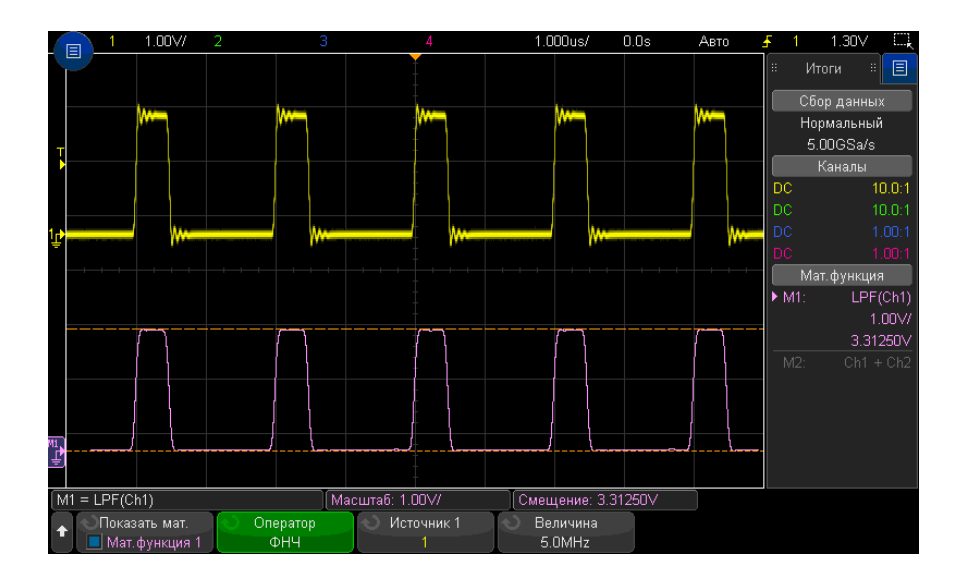

Рис. 16 Пример фильтра низких частот

#### Усредненное значение

При выборе оператора усредненного значения в качестве сигнала-источника будет выбран сигнал математической функции, усредненный выбранное число раз.

В качестве сигнала-источника может использоваться любой аналоговый входной канал или один из указанных ранее сигналов математических функций.

В отличие от усреднения собираемых данных математический оператор усреднения можно использовать для усреднения данных на одном аналоговом входном канале или математической функции.

Если также используется усреднение собираемых данных, сначала выполняется усреднение данных на аналоговом входном канале, а затем эти данные усредняются еще раз с помощью математической функции. Можно использовать оба типа усреднения для получения определенного числа усреднения на всех сигналах и большее число усреднений на каком-либо определенном канале.

Для обоих типов усреднения среднее значение вычисляется методом приближения к уменьшающемуся усредненному значению , где:

следующее\_усредненное\_значение = текущее\_усредненное\_значение + (новые\_данные - текущее\_усредненное\_значение)/N

где значение переменной N начинается с 1 при первом сборе данных и увеличивается при каждом последующем сборе данных до достижения установленного числа усреднений, после чего оно остается фиксированным.

Нажмите программную кнопку **Сброс счетчика**, чтобы удалить данные о количестве обработанных сигналов.

#### См. также • "Режим сбора данных "Усреднение"" на странице 240

#### Сглаживание

Полученным математическим сигналом является выбранный источник с применением нормированного прямоугольного (с серией одинаковых импульсов) КИХ-фильтра.

Фильтр с серией одинаковых импульсов представляет собой перемещающееся среднее значение соседних точек сигнала. При этом количество соседних точек задается с помощью программной кнопки **Точки сглаживания**. Можно выбрать нечетное количество точек от трех до половины зарегистрированных значений измерения или значений точного анализа.

Оператор сглаживания ограничивает полосу пропускания сигнала источника. Оператор сглаживания можно использовать, например, для сглаживания сигналов отклонения измерения.

#### 5 Сигналы математических функций

## Огибающая

Результирующий математический сигнал демонстрирует огибающую амплитуды для входных сигналов с амплитудной модуляцией (АМ).

В этой функции используется преобразование Гильберта для получения реальной (синфазной, I) и мнимой (квадратурной, Q) составляющей входного сигнала, а затем извлекается квадратный корень из суммы реальной и мнимой составляющей для получения демодулированного сигнала огибающей амплитуды.

# Визуализация математических функций

Визуализацию математических функций можно использовать для просмотра полученных данных и значений измерений различными способами.

- "Увеличение" на странице 128
- "Максимум/Минимум" на странице 129
- "Полная амплитуда" на странице 129
- "Удержание максимального/минимального значения" на странице 130
- "Отклонение измерения" на странице 130
- "График синхронизации логической шины" на странице 131
- "График состояния логической шины" на странице 132

#### Увеличение

Математическая функция увеличения позволяет отображать имеющийся источник входа с разными параметрами по вертикали для обеспечения более подробного вида по вертикали.

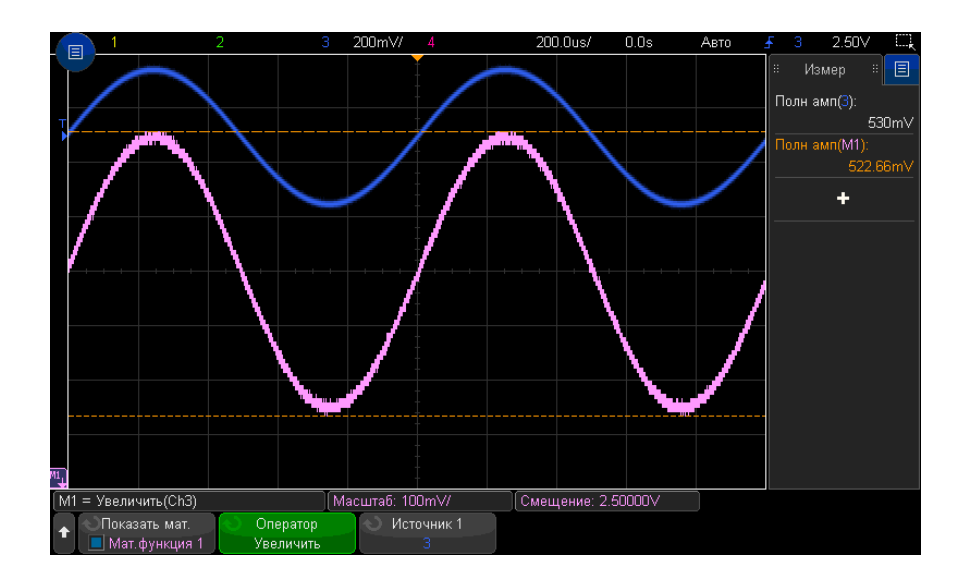

Рис. 17 Пример увеличения

#### **См. также** • "Ах + В" на странице 121

## Максимум/Минимум

Оператор «Максимум» сходен с оператором «Удерж. макс.» без удержания. Максимальные значения по вертикали, полученные за каждый период по горизонтали, используются для построения сигнала.

Оператор «Минимум» сходен с оператором «Удерж. мин.» без удержания. Минимальные значения по вертикали, полученные за каждый период по горизонтали, используются для построения сигнала.

### Полная амплитуда

Оператор «Полн. ампл.» можно представить как разность оператора «Максимум» и оператора «Минимум». За каждый период по горизонтали полученные минимальные значения по вертикали вычитаются из максимальных значений по вертикали для построения сигнала.

## Удержание максимального/минимального значения

Оператор "Удерж. макс." регистрирует максимальные значения по вертикали, полученные за каждый период по горизонтали за несколько процедур анализа, и использует эти значения для построения сигнала.

Оператор "Удерж. мин." делает то же самое, но для минимальных значений по вертикали.

Если этот оператор не используется в области анализа частот, данные функции часто используются как "Макс. огибающая" и "Мин. огибающая".

Нажмите программную кнопку **Сброс счетчика**, чтобы удалить данные о количестве обработанных сигналов.

#### Отклонение измерения

С помощью математической функции отклонения измерения отображаются значения измерения сигнала (на основе значений порогов измерения) при прохождении сигнала по дисплею. Для каждого цикла проводится измерение, и его значение отображается на дисплее.

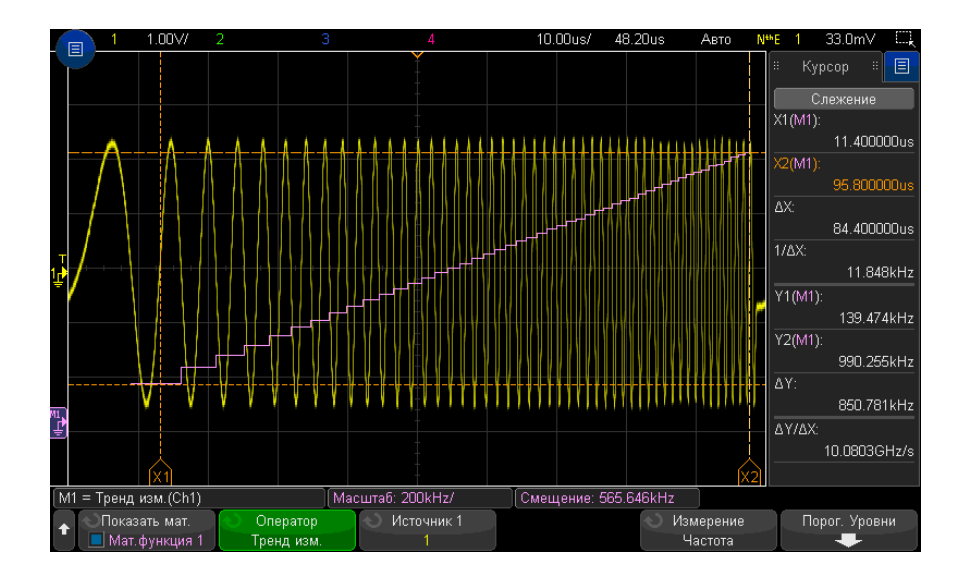

Рис. 18 Пример отклонения измерения

Нажмите программную кнопку **Измерение**, чтобы выбрать добавленное ранее измерение, отклонение которого требуется просмотреть. Можно отобразить значения отклонений для следующих измерений:

- Усредненное
- Среднеквадратический переменный ток
- Коэффициент
- Период
- Частота
- +длительность
- -длительность
- +Рабочий цикл
- -Рабочий цикл
- Время нарастания
- Время спада

С помощью программной кнопки **Пороги** войдите в меню «Порог измерения». См. "Пороги измерений" на странице 288.

Если для части сигнала не удается выполнить измерение, на выводе функции на участке отклонения будет отображаться пустое пространство (обозначающее отсутствие значения), пока не удастся выполнить измерение.

## График синхронизации логической шины

С помощью функции синхронизации логической шины в таблице отображаются значения данных шины в виде аналогового сигнала (подобно преобразованию D/A). Во время перехода значения шины выходом функции будет являться последнее стабильное состояние шины.

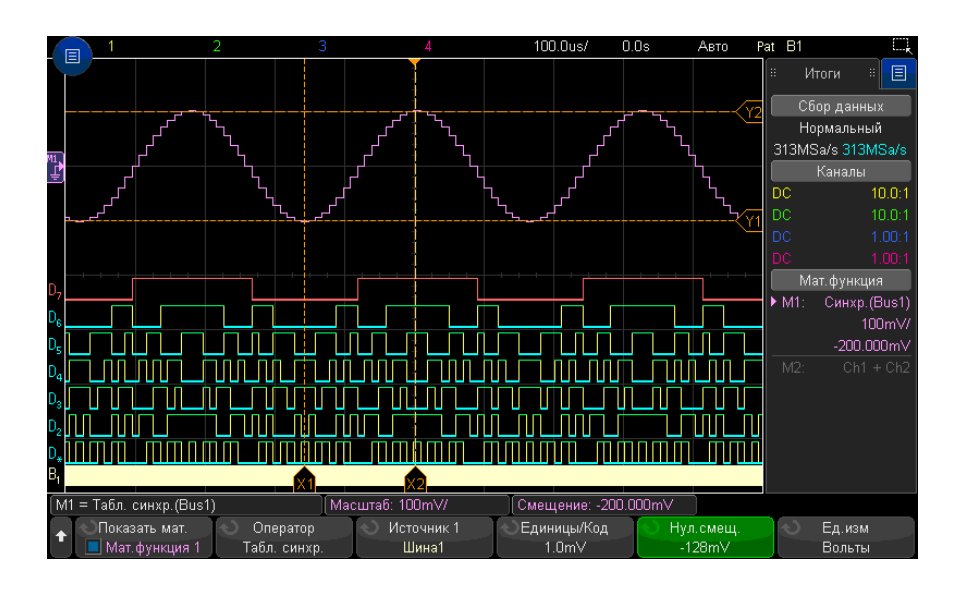

Рис. 19 Пример графика синхронизации логической шины

С помощью программной кнопки **Единицы измерения/код** укажите аналоговое значение, эквивалентное каждому приращению значения данных шины.

С помощью программной кнопки **Смещение 0** укажите аналоговое значение, эквивалентное нулевому значению шины данных.

С помощью программной кнопки **Единицы измерения** укажите тип значений, которые представляют данные шины (вольты, амперы и т. д.).

См. также • "График состояния логической шины" на странице 132

График состояния логической шины

С помощью функции состояния логической шины в таблице отображаются значения данных шины, отобранные на краю тактового сигнала, в виде аналогового сигнала (подобно преобразованию D/A).

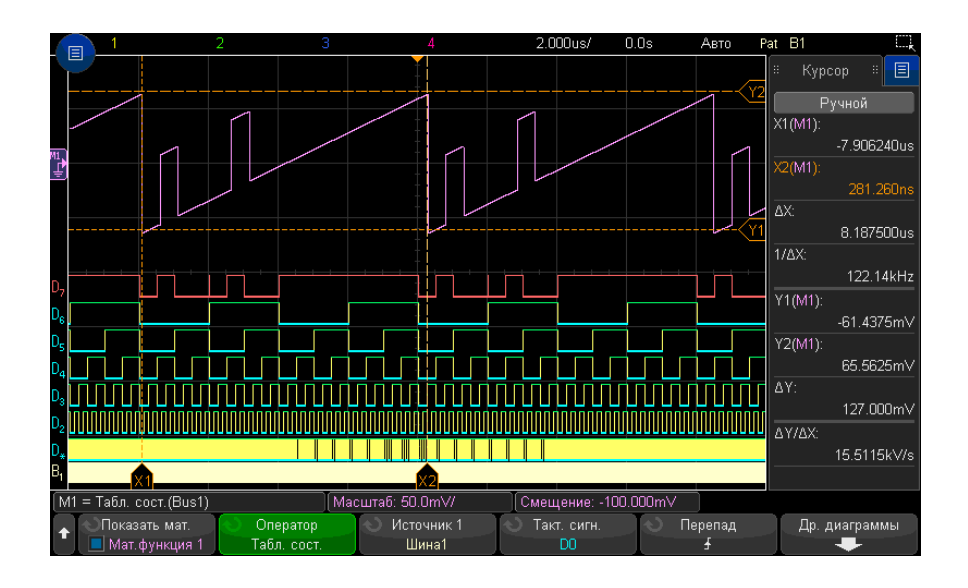

Рис. 20 Пример графика состояния логической шины

С помощью программной кнопки Тактовый сигнал выберите тактовый сигнал.

С помощью программной кнопки **Отклонение** выберите фронт тактового сигнала, который требуется использовать.

С помощью программной кнопки **Дополнительная диаграмма** откройте подменю для указания аналогового значения, эквивалентного каждому приращению значения шины, аналогового значения, эквивалентного нулевому значению шины, и типа значений, которые представлены данными шины на графике (вольты, амперы и т. д.).

| M1 = Табл. сост. (Bus1) |                      | Ma                                        | сштаб: 50.0mV/                             | Смещение: -100.0 | Смещение: -100.000mV |  |
|-------------------------|----------------------|-------------------------------------------|--------------------------------------------|------------------|----------------------|--|
| +                       | €диницы/Код<br>1.0mУ | <ul> <li>О Нул.смещ.<br/>-64m∨</li> </ul> | <ul> <li>Ед.изм</li> <li>Вольты</li> </ul> | Автонастройка    |                      |  |

С помощью программной кнопки **Единицы измерения/код** укажите аналоговое значение, эквивалентное каждому приращению значения данных шины.

С помощью программной кнопки **Смещение 0** укажите аналоговое значение, эквивалентное нулевому значению шины данных.

С помощью программной кнопки **Единицы измерения** укажите тип значений, которые представляют данные шины (вольты, амперы и т. д.).

См. также • "График синхронизации логической шины" на странице 131

Осциллографы Keysight InfiniiVision 3000Т серии X Руководство по эксплуатации

# 6 Опорные сигналы

Сохранение сигнала в файл опорного сигнала / 135 Отображение опорного сигнала / 136 Изменение масштаба и положения опорных сигналов / 137 Регулировка искажений опорного сигнала / 138 Отображение информации об опорном сигнале / 138 Сохранение/вызов файлов опорных сигналов на USB-накопитель и с USB-накопителя / 138

Сигналы аналоговых каналов или математических функций можно сохранить в одном или двух файлах опорных сигналов в осциллографе. После этого опорный сигнал можно отобразить и сравнить с другими сигналами. Только один опорный сигнал можно отобразить одновременно.

Если опорным сигналам назначены мультиплексированные ручки (при нажатии кнопки **[Ref] Опорн.** горит индикатор слева от этой кнопки), с помощью этих ручек можно изменять масштаб и положение опорных сигналов. Можно также регулировать искажения опорных сигналов. Данные о масштабе, смещении и искажениях опорного сигнала при необходимости можно просматривать на дисплее осциллографа.

Сигналы аналоговых каналов, математических функций или опорные сигналы можно сохранить в файл опорных сигналов на USB-накопителе. Файл опорного сигнала, сохраненный на USB-накопителе, можно восстанавливать в один из файлов опорных сигналов.

Сохранение сигнала в файл опорного сигнала

1 Нажмите кнопку [Ref] Опорн., чтобы включить опорные сигналы.

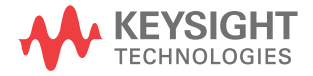

- 2 В меню "Опорный сигнал" нажмите программную кнопку Отобразить опорн. и с помощью ручки ввода выберите файл опорного сигнала, который необходимо отобразить. Затем нажмите ручку ввода или снова нажмите программную кнопку Отобразить опорн., чтобы вывести на дисплей выбранный участок опорного сигнала.
- **3** Нажмите программную кнопку **Источник** и с помощью ручки ввода выберите исходный сигнал.
- 4 Нажмите программную кнопку Сохранить в R1/R2, чтобы сохранить сигнал в файл опорного сигнала.

ЗАМЕЧАНИЕ Опорные сигналы являются энергонезависимыми – они сохраняются даже после выключения питания или выполнения настройки по умолчанию.

Удаление файла опорного сигнала

- 1 Нажмите кнопку [Ref] Опорн., чтобы включить опорные сигналы.
- **2** В меню "Опорный сигнал" нажмите программную кнопку **Опорн.** и с помощью ручки ввода выберите необходимый файл опорного сигнала.
- **3** Нажмите программную кнопку **Удалить R1/R2**, чтобы удалить файл опорного сигнала.

Опорные сигналы можно удалить, восстановив заводскую настройку или выполнив безопасную очистку файлов (см. Глава 20, "Сохранение/эл. почта/вызов (настройки, экраны, данные)," на стр. 343).

# Отображение опорного сигнала

- 1 Нажмите кнопку [Ref] Опорн., чтобы включить опорные сигналы.
- **2** В меню "Опорный сигнал" нажмите программную кнопку **Опорн.** и с помощью ручки ввода выберите необходимый файл опорного сигнала.
- **3** Затем нажмите программную кнопку **Опорн.** еще раз, чтобы включить/отключить отображение опорного сигнала.

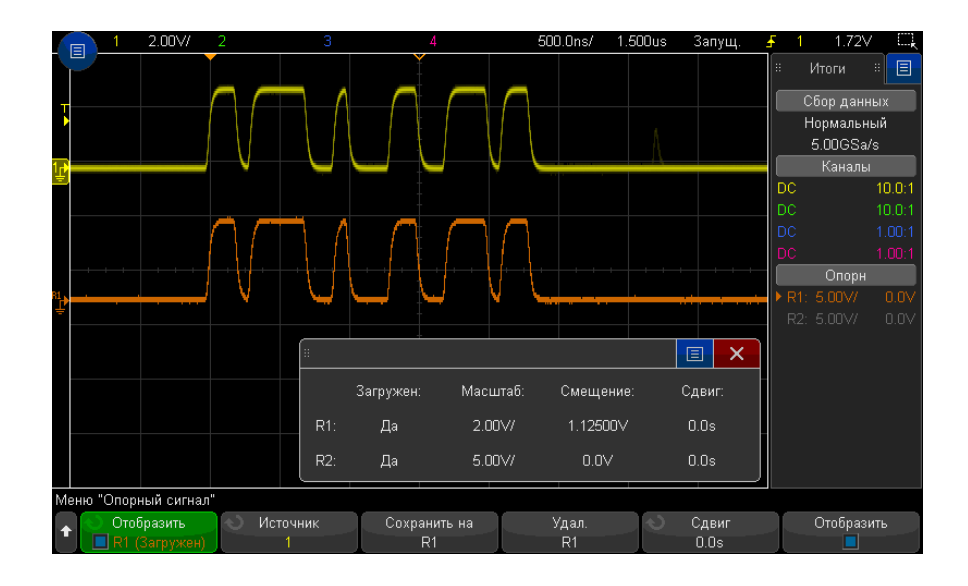

Только один опорный сигнал можно отобразить одновременно.

Опорные сигналы всегда отображаются в виде векторов (то есть в виде линий между точками данных сигнала), такое изображение сигналов может отличаться от точечного (если эта опция доступна на осциллографе).

См. также • "Отображение информации об опорном сигнале" на странице 138

# Изменение масштаба и положения опорных сигналов

1 Убедитесь, что мультиплексированные ручки масштаба и положения выше и ниже кнопки [**Ref**] **Опорн.** настроены для опорных сигналов.

Если стрелка слева от кнопки [Ref] Опорн. не горит, то нажмите эту кнопку.

- 2 Настройте масштаб опорного сигнала с помощью верхней мультиплексированной ручки.
- **3** Для настройки положения опорного сигнала используйте нижнюю мультиплексированную ручку.

#### 6 Опорные сигналы

# Регулировка искажений опорного сигнала

После отображения опорных сигналов можно отрегулировать их искажения.

- 1 Отображение необходимого опорного сигнала (см. "Отображение опорного сигнала" на странице 136).
- 2 Нажмите программную кнопку **Искажение** и с помощью ручки ввода отрегулируйте искажения опорного сигнала.

# Отображение информации об опорном сигнале

- 1 Нажмите кнопку [Ref] Опорн., чтобы включить опорные сигналы.
- 2 В меню опорного сигнала нажмите программную кнопку Параметры.
- **3** В меню параметров опорного сигнала нажмите программную кнопку **Сведения о дисплее**, чтобы включить или отключить отображение информации об опорном сигнале на экране осциллографа.

Сохранение/вызов файлов опорных сигналов на USB-накопитель и с USB-накопителя

Сигналы аналоговых каналов, математических функций или опорные сигналы можно сохранить в файл опорных сигналов на USB-накопителе. См. **"Сохранение** файлов опорных сигналов на USB-накопитель" на странице 350.

Файл опорного сигнала, сохраненный на USB-накопителе, можно вызывать в один из файлов опорных сигналов. См. **"Восстановление файлов опорных сигналов с** USB-накопителя" на странице 356.

Осциллографы Keysight InfiniiVision 3000Т серии X Руководство по эксплуатации

# 7 Цифровые каналы

Подключение цифровых пробников к тестируемому устройству / 139 Получение сигналов по цифровым каналам / 143 Отображение цифровых каналов с помощью функции автомасштаба / 143 Интерпретация сигнала на цифровом дисплее / 144 Включение и выключение всех цифровых каналов / 146 Включение и выключение всех цифровых каналов / 146 Включение и выключение одного канала / 146 Изменение размера отображения цифровых каналов / 145 Изменение положения цифрового канала / 147 Изменение логического порога цифровых каналов / 146 Отображение цифровых каналов как шины / 148 Четкость сигнала цифрового канала: импеданс и заземление пробника / 151

В этой главе описываются способы использования цифровых каналов осциллографа смешанных сигналов (MSO).

Цифровые каналы задействованы в моделях MSOX3000T серии X и DSOX3000T серии X, на которых установлена лицензия обновления MSO.

# Подключение цифровых пробников к тестируемому устройству

1 При необходимости отключите подачу питания на тестируемое устройство.

Отключение питания тестируемого устройства предотвратит возможные повреждения в результате случайного замыкания двух цепей при подключении пробников. Питание осциллографа можно не отключать, так как на пробники напряжения не подается.

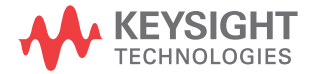

#### 7 Цифровые каналы

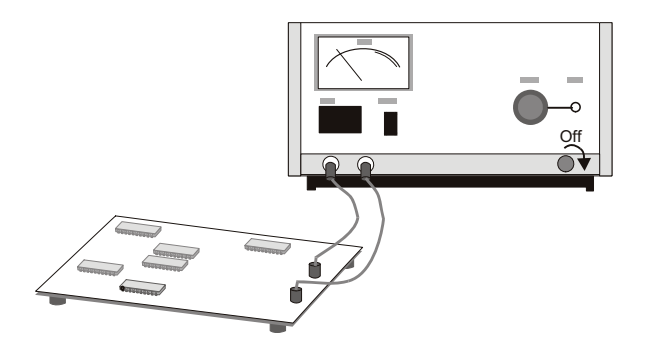

2 Подключите кабель цифрового пробника к разъему DIGITAL Dn – D0 на осциллографе смешанных сигналов. Кабель цифрового пробника снабжен разъемом, и потому подключить его можно только одним способом. Отключать питание осциллографа не нужно.

# внимание

## 🗥 Кабель пробника цифровых каналов

С осциллографом смешанного сигнала следует использовать только входящий в комплект поставки логический пробник и набор приспособлений Keysight (см. раздел "Пробники и приспособления" на странице 404).

**3** С помощью захвата пробников подключите кабель заземления к каждой группе (модулю) каналов. Наличие заземления повышает четкость поступающего на осциллограф сигнала, что обеспечивает точность измерений.

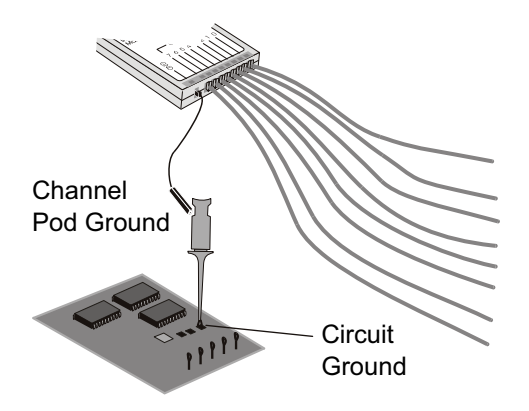

**4** Подключите захват к одному из кабелей пробника. (Для ясности на рисунке отсутствуют кабели других пробников).

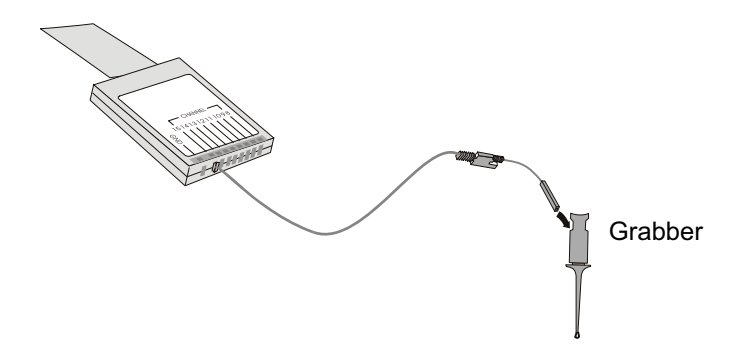

5 Подключите захват к узлу цепи, которую необходимо протестировать.

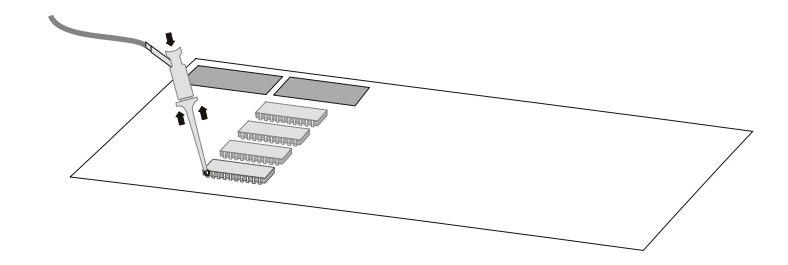

## 7 Цифровые каналы

**6** При измерении высокоскоростных сигналов, подключите к кабелю пробника кабель заземления, подключите к кабелю заземления захват, затем прикрепите захват к заземлению тестируемого устройства.

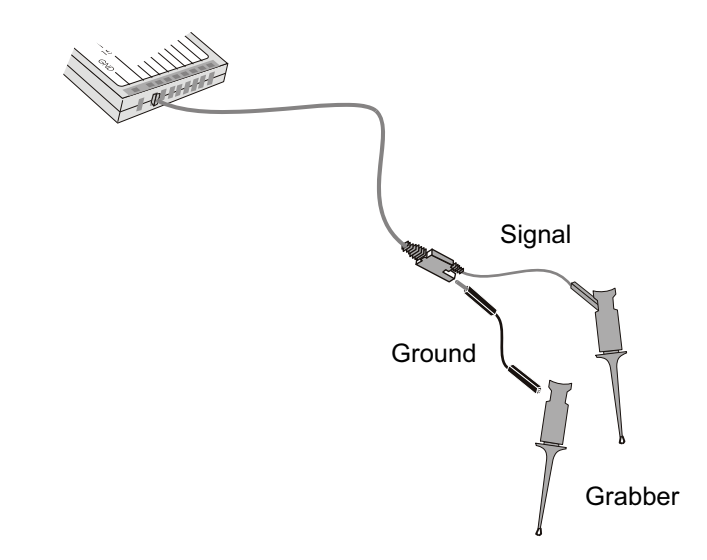

**7** Выполняйте эти шаги, пока не подключитесь ко всем представляющим интерес точкам.

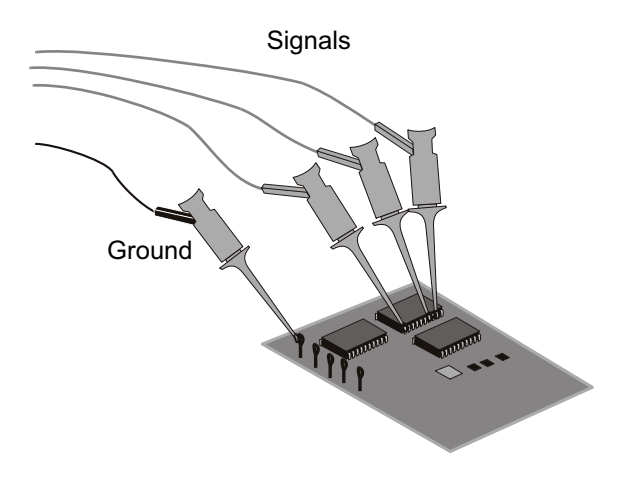

# Получение сигналов по цифровым каналам

При включении с помощью кнопки [Run/Stop] Пуск/стоп или [Single] Однократный запуск осциллограф изучает входное напряжение на входе каждого пробника. По наступлении условий запуска происходит запуск осциллографа, и полученные данные отображаются на дисплее.

Всякий раз, когда осциллограф отбирает пробу на цифровом канале, входное напряжение сравнивается со значением логического порога. Если это напряжение превышает порог, то в памяти пробы сохраняется значение "1", если нет, то "0".

# Отображение цифровых каналов с помощью функции автомасштаба

Когда сигналы подключены к цифровым каналам (при этом необходимо обязательно подключить заземляющие кабели) с помощью автомасштабирования выполняется быстрая настройка и отображение цифровых каналов.

• Нажмите кнопку [Auto Scale] Автомасштаб, чтобы выполнить быструю настройку прибора.

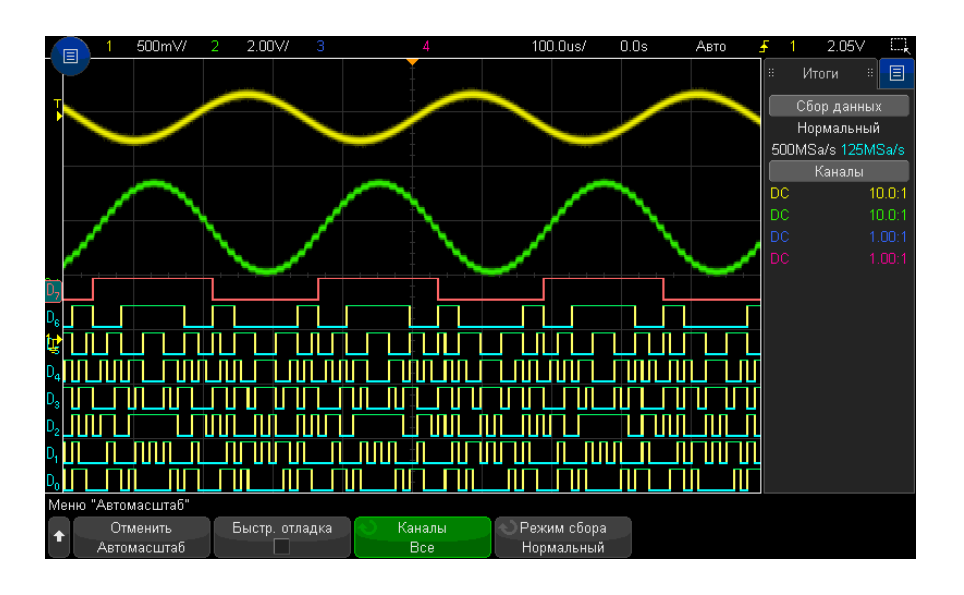

**Рис. 21** Пример. Автомасштабирование цифровых каналов (только для моделей MSO)

Отобразятся все цифровые каналы с активным сигналом. Все цифровые каналы, на которых отсутствует активный сигнал, будут выключены.

• Для отмены эффектов автомасштабирования перед нажатием любой другой кнопки нажмите программную кнопку **Отменить Автомасштаб**.

Это удобно в том случае, когда кнопка **[Auto Scale] Автомасштаб** нажата случайно или настройки, выбранные с помощью автомасштабирования, не подходят. При этом осциллограф вернется к прежним настройкам. См. также: **"Принцип действия** автомасштабирования" на странице 39.

Для возврата прибора к заводским настройкам по умолчанию нажмите кнопку [Default Setup] (Настр.по умолчанию).

# Интерпретация сигнала на цифровом дисплее

На приведенном ниже рисунке показан типичный дисплей, отображающий цифровые каналы.
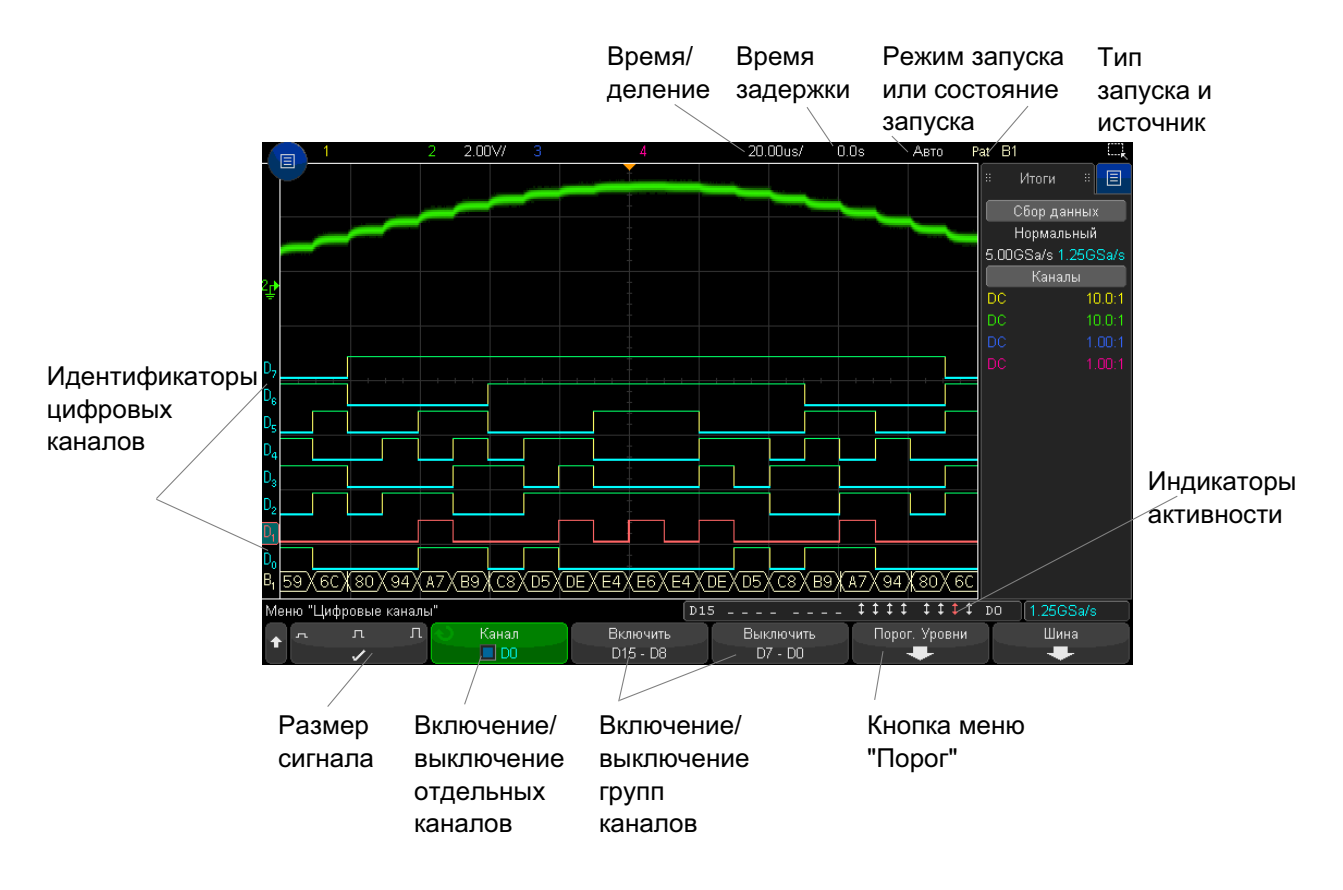

Индикатор Если включен какой-либо цифровой канал, в строке состояния внизу экрана будет активности показан индикатор активности. Цифровой канал может находиться в постоянно высоком (<sup>–</sup>), постоянно низком (<sub>–</sub>) или переключаемом логическом состоянии (**1**).

### Изменение размера отображения цифровых каналов

- 1 Нажмите кнопку [Digital] Цифров.
- 2 Нажмите программную кнопку размера ( <u>,</u> <u>,</u> <u>,</u>), чтобы выбрать режим отображения цифровых каналов.

Параметр размера позволяет увеличивать для удобства просмотра размер цифровых осциллограмм по вертикали или сжимать их.

#### 7 Цифровые каналы

#### Включение и выключение одного канала

- **1** Когда отобразится меню "Цифровой канал", поверните ручку ввода и выберите во всплывающем меню нужный канал.
- **2** Нажмите ручку ввода или программную кнопку, расположенную сразу под всплывающим меню, чтобы включить или выключить выбранный канал.

#### Включение и выключение всех цифровых каналов

**1** Нажмите кнопку [Digital] Цифров., чтобы включить отображение цифровых каналов. Над программными кнопками отобразится меню "Цифровой канал".

Если нужно отключить цифровые каналы, а меню "Цифровой канал" еще не отображается, то для выключения цифровых каналов следует дважды нажать кнопку **[Digital] Цифров.** При первом нажатии отобразится меню "Цифровой канал", при втором отключатся цифровые каналы.

#### Включение и выключение групп каналов

- 1 Если меню "Цифровой канал" еще не отображается, нажмите кнопку [Digital] Цифров. на лицевой панели.
- 2 Нажмите программную кнопку Выключить (или Включить) для группы D15 D8 или для группы D7 D0.

При каждом нажатии этой программной кнопки переключаются ее режимы **Включение** и **Выключение**.

## Изменение логического порога цифровых каналов

- 1 Нажмите кнопку [Digital] Цифров., чтобы перейти в меню "Цифровой канал".
- 2 Нажмите программную кнопку Пороги.
- **3** Нажмите программную кнопку **D15 D8** или **D7 D0**, затем выберите одну из предустановок логических схем или элемент **Пользователь**, чтобы задать собственное значение порога.

| Логические схемы | Пороговое напряжение        |  |  |
|------------------|-----------------------------|--|--|
| TTL              | +1,4 B                      |  |  |
| CMOS             | +2,5 B                      |  |  |
| ECL              | -1,3 B                      |  |  |
| Пользователь     | переменный, от –8 В до +8 В |  |  |

Установленный порог применяется ко всем каналам выбранной группы D15 - D8 или D7 - D0. При желании для каждой из двух групп каналов можно установить разные пороговые значения.

Значения, превышающие установленный порог, являются высокими (1), а не достигнувшие установленного порога – низкими (0).

Если программная кнопка **Пороги** установлена в положение **Пользователь**, нажмите программную кнопку **Пользователь** для нужной группы каналов, затем поверните ручку ввода, чтобы установить логический порог. Для каждой группы каналов имеется своя кнопка **Пользователь**.

### Изменение положения цифрового канала

**1** Убедитесь, что мультиплексированные ручки масштаба и положения выше и ниже кнопки настроены для цифровых каналов.

Если стрелка слева от кнопки [Digital] Цифров. не горит, то нажмите эту кнопку.

2 Выберите канал с помощью мультиплексированной ручки выбора.

Выбранный сигнал подсвечивается красным.

**3** Переместите выбранный сигнал с помощью мультиплексированной ручки положения.

Если один сигнал канала помещается поверх другого, то значение индикатора на левом фронте осциллограммы изменится с **D**nn (где nn – это номер канала из одной или двух цифр) на **D**\*. Знак "\*" означает взаимное наложение нескольких каналов.

#### 7 Цифровые каналы

#### Отображение цифровых каналов как шины

Цифровые каналы можно группировать и отображать в виде шины. Значение каждой шины отображается в нижней части дисплея в шестнадцатеричном или двоичном формате. Можно создать не более двух шин. Чтобы сконфигурировать и отобразить каждую шину, нажмите кнопку [Digital] Цифров. на лицевой панели. Затем нажмите программную кнопку Шина.

| Меню '     | Цифровые | каналы |                                       | D1                   | 5                    |               | 0 1.25GSa/s |
|------------|----------|--------|---------------------------------------|----------------------|----------------------|---------------|-------------|
| <b>†</b> – | л        | Л      | <ul> <li>Канал</li> <li>D0</li> </ul> | Включить<br>D15 - D8 | Выключить<br>D7 - D0 | Порог. Уровни | Шина        |

Выберите шину. Чтобы ее включить, поверните и нажмите ручку ввода или нажмите программную кнопку **Шина 1/Шина 2**.

С помощью программной кнопки **Канал** и ручки ввода выбирайте отдельные каналы, чтобы включить их в шину. Выбор каналов можно осуществлять, поворачивая и нажимая ручку ввода или нажимая программную кнопку. Кроме того, чтобы добавить в каждую шину или исключить из нее группу из восьми каналов, можно также нажать программные кнопки **Выбрать/Отмен. выбор D15-D8** и **Выбрать/Отмен. выбор D7-D0**.

| Мен | ю "Цифровая шина"                       |                                       | D1                  | 5                       | 1111 111 111 D                        | 0 1.25GSa/s |
|-----|-----------------------------------------|---------------------------------------|---------------------|-------------------------|---------------------------------------|-------------|
| +   | <ul> <li>Шина</li> <li>Шина1</li> </ul> | <ul> <li>Канал</li> <li>D0</li> </ul> | Выбрать<br>D15 - D8 | Отмен. выбор<br>D7 - D0 | <ul> <li>Основание<br/>Нех</li> </ul> |             |

Если дисплей шины абсолютно пуст, полностью белый или на нем отображается строка "...", для отображения данных следует увеличить коэффициент развертки или отобразить значения с помощью курсоров (см. раздел "Использование курсоров для считывания значений шины" на странице 149).

Программная кнопка **Основание** позволяет выбрать отображение значений шины в шестнадцатеричном или двоичном формате.

Шины отображаются в нижней части дисплея.

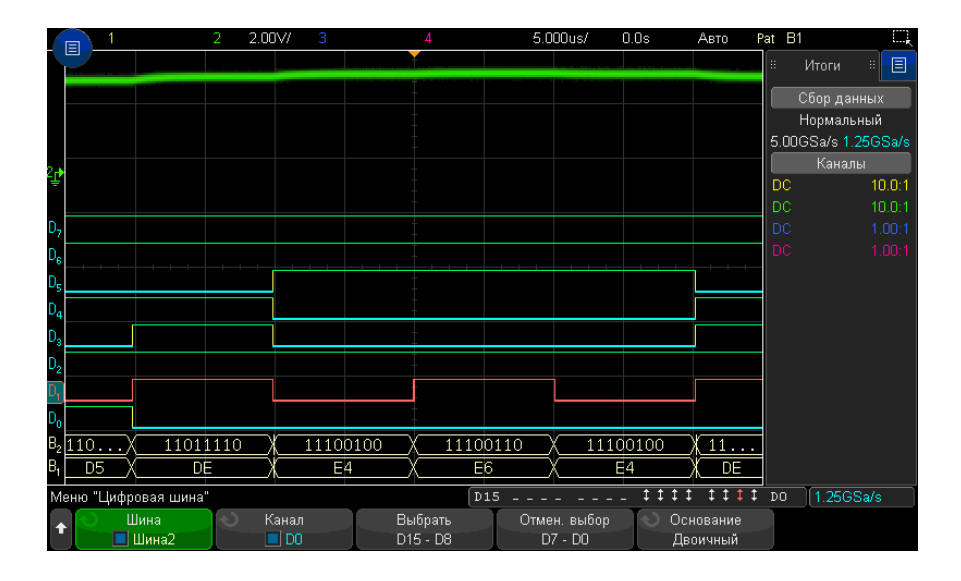

Значения шины могут отображаться в шестнадцатеричном или двоичном формате.

Использование курсоров для считывания значений шины

- Считывание значения цифровой шины в любой точке с помощью курсоров
- 1 Включите курсоры (нажав кнопку [Cursors] Курсоры на лицевой панели).
- 2 Нажмите программную кнопку Режим курсоров и измените режим на Шестнадцатеричный или Двоичный.
- **3** Нажмите программную кнопку **Источник** и выберите значение **Шина 1** или **Шина 2**.
- **4** С помощью ручки ввода и программных кнопок **X1** и **X2** поместите курсоры в точках, в которых необходимо считать значения шины.

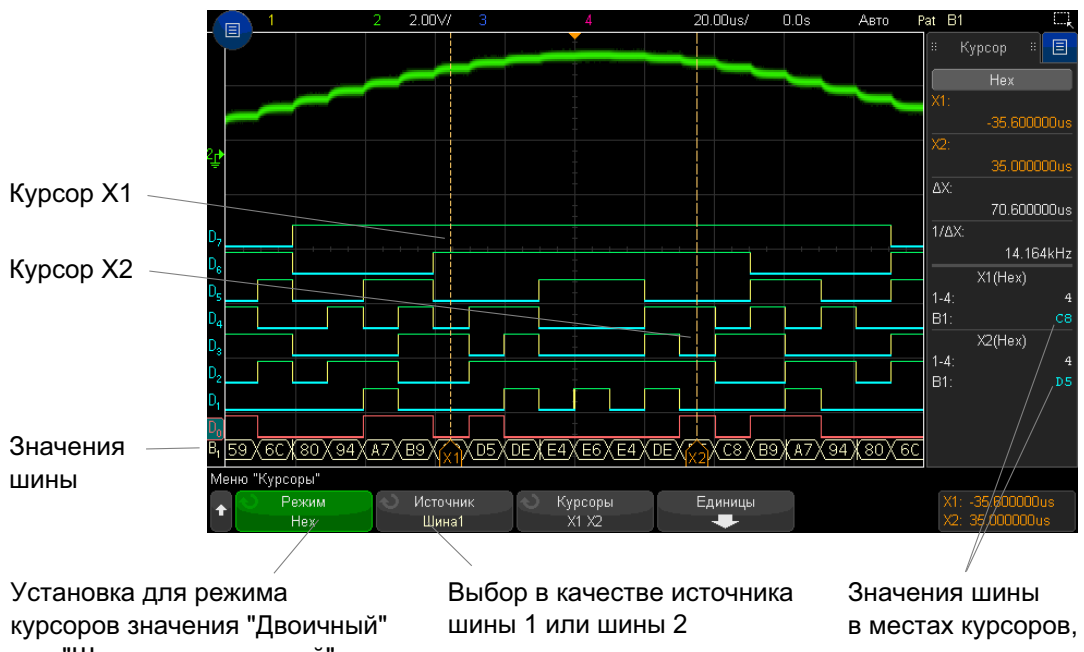

или "Шестнадцатеричный"

показанных здесь

Отображение значений шин при использовании запуска по шаблону Значения шин также отображаются при использовании функции запуска по шаблону. Нажмите кнопку [Pattern] Шаблон на лицевой панели, чтобы открыть меню "Запуск по шаблону", и значения шины отобразятся справа над программными кнопками.

Если невозможно отобразить значения шины в шестнадцатеричном формате, вместо него отобразится знак доллара (\$). Это происходит, когда в описании шаблона одно или несколько "безразличных состояний" (Х) скомбинированы с низким (0) и высоким (1) логическими уровнями или когда в него включен индикатор перехода - передний фронт ( 🖌 ) или задний фронт ( 🕇 ). Байт, состоящий только из безразличных состояний (Х), отобразится в шине как безразличное состояние (Х).

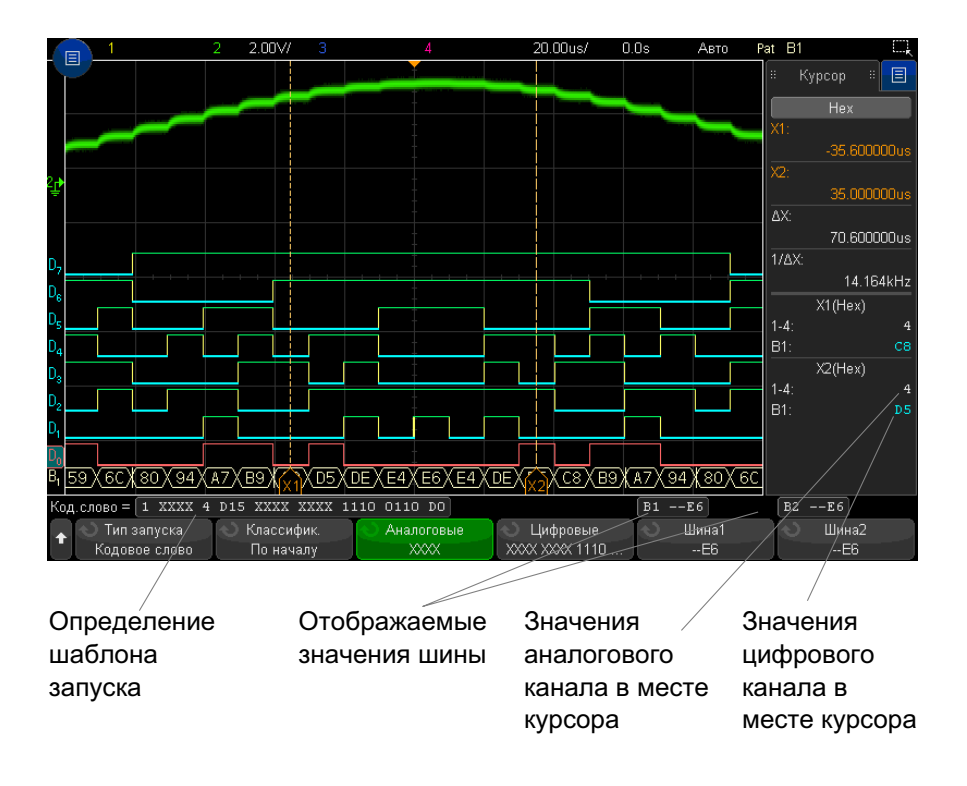

Дополнительные сведения о запуске по шаблону см. в разделе "Запуск по шаблону" на странице 187.

# Четкость сигнала цифрового канала: импеданс и заземление пробника

Используя осциллограф смешанного сигнала можно столкнуться с проблемами, связанными с измерением пробниками. Существует две категории таких проблем. Это нагрузка пробника и заземление пробника. Как правило, проблемы, связанные с нагрузкой пробника, влияют на тестируемое устройство, тогда как проблемы его заземления — на точность данных, получаемых средством измерения. Конструкция пробников сводит первую к минимуму, тогда как вторую несложно разрешить, должным образом выполняя процедуры измерения.

#### 7 Цифровые каналы

#### Входной импеданс

Логические пробники – это пассивные пробники с высоким уровнем входного импеданса и широкой полосой пропускания. Обычно при их использовании наблюдается некое затухание сигнала, поступающего в осциллограф, как правило, на уровне 20 дБ.

Как правило, входной импеданс пробника указывается исходя из его параллельной емкости и сопротивления. Значение сопротивления складывается из сопротивления наконечника и входного сопротивления средства измерения (см. следующий рисунок). Емкостное сопротивление – это сопротивление последовательно подключенных конденсатора наконечника и кабеля плюс емкостное сопротивление прибора в параллели с паразитной емкостью на землю. Хотя в результате получается точная расчетная схема входного импеданса пробника для постоянного тока и низких частот, более полезной является схема импеданса на входе высокочастотного пробника (см. следующий рисунок). В этой высокочастотной схеме принимается во внимание чистое емкостное сопротивление наконечника на землю, а также последовательное сопротивление наконечника и характерный импеданс кабеля (Z<sub>o</sub>).

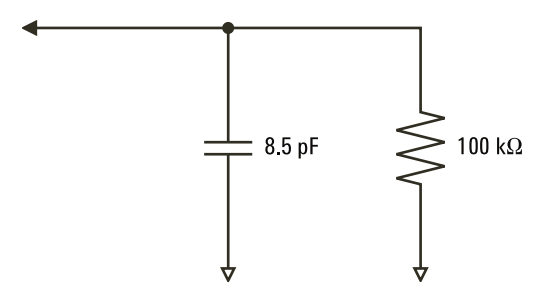

Рис. 22 Эквивалентная схема для постоянного тока и низкочастотного пробника

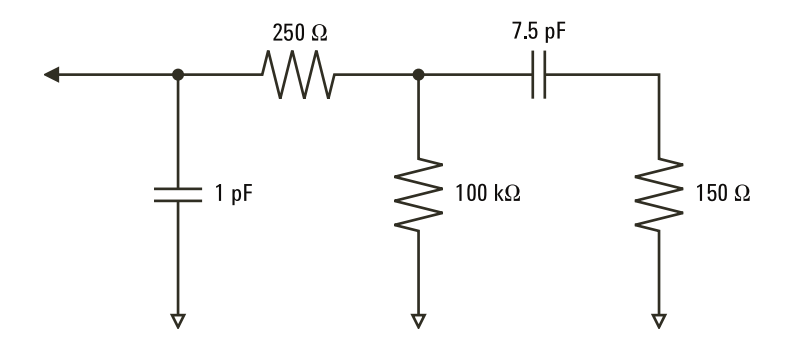

Рис. 23 Эквивалентная схема для высокочастотного пробника

На этих двух рисунках представлены расчетные схемы импеданса для данных моделей. Сравнивая две эти схемы, можно заметить, что и последовательное сопротивление наконечника, и характерный импеданс кабеля значительно увеличивают входной импеданс. Паразитная емкость наконечника, как правило, невысокая (1 пФ) устанавливает на диаграмме импеданса конечную точку прерывания.

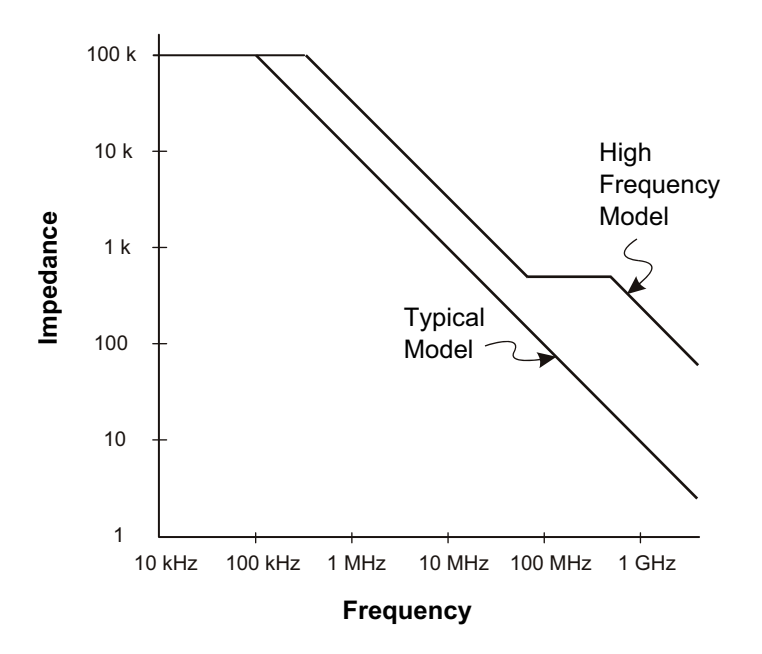

#### **Рис. 24** Зависимость импеданса от частоты для схем цепи пробников обоих моделей

Логические пробники представлены показанным выше графиком высокочастотной модели. Они разработаны с целью обеспечения наибольшего возможного последовательного сопротивления наконечника. Паразитная емкость на землю сводится к минимуму за счет особой конструкции узла наконечника пробника. При высоких частотах это обеспечивает максимальный входной импеданс.

#### Заземление пробника

Заземление пробника — это путь возврата тока от пробника к источнику, имеющий малый импеданс. При высоких частотах увеличение протяженности этого пути создает высокое синфазное напряжение на входе пробника. Согласно приведенному далее уравнению, созданное напряжение работает, как если бы этот путь был индуктором.

$$V = L\frac{di}{dt}$$

Следствием повышения индукции заземления (L), силы тока (di) или сокращения времени передачи (dt) станет повышение напряжения (B). Когда уровень этого напряжения превысит пороговое напряжение, заданное для осциллографа, это приведет к появлению ложных данных измерения.

При совместном использовании одного заземления несколькими пробниками возврат всего тока, проходящего по пробникам, вынужденно происходит по единому пути индукции того пробника, заземление которого используется. В результате (см. уравнение выше) сила тока (di) возрастает, и в зависимости от времени передачи (dt) синфазное напряжение может возрасти до уровня, вызывающего формирование ложных данных.

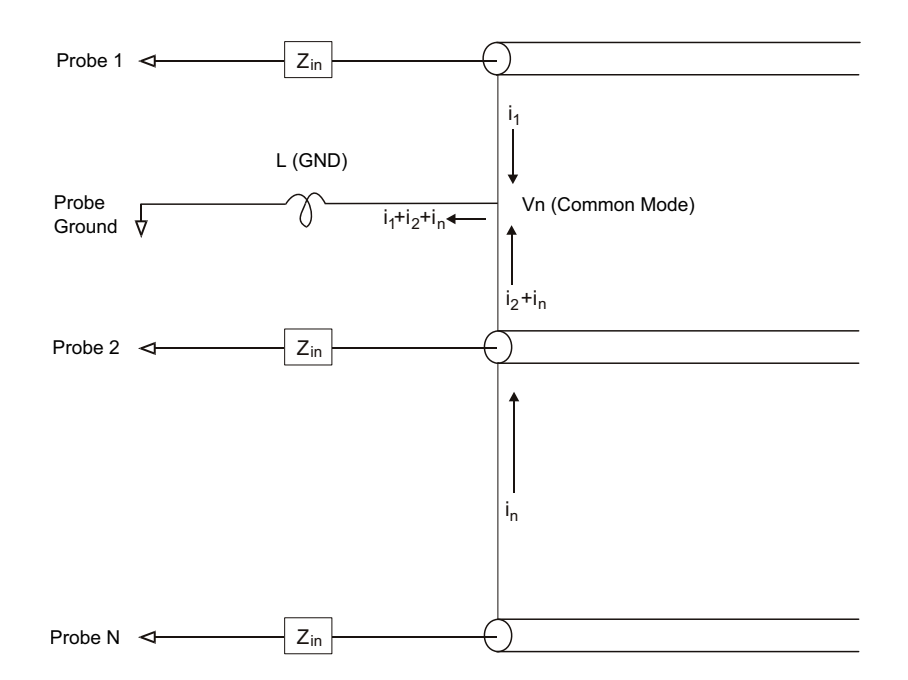

Рис. 25 Схема формирования синфазного входного напряжения

Помимо формирования синфазного напряжения при удлинении пути возврата через заземление снижается четкость импульсов, испускаемых системой пробников. Время нарастания увеличивается, и, так как индуктивно-емкостная цепь на входе пробника не демпфирована, повышается реверберация. Поскольку для цифровых каналов отображаются реконструированные сигналы, реверберации и помех на экране нет. Изучая осциллограмму сигнала обнаружить проблемы заземления невозможно. Фактически, скорее свидетельством такой проблемы станут случайные искажения и противоречивые результаты измерений данных. Для изучения реверберации и помех используйте аналоговые каналы.

#### Оптимальные методы измерений

Наличие переменных L, di и dt заставляет усомниться в достаточном резерве точности настройки измерения. Далее приведены рекомендации по успешному проведению измерений.

- Если хотя бы один канал группы цифровых каналов (D15–D8 и D7–D0) используется для сбора данных, то кабель заземления группы следует подключить к заземлению тестируемого устройства.
- При сборе данных в условиях повышенного шума, в дополнение к кабелю заземления группы следует использовать кабель заземления каждого третьего пробника канала.
- При проведении высокоскоростных временных измерений (время нарастание менее 3 нс) следует задействовать кабель заземления каждого пробника цифрового канала.

При создании высокоскоростной цифровой системы следует рассмотреть возможность создания выделенных портов, напрямую связанных с интерфейсом системы пробников прибора. Это облегчит настройку измерения и обеспечит повторяемость процесса сбора контрольных данных. Кабель 16-канального логического пробника 01650-61607 и адаптер прерывания 01650-63203 созданы для удобного подключения к стандартизированным 20-контактным разъемам. Данный кабель представляет собой 2-метровый кабель пробника логического анализатора, а адаптер прерывания обеспечивает резистивно-емкостные цепи в удобной упаковке. Как и 20-контактный низкопрофильный прямой соединитель панели 1251-8106, эти детали можно заказать в компании Keysight Technologies. Осциллографы Keysight InfiniiVision 3000Т серии X Руководство по эксплуатации

## 8 Последовательное декодирование

Модули последовательного декодирования / 157 Lister / 159 Поиск данных Lister / 161

Запуск на основе последовательн ых данных В ряде случаев, например, когда запуск происходит по медленному последовательному сигналу (например, I2C, SPI, CAN, LIN и т.д.), для предотвращения автоматического запуска и получения устойчивого изображения может потребоваться переключить автоматический режим запуска на нормальный режим. Режим запуска можно выбрать, нажав клавишу [Mode/Coupling], а затем функциональную клавишу Mode.

Кроме того, для каждого канала-источника следует задать соответствующий пороговый уровень напряжения. Пороговый уровень каждого последовательного сигнала можно задать в меню "Сигналы". Нажмите кнопку [Serial] Последовательн., а затем программную кнопку Сигналы.

#### Модули последовательного декодирования

Аппаратно-ускоренные модули последовательного декодирования Keysight можно установить в процессе производства осциллографа или подключить позже. Доступны следующие лицензии на средства последовательного декодирования:

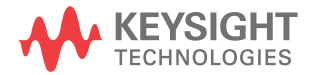

| Лицензия на последовательное<br>декодирование                                                                                                    | См.:                                                                                                    |  |  |  |  |
|----------------------------------------------------------------------------------------------------|----------------------------------------------------------------------------------------------------|--|--|--|--|
| DSOXT3AUTO — с помощью этой лицензии<br>можно декодировать сигналы<br>последовательных шин CAN (локальная<br>сеть контроллеров) и LIN (коммутируемая<br>локальная сеть). | <ul> <li>"Последовательное декодирование<br/>CAN/CAN FD" на странице 430.</li> <li>"Последовательное декодирование<br/>LIN" на странице 442.</li> </ul>         |  |  |  |  |
| DSOXT3CXPI — возможность декодировать<br>последовательные шины методом СХРІ<br>(периферийный интерфейс тактового<br>расширения).                                         | <ul> <li>"Последовательное декодирование<br/>СХРІ" на странице 452.</li> </ul>                                                                                  |  |  |  |  |
| DSOX3FLEX – можно декодировать сигналы<br>последовательных шин FlexRay.                                                                                                  | <ul> <li>"Последовательное декодирование<br/>FlexRay" на странице 464.</li> </ul>                                                                               |  |  |  |  |
| DSOX3EMBD— можно декодировать<br>сигналы последовательных шин I2C<br>(Inter-IC) и SPI (последовательный<br>периферийный интерфейс).                                      | <ul> <li>"Последовательное декодирование<br/>I2C" на странице 475.</li> <li>"Последовательное декодирование<br/>SPI" на странице 485.</li> </ul>                |  |  |  |  |
| DSOX3AUDIO – можно декодировать<br>сигналы последовательных шин I2S<br>(Inter-IC Sound или Integrated Interchip<br>Sound).                                               | <ul> <li>"Последовательное декодирование<br/>I2S" на странице 495.</li> </ul>                                                                                   |  |  |  |  |
| DSOX3COMP— можно декодировать<br>сигналы многих протоколов UART<br>(универсальный асинхронный<br>приемопередатчик), включая RS232<br>(рекомендованный стандарт 232).     | <ul> <li>"Последовательное декодирование<br/>UART/RS232" на странице 555.</li> </ul>                                                                            |  |  |  |  |
| DSOXT3NRZ — можно декодировать<br>последовательные шины Manchester и<br>NRZ.                                                                                             | <ul> <li>"Манчестерское последовательное декодирование" на странице 507.</li> <li>"Последовательное декодирование NRZ" на странице 515.</li> </ul>              |  |  |  |  |
| DSOX3AERO — можно декодировать<br>сигналы последовательных шин<br>MIL-STD-1553 и ARINC 429.                                                                              | <ul> <li>"Последовательное декодирование<br/>MIL-STD-1553" на странице 522.</li> <li>"Последовательное декодирование<br/>ARINC 429" на странице 530.</li> </ul> |  |  |  |  |
| DSOX3SENSOR — можно декодировать<br>сигналы последовательных шин SENT<br>(Передача полубайтов одного фронта).                                                            | • "Последовательное декодирование SENT" на странице 545.                                                                                                    |  |  |  |  |

| Лицензия на последовательное<br>декодирование                                       | См.:                                                                             |
|-------------------------------------------------------------------------------------|----------------------------------------------------------------------------------|
| DSOXT3UPD — можно декодировать<br>последовательные шины USB PD (подача<br>питания). | <ul> <li>"Последовательное декодирование<br/>USB PD" на странице 564.</li> </ul> |

Чтобы определить, установлены ли на осциллограф эти лицензии, см. раздел "Отображение сведений об осциллографе" на странице 381.

Для заказа лицензий последовательного декодирования перейдите на веб-сайт www.keysight.com и выполните поиск по номеру продукта (например, DSOXT3AUTO) или обратитесь к местному представителю компании Keysight Technologies (см. www.keysight.com/find/contactus).

### Lister

Lister – это мощный инструмент изучения сбоев протокола. Lister можно использовать для просмотра большого объема последовательных данных на уровне пакетов в виде таблицы, в том числе временных меток и особых декодированных значений. Нажав кнопку [Single] Однократный запуск, можно нажать программную кнопку Прокрутка Lister и повернуть ручку ввода, чтобы выбрать событие, а затем для его отображения нажать программную кнопку Увелич. выдел. область.

Использование таблицы Lister

- **1** Настройте запуск и декодирование данных последовательных сигналов, которые предстоит проанализировать.
- 2 Нажмите кнопку [Serial] Последовательн. > Lister.
- **3** Нажмите кнопку **Окно**, затем поверните ручку ввода, чтобы выбрать размер окна Lister (**Половина экрана** или **На весь экран**).

Когда включен сенсорный экран, можно прикоснуться к нижнему или верхнему шеврону в верхнем правом углу координатной сетки Lister, чтобы выбрать размер окна Lister.

4 Нажмите кнопку Отображение и поверните ручку ввода, чтобы выбрать последовательный слот (Последовательн. 1 или Последовательн. 2), на котором выполняется декодирование сигналов данной последовательной шины. (При выборе значения **Все** происходит чередование декодированных данных разных шин по времени).

| F          | 1 1.0                                         | 00V/ 2     | 1.00V/ <mark>3</mark>       | 4                                              | 1.000ms/                | 0.0s | Стоп                   | URT 1 | -1.40V         |       |
|------------|-----------------------------------------------|------------|-----------------------------|------------------------------------------------|-------------------------|------|------------------------|-------|----------------|-------|
|            | 🗾 Шина 1: U                                   | JART/RS232 |                             |                                                |                         | ×    |                        |       | 1тоги 🗄        |       |
|            | Время                                         | Rx         | Тх                          |                                                | Ошибки                  |      |                        |       | бор данны:     | x     |
| Г          | -3.958ms                                      |            | 0                           |                                                |                         |      |                        | н     | ормальный      | 1     |
|            | -3.386ms                                      |            | s                           |                                                |                         |      |                        |       | I0.0MSa/s      |       |
|            | -1.094ms                                      |            | #                           |                                                |                         |      |                        |       | Каналы         |       |
|            | -521.2us                                      |            | 1                           | Tx Parity Error                                |                         |      |                        | DC    |                | 0.0:1 |
| L          | 18.85ms                                       |            | м                           |                                                |                         |      |                        |       |                |       |
| L          | 19.43ms                                       |            | ន                           |                                                |                         |      |                        |       |                |       |
| L          | 20.00ms                                       |            | 0                           |                                                |                         |      | •                      |       |                |       |
| 1₽<br>Ţ    |                                               |            |                             |                                                |                         |      |                        |       |                |       |
| -<br>Salot | <br>M∕_s∕(_                                   | <br>0∕_s)— | (                           | #)(1)                                          |                         |      |                        |       |                |       |
| Me         | ню "Листинг"                                  |            |                             |                                                |                         |      |                        |       |                |       |
| t          | <ul> <li>Окно</li> <li>Половина за</li> </ul> | акрана S   | Отобразить<br>I: UART/RS232 | <ul> <li>Прокрутка</li> <li>Листинг</li> </ul> | Увеличить<br>выделенное |      | Отменить<br>Увеличение |       | Параметрь<br>🔫 | ł     |

Прежде чем выбрать строку или прокрутке данных Lister, следует остановить сбор данных.

**5** Нажмите кнопку [Single] Однократный запуск (в секции управления работой на лицевой панели), чтобы остановить сбор данных.

При нажатии кнопки [Single] Однократный запуск вместо [Stop] Стоп заполняется максимальный объем памяти.

При просмотре большого числа пакетов в уменьшенном масштабе данные всех пакетов могут не отобразиться в таблице Lister. Тем не менее, при нажатии кнопки **[Single] Однократный запуск** на экране Lister отобразятся все данные последовательного декодирования.

**6** Для прокрутки данных нажмите программную кнопку **Прокрутка Lister** и воспользуйтесь ручкой ввода.

Временные метки в столбце "Время" обозначают время события по отношению к точке запуска по умолчанию; можно дополнительно конфигурировать время события относительно предыдущей строки, как описано в следующем шаге 9. Временные метки событий, представленных в области отображения сигнала, отображаются на темном фоне.

- 7 Нажмите программную кнопку Увелич. выдел. область (или кнопку ввода), чтобы центрировать изображение сигнала по времени, соответствующему выбранной строке таблицы Lister, и автоматически задать значение масштаба развертки.
- 8 Нажмите программную кнопку Отменить масштаб, чтобы вернуться к настройкам масштаба развертки и задержки, предшествовавшим последнему нажатию кнопки Увелич. выдел. область.
- **9** Нажмите программную кнопку **Параметры**, чтобы открыть меню "Параметры Lister". В этом меню можно выполнить следующее.
  - Включить или выключить параметр Отслеживать время. Если он включен, то при выборе различных строк таблицы Lister (с помощью ручки ввода, пока сбор данных остановлен) значение задержки развертки будет изменяться в соответствии со временем выбранной строки. Кроме того, при изменении значения задержки развертки будет выполняться прокрутка таблицы Lister.
  - Нажать программную кнопку **Прокрутка Lister** выполнять прокрутку строк данных на экране Lister с помощью ручки ввода.
  - Нажать программную кнопку Начало отсчета и с помощью ручки ввода выбрать отображение в столбце "Время" экрана Lister времени по отношению к запуску или к предыдущей строке пакета.

### Поиск данных Lister

При включенном последовательном декодировании с помощью кнопки **[Search] поиск** в строках таблицы Lister можно находить и устанавливать метки.

Программная кнопка **Поиск** позволяет указывать для поиска определенные события. Это аналогично настройке запуска по протоколу.

Найденные события отмечаются оранжевым цветом в крайнем левом столбце таблицы Lister. Общее число найденных событий отображается над программными кнопками.

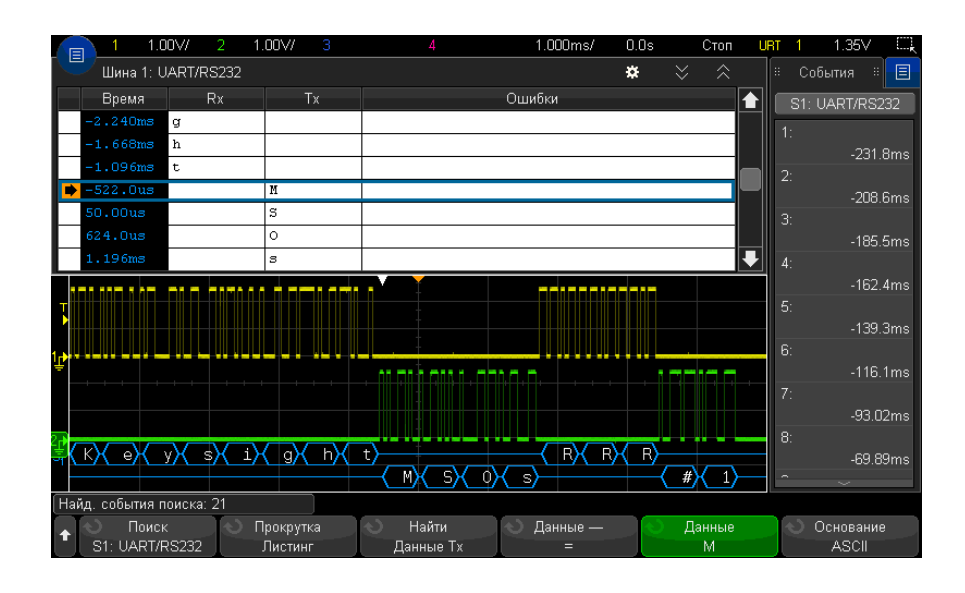

Каждый модуль последовательного декодирования позволяет находить связанные с его протоколом заголовки, данные, ошибки и т.д. См. следующие разделы:

- "Поиск данных ARINC 429 в Lister" на странице 535
- "Поиск данных CAN в таблице Lister" на странице 436
- "Поиск данных FlexRay в Lister" на странице 467
- "Поиск данных I2C в таблице Lister" на странице 478
- "Поиск данных I2S в таблице Lister" на странице 499
- "Поиск данных LIN в таблице Lister" на странице 445
- "Поиск данных MIL-STD-1553 в Lister" на странице 526
- "Поиск данных SENT в Lister" на странице 550
- "Поиск данных SPI в таблице Lister" на странице 487
- "Поиск данных UART/RS232 в таблице Lister" на странице 559

Осциллографы Keysight InfiniiVision 3000Т серии X Руководство по эксплуатации

## 9 Настройка дисплея

Регулировка яркости / 163 Установка и отмена послесвечения / 165 Очистка экрана / 166 Выбор типа масштабной сетки / 166 Регулировка яркости масштабной сетки / 167 Добавление пояснения / 168 Фиксация изображения на экране / 170

#### Регулировка яркости

Можно регулировать яркость отображаемых осциллограмм для компенсации различных характеристик сигналов (таких, как высокая скорость развертки и низкая частота запуска).

Увеличение яркости позволяет увидеть максимальное количество шумовых компонентов и редких событий.

Уменьшение яркости может способствовать выявлению подробностей сигналов сложной формы, как показано на следующих рисунках.

1 Нажмите кнопку [Intensity] Яркость, чтобы она засветилась.

Эта кнопка расположена под ручкой ввода.

2 Вращайте ручку ввода, чтобы отрегулировать яркость осциллограмм.

Регулировка яркости оказывает воздействие только на осциллограммы аналоговых каналов и не влияет на яркость отображения математических функций, опорных сигналов, цифровых сигналов и т. п.

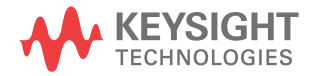

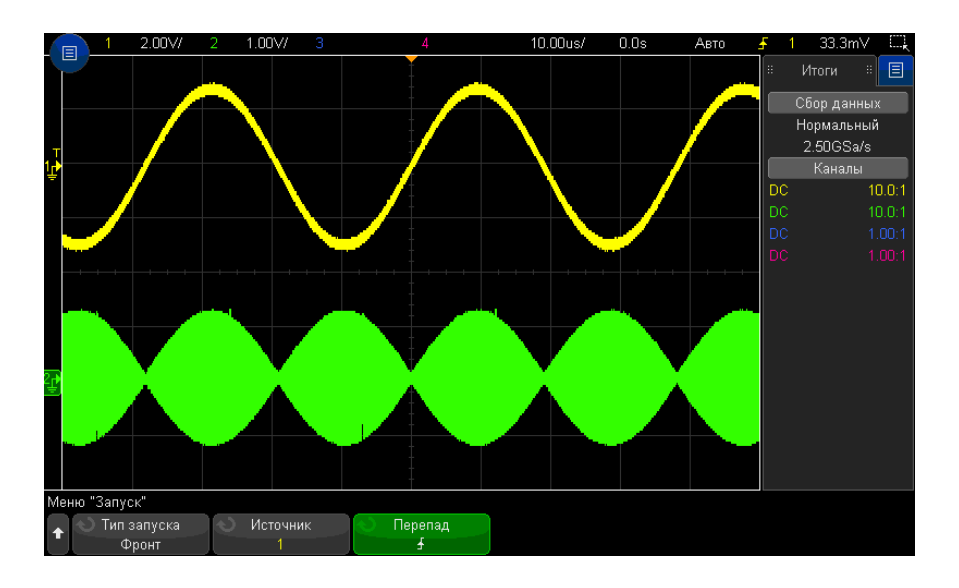

Рис. 26 Отображение амплитудной модуляции при яркости 100 %

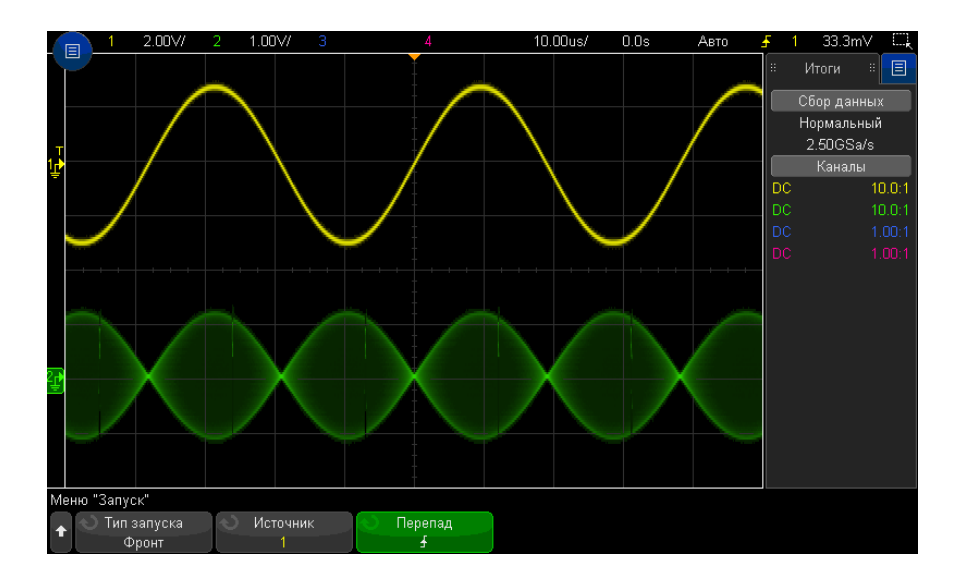

Рис. 27 Отображение амплитудной модуляции при яркости 40 %

#### Установка и отмена послесвечения

Когда задействовано послесвечение, осциллограф обновляет отображение новыми регистрациями, но не сразу стирает результаты предыдущих регистраций. Все предыдущие регистрации отображаются с пониженной яркостью, а новые регистрации отображаются обычным цветом с нормальной яркостью.

Послесвечение осциллограмм поддерживается только в пределах текущей области экрана. Невозможно прокручивать и масштабировать осциллограмму с послесвечением.

Чтобы включить послесвечение, необходимо выполнить следующие действия.

1 Нажмите кнопку "[Display] Отображение", а затем программную кнопку "Послесвечение".

| Меню "Послесвечение Waveform" |          |               |          |  |  |
|-------------------------------|----------|---------------|----------|--|--|
| Послесвечение                 | Захват   | Очистить      | Очистить |  |  |
| Выкл                          | сигналов | Послесвечение | Дисплей  |  |  |

- **2** В меню "Послесвечение сигнала" нажмите **"Послесвечение"**, а затем поверните ручку ввода для выбора одного из следующих параметров.
  - "Выкл." выключение послесвечения.

Когда выключено послесвечение, можно нажать программную кнопку "Захват сигналов", чтобы включить бесконечное послесвечение для однократной регистрации сигнала. Результат однократной регистрации отображается с пониженной яркостью и сохраняется на экране, пока не будет отменено послесвечение или выполнена очистка экрана.

Данные послесвечения включают активные аналоговые каналы, цифровые каналы и математические функции.

• ∞ **"Послесвечение"** – (постоянное послесвечение) результаты предыдущих выборок не удаляются.

Используйте постоянное послесвечение для измерения шума и джиттера для наблюдения экстремальных изменений осциллограмм, для поиска нарушений синхронизации, а также для регистрации редких событий.

• "Переменное послесвечение" – через определенное время результаты прежних выборок удаляются.

Переменное послесвечение обеспечивает вид осциллограмм, как у аналогового осциллографа.

Когда выбрано переменное послесвечение, нажмите программную кнопку "Время" и задайте с помощью ручки ввода длительность отображения предыдущих регистраций.

Начнется выполнение отображения нескольких регистраций.

**3** Чтобы стереть с экрана результаты предыдущих регистраций, нажмите программную кнопку **"Удалить послесвечение"**.

Осциллограф снова начнет накопление регистраций.

**4** Чтобы выключить послесвечение и вернуться в обычный режим отображения, нажмите программную кнопку **"Удалить послесвечение"**.

Выключение послесвечения не приводит к удалению отображения. Для очистки экрана можно нажать программную кнопку **"Сброс экрана"** или кнопку **"[Auto Scale] Автомасштаб"** (которая тоже отменяет послесвечение).

Сведения о другом способе наблюдения экстремальных изменений осциллограмм см. в разделе "Захват помех или коротких импульсов" на странице 238.

#### Очистка экрана

 Нажмите кнопку [Clear Display] Очистить дисплей (или нажмите [Display] Отображение > Очистить дисплей).

Можно также сконфигурировать кнопку **[Quick Action] Быстрое действие** для очистки экрана. См. **"Настройка кнопки "[Quick Action] Быстрое действие**"" на странице 383.

## Выбор типа масштабной сетки

Когда выбран тип запуска **Видео** (см. **"Запуск по видеосигналам**" на странице 202) и вертикальное масштабирование для хотя бы одного отображаемого канала равно 140 мВ/дел, с помощью программной кнопки **Сетка** можно выбрать следующие типы сетки.

- Полная обычная осциллографическая сетка.
- мВ разбивка линиями по вертикали с маркировкой слева от –0,3 В до 0,8 В.

 IRE — (Институт радиоинженеров) разбивка линиями по вертикали с маркировкой слева от –40 до 100 единиц IRE. Уровни 0,35 В и 0,7 В сетки мВ также показаны и помечены справа. При выборе сетки IRE значения курсора также отображаются в единицах IRE. (Значения курсоров через интерфейс дистанционного управления не выражаются в единицах IRE).

Значения сетки **мВ** и **IRE** являются точными (и соответствуют значениям курсоров Y), когда масштаб отображения по вертикали равен 140 мВ/дел и смещение по вертикали составляет 245 мВ.

Чтобы установить тип масштабной сетки, выполните следующее.

- 1 Нажмите кнопку [Display] Отображение (или [Display] Отображение > Дополнительно на моделях с полосой пропускания 1 ГГц и 1,5 ГГц).
- 2 Нажмите программную кнопку **Сетка** и вращайте ручку ввода **О**, чтобы выбрать тип масштабной сетки.

### Регулировка яркости масштабной сетки

Чтобы отрегулировать яркость масштабной сетки, выполните следующее.

- 1 Нажмите кнопку "[Display] Отображение"; затем нажмите программную кнопку "Сетка".
- 2 В меню "Сетка" нажмите программную кнопку "Яркость сетки"; затем

поверните ручку ввода 🔾, чтобы изменить яркость отображаемой сетки.

Уровень яркости отображается на программной кнопке **Яркость сетки** и регулируется от 0 до 100%.

Каждое большое деление масштабной сетки по вертикали соответствует значению чувствительности по вертикали, которое индицируется в строке состояния в верхней части экрана.

Каждое большое деление масштабной сетки по горизонтали соответствует коэффициенту развертки, который индицируется в строке состояния в верхней части экрана.

#### 9 Настройка дисплея

### Добавление пояснения

Можно добавлять пояснения на дисплей осциллографа. Пояснения необходимо использовать для документального подтверждения с целью добавления примечаний до снятия экранов.

Чтобы добавить пояснение, выполните следующие действия.

- 1 На лицевой панели осциллографа нажмите кнопку "[Display] Отображение".
- 2 В меню отображения нажмите Пояснения.
- **3** В меню пояснений нажмите программную кнопку **"Отображение"** и с помощью ручки ввода выберите необходимое пояснение.
- **4** Затем снова нажмите программную кнопку **"Отображение"**, чтобы включить/выключить отображение пояснения.

Если отображение включено, пояснение можно переместить в любое место на координатной сетке, используя сенсорный экран, USB-мышь или программные кнопки **"X1"** и **"Y1"**.

- 5 Нажмите кнопку "Редактировать".
- **6** В диалоговом окне "Редактирование" с буквенно-цифровой клавиатурой текст можно ввести с помощью следующих элементов.

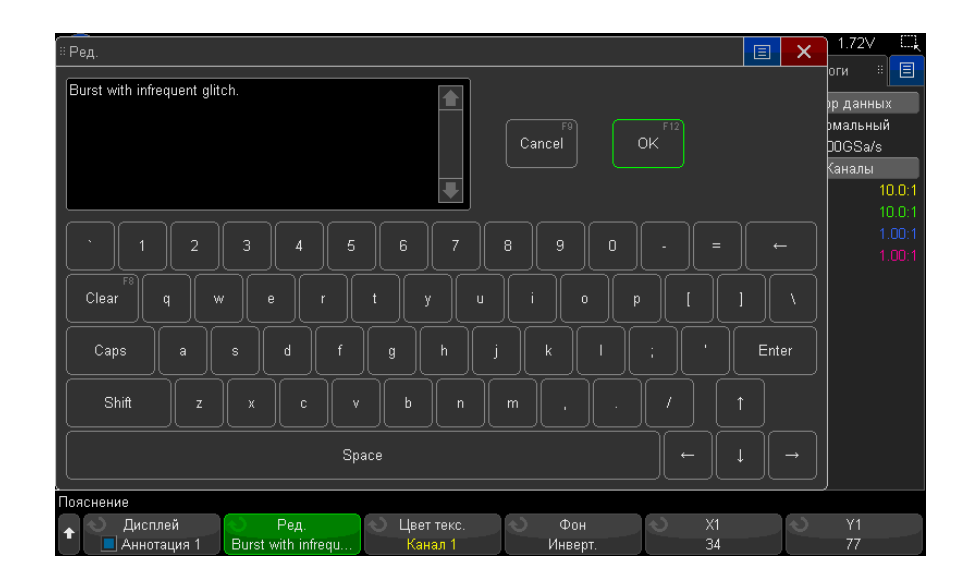

- Сенсорный экран (если на передней панели горит кнопка "**[Touch]** Сенсорный экран").
- Ручка ввода 🗘 . Поверните ручку, чтобы выбрать кнопку в диалоговом

окне, затем нажмите ручку ввода 🗘 для осуществления ввода.

- Подключенная клавиатура USB.
- Подключенная мышь USB: можно выбрать на экране все, что можно выбрать с помощью касания.
- **7** Закончив ввод текста, выберите в диалоговом окне кнопку ввода, кнопку ОК или снова нажмите программную кнопку **"Редактировать"**.

Текст пояснения появится в программной кнопке.

**8** Нажмите программную кнопку **"Цвет текста"** и поверните ручку ввода, чтобы выбрать цвет пояснения.

Можно выбрать белый, красный или другой цвет, соответствующий аналоговым каналам, цифровым каналам, математическим сигналам, опорным сигналам или меткам.

- **9** Нажмите программную кнопку **"Фон"** и поверните ручку ввода, чтобы выбрать фон пояснения.
  - "Непрозрачный" пояснение имеет сплошной фон.
  - "Изменено" цвета переднего плана и фона пояснения переключены.
  - "Прозрачный" пояснение имеет прозрачный фон.

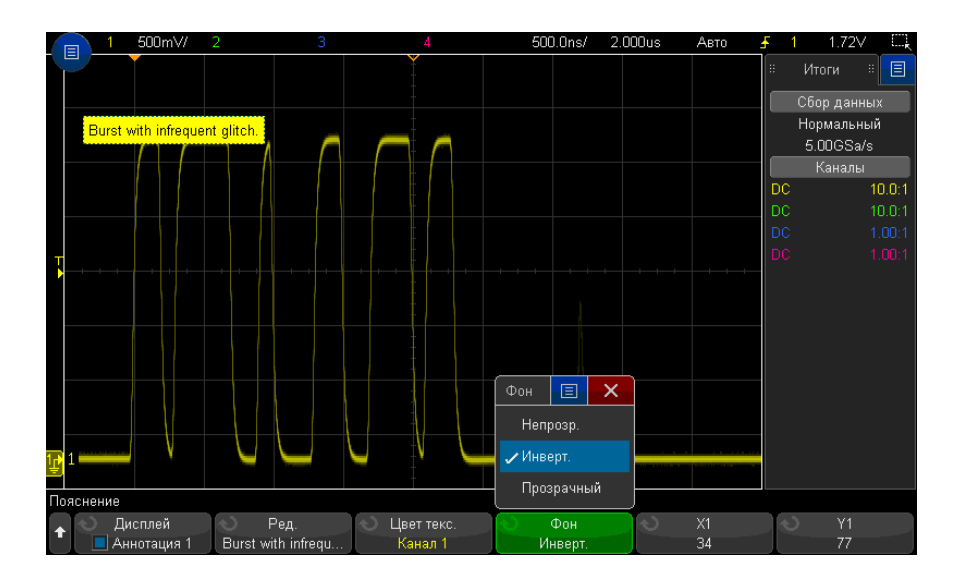

#### См. также

- "Сохранение файлов изображений в формате ВМР или PNG" на странице 346
- "Печать экрана осциллографа" на странице 359

## Фиксация изображения на экране

Чтобы можно было фиксировать изображение на экране, не останавливая процессы сбора данных, необходимо сконфигурировать кнопку **[Quick Action]** Быстрое действие См. "Настройка кнопки "[Quick Action] Быстрое действие"" на странице 383.

- 1 После того, как будет сконфигурирована кнопка [Quick Action] Быстрое действие, нажмите ее, чтобы зафиксировать изображение на экране.
- 2 Чтобы отменить этот режим, еще раз нажмите кнопку [Quick Action] Быстрое действие.

На зафиксированном изображении можно пользоваться курсорами с ручным управлением.

Такие действия, как регулировка уровня запуска, изменение установок параметров отображения по вертикали и горизонтали или сохранение данных, отменяют режим фиксации изображения.

Осциллографы Keysight InfiniiVision 3000Т серии X Руководство по эксплуатации

## 10 Метки

Включение и выключение отображения меток / 171 Присвоение каналу заранее определенных меток / 172 Определение новой метки / 173 Загрузка списка меток из специально созданного текстового файла / 174 Восстановление заводских настроек библиотеки меток / 175

Метки можно определять и присваивать каждому из аналоговых входных каналов, или их можно отключить, чтобы увеличить область отображения сигнала. На моделях MSO метки можно применять и к цифровым каналам.

## Включение и выключение отображения меток

- 1 Нажмите [Display] Отображение > Метка.
- 2 Нажмите программную кнопку **Отображение меток**, чтобы включить отображение меток.

Это позволит включить метки отображаемых сигналов. Метки отображаются с левого края отображаемых осциллограмм.

Программная кнопка "Смещение" позволяет настроить положение по вертикали относительно контрольного уровня.

Пример отображения меток представлен на приведенном ниже рисунке.

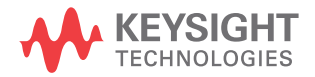

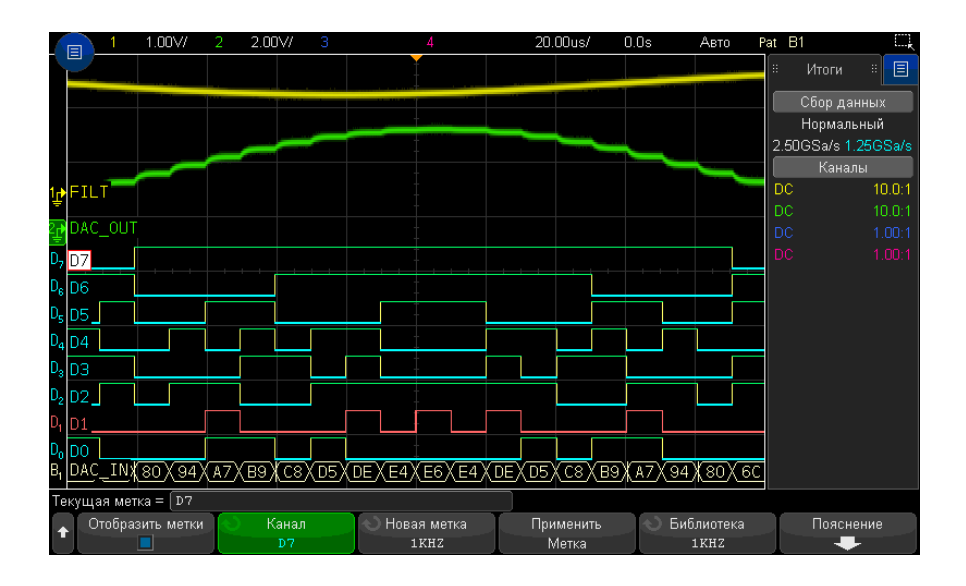

**3** Чтобы отключить метки, снова нажмите программную кнопку **Отображение меток**.

## Присвоение каналу заранее определенных меток

- 1 Нажмите [Display] Отображение > Метка.
- 2 Нажмите программную кнопку **Канал** и поверните ручку ввода или несколько раз нажмите программную кнопку **Канал**, чтобы выбрать канал, которому следует присвоить метку.

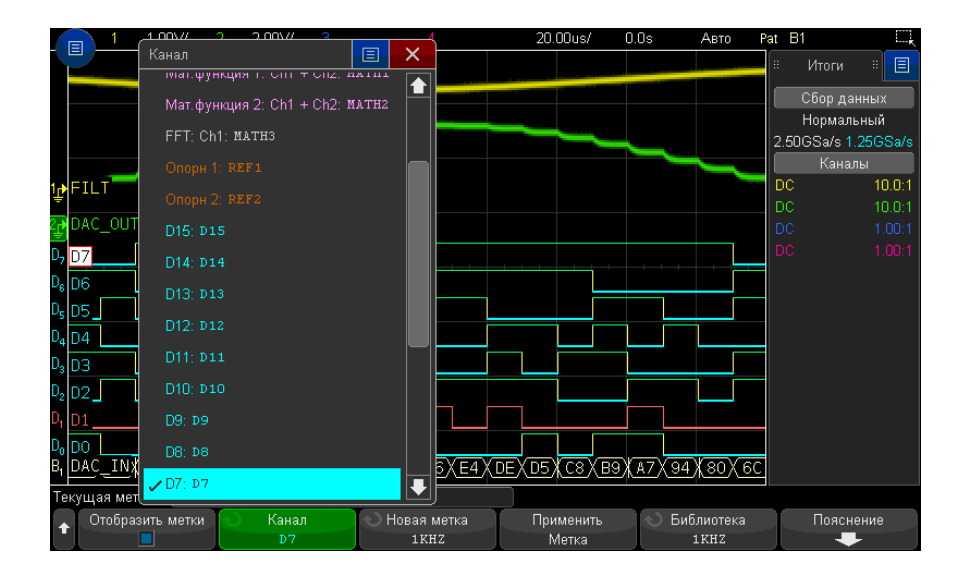

На рисунке выше приведен список каналов и меток, присвоенных им по умолчанию. Для присвоения каналу метки включать его не требуется.

- **3** Нажмите программную кнопку **Библиотека** и поверните ручку ввода или несколько раз нажмите программную кнопку **Библиотека**, чтобы выбрать заранее определенную метку в библиотеке.
- **4** Чтобы присвоить эту метку выбранному каналу, нажмите программную кнопку **Прим. новую метку**.
- **5** Повторите вышеописанную процедуру для каждой из заранее определенных меток, которую нужно присвоить каналу.

## Определение новой метки

- 1 Нажмите [Display] Отображение > Метка.
- 2 Нажмите программную кнопку **Канал** и поверните ручку ввода или несколько раз нажмите эту программную кнопку, чтобы выбрать канал, которому следует присвоить метку.

Для присвоения каналу метки включать его не требуется. Если канал включен, то высветится его текущая метка.

**3** Нажмите программную кнопку **Новая метка**.

- **4** В диалоговом окне "Новая метка" с буквенно-цифровой клавиатурой текст можно ввести с помощью следующих элементов.
  - Сенсорный экран (когда на лицевой панели горит кнопка **[Touch] Сенсорное** управление).
  - Ручка ввода О. Поверните ручку, чтобы выбрать в диалоговом окне кнопку,

затем нажмите ручку ввода 🔾, чтобы ввести эту кнопку.

- Подключенная клавиатура USB.
- Подключенная мышь USB: можно выбрать на экране все, что можно выбрать с помощью касания.
- **5** По завершении ввода текста выберите кнопку Enter диалогового окна или кнопку ОК или нажмите программную кнопку **Новая метка** еще раз.

Новая метка появится в программной кнопке.

**6** Нажмите программную кнопку **Прим. новую метку** для присвоения новой метки выбранному каналу и сохранения этой метки в библиотеке.

Вновь определенная метка добавляется в список меток, хранящийся в энергонезависимой памяти прибора.

Автоматическое<br/>приращениеПри присвоении меток, имя которых оканчивается цифрой, например ADDR0 или<br/>DATA0, после нажатия программной кнопки Прим. новую метку осциллограф<br/>выполняет автоматическое приращение числа, и измененное имя метки<br/>отображается в поле "Новая метка". Поэтому для присвоения метки новому каналу<br/>достаточно выбрать его и снова нажать программную кнопку Прим. новую метку.<br/>В списке меток сохраняется только исходное имя метки. Эта функция позволяет<br/>легко присваивать метки с последовательными именами нумерованным линиям<br/>управления и шинам данных.

#### Загрузка списка меток из специально созданного текстового файла

Иногда удобнее создать список меток в текстовом редакторе и затем загрузить его в осциллограф. Список может содержать до 75 меток. При загрузке метки добавляются в начало списка осциллографа. При загрузке более 75 меток сохраняются только первые 75 из них.

Загрузка в осциллограф меток из текстового файла

- Создайте список меток в текстовом редакторе. Имя метки может содержать до 32 символов. Разделяйте метки с помощью перевода строки.
- **2** Назовите файл "labellist.txt" и сохраните его на USB-накопителе, например, на флэш-диске.
- **3** С помощью диспетчера файлов загрузите список в осциллограф (нажмите кнопки [Utility] Утилиты > Диспетчер файлов).

## ЗАМЕЧАНИЕ Управление списком меток

При нажатии программной кнопки **Библиотека** отобразится список из 75 меток, использованных последними. Дубликаты меток в списке не сохраняются. Имя метки может заканчиваться любым числом младших разрядов. Если основа имени новой метки совпадает с основой уже существующей в библиотеке метки, новая метка в нее не вносится. Так, если в библиотеке есть метка АО, и создается новая метка с именем A12345, то последняя в библиотеку не добавляется.

Когда пользователь создает новую метку, она заменяет самую старую метку в списке. Самой старой считается метка, которая дольше всех не использовалась для обозначения канала. После присвоения метки какому-либо каналу эта метка становится самой новой в списке. Так, по прошествии некоторого времени, созданные метки будут преобладать над заранее определенными, что позволит пользователю легко настроить дисплей прибора в соответствии с потребностями.

При сбросе настроек списка меток библиотеки (см. следующий параграф) все пользовательские метки будут удалены и восстановлены его заводские настройки.

### Восстановление заводских настроек библиотеки меток

#### ЗАМЕЧАНИЕ

Нажатие программной кнопки **Сброс настроек библиотеки** приведет к удалению из библиотеки всех пользовательских меток и восстановлению заводских настроек списка меток. Восстановить пользовательские метки после удаления невозможно.

- 1 Нажмите кнопки [Utility] Утилиты > Параметры > Настройки.
- 2 Нажмите программную кнопку Сброс настроек библиотеки.

При этом из библиотеки будут удалены все пользовательские метки и для меток библиотеки будут восстановлены заводские настройки. Однако восстановление настроек по умолчанию не затрагивает текущие метки, присвоенные каналам (то есть те, которые присутствуют в области отображения сигнала).

## ЗАМЕЧАНИЕ Восстановление меток по умолчанию без удаления из библиотеки списка пользователя

При нажатии кнопки [Default Setup] Настр.по умолчанию для всех каналов восстанавливаются метки по умолчанию, но список пользовательских меток из библиотеки не удаляется.

Осциллографы Keysight InfiniiVision 3000Т серии X Руководство по эксплуатации

## 11 Запуски

Настройка уровня запуска / 179 Принудительный запуск / 179 Запуск по фронту / 180 Запуск по фронту за фронтом / 182 Запуск по длительности импульса / 184 Запуск по длительности импульса / 184 Запуск по шаблону / 187 Запуск по условию ИЛИ / 190 Запуск по времени нарастания/спада / 192 Запуск по времени нарастания/спада / 192 Запуск по радиочастотной связи ближнего действия (NFC) / 193 Запуск по радиочастотной связи ближнего действия (NFC) / 193 Запуск по N-ному фронту серии / 197 Запуск по короткому пакету / 198 Запуск по настройке и удержанию / 200 Запуск по видеосигналам / 202 Последовательный запуск / 215 Запуск, квалифицированный по зоне / 216

Настройки запуска осциллографа определяют момент начала сбора и отображения данных. Например, можно настроить запуск по переднему фронту входного сигнала аналогового канала 1.

Повернув ручку уровня запуска, можно настроить уровень обнаружения фронта аналогового канала по вертикали.

Кроме запуска по фронту, можно настроить запуск по времени нарастания/спада, по N-ному фронту серии, по шаблону, по длительности импульсов, по импульсу короткого пакета, по нарушению настройки и удержания, по TB-сигналам и последовательным сигналам (если установлены лицензии на дополнительные функции).

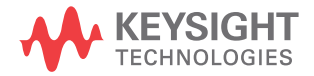

В качестве источника сигнала для большинства типов запуска можно использовать любой входной канал или **"Вход внешнего запуска"** на странице 226 BNC.

Внесенные в настройки запуска изменения вступают в силу немедленно. Если изменения в настройках запуска выполняются, когда осциллограф остановлен, то при последующем нажатии кнопки [Run/Stop] Пуск/Стоп или [Single] Однократный запуск применяются новые настройки. Если во время изменения настроек запуска осциллограф работает, то новые параметры запуска будут использованы в следующем цикле сбора данных.

При отсутствии сигналов запуска для сбора и отображения данных можно использовать кнопку [Force Trigger] Принудит. запуск.

Для настройки параметров, влияющих на любой тип запуска, можно воспользоваться кнопкой [Mode/Coupling] Режим/Связь (см. раздел Глава 12, "Режим запуска/связь," на стр. 219).

Как и настройки осциллографа, настройки запуска можно сохранить (см. раздел Глава 20, "Сохранение/эл. почта/вызов (настройки, экраны, данные)," на стр. 343).

Общие сведения о запуске сигналом запуска является такой, при котором всякий раз при возникновении конкретного условия запуска осциллограф начинает отслеживание (отображение) осциллограммы из левой в правую часть экрана. При этом происходит стабильное отображение таких периодических сигналов, как синусоидальные и прямоугольные, а также таких непериодических сигналов, как потоки последовательных данных.

На приведенном далее рисунке представлена концептуальная модель памяти осциллографа. Запуск можно рассматривать как событие, разделяющее память для собранных данных на буфер данных до запуска и буфер данных после запуска. Положение события запуска в памяти осциллографа определяется настройками точки отсчета времени и задержки (положения по горизонтали) (см. раздел "Регулировка задержки по горизонтали (положения)" на странице 73).

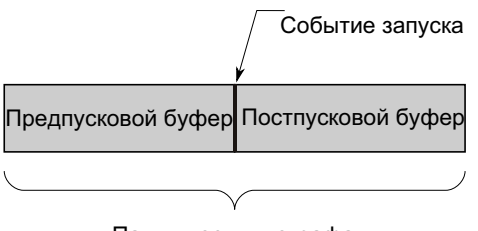

### Настройка уровня запуска

Повернув ручку уровня запуска, можно настроить уровень запуска для выбранного аналогового канала.

Уровень запуска можно отрегулировать, используя сенсорный экран. См. **"Вход в** меню запуска, изменение режима запуска и открытие диалогового окна для установки уровня запуска" на странице 64.

Чтобы установить для уровня всех отображаемых аналоговых каналов значение 50 % сигнала, следует нажать ручку уровня запуска. Если используется связь по переменному току, то при нажатии этой ручки уровень запуска будет установлен на 0 В.

При использовании высокого и низкого (сдвоенного) уровня запуска (например, для запусков "Время нарастания/спада" и "Короткий пакет") нажатие ручки уровня позволяет переключаться между высоким и низким уровнем.

Положение уровня запуска для аналогового канала показано соответствующим значком **Т** в крайней левой части экрана (если аналоговый канал включен). Значение уровня запуска для аналогового канала отображается в верхнем правом углу экрана.

Уровень запуска для выбранного цифрового канала можно задать в виде порогового значения в меню "Пороги цифрового канала". Нажмите кнопку [Digital] Цифров. на лицевой панели осциллографа, а затем с помощью программной кнопки Пороги задайте пороговый уровень ("TTL", "CMOS", "ECL" или "Задано пользователем") для выбранной группы цифровых каналов. Пороговое значение отобразится в правом верхнем углу экрана.

Уровень линейного запуска настроить невозможно. Этот запуск синхронизирован с линией электроснабжения осциллографа.

## ЗАМЕЧАНИЕ

Чтобы изменить уровень запуска всех каналов, следует нажать кнопку [Analyze] Анализ > Функции и выбрать пункт Уровни запуска.

## Принудительный запуск

При нажатии кнопки [Force Trigger] Принудит. триггер выполняется запуск (какого-либо действия) и отображается сбор данных.

Эту кнопку можно использовать в режиме запуска "Нормальный", когда сбор данных осуществляется только при выполнении условия запуска. В этом режиме, если запуск не выполняется (то есть, отображается индикатор "Запущено?"), можно нажать кнопку [Force Trigger] Принудит. триггер, чтобы принудительно выполнить запуск и проверить поступающие сигналы.

В режиме запуска "Авто", если условие запуска не выполнено, запуск выполняется принудительно, и отображается индикатор "Авто?".

## Запуск по фронту

Запуск по фронту – это запуск по поиску указанного фронта (отклонения) и уровня напряжения на форме сигнала. С помощью этого меню можно задать источник запуска и отклонение. Тип, источник и уровень запуска отображаются в правом верхнем углу экрана.

- 1 Нажмите кнопку [Trigger] Запуск на лицевой панели в области "Запуск".
- 2 Нажмите программную кнопку Запуск в меню "Запуск", а затем с помощью ручки ввода выберите **Фронт**.
- 3 Чтобы выбрать источник запуска, выполните следующие действия.
  - Аналоговый канал, количество каналов 1.
  - Цифровой канал (на осциллографе смешанных сигналов), количество цифровых каналов минус один – D0.
  - Внешние запуски, осуществляющиеся по сигналу EXT TRIG IN.
  - Линейные запуски, осуществляемые на уровне 50% переднего и заднего фронта сигнала источника питания переменного тока.
  - WaveGen запуски, осуществляемые на уровне 50% переднего фронта генератора выходного сигнала. (Не доступно, когда выбраны сигналы постоянного тока, шумовые или кардиотонические.)
  - Мод ген. сигн. (FSK/FM) запуски, осуществляемые на уровне 50% переднего фронта модулирующего сигнала, когда применяется модуляция генератора сигналов FSK или FM.

Можно выбрать канал, который не будет отображаться как источник запуска по фронту.

Выбранный источник запуска указывается в правом верхнем углу экрана, рядом с символом отклонения:
- с 1 по 4 аналоговые каналы;
- с **DO** по **Dn** цифровые каналы;
- Е вход внешнего запуска;
- L линейный запуск;
- **W** генератор сигналов.
- 4 Нажмите программную кнопку Отклонение и выберите следующие элементы:
  - Передний фронт;
  - Задний фронт;
  - **Чередование** фронтов можно использовать, если требуется выполнить запуск по обоим фронтам тактового сигнала (например, сигналы DDR).
  - Режим любого фронта можно использовать, если требуется выполнить запуск по действию выбранного источника.

Режимы переднего и заднего фронта работают в пределах полосы пропускания осциллографа. Другие режимы работают в пределах полосы пропускания осциллографа или при значениях до 1 ГГц в зависимости от того, какое значение меньше.

Выбранное отклонение указывается в правом верхнем углу экрана.

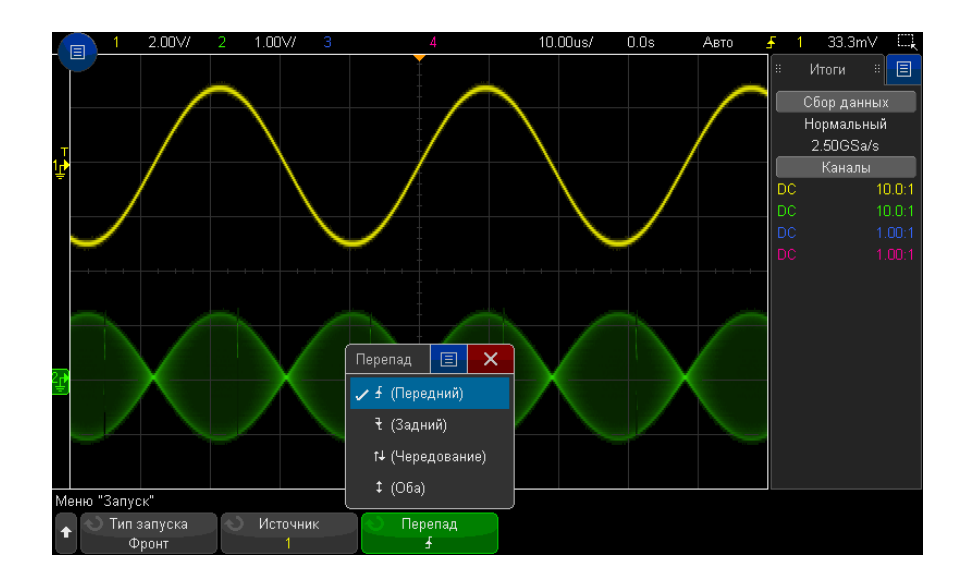

Применение функции автомасштабиро вания для установки запуска по фронту сигнала Простейшим способом установки запуска по фронту сигнала является применение функции автомасштабирования. Просто нажмите кнопку **[Auto Scale] Автомасштаб**. Осциллограф попытается выполнить запуск по фронту сигнала. См. **"Использование** функции автомасштабирования" на странице 38.

### ЗАМЕЧАНИЕ

#### Технология MegaZoom для простого запуска

С помощью встроенной технологии MegaZoom можно автоматически масштабировать сигналы, а затем остановить регистрацию сигналов осциллографом. Полученные данные можно увеличить и просмотреть с помощью ручек регулировки по вертикали и горизонтали. Это позволит найти стабильную точку запуска. При использовании функции автомасштабирования часто появляется экран запуска.

# Запуск по фронту за фронтом

В режиме запуска по фронту за фронтом запуск возникает, когда появляется N-й фронт сигнала после подготовительного фронта и определенной задержки.

Подготовительный фронт и фронт запуска можно задать в виде положительного или отрицательного **Т** фронта сигнала в аналоговых или цифровых каналах.

- 1 Нажмите кнопку [Trigger] Триггер.
- 2 Нажмите программную кнопку Триггер в меню запуска, а затем с помощью ручки ввода выберите Фронт за фронтом.

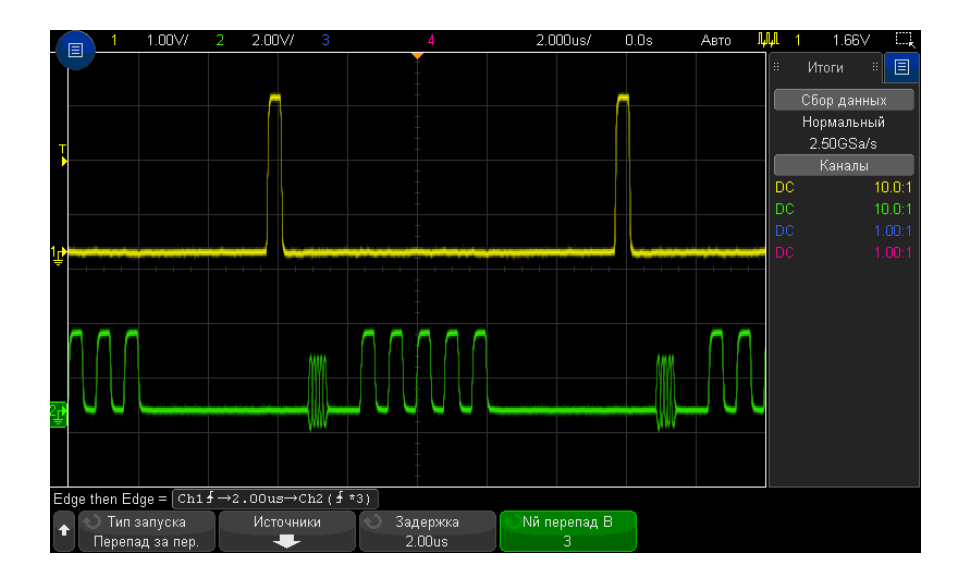

- **3** Нажмите программную кнопку Источники.
- **4** В меню источников запуска по фронту за фронтом выполните следующее.

| Edge then Edge = $Ch1 f \rightarrow 2.00us \rightarrow Ch2(f^{+3})$ |                                             |                               |  |                                         |                               |  |
|---------------------------------------------------------------------|---------------------------------------------|-------------------------------|--|-----------------------------------------|-------------------------------|--|
| +                                                                   | <ul> <li>Готовность А</li> <li>1</li> </ul> | 🔿 Перепад А<br><del>- Г</del> |  | <ul> <li>Запуск В</li> <li>2</li> </ul> | 🔷 Перепад В<br><del>- Г</del> |  |

- а Нажмите программную кнопку **Подготовка А** и вращайте ручку ввода, чтобы выбрать канал, в котором должен возникать подготовительный фронт сигнала.
- **b** Нажмите программную кнопку **Отклонение А**, чтобы выбрать фронт (положительный или отрицательный) подготовительного сигнала А.
- с Нажмите программную кнопку **Триггер В** и вращайте ручку ввода, чтобы выбрать канал, в котором должен возникать запускающий фронт сигнала.
- **d** Нажмите программную кнопку **Отклонение В** и вращайте ручку ввода, чтобы выбрать фронт (положительный или отрицательный) сигнала запуска В, который должен запускать осциллограф.

Вращением ручки регулировки уровня запуска настройте уровень запуска для выбранного аналогового канала. Нажмите кнопку **[Digital] Цифров.** и выберите **Пороги**, чтобы указать пороговый уровень для цифровых каналов. Значение уровня запуска или логического порога индицируется в правом верхнем углу экрана.

- 5 Нажмите кнопку 🚳 "Назад/вверх", чтобы вернуться в меню запуска.
- **6** Нажмите программную кнопку **Задержка**, затем вращайте ручку ввода, чтобы ввести значение времени задержки между фронтом подготовительного сигнала А и фронтом сигнала запуска В.
- 7 Нажмите программную кнопку **N-ный фронт B**, затем вращайте ручку ввода, чтобы выбрать N-й фронт сигнала запуска B, по которому должен производиться запуск.

#### Запуск по длительности импульса

При использовании запуска по длительности импульса (импульсной помехе) осциллограф будет запускаться при положительном или отрицательном импульсе указанной длительности. Если нужен запуск по указанному значению тайм-аута, воспользуйтесь триггером **Шаблон** в меню запуска (см. **"Запуск по шаблону**" на странице 187).

- 1 Нажмите кнопку [Trigger] Триггер.
- 2 Нажмите программную кнопку **Триггер** в меню запуска, а затем с помощью ручки ввода выберите **Длительность импульса**.

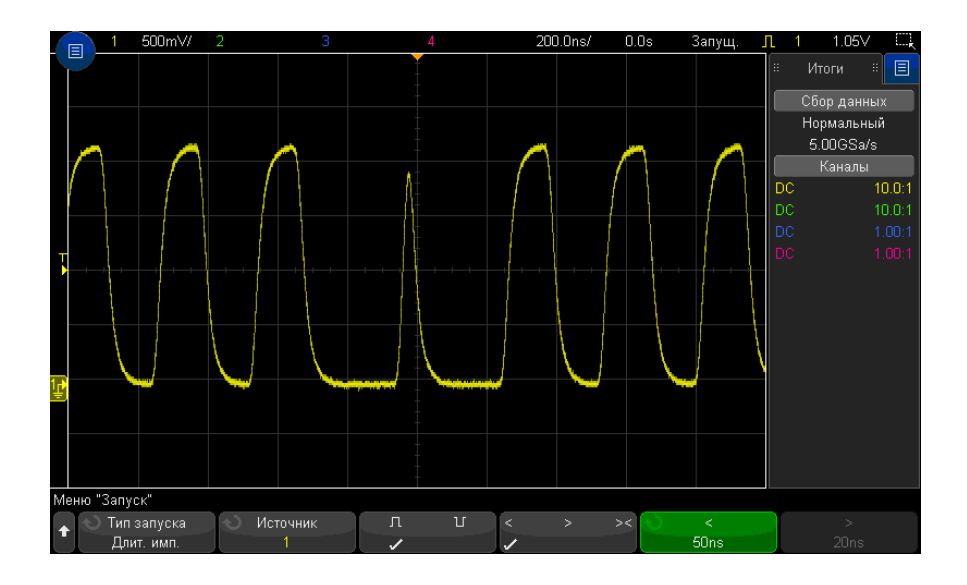

**3** Нажмите программную кнопку **Источник** и поверните ручку ввода, чтобы указать источник канала запуска.

Выбранный канал отобразится в правом верхнем углу экрана, рядом с символом полярности.

Источником может быть любой аналоговый или цифровой канал, доступный на вашем осциллографе.

- 4 Чтобы настроить уровень запуска, выполните следующие действия.
  - При выборе аналоговых каналов поверните ручку уровня запуска.
  - При выборе цифровых каналов нажмите кнопку [Digital] Цифров. и задайте пороговый уровень с помощью параметра **Пороги**.

Значение уровня запуска или логического порога индицируется в правом верхнем углу экрана.

5 Нажмите программную кнопку полярности импульса, чтобы выбрать положительную (П) или отрицательной (П) полярность для искомой длительности импульса.

Выбранная полярность импульса отображается в правом верхнем углу экрана. Положительный импульс выше текущего уровня запуска или порога, а отрицательный – ниже текущего уровня запуска или порога. При выборе положительного импульса запуск произойдет в момент перехода импульса "высокий-низкий", если удовлетворяется квалификационное условие. При выборе отрицательного импульса запуск произойдет в момент перехода импульса "низкий-высокий", если удовлетворяется квалификационное условие.

**6** Нажмите программную кнопку "Классификатор" (**< > ><**), чтобы выбрать классификатор времени.

С помощью программной кнопки "Классификатор" можно установить запуск осциллографа при длительности импульса, которая удовлетворяет следующим условиям.

• Меньше значения времени (<).

Например, для положительного импульса, если t<10 нс.

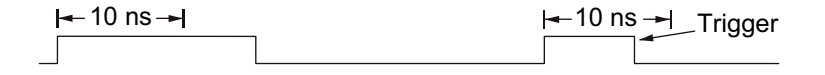

• Больше значения времени (>).

Например, для положительного импульса, если t>10 нс.

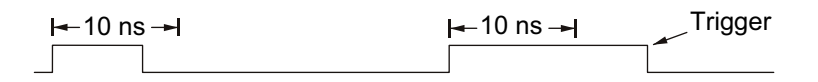

• В пределах диапазона значений времени (><).

Например, для положительного импульса, если t>10 нс и t<15 нс:

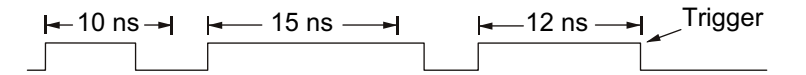

7 Установите значения времени классификатора с помощью программной кнопки (< или >) и поверните ручку ввода, чтобы задать классификаторы длительности импульса.

Классификаторы можно задать следующим образом.

 2 нс –10 с для классификатора > или < (5 нс – 10 с для моделей с полосой пропускания 350 МГц и ниже).

- 10 нс 10 с для классификатора ><, с минимальной разницей 5 нс между верхней и нижней настройками.
- Запуск по длительности импульса < программная кнопка для установки классификаторо в

Запуск по длительности импульса > программная кнопка для установки классификаторо в

- При выборе классификатора "меньше" (<) с помощью ручки ввода можно задать запуск осциллографа при импульсе, длина которого меньше значения времени, отображенного на программной кнопке.
- При выборе классификатора "в пределах диапазона" (><) с помощью ручки ввода можно установить значение верхнего предела промежутка.
- При выборе классификатора "больше" (>) с помощью ручки ввода можно задать запуск осциллографа при импульсе, длина которого больше значения времени, отображенного на программной кнопке.
- При выборе классификатора "в пределах диапазона" (><) с помощью ручки ввода можно установить значение нижнего предела промежутка.

# Запуск по шаблону

Запуск по шаблону определяет условие запуска, выполняя поиск указанного шаблона. Этот шаблон представляет собой комбинацию каналов с логическим операндом И. Каждый канал может иметь значение 0 (низкое), 1 (высокое) или "безразличное состояние" (Х). Для канала, включенного в шаблон, можно указать передний или задний фронт.

- **1** Нажмите кнопку [Trigger] Триггер.
- 2 Нажмите программную кнопку **Триггер** в меню запуска, затем поверните ручку ввода, чтобы выбрать **Шаблон**.
- **3** Нажмите программную кнопку **Классификатор** и поверните ручку ввода, чтобы выбрать значение для длительности шаблона.
  - Введен если шаблон введен.
  - < (меньше) если время наличия шаблона меньше некоего значения.
  - > (больше) если время наличия шаблона больше значения времени. Запуск выполняется при выходе из шаблона (не при превышении значения времени программной кнопки >).

- Тайм-аут если время наличия шаблона больше значения времени. В этом случае запуск выполняется при превышении значения времени программной кнопки > (не при выходе из шаблона).
- >< (в пределах диапазона) если время наличия шаблона находится в рамках некоего диапазона значений.
- <> (за пределами диапазона) если время наличия шаблона находится вне рамок некоего диапазона значений.

Длительность шаблонов оценивается с помощью таймера. Запуск таймера выполняется на последнем фронте, который позволяет выполнить условие шаблона (логический операнд И). Кроме случаев, когда выбран классификатор **Тайм-аут**, запуск выполняется на первом фронте, который делает условие шаблона невыполнимым, при условии соблюдения критериев классификатора времени.

Для установки значений времени выбранного классификатора используются программные кнопки (< и >) и ручка ввода.

4 Чтобы установить шаблон аналогового или цифрового канала, нажмите программную кнопку Аналоговый или Цифровой и с помощью клавиатуры для двоичных значений введите следующее:

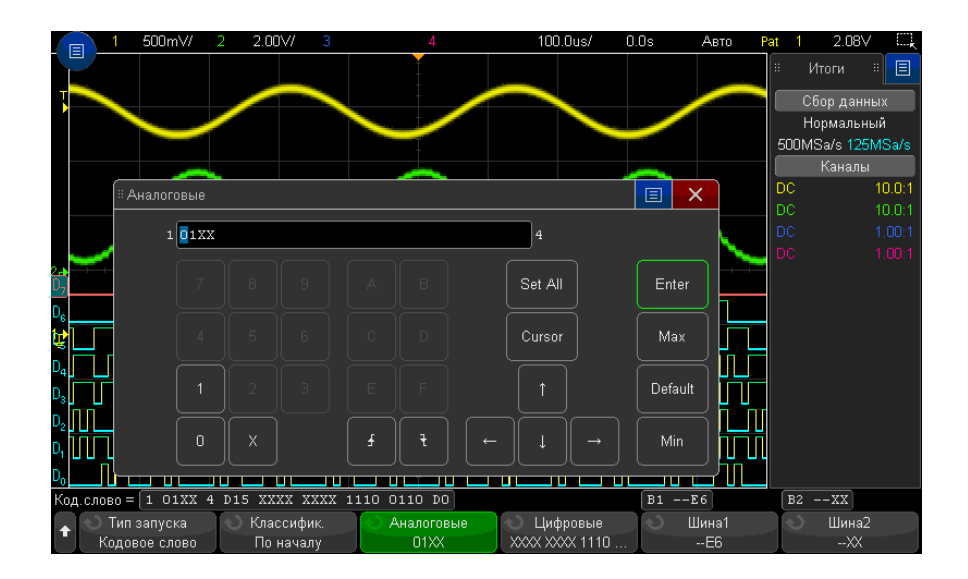

- **О** задает для выбранного канала значение шаблона "ноль" (низкое). Низкое состояние означает, что уровень напряжения канала ниже уровня его запуска или порога.
- **1** задает для выбранного канала значение шаблона 1 (высокое). Высокое состояние означает, что уровень напряжения канала выше уровня его запуска или порога.
- Х задает для выбранного канала значение шаблона "безразличное состояние". Канал, для которого задано "безразличное состояние", игнорируется и как часть шаблона не используется. Однако если всем каналам в шаблоне присвоено значение "безразличное состояние", то запуск осциллографа не будет выполнен.
- Программная кнопка "Нарастающий фронт" ( ▲) или "Спадающий фронт" ( ૨) позволяет установить шаблон для фронта выбранного канала. В шаблоне можно указать только один передний или задний фронт. Если значение фронта задано, то запуск осциллографа произойдет по достижении указанного фронта, если выполняется условие шаблона, установленного для других каналов.

Если значения фронта не указано, то запуск осциллографа произойдет согласно последнему фронту, при котором выполняются условия шаблона.

## ЗАМЕЧАНИЕ

#### Указание фронта в шаблоне

В шаблоне можно указать только один предел переднего или заднего фронта. Если установлен предел фронта, а затем в шаблоне выбирается другой канал и для него устанавливается иной предел фронта, то значение предыдущей установки фронта изменяется на "безразличное состояние".

Также можно указать шаблоны для цифровых каналов, используя программные кнопки **Шина 1** и **Шина 2** и указав шестнадцатеричные значения. См. **"Запуск по шестнадцатеричному шаблонному значению шины**" на странице 190.

Выбранный шаблон указан в строке "Pattern =" непосредственно над программными кнопками.

5 Чтобы отрегулировать уровень аналогового и цифрового канала, нажмите [Analyze] Анализ > Функции, выберите Уровни запуска и используйте программные кнопки в меню анализа.

Также можно установить пороговые уровни для цифровых каналов, нажав кнопку [Digital] Цифров. > Пороги.

#### Запуск по шестнадцатеричному шаблонному значению шины

Можно указать значение шины, по которому будет осуществляться запуск. Для этого сначала определите шину. Дополнительные сведения см. в разделе "Отображение цифровых каналов как шины" на странице 148. Запуск по значению шины можно осуществлять независимо от того, отображается шина или нет.

Чтобы осуществить запуск по значению шины, выполните следующие действия.

- Выберите тип запуска по шаблону и классификатор, как описано в "Запуск по шаблону" на странице 187.
- 2 Нажмите программную кнопку Шина 1 или Шина 2 и введите значения полубайта (шестнадцатеричный символ), используя клавиатуру для шестнадцатеричных символов в отдельном диалоговом окне.

# ЗАМЕЧАНИЕ Если цифра состоит менее чем из четырех бит, то ее значение будет ограничено наибольшим числом, которое может быть представлено этим числом бит.

Если шестнадцатеричное число шины содержит один или несколько битов безразличного состояния (X) и один или несколько битов со значением "0" или "1", то вместо цифры будет отображаться значок "\$".

Сведения об отображении цифровой шины, когда включен запуск по шаблону, см. в разделе "Отображение значений шин при использовании запуска по шаблону" на странице 150.

### Запуск по условию ИЛИ

В режиме запуска по условию ИЛИ производится запуск при обнаружении одного (или нескольких) заданных фронтов сигнала в аналоговых или цифровых каналах.

- 1 Нажмите кнопку [Trigger] Триггер на передней панели в секции "Триггер".
- 2 Нажмите программную кнопку Триггер в меню запуска, а затем с помощью ручки ввода выберите ИЛИ.
- **3** Нажмите программную кнопку **Отклонение** и выберите положительный фронт, отрицательный фронт, любой фронт или "безразличное состояние". Выбор отображается в правом верхнем углу экрана.

**4** Для каждого аналогового или цифрового канала, который требуется включить в запуск по ИЛИ, нажмите программную кнопку **Канал**, чтобы выбрать канал.

При нажатии программной кнопки **Канал** (или вращении ручки ввода) выбираемый канал выделяется в строке "ИЛИ =" над программными кнопками и в правом верхнем углу экрана рядом с символом логического элемента ИЛИ.

Вращением ручки регулировки уровня запуска настройте уровень запуска для выбранного аналогового канала. Нажмите кнопку **[Digital] Цифров.** и выберите **Пороги**, чтобы указать пороговый уровень для цифровых каналов. Значение уровня запуска или логического порога индицируется в правом верхнем углу экрана.

5 Для каждого выбранного канала нажмите программную кнопку Отклонение и выберите направление изменения фронта: ▲ (положительный фронт), ↓ (любой фронт) или Х (не имеет значения). Выбор отображается над программными кнопками.

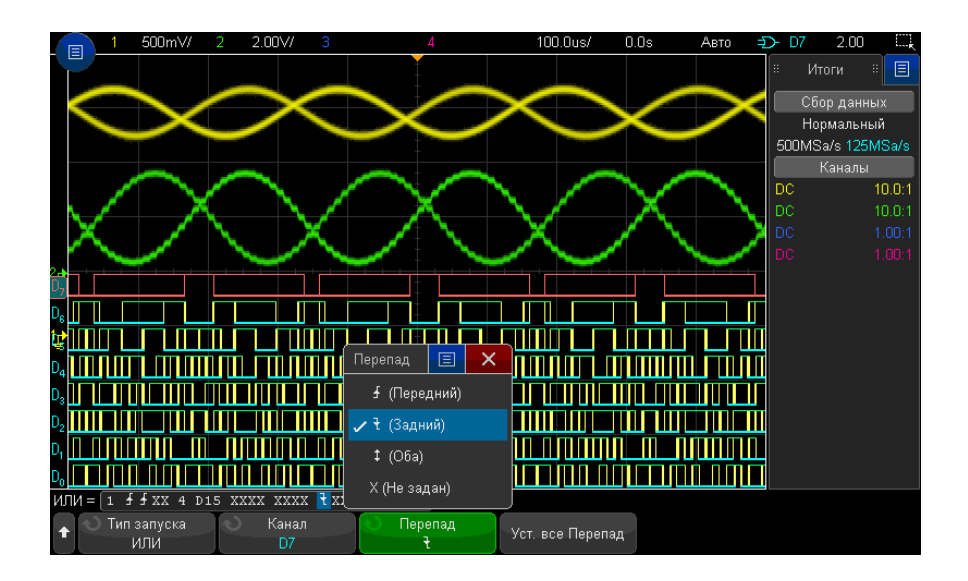

Если все каналы в режиме запуска по ИЛИ установить на X ("безразличное состояние"), то осциллограф не будет запускаться.

6 Чтобы задать все аналоговые и цифровые каналы для фронта, выбранного с помощью программной кнопки Отклонение, нажмите программную кнопку Настроить все фронты.

#### 11 Запуски

# Запуск по времени нарастания/спада

Запуск по времени нарастания/спада используется для поиска перехода переднего или заднего фронта от одного уровня к другому за период времени, который больше или меньше заданного значения.

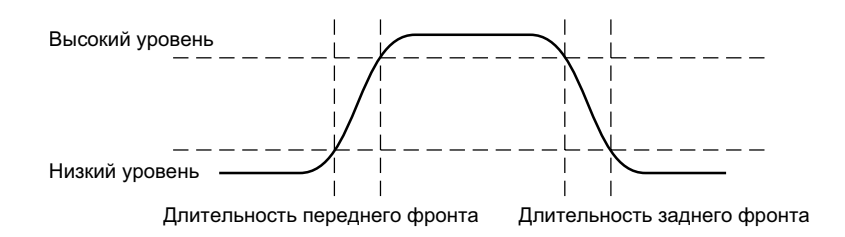

- **1** Нажмите кнопку [Trigger] Триггер.
- 2 Нажмите программную кнопку **Триггер** в меню запуска, а затем с помощью ручки ввода выберите **Время нарастания/спада**.

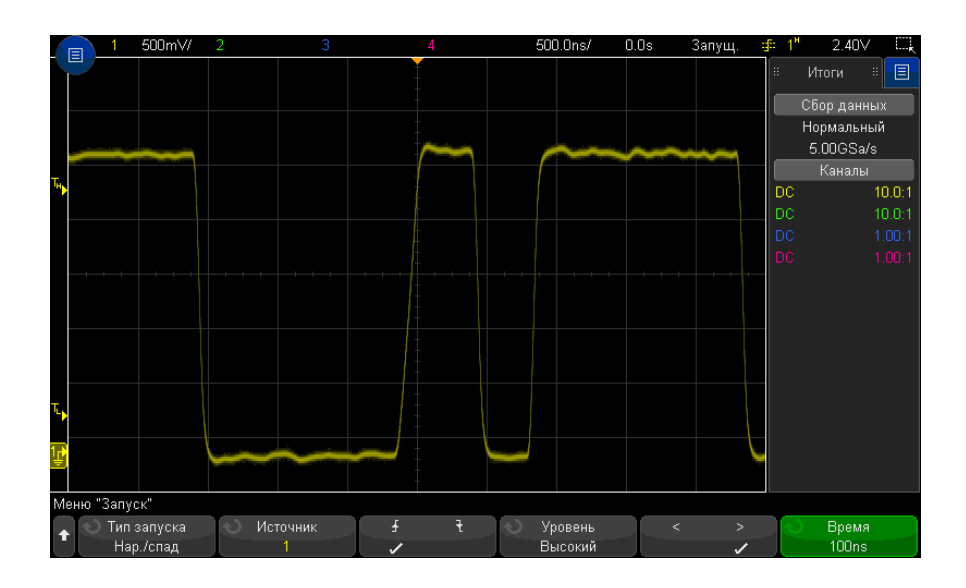

**3** Нажмите программную кнопку **Источник** и поверните ручку ввода, чтобы выбрать источник входного канала.

- **4** Нажмите программную кнопку **Передний фронт или задний фронт** для переключения между типами фронтов.
- **5** Нажмите программную кнопку **Выбор уровня**, чтобы выбрать **Высокий** уровень, а затем с помощью ручки уровня запуска настройте высокий уровень.
- **6** Нажмите программную кнопку **Выбор уровня**, чтобы выбрать **Низкий** уровень, а затем с помощью ручки уровня запуска настройте низкий уровень.

Для переключения уровней (**Высокий** и **Низкий**) можно также использовать ручку уровня запуска.

- 7 Нажмите программную кнопку Классификатор для переключения между значениями "больше" и "меньше".
- 8 Нажмите программную кнопку **Время** и поверните ручку ввода, чтобы выбрать время.

# Запуск по радиочастотной связи ближнего действия (NFC)

Запуск по NFC (радиочастотная связь ближнего действия) используется для захвата сигналов, используемых в тестировании NFC.

Тип запуска по NFC активируется по лицензии. По данной лицензии предоставляется также сопутствующее программное обеспечение автоматизированного тестирования для ПК.

| Стандартная        | Запустить по:                                                      | В режиме «Подготовка и запуск»:                               |                                                      |  |
|--------------------|--------------------------------------------------------------------|---------------------------------------------------------------|------------------------------------------------------|--|
| :                  |                                                                    | Подготовить по:                                               | Запустить по:                                        |  |
| NFC-A              | SENS_REQ                                                           | SENS_REQ                                                      | <ul> <li>SDD_REQ или тайм-аут<sup>1</sup></li> </ul> |  |
|                    | ALL_REQ                                                            | ALL_REQ                                                       |                                                      |  |
|                    | <ul> <li>Любой вариант (SENS_REQ<br/>или ALL_REQ)</li> </ul>       | <ul> <li>Любой вариант (SENS_REQ<br/>или ALL_REQ)</li> </ul>  |                                                      |  |
|                    | • SDD_REQ                                                          |                                                               |                                                      |  |
|                    | • Подготовка и запуск                                              |                                                               |                                                      |  |
| NFC-B              | SENSB_REQ                                                          | SENSB_REQ                                                     | <ul> <li>ATTRIB или тайм-аут<sup>1</sup></li> </ul>  |  |
|                    | ALLB_REQ                                                           | ALLB_REQ                                                      |                                                      |  |
|                    | <ul> <li>Любой вариант<br/>(SENSB_REQ или<br/>ALLB_REQ)</li> </ul> | <ul> <li>Любой вариант (SENB_REQ<br/>или ALLB_REQ)</li> </ul> |                                                      |  |
|                    | • ATTRIB                                                           |                                                               |                                                      |  |
|                    | • Подготовка и запуск                                              |                                                               |                                                      |  |
| NFC-F <sup>2</sup> | SENSF_REQ                                                          | SENSF_REQ                                                     | <ul> <li>ATR_REQ или тайм-аут<sup>1</sup></li> </ul> |  |
|                    | ATR_REQ                                                            |                                                               |                                                      |  |
|                    | • Начало                                                           |                                                               |                                                      |  |
|                    | • Подготовка и запуск                                              |                                                               |                                                      |  |

#### Таблица 3 Характеристики запуска по NFC

Примечания:

1 При использовании варианта **Подготовка и запуск** осциллограф выполняет подготовку по наступлению одного события и запуск – по наступлению другого события или по прошествии указанного тайм-аута, если второе событие не наступило.

2 Поддерживается технология NFC-F (212 кбит/с) и NFC-F (424 кбит/с).

Когда выбран тип запуска по NFC, с помощью программных кнопок можно выбрать источник, стандарт технологии сигнализации, событие для запуска и другие параметры:

- 1 Нажмите кнопку [Trigger] Запуск.
- 2 Нажмите программную кнопку Запуск в меню «Запуск», а затем поверните ручку ввода, чтобы выбрать Радиочастотная связь ближнего действия (NFC).

| Меню "Запуск" |                      |                                         |                                             | Событие запуска: SI                 | DD_REQ                           |                     |
|---------------|----------------------|-----------------------------------------|---------------------------------------------|-------------------------------------|----------------------------------|---------------------|
| +             | 🕥 Тип запуска<br>NFC | <ul> <li>Источник</li> <li>1</li> </ul> | <ul> <li>Стандарт</li> <li>NFC-A</li> </ul> | Событие запуска<br>Активизировать и | ктивизировать событ.<br>SENS_REQ | 🕥 Тайм-аут<br>100ms |

- **3** Нажмите программную кнопку **Источник** и поверните ручку ввода, чтобы выбрать источник аналогового входного канала.
- 4 Нажмите программную кнопку **Стандарт**, чтобы выбрать технологию сигнализации, используемую входным сигналом.
- 5 Установите уровень запуска для захвата переходов в огибающей модуляции. Или приблизительно при 50 % глубины модуляции. Технология NFC-А использует 100 % модуляцию, поэтому уровень запуска можно установить в широком диапазоне значений. Технологии NFC-B, NFC-F212 и NFC-F424 используют 10 % модуляцию, поэтому уровень запуска необходимо установить приблизительно на 95 % от амплитуды немодулируемого несущего сигнала. Обычно фактическая глубина модуляции составляет более 10 %, поэтому запуск можно установить на соответствующем уровне.

На приведенном далее рисунке показано, как необходимо настроить уровень запуска. Маркер Y2 устанавливается в качестве амплитуды немодулируемого несущего сигнала или 123,3 мВ. Маркер Y1 устанавливается в качестве максимального значения модулируемой амплитуды или 97,8 мВ. (Учтите, что фактическая глубина модуляции составляет приблизительно 20 %.) Средняя точка модуляции составит (123,3 мВ + 97,8 мВ) / 2,0 = 110,6 мВ. Запуск устанавливается на уровень 108 мВ, немного ниже среднего уровня модуляции для учета гистерезиса запуска.

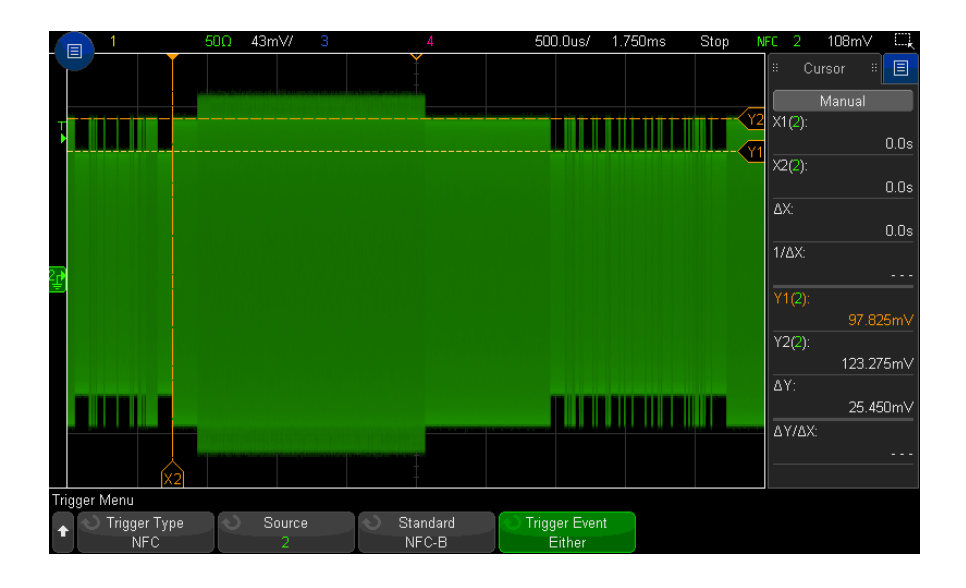

- **6** Нажмите программную кнопку **Событие запуска** и поверните ручку ввода, чтобы выбрать условие запуска. Некоторые события, которые можно выбрать, определены в стандартах, возможны также следующие варианты событий:
  - Любой вариант при выборе технологии сигнализации NFC-А это значение позволяет выполнять запуск по событию SENS\_REQ или ALL\_REQ. При выборе технологии сигнализации NFC-В это значение позволяет выполнять запуск по событию SENSB\_REQ или ALLB\_REQ.
  - **Начало** при выборе технологий сигнализации NFC-F это значение позволяет указать предварительную последовательность, которая запускает кадр данных.
  - Подготовка и запуск этот вариант позволяет выполнить подготовку осциллографа по наступлению одного события и запуск – по наступлению другого события или по прошествии указанного тайм-аута, если второе событие не наступило.
- 7 При выборе стандартов NFC-F доступна программная кнопка Изменить полярность, которая позволяет запускать осциллограф при сигналах с обратной полярностью. Если этот режим неактивен, осциллограф запускается при сигналах с прямой полярностью.

- 8 Когда выбран вариант Подготовка и запуск:
  - **а** Нажмите программную кнопку **Событие подготовки**, чтобы выбрать событие, по которому необходимо выполнить подготовку.

Когда выполняется подготовка к указанному событию, разъем *TRIG OUTBNC* переходит в состояние высокого потенциала. Осциллограф находится в режиме ожидания до обнаружения второго события или пока не истечет указанный период времени, затем выполняет запуск.

- Для технологии NFC-А вторым событием является SDD\_REQ.
- Для технологии NFC-В вторым событием является ATTRIB.
- Для технологии NFC-F вторым событием является ATR\_REQ.

После запуска осциллографа линия *TRIG OUTBNC* переходит в состояние низкого потенциала.

**b** Нажмите программную кнопку **Тайм-аут** и поверните ручку ввода (или снова нажмите программную кнопку и используйте диалоговые окна с буквенно-цифровой клавиатурой), чтобы указать значение тайм-аута.

### Запуск по N-ному фронту серии

Этот тип запуска осуществляется по N-ному фронту серии, который создается по истечении времени бездействия.

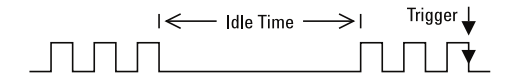

Для настройки этого запуска необходимо выбрать источник, отклонение фронта, время бездействия и номер фронта.

- 1 Нажмите кнопку [Trigger] Триггер.
- 2 Нажмите программную кнопку Триггер в меню запуска, а затем с помощью ручки ввода выберите N-ный фронт серии.

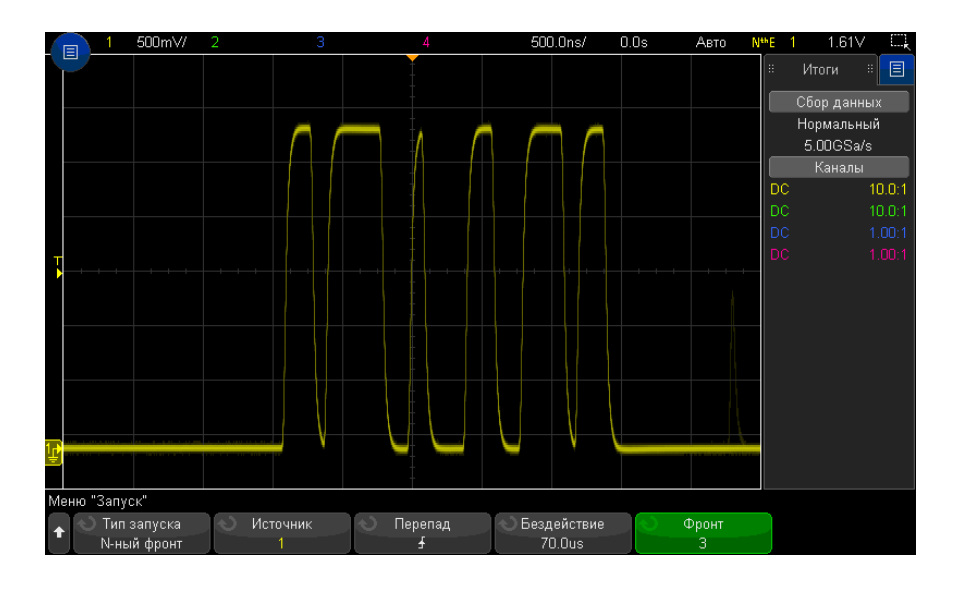

- **3** Нажмите программную кнопку **Источник** и поверните ручку ввода, чтобы выбрать источник входного канала.
- 4 Нажмите программную кнопку Отклонение, чтобы указать отклонение фронта.
- **5** Нажмите программную кнопку **Бездействие** и поверните ручку ввода, чтобы задать время бездействия.
- **6** Нажмите программную кнопку **Фронт**, а затем с помощью ручки ввода укажите номер фронта, по которому должен осуществляться запуск.

### Запуск по короткому пакету

Запуск по короткому пакету используется для поиска импульсов, которые пересекают одно пороговое значение, но не пересекают другое.

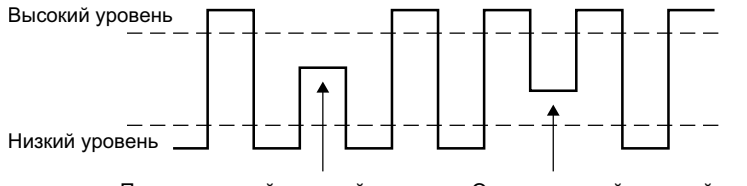

Положительный короткий импульс Отрицательный короткий импульс

- Положительный короткий импульс пересекает нижний порог, но не пересекает верхний.
- Отрицательный короткий импульс пересекает верхний порог, но не пересекает нижний.

Чтобы осуществить запуск по короткому пакету, выполните следующие действия.

- 1 Нажмите кнопку [Trigger] Триггер.
- 2 Нажмите программную кнопку **Триггер** в меню запуска, а затем с помощью ручки ввода выберите **Короткий пакет**.

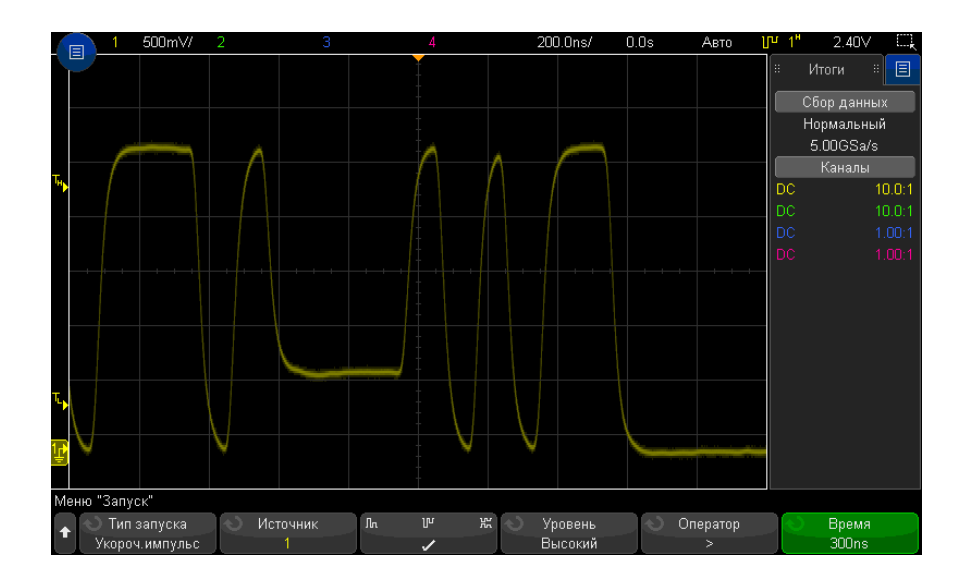

**3** Нажмите программную кнопку **Источник** и поверните ручку ввода, чтобы выбрать источник входного канала.

- 4 Переключаться между разными типами импульсов можно с помощью программных кнопок Положительный короткий импульс, Отрицательный короткий импульс, Оба типа коротких импульсов.
- **5** Нажмите программную кнопку **Выбор уровня**, чтобы выбрать **Высокий** уровень, а затем с помощью ручки уровня запуска настройте высокий уровень.
- **6** Нажмите программную кнопку **Выбор уровня**, чтобы выбрать **Низкий** уровень, а затем с помощью ручки уровня запуска настройте низкий уровень.

Для переключения уровней (**Высокий** и **Низкий**) можно также использовать ручку уровня запуска.

7 Нажмите программную кнопку Классификатор для переключения между значениями "больше", "меньше" и Нет.

Таким образом можно указать, должна ли длительность короткого импульса быть больше или меньше конкретного значения.

8 Если выбран Классификатор "больше" или "меньше", нажмите программную кнопку **Время** и поверните ручку ввода, чтобы указать время.

# Запуск по настройке и удержанию

Запуск по настройке и удержанию используется для поиска нарушений настройки и удержания.

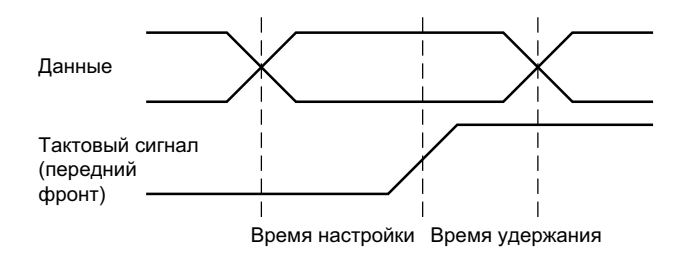

Один канал осциллографа используется для измерения тактового сигнала, а другой – для измерения сигнала данных.

Чтобы осуществить запуск по настройке и удержанию, выполните следующие действия.

1 Нажмите кнопку [Trigger] Триггер.

- 2 Нажмите программную кнопку **Триггер** в меню запуска, а затем с помощью ручки ввода выберите **Настройка и удержание**.
- **3** Нажмите программную кнопку **Тактовый сигнал** и поверните ручку ввода, чтобы выбрать входной канал с тактовым сигналом.
- **4** Задайте подходящий уровень запуска для тактового сигнала с помощью ручки уровня запуска.
- **5** Нажмите программную кнопку **Передний фронт или задний фронт**, чтобы указать используемый фронт синхроимпульса.
- **6** Нажмите программную кнопку **Данные** и поверните ручку ввода, чтобы выбрать входной канал с сигналом данных.
- **7** Задайте подходящий уровень запуска для сигнала данных с помощью ручки уровня запуска.
- **8** Нажмите программную кнопку **< Настройка** и поверните ручку ввода, чтобы выбрать время настройки.

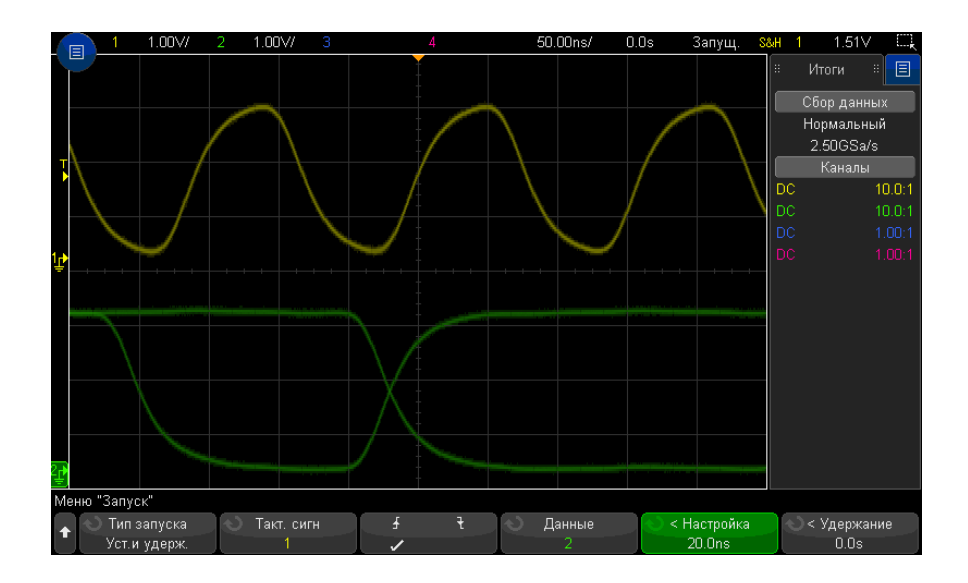

**9** Нажмите программную кнопку **< Удержание** и поверните ручку ввода, чтобы выбрать время удержания.

11 Запуски

### Запуск по видеосигналам

Запуск по видеосигналам можно использовать для регистрации сложных осциллограмм большинства стандартных аналоговых видеосигналов. Схема запуска определяет вертикальный и горизонтальный интервал сигнала и обеспечивает запуск на основе выбранных настроек запуска.

Технология MegaZoom IV осциллографа обеспечивает яркое и наглядное отображение любой части видеосигнала. Анализ видеосигналов упрощается благодаря способности осциллографа запускаться по любой выбранной строке видеосигнала.

### ЗАМЕЧАНИЕ

При применении пассивного пробника 10:1 важно настроить правильную компенсацию. Осциллограф чувствителен к этому так, что может не запускаться, если пробник неправильно скомпенсирован, особенно при использовании прогрессивных форматов.

- 1 Нажмите кнопку [Trigger] Запуск.
- 2 Нажмите программную кнопку Запуск в меню "Запуск", а затем с помощью ручки ввода выберите Видео.

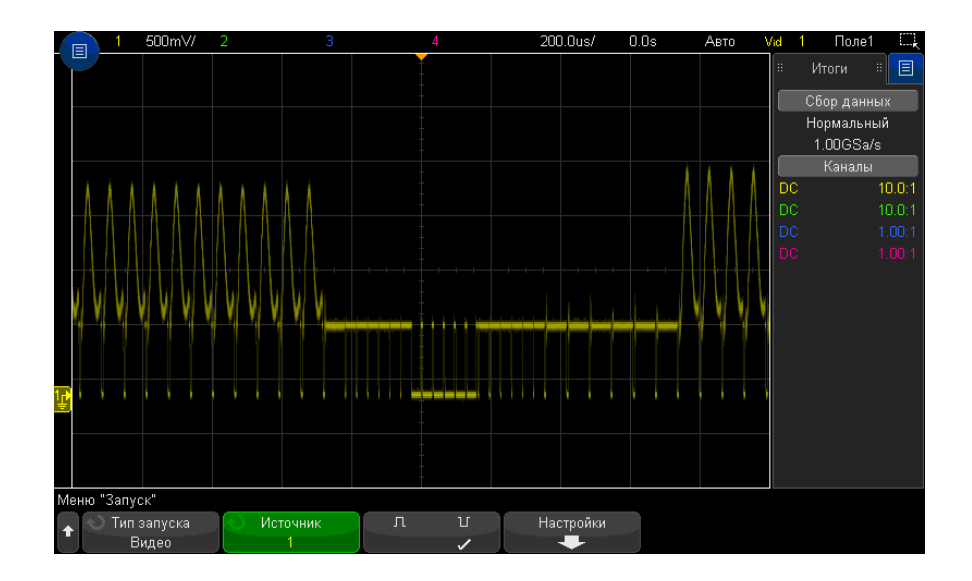

**3** Нажмите программную кнопку **Источник** и выберите в качестве источника запуска по видеосигналам любой аналоговый канал.

Выбранный источник запуска отображается в правом верхнем углу дисплея. Вращение ручки **Уровень** запуска не приводит к изменению уровня запуска, поскольку уровень запуска автоматически устанавливается в соответствии с синхроимпульсом. Связь запусков автоматически устанавливается в режим **ТВ** в меню "Режим и связь запусков".

#### ЗАМЕЧАНИЕ

#### Следите за правильным согласованием

Многие видеосигналы происходят от 75-омных источников. Для обеспечения правильного согласования с этими источниками следует присоединить на вход осциллографа согласованную нагрузку 75 Ом (например, Keysight 11094B).

- 4 Нажмите программную кнопку полярности синхронизации для установки положительной ( ∏ ) или отрицательной ( ∐ ) полярности синхронизации запуска видеосигнала.
- 5 Нажмите программную кнопку Настройки.

| Меню "Запуск по видеосигналу" |                                            |               |                                          |  |  |                       |
|-------------------------------|--------------------------------------------|---------------|------------------------------------------|--|--|-----------------------|
| t                             | <ul> <li>Стандарт</li> <li>NTSC</li> </ul> | Автонастройка | <ul> <li>Режим</li> <li>Поле1</li> </ul> |  |  | 🕙 Задержка<br>0.0flds |

**6** В меню "Запуск по видеосигналам" нажмите программную кнопку **Стандарт**, чтобы установить стандарт видеосигнала.

Осциллограф поддерживает запуск по сигналам перечисленных ниже телевизионных стандартов и стандартов видеосигналов.

| Стандарт | Тип           | Синхроимпульс |
|----------|---------------|---------------|
| NTSC     | Чересстрочный | Двухуровневый |
| PAL      | Чересстрочный | Двухуровневый |
| PAL-M    | Чересстрочный | Двухуровневый |
| SECAM    | Чересстрочный | Двухуровневый |

| Стандарт      | Тип                             | Синхроимпульс                   |
|---------------|---------------------------------|---------------------------------|
| Общий         | Чересстрочный/прогрессив<br>ный | Двухуровневый/трехуровн<br>евый |
| EDTV 480p/60  | Прогрессивный                   | Двухуровневый                   |
| EDTV 567p/50  | Прогрессивный                   | Двухуровневый                   |
| HDTV 720p/50  | Прогрессивный                   | Трехуровневый                   |
| HDTV 720p/60  | Прогрессивный                   | Трехуровневый                   |
| HDTV 1080p/24 | Прогрессивный                   | Трехуровневый                   |
| HDTV 1080p/25 | Прогрессивный                   | Трехуровневый                   |
| HDTV 1080p/30 | Прогрессивный                   | Трехуровневый                   |
| HDTV 1080p/50 | Прогрессивный                   | Трехуровневый                   |
| HDTV 1080p/60 | Прогрессивный                   | Трехуровневый                   |
| HDTV 1080i/50 | Чересстрочный                   | Трехуровневый                   |
| HDTV 1080i/60 | Чересстрочный                   | Трехуровневый                   |

С помощью лицензии на расширенный запуск по видеосигналу DSOX3VID осциллограф дополнительно поддерживает следующие стандарты:

При выборе **Общий** запуск может осуществляться по пользовательским двухуровневым и трехуровневым стандартам видеосинхронизации. См. "Настройка общих запусков по видеосигналу" на странице 207.

- 7 Нажмите программную кнопку Автоматическая настройка, чтобы автоматически настроить осциллограф для выбранного источника (Источник) и стандарта (Стандарт):
  - Масштаб канала-источника по вертикали устанавливается на 140 мВ/дел.
  - Смещение канала-источника устанавливается на 245 мВ.
  - Включается канал-источник.
  - Устанавливается тип запуска Видео.
  - Для режима запуска по видеосигналу устанавливается значение Все строки (однако не изменяется, если для параметра Стандарт установлено значение Общий).

- Для типа отображения Сетка установлено значение IRE (если для параметра Стандарт установлено значение NTSC) или мВ (см. "Выбор типа масштабной сетки" на странице 166).
- Для коэффициента развертки устанавливается значение 10 мкс/дел. для стандартов NTSC/PAL/SECAM или 4 мкс/дел. для стандартов EDTV или HDTV (не изменяется при выборе стандарта Общий).
- Задержка по горизонтали устанавливается так, чтобы запуск происходил на первом делении слева по горизонтали (не изменяется при выборе стандарта Общий).

Кроме того, можно нажать [Analyze] Анализ> Функции и выбрать Видео для быстрого доступа к автоматической настройке запуска по видео и параметрам отображения.

**8** Нажмите программную кнопку **Режим**, чтобы выбрать часть видеосигнала, по которой должен производиться запуск.

Доступны следующие режимы запуска по видеосигналу.

- Поле 1 и Поле 2 запуск по переднему фронту первого импульса-врезки поля 1 или поля 2 (только для чересстрочных стандартов).
- Все поля запуск по переднему фронту первого импульса в вертикальном интервале синхронизации.
- Все строки запуск по всем горизонтальным синхроимпульсам.
- Строка запуск по строке с указанным номером (только стандарты EDTV и HDTV).
- Строка: поле 1 и Строка: поле 2 запуск по строке с указанным номером в поле 1 или в поле 2 (только для чересстрочных стандартов).
- Строка: Альтерн поочередный запуск по строке с выбранным номером в поле 1 и поле 2 (только стандарты NTSC, PAL, PAL-M и SECAM).
- 9 При выборе режима запуска по строке с выбранным номером нажмите программную кнопку Номер строки, затем поверните ручку ввода, чтобы выбрать номер строки для запуска.

В таблице ниже приведены данные по номерам строк в каждом поле для каждого стандарта видеосигнала.

| Стандарт<br>видеосигнала | Поле 1  | Поле 2    | Поочередность<br>полей |
|--------------------------|---------|-----------|------------------------|
| NTSC                     | 1 – 263 | 1 – 262   | 1 – 262                |
| PAL                      | 1 – 313 | 314 – 625 | 1 – 312                |
| PAL-M                    | 1 – 263 | 264 – 525 | 1 – 262                |
| SECAM                    | 1 - 313 | 314 – 625 | 1-312                  |

В следующих таблицах указаны номера строк для каждого видеостандарта EDTV/HDTV (доступно при наличии расширенной лицензии на запуск по видеосигналу DSOX3VID).

| EDTV 480p/60                                             | 1 – 525  |
|----------------------------------------------------------|----------|
| EDTV 567p/50                                             | 1 – 625  |
| HDTV 720p/50, 720p/60                                    | 1 – 750  |
| HDTV 1080p/24, 1080p/25, 1080p/30,<br>1080p/50, 1080p/60 | 1 – 1125 |
| HDTV 1080i/50, 1080i/60                                  | 1 – 1125 |

Примеры Следующие примеры иллюстрируют работу функции запуска по видеосигналу. В этих примерах используется стандарт видеосигнала NTSC. запуска по видеосигналу

- "Запуск по определенной строке видеосигнала" на странице 208
- "Запуск по всем синхроимпульсам" на странице 209
- "Запуск по определенному полукадру видеосигнала" на странице 210
- "Запуск по всем полукадрам видеосигнала" на странице 211
- "Запуск по нечетным или четным полям" на странице 212

#### Настройка общих запусков по видеосигналу

Если выбрано значение **Общий** (доступно при наличии расширенной лицензии на запуск по видеосигналу DSOX3VID) для параметра **Стандарт** запуска по видеосигналу, запуск может осуществляться по пользовательским двухуровневым и трехуровневым стандартам видеосинхронизации. Меню запуска по видеосигналу изменяется следующим образом.

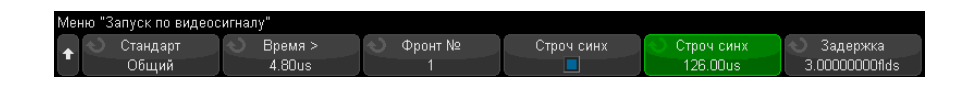

- 1 Нажмите программную кнопку Время >, затем поверните ручку ввода для установки значения времени, превышающего длину импульса синхронизации, чтобы осциллограф выполнил синхронизацию по вертикали.
- 2 Нажмите программную кнопку **Номер фронта**, затем поверните ручку ввода для выбора N-ного фронта после синхронизации по вертикали для запуска.
- **3** Для включения или отключения управления синхронизацией по горизонтали нажмите первую программную кнопку **Горизонт. синхронизация**.
  - Для видео с чередованием сигналов включите управление
     Горизонт. синхронизация и выполните настройку Горизонт. синхронизация в соответствии со временем синхронизации измеренного видеосигнала, чтобы функция Номер фронта выполняла только подсчет строк и не выполняла двойной подсчет при выравнивании. Кроме того, можно настроить параметр Задержка поля так, чтобы запуск осциллографа выполнялся один раз для каждого пакета.
  - Аналогично для прогрессивных видеосигналов с трехступенчатой синхронизацией включите управление Горизонт. синхронизация и выполните настройку Горизонт. синхронизация в соответствии со временем синхронизации измеренного видеосигнала, чтобы функция Номер фронта выполняла только подсчет строк и не выполняла двойной подсчет при синхронизации по вертикали.

Если включено управление синхронизацией по горизонтали, нажмите вторую программную кнопку **Горизонт. синхронизация**, затем поверните ручку ввода для установки минимального времени импульса синхронизации по горизонтали для признания его действительным.

### Запуск по определенной строке видеосигнала

Для реализации видеозапуска необходимо, чтобы амплитуда синхроимпульса превышала 1/2 деления сетки с любым аналоговым каналом в качестве источника запуска. Уровень запуска не изменяется при вращении ручки запуска **Уровень**, поскольку он устанавливается автоматически на вершины синхроимпульсов.

Одним примером запуска по определенной строке видеосигнала является наблюдение тестовых сигналов вертикальных интервалов (VITS), которые обычно находятся в строке 18. Другим примером являются замкнутые титры, которые обычно находятся в строке 21.

- **1** Нажмите кнопку [Trigger] Триггер.
- 2 Нажмите программную кнопку Триггер в меню запуска, а затем с помощью ручки ввода выберите Видео.
- 3 Нажмите программную кнопку Настройки, затем программную кнопку Стандарт, чтобы выбрать подходящий телевизионный стандарт (NTSC в данном примере).
- 4 Нажмите программную кнопку **Режим** и выберите полукадр строки, по которой вы хотите запускать осциллограф. Можно выбрать **Строка:поле 1**, **Строка:поле 2** или **Строка:изменение**.
- **5** Нажмите программную кнопку **Номер строки** и выберите номер строки, которую требуется обследовать.

### ЗАМЕЧАНИЕ

#### Поочередный запуск

Если выбран вариант "Строка:изменение", то осциллограф будет поочередно запускаться по выбранному номеру строки в полукадре поля 1 и в полукадре поля 2. Это является быстрым способом сравнения тестовых сигналов (VITS) полукадров поля 1 и поля 2 или проверки правильности вставки половины строки в конце полукадра поля 1.

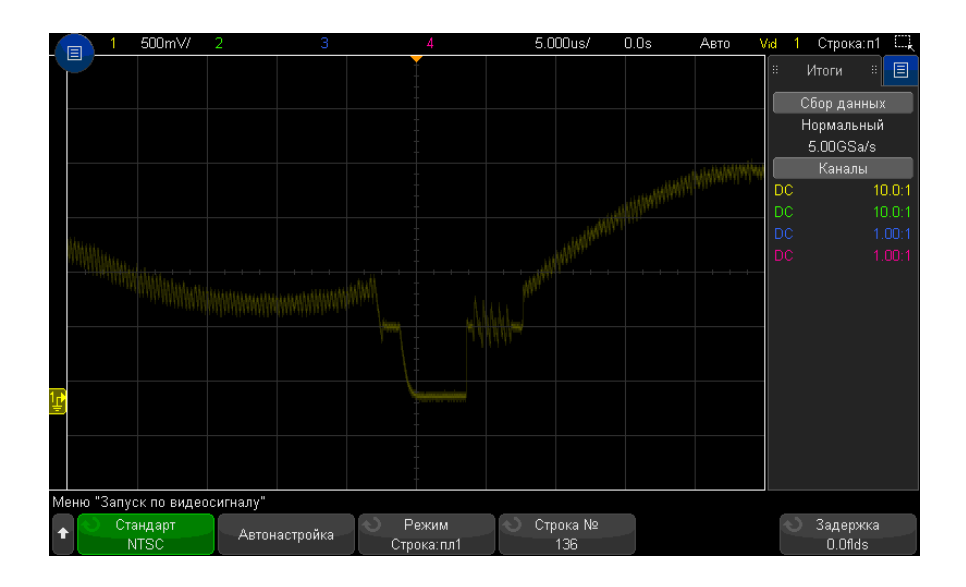

Рис. 28 Пример: запуск по строке 136

#### Запуск по всем синхроимпульсам

Для быстрого нахождения максимальных уровней видеосигнала можно запускать осциллограф по всем синхроимпульсам. Если в качестве режима запуска по видеосигналу выбран режим **Все строки**, осциллограф будет запускаться по всем горизонтальным синхроимпульсам.

- 1 Нажмите кнопку [Trigger] Триггер.
- 2 Нажмите программную кнопку Триггер в меню запуска, а затем с помощью ручки ввода выберите Видео.
- **3** Нажмите программную кнопку **Настройки**, затем программную кнопку **Стандарт**, чтобы выбрать подходящий телевизионный стандарт.
- 4 Нажмите программную кнопку Режим и выберите Все строки.

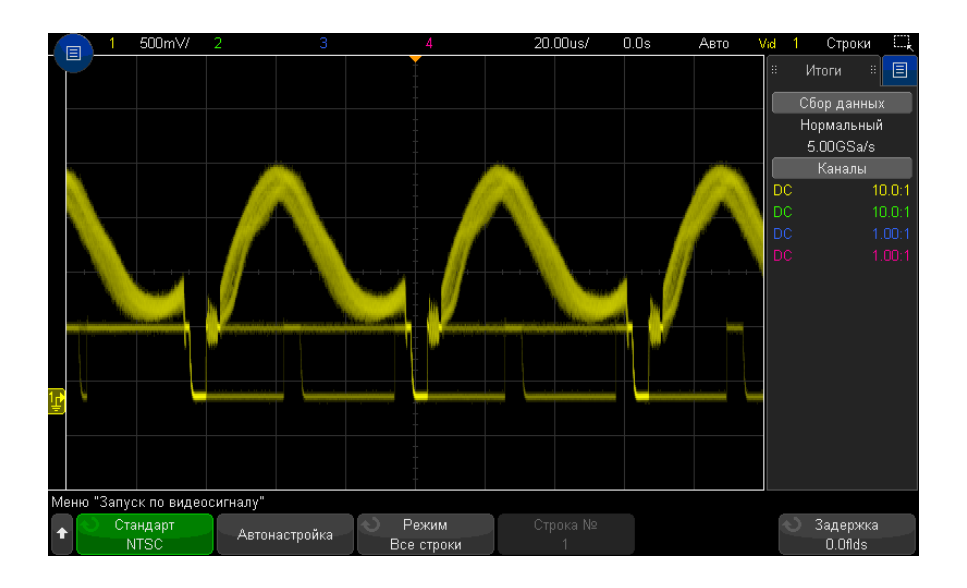

Рис. 29 Запуск по всем строкам

### Запуск по определенному полукадру видеосигнала

Для обследования компонентов видеосигнала можно производить запуск осциллографа либо по полукадру поля 1, либо по полукадру поля 2 (для стандартов с чересстрочной разверткой). Когда выбран определенный полукадр, осциллограф запускается по положительному фронту первого пилообразного импульса в интервале кадровой (вертикальной) синхронизации в определенном полукадре (1 или 2).

- **1** Нажмите кнопку [Trigger] Триггер.
- 2 Нажмите программную кнопку **Триггер** в меню запуска, а затем с помощью ручки ввода выберите **Видео**.
- **3** Нажмите программную кнопку **Настройки**, затем программную кнопку **Стандарт**, чтобы выбрать подходящий телевизионный стандарт.
- 4 Нажмите программную кнопку **Режим** и выберите **Поле 1** или **Поле 2**.

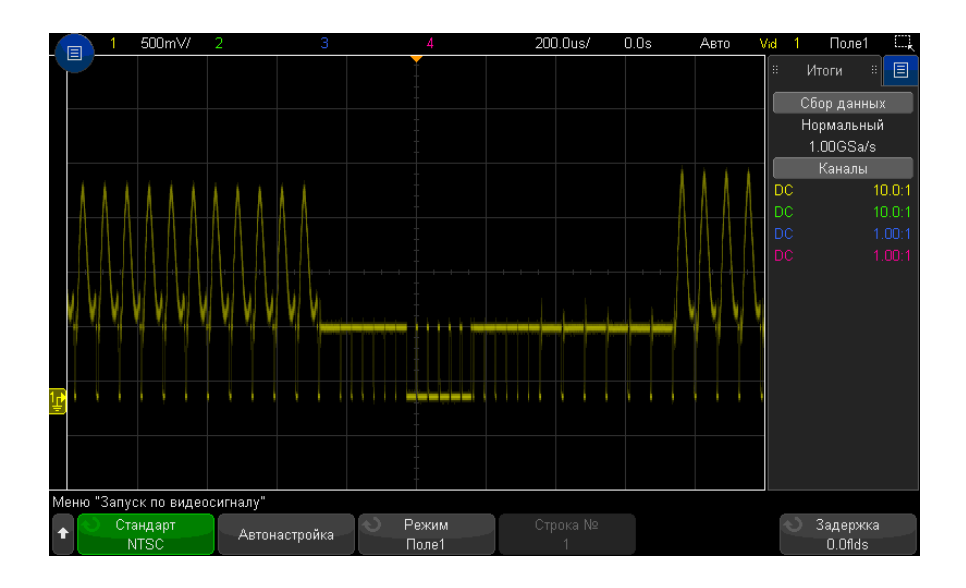

Рис. 30 Запуск по полю 1

#### Запуск по всем полукадрам видеосигнала

Для быстрого наблюдения переходов между полукадрами или для выявления амплитудных различий между полукадрами можно применять режим запуска по всем полукадрам.

- 1 Нажмите кнопку [Trigger] Триггер.
- 2 Нажмите программную кнопку **Триггер** в меню запуска, а затем с помощью ручки ввода выберите **Видео**.
- **3** Нажмите программную кнопку **Настройки**, затем программную кнопку **Стандарт**, чтобы выбрать подходящий телевизионный стандарт.
- 4 Нажмите программную кнопку Режим и выберите Все поля.

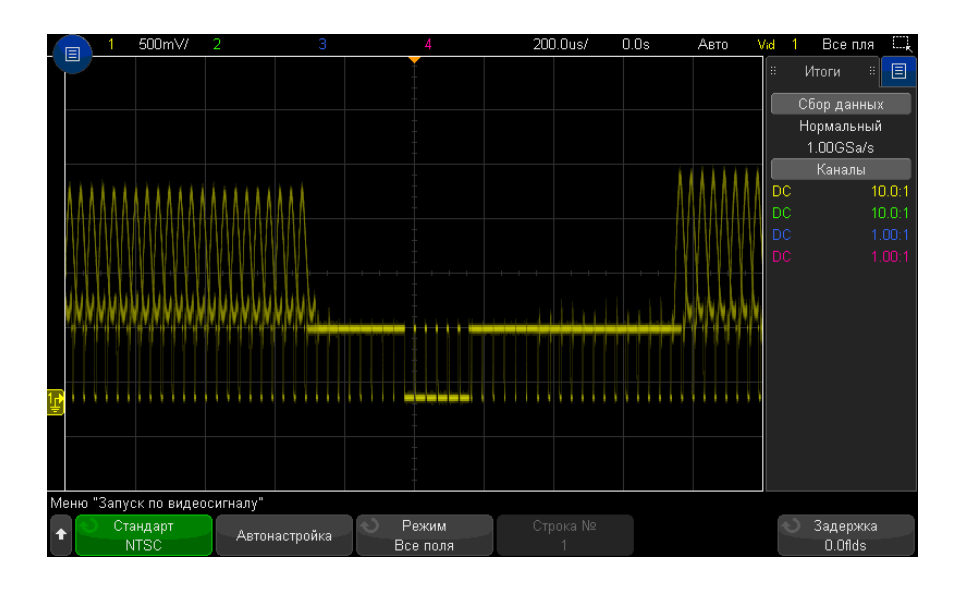

Рис. 31 Запуск по всем полукадрам

#### Запуск по нечетным или четным полям

Для проверки огибающей видеосигналов или для измерения максимальных искажений (дисторсии) можно запускать осциллограф по нечетным или четным полям. Когда выбран вариант "Поле 1", осциллограф запускается по цветным полям 1 или 3. Когда выбран вариант "Поле 2", осциллограф запускается по цветным полям 2 или 4.

- **1** Нажмите кнопку [Trigger] Триггер.
- 2 Нажмите программную кнопку **Триггер** в меню запуска, а затем с помощью ручки ввода выберите **Видео**.
- **3** Нажмите программную кнопку **Настройки**, затем программную кнопку **Стандарт**, чтобы выбрать подходящий телевизионный стандарт.
- 4 Нажмите программную кнопку **Режим** и выберите **Поле 1** или **Поле 2**.

Система запуска ищет положение начала кадровой синхронизации для определения поля. Однако это определение поля не учитывает фазу опорной поднесущей. Когда выбран вариант "Поле 1", система запуска будет находить любое поле, где кадровая синхронизация начинается на строке 4. В случае видеосигнала в стандарте NTSC осциллограф будет запускаться поочередно по цветному полю 1 и цветному полю 3 (см. следующий рисунок). Эту настройку можно использовать для измерения огибающей опорного пакета.

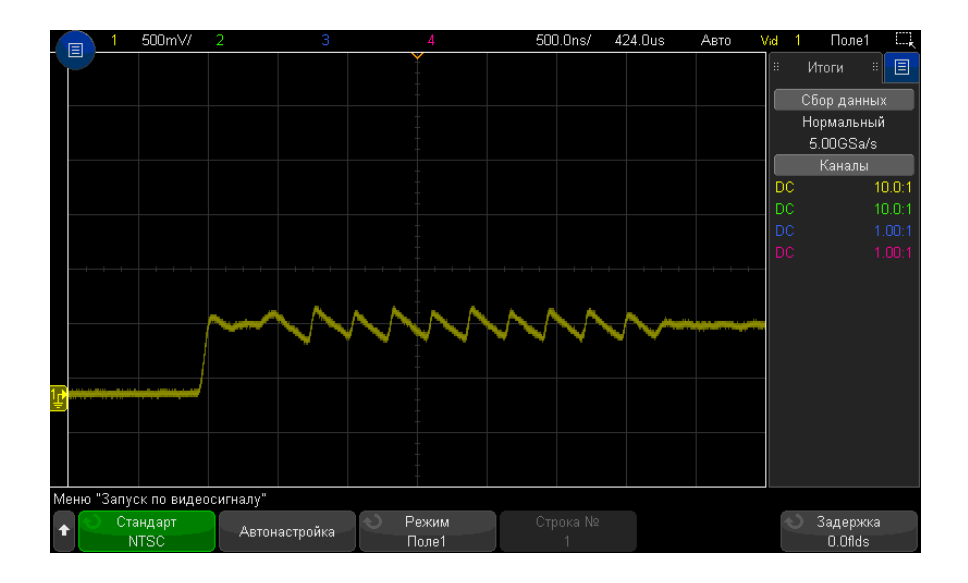

Рис. 32 Запуск по цветному полю 1 поочередно с цветным полем 3

Если нужен более подробный анализ, то можно выбрать для запуска только одно цветное поле. Можно сделать это с помощью программной кнопки **Задержка поля** в меню запуска видео. Нажмите программную кнопку **Задержка поля** и с помощью ручки ввода регулируйте задержку с приращениями в половину поля, пока осциллограф не станет запускаться только по одной фазе сигнала цветового пакета.

Быстрый способ синхронизироваться по другой фазе состоит в том, чтобы отсоединить сигнал на короткое время и снова присоединить его. Повторяйте эту процедуру, пока на экране не появится надлежащая фаза.

При регулировке задержки с помощью программной кнопки **Задержка поля** и ручки ввода соответствующее время выдержки индицируется в меню режима запуска и связи.

| Стандарт      | Время     |
|---------------|-----------|
| NTSC          | 8.35 мс   |
| PAL           | 10 мс     |
| PAL-M         | 10 мс     |
| SECAM         | 10 мс     |
| Общий         | 8.35 мс   |
| EDTV 480p/60  | 8.35 мс   |
| EDTV 567p/50  | 10 мс     |
| HDTV 720p/50  | 10 мс     |
| HDTV 720p/60  | 8.35 мс   |
| HDTV 1080p/24 | 20.835 мс |
| HDTV 1080p/25 | 20 мс     |
| HDTV 1080p/30 | 20 мс     |
| HDTV 1080p/50 | 16.67 мс  |
| HDTV 1080p/60 | 8.36 мс   |
| HDTV 1080i/50 | 10 мс     |
| HDTV 1080i/60 | 8.35 MC   |

Таблица 4 Время задержки для половины поля

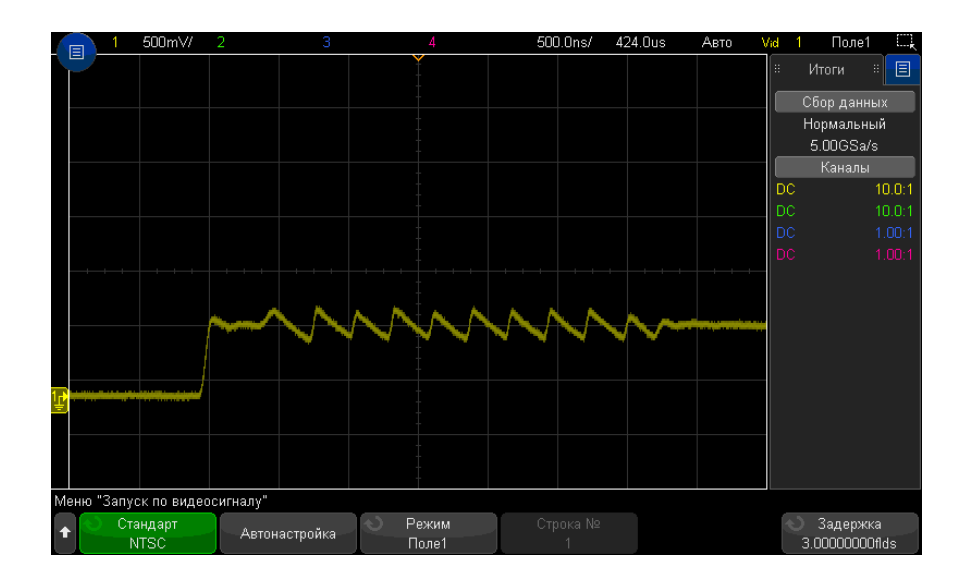

**Рис. 33** Применение задержки поля для синхронизации по цветному полю 1 или 3 (режим "Поле 1")

# Последовательный запуск

С помощью лицензий на последовательное декодирование (см. раздел "Модули последовательного декодирования" на странице 157) можно активировать типы последовательных запусков. Для настройки этих запусков см.:

- "Запуск по ARINC 429" на странице 529
- "Запуск по CAN/CAN FD" на странице 428
- "Запуск по СХРІ" на странице 449
- "Запуск по FlexRay" на странице 461
- "Запуск по I2C" на странице 470
- **"Запуск по I2S"** на странице 493
- "Запуск по LIN" на странице 439
- "Запуск по коду «Манчестер»" на странице 505
- "Запуск по MIL-STD-1553" на странице 521

- "Запуск по NRZ" на странице 513
- "Запуск по сигналу SENT" на странице 542
- "Запуск по SPI" на странице 483
- "Запуск UART/RS232" на странице 553
- "Запуск по USB PD" на странице 562

# Запуск, квалифицированный по зоне

При использовании функции запуска, квалифицированного по зоне, доступны две прямоугольные области: зона 1 и зона 2. Для того, чтобы отображение и сохранение собранных данных началось, сигнал должен или не должен пересечь эти области.

Функция запуска, квалифицированного по зоне, имеет приоритет над аппаратным запуском осциллографа, который управляет сбором данных сигналов на основе событий пересечения зон.

Настройка запуска, квалифицированного по зоне

 Коснитесь правого верхнего угла, чтобы включить режим рисования прямоугольников.

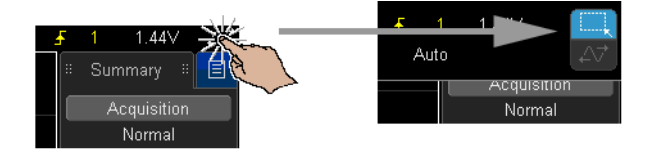

- 2 Проведите пальцем по экрану (или переместите указатель подключенной USB-мыши), чтобы нарисовать прямоугольник для обозначения области, которую должен или не должен пересекать сигнал.
- 3 Уберите палец с экрана (или отпустите кнопку мыши).
- **4** В открывшемся контекстном меню выберите прямоугольник зоны 1 или зоны 2 и укажите, должен ли сигнал пересекать эту зону.
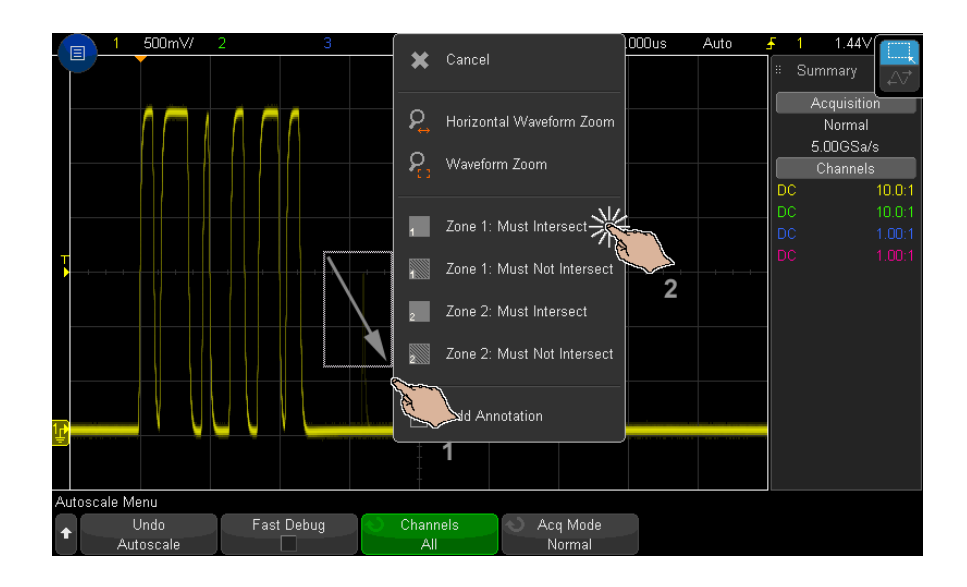

Когда функция запуска, квалифицированного по зоне, включена, кнопка **[Zone] Зона** горит.

**5** В меню запуска, квалифицированного по зоне, нажмите программную кнопку **Источник** и выберите источник входного сигнала для аналогового канала, с которым будут связаны обе зоны.

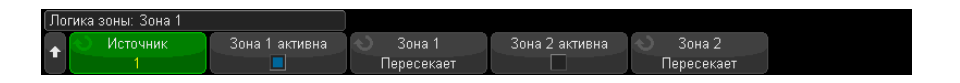

Зонам присваиваются цвета, соответствующие выбранным аналоговым каналам входного сигнала. Зоны, которые сигнал не должен пересекать, затенены и отличаются от зон, которые сигнал должен пересекать и которые имеют сплошную заливку.

Источник запуска, квалифицированного по зоне, не должен совпадать с источником аппаратного запуска.

6 Для активирования и деактивирования зон можно использовать программные кнопки Зона 1 вкл. и Зона 2 вкл., а также для переключения между условиями "Должен пересекать" и "Не должен пересекать" можно использовать программные кнопки Зона 1 и Зона 2. При деактивировании обеих зон функция запуска, квалифицированного по зоне, будет отключена. Когда функция запуска, квалифицированного по зоне, включена, должна быть активна хотя бы одна зона.

Нажмите кнопку **[Zone] Зона**, чтобы выключить или снова включить функцию запуска, квалифицированного по зоне.

Если используются две непересекающиеся зоны, для получения окончательного условия квалификации условия этих зон объединяются с использованием логического оператора "И".

Если две пересекающиеся зоны имеют обязательное условие пересечения, для зон используется оператор "ИЛИ". Если две пересекающиеся зоны имеют разные условия, зона 1 получает приоритет, а зона 2 не используется. В данном случае в зоне 2 будет отключена заливка (т. е. нет штриховки или сплошного заполнения), что обозначает, что зона не используется.

Функция запуска по зонам несовместима с режимами строчной развертки XY и "Качение", а также с режимом сбора данных "Усреднение", поэтому они будут отключены.

# ЗАМЕЧАНИЕ

Следует помнить, что сигнал TRIG OUT подается после аппаратного запуска осциллографа. Сигнал TRIG OUT указывает, когда происходит запуск (сбор данных), который оценивается на соблюдение условия пересечения зоны, а не когда сбор данных соответствует характеристике зоны и выводится на дисплей осциллографа в виде графика.

Осциллографы Keysight InfiniiVision 3000Т серии X Руководство по эксплуатации

# 12 Режим запуска/связь

Выбор режима запуска: "Авто" или "Нормальный" / 220 Выбор связи триггеров / 222 Включение и выключение подавления шума при запуске / 223 Включение и выключение ВЧ-заграждения / 224 Настройка задержки запуска / 224 Вход внешнего запуска / 226

Доступ к меню "Режим запуска и связь"

• Нажмите кнопку [Mode/Coupling] Режим/связь области "Запуск" на лицевой панели.

| Мен | Меню "Система запуска и связь" |                                             |              |           |                                         |         |  |  |
|-----|--------------------------------|---------------------------------------------|--------------|-----------|-----------------------------------------|---------|--|--|
| t   | Режим<br>Авто                  | <ul> <li>Связь</li> <li>Пост.ток</li> </ul> | Фильтр шумов | Фильтр ВЧ | <ul> <li>Задержка<br/>40.0ns</li> </ul> | Внешний |  |  |

Сигналы с Если уровень шума измеряемого сигнала высок, то осциллограф можно настроить высоким на подавление шума в канале запуска и на отображаемой осциллограмме. Сначала уровнем шума необходимо стабилизировать изображение сигнала путем удаления шума из канала запуска. Затем следует сократить уровень шумов на отображаемом сигнале.

- Подключите к осциллографу источник сигнала и получите стабильную осциллограмму.
- 2 Удалите шум из канала запуска путем включения фильтра высоких частот ("Включение и выключение ВЧ-заграждения" на странице 224), фильтра низких частот ("Выбор связи триггеров" на странице 222). См. также раздел "Включение и выключение подавления шума при запуске" на странице 223.
- **3** Для сокращения уровня шумов на отображаемом сигнале обратитесь к разделу "Режим сбора данных "Усреднение"" на странице 240.

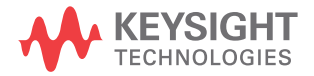

# Выбор режима запуска: "Авто" или "Нормальный"

Когда осциллограф включен, режим запуска определяет последовательность действий при отсутствии пусковых сигналов.

В режиме **Авто** (который установлен по умолчанию), если отсутствуют заданные условия запуска, запуск выполняется принудительно, после чего осуществляется сбор данных и сведения об активности сигнала выводятся на экран осциллографа.

В режиме **Нормальный** запуск и сбор данных осуществляется только при выполнении заданных условий.

Чтобы выбрать режим запуска, выполните следующие действия.

- 1 Нажмите кнопку [Mode/Coupling] Режим/связь.
- 2 Нажмите программную кнопку Режим в меню режима запуска и связи, а затем выберите параметр Авто или Нормальный.

Выбрать параметр можно, используя сенсорный экран. См. **"Вход в меню** запуска, изменение режима запуска и открытие диалогового окна для установки уровня запуска" на странице 64.

См. следующие описания **"Когда использовать режим запуска "Авто"** на странице 221 и **"Когда использовать режим запуска "Нормальный**" на странице 221.

Для переключения между режимами запуска ("Авто" и "Нормальный") можно также настроить кнопку **[Quick Action] Быстрое действие**. См. **"Настройка кнопки** "**[Quick Action] Быстрое действие**" на странице 383.

Запуск, предпусковой и постпусковой буферы Сразу после включения осциллографа (при нажатии кнопки **[Run] Пуск** или **[Single]** Однократный запуск или изменении условий запуска) в первую очередь заполняется предпусковой буфер памяти. Затем, после заполнения предпускового буфера, осциллограф начнет поиск триггера, и выборочные данные продолжат передаваться через предпусковой буфер в режиме FIFO ("первый на входе – первый на выходе").

Когда триггер будет найден, в предпусковом буфере будут записаны события, произошедшие непосредственно перед запуском. Затем начнет заполняться постпусковой буфер и на экране появятся данные памяти осциллографа. Если сбор данных был запущен с помощью кнопки [Run/Stop] Пуск/стоп, то процесс повторится. Если сбор данных был запущен с помощью кнопки [Single] Однократный запуск, то он прекратиться (и вы сможете увеличить и прокрутить изображение сигнала). В режимах запуска "Авто" и "Нормальный" триггер может быть пропущен, если событие произошло во время заполнения предпускового буфера. Такое возможно, например, когда с помощью ручки масштаба развертки установлена низкая настройка времени/деления, такая как 500 мс/дел.

Индикатор Индикатор запуска в правом верхнем углу экрана указывает, выполнен ли запуск. запуска В режиме запуска Авто индикатор может иметь следующий вид.

- **Авто?** условие запуска не обнаружено (после заполнения предпускового буфера). В этом случае происходит принудительный запуск и начинается сбор данных.
- Авто условие запуска обнаружено (или предпусковой буфер заполняется).

В режиме запуска Нормальный индикатор может иметь следующий вид.

- Запущено?— условие запуска не обнаружено (после заполнения предпускового буфера). В этом случае сбор данных не выполняется.
- **Запущено** условие запуска обнаружено (или предпусковой буфер заполняется).

Когда осциллограф не работает, индикатор запуска имеет вид – Стоп.

Когда Режим запуска Авто рекомендуется использовать в следующих случаях.

использовать режим запуска "Авто"

- Для проверки сигналов постоянного тока или сигналов с неизвестными уровнями или активностью.
- Если условия запуска складываются достаточно часто, и поэтому принудительный запуск не требуется.

Режим запуска Нормальный рекомендуется использовать в следующих случаях.

Когда использовать режим запуска "Нормальный"

- Если требуется собрать данные только о конкретных событиях, заданных с помощью настроек запуска.
- Запуск осуществляется на основе редких сигналов, исходящих от последовательной шины (например, I2C, SPI, CAN, LIN и т. д.), или на основе сигналов, поступающих сериями. Режим запуска Нормальный позволяет стабилизировать отображение сигналов, поскольку предотвращает автоматический запуск осциллографа.
- Запуск одиночного цикла сбора данных с помощью кнопки [Single] Однократный запуск.

Часто при выполнении одиночного цикла сбора данных приходится запускать некоторые действия на тестируемом устройстве. Естественно, при этом очень нежелательно, чтобы происходил преждевременный автозапуск осциллографа.

Поэтому, прежде чем запустить действие в цепи, подождите, пока отобразится индикатор запуска **Запущено?** (это свидетельствует о том, что предпусковой буфер заполнен).

- См. также "Принудительный запуск" на странице 179
  - "Настройка задержки запуска" на странице 224
  - "Размещение точки отсчета времени (слева, по центру, справа, пользовательское)" на странице 81

# Выбор связи триггеров

- 1 Нажмите кнопку [Mode/Coupling] Режим/связь.
- 2 Нажмите программную кнопку **Связь** в меню режима запуска и связи, а затем с помощью ручки ввода выберите один из следующих вариантов.
  - **DC** при использовании такой связи сигналы постоянного и переменного тока могут поступать в канал запуска.
  - AC при использовании такой связи в канале запуска размещается фильтр верхних частот на 10 Гц, который убирает смещение постоянной составляющей напряжения из сигнала запуска.

Во всех моделях на входе внешнего триггера размещается фильтр высоких частот на 50 Гц.

Используйте связь по переменному току для получения стабильного запуска по фронту, если в сигнале наблюдается большое смещение постоянной составляющей.

 НЧ (низкочастотное) заграждение при использовании такой связи последовательно с сигналом запуска устанавливается фильтр верхних частот на 50 кГц с граничной точкой 3 дБ.

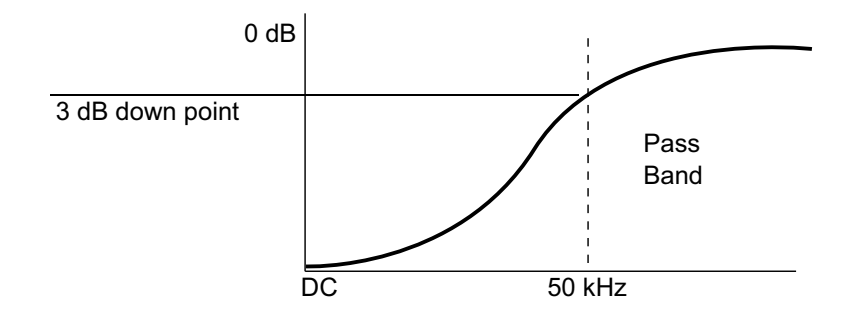

Низкочастотное заграждение устраняет из сигнала запуска нежелательные низкочастотные составляющие (например, частоты линии питания), которые могут создать помехи надлежащему запуску.

Используйте связь **НЧ заграждение** для получения стабильного запуска по фронту, если в сигнале наблюдаются низкочастотные помехи.

• **Видео** — такая связь, как правило, неактивна, однако она выбирается автоматически, если в меню запуска включен запуск по видео.

Обратите внимание на то, что связь триггеров не зависит от связи каналов (см. "Указание связи каналов" на странице 90).

## Включение и выключение подавления шума при запуске

Функция подавления шума добавляет дополнительный гистерезис в схему запуска. Увеличивая полосу гистерезиса, можно снизить вероятность возникновения шумов при запуске. Однако при этом также уменьшается чувствительность триггеров, что требует несколько более мощного сигнала для запуска осциллографа.

- 1 Нажмите кнопку [Mode/Coupling] Режим/связь.
- 2 Включение и выключение этой функции осуществляется с помощью программной кнопки **Подавление шума** в меню режима запуска и связи.

#### 12 Режим запуска/связь

# Включение и выключение ВЧ-заграждения

При использовании ВЧ-заграждения в канале запуска устанавливается фильтр низких частот на 50 кГц для устранения высокочастотных составляющих из сигнала запуска.

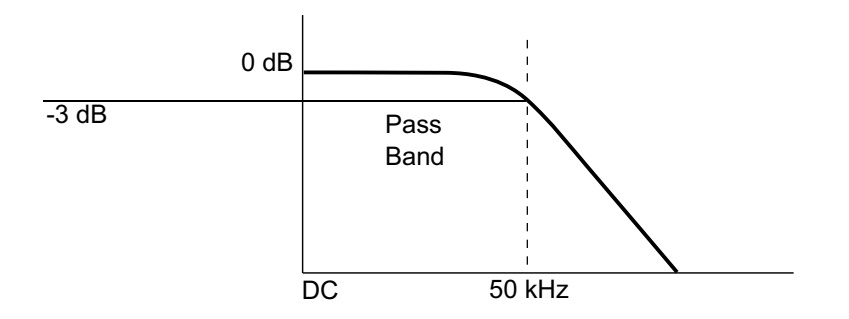

ВЧ-заграждение подходит для устранения из канала запуска высокочастотных помех, например от радиостанций, вещающих в диапазонах АМ или ЧМ, или от высокоскоростных системных тактовых сигналов.

- 1 Нажмите кнопку [Mode/Coupling] Режим/связь.
- 2 Включение и выключение этой функции осуществляется с помощью программной кнопки ВЧ-заграждение в меню режима запуска и связи.

# Настройка задержки запуска

Задержка запуска используется для установки времени, в течение которого осциллограф ждет перед переходом к следующему циклу в схеме запуска.

Используйте задержку для запуска осциллографа по периодическим сигналам, если между периодами имеется несколько фронтов (или иных событий). С помощью задержки также можно настроить запуск по первому фронту пакета, если известно минимальное время между пакетами.

Например, чтобы добиться стабильного запуска по пакету периодических импульсов, показанного далее, установите время задержки >200 нс, но <600 нс.

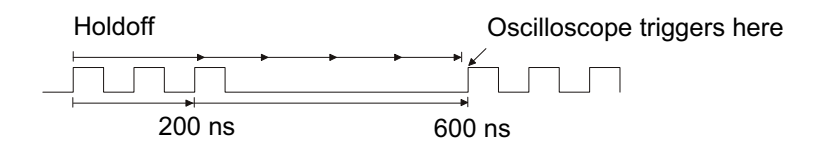

Чтобы настроить задержку запуска, выполните следующие действия.

- 1 Нажмите кнопку [Mode/Coupling] Режим/связь.
- 2 В меню «Режим запуска и связь» выберите Задержка.
- **3** В меню «Задержка запуска» нажмите программную кнопку **Случайный выбор**, чтобы включить или отключить режим случайного выбора задержки запуска.

В режиме случайного выбора задержки запуска осциллограф заново активируется после каждого сбора данных, чтобы свести к минимуму или вовсе устранить вероятность запуска в начале пакета DDR. Случайный выбор времени задержки повышает вероятность того, что осциллограф будет запускаться в разных фазах данных многофазного пакета (8 передач данных) Этот режим изменяет последовательность в шаблоне обмена данными, по которому запускается осциллограф, и очень эффективен при использовании повторяющихся шаблонов.

4 Если режим случайного выбора задержки запуска не используется, нажмите программную кнопку **Задержка**, чтобы ввести время задержки запуска.

Если режим случайного выбора задержки запуска не используется, введите максимальное и минимальное время задержки запуска с помощью программных кнопок **Мин.** и **Макс.**.

Рекомендации по применению задержки запуска

ии Правильно заданное время задержки обычно несколько меньше, чем один период
 ию сигнала. Учитывайте эту рекомендацию при определении уникальной точки
 запуска для периодического сигнала.

Изменение настроек временной развертки не влияет на время задержки запуска.

Технология Keysight MegaZoom позволяет увеличивать и прокручивать данные для поиска повторяющихся сегментов сигнала. Для этого достаточно нажать кнопку **[Stop] Стоп**. Проведите измерения с помощью курсоров, а затем настройте задержку.

#### 12 Режим запуска/связь

# Вход внешнего запуска

Вход внешнего запуска можно использовать как источник для нескольких типов запуска. Вход BNC внешнего запуска обозначен как **EXT TRIG IN**.

### внимание

🗥 Максимальное напряжение на входе внешнего триггера осциллографа

300 среднеквадратических В, 400 В (макс.)

1 М Ом на входе: для устойчивых синусоидальных сигналов снизьте номинальные значения при 20 дБ/декада выше 100 кГц до минимального уровня 5 В (макс.)

Входной импеданс внешнего запуска составляет 1 МОм. Это позволяет использовать для измерений общего назначения пассивные пробники. Более высокий импеданс минимизирует эффект нагрузки осциллографа на тестируемое устройство.

Настройка единиц для EXT TRIG IN и коэффициента затухания пробника:

1 Нажмите кнопку [Mode/Coupling] Режим/связь, находящуюся в области «Запуск» на лицевой панели.

| M | Меню "Система запуска и связь"          |                                             |              |           |                                         |         |  |  |
|---|-----------------------------------------|---------------------------------------------|--------------|-----------|-----------------------------------------|---------|--|--|
| 1 | <ul> <li>Режим</li> <li>Авто</li> </ul> | <ul> <li>Связь</li> <li>Пост.ток</li> </ul> | Фильтр шумов | Фильтр ВЧ | <ul> <li>Задержка<br/>40.0ns</li> </ul> | Внешний |  |  |

2 Нажмите программную кнопку Внешний в меню «Режим запуска и связь».

| Мен | Меню "Внешний триггер" |                                               |  |  |  |  |
|-----|------------------------|-----------------------------------------------|--|--|--|--|
| +   | 📎 Единицы<br>Вольты    | <ul> <li>Пробник</li> <li>1.00 : 1</li> </ul> |  |  |  |  |

- **3** Нажмите программную кнопку **Единицы** в меню «Внешний запуск», чтобы выбрать единицы:
  - Вольты для пробника напряжения.
  - Амперы для токового пробника.

В выбранных единицах будут отображаться результаты измерений, чувствительность канала и уровень запуска.

**4** Нажмите программную кнопку **Пробник** и поверните ручку ввода, чтобы указать коэффициент затухания пробника.

Коэффициент затухания можно задать в диапазоне от 0,001:1 до 10000:1 с последовательностью 1-2-5.

Правильность измерений зависит от надлежащей настройки коэффициента затухания пробника.

# 12 Режим запуска/связь

Осциллографы Keysight InfiniiVision 3000Т серии X Руководство по эксплуатации

# 13 Управление сбором данных

Работа, остановка и выполнение одиночного цикла сбора данных (управление работой) / 229 Общие сведения о дискретизации / 231 Выбор режима сбора данных / 236 Параметр отбора проб в реальном времени / 244 Сбор данных в сегментированную память / 245

В этой главе говорится о способах сбора данных и управлении осциллографом.

Работа, остановка и выполнение одиночного цикла сбора данных (управление работой)

На лицевой панели осциллографа находятся две кнопки, отвечающие за запуск и остановку системы сбора данных: [Run/Stop] Пуск/стоп и [Single] Однократный запуск.

• Когда кнопка **[Run/Stop] Пуск/стоп** светится зеленым светом, осциллограф работает, то есть, при соблюдении условий запуска выполняется сбор данных.

Для остановки сбора данных нажмите кнопку **[Run/Stop] Пуск/стоп**. При остановке цикла сбора данных отображается последняя полученная форма сигнала.

• Когда кнопка [Run/Stop] Пуск/стоп светится красным светом, сбор данных остановлен.

Кнопка "Стоп" отображается в строке меню в верхней части экрана.

Чтобы начать сбор данных, нажмите кнопку [Run/Stop] Пуск/стоп.

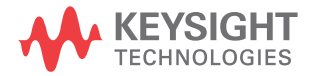

• Для однократного запуска и отображения результатов одиночного сбора данных (независимо от того, работает осциллограф или остановлен) нажмите кнопку [Single] Однократный запуск.

Кнопка управления работой [Single] Однократный запуск позволяет просмотреть однократное события без последующей перерисовки формы сигнала. Используйте кнопку [Single] Однократный запуск, когда требуется максимальный объем памяти для прокрутки и масштабирования.

При нажатии кнопки [Single] Однократный запуск для режима запуска будет временно установлено значение "Нормальный" (чтобы осциллограф не запускался автоматически), схема запуска будет подготовлена к работе, загорится подсветка кнопки [Single] Однократный запуск и осциллограф будет ожидать выполнения условий запуска для вывода сигнала на экран.

При запуске осциллографа результаты одиночного сбора данных выводятся на экран, и осциллограф останавливается (индикатор кнопки [Run/Stop] Пуск/стоп горит красным). Нажмите кнопку [Single] Однократный запуск еще раз для отображения следующего сигнала.

Если осциллограф не запускается, можно нажать кнопку **[Force Trigger] Принудит. триггер** для запуска (какого-либо действия) и выполнения одиночного цикла сбора данных.

Отображение результатов нескольких циклов сбора данных, использование послесвечения. См. "Установка и отмена послесвечения" на странице 165.

Максимальная длина записи данных при одиночном цикле сбора данных больше, чем во время работы осциллографа (или во время его остановки).

Сравнение длины записи данных при однократном цикле сбора и во время работы осциллографа

- Однократный запуск при однократном цикле сбора данных обычно используется максимально возможный объем памяти, — по крайней мере в два раза превышающий объем памяти, используемый при сборе данных, выполняемом во время работы осциллографа, — кроме того, в памяти осциллографа сохраняется не менее чем в два раза больше шаблонов. При низких настройках времени/деления частота дискредитации при однократном сборе данных выше. Это объясняется увеличением объема доступной памяти.
- Работа во время работы устройства (в отличие от одиночного цикла сбора ) память делится пополам. Благодаря этому система сбора данных может получать одну запись во время обработки предыдущей записи, в результате чего существенно повышается число форм сигналов, обрабатываемых осциллографом за одну секунду. Во время работы осциллографа благодаря высокой скорости обновления сигнала обеспечивается оптимальное отображение входного сигнала.

Для получения данных с максимально возможной длиной записи нажмите кнопку [Single] Однократный запуск.

Дополнительные сведения о настройках, оказывающих влияние на длину записи, см. в разделе "Управление длиной" на странице 349.

# Общие сведения о дискретизации

Для понимания принципов дискретизации осциллографа и режимов сбора данных полезно иметь представление о теории дискретизации, наложении спектров, ширине полосы пропускания осциллографа и частоте дискретизации, о времени нарастания, о необходимой ширине полосы пропускания осциллографа и о том, как частота дискретизации зависит от объема памяти.

### Теория дискретизации

Согласно теореме дискретизации Найквиста, для однозначного воспроизведения без наложения спектров ограниченного полосой пропускания сигнала (с ограниченной полосой пропускания) с предельной частотой f<sub>MAKC</sub>равномерно распределенная частота дискретизации f<sub>S</sub> должна превышать его удвоенную максимальную частоту f<sub>MAKC</sub>.

 $f_{MAKC} = f_S/2$  = частота Найквиста ( $f_N$ ) = максимальная частота сигнала

#### Наложение спектров

Наложение спектров происходит при неполной дискретизации сигналов (f<sub>S</sub> < 2f<sub>MAKC</sub>). Наложение спектров – это искажение сигнала, вызываемое низкочастотными составляющими, ложно воссоздаваемыми из-за недостаточного количества контрольных точек.

### 13 Управление сбором данных

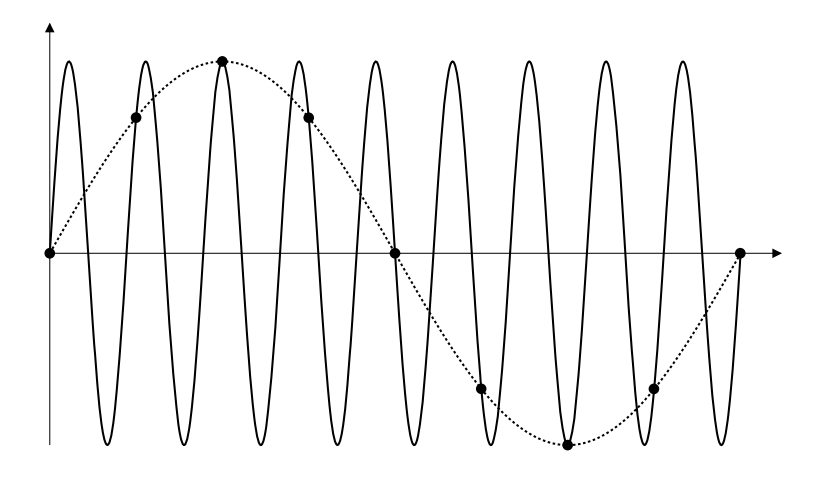

Рис. 34 Наложение спектров

# Полоса пропускания осциллографа и частота дискретизации

Как правило, полоса пропускания осциллографа определяется как самая низкая частота, при которой синусоидальные волны входного сигнала затухают на 3 дБ (-30% амплитудная погрешность).

Согласно теории дискретизации при такой полосе пропускания осциллографа необходимая частота дискретизации составляет f<sub>S</sub> = 2f<sub>полоса пропускания</sub>. Однако теория подразумевает, что нет компонентов частоты выше f<sub>MAKC</sub> (f<sub>полоса пропускания</sub> в данном случае), и требуется система с идеальной амплитудно-частотной характеристикой.

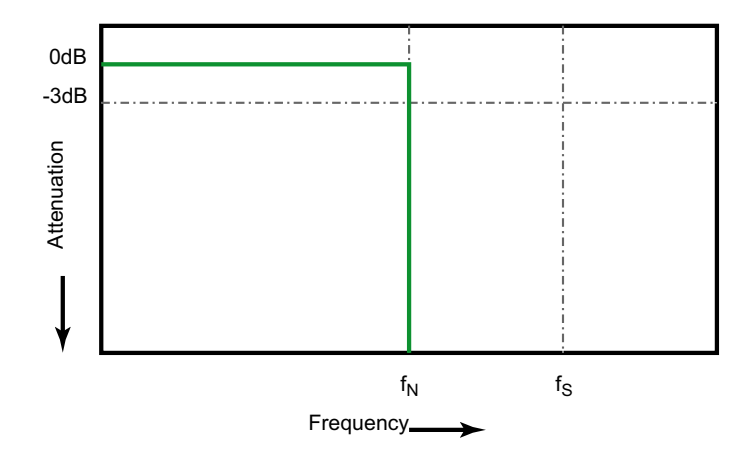

Рис. 35 Теоретическая амплитудно-частотная характеристика

Однако частота некоторых составляющих цифровых сигналов выше основной частоты (прямоугольные волны состоят из синусоидальных волн основной частоты и бесконечного числа нечетных гармоник), и для полос пропускания осциллографов с частотой 500 МГц и ниже характерна гауссова амплитудно-частотная характеристика.

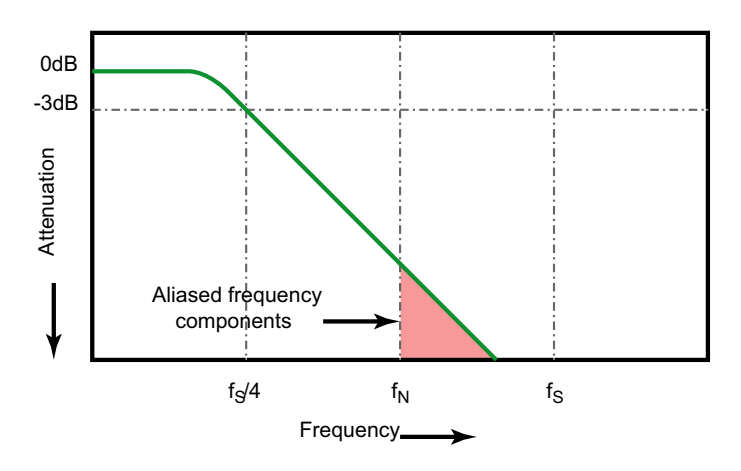

Limiting oscilloscope bandwidth (fBW) to 1/4 the sample rate (fs/4) reduces frequency components above the Nyquist frequency (fN).

#### Рис. 36 Частота дискретизации и полоса пропускания осциллографа

То есть, на практике частота дискретизации осциллографа должна в четыре или более раз превышать его полосу пропускания: f<sub>S</sub> = 4f<sub>полоса пропускания</sub>. В этом случае происходит меньшее наложение спектров, а степень затухания наложенных частотных составляющих становится выше.

Обратите внимание, что модели осциллографов серии 3000Т X с полосой пропускания 1,5 ГГц имеют лучшую амплитудно-частотную характеристику, чем гауссовская амплитудно-частотная характеристика на моделях осциллографов серии 3000Т X с меньшей полосой пропускания. Чтобы ознакомиться с каждым типом частотной характеристики осциллографа см. *Понимание частотной характеристики осциллографа и ее влияние на точность времени нарастания*, приложение Keysight, примечание 1420 (http://literature.cdn.keysight.com/litweb/pdf/5988-8008EN.pdf).

См. также Сравнение частоты и точности дискретизации осциллографа: получение наиболее точных цифровых измерений, замечания по применению Keysight 1587 (http://literature.cdn.keysight.com/litweb/pdf/5989-5732EN.pdf)

### Время нарастания осциллографа

Характеристикой, тесно связанной с полосой пропускания осциллографа, является его время нарастания. Осциллографы с амплитудно-частотной характеристикой гауссова типа характеризуются приблизительным временем нарастания, равным 0,35/f<sub>полоса пропускания</sub> с использованием критерия 10 % – 90 %.

Временем нарастания осциллографа является не наибольшая скорость фронта, которую он способен точно измерить. Это наибольшая скорость фронта, которую способен воспроизвести данный осциллограф.

#### Необходимая полоса пропускания осциллографа

Полоса пропускания осциллографа, необходимая для точного измерения сигнала, определяется, прежде всего, не частотой сигнала, а временем его нарастания. Расчет необходимой полосы пропускания осциллографа можно провести в следующие два этапа.

1 Определите наибольшие скорости фронтов.

Обычно сведения о времени нарастания сигнала публикуются в спецификациях к задействованным в схеме приборам.

2 Рассчитайте максимальное значение реальной частотной составляющей.

Согласно книге Говарда В. Джонсона (Dr. Howard W. Johnson) *High-Speed Digital Design – А Handbook of Black Magic* (Конструирование высокоскоростных цифровых устройств. Начальный курс черной магии) все быстрые фронты имеют бесконечный спектр частотных составляющих. Однако в частотном спектре быстрых фронтов имеется некий излом, где частотные составляющие с частотой, превышающей f<sub>излом</sub>, являются неважными для определения формы сигнала.

f<sub>излом</sub> = 0,5/время нарастания сигнала (при порогах 10 % – 90 %)

f<sub>излом</sub> = 0,4/время нарастания сигнала (при порогах 20 % – 80 %)

**3** Чтобы определить необходимую полосу пропускания, примените коэффициент умножения для требуемой точности.

| Требуемая точность | Необходимая полоса пропускания<br>осциллографа             |
|--------------------|------------------------------------------------------------|
| 20%                | f <sub>полоса пропускания</sub> = 1,0 x f <sub>излом</sub> |
| 10%                | f <sub>полоса пропускания</sub> = 1,3 x f <sub>излом</sub> |

#### 13 Управление сбором данных

| Требуемая точность | Необходимая полоса пропускания<br>осциллографа             |
|--------------------|------------------------------------------------------------|
| 3%                 | f <sub>полоса пропускания</sub> = 1,9 x f <sub>излом</sub> |

См. также Выбор осциллографа с полосой пропускания, удовлетворяющей установленным целям, Keysight, замечания по применению 1588 (http://literature.cdn.keysight.com/litweb/pdf/5989-5733EN.pdf)

Объем памяти и частота дискретизации

Число точек памяти осциллографа фиксировано, и с аналого-цифровым преобразователем осциллографа ассоциируется некая максимальная частота дискретизации. Однако фактическая частота дискретизации определяется временем сбора данных (которое задается с учетом масштаба времени/деления развертки осциллографа).

частота дискретизации = число выборок/время сбора данных

Например, при сохранении 50 мкс данных в 50 000 точек памяти фактическая частота дискретизации составляет 1 Гвыб/с.

Аналогично при сохранении 50 мс данных в 50 000 точек памяти фактическая частота дискретизации составляет 1 Мвыб/с.

Фактическая частота дискретизации отображается в окне "Сводка" в области информации справа.

Фактическая частота дискретизации достигается осциллографом за счет отбрасывания (удаления) ненужных выборок.

# Выбор режима сбора данных

Выбирая режим сбора данных осциллографа, помните, что при низких настройках времени/деления обычно выполняется прореживание проб.

При низких настройках времени/деления эффективная частота дискретизации падает (а эффективный период выборки увеличивается), так как время сбора данных возрастает, и дискретизатор осциллографа отбирает пробы чаще, чем это необходимо для заполнения памяти.

Допустим, что для дискретизатора осциллографа заданы период выборки в 1 нс (максимальная частота дискретизации 1 Гвыб/с) и объем памяти 1 М. При такой частоте память заполняется в течение 1 мс. Если время сбора данных составляет 100 мс (10 мс/дел), то для заполнения памяти требуется только 1 из каждых 100 проб.

Чтобы выбрать режим сбора данных, выполните следующие действия.

- 1 На лицевой панели нажмите кнопку [Acquire] Захват.
- **2** В меню "Захват" нажмите программную кнопку **Режим сбора**, затем поверните ручку ввода, чтобы выбрать режим сбора данных.

В осциллографах InfiniiVision предусмотрены следующие режимы сбора данных.

- Нормальный при низких настройках времени/деления происходит обычное прореживание, а усреднения не выполняется. Этот режим используется для большинства сигналов. См. "Режим сбора данных "Нормальный"" на странице 237.
- Обнаружение пиков при низких настройках времени/деления сохраняются минимальные и максимальные значения проб за эффективный период выборки. Этот режим используется для редко возникающих коротких импульсов. См. "Режим сбора данных "Обнаружение пиков"" на странице 238.
- Усреднение при любых настройках времени/деления выполняется усреднение заданного числа запусков. Этот режим используется с целью уменьшения шума и повышения разрешения периодических сигналов без сужения полосы пропускания или сокращения времени нарастания. См. "Режим сбора данных "Усреднение"" на странице 240.
- Высокое разрешение при низких настройках времени/деления все пробы, отобранные за эффективный период выборки, усредняются, и сохраняется их среднее значение. Этот режим используется с целью уменьшения случайного шума. См. "Режим сбора данных "Высокое разрешение"" на странице 243.

# Режим сбора данных "Нормальный"

При низких настройках времени/деления в режиме "Нормальный" выполняется прореживание дополнительных проб (иначе говоря, часть данных отбрасывается). Большинство сигналов получают в этом режиме наилучшее отображение.

#### 13 Управление сбором данных

# Режим сбора данных "Обнаружение пиков"

При низких настройках времени/деления в режиме "Обнаружение пиков" сохраняются минимальные и максимальные значения проб с целью захвата редких и незначительных событий (за счет усиления шума). В этом режиме отображаются все не менее широкие, чем период выборки импульсы.

В осциллографах InfiniiVision 3000Т серии X, максимальная частота дискретизации которых составляет 5 Гвыб/с, отбор проб производится каждые 200 пикосекунд (период выборки).

#### См. также • "Захват помех или коротких импульсов" на странице 238

• "Использование режима обнаружения пиков для поиска импульсных помех" на странице 240

#### Захват помех или коротких импульсов

Импульсная помеха — это быстрое изменение сигнала, как правило, краткое по сравнению с самим сигналом. Для удобного просмотра помех или коротких импульсов можно использовать режим обнаружения пиков. В режиме обнаружения пиков краткие помехи и острые углы отображаются ярче, чем в нормальном режиме сбора данных, и потому заметить их легче.

Для получения характеристик импульсной помехи воспользуйтесь курсорами осциллографа или его возможностями автоматического измерения.

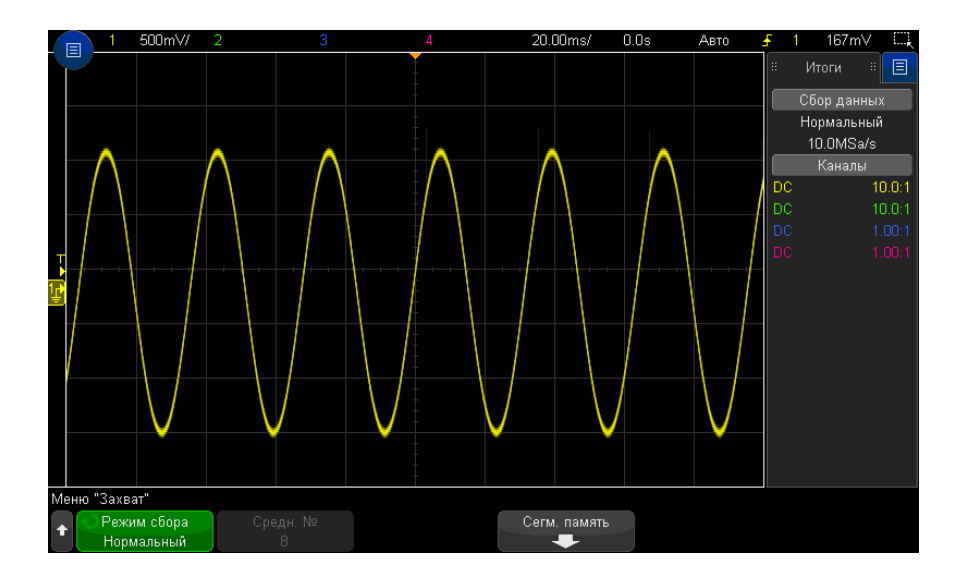

Рис. 37 Синусоида с импульсной помехой, нормальный режим

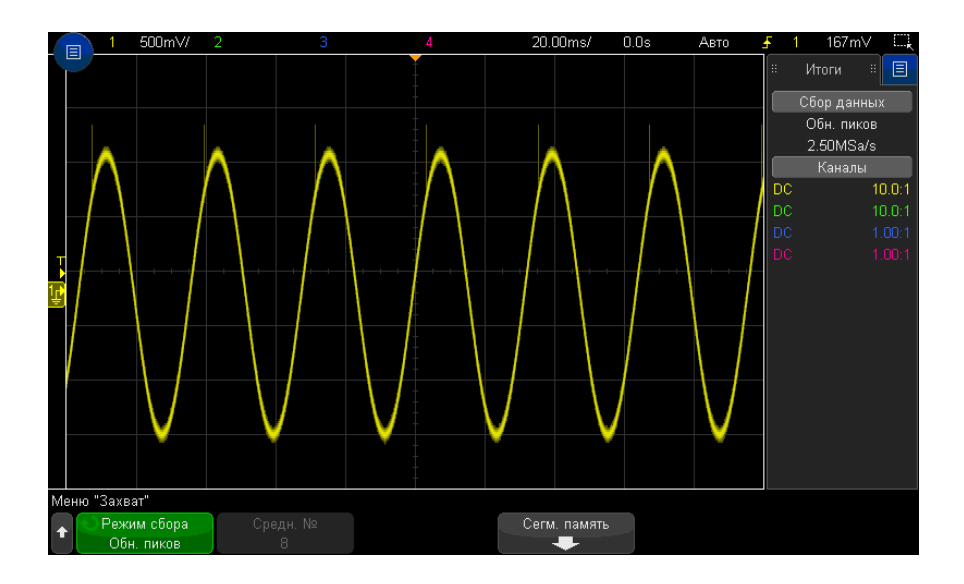

Рис. 38 Синусоида с импульсной помехой, режим обнаружения пиков

#### Использование режима обнаружения пиков для поиска импульсных помех

- **1** Подключите к осциллографу источник сигнала и получите стабильную осциллограмму.
- 2 Чтобы обнаружить импульсную помеху, нажмите кнопку [Acquire] Захват, и нажимайте программную кнопку Режим сбора, пока не выберите Обнаружение пиков.
- 3 Нажмите кнопку [Display] Отображение, а затем программную кнопку ∞ Послесвечение (постоянное послесвечение).

При постоянном послесвечении на дисплее появляются новые данные, а прежние не стираются. Новые контрольные точки отображаются с обычной яркостью, тогда как яркость ранее полученных данных снижается. Послесвечение сигнала сохраняется только в границах области отображения.

Нажмите программную кнопку **Очистить дисплей**, чтобы удалить ранее полученные точки. Пока ∞ **Послесвечение** не отключено, на экране будут собираться точки.

- 4 Получение характеристик импульсной помехи с помощью масштабирования
  - а Нажмите кнопку масштаба (или кнопку [Horiz] Горизонт., а затем программную кнопку Масштаб).
  - **b** Для получения лучшего разрешения импульсной помехи увеличьте временную развертку.

Используйте ручку положения коэффициента развертки (**4b**) для перемещения по сигналу, чтобы расширить вокруг импульсной помехи область нормального экрана.

## Режим сбора данных "Усреднение"

Режим "Усреднение" позволяет усреднить значения нескольких запусков для снижения уровня шумов и повышения разрешения по вертикали (при любых настройках времени/деления). Для усреднения требуется устойчивый запуск.

Количество усреднений может устанавливаться в пределах от 2 до 65 536 с шагом 2 в степени n.

При высоком числе усреднений сокращается уровень шума и повышается разрешение по вертикали.

| Число усреднений | Биты разрешения |
|------------------|-----------------|
| 2                | 8               |
| 4                | 9               |
| 16               | 10              |
| 64               | 11              |
| ≥ 256            | 12              |

Чем выше число усреднений, тем медленнее реагирует отображаемый сигнал на изменения получаемого сигнала. Необходимо найти компромисс между скоростью реагирования сигнала на изменения и желаемой степенью снижения уровня шума в этом сигнале.

Использование режима "Усреднение"

- 1 Нажмите кнопку [Acquire] Захват, затем нажимайте программную кнопку Режим сбора, пока не выберите режим "Усреднение".
- 2 Нажмите программную кнопку Число усреднений и поверните ручку ввода, чтобы установить число усреднений, при котором из отображаемого сигнала наиболее эффективно удаляются шумы. Число усреднения данных отображается на программной кнопке Число усреднений.

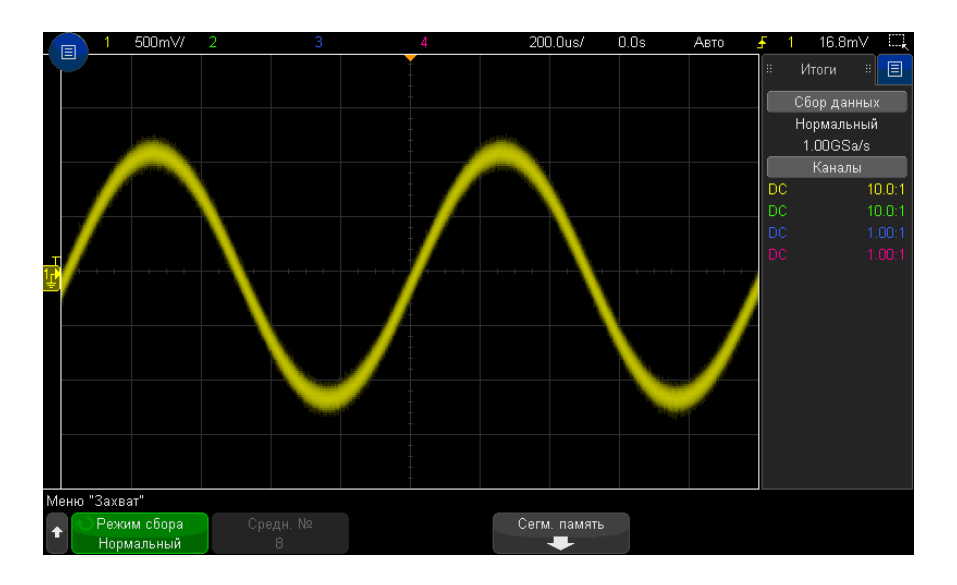

Рис. 39 Случайные шумы на отображаемом сигнале

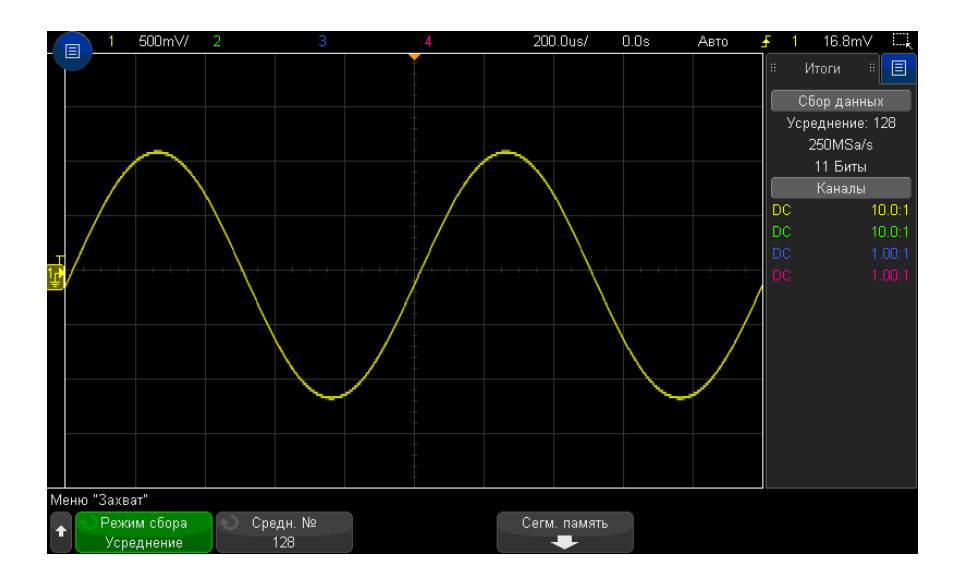

Рис. 40 Для сокращения уровня шумов использовано 128 усреднений

#### См. также • Глава 12, "Режим запуска/связь," на стр. 219

• "Усредненное значение" на странице 126

# Режим сбора данных "Высокое разрешение"

В режиме "Высокое разрешение" при низких настройках времени/деления дополнительные выборки усредняются для уменьшения случайного шума, отображения на экране более плавной осциллограммы и эффективного увеличения разрешения по вертикали.

В режиме "Высокое разрешение" происходит усреднение последовательных контрольных точек одного изображения. Для каждого из коэффициентов из 2 средних величин создается дополнительный бит разрешения по вертикали. Случайный шум уменьшается на ½ для каждого из коэффициентов из 4 средних величин. Число дополнительных битов разрешения по вертикали зависит от значения показателя "время/деление" (скорость развертки) осциллографа.

Чем ниже значение настройки времени/деления, тем большее число проб усредняется для каждой точки изображения.

Режим "Высокое разрешение" можно использовать как для одиночных, так и для повторяющихся сигналов, и обновление сигнала при этом не замедляется, так как обработка данных выполняется специализированной интегральной схемой (ASIC) с технологией MegaZoom. В режиме "Высокое разрешение" полоса частот реального времени осциллографа сужается, так как он успешно работает как фильтр низких частот.

| Скорость развертки | Биты разрешения |
|--------------------|-----------------|
| ≤1 мкс/дел         | 8               |
| 2 мкс/дел          | 9               |
| 5 мкс/дел          | 10              |
| 10 мкс/дел         | 11              |
| ≥ 20 мкс/дел       | 12              |

# Параметр отбора проб в реальном времени

При использовании моделей 3000Т серии X с полосой пропускания 1 ГГц и 1,5 ГГц можно отключить отбор проб **Реальное время** и выбрать временную дискретизацию "Эквивалент". (Отбор проб в реальном времени всегда включен для моделей с более низкой полосой пропускания, поэтому в них нет параметра отключения этой функции).

Этот режим необходим только при скорости развертки 20 нс/дел и выше. При более низкой скорости развертки запуск (или другими словами, цикл сбора) содержит достаточно контрольных точек для изображения сигнала на дисплее.

Отбор проб в реальном времени определяет отображение осциллографом выборок сигналов, полученных во время одного события запуска (одного сеанса сбора данных).

Используйте режим отбора проб "Реальное время" для наблюдения редких сигналов, при неустойчивом запуске и в случае исследования сигналов сложной формы, таких как глазковые диаграммы.

Когда включен отбор проб в реальном времени (как при настройке по умолчанию), происходит следующее.

- Когда в течение выделенного периода времени на экране удается собрать менее 1000 проб, используется сложный фильтр реконструкции для заполнения и улучшения отображения сигнала.
- Если нажать кнопку [Stop] Стоп и выполнить панорамирование и масштабирование сигнала с использованием управления по горизонтали и вертикали, отобразится только сбор данных в результате последнего запуска.

Когда отбор проб в реальном времени выключен, происходит следующее.

- Для построения и прорисовки одной формы сигнала по нескольким запускам (циклам сбора) вместо фильтра реконструкции используется способ, называемый случайная повторяющаяся дискретизация.
- Для временного режима дискретизации "Эквивалент" требуется повторяющийся сигнал со стабильным триггером.
- См. также
   "Отбор проб в реальном времени и полоса пропускания осциллографа" на странице 245

## Отбор проб в реальном времени и полоса пропускания осциллографа

Чтобы точно воспроизвести отобранного сигнала, частота дискретизации должна быть не менее чем в 2,5 раза выше частоты компонента сигнала. В противном случае воспроизведенный сигнал может быть искажен или могут появиться ложные сигналы. В большинстве случаев это приводит к дрожанию перепадов сигналов.

Максимальная частота дискретизации для осциллографов 3000Т серии X составляет 5 Гвыб/с для одного канала в паре каналов. Каналы 1 и 2 представляют пару каналов, а каналы 3 и 4 – другую пару каналов. Например, частота дискретизации 4-канального осциллографа составляет 5 Гвыб/с, когда включены каналы 1 и 3, 1 и 4, 2 и 3 или 2 и 4.

Если включены оба канала в паре, частота дискретизации для всех каналов делится пополам. Например, когда включены каналы 1, 2 и 3, частота дискретизации для всех каналов составляет 2,5 Гвыб/с.

Когда включен отбор проб в реальном времени, полоса пропускания осциллографа ограничивается, поскольку для полосы пропускания фильтра реконструкции задано значение полная шкала/4. Например, осциллограф MSOX410xA с включенными каналами 1 и 2 имеет полосу пропускания 625 МГц, когда включен отбор проб в реальном времени, и 1 ГГц, когда отбор проб в реальном времени отключен.

Частота дискретизации отображается в отдельно диалоговом окне "Итоги".

# Сбор данных в сегментированную память

При сборе данных нескольких редких событий запуска рекомендуется разделить память осциллографа на сегменты. Это позволит осуществлять сбор активности сигнала без сбора продолжительных периодов пассивности.

В каждом сегменте содержатся все данные аналогового, цифрового канала (на моделях MSO) и последовательного декодирования.

При использовании сегментированной памяти функция "Анализ сегментов" (см. раздел "Измерения, статистика и постоянное послесвечение с использованием сегментированной памяти" на странице 247) позволяет отобразить постоянное послесвечение во всех полученных сегментах. Подробные сведения см. также в разделе "Установка и отмена послесвечения" на странице 165.

#### 13 Управление сбором данных

Сбор данных в сегментированн ую память

- В 1 Задайте условие запуска (подробные сведения см. в разделе Глава 11, "Запуски," на стр. 177).
  - 2 Нажмите кнопку [Acquire] Захват, находящуюся в секции сигналов на лицевой панели.
  - **3** Нажмите программную кнопку **Сегментированная**.
  - **4** В меню "Сегментированная память" нажмите программную кнопку **Сегментированная** для выполнения сбора данных в сегментированную память.
  - **5** Нажмите программную кнопку **Число сегментов** и поверните ручку ввода, чтобы выбрать число сегментов, на которое следует разбить память осциллографа.

В зависимости от модели осциллографа память можно разбить минимум на 2 и максимум на 1000 сегментов.

6 Нажмите кнопку [Run] Пуск или [Single] Однократный запуск.

Работающий осциллограф заполняет данными отдельный сегмент памяти для каждого события запуска. Когда осциллограф выполняет сбор данных по нескольким сегментам, ход выполнения отображается на экране. Срабатывание осциллографа продолжается, пока память не заполнится. Затем он остановится.

Если период пассивности измеряемого сигнала составляет более 1 с, то с целью предотвращения автозапуска выберите **Нормальный** режим запуска. См. **"Выбор** режима запуска: "Авто" или "Нормальный" на странице 220.

- См. также "Навигация между сегментами" на странице 246
  - "Измерения, статистика и постоянное послесвечение с использованием сегментированной памяти" на странице 247
  - "Время подготовки сегментированной памяти" на странице 247
  - "Сохранение данных сегментированной памяти" на странице 248

#### Навигация между сегментами

1 Нажмите программную кнопку **Текущий сегмент** и поверните ручку ввода, чтобы отобразить нужный сегмент и временную метку, отмечающую время с момента первого события запуска.

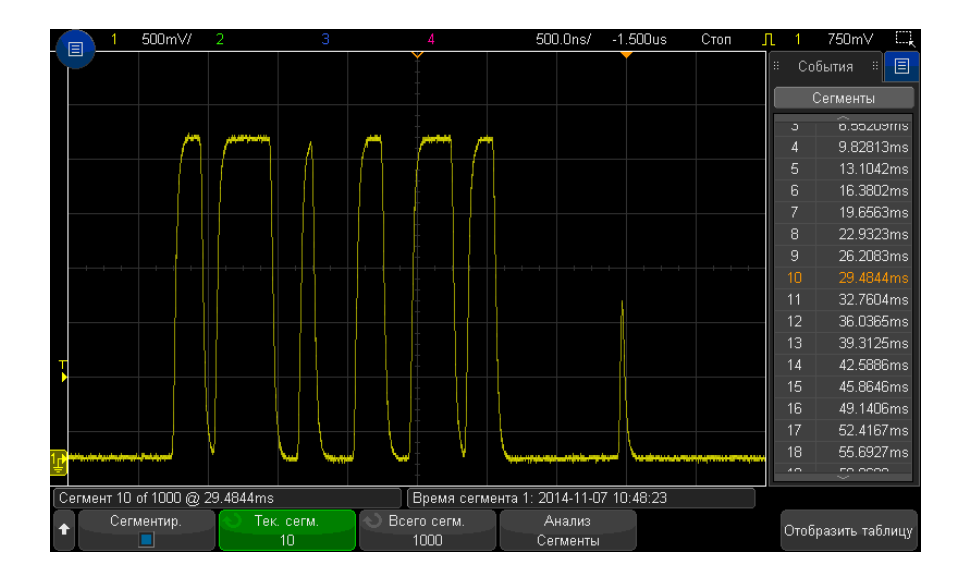

Для перемещения между сегментами можно также использовать кнопку [Navigate] Навигация и средства управления. См. "Навигация по сегментам" на странице 85.

# Измерения, статистика и постоянное послесвечение с использованием сегментированной памяти

Для проведения измерений и просмотра статистики нажмите кнопку [Meas] Измерения и выполните настройку необходимых измерений (см. Глава 15, "Измерения," на стр. 259). Затем нажмите кнопку Анализ сегментов. Для выбранных измерений будет выполнена подборка статистических данных.

Программная кнопка **Анализ сегментов** отображается, когда сбор данных остановлен и включена функция сегментирования памяти или активирован последовательный список Lister.

Можно также включить постоянное послесвечение (в меню "Отображение") и нажать программную кнопку **Анализ сегментов** для отображения постоянного послесвечения.

## Время подготовки сегментированной памяти

По заполнении каждого сегмента происходит подготовка осциллографа к следующему запуску, для чего требуется около 1 мкс.

#### 13 Управление сбором данных

Обратите внимание, что, если, например, для времени развертки на элемент управления делением установлено значение 5 мкс/дел, а для параметра "Точка отсчета времени" – значение **Центр**, то для заполнения всех десяти делений и подготовки к следующему циклу потребуется, по меньшей мере, 50 мкс (то есть, 25 мкс – для сбора данных перед запуском и 25 мкс – после запуска).

Сохранение данных сегментированной памяти

Сохранить текущий отображаемый сегмент (**Сохранить сегмент – текущий**) или все сегменты (**Сохранить сегмент – все**) можно в следующих форматах данных: CSV, ASCII XY или BIN.

Обязательно настройте параметр "Длина", чтобы собрать достаточное число точек для точного представления полученных данных. Когда осциллограф сохраняет несколько сегментов, ход выполнения отображается в правой верхней части дисплея.

Дополнительные сведения см. в разделе "Сохранение файлов данных в формате CSV, ASCII XY или BIN" на странице 347.

Осциллографы Keysight InfiniiVision 3000Т серии X Руководство по эксплуатации

# 14 Курсоры

Выполнение курсорных измерений / 250 Примеры курсоров / 254

Курсоры представляют собой горизонтальные и вертикальные маркеры, которые указывают значения по оси X (обычно это время) и по оси Y (обычно это напряжение) у выбранного источника осциллограммы. Можно пользоваться курсорами для выполнения специальных (нестандартных) измерений напряжения и временных параметров сигналов.

Данные курсоров индицируются в информационной области в правой части экрана.

Курсоры не всегда ограничиваются видимым на экране изображением. Если установить курсор, можно панорамировать осциллограмму и изменять ее масштаб, пока курсор не выйдет за пределы экрана, то значение курсора не изменится, и он вернется на прежнее место после панорамирования в обратном направлении.

Курсоры Х Курсоры Х представляют собой вертикальные штриховые линии, которые регулируются по горизонтали. Их можно использовать для измерения времени (s), частоты (1/s), фазы (°) и отношения (%).

Курсор X1 выглядит как мелкоштриховая вертикальная линия, а курсор X2 как крупноштриховая вертикальная линия.

При использовании с математической функцией FFT курсоры X индицируют частоту.

В режиме отображения XY курсоры X индицируют значения канала 1 (в вольтах или амперах).

Значения курсоров X1 и X2 для выбранного источника сигнала индицируются в области меню программных кнопок.

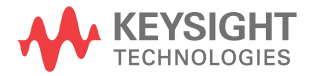

#### 14 Курсоры

Значения разности между X1 и X2 ( $\Delta$ X) и 1/ $\Delta$ X индицируются в секции курсоров в информационной области в правой части экрана.

Курсоры Y Курсоры Y представляют собой горизонтальные штриховые линии, которые регулируются по вертикали. Они используются для измерений уровня сигнала в вольтах или амперах в зависимости от установки единицы измерения в меню канала Единицы пробника или для измерений отношения (%). Когда в качестве источника используется математическая функция, то единица измерения соответствует этой математической функции.

Курсор Y1 выглядит как мелкоштриховая горизонтальная линия, а курсор Y2 как крупноштриховая горизонтальная линия.

Курсоры Y регулируются по вертикали и указывают обычно значения относительно "нулевой" точки осциллограммы, за исключением математической функции FFT, где значения отсчитываются от уровня 0 дБ.

В режиме отображения XY курсоры Y индицируют значения канала 2 (в вольтах или амперах).

Значения курсоров Y1 и Y2 для выбранного источника сигнала индицируются в области меню программных кнопок.

Значения разности между Y1 и Y2 ( $\Delta$ Y) индицируются в секции курсоров в информационной области в правой части экрана.

# Выполнение курсорных измерений

- **1** Подключите к осциллографу источник сигнала и получите стабильную осциллограмму.
- 2 Нажмите кнопку [Cursors] Курсоры.

В информационной области в правой части экрана появляется секция курсоров, указывающая на то, что задействованы курсоры. (Если требуется отключить курсоры, снова нажмите кнопку **[Cursors] Курсоры**).

- **3** В меню курсоров нажмите программную кнопку **Режим** и выберите нужный режим.
  - **Вручную** отображаются значения ΔX, 1/ΔX и ΔY. ΔX это разность между курсорами X1 и X2, а ΔY разность между курсорами Y1 и Y2.

| Mei | но "Курсоры"    |                                         |                 |         |                                |                             |
|-----|-----------------|-----------------------------------------|-----------------|---------|--------------------------------|-----------------------------|
| t   | Режим<br>Ручной | <ul> <li>Источник</li> <li>1</li> </ul> | 🕥 Курсоры<br>Ү2 | Единицы | X1: -59.680ns<br>X2: -22.500ns | Y1: 45.75mV<br>Y2: 1.85425∨ |

- Слежение сигнала по мере перемещения маркера по горизонтали отслеживается и измеряется амплитуда сигнала (значение по вертикали). Для маркеров отображаются позиции по шкале времени и по шкале напряжения. Разность между маркерами по вертикали (Y) и по горизонтали (X) отображается в виде значений ΔX и ΔY.
- Измерения когда отображаются измерения, в этом режиме отображаются расположения курсоров, используемых для выполнения измерений. При добавлении измерения ему присваиваются курсоры на экране. Можно использовать программную кнопку Измерение или диалоговое окно
   "Измерения" на боковой панели, чтобы выбрать измерение, для которого отображаются расположения курсоров.
- Двоичный логические уровни отображающихся сигналов в текущих расположениях курсоров X1 и X2 отображаются в двоичном режиме на боковой панели "Курсоры". Цвет индикации соответствует цвету осциллограммы определенного канала.

| Me | Меню "Курсоры" |                 |                |         |               |  |  |
|----|----------------|-----------------|----------------|---------|---------------|--|--|
| +  | 🕥 Режим        | \infty Источник | \infty Курсоры | Единицы | X1: -60.000ns |  |  |
|    | Двоичный       | D15 - D0        | X2             |         | X2: -23.000ns |  |  |

 Шестнадцатеричный — логические уровни отображающихся сигналов в текущих расположениях курсоров X1 и X2 отображаются в шестнадцатеричном режиме на боковой панели "Курсоры".

| Mei | Меню "Курсоры" |            |           |            |  |               |  |
|-----|----------------|------------|-----------|------------|--|---------------|--|
| t   | Режим          | О Источник | 🕙 Курсоры | Единицы    |  | X1: -59.800ns |  |
| L J | нех ј          | D 15 - DU  |           | . <b>-</b> |  | Az23.600ms    |  |

Режимы **Вручную** и **Слежение сигнала** можно использовать в отношении сигналов, отображаемых на экране аналоговых входных каналов (включая математические функции).

Режимы **Двоичный** и **Шестнадцатеричный** применяются к цифровым сигналам (модели осциллографов MSO).

В режимах **Шестнадцатеричный** и **Двоичный** уровень может быть показан как 1 (выше уровня запуска), 0 (ниже уровня запуска), неопределенное состояние (-) или X (безразличное состояние).

В режиме **Двоичный** выключенный канал отображается как Х.

В режиме Шестнадцатеричный выключенный канал интерпретируется как 0.

- 4 Нажмите кнопку Источник (или Источник X1, Источник X2 в режиме Слежение сигнала), затем выберите входной источник для значений курсоров.
- 5 Выберите подлежащие настройке курсоры.
  - Нажмите ручку "Курсоры" и вращайте ее. Для подтверждения сделанного вами выбора либо нажмите ручку "Курсоры" еще раз, либо подождите секунд пять, пока не исчезнет всплывающее меню.

или

• Нажмите программную кнопку Курсоры, затем вращайте ручку ввода.

Варианты выбора **Связанные X1 X2** и **Связанные Y1 Y2** позволяют настроить одновременно оба курсора при сохранении разности между ними. Это может оказаться полезным, например, для проверки вариаций длительности импульсов в импульсном пакете.

Выбранные в данный момент курсоры отображаются повышенной яркостью по сравнению с остальными курсорами.

После выбора отдельных курсоров нажмите программную кнопку, чтобы отключить или снова включить отображение курсоров.

6 Чтобы изменить единицу курсорных измерений, нажмите программную кнопку **Единицы измерения**.

В меню единиц измерения курсороввыполните следующее.

| Мен | Меню Единицы курсора           |                             |                                                          |                             |                                  |                          |  |
|-----|--------------------------------|-----------------------------|----------------------------------------------------------|-----------------------------|----------------------------------|--------------------------|--|
| +   | Ед. изм. по Х<br>Отношение (%) | Исп. курс. по Х<br>как 100% | <ul> <li>Ед. изм. по Y</li> <li>Отношение (%)</li> </ul> | Исп. курс. по Ү<br>как 100% | X1: 49.988000%<br>X2: 49.995320% | Y1: 49.09%<br>Y2: 12.88% |  |

Можно нажать программную кнопку **Единицы измерения X**, чтобы выбрать следующие параметры.

- Секунды (с).
- Гц (1/с).
- Фаза (°) когда выбран этот параметр, пользуйтесь программной кнопкой Использовать курсоры Х, чтобы установить текущее положение курсора Х1 на 0° и текущее положение курсора Х2 на 360°.
- Коэффициент (%) когда выбран этот вариант, пользуйтесь программной кнопкой Используйте курсоры Х, чтобы установить текущее положение курсора X1 на 0 % и текущее положение курсора X2 на 100 %.

Можно нажать программную кнопку **Единицы измерения Y**, чтобы выбрать следующее.

- **Основание** одинаковая единица измерения используется для осциллограммы источника.
- Коэффициент (%) когда выбран этот вариант, пользуйтесь программной кнопкой Использовать курсоры Y, чтобы установить текущее положение курсора Y1 на 0 % и текущее положение курсора Y2 на 100 %.

После того, как будут установлены положения 0° и 360° (при измерении фазы) или 0 % и 100 % (при измерении отношения), при регулировке курсоров будут индицироваться результаты измерений относительно заданных положений.

7 Для регулировки выбранных курсоров вращайте ручку "Курсоры".

Можно также располагать курсоры, используя сенсорный экран. См. "Перетаскивание курсоров" на странице 57. 14 Курсоры

## Примеры курсоров

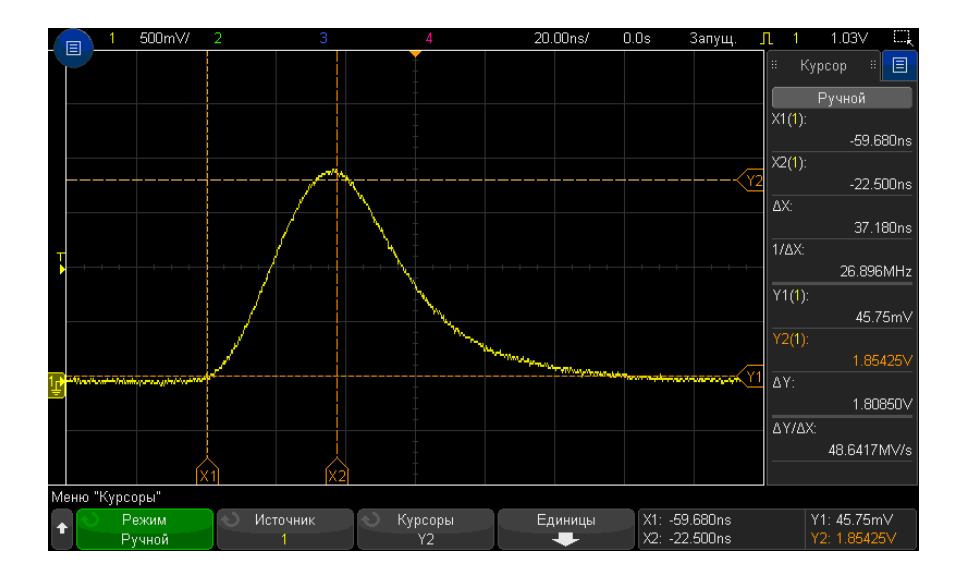

**Рис. 41** Применение курсоров для измерения длительности импульса на произвольном уровне

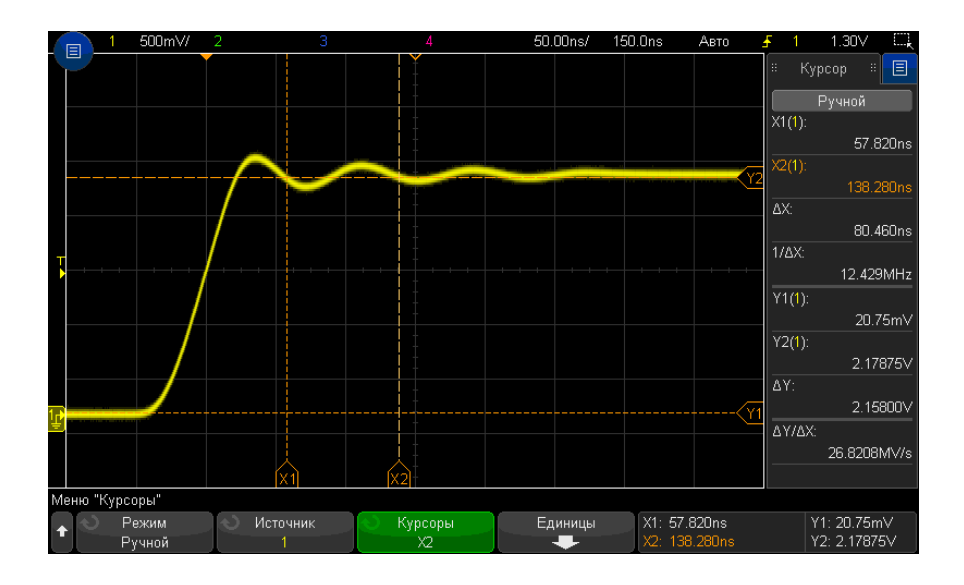

**Рис. 42** Применение курсоров для измерения частоты "звона" после фронта импульса

Растяните осциллограмму в режиме "Масштаб", затем выясните подробности с помощью курсоров.

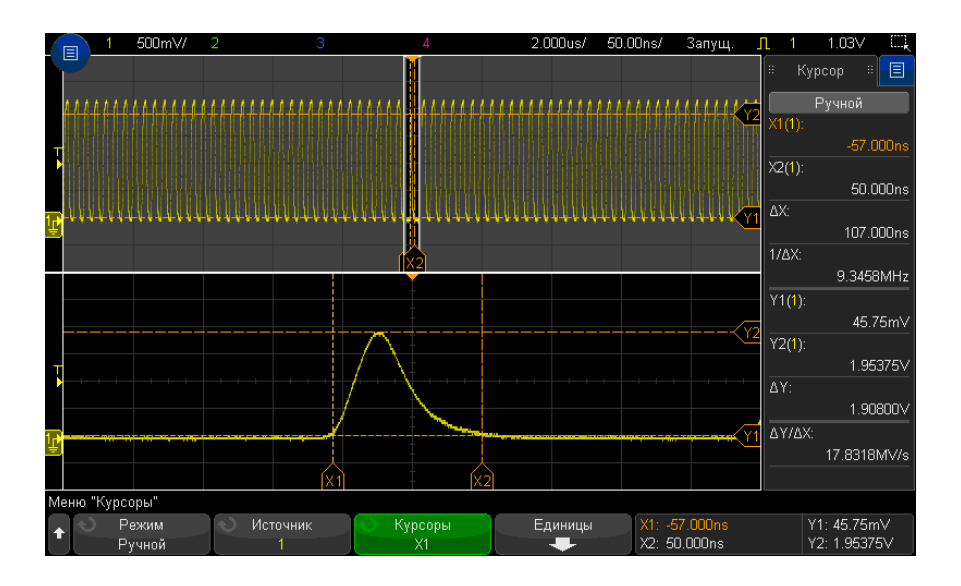

Рис. 43 Отслеживание курсоров в окне "Масштаб"

Поместите курсор **X1** на одной стороне импульса, а курсор **X2** — на другой стороне импульса.

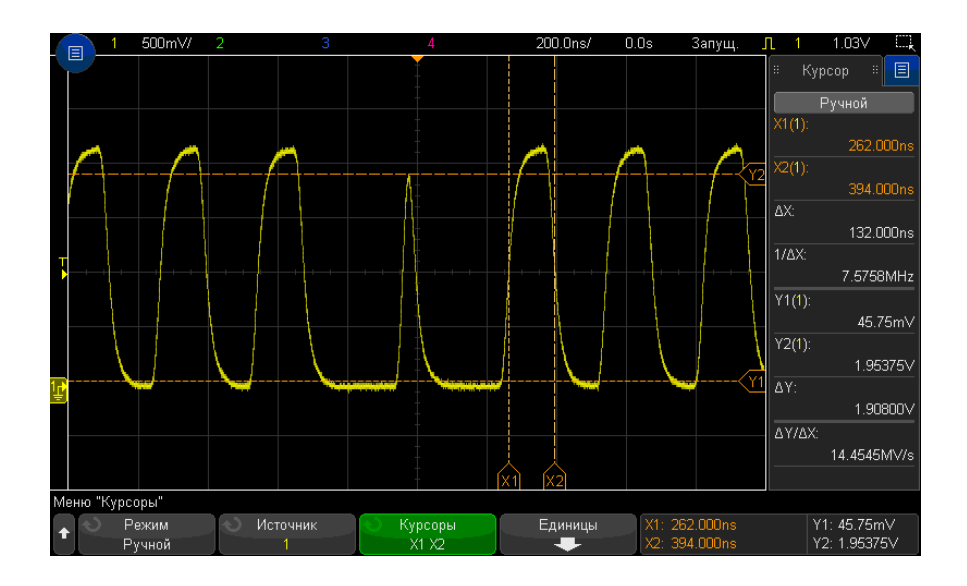

Рис. 44 Измерение длительности импульса с помощью курсоров

Нажмите программную кнопку **Связанные X1 X2** и перемещайте оба курсора одновременно, чтобы проверить вариации длительности импульсов в импульсной последовательности.

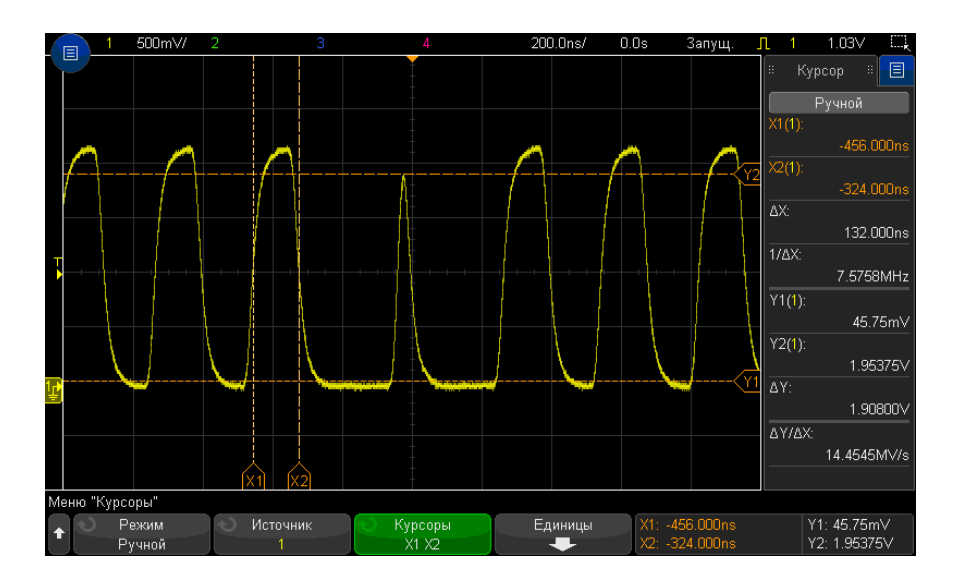

**Рис. 45** Одновременное перемещение курсоров для проверки вариаций длительности импульсов

Осциллографы Keysight InfiniiVision 3000Т серии X Руководство по эксплуатации

# 15 Измерения

Автоматическое выполнение измерений / 260 Изменение измерений / 262 Сводная таблица измерений / 262 Измерения напряжения / 268 Измерения времени / 275 Измерения путем подсчета / 283 Измерения смешанного типа / 285 Измерения анализа БПФ / 285 Пороги измерений / 288 Окно измерений / 290 Статистика по измерению / 290

С помощью кнопки [Meas] Измерения можно автоматически выполнять измерение сигналов. Некоторые виды измерений доступны только для аналоговых входных каналов.

Результаты последних восьми выбранных измерений отображаются в диалоговом окне "Измерения" (которое можно выбрать в меню боковой панели справа – см. **"Выбор отображения информации или элементов управления на боковой панели панели**" на странице 55 и **"Отсоединение диалоговых окон боковой панели методом перетаскивания**" на странице 56).

При добавлении измерение отображается внизу списка диалогового окна "Измерения", а курсоры, которые указывают на измеряемую часть сигнала, автоматически отображаются на дисплее. Можно изменить измерение, для которого отображаются курсоры. Для этого коснитесь измерения в списке и в открывшемся контекстном меню выберите пункт **Отслеживать курсорами** или выберите нужное измерение в меню "Курсоры".

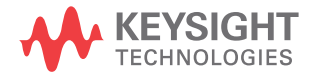

#### 15 Измерения

#### ЗАМЕЧАНИЕ

#### Обработка полученных данных

Кроме изменения параметров отображения, после сбора данных можно также проводить все измерения и применять все математические функции. По мере прокрутки, масштабирования, включения и выключения каналов будет выполняться перерасчет измерений и математических функций. Увеличение и уменьшение масштаба сигнала с помощью ручки изменения коэффициента развертки и ручки изменения настроек вольт/деления по вертикали приводит к изменению разрешения дисплея. Воздействие на разрешение математических функций и измерений происходит вследствие того, что измерения и функции проводятся и применяются к отображаемым данным.

## Автоматическое выполнение измерений

1 Нажмите кнопку [Meas] Измерения, чтобы открыть меню "Измерения".

| Меню "Измерение" |                                            | Окно измер: Автовыбор |           |       |            |
|------------------|--------------------------------------------|-----------------------|-----------|-------|------------|
| Источник         | <ul> <li>Измерение:<br/>Частота</li> </ul> | Добавить<br>Измерение | Настройки | Сброс | Статистика |

- 2 Нажмите программную кнопку **Добавить измерения**, чтобы открыть меню «Добавить измерения».
- **3** Если программная кнопка **Параметр** доступна, выберите параметр **Источник**.

Программная кнопка Параметр доступна, если для измерения можно задать разные настройки.

4 Нажмите программную кнопку **Источник**, чтобы выбрать канал с запущенной математической функцией или опорный сигнал для измерения.

Для измерений доступны только отображаемые на дисплее каналы, математические функции и опорные сигналы.

## ЗАМЕЧАНИЕ

Если необходимая для измерения часть сигнала отсутствует на дисплее или отображается недостаточно четко (примерно 4 % от полного масштаба), то в результате отобразится сообщение «Нет фронтов», «Обрезан», «Малый сигнал» (недостаточная амплитуда), «< значения» или «> значения» или подобное сообщение, указывающее, что на точность измерения полагаться не следует.

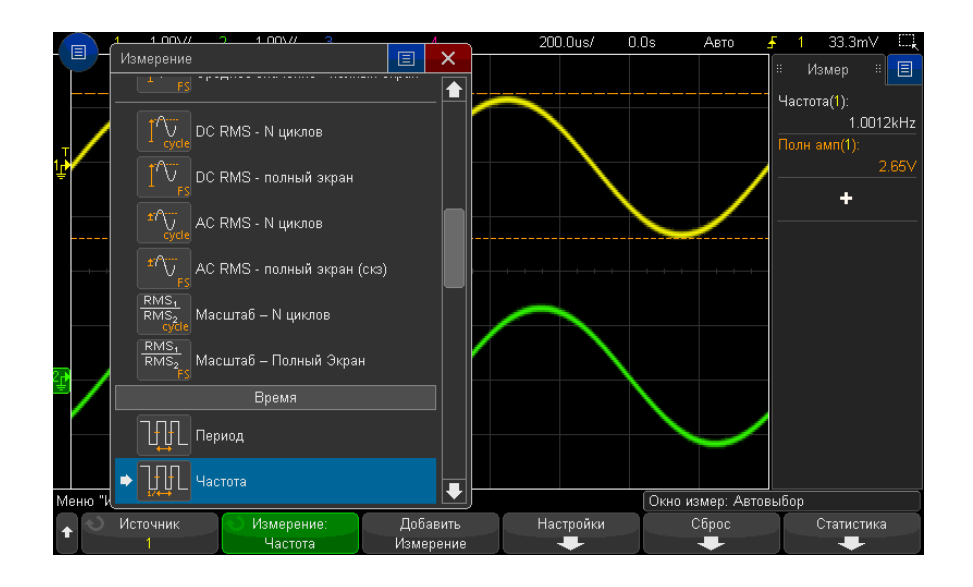

**5** Нажмите программную кнопку **Тип:** и поверните ручку ввода, чтобы выбрать тип измерения.

Также для выбора измерений можно использовать сенсорный дисплей. Коснитесь значка "+" в диалоговом окне "Измерения" на боковой панели, чтобы открыть меню типов измерений. См. также "Сенсорные программные кнопки и меню на дисплее" на странице 58.

Дополнительные сведения о типах измерений см. в разделе "Сводная таблица измерений" на странице 262.

- **6** Для настройки дополнительных параметров некоторых измерений станет доступной программная кнопка **Настройки**.
- **7** Нажмите программную кнопку **Добавить измерение** или нажмите ручку ввода, чтобы просмотреть измерение.

Курсоры включены и указывают на часть сигнала, которая использовалась для выполнения последнего добавленного измерения (в самом низу дисплея). Для просмотра курсоров для ранее добавленного измерения (но не последнего) снова добавьте измерение.

По умолчанию отображается статистика измерений. См. "Статистика по измерению" на странице 290.

8 Чтобы выключить измерения, снова нажмите кнопку [Meas] Измерения.

Измерения будут удалены с дисплея.

**9** Чтобы остановить выполнение одного или нескольких измерений, нажмите программную кнопку **Сброс измер** и выберите измерение для удаления или нажмите **Удалить все**.

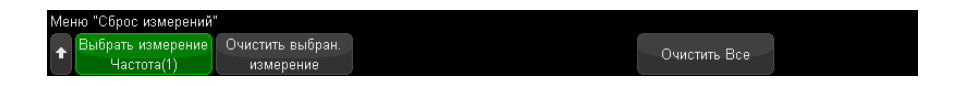

После удаления всех измерений при повторном нажатии **[Meas] Измерения** измерениями по умолчанию будут "Частота" и "Полная амплитуда".

## Изменение измерений

Если добавленное измерение имеет редактируемые параметры (например, измерения задержки, фазы, занимаемой полосы пропускания, КМСК или ОГИ), то параметры таких измерений можно изменять.

- 1 Нажмите кнопку [Meas] Измерения, чтобы открыть меню «Измерения».
- 2 Нажмите программную кнопку Изменить измерения, чтобы открыть меню «Изменить измерения».
- **3** Нажмите программную кнопку **Выбрать измерение** и выберите измерение, которое требуется отредактировать.
- 4 Нажмите программную кнопку **Параметр**, чтобы выбрать параметры для изменения, а затем используйте остальные программные кнопки, чтобы изменить эти параметры.

## Сводная таблица измерений

В приведенной далее таблице перечислены измерения, автоматически выполняемые на осциллографе. Для сигналов аналоговых каналов возможно выполнение всех измерений. Для опорных сигналов и сигналов математических функций, за исключением БПФ, возможно выполнение всех измерений, кроме измерения "Счетчик". Как показано в следующей таблице, для сигналов математической функции БПФ и цифровых каналов возможно выполнение ограниченного набора измерений.

| Измерение                                        | Допуст<br>имо<br>для<br>матем<br>атичес<br>кой<br>функц<br>ии<br>БПФ <sup>*</sup> | Допустимо<br>для<br>цифровых<br>каналов | Примечания                                                                                          |
|--------------------------------------------------|-----------------------------------------------------------------------------------|-----------------------------------------|----------------------------------------------------------------------------------------------------|
| " <mark>Общий снимок</mark> " на<br>странице 267 |                                                                                   |                                         |                                                                                                    |
| <b>"Амплитуда</b> " на<br>странице 269           |                                                                                   |                                         |                                                                                                    |
| "Площадь" на странице 285                        |                                                                                   |                                         |                                                                                                    |
| "Среднее значение" на<br>странице 272            | Да <i>,</i><br>"Полн<br>ый<br>экран"                                              |                                         |                                                                                                    |
| "Основание" на<br>странице 270                   |                                                                                   |                                         |                                                                                                    |
| "Скорость передачи в<br>битах" на странице 279   |                                                                                   | Да                                      |                                                                                                    |
| "Длительность серии" на<br>странице 278          |                                                                                   |                                         |                                                                                                    |
| "Счетчик" на странице 277                        |                                                                                   | Да                                      | Недопустимо для сигналов<br>математических функций.                                                 |
| <mark>"Задержка</mark> " на<br>странице 279      |                                                                                   |                                         | Сравнительное измерение двух<br>источников. Чтобы указать<br>второй источник, нажмите<br>Настройки. |
| "Коэффициент<br>заполнения" на<br>странице 278   |                                                                                   | Да                                      |                                                                                                    |
| "Время спада" на<br>странице 279                 |                                                                                   |                                         |                                                                                                    |
| "Частота" на странице 276                        |                                                                                   | Да                                      |                                                                                                    |

| Измерение                                                     | Допуст<br>имо<br>для<br>матем<br>атичес<br>кой<br>функц<br>ии<br>БПФ <sup>*</sup> | Допустимо<br>для<br>цифровых<br>каналов | Примечания                                                                                          |
|---------------------------------------------------------------|-----------------------------------------------------------------------------------|-----------------------------------------|----------------------------------------------------------------------------------------------------|
| " <mark>Максимум</mark> " на<br>странице 269                  | Да                                                                                |                                         |                                                                                                    |
| " <mark>Минимум</mark> " на<br>странице 269                   | Да                                                                                |                                         |                                                                                                    |
| "Счетчик переднего<br>фронта" на странице 284                 |                                                                                   |                                         |                                                                                                    |
| "Счетчик заднего<br>фронта" на странице 284                   |                                                                                   |                                         |                                                                                                    |
| "Счетчик положительных<br>импульсов" на<br>странице 283       |                                                                                   |                                         |                                                                                                    |
| "Счетчик отрицательных<br>импульсов" на<br>странице 284       |                                                                                   |                                         |                                                                                                    |
| "Отклонение от<br>установленного<br>значения" на странице 270 |                                                                                   |                                         |                                                                                                    |
| "Полная амплитуда" на<br>странице 268                         | Да                                                                                |                                         |                                                                                                    |
| "Период" на странице 276                                      |                                                                                   | Дa                                      |                                                                                                    |
| "Фаза" на странице 281                                        |                                                                                   |                                         | Сравнительное измерение двух<br>источников. Чтобы указать<br>второй источник, нажмите<br>Настройки. |
| "Отрицательный<br>выброс" на странице 271                     |                                                                                   |                                         |                                                                                                    |

| Измерение                                                               | Допуст<br>имо<br>для<br>матем<br>атичес<br>кой<br>функц<br>ии<br>БПФ <sup>*</sup> | Допустимо<br>для<br>цифровых<br>каналов | Примечания                                                                                          |  |  |  |  |
|-------------------------------------------------------------------------|-----------------------------------------------------------------------------------|-----------------------------------------|----------------------------------------------------------------------------------------------------|--|--|--|--|
| "Коэффициент" на<br>странице 275                                        |                                                                                   |                                         | Сравнительное измерение двух<br>источников. Чтобы указать<br>второй источник, нажмите<br>Настройки. |  |  |  |  |
| "Время нарастания" на<br>странице 279                                   |                                                                                   |                                         |                                                                                                    |  |  |  |  |
| "DC RMS" на странице 272                                                |                                                                                   |                                         |                                                                                                    |  |  |  |  |
| "AC RMS" на странице 273                                                |                                                                                   |                                         |                                                                                                    |  |  |  |  |
| "Верхний уровень" на<br>странице 269                                    |                                                                                   |                                         |                                                                                                    |  |  |  |  |
| "+ Длительность" на<br>странице 278                                     |                                                                                   | Да                                      |                                                                                                    |  |  |  |  |
| "– Длительность" на<br>странице 278                                     |                                                                                   | Да                                      |                                                                                                    |  |  |  |  |
| "Х при максимальном<br>значении Ү" на<br>странице 283                   | Да                                                                                |                                         | Результаты выражены в герцах.                                                                       |  |  |  |  |
| "Х при минимальном<br>значении Ү" на<br>странице 282                    | Да                                                                                |                                         | Результаты выражены в герцах.                                                                       |  |  |  |  |
| * Для выполнения других измерений сигнала БПФ воспользуйтесь курсорами. |                                                                                   |                                         |                                                                                                    |  |  |  |  |

Измерения с помощью приложения для измерения мощности Обратите внимание, что при наличии лицензии приложения для измерения мощности и анализа DSOX3PWR доступны дополнительные измерения, если приложение для измерения мощности включено. Для получения дополнительной информации см. *Руководство по эксплуатации приложения для измерения* 

мощности PWR, которое можно загрузить на веб-сайте www.keysight.com/find/3000TX-Series-manual или с компакт-диска с документацией.

Измерение двухканальных данных (пробник N2820A) Обратите внимание, что дополнительные измерения можно выполнять с помощью высокочувствительного токового пробника N2820A, если используются основной и дополнительный кабели пробника. Данные увеличенного сигнала ниже уровня зажима пробника объединяются с данными уменьшенного сигнала выше уровня зажима пробника, в результате чего образуется сигнал, на котором выполняется измерение. Эти измерения допустимы только для аналоговых входных каналов.

| Измерение двухканальных данных<br>(пробник N2820A) | Примечания                                                                                           |
|----------------------------------------------------|----------------------------------------------------------------------------------------------------|
| Амплитуда                                          | См. " <mark>Амплитуда</mark> " на странице 269.                                                      |
| Заряд                                              | Заряд (в А ч) — это измеренная область под<br>сигналом. См. <mark>"Площадь</mark> " на странице 285. |
| Среднее значение                                   | См. "Среднее значение" на странице 272.                                                              |
| Основание                                          | См. "Основание" на странице 270.                                                                     |
| Полная амплитуда                                   | См. "Полная амплитуда" на странице 268.                                                              |
| =ток,RMS                                           | См. "DC RMS" на странице 272.                                                                        |
| ~ток,RMS                                           | См. "AC RMS" на странице 273.                                                                        |

При использовании пробника N282OA для измерений на устройстве с батарейным питанием (запасным) всегда присоединяйте поставляемый в комплекте заземляющий провод к клемме заземления на устройстве и разъему заземления на пробнике, как показано на следующем рисунке. Просто зафиксируйте конец провода заземления в разъеме пробника. Без провода заземления усилитель входного сигнала в синфазном режиме некорректно выводит сигналы.

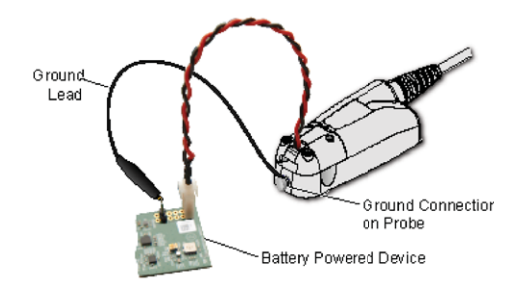

**Рис. 46** Измерения на устройстве с батарейным питанием с помощью пробника N2820A

## Общий снимок

При измерении типа "Общий снимок" отображается всплывающее окно со снимком всех измерений отдельного сигнала.

| F                                                 | 1         | 1.00V/       | 2 1.00       | √/ 3         |             | 4         |            | 200.0us/   | 0.0s | Авто        | <u></u> <b>£</b> 1 | 33.3mV          |        |
|---------------------------------------------------|-----------|--------------|--------------|--------------|-------------|-----------|------------|------------|------|-------------|--------------------|-----------------|--------|
|                                                   |           |              |              |              |             | i i       |            |            |      |             | 8 V                | 1змер ∺         |        |
|                                                   |           |              | « Общий н    | снимок       |             |           |            |            | }    |             | Часто              | та( <u>1</u> ): |        |
|                                                   |           |              | 1            |              |             |           |            |            |      |             |                    | 1.001           | OkHz   |
| J                                                 |           |              | Полн амп     | : 2.6        | i5∨         | Длительн  | юсть+ :    | 502.50us   |      |             | Полн               | амп(1):         |        |
| Ψľ                                                |           |              | Макс         | : 1.3        | 32V         | Длительн  | ость- :    | 498.50us   |      |             | <b>/</b>           |                 | 2.65 V |
|                                                   |           |              | Мин          |              | 33V         | Длит-ть п | акета :    | 1.0010ms   |      |             |                    | +               |        |
|                                                   |           |              | Ампл         | : 2.8        | 65V         | Коэф. заг | 10лн.+:    | 50.200%    |      |             |                    |                 |        |
| F                                                 |           |              | Вершина      | : 1.3        | 32∨         | Коэф. заг | юлн :      | 49.800%    |      |             |                    |                 |        |
|                                                   |           |              | Основани     | ie : -1.3    | 33V         | Нарастан  | ие :       | 290.75us   |      |             |                    |                 |        |
|                                                   |           |              | Отклон       | : 0.0        | )%          | Спад      |            | 289.86us   |      |             |                    |                 |        |
|                                                   |           |              | Отр выб      | : 0.0        | )%          | Мин.      |            | -271.36us  |      |             |                    |                 |        |
|                                                   |           |              | Сред - ци    |              | 1mV         | Макс.     |            | -758.18us  |      |             |                    |                 |        |
|                                                   |           |              | Сред - ПЗ    | Э:-70        | )OuV        | Счетчик и | имп. +:    |            |      |             |                    |                 |        |
| DC RMS - цик                                      |           |              | - цикл : 88) | 2mV          | Счетчик имп |           | :1         |            |      |             |                    |                 |        |
| СС RMS - ПЭ :<br>АС RMS - цикл :<br>АС RMS - ПЭ : |           | -ПЭ : 88.    | 3mV          | Пер. фро     | нт :        |           | N          |            |      |             |                    |                 |        |
|                                                   |           | - цикл : 88) | 2.3mV        | Задний фронт |             | :2        |            |            |      |             |                    |                 |        |
|                                                   |           | AC RMS -     | -ПЭ :88.     | 2.7mV        | Область ·   | - цикл :  | -1.0595uVs |            |      |             |                    |                 |        |
|                                                   |           |              | Период       | : 1.0        | )010ms      | Область · | -FS :      | -1.3103uVs |      | $\sim$      |                    |                 |        |
|                                                   |           |              | Частота      | : 99         | 9.01Hz      |           |            |            | ļ    |             |                    |                 |        |
|                                                   |           |              |              |              |             |           |            |            |      |             |                    |                 |        |
| Mei                                               | но "Измер | ение"        |              |              |             |           |            |            | Окно | измер: Авто | выбор              |                 |        |
|                                                   | 🔊 Ист     | очник        | 🔿 Изме       | рение:       | Дol         | бавить    | I          | Настройки  |      | Сброс       |                    | Статистика      | a      |
| 1                                                 |           | Сни          | имок         | Изм          | ерение      |           | +          |            | +    |             | -                  |                 |        |

Можно также выполнить настройку для кнопки **[Quick Action] Быстрое действие**, чтобы при ее нажатии отображалось в сплывающее окно "Общий снимок". См. **"Настройка кнопки "[Quick Action] Быстрое действие**"" на странице 383.

## Измерения напряжения

На следующем рисунке показаны точки измерения напряжения.

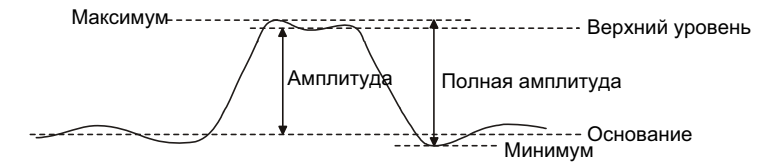

В качестве единиц измерения сигнала каждого входного канала можно установить вольты или амперы, используя программную кнопку **Единицы пробника**. См. **"Указание единиц измерения канала**" на странице 94.

Описание единиц измерения сигналов математических функций см. в разделе "Единицы измерения сигналов математических функций" на странице 110.

- "Полная амплитуда" на странице 268
- "Максимум" на странице 269
- "Минимум" на странице 269
- "Амплитуда" на странице 269
- "Верхний уровень" на странице 269
- "Основание" на странице 270
- "Отклонение от установленного значения" на странице 270
- "Отрицательный выброс" на странице 271
- "Среднее значение" на странице 272
- "DC RMS" на странице 272
- "AC RMS" на странице 273
- "Коэффициент" на странице 275

#### Полная амплитуда

Значение полной амплитуды — это разница между максимальными и минимальными значениями. Измеряемые значения обозначаются курсорами оси Y.

#### Максимум

Максимум – это максимальный уровень отображаемого сигнала. Измеряемое значение обозначается курсором оси Y.

#### Минимум

Минимум – это минимальный уровень отображаемого сигнала. Измеряемое значение обозначается курсором оси Y.

#### Амплитуда

Амплитуда сигнала – это разница между его верхним и нижним значениями. Измеряемые значения обозначаются курсорами оси Y.

## Верхний уровень

Верхний уровень сигнала – это режим (наиболее общее значение) в верхней части сигнала. Если этот режим точно не определен, значение параметра "Верхний" равно значению параметра "Максимум". Измеряемое значение обозначается курсором оси Ү.

#### См. также • "Локализация импульса для измерения верхнего уровня" на странице 269

#### Локализация импульса для измерения верхнего уровня

На рисунке ниже показано, как с помощью режима "Масштаб" локализовать импульс для выполнения измерения **Верхний уровень**.

Может понадобиться изменить настройку окна измерения, чтобы провести измерение в нижнем окне "Масштаб". См. **"Окно измерений"** на странице 290.

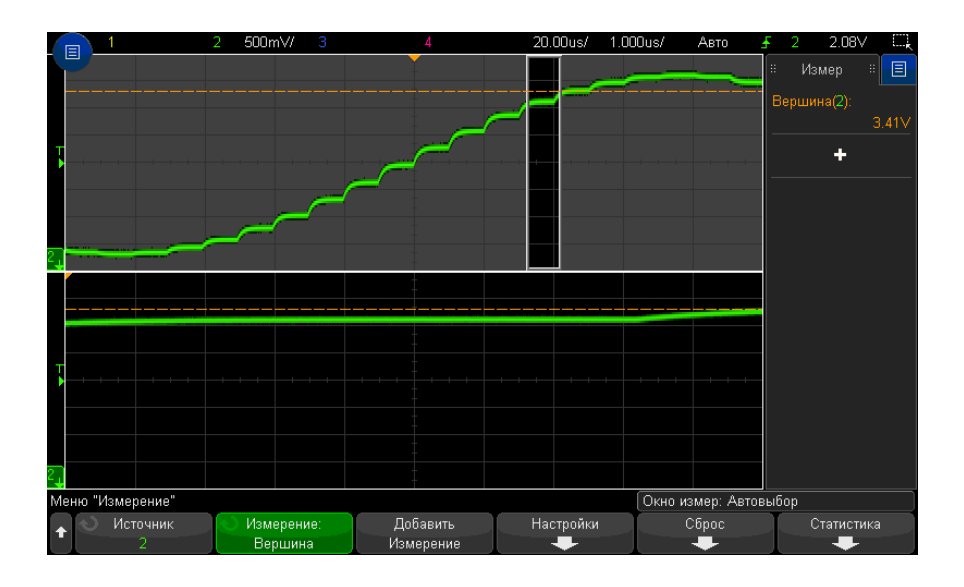

#### Рис. 47 Локализация области для измерения верхнего уровня

#### Основание

Основание сигнала — это режим (наиболее общее значение) нижней части сигнала. Если этот режим точно не определен, основание соответствует минимуму. Измеряемое значение обозначается курсором оси Ү.

#### Отклонение от установленного значения

Измерение отклонения от установленного значения — это выраженное в процентах от амплитуды искажение, сопровождающее главный переход фронта. Курсоры по оси Х обозначают измеренный фронт сигнала (ближайший к контрольной точке запуска).

Rising edge overshoot  $= \frac{\text{local Maximum} - \text{D Top}}{\text{Amplitude}} \times 100$ 

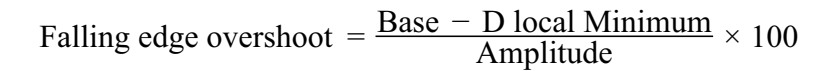

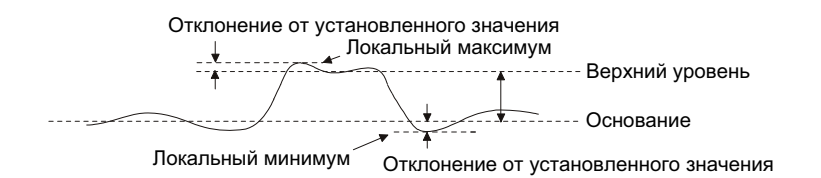

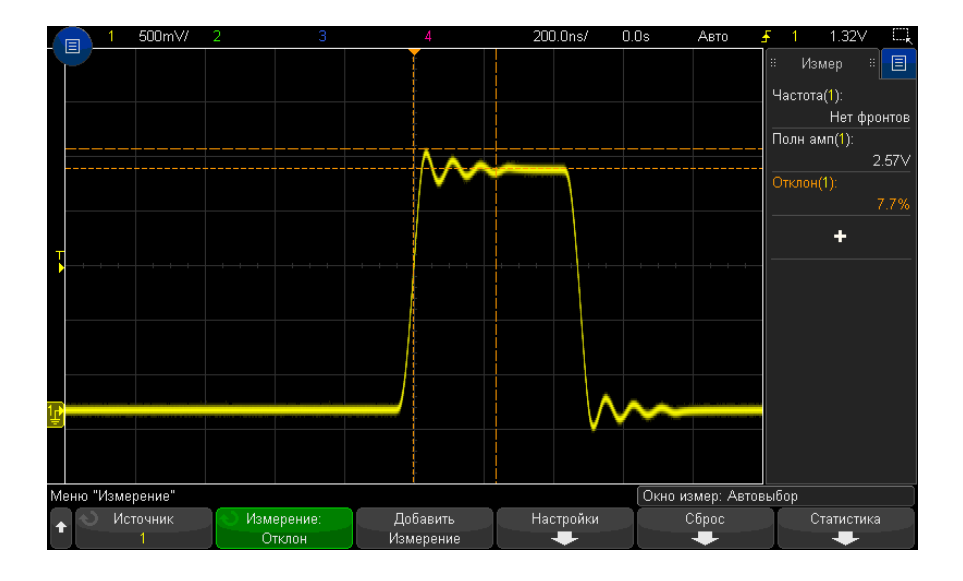

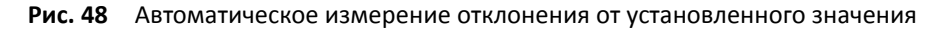

Отрицательный выброс

Отрицательный выброс – это выраженное в процентах от параметра "Амплитуда" искажение, предшествующее главному переходу фронта. Курсоры по оси Х обозначают измеренный фронт сигнала (ближайший к контрольной точке запуска).

Rising edge preshoot = 
$$\frac{\text{local Maximum} - \text{D Top}}{\text{Amplitude}} \times 100$$
  
Falling edge preshoot =  $\frac{\text{Base} - \text{D local Minimum}}{\text{Amplitude}} \times 100$ 

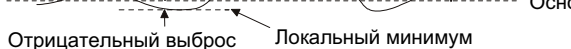

Среднее значение

Среднее значение – это сумма уровней проб сигнала, деленная на число проб.

Average = 
$$\frac{\sum x_i}{n}$$

Где x<sub>i</sub> = значение в измеряемой *i*-ой точке, а n = количество точек в интервале измерения.

Изменение интервала измерения "Полный экран" позволяет измерить значение во всех отображаемых точках данных.

Изменение интервала измерения "N-циклы" позволяет измерить значение на целом числе периодов отображаемого сигнала. При наличии менее трех фронтов для измерения отображается сообщение "Нет фронтов".

Курсоры по оси Х обозначают интервал измеряемого сигнала.

DC RMS

DC RMS — это среднеквадратическое значение сигнала за один или более полных периодов.

RMS (dc) = 
$$\sqrt{\frac{\sum_{i=1}^{n} x_i^2}{n}}$$

Где x<sub>i</sub> = значение в измеряемой *i*-ой точке, а n = количество точек в интервале измерения.

Изменение интервала измерения "Полный экран" позволяет измерить значение во всех отображаемых точках данных.

Изменение интервала измерения "N-циклы" позволяет измерить значение на целом числе периодов отображаемого сигнала. При наличии менее трех фронтов для измерения отображается сообщение "Нет фронтов".

Курсоры по оси Х обозначают интервал измеряемого сигнала.

## AC RMS

AC RMS – это среднеквадратическое значение сигнала с удаленным компонентом постоянного тока. Оно используется, например, для измерения шумов источника питания.

Интервал измерения "N-циклы" позволяет измерить значение на целом числе периодов отображаемого сигнала. При наличии менее трех фронтов для измерения отображается сообщение "Нет фронтов".

Курсоры по оси Х обозначают интервал измеряемого сигнала.

Изменение интервала измерения "Полный экран" (стандартное отклонение) – это среднеквадратическое измерение в полноэкранном режиме с удаленным компонентом постоянного тока. Оно позволяет измерить стандартное отклонение отображаемых значений напряжения.

Стандартное отклонение измерения — это величина, на которую измерение отклоняется от среднего значения. Среднее значение измерения — это усредненное статистическое значение измерения.

На рисунке ниже показано графическое представление среднего значения и стандартного отклонения. Стандартное отклонение обозначается греческой буквой "сигма"  $\sigma$ . Для распределения Гаусса 68,3 % результатов измерений находятся в пределах двух сигма (± 1 $\sigma$ ). 99,7 % результатов измерений находятся в пределах шести сигм (± 3 $\sigma$ ) от среднего.

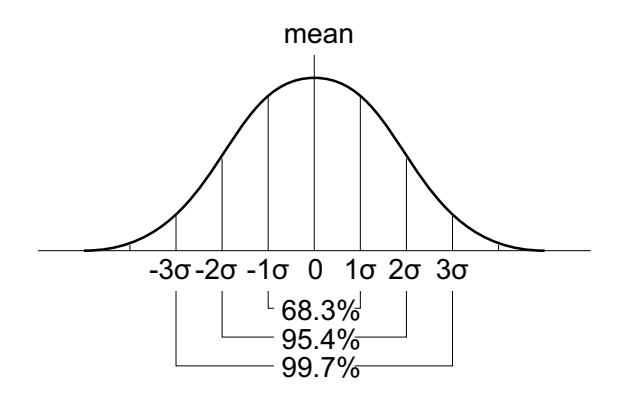

Среднее значение вычисляется следующим образом:

$$\overline{x} = \frac{\sum_{i=1}^{N} x_i}{N}$$

Где:

- x = среднее значение.
- N = количество проведенных измерений.
- x<sub>i</sub> = результат измерений с номером i.

Стандартное отклонение вычисляется следующим образом:

$$\sigma = \sqrt{\frac{\sum_{i=1}^{N} (x_i - \overline{x})^2}{N}}$$

Где:

- **σ** = стандартное отклонение.
- N = количество проведенных измерений.
- x<sub>i</sub> = результат измерений с номером i.
- x = среднее значение.

## Коэффициент

При измерении коэффициента отображается коэффициент среднеквадратических напряжений переменного тока двух источников, выраженных в дБ. Чтобы выбрать каналы источников для измерения, нажмите программную кнопку **Настройки**.

## Измерения времени

На следующем рисунке показаны точки измерения времени.

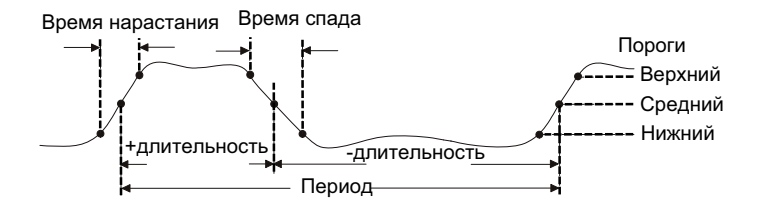

По умолчанию значения нижнего, среднего и верхнего порогов измерения составляют 10%, 50% и 90% в промежутке между крайними верхним и нижним значениями. Сведения о настройке других процентных, а также абсолютных пороговых значений см. в разделе "Пороги измерений" на странице 288.

- "Период" на странице 276
- "Частота" на странице 276
- "Счетчик" на странице 277
- "+ Длительность" на странице 278
- "- Длительность" на странице 278
- "Длительность серии" на странице 278
- "Коэффициент заполнения" на странице 278
- "Скорость передачи в битах" на странице 279
- "Время нарастания" на странице 279
- "Время спада" на странице 279
- "Задержка" на странице 279
- "Фаза" на странице 281
- "Х при минимальном значении Ү" на странице 282

#### 15 Измерения

• "Х при максимальном значении У" на странице 283

## Период

Период – это период полного цикла сигнала. Это время, измеряемое между пересечениями среднего порога двумя последовательными перепадами одной полярности. Для исключения влияния коротких импульсов этот переход среднего порога также должен проходить через нижний и верхний уровни порога. Курсоры оси X обозначают измеряемый участок сигнала. Точка среднего порога обозначается курсором оси Y.

#### Частота

Частота определяется как 1/период. Период определяется как время между переходами среднего порога двух последовательных фронтов одной полярности. Для исключения влияния коротких импульсов этот переход среднего порога также должен проходить через нижний и верхний уровни порога. Курсоры оси Х обозначают измеряемый участок сигнала. Точка среднего порога обозначается курсором оси Y.

См. также • "Локализация события с целью измерения частоты" на странице 276

#### Локализация события с целью измерения частоты

На следующем рисунке показано применение режима "Масштаб" для локализации события с целью измерения частоты.

Может понадобиться изменить настройку окна измерения, чтобы провести измерение в нижнем окне "Масштаб". См. **"Окно измерений**" на странице 290.

Если сигнал обрезан, то проведение такого измерения может оказаться невозможным.

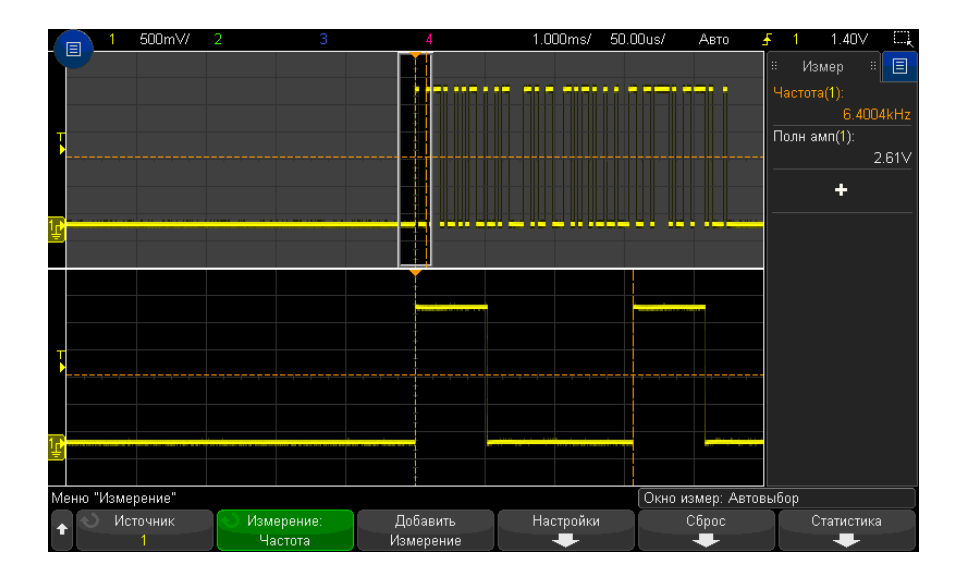

Рис. 49 Локализация события с целью измерения частоты

#### Счетчик

В осциллографе InfiniiVision серии X имеется встроенный аппаратный частотомер, который с целью измерения частоты сигнала подсчитывает количество циклов за период времени (известный как время срабатывания по управляющему входу).

Время срабатывания по управляющему входу — это горизонтальный диапазон осциллографа от 0,1 с до 10 с включительно. В отличие от других измерений окно временной развертки с масштабированием по горизонтали не запускает измерение "Счетчик".

В режиме измерения "Счетчик" можно измерять любые частоты в пределах ширины полосы пропускания осциллографа. Минимальная допустимая частота составляет 2,0 / время срабатывания по управляющему входу.

Этот аппаратный счетчик использует выходной сигнал компаратора запуска. Поэтому следует задавать верный уровень запуска просчитываемого канала (или порог - для цифровых каналов).

В качестве источника можно выбрать аналоговые и цифровые каналы.

Одновременно можно отобразить только одно измерение в режиме счетчика.

#### 15 Измерения

## + Длительность

+ Длительность – это интервал времени от среднего порога переднего фронта сигнала до среднего порога следующего заднего фронта. Курсоры оси Х обозначают измеряемый импульс. Точка среднего порога обозначается курсором оси Ү.

#### – Длительность

 – Длительность – это интервал между средним порогом заднего фронта сигнала и средним порогом следующего переднего фронта этого сигнала. Курсоры оси Х обозначают измеряемый импульс. Точка среднего порога обозначается курсором оси Ү.

#### Длительность серии

В режиме измерения длительности пакета определяется время от первого до последнего фронта на экране.

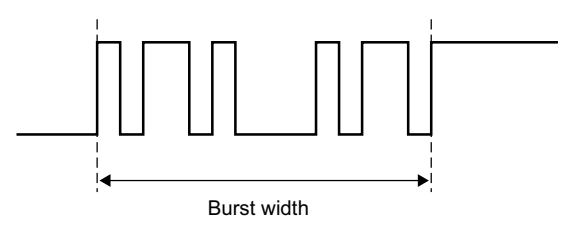

## Коэффициент заполнения

Коэффициент заполнения повторяющейся серии импульсов – это процентное отношение длительности ширины импульса к периоду. Курсоры оси X показывают измеряемый период времени. Точка среднего порога обозначается курсором оси Y.

+ Duty cycle = 
$$\frac{+ \text{Width}}{\text{Period}} \times 100$$
 - Duty cycle =  $\frac{- \text{Width}}{\text{Period}} \times 100$ 

## Скорость передачи в битах

Функция измерения скорости передачи в битах измеряет все положительные и отрицательные длительности импульса сигнала, берет минимальное найденное значение длительности любого типа и инвертирует его для получения значения в герцах.

#### Время нарастания

Время нарастания сигнала — это интервал между переходом нижнего и верхнего порогов переднего фронта сигнала. Курсор оси X обозначает измеряемый фронт. Для получения максимальной точности измерений задайте наиболее высокую настройку времени/деления развертки, при которой передний фронт сигнала полностью остается на экране. Курсоры оси Y обозначают точки верхнего и нижнего порогов.

#### Время спада

Время спада сигнала – это интервал между переходами верхнего и нижнего порогов заднего фронта сигнала. Курсор оси Х обозначает измеряемый фронт. Для получения максимальной точности измерений задайте наиболее высокую настройку времени/деления развертки, при которой задний фронт сигнала полностью остается на экране. Курсоры оси Ү обозначают точки верхнего и нижнего порогов.

#### Задержка

Задержка измеряет разницу во времени между фронтами двух сигналов по средним пороговым точкам сигналов.

Отрицательные значения задержки указывают на то, что выбранный фронт источника 1 возник после выбранного фронта источника 2.

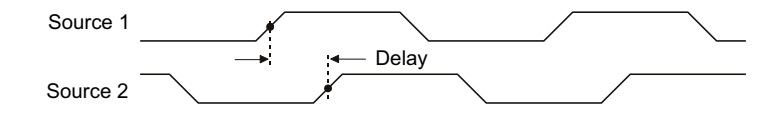

- 1 Нажмите кнопку [Meas] Измерения, чтобы открыть меню «Измерения».
- **2** Нажмите программную кнопку **Добавить измерения**.

#### 15 Измерения

- **3** Нажмите программную кнопку **Тип:**, затем с помощью ручки ввода выберите параметр **Задержка**
- **4** Нажмите программную кнопку **Параметр**, а затем выберите и укажите следующие параметры:
  - Источник 1, Источник 2 источник сигнала.
  - Наклон источника 1, Наклон источника 2 передний фронт или задний фронт.
  - № фронта источника 1, № фронта источника 2 номер фронта для выбранного источника.

При выборе режима **Авто** для параметра № **фронта источника 1** используется фронт, расположенный ближе всего к контрольной точке временной развертки. Режим **Авто** также автоматически выбирается и для параметра **№ фронта источника 2**. Изменить его нельзя. В этом случае используется фронт источника 2, расположенный ближе всего к фронту источника 1.

Если выбраны номера фронтов, исчисление фронтов для обоих источников ведется от левой стороны экрана.

5 Для выполнения измерения нажмите программную кнопку **Добавить** измерение.

На приведенном далее рисунке показано измерение задержки между передним фронтом канала 1 и передним фронтом канала 2.

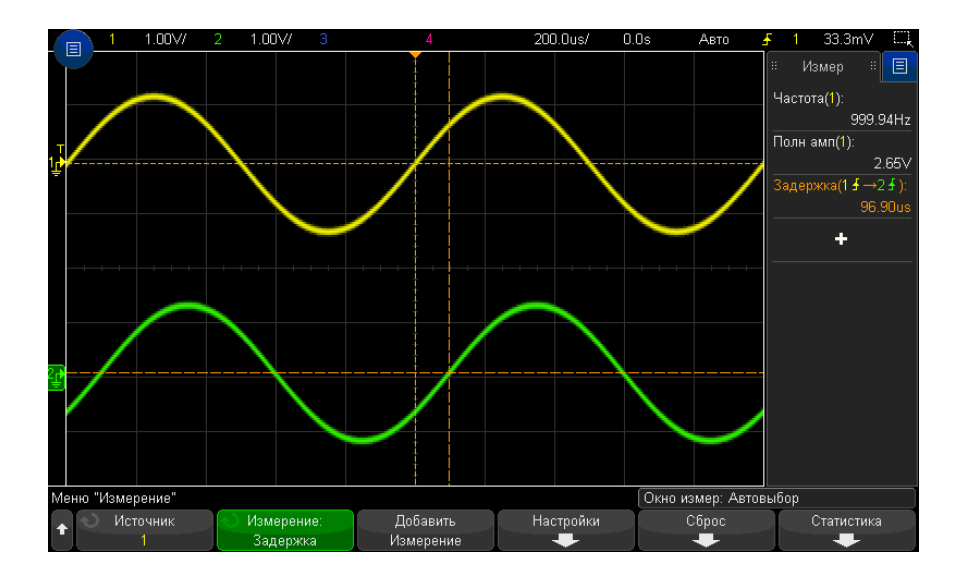

#### Фаза

Фаза позволяет вычислить сдвиг фаз между источниками 1 и 2, выраженный в градусах. Отрицательный сдвиг фаз указывает на то, что передний фронт источника 1 появляется позже переднего фронта источника 2.

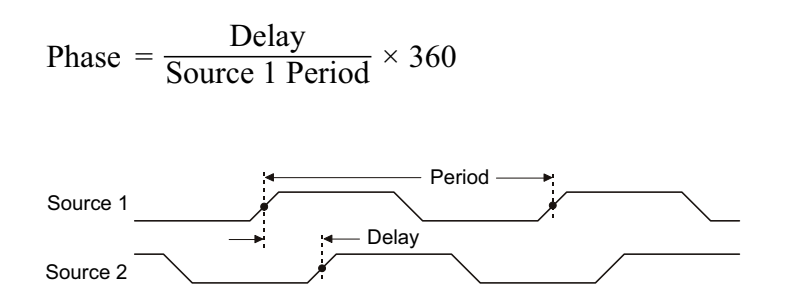

- 1 Нажмите кнопку [Meas] Измерения, чтобы открыть меню «Измерения».
- 2 Нажмите программную кнопку Добавить измерения.
- **3** Нажмите программную кнопку **Тип:**, затем с помощью ручки ввода выберите параметр **Фаза**.

- 4 Нажмите программную кнопку Параметр, а затем выберите и укажите следующие параметры:
  - Источник 1
  - Источник 2

При настройках фазы по умолчанию проводится измерение фазы между 1 и 2 каналами.

5 Для выполнения измерения нажмите программную кнопку **Добавить** измерение.

На приведенном далее рисунке показано измерение фазы между каналом 1 и математической функцией дифференцирования канала 1.

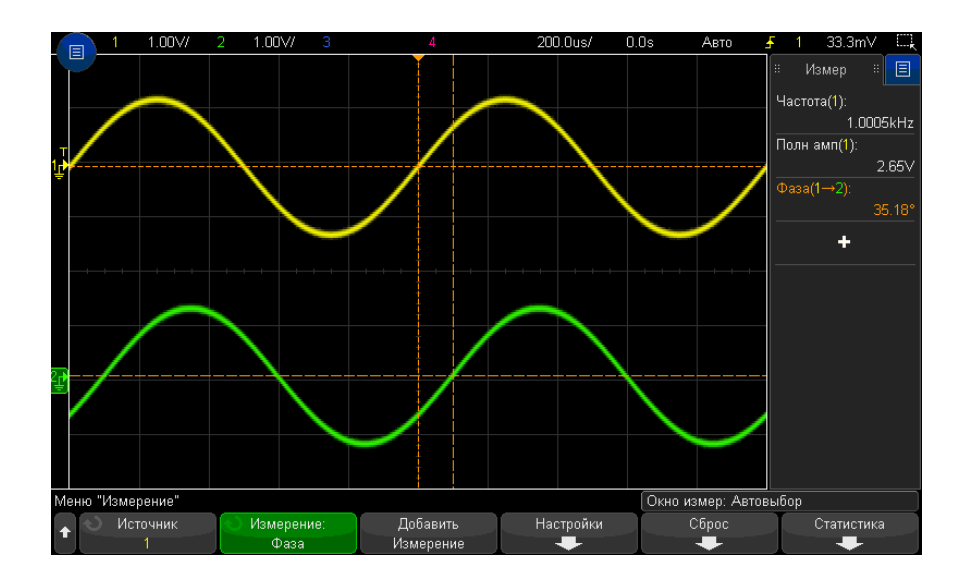

## Х при минимальном значении Ү

Х при минимальном значении Y — это значение по оси X (обычно — время), измеренное при первом появлении сигнала минимального уровня в левой части экрана. Если сигналы периодические, положение минимального уровня может изменяться в пределах сигнала. Курсор по оси X обозначает положение текущего измеренного значения X при минимальном значении Y.

#### Х при максимальном значении У

Х при максимальном значении Y — это значение по оси X (обычно — время), измеренное при первом появлении сигнала максимального уровня в левой части экрана. Если сигналы периодические, положение максимального уровня может изменяться в пределах сигнала. Курсор по оси X обозначает положение текущего измеренного значения X при максимальном значении Y.

См. также • "Измерение пикового значения функции FFT" на странице 283

#### Измерение пикового значения функции FFT

- **1** В меню "Математическая функция сигнала" выберите **FFT** в качестве оператора.
- 2 Выберите параметр Мат. функция для источника в меню измерений.
- 3 Выберите измерения Максимум и X при макс Y.

Для измерения **Максимум** в качестве единиц измерения используются дБ, а для измерения **Х при макс Y** – герцы для FFT.

## Измерения путем подсчета

- "Счетчик положительных импульсов" на странице 283
- "Счетчик отрицательных импульсов" на странице 284
- "Счетчик переднего фронта" на странице 284
- "Счетчик заднего фронта" на странице 284

#### Счетчик положительных импульсов

В режиме **Счетчик положительных импульсов** измеряется число импульсов выбранного источника сигнала.

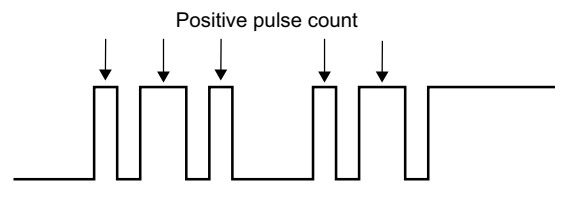

Этот режим измерения используется для аналоговых каналов.

Счетчик отрицательных импульсов

В режиме **Счетчик отрицательных импульсов** измеряется число импульсов выбранного источника сигнала.

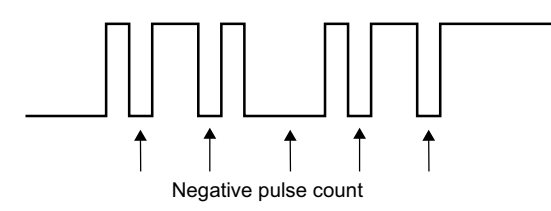

Этот режим измерения используется для аналоговых каналов.

## Счетчик переднего фронта

В режиме **Счетчик переднего фронта** измеряется число фронтов выбранного источника сигнала.

Этот режим измерения используется для аналоговых каналов.

## Счетчик заднего фронта

В режиме **Счетчик заднего фронта** измеряется число фронтов выбранного источника сигнала.

Этот режим измерения используется для аналоговых каналов.

## Измерения смешанного типа

• "Площадь" на странице 285

## Площадь

Параметр "Площадь" позволяет измерить площадь между сигналом и уровнем заземления. Площадь ниже уровня заземления вычитается из площади выше уровня заземления.

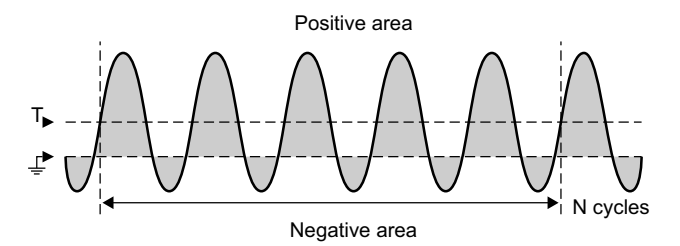

Изменение интервала измерения "Полный экран" позволяет измерить значение во всех отображаемых точках данных.

Изменение интервала измерения "N-циклы" позволяет измерить значение на целом числе периодов отображаемого сигнала. При наличии менее трех фронтов для измерения отображается сообщение "Нет фронтов".

Курсоры по оси Х обозначают интервал измеряемого сигнала.

## Измерения анализа БПФ

- "Мощность канала" на странице 286
- "Занимаемая полоса пропускания" на странице 286
- "Коэффициент мощности по соседнему каналу (КМСК)" на странице 286
- "Общие гармонические искажения (ОГИ)" на странице 287

#### 15 Измерения

#### Мощность канала

**Мощность канала** позволяет измерять спектральную плотность мощности в частотном диапазоне.

Средняя частота несущей, используемая в измерении, определяется для функции БПФ, и диапазон БПФ определяет частотный диапазон.

Если это измерение отслеживается с помощью курсоров, курсоры будут располагаться на дальнем левом и правом краю масштабной сетки.

#### Занимаемая полоса пропускания

Занимаемая полоса пропускания позволяет измерять ширину полосы частот (частотный диапазон), содержащий определенный процент (обычно 99 %) от общей спектральной плотности мощности. Несмотря на то, что 99 % является производственной нормой, можно указать другой процент для измерения.

Средняя частота несущей, используемая в измерении, определяется для функции БПФ, и диапазон БПФ представляет общую спектральную плотность мощности.

Если это измерение отслеживается курсорами, курсоры указывают измеряемую ширину полосы частот (частотный диапазон).

#### Коэффициент мощности по соседнему каналу (КМСК)

Коэффициент мощности по соседнему каналу (или коэффициент утечки через канал) позволяет определить соотношение мощности в одной или нескольких боковых полосах частот и мощности в основном частотном диапазоне.

Основной диапазон указывается с помощью ширины канала и средней частоты несущей. Ширина канала является одним из параметров измерений. Средняя частота несущей, используемая в измерении, также определяется для функции БПФ.

Боковые полосы частот (такой же ширины, как основной диапазон) находятся выше и ниже основного диапазона на расстоянии ширины интервала между каналами. Интервал между каналами также является параметром измерений.

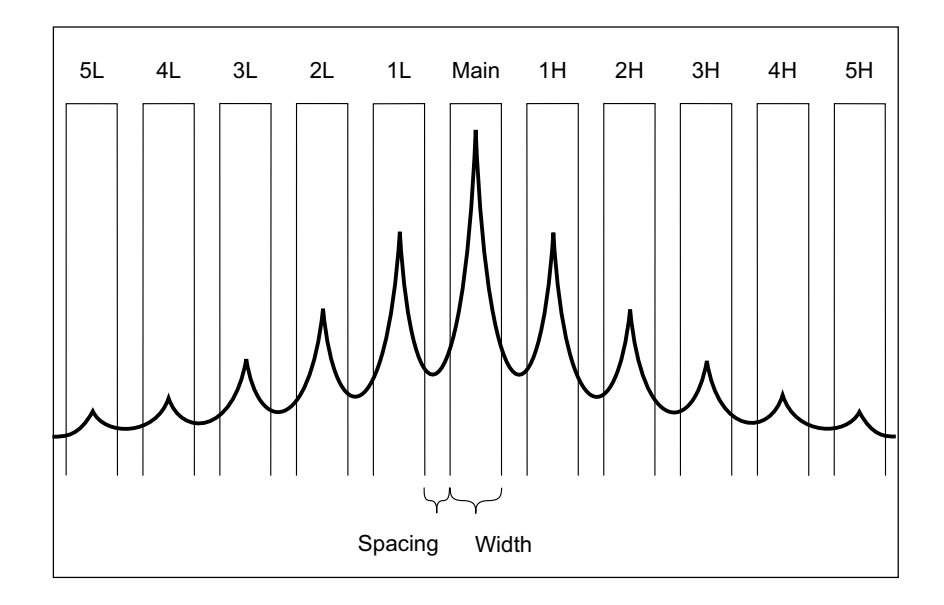

Для выбора боковой полосы частот для измерений используется параметр «Выбор канала». Можно выбрать с первой по пятую боковые полосы частот выше или ниже основного диапазона (1H – 5H выше и 1L – 5L ниже основного диапазона). Измерение возможно, если вся боковая полоса частот находится в масштабной сетке. В противном случае результаты измерений будут неполными.

Если измерение отслеживается курсорами, курсоры указывают измеряемую боковую полосу частот.

## Общие гармонические искажения (ОГИ)

Общие гармонические искажения (ОГИ) — это соотношение мощности в основной частоте к мощности в остальных гармониках и шуме. ОГИ является мерой чистоты сигнала.

Параметр **Общие гармонические искажения** (ОГИ) позволяет измерять мощность в полосах частот, окружающих каждую гармонику, и сравнивать ее с мощностью в полосе частот вокруг основной частоты. Ширина полос частот, в которых производится измерение, соответствует ширине основной частоты и каждой гармоники. Эта ширина равна 1/2 основной частоты. Можно указать основную частоту в качестве параметра измерения и вручную отслеживать основную частоту и гармоники или можно установить автоматическое отслеживание основной частоты и гармоник, при этом наивысший пик будет принят за основную частоту.

Если это измерение отслеживается с помощью курсоров, курсоры указывают полосу частот вокруг измеряемой основной частоты (±1/4 основной частоты).

## Пороги измерений

Установка порогов измерения определяет вертикальные уровни, где будут выполняться измерения аналогового канала или математического сигнала.

## ЗАМЕЧАНИЕ Изменение порогов по умолчанию может привести к изменению результатов измерения

По умолчанию значения нижнего, среднего и верхнего порогов составляют 10 %, 50 % и 90 % значения между верхним и нижним уровнями сигнала. Изменение этих стандартных значений может привести к изменению результатов измерений для параметров "Среднее значение", "Задержка", "Рабочий цикл", "Время спада", "Частота", "Отклонение от установленного значения", "Периодичность", "Фаза", "Отрицательный выброс", "Время нарастания", "+Длительность" и "-Длительность".

**1** В меню измерений нажмите программную кнопку **Пороги**, чтобы задать пороги для измерения аналоговых каналов.

Можно также открыть меню порога измерений, нажав кнопку [Analyze] Анализ > Функции и выбрав Пороги измерения.

2 Программная кнопка Источник позволяет выбрать аналоговый канал или математический сигнал как источник, для которого необходимо изменить пороги измерения.

Каждому аналоговому каналу и математическому сигналу можно присвоить уникальные значения порогов.
| Мен | ю "Порог измерения"                   |            |                                         |                                          |                                          |  |
|-----|---------------------------------------|------------|-----------------------------------------|------------------------------------------|------------------------------------------|--|
| Ŧ   | <ul> <li>Источ.</li> <li>1</li> </ul> | О Тип<br>% | <ul> <li>Нижний</li> <li>10%</li> </ul> | <ul> <li>Средний</li> <li>50%</li> </ul> | <ul> <li>Верхний</li> <li>90%</li> </ul> |  |

- 3 Программная кнопка Тип позволяет задать пороги измерения в % (процент от значений верхнего и нижнего уровня) или в виде Абсолютный (абсолютное значение).
  - Пороги в процентах могут составлять от 0 % до 100 %.
  - Единицы измерения для абсолютных значений порогов каждого канала задаются в меню пробника канала.

#### Рекомендации относительно абсолютных значений порогов

совет

- Абсолютные значения порогов зависят от масштабирования канала, коэффициента затухания пробника и единиц измерения. Всегда задавайте эти значения перед установкой абсолютных значений порогов.
- Минимальное и максимальное значения порогов ограничены экранными значениями.
- Если какое-либо из абсолютных значений порога выше или ниже минимального или максимального значения сигнала, измерение может быть неправильным.
- 4 Чтобы задать нижнее значение порога измерения, нажмите программную кнопку **Нижний** и поверните ручку ввода.

Если нижнее значение будет увеличено таким образом, что превысит среднее значение, то среднее значение будет автоматически увеличено таким образом, чтобы оно было больше нижнего значения. По умолчанию нижний порог имеет значение 10 % или 800 мВ.

Если порог **Тип** имеет значение в **%**, нижнему порогу можно присвоить значение от 0 % до 98 %.

**5** Чтобы задать среднее значение порога измерения, нажмите программную кнопку **Средний** и поверните ручку ввода.

Среднее значение зависит от значений, заданных для нижнего и верхнего порогов. По умолчанию средний порог имеет значение 50 % или 1,20 В.

- Если порог **Тип** имеет значение в **%**, среднему порогу можно присвоить значение от 1 % до 99 %.
- **6** Чтобы задать высокое значение порога измерения, нажмите программную кнопку **Верхний** и поверните ручку ввода.

Если верхнее значение будет уменьшено таким образом, что станет меньше среднего значения, то среднее значение будет автоматически уменьшено таким образом, чтобы оно было меньше верхнего значения. По умолчанию верхний порог имеет значение 90 % или 1,50 В.

 Если порог Тип имеет значение в %, верхнему порогу можно присвоить значение от 2 % до 100 %.

#### Окно измерений

Можно выбрать выполнение измерений в основной части окна дисплея, в окне дисплея с увеличенным отображением (когда отображается временная развертка с измененным масштабом) или выполнение стробированных измерений по курсорам X1 и X2.

- 1 Нажмите кнопку [Meas] Измерения.
- 2 В меню «Измерения» нажмите программную кнопку **Окно измерений**, а затем с помощью ручки ввода выберите один из следующих параметров.
  - Автовыбор когда отображается временная развертка с измененным масштабом, измерение выполняется в нижнем окне «Масштаб». Если невозможно выполнить измерение или отобразить временную развертку с измененным масштабом, то используется главное окно.
  - Главное для измерения используется главное окно.
  - Масштаб для измерения используется нижнее окно «Масштаб».
  - Стробируемый курсорами окно измерений находится между курсорами X1 и X2. Когда отображается временная развертка с измененным масштабом, используются курсоры X1 и X2 в окне «Масштаб».

#### Статистика по измерению

Чтобы отобразить статистику измерений, выполните следующее.

- **1** Нажмите кнопку [Meas] Измерения, чтобы войти в меню измерений. По умолчанию частота и полное напряжение измеряется для канала 1.
- **2** Выберите для используемых каналов нужные виды измерений (см. "Сводная таблица измерений" на странице 262).

**3** В меню измерений нажмите программную кнопку **Статистика**, чтобы перейти к меню статистики.

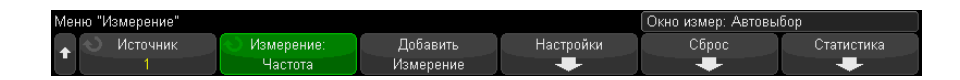

**4** Нажмите программную кнопку **Отображать на**, чтобы включить отображение статистики измерений.

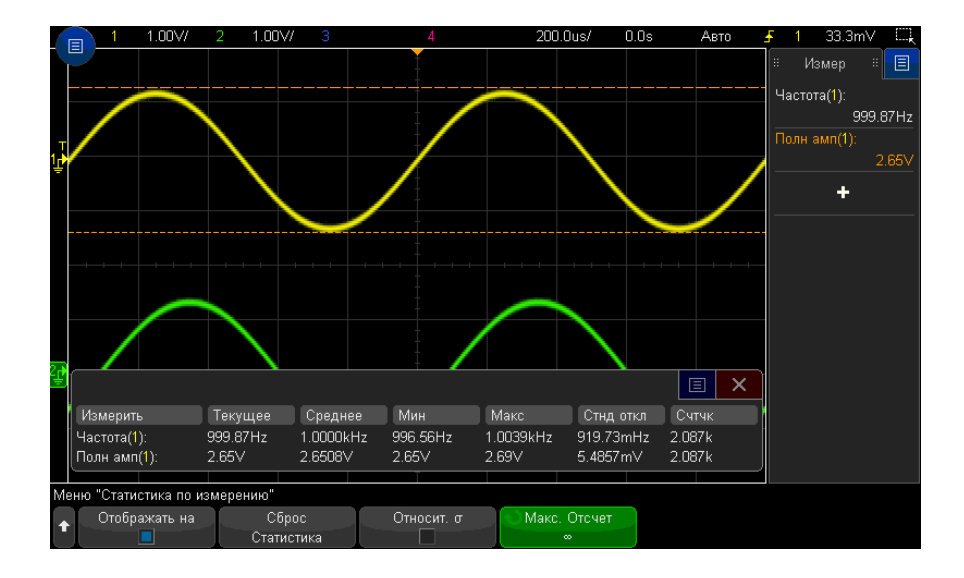

Канал источника измерения указан в кавычках после названия измерения. Например, "**Част(1)**" означает частотное измерение на канале 1.

Отобразятся следующие статистические данные. Имя измерения, текущее измеряемое значение, средняя величина, минимальное измеренное значение, максимальное измеренное значение, стандартное отклонение и количество операций данного измерения (счетчик). Статистика основывается на общем количестве полученных сигналов (счетчике).

Стандартное отклонение, указанное в статистике, рассчитывается по формуле, которая использовалась для расчета измерения стандартного отклонения. Формула указана в разделе "AC RMS" на странице 273.

Можно снова нажать программную кнопку **Отображать на**, чтобы отключить отображение статистики измерений. Сбор статистических данных выполняется даже при отключении отображении статистики.

**5** Для сброса статистических измерений нажмите программную кнопку **Сброс статистики**. При этом сбрасывается вся статистика и снова начинается запись статистических данных.

При каждом добавлении нового измерения (например, частота, период или амплитуда) происходит сброс статистики, и сбор статистических данных начинается снова.

**6** Чтобы включить относительное стандартное отклонение, нажмите программную кнопку **Относительно** σ.

Когда этот параметр включен, стандартное отклонение, показанное в статистике измерений, становится стандартным значением для отклонения/среднего значения.

**7** Чтобы задать количество значений, используемых для вычисления статистики измерений, нажмите программную кнопку **Макс. число** и введите нужное значение.

Статистика вычисляется на основе последнего установленного N-ного числа значений, где N равно общему количеству сборов данных или значению **Макс. число**, ограничивающему количество сборов данных.

Важная информация о статистике измерений

- При нажатии кнопки [Single] Однократный запуск происходит сброс статистики и выполняется одно измерение (счетчик = 1). При нажатии кнопки [Single]
   Однократный запуск выполняется сбор статистических данных (выполняется приращение счетчика).
- Программная кнопка Увеличение статистики отображается, когда сбор данных остановлен и включена дополнительная функция сегментированной памяти. Для останова сбора данных нажмите кнопку [Single] Однократный запуск или [Run/Stop] Пуск/стоп. Для прокрутки сигнала используйте ручку положения по горизонтали (в секции "Развертка" на лицевой панели). Текущие измерения останутся на экране, что позволит измерить различные аспекты полученных сигналов. Для добавления текущего измеренного сигнала в собранные статистики.

 Программная кнопка Анализ сегментов отображается, только когда сбор данных остановлен и включена дополнительная функция сегментированной памяти. По завершении сбора данных (и остановки осциллографа) нажмите программную кнопку Анализ сегментов для объединения статистики по измерению для полученных сегментов.

Можно также включить постоянное послесвечение (в меню "Отображение") и нажать программную кнопку **Анализ сегментов** для отображения постоянного послесвечения.

#### 15 Измерения

Осциллографы Keysight InfiniiVision 3000Т серии X Руководство по эксплуатации

# 16 Тестирование по маске

Создание маски "золотого" сигнала (Автомаска) / 295 Параметры настройки теста по маске / 297 Статистика по маске / 300 Изменение файла маски вручную / 301 Создание файла маски / 305

Тестирование по маске позволяет проверить соответствие сигнала определенному набору параметров. Маска определяет область дисплея осциллографа, в которой должен оставаться сигнал, чтобы соответствовать выбранным параметрам. Соответствие маске проверяется по точкам на всем дисплее. Тест по маске выполняется на отображаемых аналоговых каналах и не выполняется на каналах, которые не отображаются.

Для проведения теста по маске закажите модуль LMT при приобретении осциллографа или автономный модуль DSOX3MASK – после его приобретения.

## Создание маски "золотого" сигнала (Автомаска)

"Золотой" сигнал соответствует всем выбранным параметрам, и именно с ним будут сравниваться все другие сигналы.

- 1 Настройте осциллограф на отображение "золотого" сигнала.
- 2 Нажмите кнопку [Analyze] Анализ.
- **3** Нажмите кнопку **Функции** и выберите элемент **Тест по маске**.
- 4 Чтобы начать тест по маске, снова нажмите кнопку Функции.

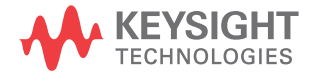

| 1 500mV/ 2              | 3           | 4              | 1           | 500.0ns/  | 2.000us   | Авто    | <del>5</del> 1 | 1.72V     | <u> </u> |
|-------------------------|-------------|----------------|-------------|-----------|-----------|---------|----------------|-----------|----------|
|                         |             | Ť              |             |           |           |         | :              | Итоги     | # E      |
|                         |             |                |             |           |           |         |                | Сбор данн | ых       |
|                         |             | وروا المعادرات | 4           |           |           |         | ŀ              | Тормальні | ый       |
|                         |             |                |             |           |           |         |                | 5.00GSa/  | s        |
|                         |             |                |             |           |           |         |                | Каналы    | 40.04    |
|                         |             |                |             |           |           |         |                |           | 10.01    |
|                         |             |                |             |           |           |         |                |           | 1.00.1   |
| Функции 🔳 🗙             |             |                |             |           |           |         | DC             |           | 1.00:1   |
|                         |             | +++            | +           |           |           |         |                |           |          |
| Порог. Уровни измерении |             |                |             |           |           |         |                |           |          |
| Уровень запуска         |             |                |             |           |           | _       |                |           |          |
| Видео                   |             |                |             |           |           |         |                |           |          |
|                         |             |                |             |           |           |         |                |           |          |
| Счетчик                 | Текущая ма  | acka: AutoMa   | sk CH1 Feb  | 03 16:03  | 3:32 2014 |         |                |           |          |
| 🔲 Цифр. вольтметр       | Всего тесто | в 55,377       | Состояние н | е годен   | 00:       | 00:04.6 |                |           |          |
|                         |             | # сбоев        | Вер.сбоев   | Сигма     |           | _       |                |           |          |
|                         | Kanal 1:    | 1,379          | 2.4902%     | 3.4:5.6   |           |         |                |           |          |
| Приложение питания      |             |                |             |           |           |         |                |           |          |
| 🔊 Функции 🛛 Стат        | истика      | Настройн       | ka 🛛 🖌      | Автомаска | 0         | чистить |                |           |          |
| 📕 Маска 🚽 –             | •           | -              |             | +         |           | маску   | J              |           |          |

- 5 Нажмите кнопку Автомаска.
- **6** Нажмите кнопку **Источник** в меню "Автомаска" и убедитесь, что выбран нужный аналоговый канал.

| Me | ню "Автомаска"                          |                                              |               |                  |  |
|----|-----------------------------------------|----------------------------------------------|---------------|------------------|--|
| t  | <ul> <li>Источник</li> <li>1</li> </ul> | <ul> <li>Единицы</li> <li>Деления</li> </ul> | ♦ ± Y<br>0.20 | Создать<br>Маску |  |

- 7 Отрегулируйте горизонтальный (± Y) и вертикальный (± X) допуск маски. Единицами регулировки служат деления координатной сетки или абсолютные единицы (вольты или секунды), которые можно выбрать с помощью программной кнопки Единицы.
- 8 Нажмите программную кнопку Создать маску.

Маска создана и проверка начинается.

При каждом нажатии программной кнопки **Создать маску** старая маска удаляется и создается новая.

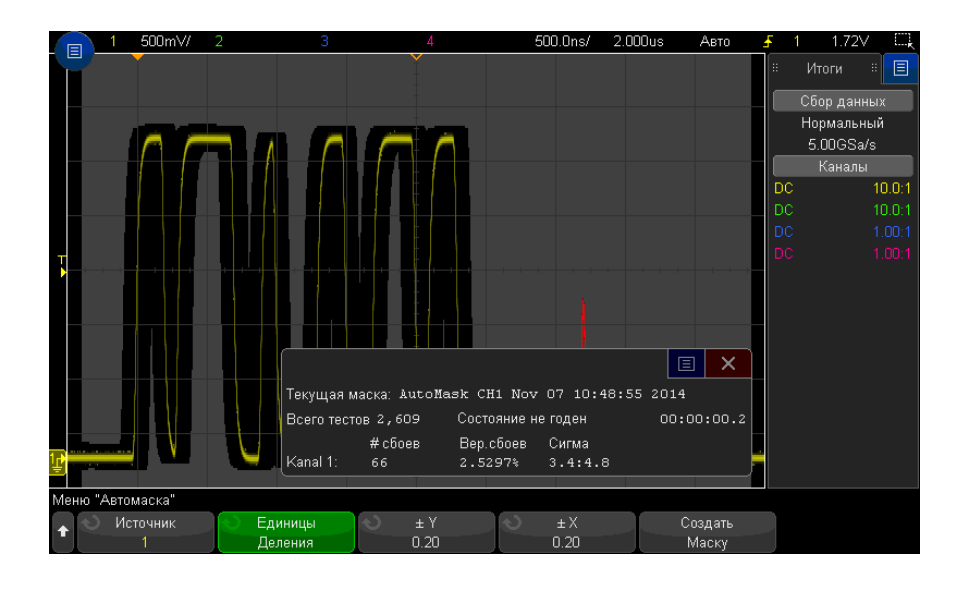

9 Чтобы удалить маску и отключить тестирование по маске, нажмите кнопку

"Назад/вверх" 🕢 для возврата в меню "Тест по маске", и затем нажмите программную кнопку **Удалить маску**.

Если во время теста по маске режим постоянного послесвечения (см. раздел "Установка и отмена послесвечения" на странице 165) включен, то он не отключается. Если при активации теста по маске постоянное послесвечение выключено, то оно включается при включении теста по маске и выключается при выключении последнего.

 
 Устранение
 Если при нажатии кнопки Создать маску отображается маска, закрывающая весь экран, то проверьте настройки ± Y и ± X в меню "Автомаска". Если для них установлено значение "0", маска будет вплотную подходить к форме сигнала.

 маски

Если при нажатии кнопки **Создать маску** создается впечатление, что маска не создана, проверьте настройки ± Y и ± X. Возможно, для них установлены настолько высокие значения, что маску не видно.

#### Параметры настройки теста по маске

Нажмите программную кнопку **Настройка** в меню "Тест по маске", чтобы перейти к меню "Настройка маски".

| Запуск до | С помощью программной кнопки "Запуск до" можно указать условие прекращения тестирования.                                                                                                    |
|-----------|----------------------------------------------------------------------------------------------------|
|           | <ul> <li>Всегда — осциллограф работает непрерывно. Тем не менее, в<br/>случае возникновения ошибки выполняется действие, заданное с<br/>помощью программной кнопки При ошибке.</li> </ul>                                                                                                    |
|           | • Минимальное число тестов — выберите этот параметр и нажмите<br>программную кнопку Число тестов, чтобы выбрать число запусков<br>осциллографа, отобразить сигналы и сравнить их с маской.<br>Осциллограф остановится после выполнения указанного числа<br>тестов. Указанное минимальное число тестов может быть<br>превышено. В случае возникновения ошибки выполняется<br>действие, заданное с помощью программной кнопки При ошибке.<br>Число фактически выполненных тестов отображается над<br>программными кнопками.                                                                                                    |
|           | • Минимальное время — выберите этот параметр и нажмите<br>программную кнопку Время теста, чтобы указать длительность<br>работы осциллографа. По прошествии указанного времени<br>осциллограф остановится. Указанное время может быть<br>превышено. В случае возникновения ошибки выполняется<br>действие, заданное с помощью программной кнопки При ошибке.<br>Фактическое время теста отображается над программными<br>кнопками.                                                                                                    |
|           | • Минимальная сигма — выберите этот параметр и нажмите<br>программную кнопку "Сигма", чтобы указать минимальное<br>среднеквадратичное отклонение. Тест по маске выполняется до тех<br>пор, пока не будет протестировано достаточно сигналов для<br>достижения минимального среднеквадратичного отклонения<br>теста. (В случае возникновения ошибки осциллограф выполнит<br>действие, заданное с помощью программной кнопки При ошибке).<br>Обратите внимание, что это среднеквадратичное отклонение теста<br>(максимально допустимое среднеквадратичное отклонение теста<br>(максимально допустимое среднеквадратичное отклонение<br>процесса без дефектов для определенного числа<br>протестированных сигналов), в отличие от среднеквадратичного<br>отклонения процесса (которое связано с числом сбоев в тесте).<br>Значение среднеквадратичного отклонения может превышать<br>выбранное значение, если выбрано малое значение. Отображается<br>фактическое среднеквадратичное отклонение. |

| При ошибке              | <ul> <li>Параметр При ошибке позволяет указать действия, которые выполняются, если форма входного сигнала не соответствует маске.</li> <li>Этот параметр замещает параметр Запуск до.</li> <li>Стоп — осциллограф остановится при обнаружении первой же ошибки (первого сигнала, который не соответствует маске). Этот параметр замещает параметры Минимальное число тестов и</li> </ul>                                                                                                    |
|-------------------------|----------------------------------------------------------------------------------------------------|
|                         | <ul> <li>Минимальное время.</li> <li>Сохранение — при обнаружении ошибки осциллограф сохраняет изображение экрана. В меню сохранения (нажмите кнопку [Save/Recall] Сохранение/вызов &gt; Сохранениевыберите формат изображения (*.bmp или *.png), папку (на накопителе USB) и имя файла (которое может сопровождаться автоматическим приращением). Если ошибки возникают слишком часто и осциллограф тратит все время на сохранение изображений, нажмите кнопку [Stop] Стоп для останова сбора данных.</li> </ul> |
|                         | <ul> <li>Печать — при обнаружении ошибки осциллограф распечатывает<br/>изображение экрана. Этот параметр активен, только если<br/>подключен принтер (см. раздел "Печать экрана осциллографа" на<br/>странице 359).</li> </ul>                                                                                                    |
|                         | • Измерение — выполняется измерение (и выводится статистика,<br>если осциллограф поддерживает эту функцию) только тех сигналов,<br>в которых присутствует нарушение маски. Формы сигналов,<br>которые прошли проверку, не учитываются в измерениях. Этот<br>режим недоступен, если в качестве режима сбора данных выбрано<br>"Усреднение".                                                                                                    |
|                         | Обратите внимание, что можно выбрать параметр <b>Печать</b> или<br>Сохранение, но не оба параметра одновременно. Все остальные<br>действия можно выбрать одновременно. Например, можно выбрать<br>Стоп и Измерения, чтобы осциллограф выполнил измерение и<br>остановился при первой ошибке.                                                                                                    |
|                         | При сбое теста по маске можно также вывести сигнал на разъем<br>TRIG OUT BNC, находящийся на задней панели. См. "Настройка<br>источника для разъема TRIG OUT на задней панели" на странице 375.                                                                                                    |
| Блокировка<br>источника | При включении параметра "Блокировка источника" с помощью<br>программной кнопку <b>Блокировка источника</b> маска перерисовывается<br>в соответствии с источником при каждом перемещении формы<br>сигнала. Например, при изменении строчной развертки или усиления<br>отклонения маска перерисовывается с учетом новых настроек.                                                                                                    |
|                         | При выключении параметра "Блокировка источника" маска не<br>перерисовывается при изменении настроек развертки или<br>отклонения.                                                                                                    |

| Источник      | При изменении канала источника маска не стирается. Она повторно<br>масштабируется по настройкам усиления отклонения и смещения<br>канала, которому она назначена. Чтобы создать новую маску для<br>выбранного канала источника, вернитесь в иерархию меню, нажмите<br>кнопки <b>Автомаска</b> и <b>Создать маску</b> .<br>Функция программной кнопки "Источник" в меню настройки маски<br>аналогична функции этой кнопки в меню "Автомаска". |
|---------------|----------------------------------------------------------------------------------------------------|
| Проверить все | При включении этого параметра тест по маске проводится для всех отображаемых аналоговых каналов. Если он отключен, то тест по маске проводится только для выбранного канала-источника.                                                                                                    |

#### Статистика по маске

Нажмите программную кнопку **Статистика** в меню "Тест по маске", чтобы перейти к меню "Статистика по маске".

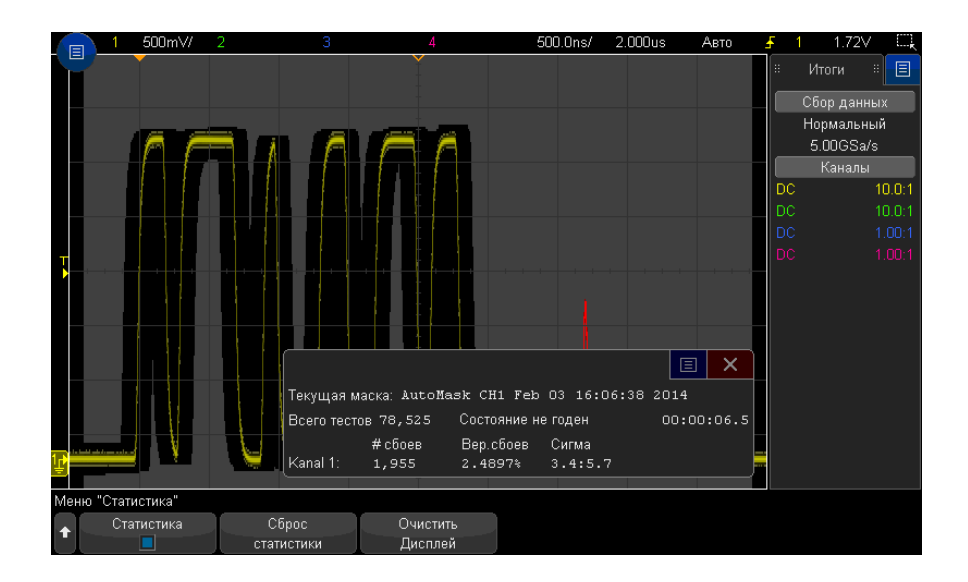

| Показать<br>статистику | При включении параметра <b>Показать статистику</b> отобразятся<br>следующие сведения:                                                                                   |
|------------------------|----------------------------------------------------------------------------------------------------|
|                        | • текущая маска, название маски, номер канала, дата и время;                                                                                                    |
|                        | <ul> <li>число тестов (общее число выполненных тестов по маске);</li> </ul>                                                                                             |
|                        | • состояние (прошел, не прошел, не протестирован);                                                                                                    |
|                        | <ul> <li>общее время тестов (в часах, минутах, секундах и десятых долях<br/>секунды).</li> </ul>                                                                        |
|                        | Для каждого аналогового канала отображаются следующие сведения:                                                                                                    |
|                        | <ul> <li>число сбоев (циклы сбора, в которых размах сигнала вышел за<br/>пределы маски);</li> </ul>                                                                     |
|                        | <ul> <li>периодичность сбоев (процент сбоев);</li> </ul>                                                                                                    |
|                        | <ul> <li>сигма (соотношение среднеквадратичного отклонения процесса и<br/>максимально допустимого отклонения исходя из числа<br/>протестированных сигналов).</li> </ul> |
| Сброс<br>статистики    | Обратите внимание, что в следующих ситуациях статистика также обнуляется:                                                                                               |
|                        | <ul> <li>функция "Тест по маске" включена после выключения;</li> </ul>                                                                                                  |
|                        | <ul> <li>нажата программная кнопка "Сброс маски";</li> </ul>                                                                                                    |
|                        | • создана автомаска.                                                                                                    |
|                        | Кроме того, счетчик времени обнуляется при каждом запуске<br>осциллографа после остановки сбора данных.                                                                 |
| Очистить<br>дисплей    | Удаление полученных данных с дисплея осциллографа.                                                                                                    |

## Изменение файла маски вручную

Файл маски, созданный с помощью функции "Автомаска", можно изменять вручную.

- 1 Выполните шаги 1–7, описанные в разделе "Создание маски "золотого" сигнала (Автомаска)" на странице 295. Создав маску, не удаляйте ее.
- 2 Подключите к осциллографу USB-накопитель.
- 3 Нажмите кнопку [Save/Recall] Сохранение/вызов.
- 4 Нажмите программную кнопку Сохранение.

| 5 | Нажмите программную | кнопку | Формат и выберите элемент Маска. |
|---|---------------------|--------|----------------------------------|
|---|---------------------|--------|----------------------------------|

- **6** Нажмите вторую программную кнопку и выберите папку для сохранения на USB-накопителе.
- **7** Нажмите программную кнопку **Нажмите для сохранения**. При этом создается текстовый файл ASCII с описанием данной маски.
- **8** Отключите USB-накопитель и подключите его к ПК.
- **9** Откройте файл .msk, созданный в текстовом редакторе (например, в приложении Блокнот).
- 10 Отредактируйте этот файл, сохраните и закройте его.

Файл маски составляют следующие разделы.

- Идентификатор файла маски.
- Заголовок маски.
- Области нарушения маски.
- Данные настройки осциллографа.

Идентификатор Идентификатор файла данной маски – это MASK\_FILE\_548XX.

файла маски

Заголовок маски 3аголовок маски представляет собой строку символов ASCII. Пример: autoMask CH1 ОСТ 03 09:40:26 2008.

Когда в заголовке файла маски имеется ключевое слово "autoMask", фронт маски подходит по определению. В противном случае фронт маски определяется как сбой.

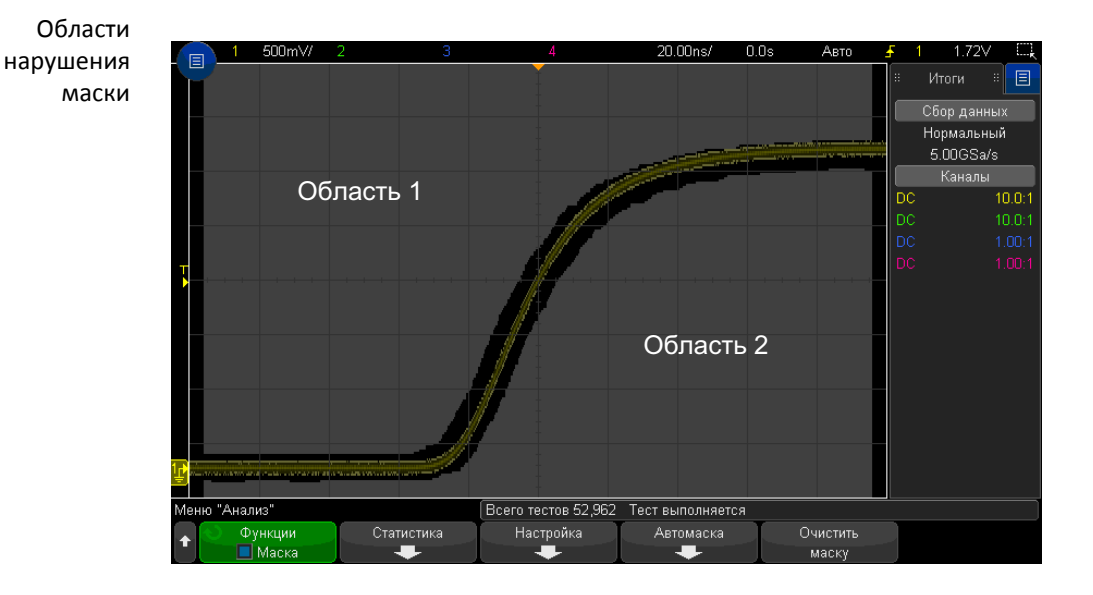

Для маски можно определить до 8 областей. Их можно пронумеровать от 1 до 8. В файле .msk они могут находиться в любом порядке. Нумерация этих областей выполняется сверху вниз, слева направо.

Файл автомаски содержит две особых области – область, "привязанную" к верней части экрана и область, "привязанную" к его нижней части. Верхняя область обозначается максимальными значениями Y ("MAX") для первой и последней точек. Нижняя область обозначается минимальными значениями Y ("MIN") для первой и последней точек.

Номер верхней области должен быть наименьшим из всех номеров областей, имеющихся в файле. Номер нижней области должен быть наибольшим.

Область № 1 представляет собой верхнюю область маски. Вершины в области 1 обозначают точки вдоль некоей линии, которая является нижним краем верхней части данной маски.

Аналогично, вершины в области 2 обозначают линию, формирующую верхний край ее нижней части.

Вершины в файле маски нормализованы. Существует четыре параметра, определяющих способ нормализации значений.

- X1
- ΔX

- Y1
- Y2

Эти четыре параметра определяются в разделе настроек осциллографа данного файла маски.

Значения Y (как правило, напряжение) нормализованы в файле согласно следующему уравнению:

$$Y_{norm} = (Y - Y1)/\Delta Y$$

Для преобразования значений Y, нормализованных в файле маски, в значения напряжения используется следующее уравнение:

$$Y = (Y_{norm} * \Delta Y) + Y1$$

где  $\Delta$ Y = Y2 - Y1.

Значения X (как правило, время) нормализованы в файле согласно следующему уравнению:

$$X_{norm} = (X - X1)/\Delta X$$

Для преобразования нормализованных значений X в значения времени используется следующее уравнение:

$$X = (X_{norm} * \Delta X) + X1$$

Данные настройки осциллографа Ключевые слова "setup" и "end\_setup" (стоящие в строке отдельно) обозначают начало и конец раздела настройки осциллографа данного файла маски. Данные настройки осциллографа содержат команды на языке дистанционного программирования, выполняемые осциллографом при загрузке файла маски.

В этот раздел можно ввести любую допустимую команду дистанционного программирования.

Масштабирование маски контролирует процесс интерпретации нормализованных векторов. Последний, в свою очередь, управляет процессом отображения маски на экране. Далее приведены команды дистанционного программирования, контролирующие масштабирование маски:

:MTES:SCAL:BIND 0 :MTES:SCAL:X1 -400.000E-06 :MTES:SCAL:XDEL +800.000E-06 :MTES:SCAL:Y1 +359.000E-03 :MTES:SCAL:Y2 +2.35900E+00

#### Создание файла маски

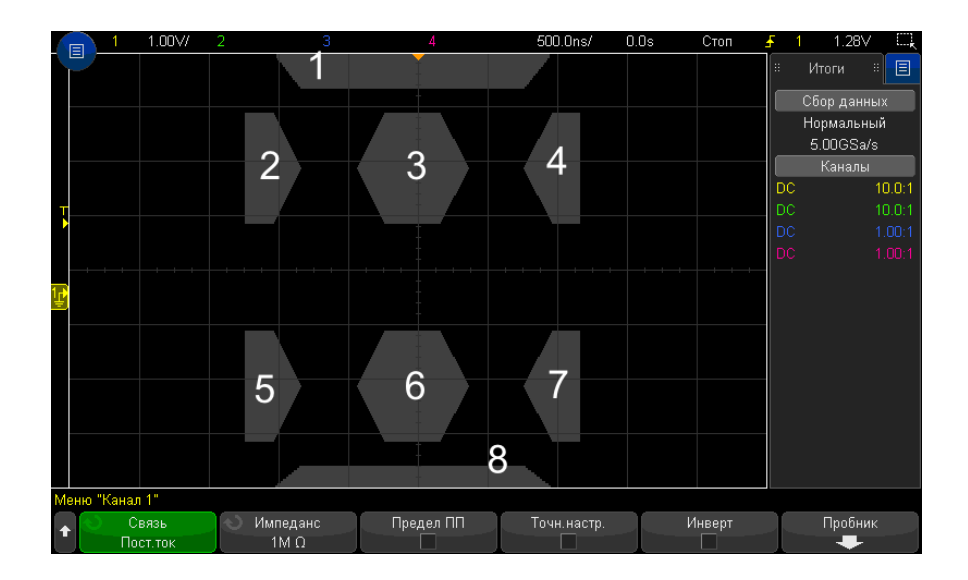

Ниже показан дисплей, на котором используются все восемь областей.

Чтобы создать эту маску, необходимо вызвать следующий файл маски: маsk File 548XX

#### «All Regions»

/\* Region Number \*/ 1 /\* Number of vertices \*/ 4 -12.50, MAX -10.00, 1.75
0 10.00, 1.750 12.50, MAX
/\* Region Number \*/ 2 /\* Number of vertices \*/ 5 -10.00, 1.000 -12.50, 0.
500 -15.00, 0.500 -15.00, 1.500 -12.50, 1.500
/\* Region Number \*/ 3 /\* Number of vertices \*/ 6 -05.00, 1.000 -02.50, 0.
500 02.50, 0.500 05.00, 1.000 02.50, 1.500 -02.50, 1.500
/\* Region Number \*/ 4 /\* Number of vertices \*/ 5 10.00, 1.000 12.50, 0.50
0 15.00, 0.500 15.00, 1.500 12.50, 1.500
/\* Region Number \*/ 5 /\* Number of vertices \*/ 5 -10.00, -1.000 -12.50, 0.500 -15.00, -0.500 -15.00, -1.500 -12.50, -1.500
/\* Region Number \*/ 6 /\* Number of vertices \*/ 6 -05.00, -1.000 -02.50, 0.500 02.50, -0.500 05.00, -1.000 02.50, -1.500 -02.50, -1.500
/\* Region Number \*/ 7 /\* Number of vertices \*/ 5 10.00, -1.000 12.50, -0.
500 15.00, -0.500 15.00, -1.500 12.50, -1.500

/\* Region Number \*/ 8 /\* Number of vertices \*/ 4 -12.50, MIN -10.00, -1.7 50 10.00, -1.750 12.50, MIN

setup :CHANnell:RANGe +8.00E+00 :CHANnell:OFFSet +2.0E+00 :CHANnell:DISPl ay 1 :TIMebase:MODE MAIN :TIMebase:REFerence CENTer :TIMebase:RANGe +50.0 0E-09 :TIMebase:POSition +10.0E-09 :MTESt:SOURce CHANnell :MTESt:ENABle 1 :MTESt:LOCK 1 :MTESt:SCALe:X1 +10.0E-09 :MTESt:SCALe:XDELta +1.0000E-09 :MTESt:SCALe:Y1 +2.0E+00 :MTESt:SCALe:Y2 +4.00000E+00 end setup

Определения всех областей в файле маски необходимо отделять с помощью символа пустой строки.

Области маски определяются с помощью координат нескольких вершин (x,y) (как на обычном графике в системе координат x,y). Максимальное значение координаты у обозначает верхнюю точку масштабной сетки, а минимальное значение координаты у обозначает нижнюю точку масштабной сетки.

График маски x, y соотносится с масштабной сеткой осциллографа с помощью команд настройки :MTESt:SCALe.

Координатная сетка осциллографа имеет точку начала отсчета времени (в левой, центральной или правой части экрана) и точку запуска (t=0)/значение задержки относительно опорного значения. Также масштабная сетка имеет точку вертикального опорного заземления 0 В (смещение относительно центра экрана).

Команды настройки X1 и Y1 позволяют определить отношение начала координат х,у области маски к опорной точке масштабной сетки осциллографа t=0 и V=0, а команды настройки XDELta и Y2 позволяют определить размер единиц x и у графика.

- Команда настройки X1 позволяет установить временную точку начала координаты х графика х,у.
- Команда настройки Y1 позволяет установить точку начала координаты по вертикальной оси у графика x, y.
- Команда настройки XDELta позволяет установить период времени для каждой единицы х.
- Команда настройки Y2 позволяет установить расположение значения y=1 по вертикали на графике x,y (таким образом, Y2 – Y1 является значением YDELta).

Пример.

 Если точка запуска на масштабной сетке находится в положении 10 нс (до опорной точки центра экрана), а ее опорная точка заземления (смещение) находится на 2 В ниже центра экрана, то чтобы поместить начало координат графика x,у маски поместить в центре экрана, необходимо выбрать следующие значения: X1 = 10 нс, Y1 = 2 В.

- Если для параметра XDELta установлено значение 5 нс, а для Y2 установлено значение 4 В, область маски с вершинами (-1, 1), (1, 1), (1, -1) и (-1, -1) будет располагаться от 5 нс до 15 нс и от 0 В до 4 В.
- Если начало координат графика x, y области маски переместить в точку t=0 и V=0, установив значения X1 = 0 и Y1 = 0, эти же вершины будут определять область от -5 нс до 5 нс и от -2 В до 2 В.

#### ЗАМЕЧАНИЕ Несмотря на то, что маска может включать до 8 областей, в одном вертикальном столбце можно установить не более 4 областей. Если в вертикальном столбце 4 области, одну область необходимо прикрепить к верхней точке (с помощью максимального значения по оси у) и одну – к нижней точке (с помощью минимального значения по оси у).

#### Как проводится тестирование по маске?

Для запуска тестирования по маске осциллографы InfiniiVision создают базу данных размером 200 x 640 для области просмотра сигнала. Каждое положение в массиве обозначается как область нарушения или успеха. Каждый раз, когда точка данных сигнала попадает в область нарушения, регистрируется ошибка. При выборе параметра **Проверить все** по базе данных маски проверяется каждая выборка каждого аналогового канала. Для каждого канала можно зарегистрировать более 2 миллиардов сбоев. Количество протестированных выборок также регистрируется и отображается как «Число тестов».

Разрешение файла маски может быть больше чем 200 Х 640 базы данных. Для отображения данных файла маски на экране выполняется некоторое квантование этих данных с целью их сокращения.

#### 16 Тестирование по маске

Осциллографы Keysight InfiniiVision 3000Т серии X Руководство по эксплуатации

# 17 Цифровой вольтметр и счетчик

Цифровой вольтметр / 310 Счетчик / 311

Компоненты цифрового вольтметра и анализа счетчика входят в стандартный комплект поставки осциллографов 3000Т серии Х

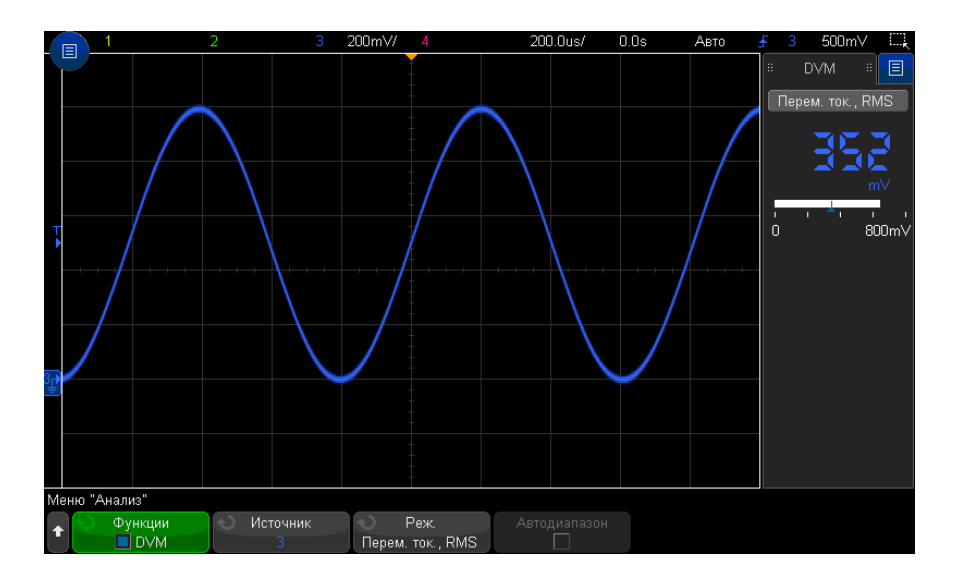

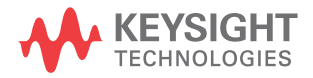

#### Цифровой вольтметр

Функция анализа с помощью цифрового вольтметра (DVM) позволяет выполнять измерение напряжения с точностью до 3 знаков на любом аналоговом канале. Измерения цифрового вольтметра являются асинхронными для системы сбора данных осциллографа и всегда выполняются.

Цифровой вольтметр выводит результаты в виде семисегментной индикации, как обычный цифровой вольтметр. На нем отображается выбранный режим, а также единицы измерения. Единицы измерения выбираются с помощью программной кнопки **Единицы** измерения в меню канала «Пробник».

На дисплее цифрового вольтметра доступна шкала, которая определяется масштабом по вертикали и опорным уровнем канала. Синий треугольный указатель шкалы указывает на самое последнее измерение. В белой строке над ним указываются экстремумы значений измерения за последние 3 секунды.

Цифровой вольтметр выполняет точные измерения среднеквадратических значений при частоте сигнала от 20 Гц до 100 кГц. Когда частота сигнала находится за пределами данного диапазона, на дисплее цифрового вольтметра отображается сообщение «Предел ПП?» или «>предел ПП?» для предупреждения о получении неточных результатов измерений среднеквадратических значений.

Использование цифрового вольтметра

- 1 Нажмите кнопку [Analyze] Анализ.
- 2 Нажмите кнопку Функции, затем выберите Цифровой вольтметр.
- **3** Чтобы разрешить измерения цифрового вольтметра, снова нажмите кнопку **Функции**.

| Мен | ю "Анализ"                                 |                                         |                                                    |  |
|-----|--------------------------------------------|-----------------------------------------|----------------------------------------------------|--|
| +   | <ul> <li>Функции</li> <li>■ DVM</li> </ul> | <ul> <li>Источник</li> <li>3</li> </ul> | <ul> <li>Реж.</li> <li>Перем. ток., RMS</li> </ul> |  |

4 Нажмите программную кнопку Источник и поверните ручку ввода для выбора аналогового канала, для которого выполняются измерения с помощью цифрового вольтметра.

Выбранный канал может быть не включен (отображение сигнала) при выполнении измерений с помощью цифрового вольтметра.

**5** Нажмите программную кнопку **Режим** и поверните ручку ввода для выбора режима цифрового вольтметра:

- **~ток, RMS** отображение среднеквадратического значения полученных данных с удаленным компонентом постоянного тока.
- Постоянный ток отображение значения постоянного тока полученных данных.
- **=ток, RMS** отображение среднеквадратического значения полученных данных.
- 6 Если выбранный канал источника не используется при запуске осциллографа, нажмите кнопку Автодиапазон для включения или выключения автоматической настройки масштаба по вертикали канала цифрового вольтметра, положения по вертикали (заземление) и уровня запуска (пороговое напряжение) (для измерения частоты с помощью счетчика).

Если функция **Автодиапазон** включена, она переопределяет регулировку ручек масштаба по вертикали и положения канала.

Если она выключена, можно использовать ручки масштаба по вертикали и положения канала в нормальном режиме.

#### Счетчик

Функция анализа с помощью счетчика позволяет измерять частоту, период и события фронта (суммирование) на любом аналоговом канале.

Счетчик выполняет подсчет пересечений уровня запуска за определенное время (время срабатывания по управляющему входу) и выводит результаты в виде семисегментной индикации (как если бы измерения проводились с помощью отдельного устройства подсчета).

Для измерений счетчиком частоты и периода существуют следующие условия:

- Время срабатывания по управляющему сигналу косвенно определяется посредством выбранного числа цифровых знаков расширения (от 3 до 8). Чем больше значение разрешения, тем больше время срабатывания.
- Можно измерять частоты до 1 ГГц (обычно до 1,2 ГГц). При разрешении 8 знаков счетчик заполняется при сигналах более 470 МГц.

Для суммирующих измерений существуют следующие условия:

- Выполняется последовательный подсчет фронтов. Можно выбрать подсчет положительных или отрицательных фронтов, и когда на аналоговом канале выполняется запуск по фронту, можно настроить срабатывание запуска подсчета по положительному или отрицательному импульсу на втором аналоговом канале.
- Можно выполнять подсчет событий фронта с частотой до 1 ГГц (обычно до 1,2 ГГц).
- При запуске подсчета время настройки отпирающего сигнала обычно составляет О нс, а время удержания – 3,5 нс при использовании в качестве источника суммирования и источника отпирающего сигнала одинаковых пробников.

Счетчик не синхронизируется с системой сбора данных осциллографа и выполняет подсчет всегда.

Использование счетчика

- 1 Нажмите кнопку [Analyze] Анализ.
- 2 Нажмите кнопку Функции и выберите элемент Счетчик.
- **3** Чтобы включить счетчик, снова нажмите кнопку **Функции**.

| Менн | о "Анализ"                                   |                                       |                                               |                                               |     |               |
|------|----------------------------------------------|---------------------------------------|-----------------------------------------------|-----------------------------------------------|-----|---------------|
| +    | <ul> <li>Функции</li> <li>Счетчик</li> </ul> | <ul> <li>Источ.</li> <li>3</li> </ul> | <ul> <li>Измерить</li> <li>Частота</li> </ul> | <ul> <li>Число разрядов</li> <li>5</li> </ul> | ] [ | Порог. Уровни |

4 Нажмите программную кнопку Источник и, используя ручку ввода, выберите аналоговый канал или сигнал Событие запуска, чтобы включить выполнение измерений счетчиком..

При выборе источника **Событие запуска** (доступен, когда установлен режим запуска, отличный от «Фронт») можно просматривать сведения о частоте обнаружения событий запуска. Обнаружение может происходить чаще фактических событий запуска в зависимости от показателей времени сбора данных или частоты обновления осциллографа. Сигнал TRIG OUT показывает действительное наступление событий запуска. Следует учесть, что цепь запуска осциллографа не будет приведена в состояние готовности к следующему запуску, пока не истечет время выдержки, которое не может быть менее 40 нс; поэтому максимальная частота событий запуска, которую можно посчитать, составляет 25 МГц.

Выбранный канал необязательно должен быть включен (отображать сигнал) для выполнения измерений счетчиком.

- 5 Нажмите программную кнопку Порог автонастройки, чтобы настроить автоматическое определение и установку предельного уровня напряжения (запуска) осциллографом для выбранного аналогового канала источника.
- **6** Нажмите программную кнопку **Измерения** и поверните ручку ввода, чтобы выбрать тип измерений для счетчика.
  - Частота количество циклов сигнала в секунду (в Гц, кГц или МГц).
  - Период интервалы времени циклов сигнала.
  - Сумма количество событий фронта в сигнале.

 
 Счетчик частот и периода
 Для выполнения измерения частоты и периода нажмите программную кнопку

 Число знаков, чтобы установить точность счетчика. Можно выбрать точность от 3 до 8 знаков.

Чем больше точность, тем больше времени требуется для срабатывания и, соответственно, тем больше времени затрачивается на измерения.

Счетчик суммы Для выполнения измерений суммирования (событий фронта) нажмите программную кнопку **Очист. сч.**, чтобы обнулить счетчик событий фронта.

Нажмите программную кнопку **Сумма**, чтобы открыть меню суммирования данных счетчика.

| Mei | ю суммирования дан | нных счетчика      |                  |  |               |
|-----|--------------------|--------------------|------------------|--|---------------|
|     | 🕥 Источ.           | Отклонение события | Отпирающий сигн. |  | Порог. Уровни |
|     |                    | 4                  |                  |  | +             |

- Нажмите программную кнопку Источник и поверните ручку ввода для изменения аналогового канала, для которого выполняются измерения с помощью счетчика.
- Нажмите программную кнопку **Отклонение события**, чтобы выбрать подсчет событий по положительному или отрицательному фронту.
- Нажмите программную кнопку Сраб., чтобы включить или выключить срабатывание счетчика событий фронта по положительному или отрицательному уровню на втором аналоговом канале.

Когда функция срабатывания включена:

**а** Нажмите программную кнопку **Ист. отпир. сигн.** и поверните ручку ввода, чтобы выбрать аналоговый канал, который будет передавать отпирающий сигнал.

Выбранный канал необязательно должен быть включен (отображать сигнал).

**b** Нажмите программную кнопку выбора полярности, чтобы выбрать срабатывание счетчика событий фронта по положительным или отрицательным уровням.

Уровень запуска для выбранного аналогового канала используется для определения полярности сигнала.

Осциллографы Keysight InfiniiVision 3000Т серии X Руководство по эксплуатации

# 18 Анализ частотных характеристик

Выполнение подключений / 315 Настройка и запуск анализа / 316 Просмотр и сохранение результатов анализа / 318

Анализ частотных характеристик (FRA) — это лицензируемый компонент, который можно получить в случае приобретения обновления DSOX6FRA.

Функция анализа АЧХ (FRA) позволяет контролировать встроенный генератор сигналов так, чтобы развертка синусоидального сигнала выполнялась в диапазоне частот, пока выполняется измерение сигналов на входе и выходе тестируемого устройства (DUT). При каждой частоте усиление (A) и фаза измеряются и отображаются на диаграмме Боде амплитудно-частотной характеристики.

После завершения анализа частотных характеристик по диаграмме можно перемещать маркер для отображения измеренных значений усиления и фазы при каждом значении частоты. Кроме того, можно настроить масштаб диаграммы и смещение для графиков усиления и фазы.

#### Выполнение подключений

Выходной разъем генератора сигналов присоединен к тестируемому устройству (DUT). Проверка входного разъема устройства и выходного разъема устройства выполняется с помощью входных каналов осциллографа.

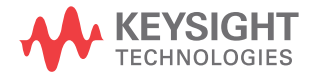

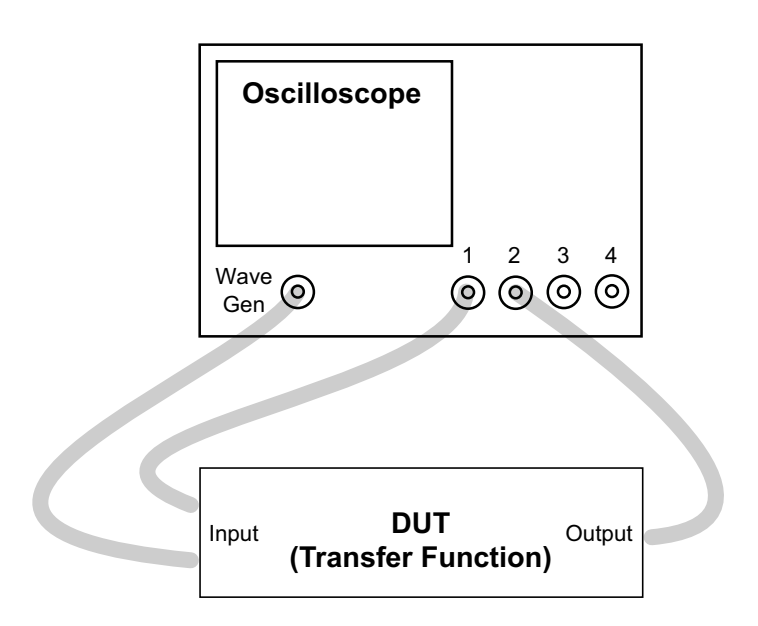

## Настройка и запуск анализа

- 1 Выберите главное меню > Анализ > Анализ меню.
- 2 Нажмите кнопку Функции и выберите Анализ частотных характеристик.
- **3** Еще раз нажмите кнопку **Функции**, чтобы активировать функцию.

| Меню "Анализ" |                       |           |         |  |
|---------------|-----------------------|-----------|---------|--|
| Функции ■ FRA | Настроить и применить | Отрисовка | Таблица |  |

4 Нажмите программную кнопку Настроить и применить..., чтобы открыть вкладку диалогового окна «Анализ частотных характеристик» для настройки анализа частотной характеристики с изменяемой частотой.

|             | 3 1       | 130mV/ 2 10mV/ 3           | 4                   | 20.00ns/ 0.0     | )s Abto | £ ₩      |         |
|-------------|-----------|----------------------------|---------------------|------------------|---------|----------|---------|
|             | 40,01V    |                            |                     |                  |         | 🗄 Итоги  |         |
|             | ∺ Анали   | з частотной характеристики |                     |                  |         | Сбор дай |         |
|             |           |                            | Cours               |                  |         | Нормаль  | ный     |
|             | *         | Гежим частоты.             | Свин                |                  |         | 1GHz 2.  | 50GSa/s |
|             |           | Частота (запуск, стоп):    | 100Hz 🔻 🔺           | 20MHz 🔻 🔺        |         | Канал    | ы       |
|             |           | Число точек в декаде:      | 10 💌 🔺              |                  |         | AC 20MHz | 10.0:1  |
|             | ĺ.<br>Į∠, | Источник (вхол выхол):     | 1                   | 2                |         | AC 20MHz | 10.0:1  |
|             |           | ного чинк (вход, выход).   |                     |                  |         |          |         |
| 2_ <b>1</b> |           | WaveGen (ампл., имп.):     | 2.00Vpp 🔍 🔺         | 50 Ω             | J       |          |         |
|             |           |                            | 🗌 Профиль амплитудь |                  |         |          |         |
|             |           |                            |                     |                  |         |          |         |
|             |           |                            |                     | Выполнить анализ |         |          |         |
|             |           |                            |                     |                  |         |          |         |
|             |           |                            |                     |                  |         |          |         |
|             |           |                            |                     |                  |         |          |         |
|             |           |                            |                     |                  |         |          |         |
|             |           |                            |                     |                  |         |          |         |
| Me          | еню "Ана. | лиз"                       |                     |                  |         |          |         |
| +           | () (¢     | ункции Настроить и         | Отрисовка           | Таблица          |         |          |         |
|             |           | FRA применить              | оприсовка           | raosinga         |         |          |         |

Можно настроить следующие параметры:

- Частоты начала и конца развертки, а также число точек в декаде.
- Каналы для измерения входных и выходных значений. (Нажмите значок справки для просмотра схемы подключения).
- Амплитуду и ожидаемое сопротивление выходной нагрузки генератора сигналов.

Чтобы задать разные амплитуды для разных декад, выберите **Профиль** амплитуды.

Выходной импеданс сигнала Gen Out фиксирован и составляет 50 Ом. Тем не менее, при выборе нагрузки на выходе генератор сигналов может отобразить правильные значения уровней амплитуды и смещения для расчетной нагрузки на выходе. Если фактический импеданс нагрузки отличается от выбранного значения, отображаемые уровни амплитуды и смещения будут неправильными.

5 Нажмите программную кнопку Выполнить анализ.

#### Просмотр и сохранение результатов анализа

Нажмите программную кнопку **График...**, чтобы открыть вкладку диалогового окна «Анализ частотной характеристики» для просмотра результатов анализа в виде графика ЛАФЧХ.

На графике отображаются измерения усиления и фазы в зависимости от частоты. Актуальные значения на графике можно просматривать с помощью двух перетаскиваемых маркеров. В верхнем правом углу имеется элемент управления для включения/отключения графиков усиления или фазы, регулировки масштаба и смещения графиков или автомасштабирования.

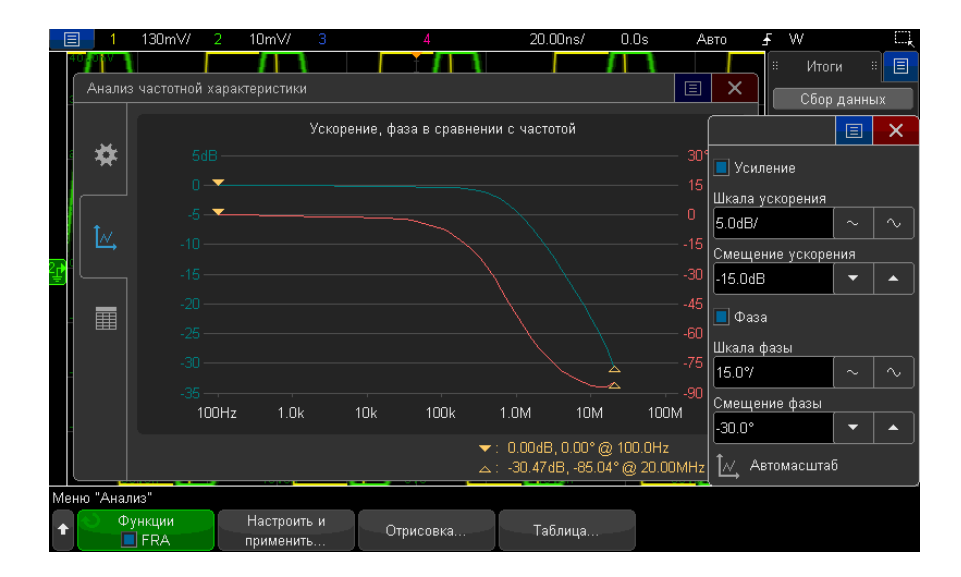

Нажмите программную кнопку **Таблица...**, чтобы открыть вкладку диалогового окна «Анализ частотной характеристики» для просмотра результатов анализа в виде таблицы.

В таблице отображается число точек данных, значения частоты, выходной амплитуды генератора сигналов, измеренной амплитуды и измеренной фазы. Данные можно прокручивать. В верхнем правом углу имеется элемент управления меню, позволяющий включать или отключать данные таблицы усиления или фазы.

|    | 3 1                   | 130mV/      | 2      | 10m <sup>،</sup> | // 3      | 4                             | 20.00ns | s/ 0.0s  | Авто     | £ | W        |         |         |
|----|-----------------------|-------------|--------|------------------|-----------|-------------------------------|---------|----------|----------|---|----------|---------|---------|
|    | 40 <mark>.</mark> 01V |             |        |                  |           |                               |         |          |          |   |          | 1тоги   | # 🗐     |
|    | Анали                 | з частотной | іхаран | ктерис           | тики      |                               |         |          |          |   |          |         |         |
|    |                       |             |        |                  |           |                               |         |          | _        |   | UI       | оор дан | ных     |
|    |                       |             |        |                  | Frequency | <ul> <li>Amplitude</li> </ul> | Gain    | Phase    |          |   | H        | ормаль  | ный     |
|    | - <b>**</b>           |             |        |                  | 100.0Hz   | 2.0000∨pp                     | 0.00dB  |          |          |   |          | iz 2.   | 5UGSa/s |
|    | <b>7</b>              |             |        |                  | 125.9Hz   | 2.0000√pp                     | 0.01dB  |          |          | 1 | <u>~</u> | Канал   | ы       |
|    |                       |             |        |                  | 158.5Hz   | 2.0000√pp                     | 0.04dB  | 📃 Усилен | Усиление |   | 20       | OMHz    | 10.0:1  |
|    |                       |             |        |                  | 199.5Hz   | 2.0000√pp                     | 0.02dB  |          |          |   | 20       | DMHz    | 10.0:1  |
|    | Î∧∕ I                 |             |        |                  | 251.2Hz   | 2.0000√pp                     | 0.00dB  | 📃 Фаза   |          |   |          |         |         |
|    |                       |             |        |                  | 316.2Hz   | 2.0000√pp                     | 0.00dB  | -0.10    |          |   |          |         |         |
| Ŧ  |                       |             |        |                  | 398.1Hz   | 2.0000√pp                     | 0.00dB  | -0.35°   |          |   |          |         |         |
|    |                       |             |        |                  | 501.2Hz   | 2.0000√pp                     | 0.00dB  | -0.35°   |          |   |          |         |         |
|    |                       |             |        | 631.0Hz          | 2.0000√pp | 0.00dB                        | -0.49°  |          |          |   |          |         |         |
|    |                       |             |        |                  | 794.3Hz   | 2.0000√pp                     | 0.00dB  | -0.53°   |          |   |          |         |         |
|    |                       |             |        | 11               | 1000.0Hz  | 2.0000√pp                     | -0.01dB | -0.56°   |          |   |          |         |         |
|    |                       |             |        | 12               | 1258.9Hz  | 2.0000√pp                     | -0.01dB | -0.70°   |          |   |          |         |         |
|    |                       |             |        | 13               | 1584.9Hz  | 2.0000√pp                     | -0.04dB | -0.88°   |          |   |          |         |         |
|    |                       |             |        | 1./              | 1005 20-  | 2 0000\/pp                    | Bhan 0  | n a1°    |          |   |          |         |         |
|    |                       |             |        |                  |           |                               |         |          |          |   |          |         |         |
|    |                       |             |        |                  |           |                               |         |          |          |   |          |         |         |
| Me | еню "Ана.             | пиз"        |        |                  |           |                               |         |          |          |   |          |         |         |
|    | 0_0                   | ункции      | Т.     | Наст             | ооить и   | <u> </u>                      | T ==    |          |          |   |          |         |         |
| Ť  |                       | FRA         |        | прим             | енить     | Отрисовка                     | Таблиц  | ца       |          |   |          |         |         |

Результаты анализа можно сохранить (или отправить по электронной почте). Для этого выберите главное меню > Файл > Сохранить меню, нажмите Формат и выберите параметр Данные анализатора спектра (\*.csv).

#### 18 Анализ частотных характеристик

Осциллографы Keysight InfiniiVision 3000Т серии X Руководство по эксплуатации

## 19 Генератор сигналов

Выбор типа генерируемых сигналов и настройка параметров / 321 Редактирование произвольных сигналов / 326 Вывод синхронизирующих импульсов генератора / 334 Определение расчетной нагрузки на выходе / 334 Использование логических предустановок генератора сигналов / 335 Добавление шума в вывод генератора сигнала / 336 Добавление модуляции к выходному сигналу генератора / 336 Восстановление настроек генератора сигналов по умолчанию / 341

В осциллограф встроен генератор сигналов. Он активируется с помощью лицензии обновления DSOX3WAVEGEN. С помощью генератора сигналов можно легко создавать входные сигналы при проверке цепи с помощью осциллографа.

Как и настройки осциллографа, настройки генератора сигналов можно сохранить и восстановить. См. Глава 20, "Сохранение/эл. почта/вызов (настройки, экраны, данные)," на стр. 343.

#### Выбор типа генерируемых сигналов и настройка параметров

1 Нажмите кнопку [Wave Gen] Генератор сигналов, чтобы открыть меню генератора сигналов и включить либо выключить выход генератора на соединителе BNC Gen Out на лицевой панели.

Когда включен выход генератора сигналов, горит кнопка [Wave Gen] Генератор сигналов. Когда выход генератора сигналов выключен, кнопка [Wave Gen] Генератор сигналов не горит.

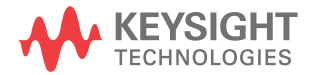

При первоначальном включении осциллографа выход генератора сигналов всегда выключен.

Выход генератора сигналов автоматически выключается, когда на соединитель BNC Gen Out подается чрезмерное напряжение.

**2** В меню генератора сигналов нажмите программную кнопку **Сигнал** и поверните ручку ввода, чтобы выбрать тип сигнала.

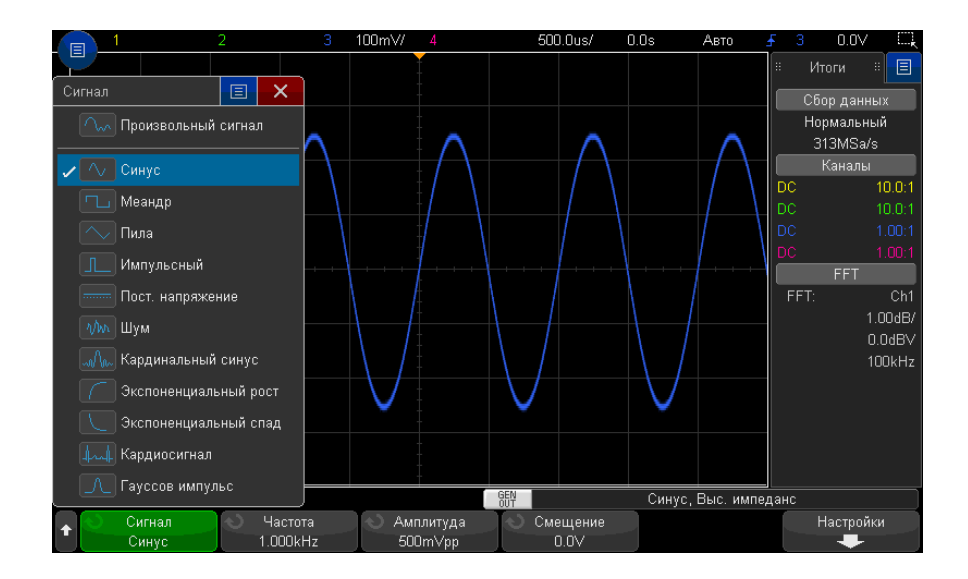

**3** В зависимости от выбранного типа (формы) сигнала пользуйтесь остальными программными кнопками и ручкой ввода для настройки характеристик сигнала.

| Тип сигнала       | Характеристики                                                                                                    | Диапазон<br>частот   | Макс.<br>амплитуда<br>(высокий<br>импеданс) <sup>1</sup> | Смещение<br>(высокий<br>импеданс) <sup>1</sup> |
|-------------------|----------------------------------------------------------------------------------------------------|----------------------|----------------------------------------------------------|------------------------------------------------|
| Произвольн<br>ый  | Для настройки параметров произвольного<br>сигнала используйте программные кнопки<br>Частота/Точная частота/Период/Точный<br>период, Амплитуда/Высокий уровень и<br>Смещение/Низкий уровень.                                                                                                    | 100 мГц –<br>12 МГц  | 20 мВ (макс.)<br>— 5 В (макс.)                           | ±2.50 B                                        |
|                   | С помощью программной кнопки<br>Редактировать сигнал определите форму<br>произвольного сигнала. См. "Редактирование<br>произвольных сигналов" на странице 326.                                                                                                    |                      |                                                          |                                                |
| Синусоида         | Для настройки параметров синусоидального<br>сигнала используйте программные кнопки<br>Частота/Точная частота/Период/Точный<br>период, Амплитуда/Высокий уровень и<br>Смещение/Низкий уровень.                                                                                                    | 100 мГц —<br>20 МГц  | 20 мВ (макс.)<br>— 5 В (макс.)                           | ±2.50 B                                        |
| Прямоугольн<br>ый | Для настройки параметров сигнала<br>прямоугольной формы используйте<br>программные кнопки <b>Частота/Точная</b><br><b>частота/Период/Точный период</b> ,<br><b>Амплитуда/Высокий уровень</b> ,<br><b>Смещение/Низкий уровень</b> и<br><b>Коэффициент заполнения</b> .<br>Коэффициент заполнения можно<br>регулировать в пределах от 20% до 80%. | 100 мГц –<br>10 МГц  | 20 мВ (макс.)<br>— 5 В (макс.)                           | ±2.50 B                                        |
| Пилообразн<br>ый  | Для настройки параметров сигнала<br>пилообразной формы используйте<br>программные кнопки <b>Частота/Точная<br/>частота/Период/Точный период,</b><br>Амплитуда/Высокий уровень,<br>Смещение/Низкий уровень и Симметрия.                                                                                                    | 100 мГц –<br>200 кГц | 20 мВ (макс.)<br>— 5 В (макс.)                           | ±2.50 B                                        |
|                   | Коэффициент симметрии характеризует<br>относительную часть периода повторения<br>сигнала, в течение которой нарастает уровень<br>сигнала. Этот параметр можно устанавливать<br>в пределах от 0% до 100%.                                                                                                    |                      |                                                          |                                                |

#### 19 Генератор сигналов

| Тип сигнала                            | Характеристики                                                                                                    | Диапазон<br>частот   | Макс.<br>амплитуда<br>(высокий<br>импеданс) <sup>1</sup> | Смещение<br>(высокий<br>импеданс) <sup>1</sup> |
|----------------------------------------|----------------------------------------------------------------------------------------------------|----------------------|----------------------------------------------------------|------------------------------------------------|
| Импульсный                             | Для настройки параметров импульсного<br>сигнала используйте программные кнопки<br>Частота/Точная частота/Период/Точный<br>период, Амплитуда/Высокий уровень,<br>Смещение/Низкий уровень и Длит/Точн<br>настр длит.<br>Длительность импульсов можно регулировать<br>в пределах 20 нс – (период - 20 нс). | 100 мГц –<br>10 МГц. | 20 мВ (макс.)<br>— 5 В (макс.)                           | ±2.50 B                                        |
| Постоянного<br>тока                    | Для установки уровня постоянного<br>напряжения используйте программную<br>кнопку <b>Смещение</b> .                                                                                                    | -                    | -                                                        | ±5.00 B                                        |
| Шум                                    | Для настройки параметров сигнала шума<br>используйте программные кнопки<br>Амплитуда/Высокий уровень и<br>Смещение/Низкий уровень.                                                                                                    | -                    | 20 мВ (макс.)<br>— 5 В (макс.)                           | ±2.50 B                                        |
| Синусоидаль<br>ный<br>кардинальны<br>й | Для настройки параметров синусоидального<br>сигнала используйте программные кнопки<br>Частота/Точная частота/Период/Точный<br>период, Амплитуда и Смещение.                                                                                                    | 100 мГц —<br>1 МГц   | 20 мВ (макс.)<br>— 5 В (макс.)                           | ±1.25 B                                        |
| Экспоненциа<br>льное<br>нарастание     | Для настройки параметров сигнала<br>экспоненциального нарастания используйте<br>программные кнопки <b>Частота/Точная</b><br>частота/Период/Точный период,<br>Амплитуда/Высокий уровень и<br>Смещение/Низкий уровень.                                                                                    | 100 мГц –<br>5 МГц   | 20 мВ (макс.)<br>— 5 В (макс.)                           | ±2.50 B                                        |
| Экспоненциа<br>льный спад              | Для настройки параметров сигнала<br>экспоненциального спада используйте<br>программные кнопки <b>Частота/Точная</b><br>частота/Период/Точный период,<br>Амплитуда/Высокий уровень и<br>Смещение/Низкий уровень.                                                                                         | 100 мГц –<br>5 МГц   | 20 мВ (макс.)<br>— 5 В (макс.)                           | ±2.50 B                                        |
| Тип сигнала                                                                         | Характеристики                                                                                                    | Диапазон<br>частот   | Макс.<br>амплитуда<br>(высокий<br>импеданс) <sup>1</sup> | Смещение<br>(высокий<br>импеданс) <sup>1</sup> |  |
|-------------------------------------------------------------------------------------|----------------------------------------------------------------------------------------------------|----------------------|----------------------------------------------------------|------------------------------------------------|--|
| Кардиотонич<br>еский                                                                | Для настройки параметров<br>кардиотонического сигнала используйте<br>программные кнопки <b>Частота/Точная</b><br>частота/Период/Точный период, Амплитуда<br>и Смещение.            | 100 мГц —<br>200 кГц | 20 мВ (макс.)<br>— 5 В (макс.)                           | ±1.25 B                                        |  |
| Импульсы<br>гауссовой<br>формы                                                      | Для настройки параметров сигнала с<br>импульсами гауссовой формы используйте<br>программные кнопки <b>Частота/Точная</b><br>частота/Период/Точный период, Амплитуда<br>и Смещение. | 100 мГц —<br>5 МГц   | 20 мВ (макс.)<br>— 4 В (макс.)                           | ±1.25 B                                        |  |
| <sup>1</sup> Если выходная нагрузка составляет 50 Ом, эти значения делятся пополам. |                                                                                                    |                      |                                                          |                                                |  |

При нажатии программной кнопки параметра сигнала открывается меню для выбора типа регулировки. Например, можно вводить значения амплитуды и смещения либо значения высокого и низкого уровня сигнала. Можно также вводить значения частоты или периода. Чтобы выбрать тип регулировки, нажмите и удерживайте программную кнопку. Поверните ручку ввода, чтобы установить нужное значение.

Программная кнопка **Настройки** позволяет открыть меню настроек генератора сигналов, в котором можно выполнить другие настройки параметров генератора сигналов.

| Меню "Настройки генератора сигналов" |                 |                | GEN | GEN Синус, Выс. импеданс |                   |                                 |
|--------------------------------------|-----------------|----------------|-----|--------------------------|-------------------|---------------------------------|
| +                                    | Настройки выход | Логика Presets |     | Модуляция                | 📎 Доб. шума<br>0% | По умолчанию<br>Генератор сигн. |

#### См.:

- "Вывод синхронизирующих импульсов генератора" на странице 334
- "Определение расчетной нагрузки на выходе" на странице 334
- "Использование логических предустановок генератора сигналов" на странице 335
- "Добавление модуляции к выходному сигналу генератора" на странице 336

#### 19 Генератор сигналов

- "Добавление шума в вывод генератора сигнала" на странице 336
- "Восстановление настроек генератора сигналов по умолчанию" на странице 341

Редактирование произвольных сигналов

1 Если в качестве типа создаваемого сигнала выбрано Произвольный (см. раздел "Выбор типа генерируемых сигналов и настройка параметров" на странице 321), нажмите программную кнопку Редактировать сигнал, чтобы открыть меню "Редактировать сигнал".

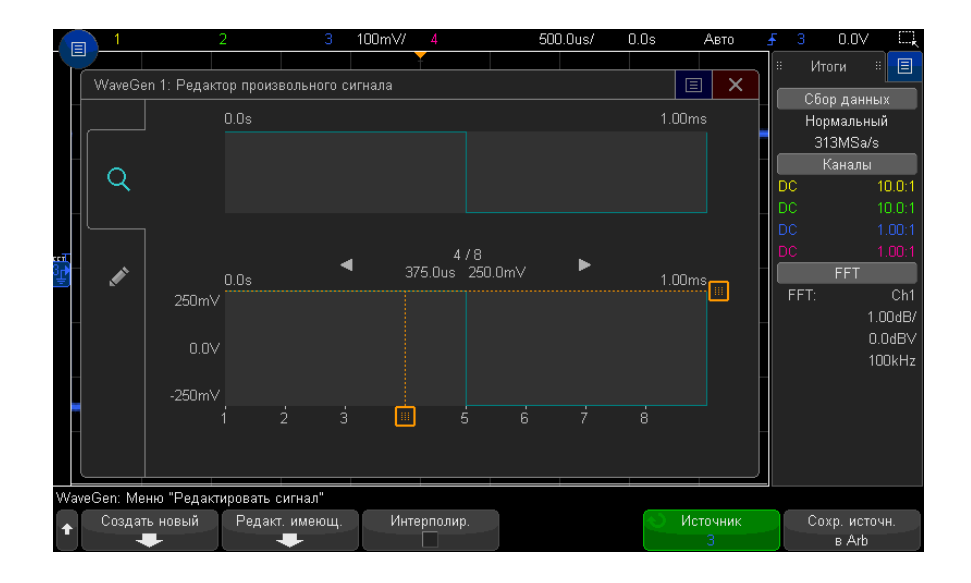

При открытии меню "Редактировать сигнал" отобразится определение имеющегося произвольного сигнала. Напряжение и время, которые отображаются на графике, являются параметрами ограничения. Они зависят от параметров частоты и амплитуды в главном меню генератора сигналов.

**2** С помощью программных кнопок в меню "Редактировать сигнал" определите форму произвольного сигнала.

| Программная кнопка                   | Описание                                                                                                    |
|--------------------------------------|----------------------------------------------------------------------------------------------------|
| Создать новый                        | Открывается меню "Новый сигнал". См. "Создание новых произвольных сигналов" на странице 327.                                                                                                    |
| Изменить<br>существующий             | Открывается меню "Редактировать точки сигнала". См. "Редактирование существующих произвольных сигналов" на странице 328.                                                                                                    |
| Интерполировать                      | Выбор способа прорисовки линий между точками произвольного сигнала.<br>Если эта функция включена, линии между точками прорисовываются в редакторе<br>сигналов. Уровни напряжения изменяются линейно между соседними точками.<br>Если эта функция отключена, все сегменты линии в редакторе сигналов будут<br>горизонтальными. Уровень напряжения одной точки сохраняется до следующей<br>точки. |
| Источник                             | Выбор аналогового канала или опорного сигнала для захвата и сохранения в произвольный сигнал. См. "Сохранение других сигналов в произвольный сигнал" на странице 333.                                                                                                    |
| Сохранить источник в<br>произвольный | Захват выбранного источника произвольного сигнала и его копирование в произвольный сигнал. См. "Сохранение других сигналов в произвольный сигнал" на странице 333.                                                                                                    |

# ЗАМЕЧАНИЕ

Можно использовать кнопку [Save/Recall] Сохранение/Вызов и меню для сохранения произвольных сигналов в одно из четырех внутренних мест хранения или на USB-накопитель, позднее их можно восстановить. См. "Сохранение произвольных сигналов" на странице 351 и "Восстановление произвольных сигналов" на странице 351 и "Восстановление произвольных сигналов" на странице 356.

#### Создание новых произвольных сигналов

Нажмите **Создать новый** в меню "Редактировать сигнал", чтобы открыть меню "Новый сигнал".

| Wa | veGen: Меню "Новый                        | сигнал"                                       |                                                  |                                            |                 |
|----|-------------------------------------------|-----------------------------------------------|--------------------------------------------------|--------------------------------------------|-----------------|
| t  | <ul> <li>Исх. точки</li> <li>8</li> </ul> | <ul> <li>Частота</li> <li>1.000kHz</li> </ul> | <ul> <li>О Амплитуда</li> <li>500m√pp</li> </ul> | <ul> <li>Смещение</li> <li>0.0V</li> </ul> | Прим. и редакт. |

Для создания нового произвольного сигнала выполните следующие действия.

**1** В меню "Новый сигнал" нажмите **Исходные точки**, затем с помощью ручки ввода выберите исходное количество точек в новом сигнале.

Новый сигнал будет иметь прямоугольную форму с указанным количеством точек. Точки будут распределены равномерно по периоду времени.

- 2 Нажмите программную кнопку **Частота/Точная частота/Период/Точный период** для установки пограничного параметра периода времени (частота повторения) произвольного сигнала.
- 3 Используйте программные кнопки Амплитуда/Высокий уровень и Смещение/Низкий уровень для установки пограничного параметра напряжения произвольного сигнала.
- **4** Если все настройки выполнены и можно создать новый произвольный сигнал, нажмите **Применить и отредактировать**.

# внимание

При создании нового произвольного сигнала имеющееся определение произвольного сигнала будет заменено новым. Обратите внимание, что можно использовать кнопку [Save/Recall] Сохранение/Вызов и меню для сохранения произвольных сигналов в одно из четырех внутренних мест хранения или на USB-накопитель, позднее их можно восстановить. См. "Сохранение произвольных сигналов" на странице 351 и "Восстановление произвольных сигналов" на странице 356.

Новый сигнал будет создан, и откроется меню "Редактировать точки сигнала". См. **"Редактирование существующих произвольных сигналов"** на странице 328.

Обратите внимание, что можно также создать новый произвольный сигнал, сохранив другой сигнал. См. **"Сохранение других сигналов в произвольный** сигнал" на странице 333.

#### Редактирование существующих произвольных сигналов

 Редактирование
 Чтобы выбрать точку, коснитесь или выполните перетаскивание на полном

 существующих
 изображении сигнала вверху:

сигналов с помощью сенсорного дисплея

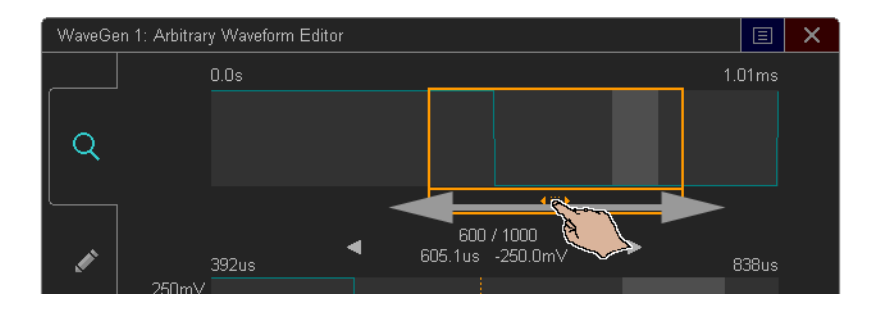

Для точного указания точки коснитесь стрелки для перехода к предыдущей или следующей точке:

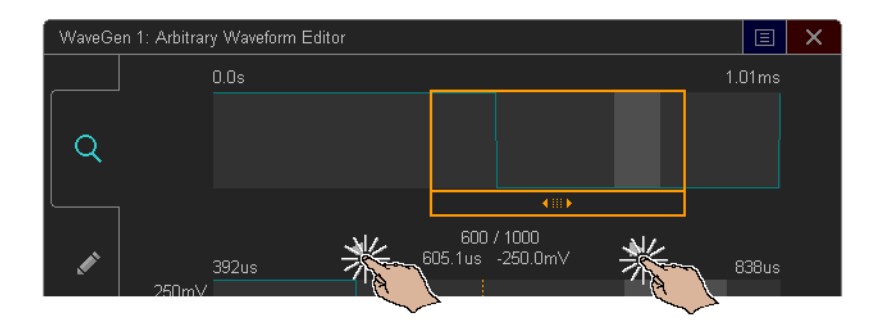

Чтобы отрегулировать значение точки, перетащите маркер уровня напряжения вверх или вниз:

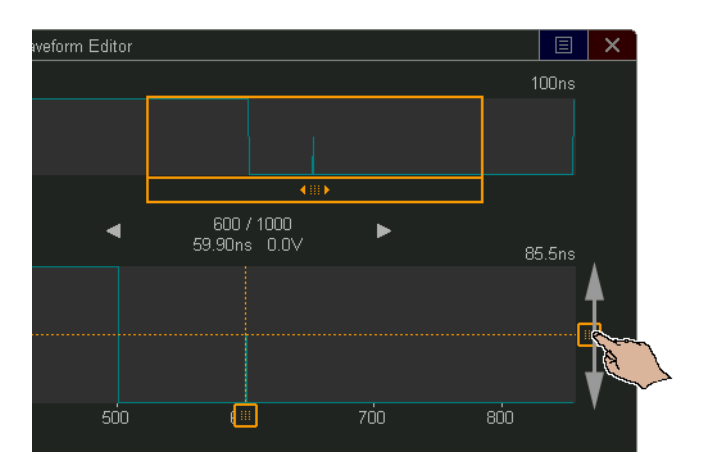

Чтобы выбрать область точек, выполните жест перетаскивания через верхнюю или нижнюю часть отображения сигнала:

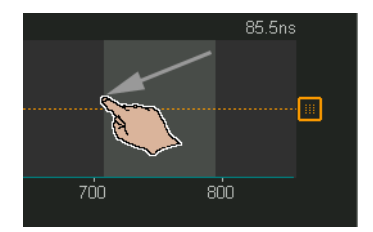

Для точной регулировки выбора области (или для отмены выбора) коснитесь вкладки редактирования и используйте средства управления **Выбранная область**:

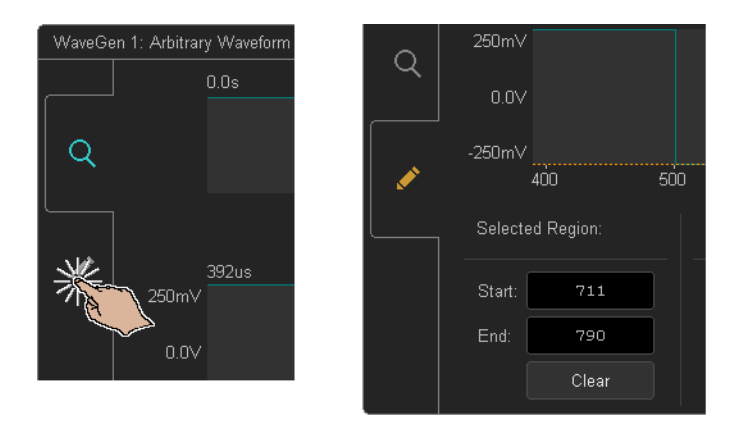

Для выполнения операций с точками коснитесь раскрывающегося списка Операция, выберите операцию и используйте средства управления для выбранной операции:

| Operation:    | Cut/Copy/Paste    | and the second second s |
|---------------|-------------------|----------------------------------------------------------------------------------------------------|
| Cut           | Cut/Copy/Paste    |                                                                                                    |
| Paste at curs | Insert New        | Č.                                                                                                    |
| Paste         | Replace<br>Delete |                                                                                                    |

• Выбранные области точек можно **Вырезать/Копировать** в буфер обмена и **Вставить** их куда-либо из него.

Точки из буфера обмена можно вставлять в начале, в конце, в местоположении курсора (текущая выбранная точка), а также можно заменить выбранную область точек.

• Можно Вставить новые точки.

Можно указать число новых точек и напряжение для них.

- Можно Заменить выбранную область точек новыми точками.
- Можно Удалить выбранную область точек.

Чтобы перемещаться по произвольному сигналу (и выбирать точки), перетащите маркер выбора точек влево или вправо в области отображения:

#### 19 Генератор сигналов

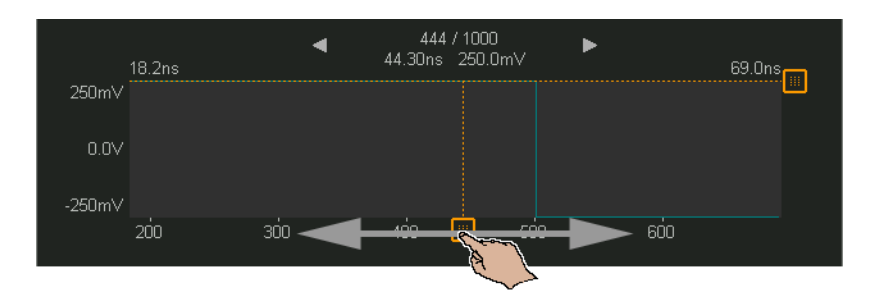

Редактирование существующих сигналов с помощью программных кнопок Чтобы открыть меню "Редактировать точки сигнала", нажмите кнопку **Изменить** существующий в меню "Редактировать сигнал" или нажмите кнопку Применить и редактировать при создании нового произвольного сигнала.

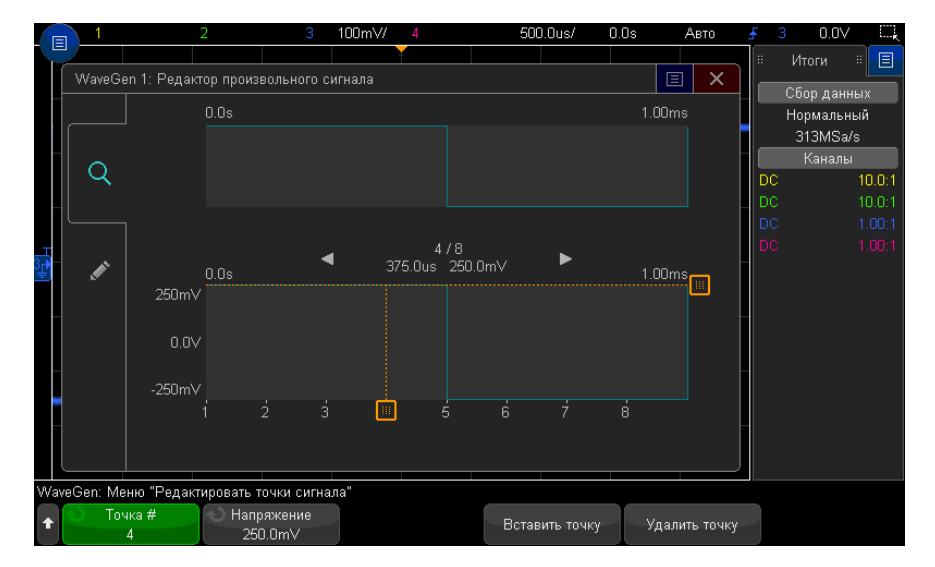

Установка значений напряжения для точек

- 1 Нажмите **Номер точки**, затем с помощью ручки ввода выберите точку, для которой следует установить значение напряжения.
- **2** Нажмите **Напряжение**, а затем поверните ручку ввода, чтобы установить значение напряжения для точки.

Вставка точки

- **1** Нажмите **Номер точки**, затем с помощью ручки ввода выберите точку, после которой следует вставить новую точку.
- 2 Нажмите Вставить точку.

Расположение всех точек будет откорректировано для сохранения одинаковых временных промежутков между ними.

#### Удаление точки

- **1** Нажмите **Номер точки**, затем с помощью ручки ввода выберите точку, которую следует удалить.
- 2 Нажмите Удалить точку.

Расположение всех точек будет откорректировано для сохранения одинаковых временных промежутков между ними.

#### Сохранение других сигналов в произвольный сигнал

Чтобы открыть меню "Редактировать сигнал", нажмите **Редактировать сигнал** в главном меню генератора сигналов.

| WaveGen: Меню "Редактировать сигнал" |               |                |             |     |            |               |
|--------------------------------------|---------------|----------------|-------------|-----|------------|---------------|
| t                                    | Создать новый | Редакт. имеющ. | Интерполир. |     | О Источник | Сохр. источн. |
|                                      |               |                |             | J I |            | B Arb         |

Сохранение другого сигнала в произвольный сигнал

- 1 Нажмите **Источник**, затем поверните ручку ввода для выбора аналогового канала, математической функции или точки отсчета, соответствующий сигнал которой следует сохранить.
- 2 Нажмите Сохранить источник в произвольный.

# внимание

При создании нового произвольного сигнала имеющееся определение произвольного сигнала будет заменено новым. Обратите внимание, что можно использовать кнопку [Save/Recall] Сохранение/Вызов и меню для сохранения произвольных сигналов в одно из четырех внутренних мест хранения или на USB-накопитель, позднее их можно восстановить. См. "Сохранение произвольных сигналов" на странице 351 и "Восстановление произвольных сигналов" на странице 356. Сигнал источника будет прорежен на 8192 (максимум) или менее точек произвольного сигнала.

# ЗАМЕЧАНИЕ

Если частота и/или напряжение сигнала источника превышают возможности генератора сигнала, произвольный сигнал будет ограничен в соответствии с возможностями генератора сигнала. Например, сигнал 20 МГц, сохраненный в качестве произвольного сигнала, станет сигналом 12 МГц.

# Вывод синхронизирующих импульсов генератора

- **1** Если меню генератора сигналов на программных кнопках не отображается, нажмите кнопку **[Wave Gen] Генер. сигналов**.
- 2 В меню генератора сигналов нажмите программную кнопку Настройки.
- **3** В меню настроек генератора сигналов нажмите программную кнопку **Выходной** сигнал запуска и поверните ручку ввода для выбора Синхронизирующий импульс генератора.

| Тип сигнала                                                                                  | Характеристики синхронизирующего сигнала                                                                                                    |
|----------------------------------------------------------------------------------------------|----------------------------------------------------------------------------------------------------|
| Все сигналы, кроме<br>сигнала<br>постоянного тока,<br>шума и<br>кардиотонического<br>сигнала | Положительный импульс TTL, который возникает, когда уровень<br>сигнала поднимется выше нуля (или значения смещения по<br>постоянному току). |
| Сигнал постоянного<br>тока, шума и<br>кардиотонический<br>сигнал                             | -                                                                                                    |

# Определение расчетной нагрузки на выходе

- 1 Если меню генератора сигналов на программных кнопках не отображается, нажмите кнопку [Wave Gen] Генер. сигналов.
- 2 В меню генератора сигналов нажмите программную кнопку Настройки.

- **3** В меню настроек генератора сигналов нажмите программную кнопку **Выходная** нагрузка и поверните ручку ввода, чтобы выбрать один из следующих параметров.
  - 50 Ом
  - Высокий импеданс

Выходной импеданс выходного сигнала генератора на разъеме BNC фиксирован и составляет 50 Ом. Тем не менее, при выборе нагрузки на выходе генератор сигналов может отобразить правильные значения уровней амплитуды и смещения для расчетной нагрузки на выходе.

Если фактический импеданс нагрузки отличается от выбранного значения, отображаемые уровни амплитуды и смещения будут неправильными.

# Использование логических предустановок генератора сигналов

С помощью логических предустановок можно легко настроить уровни выходного напряжения – TTL, CMOS (5,0 B), CMOS (3,3 B), CMOS (2,5 B) или совместимые с ECL низкий и высокий уровни.

- 1 Если меню генератора сигналов на программных кнопках не отображается, нажмите кнопку [Wave Gen] Генер. сигналов.
- 2 В меню генератора сигналов нажмите программную кнопку Настройки.
- **3** В меню настроек генератора сигналов нажмите программную кнопку **Логические предустановки**.
- **4** В меню предустановки логических уровней генератора сигналов, нажмите одну из программных кнопок для задания низкого и высокого уровней напряжения сигналов генератора логически совместимым уровням.

| Программная кнопка (логические<br>уровни) | Низкий уровень | Высокий уровень                                                                                   |
|-------------------------------------------|----------------|---------------------------------------------------------------------------------------------------|
| ΤΤL                                       | 0 В            | +5В (или высокий<br>уровень, совместимый<br>с TTL, если достижение<br>значения +5В<br>невозможно) |
| CMOS (5,0 B)                              | 0 В            | +5 B                                                                                              |
| CMOS (3,3 B)                              | 0 В            | +3.3 B                                                                                            |
| CMOS (2,5 B)                              | 0 В            | +2.5 B                                                                                            |
| ECL                                       | -1.7 B         | -0.9 B                                                                                            |

# Добавление шума в вывод генератора сигнала

- 1 Если меню генератора сигналов на программных кнопках не отображается, нажмите кнопку [Wave Gen] Генер. сигналов.
- 2 В меню генератора сигналов нажмите программную кнопку Настройки.
- **3** В меню настроек генератора сигналов нажмите программную кнопку **Добавить шум** и поверните ручку ввода для выбора количества белого шума, которое следует добавить в вывод генератора сигналов.

Обратите внимание, что добавление шумов влияет на запуск по фронту источника генератора сигналов (см. **"Запуск по фронту**" на странице 180), а также на выходной сигнал синхроимпульса генератора сигналов (который может быть отправлен на разъем TRIG OUT, см. **"Настройка источника для разъема TRIG OUT на задней панели**" на странице 375). Это вызвано тем, что компаратор запуска расположен после источника шума.

# Добавление модуляции к выходному сигналу генератора

Модуляция – это изменение изначального сигнала несущей частоты в соответствии с амплитудой второго, модулирующего, сигнала. Тип модуляции (AM, FM или FSK) указывает на то, каким образом изменяется сигнал несущей частоты.

Модулированные сигналы доступны на выходе WaveGen1.

Чтобы включить и настроить модуляцию выходного сигнала генератора, выполните следующее.

- 1 Если меню генератора сигналов на программных кнопках не отображается, нажмите кнопку [Wave Gen] Генератор сигналов.
- 2 В меню генератора сигналов нажмите программную кнопку Настройки.
- **3** Нажмите в меню настройки генератора сигналов программную кнопку **Модуляция**.
- 4 В меню модуляции генератора сигналов выполните следующие действия.

| Меню модуляции генератора сигналов |           |             |                                          | GEN<br>OUT | Синус,              | Выс. импеданс, Мод | (АМ, Пила)                                  |
|------------------------------------|-----------|-------------|------------------------------------------|------------|---------------------|--------------------|---------------------------------------------|
| +                                  | Модуляция | 📎 Тип<br>АМ | <ul> <li>Сигнал</li> <li>Пила</li> </ul> | <u>ə</u>   | Част АМ<br>10.00kHz | О Гл. АМ<br>100%   | <ul> <li>Симметрия</li> <li>100%</li> </ul> |

 Нажмите программную кнопку Модуляция, чтобы включить или выключить модулированный выходной сигнал генератора.

Включить модуляцию сигнала генератора можно для всех типов функций, кроме сигналов произвольной, прямоугольной, импульсной формы, постоянного тока, шума и импульсов гауссовой формы.

- Нажмите программную кнопку **Тип** и, повернув ручку ввода, выберите один из следующих типов модуляции.
  - Амплитудная модуляция (AM) изменение амплитуды изначального сигнала несущей частоты в соответствии с амплитудой модулирующего сигнала. См. "Настройка амплитудной модуляции (AM)" на странице 337.
  - Частотная модуляция (FM) изменение частоты изначального сигнала несущей частоты в соответствии с амплитудой модулирующего сигнала. См. "Настройка частотной модуляции (FM)" на странице 339.
  - Манипуляция сдвигом частоты (FSK) "смещение" частоты выходного сигнала в диапазоне между его начальной несущей частотой и "частотой скачка" при указанной скорости FSK. Скоростью FSK определяется цифровой прямоугольный модулирующий сигнал. См. "Настройка манипуляции сдвигом частоты (FSK)" на странице 340.

# Настройка амплитудной модуляции (АМ)

В меню модуляции генератора сигналов (**[Wave Gen] Генератор сигналов >** Настройки > Модуляция) выполните следующие действия.

#### 19 Генератор сигналов

- 1 Нажмите программную кнопку Тип и, повернув ручку ввода, выберите элемент Амплитудная модуляция (AM).
- **2** Нажмите программную кнопку **Сигнал** и, повернув ручку ввода, выберите форму модулирующего сигнала.
  - Синусоидный
  - Прямоугольный
  - Пилообразный

Если выбрать сигнал **пилообразной** формы, то отобразится программная кнопка **Симметрия**, с помощью которой можно указать, в течение какого времени в рамках цикла происходит нарастание сигнала.

- **3** Нажмите программную кнопку **Част АМ** и, повернув ручку ввода, укажите частоту модулирующего сигнала.
- **4** Нажмите программную кнопку **Гл. АМ** и, повернув ручку ввода, укажите величину амплитудной модуляции.

Глубина АМ обозначает ту часть диапазона амплитуд, которая используется при модуляции. Например, значение глубины 80% вызывает изменение амплитуды выходного сигнала с 10 до 90% (90% – 10% = 80%) начальной амплитуды, так как сама амплитуда модулирующего сигнала меняется от своего минимального до максимального значения.

На приведенном далее изображении экрана показана модуляция АМ синусоидального сигнала с несущей частотой 100 кГц.

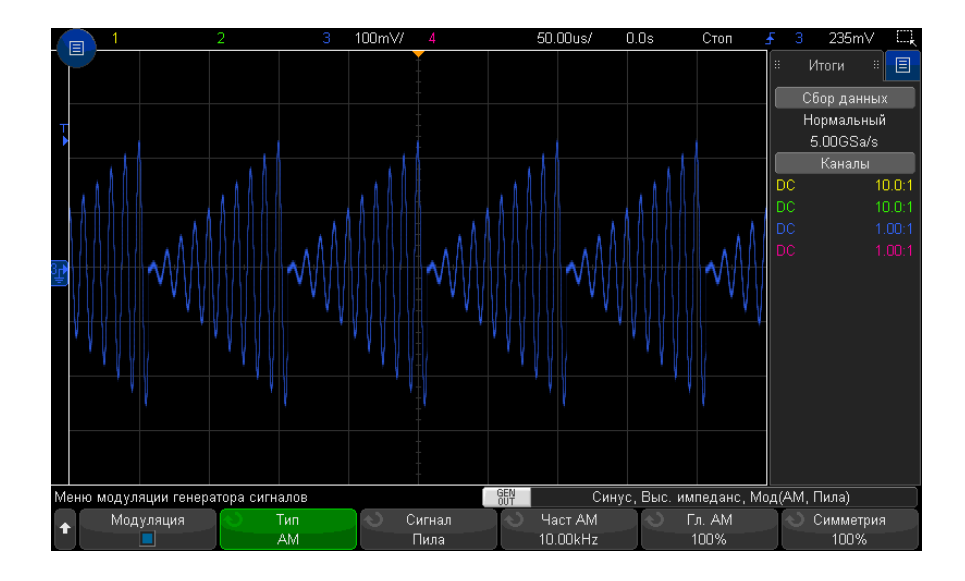

# Настройка частотной модуляции (FM)

В меню модуляции генератора сигналов ([Wave Gen] Генератор сигналов > Настройки > Модуляция) выполните следующие действия.

- 1 Нажмите программную кнопку Тип и, повернув ручку ввода, выберите элемент Частотная модуляция (FM).
- 2 Нажмите программную кнопку Сигнал и, повернув ручку ввода, выберите форму модулирующего сигнала.
  - Синусоидный
  - Прямоугольный
  - Пилообразный

Если выбрать сигнал **пилообразной** формы, то отобразится программная кнопка **Симметрия**, с помощью которой можно указать, в течение какого времени в рамках цикла происходит нарастание сигнала.

- **3** Нажмите программную кнопку **Част FM** и, повернув ручку ввода, укажите частоту модулирующего сигнала.
- 4 Нажмите программную кнопку **Отклон. FM** и, повернув ручку ввода, укажите значение отклонения частоты от несущей частоты изначального сигнала.

При максимальной амплитуде модулирующего сигнала значение частоты выходного сигнала равно сумме значений несущей частоты сигнала и величины отклонения, а при минимальной – их разности.

Отклонение частоты не может превышать значение начальной несущей частоты сигнала.

К тому же, сумма значений начальной несущей частоты сигнала и отклонения частоты должна быть меньше или равна максимальному значению частоты выбранной функции генератора сигналов плюс 100 кГц.

На приведенном далее изображении экрана показана модуляция FM синусоидального сигнала с несущей частотой 100 кГц.

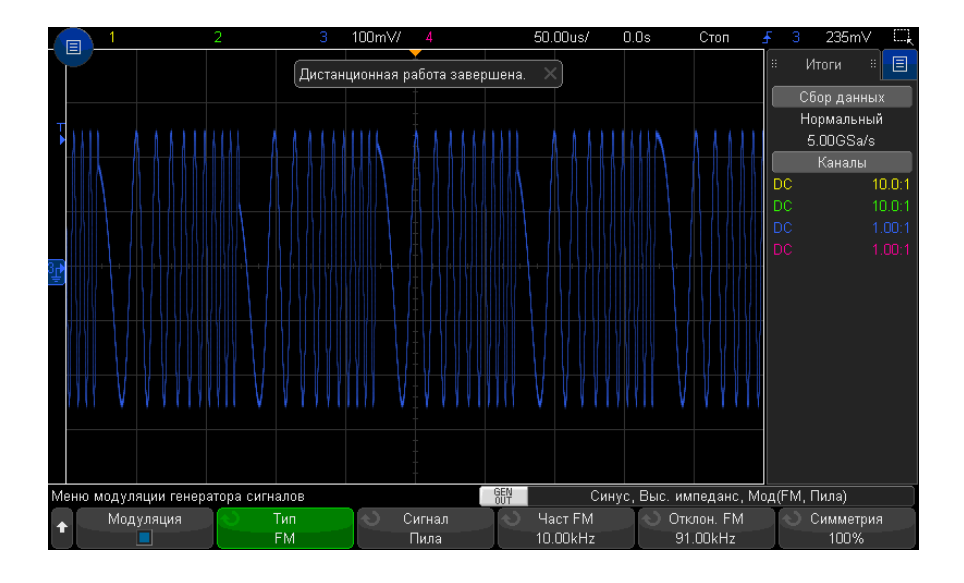

# Настройка манипуляции сдвигом частоты (FSK)

В меню модуляции генератора сигналов (**[Wave Gen] Генератор сигналов >** Настройки > Модуляция) выполните следующие действия.

- 1 Нажмите программную кнопку Тип и, повернув ручку ввода, выберите элемент Манипуляция сдвигом частоты (FSK).
- 2 Нажмите программную кнопку **Част скачка** и, повернув ручку ввода, укажите "частоту скачка".

Произойдет "смещение" частоты выходного сигнала в диапазоне между его начальной несущей частотой и данной "частотой скачка".

**3** Нажмите программную кнопку **Скор FSK** и, повернув ручку ввода, укажите скорость "смещения" частоты выходного сигнала.

Скоростью FSK определяется цифровой прямоугольный модулирующий сигнал.

На приведенном далее изображении экрана показана модуляция FSK синусоидального сигнала с несущей частотой 100 кГц.

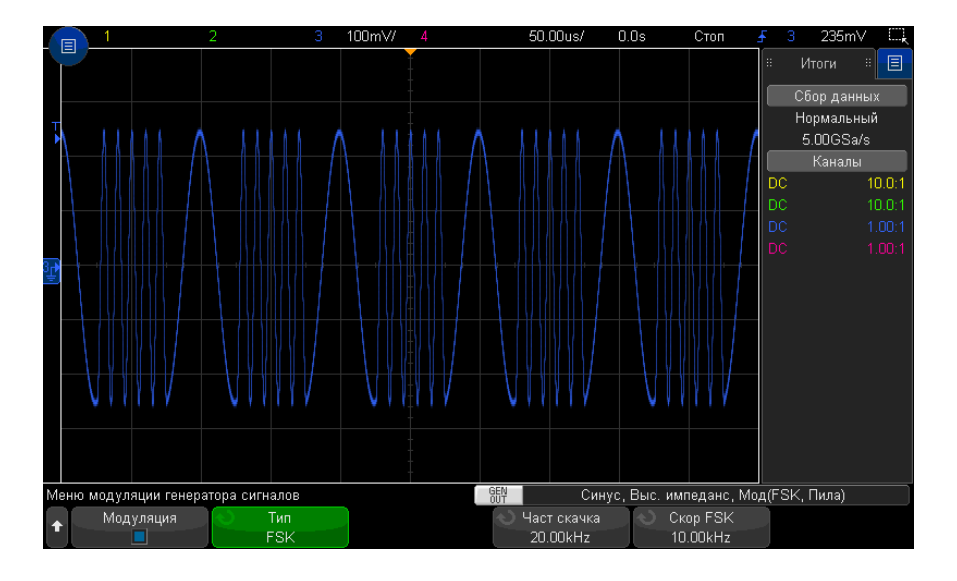

# Восстановление настроек генератора сигналов по умолчанию

- 1 Если меню генератора сигналов на программных кнопках не отображается, нажмите кнопку [Wave Gen] Генер. сигналов.
- **2** В меню генератора сигналов нажмите программную кнопку **Настройки**.
- **3** В меню генератора сигналов нажмите программную кнопку **Настройки генер.сигналов по умолчанию**.

# 19 Генератор сигналов

Заводские настройки генератора сигналов (синусоидальная волна частотой 1 кГц, парный импульс 500 мВ, смещение 0 В, высокий импеданс нагрузки на выходе) будут восстановлены.

Осциллографы Keysight InfiniiVision 3000Т серии X Руководство по эксплуатации

# 20 Сохранение/эл. почта/вызов (настройки, экраны, данные)

Сохранение настроек, изображений дисплея или данных / 344 Отправка настроек, изображений экрана или данных по электронной почте / 353 Восстановление файлов настройки, маски или данных / 354 Восстановление настроек по умолчанию / 357 Выполнение безопасной очистки / 357

Настройки осциллографа, опорные сигналы и файлы маски можно сохранить во внутренней памяти устройства или на USB-накопителе для последующего восстановления. Можно также восстановить заводские настройки по умолчанию.

Сохранять изображения экранов осциллографа на USB-накопителе можно в формате BMP или PNG.

Собранные данные сигналов можно сохранять на USB-накопителе в файле со значениями, разделенными запятыми (CSV), а также в формате ASCII XY и двоичном формате (BIN).

Любой файл, который можно сохранить на носителе USB, можно также отправлять по сети с помощью электронной почты.

Также имеется команда безопасной очистки всей энергонезависимой внутренней памяти осциллографа.

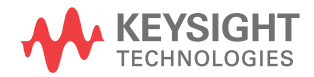

# Сохранение настроек, изображений дисплея или данных

- 1 Нажмите кнопку [Save/Recall] Сохранение/Вызов.
- 2 В меню "Сохранение/Вызов" нажмите Сохранение.
- 3 В меню "Сохранение осциллограммы и настройки" нажмите Формат и поверните ручку ввода, чтобы выбрать тип файла, который нужно сохранить.
  - Настройка (\*.scp) настройки временной развертки, чувствительности по вертикали, режима запуска, уровня запуска, измерения, курсоров и математических функций, определяющие параметры выполнения осциллографом конкретного измерения. См. "Сохранение файлов настройки" на странице 346.
  - 8-битное растровое изображение (\*.bmp) полное изображение дисплея в растровом формате с упрощенной (8-битной) цветовой схемой. См.
     "Сохранение файлов изображений в формате BMP или PNG" на странице 346.
  - 24-битное растровое изображение (\*.bmp) полное изображение дисплея в растровом формате с 24-битной цветовой схемой. См. "Сохранение файлов изображений в формате BMP или PNG" на странице 346.
  - 24-битное изображение (\*.png) полное изображение дисплея в формате PNG с 24-битной цветовой схемой с использованием сжатия без потерь.
     Размер этих файлов значительно меньше по сравнению с форматом BMP. См.
     "Сохранение файлов изображений в формате BMP или PNG" на странице 346.
  - Данные CSV (\*.csv) сохранение сигналов всех отображаемых каналов и математических функций в файле со значениями, разделенными запятыми.
     Этот формат подходит для анализа электронных таблиц. См. "Сохранение файлов данных в формате CSV, ASCII XY или BIN" на странице 347.
  - Данные XY ASCII (\*.csv) сохранение сигналов каждого отображаемого канала в отдельном файле со значениями, разделенными запятыми. Этот формат также подходит для электронных таблиц. См. "Сохранение файлов данных в формате CSV, ASCII XY или BIN" на странице 347.
  - Двоичные данные (\*.bin) двоичный файл с заголовком и данными в виде пар "время-напряжение". Этот файл значительно меньше файла данных ХҮ ASCII. См. "Сохранение файлов данных в формате CSV, ASCII ХҮ или BIN" на странице 347.

- Данные Lister (\*.csv) это файл формата CSV, содержащий сведения о строке последовательного декодирования, столбцы в котором разделяются запятыми. См. "Сохранение файлов данных Lister" на странице 350.
- Данные опорного сигнала (\*.h5) сохранение данных сигнала в формате, который можно восстановить в одном из файлов, где хранятся опорные сигналы осциллографа. См. "Сохранение файлов опорных сигналов на USB-накопитель" на странице 350.
- Данные многоканальной формы сигнала (\*.h5) сохранение данных формы сигнала нескольких каналов в формате, который поддерживается программным обеспечением для анализа осциллографа Infiniium Offline N8900A. Из файла данных многоканальной формы сигнала можно восстанавливать первый аналоговый или математический канал.
- Маска (\*.msk) создание файла маски в закрытом формате Keysight, распознаваемом осциллографами Keysight InfiniiVision. В файле данных маски содержатся некоторые, но не все данные настройки осциллографа. Для сохранения всех данных настройки, включая файл данных маски, выберите формат "Настройка (\*.scp)". См. "Сохранение маски" на странице 351.
- Данные произвольного сигнала (\*.csv) создание файла со значениями времени и напряжения в точках произвольного сигнала, разделенными запятыми. См. "Сохранение произвольных сигналов" на странице 351.
- Результаты анализа (\*.csv) файл со значениями, разделенными запятыми, для типов анализа, выбранных с помощью программной кнопки Выбор функций анализа.
- Данные текущих гармоник (\*.csv), Данные коэффициента подавления пульсаций питания (PSRR) (\*.csv), Данные характеристики контура управления (ЛАФЧХ) (\*.csv) — если имеется лицензия на приложение для анализа питания DSOX3PWR, то эти компоненты создают файл со значениями, разделенными запятыми для результатов анализа различного типа. Для получения дополнительной информации см. Руководство по эксплуатации приложения для измерения мощности PWR.
- Данные анализа частотных характеристик (\*.csv) файл значений с разделителями-запятыми для таблицы результатов анализа частотных характеристик. В сохраненном файле данные представлены в трех столбцах: частота (Гц), усиление (дБ) и фаза (градусы). См. "Просмотр и сохранение результатов анализа" на странице 318.

Для сохранения настроек, изображений дисплея или данных можно также настроить кнопку **[Quick Action] Быстрое действие**. См. **"Настройка кнопки "[Quick** Action] Быстрое действие"" на странице 383.

# Сохранение файлов настройки

Файлы настройки можно сохранить в одну из 10 внутренних папок каталога "\User Files" или на внешний USB-накопитель.

- 1 Нажмите кнопку [Save/Recall] Сохранение/Вызов > Сохранение > Формат, затем с помощью ручки ввода выберите пункт Настройка (\*.scp).
- **2** Нажмите вторую программную кнопку и с помощью ручки ввода выберите папку для сохранения. См. "Навигация по местам сохранения" на странице 352.
- 3 Нажмите программную кнопку Нажмите для сохранения.

Отобразится сообщение, указывающее, успешно ли выполнено сохранение.

Файлы настройки имеют расширение SCP. Эти расширения отображаются при использовании меню "Диспетчер файлов" (см. раздел "Диспетчер файлов" на странице 369), но при использовании меню "Восстановление" они скрыты.

# Сохранение файлов изображений в формате BMP или PNG

Файлы изображений можно сохранить на внешний USB-накопитель.

- Нажмите кнопку [Save/Recall] Сохранение/вызов > Сохранение > Формат, затем с помощью ручки ввода выберите пункт 8-битное растровое изображение (\*.bmp), 24-битное растровое изображение (\*.bmp) или 24-битное изображение (\*.png).
- 2 Нажмите программную кнопку во втором положении и с помощью ручки ввода выберите папку для сохранения. См. "Навигация по местам сохранения" на странице 352.
- **3** Нажмите программную кнопку **Настройки**.

В меню "Настройки файла" доступны следующие программные кнопки и параметры.

- Данные настройки если этот параметр включен, данные настройки (настройки развертки, отклонения, запуска, сбора данных, математических функций, отображения) будут также сохранены в отдельный файл с расширением ТХТ.
- **Инверт коорд сетки** координатная сетка в файле изображения имеет белый фон, а не черный, который отображается на экране.
- Палитра с помощью этого параметра можно выбрать изображения с параметром Цвет или Шкала серого.
- 4 Нажмите программную кнопку Нажмите для сохранения.

Отобразится сообщение, указывающее, успешно ли выполнено сохранение.

# ЗАМЕЧАНИЕ При сохранении изображений экрана меню осциллограф сохраняет изображение, открытое последним перед нажатием кнопки [Save/Recall] Сохранение/вызов. Благодаря этому пользователь может сохранить любую необходимую информацию, относящуюся к области меню программной кнопки.

Для сохранения изображения экрана, в верхней части которого отображается меню сохранения/вызова, нажмите кнопку [Save/Recall] Сохранение/вызов дважды, прежде чем сохранить изображение.

# ЗАМЕЧАНИЕ

Чтобы сохранить изображение экрана осциллографа, используйте веб-браузер. Подробные сведения см. в разделе "Получение изображения" на странице 396.

#### См. также • "Добавление пояснения" на странице 168

# Сохранение файлов данных в формате CSV, ASCII XY или BIN

Файлы данных можно сохранить на внешний USB-накопитель.

- 1 Нажмите кнопку [Save/Recall] Сохранение/вызов > Сохранение > Формат, затем с помощью ручки ввода выберите пункт Данные CSV (\*.csv), Данные ASCII XY (\*.csv) или Двоичные данные (\*.bin).
- 2 Нажмите программную кнопку во втором положении и с помощью ручки ввода выберите папку для сохранения. См. "Навигация по местам сохранения" на странице 352.
- **3** Нажмите программную кнопку **Настройки**.

В меню "Настройки файла" доступны следующие программные кнопки и параметры.

- Данные настройки если этот параметр включен, данные настройки осциллографа (развертка, отклонение, запуск, цикл сбора, математические функции, отображение) будут также сохранены в отдельный файл с расширением ТХТ.
- **Длина** задает число точек данных, выводимых в файл. Дополнительные сведения см. в разделе "Управление длиной" на странице 349.

- Сохранить сегмент при сохранении получаемых данных в сегментированную память можно указать, требуется ли сохранить текущий отображаемый сегмент или все полученные сегменты. (См. также "Сохранение данных сегментированной памяти" на странице 248).
- 4 Нажмите программную кнопку Нажмите для сохранения.

Отобразится сообщение, указывающее, успешно ли выполнено сохранение.

 Данные CSV
 При выборе формата для файла данных CSV (\*.csv) значения, разделенные запятыми, каждого отображаемого сигнала и модуля цифрового канала сохраняются в одном файле с несколькими столбцами. Математические сигналы FFT, значения которых входят в частотную область, добавляются в конец файла .csv. В качестве заголовков столбцов используются названия модулей (например, D0-D7) или метки сигнала. Этот формат подходит для анализа электронных таблиц.

Для данных CSV измерения значения в момент времени при длине N выполняются с использованием данных на всем экране (с помощью данных записей измерений) для каждого активного источника. При необходимости можно выполнить интерполяцию между точками данных записей измерений.

Данные ASCII XY Когда выбран формат файла данных ASCII XY (\*.csv), сохраняются файлы со значениями, разделенными запятыми, для каждого отображаемого сигнала, модуль цифрового канала, цифровая шина и последовательная шина. При использовании цифровых модулей к указанному имени файла добавляется символ нижнего подчеркивания (\_) и имя модуля (например, D0-D7).

> Если цикл сбора на осциллографе остановлен, можно сохранить данные из необработанной записи полученных данных (содержит больше точек, чем запись измерения). Нажмите кнопку **[Single] Однократный запуск** для получения максимального объема данных при текущих настройках. Если параметр включен, то сохраняются данные последовательного декодирования.

> Если необходимо сохранить меньше максимального числа точек данных, необходимо выполнить децимацию по формуле 1-из-N для получения вывода, длина которого меньше или равна необходимой длине. Например, если имеется 100 000 точек данных и пользователь указывает длину, равную 2000, будет сохраняться каждая 50-я точка данных.

- См. также "Формат двоичных данных (.bin)" на странице 408
  - "Файлы CSV и ASCII XY" на странице 415
  - "Минимальное и максимальное значения в файлах CSV" на странице 416

### Управление длиной

Параметр **Длина** доступен при сохранении данных в файлах формата CSV, ASCII XY или BIN. Он определяет максимальное количество точек данных для сохранения.

При активировании параметра **Макс. длина** будет сохраняться максимальное количество точек данных сигнала.

Действительное число сохраненных точек данных зависит от отображаемых данных и от приведенных ниже факторов.

- Выполняется ли в настоящее время сбор данных. Если процедура сбора данных остановлена, данные поступают из необработанной записи полученных данных. Если процедура сбора данных выполняется, данные поступают из записи измерения меньшего размера.
- Остановлен ли осциллограф с помощью кнопок [Stop] Стоп или [Single]
   Однократный запуск. Во время выполнения сбора данных память разделяется для повышения скорости обновления сигнала. При выполнении одиночной процедуры сбора данных используется весь объем памяти.
- Сколько каналов из пары включено. (Каналы 1 и 2 представляют одну пару, каналы 3 и 4 – другую.) Во время выполнения сбора данных память делится между парами каналов.
- Включены опорные сигналы или нет. Для отображения опорных сигналов требуется память осциллографа.
- Включены цифровые каналы или нет. Для отображения цифровых каналов требуется память осциллографа.
- Включена ли функция сегментированной памяти. При выполнении сбора данных память осциллографа разделяется на указанное число сегментов.
- Настройка времени/деления развертки (скорость развертки). При установке более высокой скорости на дисплее отображается меньше точек данных.
- При сохранении данных в файл формата CSV максимальное число точек составляет 64 000.

При необходимости можно использовать параметр "Длина" для прореживания данных по схеме "1 из n". Пример. Если для параметра **Длина** установлено значение 1000, и отображается запись длиной 5000 точек, четыре из каждых пяти точек данных будут удалены для записи в файл 1000 точек данных.

Скорость сохранения данных сигналов зависит от выбранного формата:

| Формат файла данных | Скорость сохранения |
|---------------------|---------------------|
| BIN                 | самая высокая       |
| ASCII XY            | средняя             |
| CSV                 | самая низкая        |

#### См. также • "Формат двоичных данных (.bin)" на странице 408

- "Файлы CSV и ASCII XY" на странице 415
- "Минимальное и максимальное значения в файлах CSV" на странице 416

#### Сохранение файлов данных Lister

Файлы данных Lister можно сохранить на внешний USB-накопитель.

- 1 Нажмите кнопку [Save/Recall] Сохранение/вызов > Сохранение > Формати поверните ручку ввода, чтобы выбрать параметр Файл данных Lister.
- 2 Нажмите программную кнопку во втором положении и с помощью ручки ввода выберите папку для сохранения. См. "Навигация по местам сохранения" на странице 352.
- **3** Нажмите программную кнопку **Настройки**.

В меню "Настройки файла" доступны следующие программные кнопки и параметры.

- Данные настройки если этот параметр включен, данные настройки осциллографа (развертка, отклонение, запуск, цикл сбора, математические функции, отображение) будут также сохранены в отдельный файл с расширением ТХТ.
- 4 Нажмите программную кнопку Нажмите для сохранения.

Отобразится сообщение, указывающее, успешно ли выполнено сохранение.

# Сохранение файлов опорных сигналов на USB-накопитель

- 1 Нажмите кнопку [Save/Recall] Сохранение/вызов.
- 2 В меню сохранения/вызова нажмите программную кнопку Сохранение.
- **3** В меню сохранения/вызова нажмите программную кнопку **Формат** и поверните ручку ввода, чтобы выбрать **Данные опорного сигнала (\*.h5)**.

- **4** Нажмите программную кнопку **Источник** и с помощью ручки ввода выберите исходный сигнал.
- **5** Нажмите программную кнопку во втором положении и с помощью ручки ввода выберите папку для сохранения. См. "Навигация по местам сохранения" на странице 352.
- 6 Нажмите программную кнопку Нажмите для сохранения.

Отобразится сообщение, указывающее, успешно ли выполнено сохранение.

#### Сохранение маски

Файлы данных маски можно сохранить в одну из четырех внутренних папок каталога "\User Files" или на внешний USB-накопитель.

- 1 Нажмите кнопку [Save/Recall] Сохранение/Вызов > Сохранение > Формат, затем с помощью ручки ввода выберите Маска (\*.msk).
- **2** Нажмите вторую программную кнопку и с помощью ручки ввода выберите папку для сохранения. См. "Навигация по местам сохранения" на странице 352.
- **3** Нажмите программную кнопку **Нажмите для сохранения**.

Отобразится сообщение, указывающее, успешно ли выполнено сохранение.

Файлы маски имеют расширение MSK.

ЗАМЕЧАНИЕ Данные маски также сохраняются в файлах настройки. См. "Сохранение файлов настройки" на странице 346.

См. также • Глава 16, "Тестирование по маске," на стр. 295

Сохранение произвольных сигналов

Файлы произвольных сигналов можно сохранить в одну из четырех внутренних папок каталога "\User Files" или на внешний USB-накопитель.

- 1 Нажмите [Save/Recall] Сохранение/Вызов > Сохранение > Формат, затем поверните ручку ввода, чтобы выбрать Данные произвольного сигнала (\*.csv).
- **2** Нажмите вторую программную кнопку и с помощью ручки ввода выберите папку для сохранения. См. "Навигация по местам сохранения" на странице 352.
- **3** Нажмите программную кнопку **Нажмите для сохранения**.

Отобразится сообщение, указывающее, успешно ли выполнено сохранение.

#### См. также • "Редактирование произвольных сигналов" на странице 326

#### Навигация по местам сохранения

При сохранении или вызове файлов для навигации по местам сохранения используются вторая программная кнопка меню сохранения или вызова и ручка ввода. Местами сохранения могут быть внутренние места сохранения осциллографа (для файлов настройки или маски) или внешние места сохранения на подключенном USB-накопителе.

Вторая программная кнопка может быть обозначена следующим образом.

- Нажать для перехода при этом для перехода к новой папке или месту хранения достаточно нажать ручку ввода.
- **Место** если выполнен переход к месту текущей папки (а сохранения файлов не выполняется).
- Сохранить в когда есть возможность сохранения в выбранное место.
- Загрузить из когда есть возможность загрузки данных из выбранного файла.

#### Сохранение файлов

- Предлагаемое имя файла отображается в строке **Сохранить в файл =** над программными кнопками.
- Для перезаписи уже существующего файла перейдите к этому файлу и выберите его. Чтобы создать новое имя файла, см. раздел "Ввод имени файла" на странице 352.

## Ввод имени файла

Создание нового имени файла при сохранении последнего на USB-накопителе

**1** Нажмите программную кнопку **Имя файла** в меню сохранения.

Для активации данной программной кнопки следует подключить к осциллографу USB-накопитель.

- 2 В меню имени файла нажмите программную кнопку Имя файла.
- **3** В диалоговом окне с клавиатурой "Имя файла" можно ввести имена файлов, используя следующие элементы управления.
  - Сенсорный экран (когда горит индикатор кнопки **[Touch] Сенсорное** управление на лицевой панели).

• Ручка ввода 🗘 . Поверните ручку, чтобы выбрать кнопку в диалоговом

окне, затем нажмите ручку ввода 🗘 для осуществления ввода.

- Подключенная клавиатура USB.
- Подключенная мышь USB можно щелкнуть любой доступный для выбора элемент на экране.
- **4** После ввода имени файла нажмите кнопку Enter или ОК в диалоговом окне или снова нажмите программную кнопку **Имя файла**.

На программной кнопке отобразится имя файла.

5 Если доступна кнопка **Приращение**, то ее можно использовать для активации или деактивации автоматического приращения имен файлов. При автоматическом приращении к имени файла добавляется числовой индекс и с каждым удачным сохранением к нему прибавляется единица. Если имя файла достигает максимальной длины, то оно будет соответствующим образом укорочено, чтобы помещалась числовая часть имени.

# Отправка настроек, изображений экрана или данных по электронной почте

Файлы осциллографа можно отправлять по сети с помощью электронной почты. По электронной почте можно отправить любой файл, который может быть сохранен.

Чтобы отправить по электронной почте настройку, изображение экрана или файл данных, выполните следующее:

- 1 Убедитесь в том, что осциллограф подключен к локальной сети (см. "Установка соединения с сетью LAN" на странице 367).
- 2 Нажмите кнопку [Save/Recall] Сохранение/вызов.
- **3** В меню сохранения/вызова нажмите кнопку **Эл. почта**.
- **4** В меню для электронной почты нажмите **Формат**; затем выберите тип файла, который необходимо отправить.

Для выбора доступны те же форматы, что и при сохранении файлов. Также для выбранного формата доступны такие же настройки. См. **"Сохранение настроек,** изображений дисплея или данных" на странице 344.

**5** Нажмите программную кнопку **Имя вложения** и введите имя файла, который будет отправлен, используя клавиатуру в отдельном диалоговом окне.

6 В диалоговом окне настройки электронного сообщения коснитесь полей **Кому**, От, Сервер и Тема и введите соответствующую информацию, используя клавиатуру в отдельном диалоговом окне.

Эту информацию также можно указать, нажав программную кнопку Настр.сообщ., а затем Кому, От, Сервер и Тема в Меню настр. сообщ.

Можно указать несколько адресов электронной почты, разделив их точкой с запятой.

Имя сервера – это имя используемого почтового сервера, на котором используется протокол SMTP. Если имя сервера неизвестно, обратитесь к сетевому администратору.

7 Нажмите программную кнопку Нажмите для отправки сообщения.

Для отправки по электронной почте настроек, изображений экрана или данных можно также настроить кнопку **[Quick Action] Быстрое действие**. См. **"Настройка кнопки "[Quick Action] Быстрое действие**"" на странице 383.

# Восстановление файлов настройки, маски или данных

- 1 Нажмите кнопку [Save/Recall] Сохранение/вызов.
- 2 В меню сохранения/вызова нажмите кнопку Вызов.
- **3** В меню вызова нажмите кнопку **Вызов:**, затем с помощью ручки ввода выберите тип файла, который требуется восстановить.
  - Настройка (\*.scp) см. "Восстановление файлов настройки" на странице 355.
  - Маска (\*.msk) см. "Восстановление файлов маски" на странице 355.
  - Данные опорного сигнала (\*.h5) см. "Восстановление файлов опорных сигналов с USB-накопителя" на странице 356.
  - Данные произвольного сигнала (\*.csv) см. "Восстановление произвольных сигналов" на странице 356.
  - Символические данные CAN (\*.dbc) для последовательного декодирования CAN.
  - Символические данные LIN (\*.ldf) для последовательного декодирования LIN.

Файлы настройки или маски также можно восстановить, загрузив их с помощью диспетчера файлов. См. "Диспетчер файлов" на странице 369.

Можно также настроить кнопку **[Quick Action] Быстрое действие** для восстановления файлов настройки, маски и опорных сигналов. См. **"Настройка кнопки "[Quick Action] Быстрое действие**"" на странице 383.

# Восстановление файлов настройки

Файлы настройки можно восстановить из одной из 10 внутренних папок каталога "\ User Files" или с внешнего USB-накопителя.

- Нажмите кнопку [Save/Recall] Сохранение/Вызов > Восстановление > Восстановление:, затем с помощью ручки ввода выберите Настройка (\*.scp).
- 2 Нажмите вторую программную кнопку и с помощью ручки ввода перейдите к файлу, который требуется восстановить. См. "Навигация по местам сохранения" на странице 352.
- **3** Нажмите программную кнопку **Нажать для восстановления**.

Отобразится сообщение, указывающее, успешно ли выполнено восстановление.

4 Если требуется удалить с экрана все данные, нажмите Сброс экрана.

# Восстановление файлов маски

Файлы маски можно восстановить из одной из четырех внутренних папок каталога \User Files или с внешнего USB-накопителя.

- 1 Нажмите кнопку [Save/Recall] Сохранение/вызов > Вызов > Вызов: и поверните ручку ввода, чтобы выбрать параметр Маска (\*.msk).
- 2 Нажмите программную кнопку во втором положении и с помощью ручки ввода перейдите к файлу, который требуется вызвать. См. "Навигация по местам сохранения" на странице 352.
- 3 Нажмите программную кнопку Нажать для восстановления.

Отобразится сообщение, указывающее на то, успешно ли выполнено восстановление.

4 Если требуется удалить с экрана все данные или восстановленные данные маски, нажмите кнопку **Очистить дисплей** или **Удалить маску**.

# Восстановление файлов опорных сигналов с USB-накопителя

- 1 Нажмите кнопку [Save/Recall] Сохранение/вызов.
- 2 В меню сохранения/вызова нажмите программную кнопку Вызов.
- **3** В меню вызова нажмите программную кнопку **Вызов** и с помощью ручки ввода выберите **Данные опорного сигнала (\*.h5)**.
- **4** Нажмите программную кнопку **К опорн:** и с помощью ручки ввода выберите необходимый файл опорного сигнала.
- **5** Нажмите программную кнопку во втором положении и с помощью ручки ввода перейдите к файлу, который требуется вызвать. См. **"Навигация по местам сохранения**" на странице 352.
- 6 Нажмите программную кнопку Нажать для восстановления.

Отобразится сообщение, указывающее на то, успешно ли выполнено восстановление.

7 Если требуется удалить с экрана все данные, за исключением опорного сигнала, нажмите кнопку **Очистить дисплей**.

#### Восстановление произвольных сигналов

Файлы произвольных сигналов можно восстановить из одной из четырех внутренних папок каталога "\User Files" или с внешнего USB-накопителя.

При восстановлении произвольных сигналов (с внешнего USB-накопителя), которые не были сохранены с осциллографа, не забывайте про следующее:

- Если файл содержит два столбца, автоматически будет выбран второй столбец.
- Если файл содержит более двух столбцов, отобразится запрос на выбор столбца для загрузки. Осциллограф может проанализировать не более пяти столбцов; прочие столбцы будут проигнорированы.
- Осциллограф использует не более 8192 точек для произвольного сигнала. Для более эффективного восстановления убедитесь, что произвольный сигнал содержит 8192 точек или менее.

Восстановление произвольных сигналов

- **1** Нажмите [Save/Recall] Сохранение/Вызов > Вызов > Вызов:, затем поверните ручку ввода для выбора Данные произвольного сигнала (\*.csv).
- 2 Нажмите вторую программную кнопку и с помощью ручки ввода перейдите к файлу, который требуется восстановить. См. "Навигация по местам сохранения" на странице 352.

**3** Нажмите программную кнопку **Нажать для восстановления**.

Отобразится сообщение, указывающее, успешно ли выполнено восстановление.

4 Если требуется удалить с экрана все данные, нажмите Сброс экрана.

См. также • "Редактирование произвольных сигналов" на странице 326

#### Восстановление настроек по умолчанию

- **1** Нажмите кнопку [Save/Recall] Сохранение/вызов.
- 2 В меню сохранения/вызова нажмите кнопку По умолчанию/удалить.
- 3 В меню "По умолчанию" нажмите одну из следующих программных кнопок.
  - Настр.по умолчанию восстанавливает настройки осциллографа по умолчанию. Эффект тот же, что и при нажатии кнопки [Default Setup]
     Настр.по умолчанию на лицевой панели. См. "Восстановление настроек осциллографа по умолчанию" на странице 37.

При восстановлении настройки по умолчанию некоторые пользовательские настройки не изменяются.

• Заводская настройка— восстанавливает заводские настройки осциллографа по умолчанию.

Такое восстановление следует подтвердить, поскольку в этом случае пользовательские настройки не сохраняются.

# Выполнение безопасной очистки

- **1** Нажмите кнопку [Save/Recall] Сохранение/вызов.
- 2 В меню сохранения/вызова нажмите кнопку По умолчанию/удалить.
- **3** В меню "По умолчанию" нажмите кнопку Безопасная очистка.

Эта программная кнопка позволяет выполнить безопасную очистку всей энергонезависимой памяти, согласно требованиям главы 8 руководства по применению национальной программы обеспечения секретности на промышленных предприятиях (NISPOM).

Необходимо подтвердить безопасную очистку. По завершении безопасной очистки осциллограф будет перезагружен.

20 Сохранение/эл. почта/вызов (настройки, экраны, данные)

Осциллографы Keysight InfiniiVision 3000Т серии X Руководство по эксплуатации

# 21 Печать (экранов)

Печать экрана осциллографа / 359 Настройка подключения сетевого принтера / 361 Установка значений параметров печати / 362 Установка значения параметра "Палитра" / 363

При использовании соединения LAN можно распечатать все элементы экрана, включая строку состояния и программные кнопки, с помощью USB-принтера или сетевого принтера.

При нажатии кнопки **[Print] Печать** отображается меню настройки печати. Пока принтер не подключен, программные кнопки параметров печати и кнопка **Нажмите для печати** затенены (недоступны).

# Печать экрана осциллографа

- 1 Подключите принтер. Можно выполнить следующее.
  - Подключите USB-принтер к одному из портов USB лицевой панели или к прямоугольному основному порту USB на задней панели.

Обновленный список принтеров, совместимых с осциллографами InfiniiVision, доступен на веб-сайте www.keysight.com/find/InfiniiVision-printers.

- Настройте подключение сетевого принтера. См. "Настройка подключения сетевого принтера" на странице 361.
- 2 Нажмите кнопку [Print] Печать на лицевой панели.
- **3** В меню настройки печати нажмите программную кнопку **Печать на**, затем с помощью ручки ввода выберите нужный принтер.
- 4 Нажмите программную кнопку Параметры для выбора параметров печати.

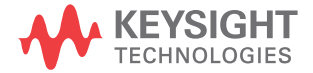

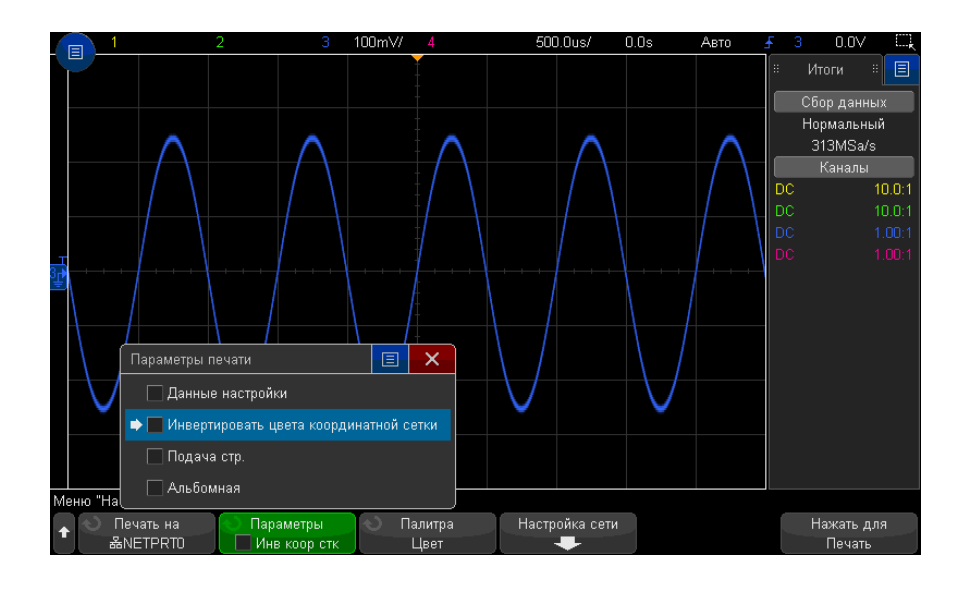

См. "Установка значений параметров печати" на странице 362.

- **5** Нажмите программную кнопку **Палитра** для выбора палитры. См. **"Установка значения параметра "Палитра"** на странице 363.
- 6 Нажмите программную кнопку Нажмите для печати.

Чтобы прервать процесс печати, нажмите программную кнопку Отмена печати.

# ЗАМЕЧАНИЕ

Осциллограф распечатает меню, открытое последним до нажатия кнопки [Print] **Печать**. Поэтому, если до нажатия кнопки [Print] **Печать** на экране отображаются результаты измерений (например, амплитуды, частоты и т. д.), они будут распечатаны.

Для печати экрана, в нижней части которого отображается меню настройки печати, нажмите кнопку [Print] Печать два раза, затем нажмите программную кнопку Нажмите для печати.

Для печати экрана можно также настроить кнопку **[Quick Action] Быстрое действие**. См. **"Настройка кнопки "[Quick Action] Быстрое действие**"" на странице 383.

См. также • "Добавление пояснения" на странице 168
## Настройка подключения сетевого принтера

Если осциллограф подключен к локальной сети, можно настроить подключение сетевого принтера.

*Сетевой принтер* – это принтер, подключенный к компьютеру или серверу печати в сети.

- 1 Нажмите кнопку [Print] Печать на лицевой панели.
- 2 В меню настройки печати нажмите программную кнопку Печать на, затем с помощью ручки ввода выберите сетевой принтер, который требуется настроить (0 или 1).
- **3** Нажмите программную кнопку **Настройка сети**.
- 4 В меню настройки сетевого принтера выполните следующее.
  - а Нажмите программную кнопку Адрес.
  - **b** В диалоговом окне с клавиатурой "Адрес" можно ввести текст, используя следующие элементы управления.
    - Сенсорный экран (когда горит индикатор кнопки **[Touch] Сенсорное управление** на лицевой панели).
    - Ручка ввода ህ . Поверните ручку, чтобы выбрать кнопку в диалоговом

окне, затем нажмите ручку ввода 🗘 для осуществления ввода.

- Подключенная клавиатура USB.
- Подключенная мышь USB можно щелкнуть любой доступный для выбора элемент на экране.

Адрес – это адрес принтера или сервера принтера в одном из следующих форматов.

- IP-адрес сетевого принтера (например: 192.168.1.100 или 192.168.1.100:650). Дополнительно после двоеточия можно указать нестандартный номер порта.
- IP-адрес сервера принтера, после которого добавлен путь к принтеру (например: 192.168.1.100/printers/имя-принтера или 192.168.1.100:650/printers/имя-принтера).
- Путь к общему сетевому принтеру Windows (например: \\server\share).
- с После ввода текста нажмите кнопку Enter или ОК в диалоговом окне или снова нажмите программную кнопку **Адрес**.

#### 21 Печать (экранов)

На программной кнопке отобразится адрес.

- **d** Если **Адрес** является адресом общего сетевого принтера Windows, отображаются следующие программные кнопки, которые позволяют выполнить дополнительные настройки.
  - Домен это имя домена сети Windows.
  - Имя пользователя это имя для входа в домен сети Windows.
  - Пароль это пароль для входа в домен сети Windows.

Чтобы удалить введенный пароль, нажмите кнопку удаления в диалоговом окне ввода пароля с клавиатурой.

е Нажмите программную кнопку **Применить**, чтобы установить подключение к принтеру.

Отобразится сообщение, указывающее на то, успешно ли установлено подключение.

## Установка значений параметров печати

В меню настройки печати нажмите программную кнопку **Параметры**, чтобы изменить значения следующих параметров.

- Данные настройки печать данных настройки осциллографа, включая настройки развертки, отклонения, запуска, сбора данных, математических функций, отображения.
- Инвертировать цвета координатной сетки изменение черного фона на белый для экономии черных чернил при печати изображений осциллографа. Режим Инвертировать цвета координатной сетки установлен по умолчанию.
- Подача страницы отправка команды подачи страницы на принтер после печати изображения сигнала и перед печатью данных настройки. Установите для параметра Подача страницы значение выключения, если требуется напечатать данные настройки и изображение сигнала на одном и том же листе.
   Этот параметр активен, только если выбран параметр Данные настройки. Если данные настройки невозможно напечатать на одной странице с изображением сигнала, они будут напечатаны на новой странице, независимо от того, какое значение установлено для параметра Подача страницы.
- Альбомная печать на странице, расположенной горизонтально, а не вертикально (книжная ориентация).

## Установка значения параметра "Палитра"

В меню настройки печати нажмите программную кнопку **Палитра**, чтобы изменить значения следующих параметров.

- Цвет печать экрана в цвете.
- Шкала серого печать экрана в оттенках серого, а не в цвете.

## 21 Печать (экранов)

Осциллографы Keysight InfiniiVision 3000Т серии X Руководство по эксплуатации

# 22 Настройки утилит

Настройки интерфейса ввода/вывода / 365 Настройка подключения осциллографа к сети LAN / 366 Диспетчер файлов / 369 Настройка параметров осциллографа / 371 Настройка часов осциллографа / 374 Настройка источника для разъема TRIG OUT на задней панели / 375 Включение регистрации удаленных команд / 376 Выполнение обслуживания / 377 Настройка кнопки "[Quick Action] Быстрое действие" / 383

В этой главе описываются функции утилит осциллографа.

Настройки интерфейса ввода/вывода

Доступ к осциллографу или управление им можно осуществлять дистанционно с помощью следующих интерфейсов ввода/вывода:

- порт устройства USB на задней панели (порт USB прямоугольной формы);
- интерфейс LAN на задней панели.

Настройка интерфейсов ввода/вывода

- 1 На лицевой панели осциллографа нажмите кнопку [Utility] Утилиты.
- 2 В меню "Утилиты" нажмите кнопку Ввод/вывод.
- **3** В меню "Ввод-вывод" нажмите кнопку **Настроить**.

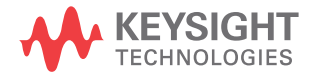

#### 22 Настройки утилит

 LAN — если имеется подключение к локальной сети, то с помощью программных кнопок Параметры LAN и Сброс LAN можно настроить интерфейс LAN. См. "Настройка подключения осциллографа к сети LAN" на странице 366.

При установленном интерфейсе ввода/вывода постоянно включено удаленное управление этим интерфейсом. Кроме того, управление осциллографом может одновременно осуществляться посредством нескольких интерфейсов ввода-вывода (например, USB и LAN).

- См. также Глава 23, "Веб-интерфейс," на стр. 385 (когда осциллограф подключен к сети LAN).
  - "Удаленное программирование через браузер" на странице 391
  - Руководство программиста осциллографа.
  - "Удаленное программирование с применением пакета Keysight IO Libraries" на странице 392

## Настройка подключения осциллографа к сети LAN

Используя порт LAN на задней панели, осциллограф можно подключить к сети и настроить его подключение к сети LAN. После этого можно настроить и использовать сетевые принтеры или пользоваться веб-интерфейсом осциллографа или управлять им удаленно через интерфейс LAN.

Осциллограф поддерживает функции автоматической или ручной настройки соединения LAN (см. раздел "Установка соединения с сетью LAN" на странице 367). Можно настроить и прямое соединение LAN между осциллографом и ПК (см. раздел "Автономное (прямое) подключение к ПК" на странице 368).

После настройки осциллографа в сети с помощью веб-страницы осциллографа можно просмотреть или изменить его сетевые настройки, а также дополнительные параметры (например, сетевой пароль). См. Глава 23, "Веб-интерфейс," на стр. 385.

## ЗАМЕЧАНИЕ

После подключения осциллографа к сети LAN полезно ограничить доступ к нему, задав пароль. По умолчанию он не защищен паролем. Чтобы задать пароль, см. раздел "Установка пароля" на странице 398.

## ЗАМЕЧАНИЕ

Всякий раз при изменении имени хост-системы осциллографа соединение между ним и сетью LAN прерывается. Для восстановления этого соединения следует использовать новое имя хост-системы прибора.

#### Установка соединения с сетью LAN

#### Автоматическая настройка

- 1 Нажмите кнопку [Utility] Утилиты > Ввод/вывод.
- 2 Нажмите программную кнопку **Настройки LAN**.
- **3** Нажмите программную кнопку **Настройка**, поверните ручку ввода, чтобы выбрать параметр **Автоматически** и снова нажмите эту программную кнопку, чтобы применить настройку.

Если сеть поддерживает протокол DHCP или AutoIP, то применение параметра **Автоматически** позволяет использовать эти услуги для получения настроек LAN осциллографа.

- 4 Если сеть поддерживает динамический DNS, то можно включить функцию Динамический DNS для регистрации имени хост-системы осциллографа с использованием разрешения имен DNS-сервера.
- **5** Для разрешения имен в небольших сетях без традиционного DNS-сервера можно включить функцию **Широковещание DNS**, позволяющую осциллографу использовать многоадресную систему DNS.
- 6 Подключите осциллограф к локальной сети (LAN), подсоединив кабель локальной сети к порту LAN, находящемуся на задней панели прибора.

Через несколько секунд осциллограф автоматически подключится к сети.

Если автоматического подключения осциллографа к сети не происходит, то нажмите кнопку **[Utility] Утилиты > Ввод/вывод > Сброс LAN**. Осциллограф подключится к сети через несколько секунд.

#### Настройка вручную 1 Получите у сетевого администратора сетевые настройки осциллографа (как то: имя хост-системы, IP-адрес, маска подсети, IP-адрес шлюза, IP-адрес DNS и т. д.).

- 2 Нажмите кнопку [Utility] Утилиты > Ввод/вывод.
- 3 Нажмите программную кнопку Настройки LAN.
- 4 Нажмите программную кнопку Настройка, поверните ручку ввода, чтобы выбрать параметр Автоматически и снова нажмите эту программную кнопку, чтобы его отключить.

Если параметр "Автоматически" не включен, то настройку LAN осциллографа следует выполнить вручную с помощью программных кнопок **Изменить** и **Имя хоста**.

- **5** Настройте интерфейс LAN осциллографа.
  - а С помощью программной кнопки **Изменить** (а также других программных кнопок и диалоговых окон с клавиатурой) введите значения IP-адреса, маски подсети, IP-адреса шлюза и IP-адреса DNS.
  - **b** Нажмите программную кнопку **Имя хоста** и используйте диалоговое окно ввода с клавиатурой, чтобы ввести имя хоста.
  - с Нажмите программную кнопку Применить.
- **6** Подключите осциллограф к локальной сети (LAN), подсоединив кабель локальной сети к порту LAN, находящемуся на задней панели прибора.

## Автономное (прямое) подключение к ПК

Далее описывается процедура установки прямого (автономного) соединения с осциллографом. Оно применяется для управления осциллографом с помощью ноутбука или автономного компьютера.

- 1 Нажмите кнопку [Utility] Утилиты > Ввод/вывод.
- 2 Нажмите программную кнопку Настройки LAN.
- **3** Нажмите программную кнопку **Настройка**, поверните ручку ввода, чтобы выбрать параметр **Автоматически** и снова нажмите эту программную кнопку, чтобы применить настройку.

Если сеть поддерживает протокол DHCP или AutoIP, то применение параметра **Автоматически** позволяет использовать эти услуги для получения настроек LAN осциллографа.

- 4 Подключите ПК к осциллографу с помощью кроссоверного кабеля LAN, такого, как кабель Keysight № 5061-0701 см. на веб-сайте по адресу www.keysight.com/find/parts.
- **5** Выключите осциллограф и включите его снова. Подождите, пока настроится соединение LAN.
  - Нажмите кнопку [Utility] Утилиты > Ввод/вывод и подождите, пока не отобразится состояние LAN "настроено".

Это может занять несколько минут.

Прибор подключен, и можно воспользоваться его веб-интерфейсом или управлять им по сети LAN.

## Диспетчер файлов

Диспетчер файлов обеспечивает навигацию по внутренней файловой системе осциллографа и файловым системам подключенных USB-накопителей.

Из внутренней файловой системы можно загружать файлы настроек осциллографа или файлы маски.

С подключенного USB-накопителя можно загружать файлы настройки, файлы маски, файлы лицензии, файлы обновления микропрограмм (\*.ksx), файлы метки и т.д. Кроме того, с подключенного USB-накопителя можно удалять файлы.

## ЗАМЕЧАНИЕ

Порт USB на лицевой панели и порт USB на задней панели, обозначенный как "HOST" (XOCT) – это последовательные USB разъемы типа А. Именно к этим разъемам можно подключать USB-накопители и принтеры.

Квадратный разъем на задней панели, обозначенный как "DEVICE" (УСТРОЙСТВО), обеспечивает управление осциллографом по USB. Дополнительные сведения см. в руководстве программиста.

Внутренняя файловая система осциллографа, находящаяся в директории "\User Files", состоит из 10 мест хранения файлов настройки устройства, четырех мест хранения файлов маски и четырех мест хранения файлов произвольных сигналов генератора.

Использование диспетчера файлов

- 1 Нажмите кнопку "[Utility] Утилиты" > "Диспетчер файлов".
- **2** Нажмите первую программную кнопку меню "Диспетчер файлов" и используйте для прокрутки кнопку ввода.

|     | Ξ  | 1 2                         | 3 100mV/ 4                            | 500.0us/ 0.0s | Авто | £  | 3 0.0V 🔍                  |
|-----|----|-----------------------------|---------------------------------------|---------------|------|----|---------------------------|
|     | Í  | « Проводник                 |                                       |               | EX   | #  | Итоги 🗄 🔳                 |
|     |    | /usb/mso3k_X/               | 1                                     |               |      |    | Сбор данных<br>Нормальный |
|     | _  | 🖴 User Files                |                                       |               |      |    | 313імі5а/s<br>Каналы      |
|     |    | 💵 usb                       |                                       |               |      | DC | 10.0:1                    |
|     | _  | tsi≺Up>                     | mso3k_X                               |               |      | DC |                           |
|     |    | en <msn3k x=""></msn3k>     | CAN_FD_signals                        |               |      | DC |                           |
| 3.+ |    |                             | Jul-29-2014 14:01                     |               |      |    |                           |
| 支   |    | CAN_FD_signals              | all_segments.csv<br>Oct-14-2014 17:18 |               |      |    |                           |
|     |    |                             | ARB_0.CSV<br>Oct-14-2014 15:52        |               |      |    |                           |
|     |    |                             | LISTER_0.CSV<br>Oct-14-2014 16:30     |               | ₹    |    |                           |
|     |    |                             | Имя файла: mso3k_X                    |               | ОК   |    |                           |
| Me  | эн | ю "Диспетчер файлов"        |                                       |               |      |    |                           |
| +   |    | О Место<br>⊖mso3k_X Загрузи | ть Файл Удалить Файл                  |               |      |    |                           |

Первая программная кнопка может быть обозначена следующим образом:

- "Нажать для перехода" при нажатии ручки ввода для перехода к новой папке или месту хранения.
- "Место" при выделении выбранного каталога.
- "Выбрано" при выделении файла, который можно загрузить или удалить.

Когда появится такая метка, для выполнения соответствующего действия можно нажать программные кнопки **"Загрузить файл"** или **"Удалить файл**".

Нажатие программной кнопки **"Загрузить файл"** равнозначно нажатию ручки ввода.

Восстановить на осциллографе файл, удаленный с USB-накопителя, невозможно.

Для создания каталогов на USB-накопителе воспользуйтесь компьютером.

USB-накопители С осциллографом совместимо большинство USB-накопителей. Однако некоторые устройства могут не поддерживаться, что делает их чтение и запись на них невозможной. USB-накопитель следует отформатировать для файловой системы FAT, FAT32 или exFAT. Не каждый накопитель может поддерживать все указанные форматы. Когда USB-накопитель подключен к переднему или заднему порту USB осциллографа, при чтении его на дисплее может ненадолго отобразиться небольшой значок в виде четырехцветного кружка.

Перед отключением USB-накопителя "извлекать" его не требуется. Просто убедитесь, что все запущенные операции с файлами выполнены, и отключите устройство от порта USB осциллографа.

Не следует подключать устройства USB, определяемые как оборудование типа, так как эти устройства несовместимы с осциллографами InfiniiVision серии X.

Если к осциллографу подключено два USB-накопителя, то первое обозначается, как "\usb", а второе – как "\usb2".

См. также • Глава 20, "Сохранение/эл. почта/вызов (настройки, экраны, данные)," на стр. 343

## Настройка параметров осциллографа

В меню "Пользовательские настройки" (нажмите **[Utility] Утилиты > Параметры > Настройки**) можно настроить значения параметров осциллографа.

- "Расширение по центру или по нижнему уровню" на странице 371
- "Отключение/включение прозрачных фонов" на странице 372
- "Загрузка библиотеки меток по умолчанию" на странице 372
- "Настройка экранной заставки" на странице 372
- "Установка параметров настройки автомасштаба" на странице 373

Расширение по центру или по нижнему уровню

При изменении настроек вольт/деления канала можно настроить расширение экрана с изображением формы сигнала по нижнему уровню или по центру.

Установка контрольной точки расширения сигнала

- Нажмите кнопку [Utility] Утилиты > Параметры > Настройки > Раскрыть и выберите один из следующих параметров.
  - Заземление отображение формы сигнала будет расширено от положения нижнего уровня канала. Это настройка по умолчанию.

Нижний уровень сигнала определяется по положению значка (🖈) в крайней левой части экрана.

#### 22 Настройки утилит

При настройке чувствительности по вертикали (вольты/деления) нижний уровень не будет смещаться.

Если нижний уровень выходит за пределы экрана, форма сигнала будет расширена по верхнему или нижнему краю экрана, в зависимости от того, в какой части нижний уровень выходит за его пределы.

• Центр- отображение формы сигнала будет расширено по центру экрана.

#### Отключение/включение прозрачных фонов

Имеется параметр, в зависимости от значения которого при отображении измерений, статистики, информации об опорном сигнале и другой текстовой информации будет использоваться прозрачный или сплошной фон.

- 1 Нажмите кнопку [Utility] Утилиты > Параметры > Настройки.
- 2 Нажмите кнопку Прозрачный для переключения между прозрачным и сплошным фоном отображения текста.

#### Загрузка библиотеки меток по умолчанию

См. "Восстановление заводских настроек библиотеки меток" на странице 175.

#### Настройка экранной заставки

Можно настроить включение экранной заставки осциллографа по истечении определенного периода времени, на протяжении которого осциллограф находился в состоянии бездействия.

 Нажмите кнопку [Utility] Утилиты > Параметры > Настройки > Экранная заставка для отображения меню "Экранная заставка".

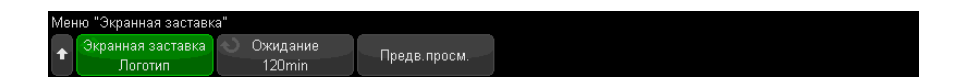

2 Нажмите программную кнопку Экранная заставка, чтобы выбрать тип экранной заставки.

Для экранной заставки можно установить значение **Выкл.** для отображения любого изображения в списке или строки пользовательского текста.

При выборе значения Пользователь выполните следующие действия.

| Me | Меню "Экранная заставка"          |                                              |               |                        |  |  |  |  |  |
|----|-----------------------------------|----------------------------------------------|---------------|------------------------|--|--|--|--|--|
| t  | Экранная заставка<br>Пользователь | <ul> <li>Ожидание</li> <li>120min</li> </ul> | Предв. просм. | Tekct<br>KEYSIGHT TECH |  |  |  |  |  |

- а Нажмите программную кнопку Текст.
- **b** В диалоговом окне "Текст" с буквенно-цифровой клавиатурой текст можно ввести с помощью следующих элементов.
  - Сенсорный экран (когда на лицевой панели горит кнопка [Touch] Сенсорное управление).
  - Ручка ввода 🛈. Поверните ручку, чтобы выбрать в диалоговом окне

кнопку, затем нажмите ручку ввода 🔾, чтобы ввести эту кнопку.

- Подключенная клавиатура USB.
- Подключенная мышь USB: можно выбрать на экране все, что можно выбрать с помощью касания.
- с По завершении ввода текста выберите кнопку Enter диалогового окна или кнопку ОК, или нажмите программную кнопку **Текст** еще раз.

В программной кнопке отобразится текст экранной заставки, заданный пользователем.

**3** Нажмите программную кнопку **Ожидание**, затем с помощью ручки ввода выберите количество минут, по истечении которых будет включена выбранная экранная заставка.

При повороте ручки ввода количество минут будет отображаться на программной кнопке **Ожидание**. Время по умолчанию – 180 минут (3 часа).

- 4 Нажмите программную кнопку Предварительный просмотр, чтобы просмотреть экранную заставку, выбранную с помощью программной кнопки Заставка.
- **5** Чтобы вернуть обычное содержимое экрана после включения экранной заставки, нажмите любую кнопку или поверните любую ручку.

#### Установка параметров настройки автомасштаба

- 1 Нажмите [Utility] Утилиты > Параметры > Настройки > Автомасштаб.
- 2 В меню "Настройка автомасштаба" можно выполнить следующие действия.
  - Нажмите программную кнопку **Быстрая отладка**, чтобы включить/отключить этот тип автомасштаба.

#### 22 Настройки утилит

Если включена функция быстрой отладки, благодаря автомасштабированию можно выполнить быстрое визуальное сравнение, чтобы определить тип измеряемого сигнала: напряжение постоянного тока, заземление или активный сигнал переменного тока.

Для простоты просмотра осциллирующих сигналов обеспечивается связь каналов.

- Нажмите программную кнопку Каналы, затем с помощью ручки ввода укажите каналы для автомасштабирования:
  - Все каналы при следующем нажатии кнопки [Auto Scale] Автомасштаб, отобразятся все каналы, отвечающие требованиям функции "Автомасштаб".
  - Только отображаемые каналы при следующем нажатии кнопки [Auto Scale] Автомасштаб будет проверена активность сигналов только включенных каналов. Это удобно, если необходимо просмотреть только определенные активные каналы после нажатия кнопки [Auto Scale] Автомасштаб.
- Нажмите программную кнопку Режим сбора и с помощью ручки ввода выберите, требуется ли сохранять режим сбора данных во время автомасштабирования:
  - Нормальный осциллограф переключается в режим сбора данных "Нормальный" при каждом нажатии кнопки [Auto Scale] Автомасштаб. Этот режим задан по умолчанию.
  - **Сохранить** осциллограф продолжит работать в выбранном режиме сбора, если нажата кнопка [Auto Scale] Автомасштаб.

## Настройка часов осциллографа

В меню "Часы" можно установить текущую дату и время суток в 24-часовом формате. Индикация времени и даты будет отображаться на распечатках и в информации каталогов на запоминающем устройстве USB.

Для настройки или просмотра даты и времени выполните следующие действия.

1 Нажмите кнопку [Utility] Утилиты > Параметры > Часы.

| Меню "Часы" |         |        |       |          |  |
|-------------|---------|--------|-------|----------|--|
| ▲ Год       | 🕥 Месяц | 🕥 День | 🔊 Час | 📎 Минута |  |
| 2014        | 11      | 6      | 14    | 51       |  |

2 Нажмите программную кнопку Год, Месяц, День, Час или Минута и поверните ручку ввода, чтобы ввести нужную цифру.

Часы отображаются в 24-часовом формате. Времени 1:00 пополудни соответствует цифра 13.

Для часов реального времени можно выбрать только действительные значения даты. Если выбран день, а месяц или год изменяются так, что его значение становится недопустимым, то оно корректируется автоматически.

## Настройка источника для разъема TRIG OUT на задней панели

Чтобы выбрать источник для разъема TRIG OUT на задней панели осциллографа, выполните следующие действия.

- 1 Нажмите [Utility] Утилиты > Параметры > Задняя панель.
- 2 В меню "Задняя панель" нажмите **Выход зап.**, а затем с помощью ручки ввода выберите нужный пункт:
  - Запуски
     – при каждом запуске осциллографа в сигнале TRIG OUT создается передний фронт. Это происходит через 30 нс после точки запуска осциллографа. Уровень вывода составляет 0-5 В в разомкнутой цепи и 0-2,5 В при 50 Ом. См. Глава 11, "Запуски," на стр. 177.
  - Маска
     – результат тестирования ("пройден/не пройден") проверяется периодически. Если тестирование периода не пройдено, то выходной сигнал запуска имеет высокий импульс (+5 В). Если пройдено, выходной сигнал запуска остается на низком уровне (0 В). См. Глава 16, "Тестирование по маске," на стр. 295.
  - Синхроимпульс генератора сигналов все функции вывода генератора сигналов (кроме постоянного тока, шума и кардиотонических сигналов) связаны с одним из сигналов синхронизации:

Положительный импульс TTL, который возникает, когда уровень сигнала поднимется выше нуля (или значения смещения постоянного тока).

См. Глава 19, "Генератор сигналов," на стр. 321.

#### 22 Настройки утилит

 Источник запуска — необработанный сигнал запуска из цепи запуска осциллографа, который выводится на Trig Out. Он создает передний фронт там, где источник входного сигнала провоцирует запуск, даже если это может происходить несколько раз в течение одного сбора данных. Источником запуска может служить аналоговый входной канал на передней панели или внешний входной сигнал запуска. Уровень вывода составляет 0-5 В в разомкнутой цепи и 0-2,5 В при 50 Ом. Этот параметр доступен только в некоторых режимах запуска.

Кроме того, разъем TRIG OUT проводит сигнал пользовательской калибровки. См. "Пользовательская калибровка" на странице 378.

#### Включение регистрации удаленных команд

Если регистрация удаленных команд включена, удаленные команды, отправляемые на прибор (и результаты, возвращаемые прибором), могут регистрироваться на экране и/или в текстовом файле на накопителе USB.

Включение регистрации удаленных команд

**1** Нажмите "[Utility] Утилиты" > "Параметры" > "Удаленный журнал", чтобы открыть меню "Удаленный журнал".

| Mei | ню Удаленный журнал | П                         | Имя файла:              | Имя файла: "/usb/scpi_log.txt" (Create) |               |            |  |  |
|-----|---------------------|---------------------------|-------------------------|-----------------------------------------|---------------|------------|--|--|
| Ŧ   | Включить            | Место назначения<br>Экран | Режим записи<br>Создать | Имя файла                               | Отображать на | Прозрачный |  |  |

**2** Нажмите **"Включить"** для включения или отключения функции регистрации удаленных команд.

Если функция регистрации включена, дополнительная информация об отладке может быть включена в ответную строку ошибки. При обнаружении ошибки синтаксическим анализатором команд SCPI (например, ошибка заголовка или иная синтаксическая ошибка) генерируется дополнительная информация об отладке и включается в строку ошибки. Если же ошибка выявлена системой осциллографа (например, отправка значения, выходящего за пределы установленного диапазона), то такая дополнительная информация об отладке включена не будет.

**3** Нажмите "**Место назначения**", чтобы выбрать, регистрировать удаленные команды в текстовом файле (на подключенном USB-накопителе) либо на экране или оба варианта одновременно.

4 Нажмите "Режим записи", чтобы указать будут ли регистрируемые команды заноситься в новый список или добавляться к существующему списку зарегистрированных команд.

Выбранное значение применяется, когда включается регистрация удаленных команд.

Этот параметр применяется как к регистрации на экране, так и к регистрации в файле.

- **5** Нажмите **"Имя файла"**, чтобы открыть меню "Имя файла удаленного журнала", в котором можно указать имя файла (на USB-накопителе) для регистрации удаленных команд.
- 6 Нажмите "Отображать на", чтобы включить или отключить отображение на экране регистрируемых удаленных команд и возвращаемых ими значений (если применимо).
- **7** Нажмите **"Прозрачный"**, чтобы отключить или включить прозрачный фон для отображения регистрации удаленных команд.

Включите функцию, чтобы сделать фон прозрачным. Это позволит просматривать последующие сигналы.

Отключите функцию для получения сплошного фона, на котором будет легче читать регистрируемые удаленные команды.

## Выполнение обслуживания

В меню "Обслуживание" (нажмите **[Utility] Утилиты > Обслуживание**) доступно выполнение следующих задач по обслуживанию:

| Mer | ю "Сервис"           |                       |                             |                    |                         |  |
|-----|----------------------|-----------------------|-----------------------------|--------------------|-------------------------|--|
| 1   | Запуск<br>Калибровки | Запуск<br>диагностики | Диагностика<br>перед.панели | Об<br>осциллографе | Состояние<br>Калибровки |  |

- "Пользовательская калибровка" на странице 378
- "Выполнение самопроверки оборудования" на странице 380
- "Выполнение самопроверки лицевой панели," на странице 381
- "Отображение сведений об осциллографе" на странице 381
- "Отображение состояния пользовательской калибровки" на странице 381

#### 22 Настройки утилит

Дополнительные сведения, связанные с техническим обслуживанием и уходом за осциллографом, см. в разделе

- "Уход за осциллографом" на странице 381
- "Проверка гарантийного статуса и статуса послегарантийного обслуживания" на странице 382
- "Контактные сведения Keysight" на странице 382
- "Возврат устройства" на странице 382

#### Пользовательская калибровка

Пользовательскую калибровку следует выполнять:

- раз в 2 года или после 4000 часов эксплуатации;
- при отклонении температуры окружающей среды больше чем на 10° С от температуры калибровки;
- при необходимости свести к минимуму погрешность измерений.

Необходимость выполнения более частой пользовательской калибровки определяется интенсивностью эксплуатации осциллографа, условиями окружающей среды, а также опытом работы с другими приборами.

При пользовательской калибровке выполняется процедура внутренней самонастройки для оптимизации тракта сигнала осциллографа. Эта процедура использует генерируемые осциллографом внутренние сигналы для оптимизации схем, влияющих на чувствительность каналов, смещение и параметры запуска.

Выполнение пользовательской калибровки аннулирует действие Сертификата калибровки. Если необходима привязка к эталонной базе Национального института стандартов и технологий (NIST), то следует выполнить процедуру поверки рабочих характеристик с помощью образцовых средств измерений, как описано в документе *Руководство по обслуживанию*.

Выполнение пользовательской калибровки

- 1 Отсоедините все входы на лицевой и задней панели, в том числе кабель цифровых каналов на MSO, и позвольте осциллографу прогреться перед выполнением этой процедуры.
- **2** Нажмите кнопку CAL на задней панели, чтобы отключить защиту калибровки.
- **3** Присоедините к каждому разъему BNC аналоговых каналов на передней панели осциллографа короткие (не более 30 см) кабели одинаковой длины. Для

двухканального осциллографа нужны два таких кабеля, а для четырехканального – четыре.

При выполнении пользовательской калибровки применяйте 50-омные кабели RG58AU или аналогичные кабели с соединителями BNC.

Для калибровки двухканального осциллографа присоедините тройник BNC к кабелям одинаковой длины. Затем присоедините к тройнику переходник «гнездо BNC – гнездо BNC», называемый также цилиндрическим соединителем, как показано на следующем рисунке.

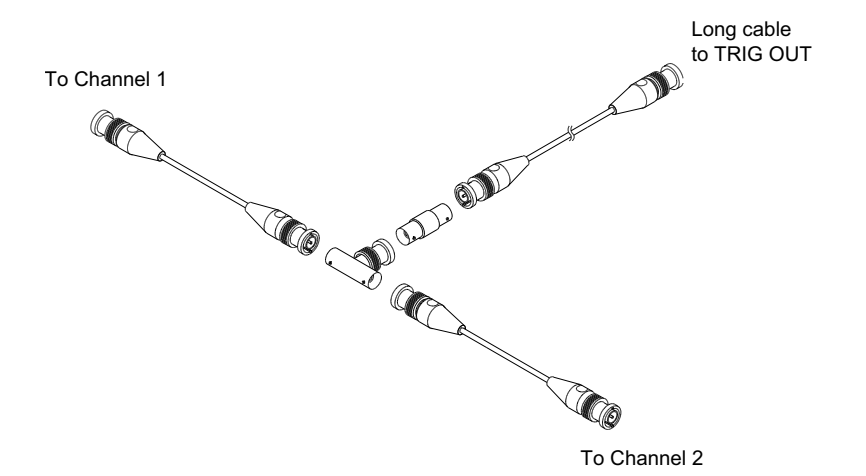

## **Рис. 50** Соединение кабелей для пользовательской калибровки двухканального осциллографа

Для калибровки четырехканального осциллографа присоедините тройники BNC к кабелям одинаковой длины, как показано на следующем рисунке. Затем присоедините к тройнику переходник «гнездо BNC – гнездо BNC» (цилиндрический соединитель), как показано на следующем рисунке.

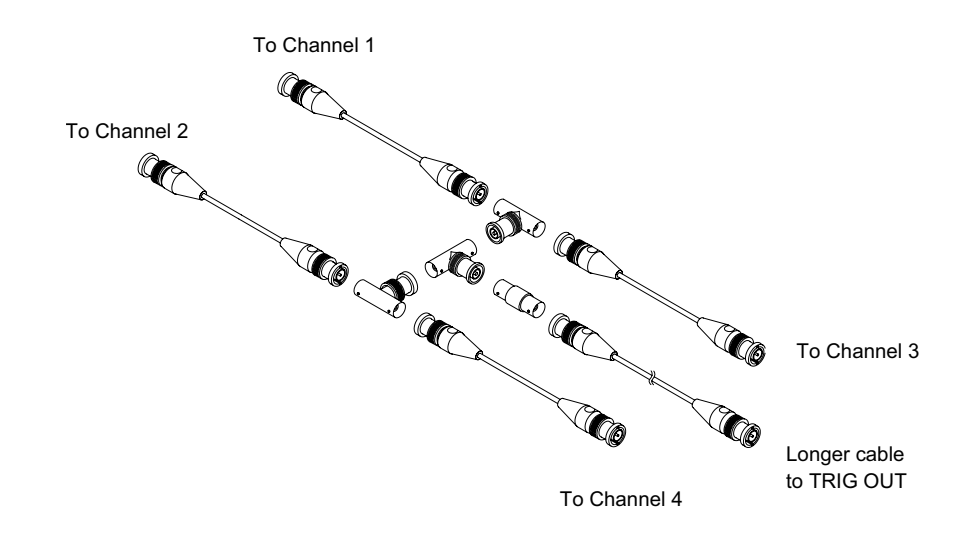

## **Рис. 51** Соединение кабелей для пользовательской калибровки четырехканального осциллографа

- **4** Присоедините кабель с соединителями BNC (длиной не более 1 метра) от выхода TRIG OUT на задней панели осциллографа к цилиндрическому соединителю BNC.
- 5 Нажмите кнопку [Utility] Утилиты, затем нажмите программную кнопку Обслуживание.
- 6 Чтобы начать самокалибровку, нажмите программную кнопку Запуск пользовательской калибровки.

## Выполнение самопроверки оборудования

При нажатии кнопки [Utility] Утилиты > Обслуживание > Самопроверка оборудования выполняется ряд внутренних процедур для проверки надлежащей работы осциллографа.

Процедуру самопроверки оборудования рекомендуется проводить в следующих случаях:

- после обнаружения неправильной работы;
- для получения дополнительной информации и подробного описания сбоя осциллографа;

• для обеспечения надлежащей работы после ремонта осциллографа.

Успешное выполнение процедуры не дает гарантии полной работоспособности осциллографа. Процедура самопроверки оборудования может дать 80 %-ный уровень достоверности надлежащей работы осциллографа.

#### Выполнение самопроверки лицевой панели,

Нажав кнопку [Utility] Утилиты > Обслуживание > Самопроверка лицевой панели, можно выполнить проверку функционирования кнопок и ручек лицевой панели, а также экрана осциллографа.

Следуйте инструкциям на экране.

## Отображение сведений об осциллографе

Нажмите кнопку [Help] Справка > Об осциллографе, чтобы отобразить следующие сведения об осциллографе.

- Номер модели.
- Серийный номер.
- Полоса пропускания.
- Установленный модуль.
- Версия ПО.
- Установленные лицензии. См. также **"Загрузка лицензий и просмотр** информации о лицензиях" на странице 405.

## Отображение состояния пользовательской калибровки

При нажатии кнопок [Utility] Утилиты > Обслуживание > Сост. польз. кал. отображается сводка результатов предыдущей пользовательской калибровки, а также состояние калибровки калибруемых пробников. Обратите внимание на то, что калибровать пассивные пробники не нужно, но можно откалибровать пробники InfiniiMax. Дополнительные сведения о процессе калибровки пробников см. в разделе "Калибровка пробника" на странице 95.

#### Уход за осциллографом

1 Отключите прибор от сети.

#### 22 Настройки утилит

- **2** Протрите внешние поверхности осциллографа мягкой тряпкой, смоченной слабым раствором моющего средства.
- **3** Перед подключением прибора к источнику питания убедитесь, что он полностью высох.

## Проверка гарантийного статуса и статуса послегарантийного обслуживания

Чтобы узнать гарантийный статус осциллографа, выполните следующие действия.

- 1 Введите в адресной строке веб-браузера www.keysight.com/find/warrantystatus
- 2 Укажите номер модели и серийный номер своего осциллографа. Система выполнит поиск гарантийного статуса вашего продукта и отобразит результат. Если система не сможет обнаружить гарантийный статус вашего продукта, откройте раздел Контакты и изложите свою проблему представителю Keysight Technologies.

#### Контактные сведения Keysight

Контактные сведения компании Keysight Technologies можно найти на веб-сайте по adpecy: www.keysight.com/find/contactus.

#### Возврат устройства

Перед отправкой осциллографа в Keysight Technologies обратитесь в ближайшее торговое или сервисное представительство Keysight Technologies для получения дополнительных сведений. Контактные сведения компании Keysight Technologies можно найти на веб-сайте по адресу: www.keysight.com/find/contactus.

- 1 Прикрепите к осциллографу бирку со следующей информацией.
  - Имя и адрес владельца
  - Номер модели
  - Серийный номер
  - Описание необходимой процедуры обслуживания или указание на неисправность.
- 2 Снимите приспособления.

Отправляйте принадлежности в Keysight Technologies, только если они могут являться причиной неисправности.

3 Упакуйте осциллограф.

Можно использовать оригинальную коробку или свою собственную, но она должна обеспечивать надлежащую защиту устройства во время доставки.

4 Надежно запечатайте коробку, сделайте пометку "ХРУПКОЕ!".

## Настройка кнопки "[Quick Action] Быстрое действие"

С помощью кнопки **[Quick Action] Быстрое действие** простые повторяющиеся действия можно выполнять нажатием одной кнопки.

Для настройки кнопки **[Quick Action] Быстрое действие** выполните следующие действия.

- 1 Нажмите кнопку [Utility] Утилиты > Быстрое действие > Действие, затем выберите действие, которое требуется выполнить.
  - Выкл. выключение кнопки [Quick Action] Быстрое действие.
  - Быстрое измерение всех данных отображение всплывающего окна со снимком всех измерений отдельного сигнала. С помощью программной кнопки Источник можно выбрать источник сигнала (в меню измерений эта кнопка выполняет аналогичные функции). См. Глава 15, "Измерения," на стр. 259.
  - Быстрый сброс статистики измерений сброс всей статистики измерений и счетчиков измерений. См. "Статистика по измерению" на странице 290.
  - Быстрый сброс статистики по маске сброс статистики по маске и счетчиков. См. "Статистика по маске" на странице 300.
  - Быстрая печать печать текущего изображения на экране. Нажмите кнопку Настройки, чтобы настроить параметры печати. См. Глава 21, "Печать (экранов)," на стр. 359.
  - Быстрое сохранение сохранение текущего изображения, данных формы сигнала или настройки. Нажмите кнопку Настройки, чтобы настроить параметры сохранения. См. Глава 20, "Сохранение/эл. почта/вызов (настройки, экраны, данные)," на стр. 343.
  - Быстрая отправка эл. почты отправка по электронной почте текущей настройки, изображения экрана или файла данных. Нажмите кнопку Настройки, чтобы настроить параметры электронной почты. См. "Отправка настроек, изображений экрана или данных по электронной почте" на странице 353.

#### 22 Настройки утилит

- Быстрое восстановление восстановление настройки, маски или опорного сигнала. Нажмите кнопку Настройки, чтобы настроить параметры восстановления. См. Глава 20, "Сохранение/эл. почта/вызов (настройки, экраны, данные)," на стр. 343.
- Быстрая остановка изображения остановка изображения на экране без прекращения сбора данных или возобновление изображения, если оно в настоящее время остановлено. Дополнительные сведения см. в разделе "Фиксация изображения на экране" на странице 170.
- Режим быстрого запуска переключение режимов запуска "Авто" и "Нормальный". См. "Выбор режима запуска: "Авто" или "Нормальный"" на странице 220.
- Быстрый сброс экрана сброс изображения на экране. См. "Очистка экрана" на странице 166.

Настроив кнопку **[Quick Action] Быстрое действие**, достаточно просто нажать ее, чтобы выполнить выбранное действие.

Осциллографы Keysight InfiniiVision 3000Т серии X Руководство по эксплуатации

# 23 Веб-интерфейс

Доступ к веб-интерфейсу / 386 Управление прибором через браузер / 387 Сохр/Вызов / 393 Получение изображения / 396 Функции идентификации / 396 Средства измерения / 397 Установка пароля / 398

Если на осциллографе Keysight InfiniiVision 3000Т серии X установлен дополнительный модуль LAN, то с помощью веб-браузера, работающего с приложениями Java<sup>™</sup>, можно получить доступ к встроенному веб-серверу осциллографа. Благодаря веб-интерфейсу осциллографа можно выполнять следующие действия:

- Просмотр информации об осциллографе, например номер модели, серийный номер, имя хоста, IP-адреси строку подключения VISA (адрес).
- Управление осциллографом с помощью удаленной лицевой панели.
- Отправка команд SCPI (стандартные команды для программируемых приборов) для удаленного программирования через апплет-окно команд SCPI.
- Сохранение настроек, изображений дисплея, данных сигналов и файлов маски.
- Восстановление файлов настроек, файлов данных опорных сигналов и файлов маски.
- Получение и сохранение изображений дисплея или их распечатка с помощью браузера.
- Активация функции идентификации для определения конкретного средства измерения путем вызова на дисплей сообщения или включения индикатора на лицевой панели.

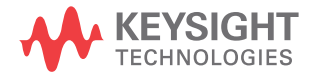

- Просмотр установленных компонентов, просмотр версий микропрограммного обеспечения и установка файлов обновления микропрограммного обеспеченияи про просмотр состояния калибровки (с помощью страницы «Утилиты прибора»).
- Просмотр и изменение сетевых настроек осциллографа.

В веб-интерфейсе осциллографа InfiniiVision серии X имеется справочная информация по каждой его странице.

Для связи с осциллографом и управления им рекомендуется использовать веб-браузер Microsoft Internet Explorer. Стабильная работа других веб-браузеров с данным осциллографом не гарантируется. Веб-браузер должен поддерживать подключаемый модуль Java.

Прежде чем использовать веб-интерфейс осциллографа, его следует подключить к сети и настроить подключение к локальной сети.

## Доступ к веб-интерфейсу

Чтобы получить доступ к веб-интерфейсу осциллографа, выполните следующие действия.

 Подключите осциллограф к локальной сети (см. "Установка соединения с сетью LAN" на странице 367) или установите прямое соединение (см. "Автономное (прямое) подключение к ПК" на странице 368).

Прямое соединение допустимо, однако лучше подключиться к стандартной локальной сети.

**2** Укажите имя хоста и IP-адрес осциллографа в окне веб-браузера.

Появится стартовая страница веб-интерфейса осциллографа.

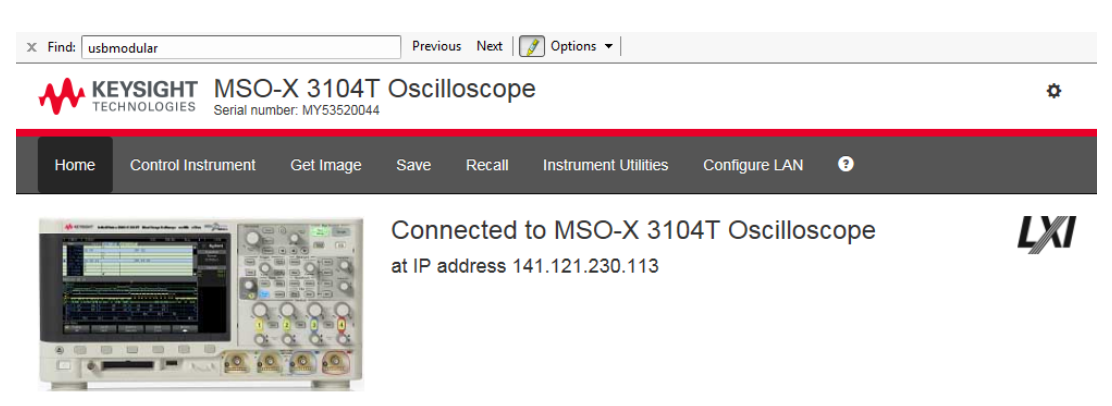

□ Enable front panel identification indicator

#### Description

| Model number      | MSO-X 3104T Oscilloscope                                   |
|-------------------|------------------------------------------------------------|
| Manufacturer      | Keysight Technologies                                      |
| Serial number     | MY53520044                                                 |
| Firmware revision | 07.20.2017090433                                           |
| Description       | Keysight InfiniiVision Oscilloscope MSOX3104T - MY53520044 |

#### VISA instrument addresses

| VXI-11 LAN protocol    | TCPIP::k-mx3104t-20044::inst0::INSTR              |
|------------------------|---------------------------------------------------|
| GPIB over LAN protocol | TCPIP::k-mx3104t-20044::gpib0,Gpib Address::INSTR |
| TCP/IP SOCKET protocol | TCPIP::k-mx3104t-20044::5025::SOCKET              |
| USB (USBTMC/488)       | USB::10893::5888::MY53520044::0::INSTR            |
| GPIB                   |                                                   |

#### More Information

© Keysight Technologies, Inc. 2006-2017 | Support | Products | Keysight

## Управление прибором через браузер

Страница веб-интерфейса «Управление прибором через браузер» позволяет получить доступ к следующим элементам:

- удаленная лицевая панель Full Scope (см. раздел "Удаленная лицевая панель Full Scope" на странице 388),
- удаленная лицевая панель Screen Only (см. раздел "Удаленная лицевая панель Screen Only" на странице 389),
- удаленная лицевая панель Tablet (см. раздел "Удаленная лицевая панель Tablet" на странице 390),
- апплет-окно команд SCPI для удаленного программирования (см. раздел "Удаленное программирование через браузер" на странице 391).

#### ЗАМЕЧАНИЕ

Если на вашем компьютере не установлен программный модуль Java, то на экране отобразится запрос на установку программного модуля Java. Этот программный модуль должен быть установлен на управляющий компьютер для получения возможности удаленного доступа к лицевой панели или возможности удаленного программирования через веб-интерфейс.

Окно команд SCPI необходимо для проверки команд или интерактивного ввода нескольких команд. При создании автоматических программ, предназначенных для управления осциллографом, как правило, используется ПО Keysight IO Libraries из таких программных сред, как Microsoft Visual Studio (см. **"Удаленное** программирование с применением пакета Keysight IO Libraries" на странице 392).

#### Удаленная лицевая панель Full Scope

Для управления осциллографом с помощью удаленной лицевой панели Full Scope web-интерфейса выполните следующие действия.

- Перейдите к веб-интерфейсу осциллографа (см. раздел "Доступ к веб-интерфейсу" на странице 386).
- Когда появится веб-интерфейс осциллографа, выберите сначала вкладку Контрольный прибор, а затем команду
   Использовать старую удаленную лицевую панель Full Scope. Через несколько секунд на экране отобразится окно удаленной лицевой панели.
- 3 Для управления осциллографом используйте те же кнопки и ручки, что и на его обычной лицевой панели. Чтобы повернуть ручку, перетащите ее мышью за ободок.

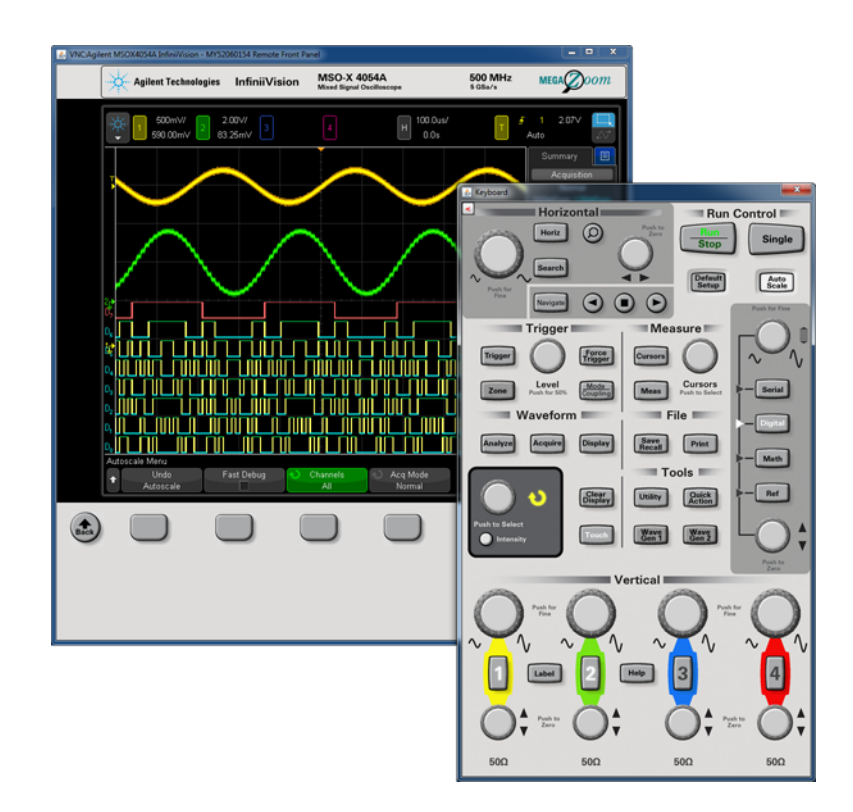

### Удаленная лицевая панель Screen Only

Для управления осциллографом с помощью удаленной лицевой панели Screen Only выполните следующие действия.

- Перейдите к веб-интерфейсу осциллографа (см. раздел "Доступ к веб-интерфейсу" на странице 386).
- Когда появится веб-интерфейс осциллографа, выберите сначала вкладку Контрольный прибор, а затем команду
   Использовать старую удаленную лицевую панель Screen Only. Через несколько секунд на экране отобразится окно удаленной лицевой панели.
- 3 Для управления осциллографом пользуйтесь главным меню и функциональными кнопками. Чтобы просмотреть краткую справку, нажмите правую кнопку мыши на программной кнопке.

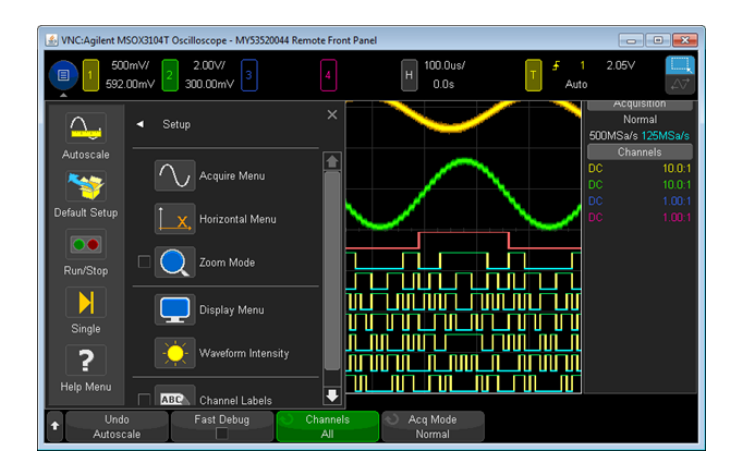

 Разрешение
 Если монитор удаленного компьютера имеет разрешение 800 x 600 или более

 монитора и
 низкое, чтобы иметь полный доступ к удаленной лицевой панели, необходимо

 прокрутка
 пользоваться полосами прокрутки экрана. Чтобы получить на экране полное

 изображения
 изображение удаленной лицевой панели без полос прокрутки, монитор

 удаленного компьютера должен обладать разрешением выше 800 x 600.

## Удаленная лицевая панель Tablet

Для управления осциллографом с помощью удаленной лицевой панели Tablet веб-интерфейса выполните следующие действия.

- 1 Перейдите к веб-интерфейсу осциллографа (см. раздел "Доступ к веб-интерфейсу" на странице 386).
- Когда появится веб-интерфейс осциллографа, выберите сначала вкладку Контрольный прибор, а затем команду
   Использовать удаленную лицевую панель. Через несколько секунд на экране отобразится окно удаленной лицевой панели.
- **3** Для управления осциллографом используйте те же кнопки и ручки, что и на его обычной лицевой панели. Для поворотных ручек добавлены соответствующие кнопки.

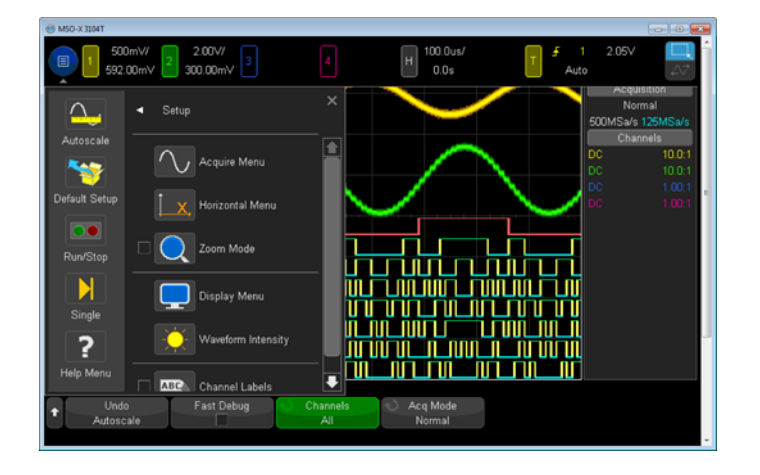

#### Удаленное программирование через браузер

Для посылки на осциллограф команд удаленного программирования через апплет-окно команд SCPI выполните следующие действия.

- 1 Перейдите к веб-интерфейсу осциллографа (см. раздел "Доступ к веб-интерфейсу" на странице 386).
- 2 Когда появится веб-интерфейс осциллографа, выберите сначала вкладку Контрольный прибор, а затем команду Использовать инструмент ввода/вывода.

На веб-странице в браузере откроется апплет-окно команд SCPI.

#### 23 Веб-интерфейс

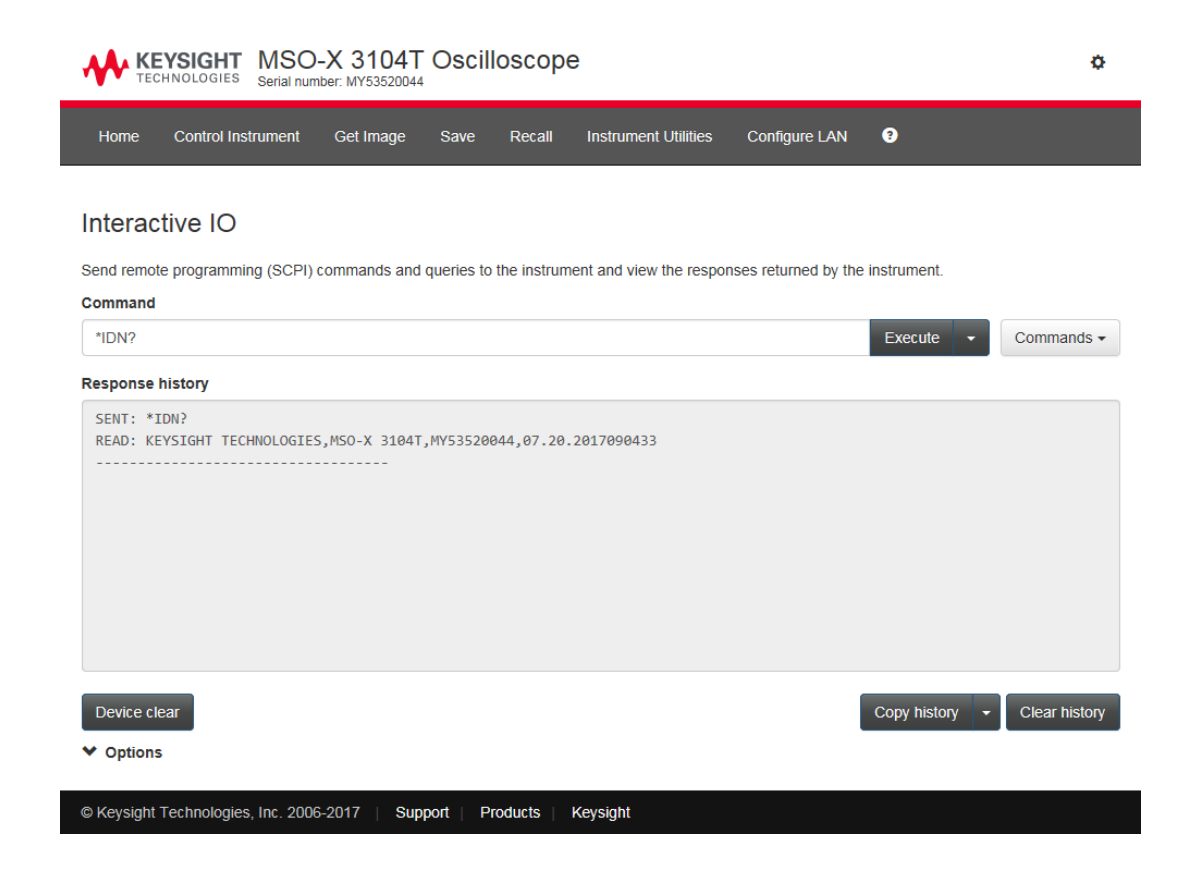

## Удаленное программирование с применением пакета Keysight IO Libraries

Апплет-окно команд SCPI позволяет вводить и посылать команды удаленного программирования, однако удаленное программирование для автоматизированных тестов и сбора данных обычно производится с применением пакета Keysight IO Libraries, который не объединен с веб-интерфейсом прибора.

С помощью пакета Keysight IO Libraries управляющий компьютер может взаимодействовать с осциллографом Keysight InfiniiVision серии X через интерфейсы USB, LAN и GPIB (при наличии). Пакет программ Keysight IO Libraries Suite обеспечивает возможность взаимодействия через эти интерфейсы. Пакет Keysight IO Libraries Suite можно загрузить на веб-сайте www.keysight.com/find/iolib.

Сведения об управлении осциллографом с помощью команд удаленного управления можно найти в *Руководстве программиста*, которое записано на компакт-диске с документацией, входящем в комплект поставки осциллографа. Этот документ также можно найти на веб-сайте Keysight.

Дополнительные сведения о подключении к осциллографу см. в документе *Руководство по подключению интерфейсов USB/LAN/GPIB к устройствам Keysight Technologies*. Электронную версию документа *Руководство по подключению* для печати можно найти на веб-сайтеwww.keysight.com, указав в строке поиска «Руководство по подключению».

## Сохр/Вызов

С помощью веб-интерфейса осциллографа можно сохранять на ПК файлы настройки, изображения дисплея, файлы данных сигналов или файлы маски (см. раздел "Сохранение файлов с помощью веб-интерфейса" на странице 393).

С помощью веб-интерфейса осциллографа можно восстанавливать сохраненные на ПК файлы настройки, файлы данных опорных сигналов или файлы маски (см. раздел "Восстановление файлов через веб-интерфейс" на странице 394).

Сохранение файлов с помощью веб-интерфейса

Для сохранения файлов настройки, изображений дисплея, данных сигналов, данных Lister или файлов маски на ПК с помощью веб-интерфейса осциллографа необходимо выполнить следующие действия.

- 1 Перейдите к веб-интерфейсу осциллографа (см. раздел "Доступ к веб-интерфейсу" на странице 386).
- 2 Когда появится веб-интерфейс осциллографа, выберите вкладку Сохранение.
- **3** На странице сохранения выполните следующие действия.
  - а Введите имя файла, в который сохраняются данные.
  - **b** Выберите формат.

#### 23 Веб-интерфейс

|                                                                                                    | EYSIGHT MSO<br>Serial num                                                                                                    | -X 3104T                                | Oscillo         | oscope | •                    |               |   | ¢ |
|----------------------------------------------------------------------------------------------------|----------------------------------------------------------------------------------------------------|-----------------------------------------|-----------------|--------|----------------------|---------------|---|---|
| Home                                                                                                    | Control Instrument                                                                                                    | Get Image                               | Save            | Recall | Instrument Utilities | Configure LAN | 0 |   |
| Save                                                                                                    | Instrument File                                                                                                    | s                                       |                 |        |                      |               |   |   |
| Save                                                                                                    |                                                                                                    |                                         |                 |        |                      |               |   |   |
| Select Sav                                                                                                    | ve to save your instrumer                                                                                                    | nt's files to the lo                    | ocal file syste | em.    |                      |               |   |   |
| Filename                                                                                                    |                                                                                                    |                                         |                 |        |                      |               |   |   |
| scope                                                                                                    |                                                                                                    |                                         |                 |        |                      |               |   |   |
| Format                                                                                                    |                                                                                                    |                                         |                 |        |                      |               |   |   |
| Setup (<br>8-bit Bit<br>24-bit B<br>PNG, 2:<br>CSV da<br>ASCII X<br>Binary 0<br>Referen<br>Multi Cl<br>Mask (*<br>Arbitran<br>USB Sit<br>Analysis<br>Current<br>Power 5<br>Control | .scp)<br>map image (*.bmp)<br>itmap image (*.bmp)<br>3-bit image (*.png)<br>ta (*.csv)<br>Y data (*.csv)<br>iata (*.bn)<br>iata (*.bn)<br>iannel Waveform data (*.fs)<br>iannel Waveform data (*.csv)<br>ymal Quality<br>s Results (*.csv)<br>Harmonics data (*.csv)<br>Supply Rejection Ratio (P<br>Loop Response (Bode) of | h5)<br>'SRR) data (*.cs<br>lata (*.csv) | sv)             |        |                      |               |   |   |

Для просмотра изображения текущего дисплея осциллографа можно нажать кнопку **Предварительный просмотр**.

Чтобы сохранить информацию о настройке в файл.txt формата ASCII, для некоторых форматов можно нажать кнопку **Сохранить данные настройки**.

с Нажмите кнопку Сохранение.

Текущие данные будут сохранены.

- d Нажмите кнопку Сохранение в диалоговом окне «Загрузка файлов».
- е В диалоговом окне «Сохранить как» перейдите к папке, в которую нужно сохранить файл, и нажмите кнопку **Сохранить**.

#### Восстановление файлов через веб-интерфейс

Чтобы на компьютере восстановить файлы настройки, файлы данных опорных сигналов, файлы маски или файлы сигналов произвольной формы через веб-интерфейс осциллографа, выполните следующие действия.

- Перейдите к веб-интерфейсу осциллографа (см. раздел "Доступ к веб-интерфейсу" на странице 386).
- 2 Когда появится веб-интерфейс осциллографа, выберите вкладку Восстановление.
- 3 На странице восстановления выполните следующие действия.
  - а Нажмите кнопку Обзор....
  - **b** В диалоговом окне выбора файла укажите файл для восстановления и нажмите кнопку **Открыть**.
  - с При вызове произвольных файлов данных осциллограммы выберите опцию **Recall to Arb Data Column**.
  - **d** При восстановлении файлов данных опорных сигналов выберите расположение **К опорному сигналу**.

| KEYSIGHT MSO-X 3104T Oscilloscope<br>Serial number: MY53520044 |                             |                   |               |              |                 |               |   |        |  |
|----------------------------------------------------------------|-----------------------------|-------------------|---------------|--------------|-----------------|---------------|---|--------|--|
| Home                                                           | Control Instrument          | Get Image         | Save R        | ecall Instr  | ument Utilities | Configure LAN | ? |        |  |
| Recall                                                         | Instrument Fi               | es                |               |              |                 |               |   |        |  |
| Recall                                                         |                             |                   |               |              |                 |               |   |        |  |
| Select Rec                                                     | all to recall previously sa | aved files to you | r instrument. |              |                 |               |   |        |  |
| Filename                                                       |                             |                   |               |              |                 |               |   |        |  |
| IC:\Temp                                                       | Web interface\scope.cs      | ŝV                |               |              |                 |               |   | Browse |  |
| Recall to A                                                    | Arb Data Column             |                   |               |              |                 |               |   | ~      |  |
|                                                                |                             |                   |               |              |                 |               |   |        |  |
| Recall                                                         |                             |                   |               |              |                 |               |   |        |  |
| © Keysight                                                     | Technologies, Inc. 2006     | 6-2017   Sup      | port   Produ  | cts   Keysig | ht              |               |   |        |  |
|                                                                |                             |                   |               |              |                 |               |   |        |  |

е Нажмите кнопку Восстановление.

## Получение изображения

Чтобы сохранить (или распечатать) снимок экрана осциллографа через веб-интерфейс, выполните следующие действия.

- Перейдите к веб-интерфейсу осциллографа (см. раздел "Доступ к веб-интерфейсу" на странице 386).
- 2 Когда появится веб-интерфейс осциллографа, выберите вкладку **Получение** изображения. Через несколько секунд появится изображение экрана осциллографа.

Для инвертирования цветов координатной сетки можно установить флажок **Изменить цвет фона на пригодный к выводу на печать**.

Нажмите кнопку **Обновить изображение**, чтобы получить обновленный снимок экрана.

- **3** Щелкните изображение правой кнопкой мыши и выберите пункт **Сохранить** изображение как.... (или **Печать изображения...**).
- 4 Укажите место, куда следует сохранить файл изображения, и нажмите **Сохранить**.

## Функции идентификации

Функции идентификации веб-интерфейса используется для поиска нужных инструментов среди оборудования стойки.

- Перейдите к веб-интерфейсу осциллографа (см. раздел "Доступ к веб-интерфейсу" на странице 386).
- 2 Когда появится стартовая страница веб-интерфейса осциллографа, установите флажок **Включить идентификатор определения лицевой панели**.

На экране осциллографа появится диалоговое окно состояния «Определение».

Чтобы продолжить, можно снять флажок **Включить идентификатор** определения лицевой панели или закрыть диалоговое окно на осциллографе.
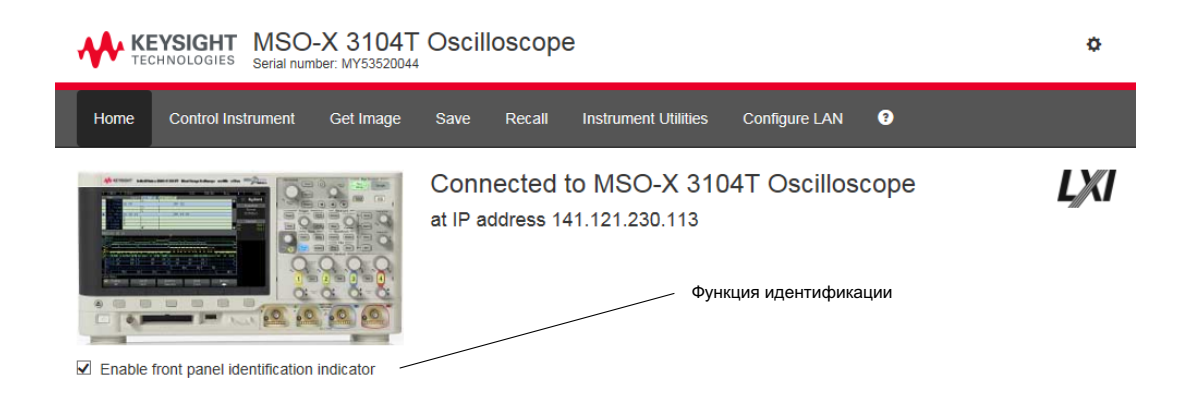

## Средства измерения

На странице "Средства измерения" в рамках веб-интерфейса можно выполнять следующие действия.

- Просматривать список установленных модулей.
- Просматривать версии микропрограмм.
- Устанавливать файлы обновления микропрограмм.
- Просматривать состояние калибровки.

Подходящее действие можно выбрать в раскрывающемся меню.

#### 23 Веб-интерфейс

| KEYSIGHT MSO-X 3104T Oscilloscope<br>Serial number: MY53520044 |                                                            | ¢         |
|----------------------------------------------------------------|------------------------------------------------------------|-----------|
| Home Control Instrument                                        | Get Image Save Recall Instrument Utilities Configure LAN 💿 |           |
| Instrument Utilities                                           |                                                            |           |
| Installed Options<br>Firmware Version<br>Calibration Status    |                                                            |           |
| •                                                              |                                                            |           |
| License                                                        | Description                                                | Installed |
| MSO                                                            | MSO                                                        | Yes       |
| MEMUP                                                          | Acq Memory 4M                                              | Yes       |

## Установка пароля

При подключении осциллографа к локальной сети рекомендуется задать пароль. Это позволит защитить прибор от несанкционированного удаленного доступа через веб-интерфейс и предотвратить изменение его настроек. При этом удаленные пользователи, не знающие пароля, будут иметь возможность просматривать стартовую страницу, проверять сетевое состояние и выполнять ряд других действий, однако они не смогут изменить настройки осциллографа.

Чтобы задать пароль, выполните следующие действия.

- 1 Перейдите к веб-интерфейсу осциллографа (см. раздел "Доступ к веб-интерфейсу" на странице 386).
- **2** Когда появится веб-интерфейс осциллографа, выберите значок шестеренки в верхнем правом углу веб-страницы.
- **3** Нажмите кнопку Использовать пароль.
- 4 Введите пароль в поле **Новый пароль**. Введите пароль еще раз в поле **Подтвердить пароль**. Нажмите кнопку **Использовать пароль**.

| KEYSIGHT MSO-X 3104T Oscilloscope<br>Serial number: MY53520044                     | ٥ |  |
|------------------------------------------------------------------------------------|---|--|
| Home Control Instrument Get Image Save Recall Instrument Utilities Configure LAN 🔮 |   |  |
| Password Options > Enable Password                                                 |   |  |
| password. New Password                                                             |   |  |
| Сonfirm password пароля                                                            |   |  |
| Enable Password Cancel                                                             |   |  |
| © Keysight Technologies, Inc. 2006-2017   Support   Products   Keysight            |   |  |

Если для веб-интерфейса задан пароль, возле значка шестеренки в верхнем правом углу страницы появится кнопка **Выход** или **Вход**.

Изменение или отключение пароля
 Нажмите значок шестеренки в верхнем правом углу веб-страницы. На странице настройки пароля нажмите кнопку Изменить пароль или Отключить пароль.
 Еще одним способом отключения пароля является сброс настроек локальной сети у осциллографа. Для этого выберите вкладку Настройка ЛВС, затем Расширенные параметры и Сброс LAN.

 Для сброса настроек LAN осциллографа можно также использовать кнопки на лицевой панели осциллографа: нажмите [Utility] (Утилиты) > Ввод/вывод > Сброс LAN.

## 23 Веб-интерфейс

Осциллографы Keysight InfiniiVision 3000Т серии X Руководство по эксплуатации

## 24 Опорный сигнал

Технические характеристики / 401 Категория измерения / 401 Внешние условия / 403 Пробники и приспособления / 404 Загрузка лицензий и просмотр информации о лицензиях / 405 Обновления для ПО и микропрограмм / 408 Формат двоичных данных (.bin) / 408 Файлы CSV и ASCII XY / 415 Официальное уведомление / 417 Маркировка продукта и нормативная информация / 419

## Технические характеристики

Полные и актуальные сведения о технических характеристиках осциллографа InfiniiVision см. в спецификациях к устройству. Для загрузки спецификации посетите веб-страницу по адресу: www.keysight.com/find/3000TX-Series

## Категория измерения

- "Категория измерения осциллографа" на странице 401
- "Определения категории измерения" на странице 402
- "Максимальное входное напряжение" на странице 403

Категория измерения осциллографа

Осциллографы InfiniiVision не предназначены для измерений категории II, III или IV.

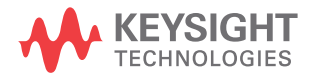

## осторожно

Данный прибор следует использовать только для измерений в рамках указанной категории измерений (не предназначен для категорий II, III, IV). Не допускаются динамические перегрузки по напряжению.

#### Определения категории измерения

Категория измерения «Не рассчит. на кат. II, III, IV» предназначена для измерений в цепях, не подключенных к электросети напрямую. Примерами могут служить измерения цепей, не являющихся ответвлениями электросети, а также особым образом защищенных (внутренних) параллельных цепей. В случае последних интенсивность кратковременных нагрузок непостоянна и за счет этого пользователю становится известна степень устойчивости оборудования к скачкам напряжения.

К измерениям категории II относятся измерения, проводимые в электрических цепях, напрямую подключенных к низковольтному оборудованию. Примерами служат измерения цепей бытовых приборов, портативных инструментов и аналогичного оборудования.

К измерениям категории III относятся измерения, проводимые в электрических системах зданий. Примерами служат измерения в цепях распределительных щитов, предохранителей, электропроводки, и, в том числе, кабелей, сборных шин, соединительных коробок, выключателей, сетевых розеток стационарного оборудования, а также промышленного и иного рода оборудования, например, двигателей с неразъемным соединением со стационарной установкой.

К измерениям категории IV относятся измерения, проводимые в цепях источника питания низковольтного оборудования. Примерами служат электросчетчики и измерения в цепях первичных приборов защиты от сверхтоков и устройств пульсационного контроля.

#### Максимальное входное напряжение

## внимание

🗥 Предельное входное напряжение на аналоговом входе

135 В (среднеквадратичное значение)

50 Ом на входе: среднеквадратических В - защита на входе, установленная для режима 50 Ом. При обнаружении напряжения, превышающего 5 среднеквадратических В, канал с нагрузкой в 50 Ом будет отключен. Однако в зависимости от временной константы сигнала возможны повреждения на входах. Защита на входе для режима 50 Ом работает, только когда на осциллограф подается питание.

## внимание

При измерений напряжений свыше 30 В используйте пробник с делителем 10:1.

## внимание

\land Предельное напряжение на входе цифрового канала

±40 В пиковое

## Внешние условия

| Окружающая<br>среда                | Использовать только внутри помещения.                                                                                                    |
|------------------------------------|----------------------------------------------------------------------------------------------------|
| Температура<br>окружающей<br>среды | Рабочая: от 0 °С до +55 °С, нерабочая: от -30 °С до +70 °С                                                                                           |
| Влажность                          | Рабочая: относительная влажность от 50 % до 95 % при 40 °C в течение<br>5 дней.<br>Нерабочая: относительная влажность 90 % при 65 °C в течение 24 ч. |
| Высота над<br>уровнем моря         | Макс. рабочая высота над уровнем моря: 3000 м (9842 футов)                                                                                           |

| Категория<br>перенапряжен<br>ия       | Данный продукт приспособлен для питания от сети, соответствующей<br>второй категории перенапряжения, что характерно для оборудования,<br>подключаемого с помощью кабеля и штепсельной вилки.                                                  |
|---------------------------------------|----------------------------------------------------------------------------------------------------|
| Степень<br>загрязнения                | Допустима эксплуатация осциллографов InfiniiVision 3000T серии X в<br>окружающих средах со степенью загрязнения 2 (или 1).                                                                                                    |
| Определения<br>степени<br>загрязнения | Степень загрязнения 1. Отсутствие загрязнения или наличие только<br>случайных сухих, непроводящих загрязнений. На работу прибора<br>такие загрязнения не влияют. Пример: чистая комната или офисное<br>помещение с контролируемой атмосферой. |
|                                       | Степень загрязнения 2. Как правило, возникновение только случайных<br>сухих, непроводящих загрязнений. Изредка может возникать<br>временная проводимость, вызываемая конденсацией загрязнений.<br>Пример: обычная среда внутри помещения.     |
|                                       | Степень загрязнения 3. Возникновение проводящих или сухих<br>непроводящих загрязнений, становящихся проводимыми из-за<br>ожидаемой конденсации. Пример: закрытая внешняя среда.                                                               |

## Пробники и приспособления

Список пробников и приспособлений, совместимых с осциллографами 3000Т серии X см. в спецификации на веб-странице по адресу: www.keysight.com/find/3000TX-Series

Интерфейс Интерфейс автоопределения совместим со многими односторонними активными, автоопределени дифференциальными и токовыми пробниками Keysight. Активным пробникам, не я пробника имеющим собственных внешних источников питания, необходима мощная подпитка от интерфейса автоопределения пробника. При потреблении через интерфейс автоопределения пробника слишком большого количества энергии на дисплее отобразится сообщение об ошибке. Тогда для перенастройки интерфейса потребуется немедленно отключить все пробники, а затем подключить только допустимое их количество. См. также Дополнительные сведения о пробниках и приспособлениях см. на веб-сайте www.keysight.com: Руководство по выбору пробников и приспособлений (5989-6162EN) • Справочный листок технических данных для руководства по выбору пробников и приспособлений осциллографа InfiniiVision (5968-8153EN)

• Информацию о совместимости, руководства, замечания по применению, спецификации, руководства по выбору, модели SPICE и другую информацию о пробниках осциллографов можно найти в Центре ресурсов по пробникам на веб-странице www.keysight.com/find/PRC

## Загрузка лицензий и просмотр информации о лицензиях

Файлы лицензии загружаются с USB-накопителя с помощью диспетчера файлов (см. "Диспетчер файлов" на странице 369).

Информация о лицензии отображается вместе с другой информацией осциллографа (см. "Отображение сведений об осциллографе" на странице 381).

Для получения дополнительной информации о лицензиях и других доступных модулях осциллографа см.:

- "Доступные лицензированные модули" на странице 405
- "Другие доступные модули" на странице 407
- "Модернизация осциллографа до уровня MSO" на странице 407

#### Доступные лицензированные модули

Следующие лицензированные модули можно легко установить без возврата осциллографа в сервисный центр. Подробные сведения см. в бюллетене технических данных.

#### Таблица 5 Доступные лицензированные модули

| Лицензия | Описание                                                                               | Обновление номера модели,<br>примечания   |
|----------|----------------------------------------------------------------------------------------|-------------------------------------------|
| AERO     | Последовательный запуск и анализ MIL-STD-1553 и<br>ARINC 429.                          | Для заказа используйте код<br>DSOX3AERO.  |
| AUDIO    | Запуск и анализ звуковых сигналов последовательных шин (I2S).                          | Для заказа используйте код<br>DSOX3AUDIO. |
| AUTO     | Запуск и анализ сигналов последовательных шин<br>автомобильной электроники (CAN, LIN). | Для заказа используйте код<br>DSOXT3AUTO. |
| CANFD    | Запуск и анализ сигналов последовательных шин автомобильной электроники (CAN, LIN).    | Для заказа используйте код<br>DSOXT3AUTO. |

| Таблица 5 | Доступные лицензированные модули | (продолжение) |
|-----------|----------------------------------|---------------|
|-----------|----------------------------------|---------------|

| Лицензия | Описание                                                                                                    | Обновление номера модели,<br>примечания                             |
|----------|----------------------------------------------------------------------------------------------------|---------------------------------------------------------------------|
| СОМР     | Запуск и анализ сигналов последовательных шин<br>компьютеров (RS232/422/485/UART).                                                                                               | Для заказа используйте код<br>DSOX3COMP.                            |
|          | Обеспечивает возможности запуска и декодирования<br>многих протоколов UART (универсальный<br>асинхронный приемопередатчик), в том числе RS232<br>(рекомендованный стандарт 232). |                                                                     |
| СХРІ     | Последовательный запуск и анализ по СХРІ<br>(периферийный интерфейс тактового расширения).                                                                                       | Закажите DSOXT3CXPI.                                                |
| EMBD     | Встроенный запуск и анализ сигналов<br>последовательных шин (I2C, SPI).                                                                                                    | Для заказа используйте код<br>DSOX3EMBD.                            |
| FLEX     | Запуск и анализ FlexRay.                                                                                                    | Для заказа используйте код DSOX3FLEX.                               |
| FRA      | Анализ частотной характеристики.                                                                                                    | Закажите DSOXT3FRA.                                                 |
| MASK     | Испытание на ограничение по маске<br>Позволяет создавать маску и испытывать сигналы на<br>предмет соответствия этой маске.                                                       | Для заказа используйте код<br>DSOX3MASK.                            |
| memMax   | Модернизация памяти.<br>Демонстрирует полную глубину памяти (4 мегаточки<br>при чередовании).                                                                                    | Для заказа используйте код<br>DSOX3MEMUP.                           |
| MSO      | Осциллограф смешанных сигналов (MSO).<br>Модернизация DSO до уровня MSO.                                                                                                    | Для заказа используйте код<br>DSOXT3MSO.                            |
|          | Добавление 16 цифровых каналов. При этом не<br>требуется устанавливать дополнительное<br>оборудование.                                                                           | С лицензией MSO поставляется<br>комплект кабеля цифрового пробника. |
| NFC      | Запуск по радиочастотной связи ближнего действия (NFC).                                                                                                    | Закажите DSOXT3NFC.                                                 |
| NRZ      | Запуск по Manchester/NRZ (без возврата к нулю) и<br>анализ.                                                                                                    | Закажите DSOX3NRZ.                                                  |

| Лицензия | Описание                                                              | Обновление номера модели,<br>примечания                                                                                                    |
|----------|-----------------------------------------------------------------------|----------------------------------------------------------------------------------------------------|
| PWR      | Измерение и анализ мощности.                                          | Для заказа используйте код DSOX3PWR.<br>Руководство по эксплуатации<br>приложения для измерения мощности<br>PWR можно загрузить на веб-сайте<br>www.keysight.com/find/3000TX-Series-m<br>anual или найти на компакт-диске с<br>документацией. |
| SENSOR   | Запуск и анализ SENT (Передача полубайтов одного<br>фронта).          | Для заказа используйте код<br>DSOXT3SENSOR.                                                                                                    |
| USBPD    | Последовательный запуск по USB PD (подача питания<br>и декодирование. | Закажите DSOXT3UPD.                                                                                                    |
| VID      | Расширенный запуск и анализ видеосигнала.                             | Для заказа используйте код DSOX3VID.                                                                                                    |
| WAVEGEN  | Генератор сигналов.                                                   | Для заказа используйте код<br>DSOX3WAVEGEN.                                                                                                    |

Таблица 5 Доступные лицензированные модули (продолжение)

## Другие доступные модули

#### Таблица 6 Модуль калибровки

| Модуль | Заказ                                   |
|--------|-----------------------------------------|
| A6J    | Калибровка согласно стандарту ANSI Z540 |

## Модернизация осциллографа до уровня MSO

Для активизации цифровых каналов осциллографа, который не был первоначально заказан в качестве осциллографа смешанных сигналов (MSO), можно установить соответствующую лицензию. Осциллограф смешанных сигналов имеет аналоговые каналы и 16 коррелированных по времени цифровых каналов для синхронизации.

Для получения сведений об обновлении осциллографа путем лицензирования обратитесь к местному представителю компании Keysight Technologies или посетите веб-страницу по адресу www.keysight.com/find/3000TX-Series.

## Обновления для ПО и микропрограмм

Периодически компания Keysight Technologies выпускает обновления для ПО и микропрограмм своих продуктов. Для поиска обновлений для микропрограммы осциллографа введите в адресной строке веб-браузера адрес www.keysight.com/find/3000TX-Series-sw.

Для просмотра сведений об установленном ПО и микропрограмме нажмите кнопку [Help] Справка > Об осциллографе.

Загрузив файл обновления микропрограммы, можно записать его на USB-накопитель и загрузить в осциллограф с помощью диспетчера файлов (см. раздел "Диспетчер файлов" на странице 369). Можно также воспользоваться страницей средств измерения веб-интерфейса осциллографа (см. раздел "Средства измерения" на странице 397).

## Формат двоичных данных (.bin)

Формат двоичных данных сохраняет данные в двоичном формате и создает описывающие эти данные заголовки.

Благодаря двоичному формату хранения данных размер файла примерно в 5 раз меньше, чем в формате ASCII XY.

При подключении нескольких источников будут сохранены все отображаемые источники, кроме математических функций.

При использовании сегментированной памяти каждый сегмент рассматривается как отдельный сигнал. Сначала сохраняются все сегменты одного канала, затем – все сегменты следующего канала (со следующим номером). Это продолжается до тех пор, пока не будут сохранены все отображаемые каналы.

Когда осциллограф работает в режиме сбора данных "Обнаружение пиков", минимальное и максимальное значения точек данных сигнала сохраняются в файлах в отдельных буферах сигналов. Сначала сохраняются минимальные значения точек данных, затем – максимальные.

Данные в формате BIN – сегментированн ая память При сохранении всех сегментов для каждого из них создается отдельный заголовок сигнала (см. раздел "Формат заголовка двоичного файла" на странице 409).

Данные в файле BIN представлены следующим образом:

• Данные канала 1 (все сегменты)

- Данные канала 2 (все сегменты)
- Данные канала 3 (все сегменты)
- Данные канала 4 (все сегменты)
- Данные цифрового канала (все сегменты)
- Данные сигнала математической функции (все сегменты)

Если сохраняются не все сегменты, то число сигналов равно числу активных каналов (включая математический и цифровой, не более чем с семью сигналами для каждого цифрового модуля). При сохранении всех сегментов число сигналов соответствует числу активных каналов, умноженному на число полученных сегментов.

#### Двоичные данные в MATLAB

Из осциллографа InfiniiVision можно импортировать двоичные данные в программу MATLAB® от компании The MathWorks. Соответствующие функции MATLAB можно загрузить с веб-сайта Keysight Technologies по адресу www.keysight.com/find/3000TX-Series-examples.

Keysight создает файлы формата .m, которые нужно скопировать в рабочий каталог MATLAB. Адрес рабочего каталога по умолчанию: C:\MATLAB7\work.

#### Формат заголовка двоичного файла

Заголовок файла У двоичного файла может быть только один заголовок. Заголовок файла содержит следующие данные.

| Cookie                 | Двухбайтовые символы AG, означающие, что файл сохранен в<br>формате двоичных данных Keysight. |
|------------------------|-----------------------------------------------------------------------------------------------|
| Версия                 | Два байта, представляющие собой версию файла.                                                 |
| Размер файла           | 32-битное целое, означающее число байтов в данном файле.                                      |
| Количество<br>сигналов | 32-битное целое, означающее число сигналов, сохраненных в данном<br>файле.                    |

#### Заголовок В файле можно сохранить несколько сигналов, и у каждого сохраненного сигнала сигнала будет свой заголовок. При использовании сегментированной памяти каждый сегмент рассматривается как отдельный сигнал. Заголовок сигнала содержит сведения о типе данных сигнала, сохраненных после заголовка данных сигнала.

| Размер<br>заголовка       | 32-битное целое, означающее число байтов в данном заголовке.                                                                                                    |
|---------------------------|----------------------------------------------------------------------------------------------------|
| Тип сигнала               | 32-битное целое, означающее тип сигнала, сохраненного в данном<br>файле.                                                                                                    |
|                           | • 0 = неизвестно.                                                                                                    |
|                           | • 1 = нормальный.                                                                                                    |
|                           | • 2 = обнаружение пиков.                                                                                                    |
|                           | • 3 = усредненный.                                                                                                    |
|                           | • 4 = не используется в осциллографах InfiniiVision.                                                                                                    |
|                           | • 5 = не используется в осциллографах InfiniiVision.                                                                                                    |
|                           | • 6 = логический.                                                                                                    |
| Число буферов<br>сигналов | 32-битное целое, означающее число буферов сигналов, необходимых для прочтения данных.                                                                                                    |
| Точки                     | 32-битное целое, означающее число точек сигнала в данных.                                                                                                    |
| Счетчик                   | 32-битное целое, означающее число импульсов за учетный период в<br>записи сигнала, созданной при использовании такого режима сбора<br>данных, как "Усреднение". Например, при усреднении число<br>импульсов равное четырем означает, что в записи сигнала каждая его<br>точка усреднена как минимум четыре раза. По умолчанию это<br>значение – 0. |
| Диапазон<br>отображения Х | А 32-битное плавающее число, означающее длительность<br>отображаемого сигнала по оси Х. Для сигналов временных интервалов<br>это длительность прохождения сигнала по экрану. Если его значение<br>равно нулю, то данных не получено.                                                                                                    |
| Начало<br>отображения Х   | 64-битное двойное число, являющееся значением оси X с левого края<br>экрана. Для сигналов временных интервалов это время начала<br>отображения. Это значение рассматривается как 64-битное число<br>двойной точности с плавающей запятой. Если его значение равно<br>нулю, то данных не получено.                                                  |
| Приращение Х              | 64-битное двойное число, означающее временной интервал между<br>точками данных на оси Х. Для сигналов временных интервалов это<br>длительность интервала между точками. Если его значение равно<br>нулю, то данных не получено.                                                                                                    |

| Начало Х              | 64-битное двойное число, являющееся значением первой точки в<br>записи данных по оси Х. Для сигналов временных интервалов это<br>время отображения первой точки. Это значение рассматривается как<br>64-битное число двойной точности с плавающей запятой. Если его<br>значение равно нулю, то данных не получено. |
|-----------------------|----------------------------------------------------------------------------------------------------|
| Единицы Х             | 32-битное целое, определяющее единицы измерения значений полученных данных по оси Х.                                                                                                    |
|                       | • 0 = неизвестно.                                                                                                    |
|                       | • 1 = вольты.                                                                                                    |
|                       | • 2 = секунды.                                                                                                    |
|                       | • 3 = постоянные.                                                                                                    |
|                       | • 4 = амперы.                                                                                                    |
|                       | • 5 = дБ.                                                                                                    |
|                       | • 6 = Гц.                                                                                                    |
| Единицы Ү             | 32-битное целое, определяющее единицы измерения значений полученных данных по оси Y. Возможные значения соответствуют указанным выше для оси X.                                                                                                    |
| Дата                  | 16-байтовый набор символов; в осциллографах InfiniiVision не<br>заполняется.                                                                                                    |
| Время                 | 16-байтовый набор символов; в осциллографах InfiniiVision не<br>заполняется.                                                                                                    |
| Пакет                 | 24-байтовый набор символов, представляющий собой номер модели<br>и серийный номер осциллографа в формате:<br>№МОДЕЛИ:СЕРИЙНЫЙ№.                                                                                                    |
| Метка сигнала         | 16-байтовый набор символов, содержащий присвоенную каналу метку.                                                                                                    |
| Временные<br>метки    | 64-битное двойное число, используемое только при сохранении<br>нескольких сегментов (требуется модуль сегментированной памяти).<br>Это время (в секундах) с момента первого запуска.                                                                                                    |
| Указатель<br>сегмента | 32-битное целое без знака. Представляет собой номер сегмента.<br>Используется только при сохранении нескольких сегментов.                                                                                                    |

#### 24 Опорный сигнал

#### Заголовок Сигнал может содержать несколько наборов данных. У каждого набора данных данных сигнала сигнала будет свой заголовок. В заголовке набора данных содержатся сведения о наборе данных сигнала. Этот заголовок сохраняется непосредственно перед набором данных.

| Размер<br>заголовка<br>данных<br>сигнала | 32-битное целое, означающее размер заголовка данных сигнала.                           |
|------------------------------------------|----------------------------------------------------------------------------------------|
| Тип буфера                               | 16-битное короткое число, обозначающее тип данных сигнала, сохраненных в данном файле. |
|                                          | • 0 – неизвестные данные.                                                              |
|                                          | <ul> <li>1 = нормальные 32-битные плавающие данные.</li> </ul>                         |
|                                          | • 2 = максимальное количество плавающих данных.                                        |
|                                          | • 3 = минимальное количество плавающих данных.                                         |
|                                          | • 4 = не используется в осциллографах InfiniiVision.                                   |
|                                          | • 5 = не используется в осциллографах InfiniiVision.                                   |
|                                          | • 6 = цифровые 8-битные знаковые данные (для цифровых каналов).                        |
| Байты на точку                           | 16-битное короткое число, означающее число байтов на точку данных.                     |
| Размер буфера                            | 32-битное целое, означающее размер буфера, необходимый для<br>удержания точек данных.  |

#### Пример программы для чтения двоичных данных

Образец программы для чтения двоичных данных можно найти, набрав в веб-браузере aдрес www.keysight.com/find/3000TX-Series-examples и выбрав "Образец программы для чтения двоичных данных".

## Примеры двоичных файлов

Сбор данных На приведенном ниже рисунке показан двоичный файл одного цикла сбора с нескольких данными нескольких каналов. аналоговых каналов за один цикл

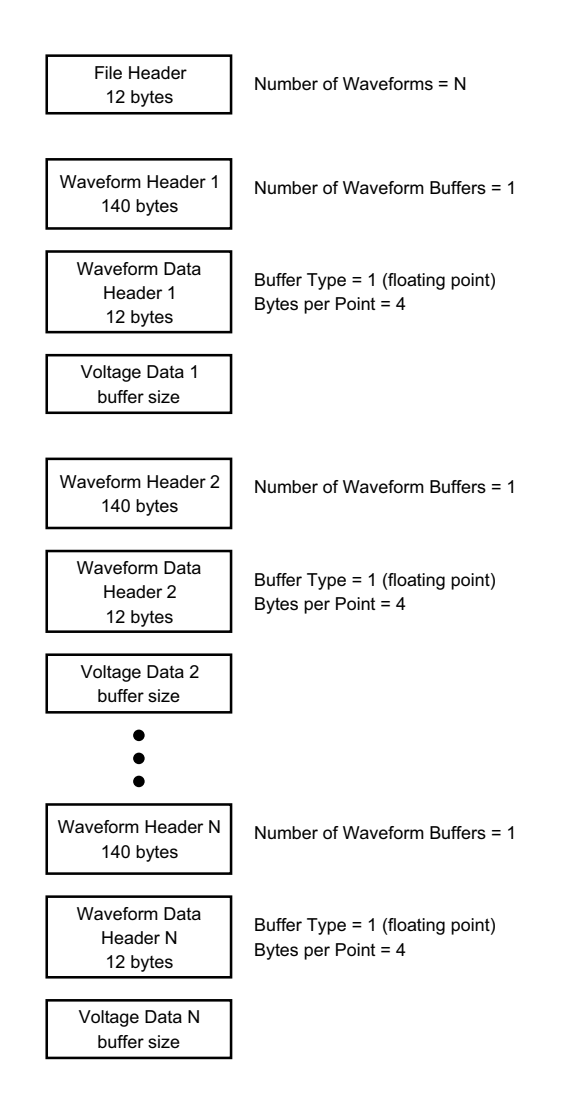

Сбор данных всех модулей логических каналов за один цикл На приведенном ниже рисунке показан двоичный файл одного цикла сбора с данными всех модулей сохраненных логических каналов.

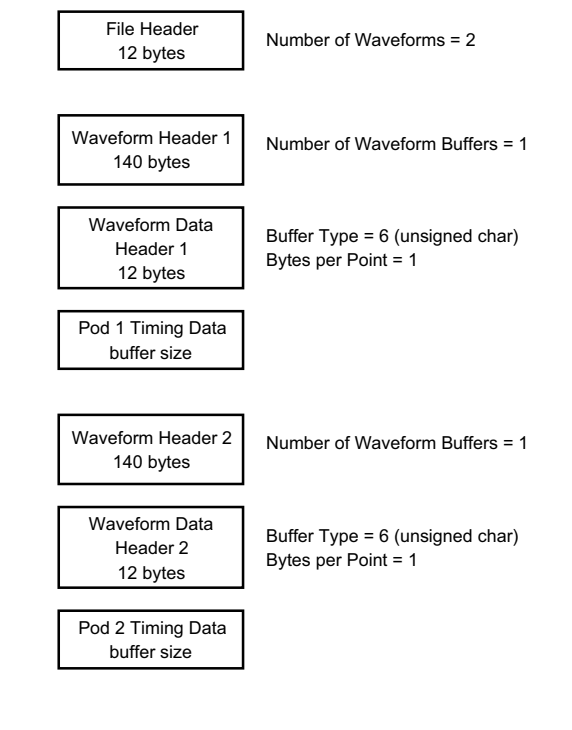

Сбор данных одного аналогового канала в сегментированн ую память На приведенном ниже рисунке показан двоичный файл данных одного аналогового канала, записанных в сегментируемую память.

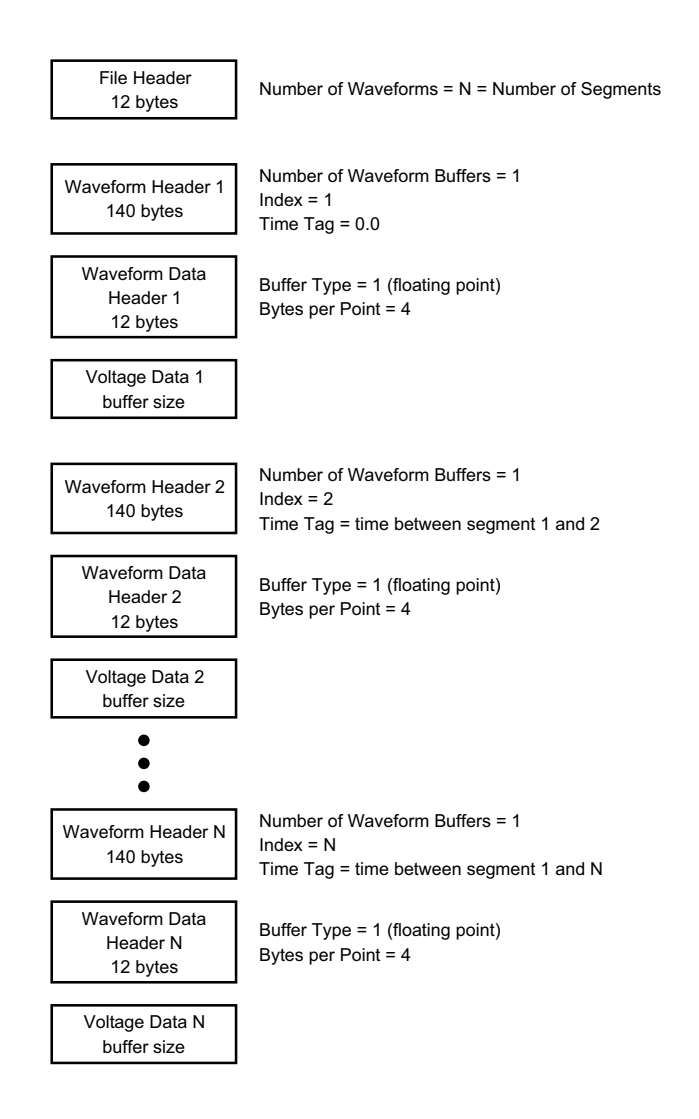

## Файлы CSV и ASCII XY

- "Структура файлов CSV и ASCII XY" на странице 416
- "Минимальное и максимальное значения в файлах CSV" на странице 416

## Структура файлов CSV и ASCII XY

Параметр **Длина** позволяет выбрать число точек в сегменте файла CSV или ASCII XY. Все сегменты хранятся в файле CSV или в каждом файле данных ASCII XY.

Например, если для параметра "Длина" задано значение 1000 точек, то сегмент будет содержать 1000 точек (строк в электронной таблице). При сохранении всех сегментов используется три строки заголовков, поэтому первый сегмент помещается в строку 4. Данные второго сегмента начинаются со строки 1004. В столбце времени отображается время с момента запуска по первому сегменту. Выбранное число точек в сегменте отображается в верхней строке.

Формат BIN более подходит для передачи данных, чем CSV или ASCII XY. Этот формат используется для наиболее быстрой передачи данных.

#### Минимальное и максимальное значения в файлах CSV

При выполнении измерения минимума или максимума отображаемые на экране измерения минимальное и максимальное значения могут не отобразиться в файле CSV.

Объяснение При частоте дискретизации осциллографа, равной 4 Гвыб/с, отбор проб производится каждые 250 пикосекунд. Если для коэффициента развертки задано значение 10 мкс/дел, то будет отображаться 100 мкс данных (так как по горизонтали экран разделен на десять сегментов). Общее число проб, отбираемых осциллографом, можно вычислить по формуле, приведенной далее.

100 мкс х 4 Гвыб/с = 400 000 проб.

Осциллографу требуется отобразить эти 400 000 проб в 640-пиксельных графах. Осциллограф выполнит прореживание этих 400 000 проб для 640-пиксельных граф, и при таком прореживании отслеживаются минимальные и максимальные значения всех точек, представленных в любой отдельно взятой графе. В этой графе экрана и будут отображаться такие минимальные и максимальные значения.

Подобным же образом сокращается объем полученных данных для создания записи, пригодной для различных видов анализа, например, для измерений или данных CSV. Фактически, такая аналитическая запись (или *запись измерения*) значительно длиннее 640 точек и может содержать до 65 536 точек. Поскольку число полученных точек превышает 65 536, необходим тот или иной вид прореживания. Средство прореживания для создания записи CSV настроено на выполнение наилучшей оценки всех проб, представляющих каждую точку в записи. То есть, в файле CSV могут не отобразиться минимальное и максимальное значения.

## Официальное уведомление

## Таблица 7 Стороннее ПО

| Программное<br>обеспечение    | Трограммное Описание и информация об авторских правах<br>обеспечение                                                                                                    |                                                                                                    |  |
|-------------------------------|----------------------------------------------------------------------------------------------------|----------------------------------------------------------------------------------------------------|--|
| ПО 7-zip                      | Copyright (C) 1999-2016, Игорь Павлов                                                                                                    | GNU LGPL +<br>ограничение unRAR                                                                                                    |  |
| Библиотеки Boost<br>Libraries | Copyright © 2008, Beman Dawes, Rene Rivera                                                                                                    | Лицензия Boost<br>(BSL-1.0)                                                                                                    |  |
| Библиотека CUPS               | ка CUPS Библиотеки CUPS и CUPS Imaging разработаны корпорацией<br>Аррle Inc. и лицензированы в соответствии с положениями<br>Стандартной общественной лицензии GNU на библиотеки<br>(«LGPL») версии 2.<br>Copyright 2007-2016, Agilent Technologies, Inc. |                                                                                                    |  |
| Формат HDF5                   | Формат HDF5 разработан группой The HDF Group и<br>Национальным центром прикладных программ для<br>суперкомпьютеров при университете штата Иллинойс в<br>Урбане и Шампейне.                                                                                | Лицензия BSD на<br>приложения с<br>открытым исходным<br>кодом                                                                                                 |  |
|                               | Copyright 2006-2016, The HDF Group.<br>Copyright 1998-2006, Попечительский совет университета<br>Иллинойс.                                                                                                    |                                                                                                    |  |
| Библиотека jQuery             | Copyright 2012, jQuery Foundation и другие разработчики<br>(http://jquery.com/)                                                                                                    | Лицензия MIT                                                                                                    |  |
| Библиотека libmspack          | Copyright: © 2003-2013, Stuart Caie<br>Для получения исходного кода можно обратиться в Keysight<br>или к стороннему поставщику. Компания Keysight взимает<br>комиссионные в размере фактических затрат на<br>предоставление первоисточника.               | Стандартная<br>общественная<br>лицензия<br>ограниченного<br>применения или<br>стандартная<br>общественная<br>лицензия на<br>библиотеки версии<br>3.0 (LGPLv3) |  |

## 24 Опорный сигнал

| Программное<br>обеспечение                            | Описание и информация об авторских правах                                                                                                    | Лицензия <sup>1</sup>                       |  |
|-------------------------------------------------------|----------------------------------------------------------------------------------------------------|---------------------------------------------|--|
| Библиотека libpng                                     | блиотека libpng Copyright (c) 1998-2002,2004,2006-2016, Glenn Randers-Pehrson<br>(Версия 0.96 Copyright (c) 1996, 1997, Andreas Dilger)<br>(Версия 0.88 Copyright (c) 1995, 1996, Guy Eric Schalnat, Group<br>42, Inc.)                                                                                                    |                                             |  |
| Библиотека<br>mDNSResponder                           | БиблиотекаБиблиотека mDNSResponder разработана корпорацией ApplemDNSResponderInc. и лицензированы в соответствии с положениями<br>лицензии Apache License версии 2.0.Copyright (c) 1997-2016. Apple Inc. Все права защищены                                                                                                    |                                             |  |
| ΠΟ noVNC                                              | Общественная<br>лицензия Mozilla<br>(MPL)                                                                                                    |                                             |  |
| ΠΟ RealVNC                                            | (C) RealVNC Ltd, 2002-2005. Все права защищены.<br>Данное программное обеспечение предоставляется<br>бесплатно. Его можно передавать другим лицам и/или<br>изменять в соответствии с условиями Стандартной<br>общественной лицензии GNU, опубликованными Фондом<br>бесплатного ПО. Основанием является версия 2, или любая<br>более поздняя (на усмотрение пользователя) версия<br>Лицензии. | Стандартная<br>общественная<br>лицензия GNU |  |
|                                                       | Ожидается, что распространяемое ПО окажется полезным, но<br>при этом не дается НИКАКОЙ ГАРАНТИИ, в том числе<br>подразумеваемой гарантии КОММЕРЧЕСКОЙ ПРИГОДНОСТИ<br>или ПРИГОДНОСТИ ДЛЯ КОНКРЕТНОГО ИСПОЛЬЗОВАНИЯ.<br>Подробнее см. положения Стандартной общественной<br>лицензии GNU.                                                                                                    |                                             |  |
|                                                       | Для получения исходного кода можно обратиться в Keysight<br>или к стороннему поставщику. Компания Keysight взимает<br>комиссионные в размере фактических затрат на<br>предоставление первоисточника.                                                                                                    |                                             |  |
| Дополнение Tabber                                     | Copyright (c) 2006, Patrick Fitzgerald                                                                                                    | Лицензия MIT                                |  |
| Библиотека TCLAP Copyright (c) 2003, Michael E. Smoot |                                                                                                    | Лицензия MIT                                |  |

## Таблица 7 Стороннее ПО (продолжение)

| Программное<br>обеспечение                                                                                             | Описание и информация об авторских правах                                                                                                    | Лицензия <sup>1</sup>                                                                                                    |  |  |  |
|----------------------------------------------------------------------------------------------------|----------------------------------------------------------------------------------------------------|----------------------------------------------------------------------------------------------------|--|--|--|
| time_ce                                                                                                    | Copyright (C) 2002, Michael Ringgaard. Все права защищены.                                                                                                    | Лицензия MIT                                                                                                    |  |  |  |
| Загрузчик U-Boot                                                                                                    | (C) Copyright 2000 - 2013, Wolfgang Denk, DENX Software<br>Engineering, wd@denx.de.<br>Для получения исходного кода можно обратиться в Keysight<br>или к стороннему поставщику. Компания Keysight взимает<br>комиссионные в размере фактических затрат на<br>предоставление первоисточника.                                                                   | Стандартная<br>общественная<br>лицензия GNU (GPL<br>или GPL в. 2)                                                                                             |  |  |  |
| Библиотека<br>WCELIBCEX                                                                                                | блиотека         Авторские права на файл принадлежат создателю файла.           CELIBCEX         Авторские права на файлы, созданные для первой версии<br>проекта WCELIBCEX принадлежат компании Taxus SI Ltd. ((c)<br>2006, Taxus SI Ltd., http://www.taxussi.com.pl).           Дополнительную информацию см. в комментарии в заголовке<br>исходных файлов. |                                                                                                    |  |  |  |
| Служба websockify                                                                                                    | Copyright 2010, Joel Martin (github.com/kanaka)<br>Для получения исходного кода можно обратиться в Keysight<br>или к стороннему поставщику. Компания Keysight взимает<br>комиссионные в размере фактических затрат на<br>предоставление первоисточника.                                                                                                    | Стандартная<br>общественная<br>лицензия<br>ограниченного<br>применения или<br>стандартная<br>общественная<br>лицензия на<br>библиотеки версии<br>3.0 (LGPLv3) |  |  |  |
| Библиотека zlib                                                                                                    | Copyright (C) 1995-2013, Jean-loup Gailly и Mark Adler                                                                                                    | Лицензия zlib                                                                                                    |  |  |  |
| <sup>1</sup> Текст данной лицензии находится на компакт-диске с документацией по осциллографам Keysight InfiniiVision. |                                                                                                    |                                                                                                    |  |  |  |

#### Таблица 7 Стороннее ПО (продолжение)

## Маркировка продукта и нормативная информация

На осциллографах 3000Т серии Х используются следующие символы.

| Символ                      | Описание                                                                                                    |  |  |  |
|-----------------------------|----------------------------------------------------------------------------------------------------|--|--|--|
| A                           | Внимание – риск поражения электрическим током                                                                                                    |  |  |  |
| $\wedge$                    | Внимание – см. сопутствующую документацию                                                                                                    |  |  |  |
|                             | Этот символ указывает на отдельный сбор электрического и<br>электронного оборудования в соответствии с законом EC от 13<br>августа 2005 г. Все электрическое и электронное оборудование<br>запрещается выбрасывать вместе с бытовыми отходами, а<br>следует отправлять на утилизацию (справочная директива WEEE<br>2002/96/EC).                                                                                                    |  |  |  |
|                             | Указывает период времени, в течение которого не ожидается<br>утечка или разложение элементов с опасными или токсичными<br>веществами во время нормального использования. Расчетный<br>срок эксплуатации данного изделия составляет сорок лет.                                                                                                    |  |  |  |
|                             | Знак RCM является зарегистрированным товарным знаком<br>Управления по связи и средствам массовой информации<br>Австралии.                                                                                                    |  |  |  |
| ICES/INMB-001               | <ul> <li>Знак СЕ является зарегистрированным товарным знаком</li> <li>Европейского союза.</li> <li>ICES / NMB-001 Cet appareil ISM est conforme a la norme NMB du</li> <li>Canada. Эта маркировка указывает, что продукт соответствует</li> <li>канадскому стандарту для оборудования, которое является</li> <li>источником помех (ICES-001).</li> <li>Это также символ продукта класса А промышленной научной и</li> <li>медицинской группы 1 (CISPR 11, статья 4).</li> </ul> |  |  |  |
| ©<br>c us                   | Знак CSA является зарегистрированным товарным знаком<br>Канадской ассоциации международных стандартов.                                                                                                    |  |  |  |
| KCC-REM-ATI-<br>1ADSOX3000A | Знак сертификации Южной Кореи указывает код<br>идентификатора маркировки, который имеет следующий<br>формат:<br>MSIP-REM-YYY-ZZZZZZZZZZZZZZZZZZZZZZZZZZZZZZZZZ                                                                                                    |  |  |  |

Соответствие требованиям к уровню шума Германии Настоящим заявляем, что данный прибор соответствует требованиям по уровню шума Германии, Декларация для машин (Laermangabe nach der Maschinenlaermrerordnung -3.GSGV Deutschland).

| Излучаемый акустический шум/Geraeuschemission |                     |  |  |
|-----------------------------------------------|---------------------|--|--|
| LpA <70 дБ                                    | LpA <70 дБ          |  |  |
| Положение оператора                           | am Arbeitsplatz     |  |  |
| Обычное положение                             | normaler Betrieb    |  |  |
| согласно ISO 7779                             | nach DIN 45635 t.19 |  |  |

## 24 Опорный сигнал

Осциллографы Keysight InfiniiVision 3000Т серии X Руководство по эксплуатации

# 25 Запуск по CAN/LIN и последовательное декодирование

Настройка сигналов CAN/CAN FD / 423 Загрузка и просмотр символических данных CAN / 427 Запуск по CAN/CAN FD / 428 Последовательное декодирование CAN/CAN FD / 430 Настройка для сигналов LIN / 437 Загрузка и отображение символических данных LIN / 439 Запуск по LIN / 439 Последовательное декодирование LIN / 442

Для запуска по CAN/LIN и последовательного декодирования требуется лицензия AUTO, которую можно получить, приобретя обновление DSOXT3AUTO.

## Настройка сигналов CAN/CAN FD

Настройка заключается в подключении осциллографа к источнику сигнала САN и указании в меню "Сигналы" источника сигнала, порогового уровня напряжения, скорости передачи данных и контрольной точки.

Подсоедините осциллограф к источнику сигнала САN с доминантно низкой полярностью. Если для подключения к сигналу СAN используется дифференциальный пробник, подключите контакт "+" пробника к доминантному низкому сигналу CAN, а "-" – к доминантному высокому сигналу CAN.

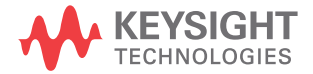

Чтобы настроить осциллограф для получения данных сигналов CAN, выполните следующие действия:

- 1 Нажмите кнопку "[Serial] Последовательн.".
- 2 Нажмите программную кнопку "Последовательность", с помощью ручки ввода выберите нужный слот (Послед. 1 или Послед. 2), затем снова нажмите программную кнопку, чтобы включить декодирование.
- 3 Нажмите программную кнопку "Режим" и выберите тип запуска CAN.
- 4 Нажмите программную кнопку "Сигналы", чтобы открыть меню сигналов CAN.

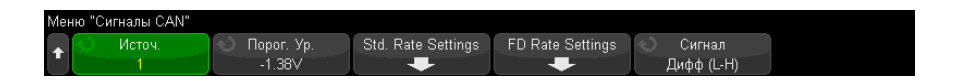

**5** Нажмите кнопку "Источник" и выберите канал для сигнала САN.

Каналу источника CAN будет автоматически присвоена метка.

**6** Нажмите программную кнопку **"Порог"** и поверните ручку ввода, чтобы выбрать уровень порогового напряжения сигнала CAN.

Пороговый уровень напряжения применяется при декодировании, и он используется в качестве уровня запуска, когда для выбранного слота последовательного декодирования установлен тип запуска.

**7** Нажмите программную кнопку "Стд" "Настройки скорости", чтобы открыть меню стандартных настроек скорости САN.

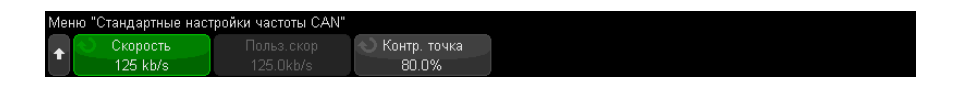

а Нажмите программную кнопку **"Бод"** и поверните ручку ввода, чтобы выбрать скорость передачи данных, соответствующую таковой сигнала шины CAN.

Скорость передачи данных САN может быть установлена в предустановленном диапазоне от 10 Кбит/с до 5 Мбит/с или задана пользователем в диапазоне от 10,0 Кбит/с до 4 Мбит/с с шагом 100 бит/с. Пошаговая установка пользователем скорости передачи данных в диапазоне от 4 Мбит/с до 5 Мбит/с не допускается.

Скорость передачи данных по умолчанию составляет 125 кбит/с.

Если скорости сигнала CAN не соответствует ни одно из предустановленных значений, то для указания скорости передачи выберите параметр **"Задано пользователем"**, затем нажмите программную кнопку **"Пользов. скорость"** и поверните ручку ввода.

**b** Нажмите программную кнопку **"Контрольная точка"** и поверните ручку ввода, чтобы выбрать точку между фазовыми сегментами 1 и 2, где измеряется состояние шины. Это позволяет контролировать точку цикла передачи бита, в которой происходит получение значения бита.

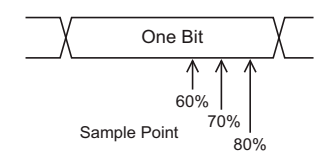

- с Нажмите кнопку масштаба 🐨 "Назад/вверх", чтобы вернуться в меню сигналов САN.
- 8 При декодировании сигнала CAN FD нажмите программную кнопку **"Настройки** скорости FD", чтобы открыть меню настроек скорости CAN FD.

| Меню "Стандартные настройки частоты CAN FD" |              |  |                       |  |
|---------------------------------------------|--------------|--|-----------------------|--|
| •                                           | 🕥 Скорость 💦 |  | \infty Контр. точка 👘 |  |
|                                             | 5 Mb/s       |  | 50.0%                 |  |

# ЗАМЕЧАНИЕ Для стандартного САN должны быть заданы правильно только "Стандартные настройки скорости". Для САN FD должны быть заданы правильно как "Стандартные настройки скорости", так и "Настройки скорости FD".

а Нажмите программную кнопку **"Бод"** и поверните ручку ввода, чтобы установить скорость передачи данных CAN FD, аналогичную сигналу тестируемого устройства.

Если требуемая скорость передачи данных не отображается в списке, выберите **"Задано пользователем"** и используйте программную кнопку **"Пользов. скорость"**, чтобы установить скорость передачи данных. Скорость передачи данных CAN FD может быть задана в предустановленном диапазоне от 1 до 10 Мбит/с или задана пользователем диапазоне от 10,0 кбит/с до 10 Мбит/с с шагом 100 бит/с.

Если выбранная скорость передачи данных не совпадает со скоростью CAN FD, могут выполняться ложные запуски и декодирование.

**b** Нажмите программную кнопку **"Контрольная точка"** и поверните ручку ввода, чтобы выбрать контрольную точку.

Контрольная точка — это момент во времени передачи бита, когда определяется уровень сигнала (доминантный или рецессивный). Контрольная точка представляет собой процентное соотношение времени начала и завершения передачи бита.

Для обеспечения надежного запуска и декодирования может потребоваться настройка контрольной точки. Это зависит от сетевой топологии CAN FD, а также от расположения пробника осциллографа в сети.

с Нажмите программную кнопку "Стандарт", чтобы выбрать стандарт для использования при декодировании или запуске по пакетам FD, ISO или не ISO.

Данная настройка не действует при обработке классических (не FD) пакетов.

- d Нажмите кнопку масштаба 🕢 "Назад/вверх", чтобы вернуться в меню сигналов CAN.
- **9** Нажмите программную кнопку **"Сигнал"** и выберите тип и полярность сигнала CAN. При этом каналу-источнику также будет автоматически присвоена метка канала.
  - **"CAN\_H"** фактическая дифференциальная шина CAN\_H.
  - "Дифференциал (H-L)" сигналы дифференциальной шины CAN, подключенные к аналоговому каналу источника с помощью дифференциального пробника. Подключите контакт "+" пробника к доминантному высокому сигналу CAN (CAN\_H), а "-" – к доминантному низкому сигналу CAN (CAN\_L).

Доминантные низкие сигналы

- "**Rx**" сигнал приема от трансивера шины CAN.
- "**Тх**" сигнал передачи от трансивера шины CAN.
- "CAN\_L" сигнал фактической дифференциальной шины CAN\_L.

 "Дифференциал (L-H)" – сигналы дифференциальной шины CAN, подключенные к аналоговому каналу источника с помощью дифференциального пробника. Подключите контакт "+" пробника к доминантному низкому сигналу CAN (CAN\_L), а "-" – к доминантному высокому сигналу CAN (CAN\_H).

## Загрузка и просмотр символических данных САЛ

При загрузке (вызове) файла связи с базой данных CAN DBC (\*.dbc) в осциллограф его символические данные можно:

- просматривать в виде сигнала декодирования и в окне Lister.
- использовать при настройке запуска CAN.
- использовать при поиске данных CAN в сигнале декодирования.

Вызов файла DBC в осциллограф

- Нажмите кнопку [Save/Recall] Сохранение/вызов > Вызов > Вызов > Символические данные САN (\*.dbc).
- 2 Нажмите кнопку Нажать для перехода и укажите путь к файлу DBC на запоминающем устройстве USB.
- 3 Нажмите **Загр. в:** и выберите, какой сигнал последовательного декодирования (**S1** или **S2**) будет использоваться с символической информацией.
- 4 Нажмите кнопку Нажать для восстановления.

Файл DBC останется в осциллографе, пока он не будет заменен или не будет выполнена операция безопасной очистки.

Просмотр символических данных CAN:

- 1 Нажмите кнопку [Serial] Последовательн.
- 2 Нажмите программную кнопку Отображение и выберите элемент Символический (вместо Шестнадцатеричный).

Выбранное значение будет применено к сигналу декодирования и окну Lister.

#### ЗАМЕЧАНИЕ

Для пакетов CAN FD символическое декодирование ограничено первыми восемью байтами.

## Запуск по CAN/CAN FD

Чтобы настроить осциллограф для получения сигнала CAN, см. раздел "Настройка сигналов CAN/CAN FD" на странице 423.

Запуск по локальной сети контроллеров (CAN) предоставляет возможность запуска по сигналам CAN версии 2.0A, 2.0B и CAN FD (изменяемая скорость передачи данных).

Далее представлен пакет сообщения САN в сигнале типа CAN\_L.

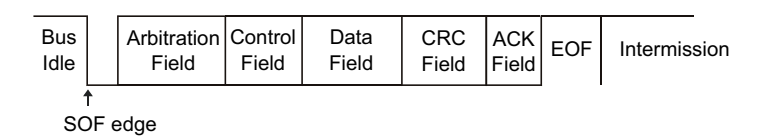

Действия после настройки осциллографа на получение сигнала CAN.

- **1** Нажмите "[Trigger] Запуск".
- 2 Нажмите в меню запуска программную кнопку **"Тип запуска"** и поверните ручку ввода, чтобы выбрать последовательный слот (Послед. 1 или Послед. 2), на котором выполняется декодирование сигнала САN.

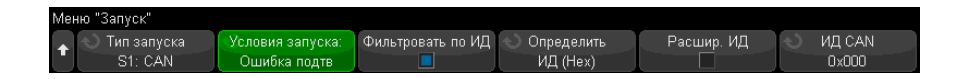

- **3** Нажмите программную кнопку **"Запустить по:"** и поверните ручку ввода, чтобы выбрать условие запуска.
  - "SOF (начало пакета)" запуск при начальном бите для данных и пакетов перегрузки.
  - "EOF (конец пакета)" запуск в конце любого пакета. \*
  - "ИД пакета" запуск при любом стандартном пакете CAN (пакет данных или удаленный пакет) или CAN FD в конце поля 11- или 29-битного ИД.
  - "ИД пакета данных (не FD)" запуск при стандартных пакетах данных CAN в конце поля 11- или 29-битного ИД.

- "ИД пакета данных и данных (не FD)" запуск при любом стандартном пакете данных CAN в конце последнего бита данных, определенного в настройках запуска. Код DLC пакета должен совпадать с указанным числом байтов.
- "ИД пакета данных и данных (FD)" запуск при пакетах данных CAN в конце последнего бита данных, определенного в настройках запуска. Можно выполнять запуск максимум по 8 байтам данных из любого места данных CAN FD длиной до 64 байтов.
- **"ИД удаленного пакета"** запуск при стандартных удаленных пакетах САN в конце поля 11- или 29-битного ИД.
- "Пакет с ошибкой" запуск при 6 последовательных 0 в конце пакета данных. \*
- "Ошибка подтверждения" запуск по биту подтверждения при неправильной полярности. \*
- "Ошибка формы" запуск при ошибках зарезервированного бита. \*
- "Ошибка содержимого" запуск при 6 последовательных 1 или 6 последовательных 0 в пакете без ошибок или перегрузок. \*
- "Ошибка поля CRC" запуск при несовпадениях расчетного и переданного CRC. Кроме того, для пакетов FD запуск происходит при ошибке счетчика содержимого. \*
- "Ошибка спецификации (подтверждение или форма, или содержание, или CRC)" – запуск при ошибках подтверждения, формы, содержания или CRC. \*
- "Все ошибки" запуск при всех ошибках спецификации и пакетах с ошибками. \*
- "Бит BRS (FD)" запуск при бите BRS пакетов CAN FD. \*
- "Разделительный бит CRC (FD)" запуск при разделительном бите CRC в пакетах CAN FD. \*
- "Бит ESI активный (FD)" запуск при бите ESI, если он активен. \*
- "Бит ESI пассивный (FD)" запуск при бите ESI, если он пассивен. \*
- "Пакет перегрузки" запуск при пакете перегрузки.

\* Можно дополнительно квалифицировать запуск для пакетов с самостоятельно заданными ИД.

После загрузки символических данных CAN в осциллограф (см. "Загрузка и просмотр символических данных CAN" на странице 427) можно выполнить запуск по следующим элементам.

- "Сообщение" символьное сообщение.
- "Сообщение и сигнал (не FD)" символьное сообщение и значение сигнала.
- "Сообщение и сигнал (FD, только первые 8 байтов)" символьное сообщение и значение сигнала, ограниченное первыми 8 байтами данных FD.

Символические сообщения, сигналы и значения можно определить в файле связи с базой данных DBC.

Сообщение представляет собой символическое имя идентификатора пакета CAN, сигнал – символическое имя бита или набора битов в данных CAN, а значение может иметь символическое представление значений бит сигналов или десятичное представление с единицами измерения.

4 Выбрав условие, позволяющее выполнить квалификацию по идентификатору или запуск по идентификатору или значениям данных, воспользуйтесь программной кнопкой "Фильтровать по ИД" или программной кнопкой "Биты", меню "Биты CAN" и оставшимися кнопками для установки этих значений.

Для получения подробных сведений об использовании остальных программных кнопок для введения значений нажмите и удерживайте искомую кнопку, чтобы вывести на экран фрагмент встроенной справки.

Для более удобного перемещения между декодированными данными можно использовать режим **"Масштаб"**.

## ЗАМЕЧАНИЕ

Если настройка не обеспечивает устойчивого запуска, то, возможно, сигнал CAN настолько медленный, что происходит автоматический запуск осциллографа. Нажмите кнопку [Mode/Coupling] Режим/связь, затем нажмите программную кнопку Режим, чтобы изменить режим запуска с Авто на Обычн.

## ЗАМЕЧАНИЕ

Сведения о последовательном декодировании САN см. в разделе "Последовательное декодирование CAN/CAN FD" на странице 430.

## Последовательное декодирование CAN/CAN FD

Чтобы настроить осциллограф для получения сигналов CAN, см. раздел "Настройка сигналов CAN/CAN FD" на странице 423.

## ЗАМЕЧАНИЕ Для настройки запуска по САN см. раздел "Запуск по CAN/CAN FD" на странице 428.

Настройка последовательного декодирования CAN

1 Нажмите кнопку [Serial] Последовательн., чтобы войти в меню последовательного декодирования.

| FRAMES: 0000002257  | SPEC: 0000        | 000072 ERR F | R: 0000000018(0.8     | 3%) LOAD: 24.                               | .3%     |
|---------------------|-------------------|--------------|-----------------------|---------------------------------------------|---------|
| ▲ Послед. ■ S1: CAN | 🕥 Протокол<br>САN | Сигналы<br>🕂 | Сброс САN<br>Счетчики | <ul> <li>Дисплей</li> <li>Шестн.</li> </ul> | Листинг |

- 2 Если строка декодирования не отображается на дисплее, для ее включения нажмите кнопку [Serial] Последовательн.
- **3** Если осциллограф остановлен, для сбора и декодирования данных нажмите кнопку **[Run/Stop] Пуск/Стоп**.

#### ЗАМЕЧАНИЕ Настолько медленный, что происходит автоматический запуск осциллографа. Нажмите кнопку [Mode/Coupling] Режим/связь, затем нажмите программную кнопку Режим, чтобы изменить режим запуска с Авто на Обычн.

Для более удобного перемещения между декодированными данными можно использовать окно **Масштаб** по горизонтали.

- См. также
- е "Интерпретация декодирования CAN/CAN FD" на странице 432
  - "Суммирующее устройство САN" на странице 433
  - "Интерпретация данных CAN Lister" на странице 435
  - "Поиск данных CAN в таблице Lister" на странице 436

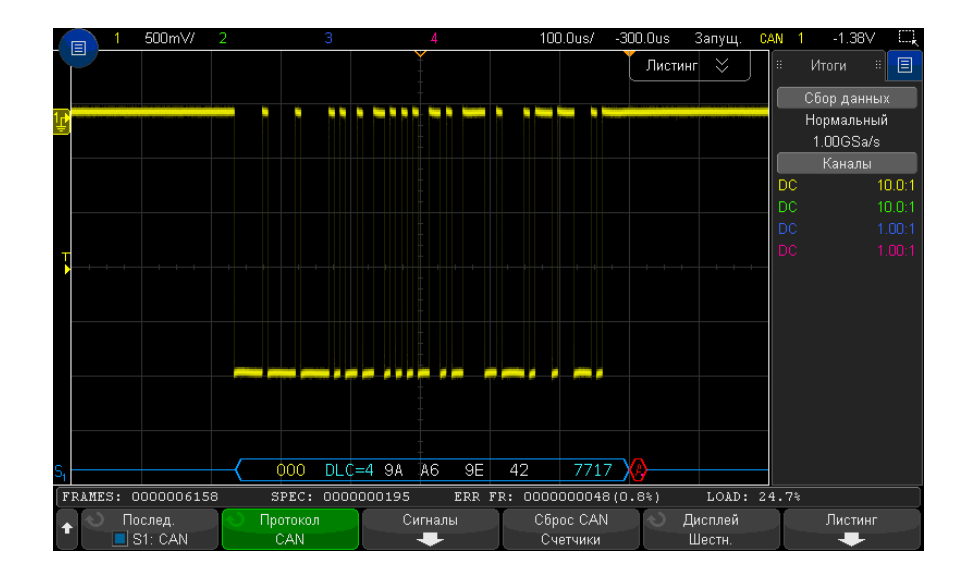

Интерпретация декодирования CAN/CAN FD

Результаты декодирования CAN отображаются следующими цветами:

- Синие угловые формы сигналов активная шина (внутри пакета/кадра).
- Синие линии по середине шина неактивна.
- ИД пакета желтый.
- Байты данных белые шестнадцатеричные числа.
- Тип пакета САN и код длины данных (DLC) синий для пакетов данных, зеленый – для удаленных пакетов. Значение DLC – всегда десятичное число. Существуют следующие типы пакетов САN:
  - FD пакет CAN FD, скорость передачи в битах которого не переключается в фазе данных.
  - BRS пакет CAN FD, скорость передачи в битах которого переключается в фазе данных.
  - RMT стандартный удаленный пакет CAN.
  - Data стандартный пакет данных CAN.
Статус флага индикатора состояния ошибки (ESI) отображается в столбце "Тип" в Lister. Если бит ESI является рецессивным, указывающим на пассивную ошибку, фон столбца "Тип" будет желтым. Если бит ESI указывает на активную ошибку, фон столбца "Тип" будет незатененным.

Значение в поле DLC всегда отображается в виде десятичного числа и указывает число байтов в пакете. Например, для пакета FD, код DLC которого 0xF, представляющий пакет из 64 байтов, в строке декодирования отобразится "DLC=64", а число "64" отобразится в столбце DLC в Lister.

- Пакет перегрузки синий с текстом "ПРГРЗК". Перегрузка может произойти до окончания условия пакета. При этом пакет закрывается и открывается с синими скобками в начале условия перегрузки.
- Счетчик содержимого зеленое шестнадцатеричное число, если правильно, красное при обнаружении ошибки. Шестнадцатеричное число отображается циклическим двоичным кодом со счетчиком битов контроля четности.
- CRC синие шестнадцатеричные числа, если правильно, красные при обнаружении ошибки.
- Красные угловые формы сигналов неизвестное состояние или ошибка.
- Помеченные пакеты с ошибками красный с текстом "ОШ. ПАКЕТ", "ОШ. СОДЕРЖ.", "ОШ. ФОРМЫ", "ОШ. ПОДТВ.", "ОШ. ПОМЕХ" или "?" (неизвестный).
- Розовые вертикальные черты для просмотра декодирования увеличьте коэффициент развертки (и повторно запустите).
- Красная точка доступны дополнительные сведения. Декодированный текст сокращен. Увеличьте коэффициент развертки для просмотра.

#### Суммирующее устройство САN

Суммирующее устройство CAN обеспечивает возможность непосредственного измерения качества и эффективности работы шины. Суммирующее устройство CAN измеряет общее количество пакетов CAN, число ошибок спецификации, количество помеченных пакетов с ошибками, а также загруженность шины.

| FRAMES: 0000009436               | SPEC: 0000                                | 000299 ERR F | R: 0000000074(0.8     | B%) LOAD: 24.                               | 6%      |
|----------------------------------|-------------------------------------------|--------------|-----------------------|---------------------------------------------|---------|
| ▲ Ослед. Вослед. Вослед. Вослед. | <ul> <li>Протокол</li> <li>CAN</li> </ul> | Сигналы      | Сброс САN<br>Счетчики | <ul> <li>Дисплей</li> <li>Шестн.</li> </ul> | Листинг |

Суммирующее устройство работает постоянно (считая пакеты и высчитывая процентные соотношения), и его показания отображаются, пока выполняется декодирование данных САN. Суммирующее устройство выполняет расчеты, даже

если осциллограф остановлен (сбор данных не ведется). Нажатие кнопки [Run/Stop] Пуск/стоп не влияет на суммирующее устройство. При заполнении памяти на счетчике отображается сообщение ПЕРЕПОЛНЕНИЕ. Нажатием программной кнопки Сброс CAN Счетчики значения счетчиков обнуляются.

- Пакеты активных ошибок это пакеты САN, в которых узел СAN распознает состояние ошибки в течение передачи пакета данных или удаленного пакета и устанавливает флаг активной ошибки.
  - Частичная передача пакета происходит в случае, когда осциллограф обнаруживает при передаче пакета какое-либо состояние ошибки, которое не сопровождается флагом активной ошибки. Частичные пакеты счетчиком не учитываются.
  - **Счетчики** Счетчик ПАКЕТЫ предоставляет общее количество завершенных удаленных пакетов, пакетов, пакетов данных, пакетов перегрузки и пакетов с активными ошибками.
    - Счетчик СПЕЦ предоставляет общее число ошибок спецификации. Этот счетчик отслеживает число ошибок подтверждения, формы, содержимого и СRC. Если в пакете содержится несколько типов ошибок, значение счетчика увеличивается на общее число ошибок в пакете.
    - Счетчик ОШ ПАК предоставляет общее количество завершенных пакетов с активными ошибками и их процент от общего числа пакетов.
    - Индикатор LOAD (загрузка шины) измеряет время активности шины в процентах. Вычисление производится с интервалом в 330 мс, приблизительно каждые 400 мс.

Пример. Если пакет данных содержит метку активной ошибки, произойдет приращение счетчиков FRAMES и ERR FR. Если пакет данных содержит ошибку, которая не является активной, пакет считается частичным и приращения счетчиков не происходит.

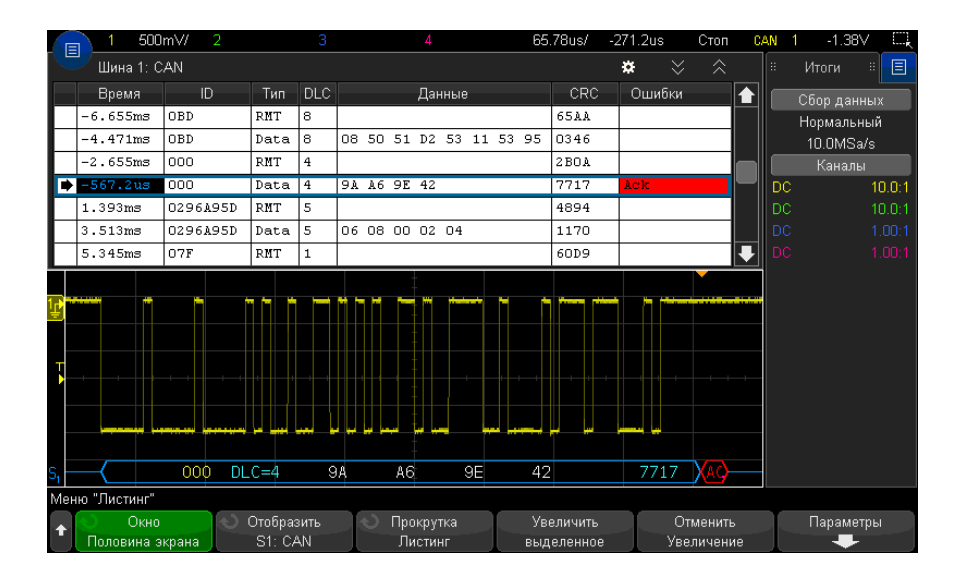

# Интерпретация данных CAN Lister

Кроме стандартного столбца "Время", в меню "CAN Lister" также отображаются следующие столбцы.

- Идентификатор идентификатор пакета. Значение может быть представлено в шестнадцатеричном или символическом формате (см. "Загрузка и просмотр символических данных САN" на странице 427).
- Тип тип пакета (удаленный пакет (RMT) или данные).
- DLC код длины данных.
- Данные байты данных. Значение может быть представлено в шестнадцатеричном или символическом формате.
- CRC контроль циклическим избыточным кодом.
- Ошибки выделяются красным. Ошибки могут быть следующими: ошибка подтверждения (Ack, A), формы (Fo) или пакета (Fr). Различные типы ошибок могут быть сгруппированы, как, например, "Fo,Fr" в предыдущем примере.

Искаженные данные выделяются розовым. Когда это происходит, следует задать для времени/деления развертки меньшее значение и снова запустить процесс.

#### Поиск данных CAN в таблице Lister

Возможности поиска осциллографа позволяют отыскивать (и отмечать) в таблице Lister данные CAN определенного типа. Для перемещения по отмеченным строкам можно использовать кнопку **"[Navigate] Навигация"** и элементы управления.

- **1** Выбрав САN в качестве режима последовательного декодирования, нажмите кнопку "[Search] Поиск".
- 2 В меню поиска нажмите программную кнопку **"Поиск"**, затем поверните ручку ввода, чтобы выбрать последовательный слот (Послед. 1 или Послед. 2), на котором выполняется декодирование сигнала CAN.
- **3** Нажмите кнопку **"Найти"** и выберите один из следующих вариантов.
  - "ИД пакета" поиск удаленных пакетов или пакетов данных, совпадающих с указанным идентификатором.
  - "ИД пакета данных" поиск пакетов данных, совпадающих с указанным идентификатором.
  - "ИД пакета данных и данные" поиск пакетов данных, совпадающих с указанным идентификатором, и данных.
  - **"ИД удаленного пакета"** поиск удаленных пакетов с указанным идентификатором.
  - "Пакет с ошибкой" поиск пакетов с активными ошибками САN.
  - "Ошибка подтверждения" поиск бита подтверждения при неправильной полярности.
  - "Ошибка формы" поиск ошибок зарезервированного бита.
  - "Ошибка содержимого" поиск 6 последовательных 1 или 6 последовательных 0 в пакете без ошибок или перегрузок.
  - "Ошибка поля CRC" поиск случаев несовпадения расчетного и переданного CRC.
  - "Все ошибки" поиск любой ошибки формы или активной ошибки.
  - "Пакет перегрузки" поиск пакетов перегрузки CAN.

После загрузки символических данных CAN в осциллограф (см. "Загрузка и просмотр символических данных CAN" на странице 427) можно выполнить поиск следующих элементов.

- "Сообщение" символьное сообщение.
- "Сообщение и сигнал" символьное сообщение и значение сигнала.

Дополнительные сведения о поиске данных см. в разделе "Поиск данных Lister" на странице 161.

Дополнительные сведения об использовании кнопки "[Navigate] Навигация" и элементах управления см. в разделе "Навигация по временной развертке" на странице 83.

# Настройка для сигналов LIN

Настройка сигнала LIN (коммутируемая локальная сеть) заключается в подключении осциллографа к источнику последовательного сигнала LIN, а также указании источника сигнала, порогового уровня напряжения, скорости передачи данных, контрольной точки и других параметров сигнала LIN.

Чтобы настроить осциллограф для получения сигналов LIN, выполните следующие действия:

- 1 Нажмите кнопку [Serial] Последовательн.
- 2 Нажмите программную кнопку **Последовательн.**, с помощью ручки ввода выберите нужный слот (Последовательн. 1 или Последовательн. 2), затем снова нажмите программную кнопку, чтобы включить декодирование.
- 3 Нажмите программную кнопку Режим и выберите тип запуска LIN.
- 4 Нажмите программную кнопку Сигналы, чтобы открыть меню "Сигналы LIN".

| Менн | о "Сигналы LIN" |                                                 |          |                                               |                                          |                                                    |
|------|-----------------|-------------------------------------------------|----------|-----------------------------------------------|------------------------------------------|----------------------------------------------------|
| +    | О Источ.<br>1   | <ul> <li>○ Порог. Ур.</li> <li>1.28∨</li> </ul> | Скорость | <ul> <li>Т. выборки</li> <li>60.0%</li> </ul> | <ul> <li>Стандарт<br/>LIN 1.3</li> </ul> | <ul> <li>♦ Sync Break</li> <li>&gt;= 13</li> </ul> |

**5** Нажмите программную кнопку **Источник**, чтобы выбрать канал, подключенный к линии сигнала LIN.

Каналу источника LIN будет автоматически присвоена метка.

**6** Нажмите программную кнопку **Порог** и поверните ручку ввода, чтобы задать уровень порогового напряжения сигнала LIN в середине сигнала LIN.

Пороговый уровень напряжения применяется при декодировании, и он используется в качестве уровня запуска, когда для выбранного слота последовательного декодирования установлен тип запуска.

7 Нажмите программную кнопку Скор. пер. данных, чтобы открыть меню "Скорость передачи данных LIN".

8 Нажмите программную кнопку Скорость и поверните ручку ввода, чтобы выбрать скорость передачи данных, соответствующую таковой сигнала шины LIN.

Скорость передачи данных по умолчанию составляет 19,2 кбит/с.

Если скорости сигнала шины LIN не соответствует ни одно из предустановленных значений, то для указания скорости передачи данных выберите значение **Задано пользователем**, затем нажмите программную кнопку **Пользов. скорость** и поверните ручку ввода.

Скорость передачи данных LIN можно установить в диапазоне от 2,4 до 625 кбит/с с шагом 100 бит/с.

- 9 Нажмите кнопку возврата на уровень вверх , чтобы вернуться в меню "Сигналы LIN".
- **10** Нажмите программную кнопку **Контрольная точка** и поверните ручку ввода, чтобы выбрать контрольную точку, в которой осциллограф проведет выборку значения бита.

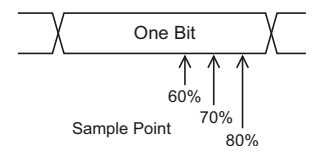

- **11** Нажмите программную кнопку **Стандарт** и поверните ручку ввода, чтобы выбрать стандарт измерения LIN:
  - LIN 1.3
  - LIN 1.3 (без контроля длины) выберите этот вариант для систем, в которых не применяется контроль длины и все узлы обладают сведениями о размере пакета данных. В LIN 1.3 для указания числа байтов можно использовать или не использовать ИД. (В LIN 2.Х отсутствует контроль длины.)
  - LIN 2.X

Для сигналов LIN 1.2 используйте настройку LIN 1.3. Настройка LIN 1.3 подразумевает, что сигнал соответствует "Таблице действительных значений идентификатора", приведенной в разделе А.2 Спецификации LIN от 12 декабря 2002 г. Если сигнал не соответствует этой таблице, то используйте настройку LIN 2.X.

**12** Нажмите программную кнопку **Прерыв. синхр.** и выберите минимальное число синхроимпульсов, определяющих прерывание синхронизации сигнала LIN.

# Загрузка и отображение символических данных LIN

При загрузке (вызове) файла описания LIN (\*.ldf) в осциллограф символические данные могут быть следующими:

- просматривать в виде сигнала декодирования и в окне Lister.
- Используется при настройке запуска LIN.
- Используется при поиске данных LIN в декодировании.

Для вызова файла описания LIN на осциллографе выполните следующие действия.

- 1 Нажмите "[Save/Recall] Сохранить/Восстановить" > "Восстановить" > "Восстановить" > "Символические данные LIN (\*.ldf)".
- 2 Нажмите Наж. для перех. и перейдите к файлу описания LIN на USB-накопителе.
- **3** Нажмите "Загрузить в:" и выберите, какое последовательное декодирование (S1 или S2) будет использоваться с символической информацией.
- 4 Нажмите кнопку "Нажать для восстановления".

Файл описания LIN сохраняется в осциллографе до тех пор, пока не будет перезаписан или выполнения безопасной очистки.

Для отображения символических данных LIN выполните следующие действия.

- 1 Нажмите кнопку "[Serial] Последовательн.".
- 2 Нажмите программную кнопку Отображение и выберите элемент Символический (вместо Шестнадцатеричный).

Выбранное значение будет применено к сигналу декодирования и окну Lister.

# Запуск по LIN

Чтобы настроить осциллограф для получения сигнала LIN, см. раздел "Настройка для сигналов LIN" на странице 437.

Запуск по LIN может происходить по переднему фронту на выходе Sync Break сигнала однопроводной шины LIN (который отмечает начало пакета сообщения), по идентификатору пакета или по идентификатору пакета и данным.

Далее представлен пакет сообщения о сигнале LIN.

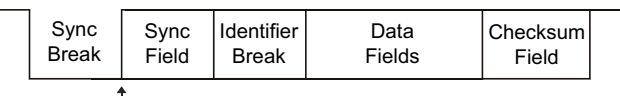

Sync Break Exit

#### 1 Нажмите "[Trigger] Запуск".

**2** В меню "Запуск" нажмите программную кнопку **"Тип запуска"**, затем поверните ручку ввода для выбора последовательного слота (Послед. 1 или Послед. 2), на котором выполняется декодирование сигнала CAN.

| Меню "Запуск" |                                                           |                                             |                                                 |                                      |                         |
|---------------|-----------------------------------------------------------|---------------------------------------------|-------------------------------------------------|--------------------------------------|-------------------------|
|               | <ul> <li>Условия запуска:</li> <li>ИД и данные</li> </ul> | <ul> <li>ОД пакета</li> <li>0x21</li> </ul> | <ul> <li>Определить<br/>Данные (Нех)</li> </ul> | <ul> <li>Байты</li> <li>2</li> </ul> | Данные (Нех)<br>0x34 4D |

- **3** Нажмите программную кнопку "Запустить по:" и поверните ручку ввода, чтобы выбрать условие запуска.
  - **Sync** (Sync Break) запуск осциллографа происходит по переднему фронту на выходе Sync Break сигнала однопроводной шины LIN, который отмечает начало пакета сообщения.
  - **ИД** (идентификатор пакета) запуск осциллографа при обнаружении ИД, равного выбранному значению. Используйте ручку **ввода**, чтобы выбрать значение идентификатора пакета.
  - ИД и Данные (идентификатор пакета и данные) запуск осциллографа происходит при обнаружении пакета с идентификатором и данными, совпадающими с выбранными значениями. При запуске по идентификатору пакета и данным выполните следующие действия.
    - Чтобы выбрать значение идентификатора пакета, нажмите программную кнопку "ИД пакета" и воспользуйтесь ручкой ввода.

Обратите внимание на то, что в качестве идентификатора пакета можно выбрать "не имеет значения" и осуществлять запуск только по значениям данных.

- Чтобы задать количество байт данных и ввести их значения (в шестнадцатеричном или двоичном формате), используйте остальные программные кнопки.
- Ошибка четности осциллограф выполнит запуск по ошибкам четности.

• **Ошибка контрольной суммы** – осциллограф выполнит запуск по ошибкам контрольной суммы.

При загрузке (вызове) файла описания LIN (\*.ldf) в осциллограф (см. раздел "Загрузка и отображение символических данных LIN" на странице 439) запуск может выполняться по условию:

- Пакет (символический) значение символического пакета.
- Пакет и сигнал значение символического пакета и значение сигнала.

Символические пакеты, сигналы и значения определяются в файле описания LIN.

Пакет – символическое имя идентификатора пакета LIN, сигнал – символическое имя бита или набора битов в данных LIN, значение может быть символическим представлением значений бита сигнала или десятичным числом с единицами.

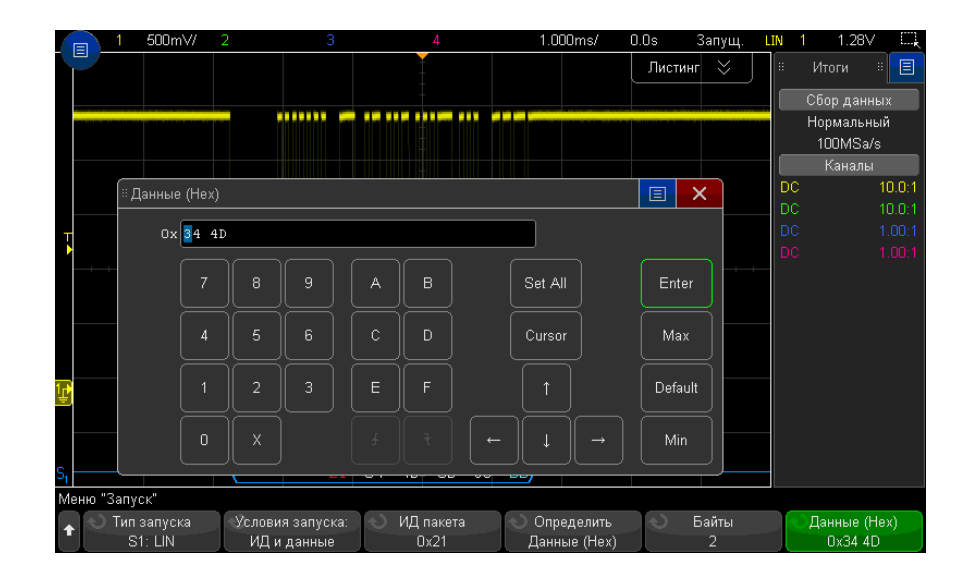

### ЗАМЕЧАНИЕ

Для получения подробных сведений об использовании программных кнопок меню "Биты LIN" нажмите и удерживайте искомую кнопку, чтобы вывести на экран фрагмент встроенной справки.

# ЗАМЕЧАНИЕ

Сведения о декодировании данных LIN см. в разделе "Последовательное декодирование LIN" на странице 442.

#### Последовательное декодирование LIN

Чтобы настроить осциллограф для получения сигналов LIN, см. раздел "Настройка для сигналов LIN" на странице 437.

ЗАМЕЧАНИЕ

Для настройки запуска по LIN см. раздел "Запуск по LIN" на странице 439.

Настройка последовательного декодирования LIN

1 Нажмите кнопку [Serial] Последовательн., чтобы войти в меню последовательного декодирования.

| Mer | Меню "Последовательное декодирование"        |                                           |         |              |  |         |  |  |  |  |  |  |
|-----|----------------------------------------------|-------------------------------------------|---------|--------------|--|---------|--|--|--|--|--|--|
| +   | <ul> <li>Послед.</li> <li>S1: LIN</li> </ul> | <ul> <li>Протокол</li> <li>LIN</li> </ul> | Сигналы | Контр. четн. |  | Листинг |  |  |  |  |  |  |

- 2 Выберите, следует ли включить биты контроля четности в поле идентификатора.
  - **а** Если требуется замаскировать два верхних бита четности, убедитесь, что флажок под программной кнопкой **Показ. четн.** не установлен.
  - **b** Если следует включить биты контроля четности в поле идентификатора, то убедитесь, что флажок под программной кнопкой **Показ. четн.** установлен.
- **3** Если строка декодирования не отображается на дисплее, для ее включения нажмите кнопку [Serial] Последовательн.
- **4** Если осциллограф остановлен, для сбора и декодирования данных нажмите кнопку **[Run/Stop] Пуск/Стоп**.

#### ЗАМЕЧАНИЕ

Если настройка не обеспечивает устойчивого запуска, то, возможно, сигнал LIN настолько медленный, что происходит автоматический запуск осциллографа. Нажмите кнопку [Mode/Coupling] Режим/связь, затем нажмите программную кнопку Режим, чтобы изменить режим запуска с Авто на Обычн.

Для более удобного перемещения между декодированными данными можно использовать окно **Масштаб** по горизонтали.

См. также

- "Интерпретация данных декодирования LIN" на странице 443
- "Интерпретация данных LIN Lister" на странице 444
- "Поиск данных LIN в таблице Lister" на странице 445

Интерпретация данных декодирования LIN

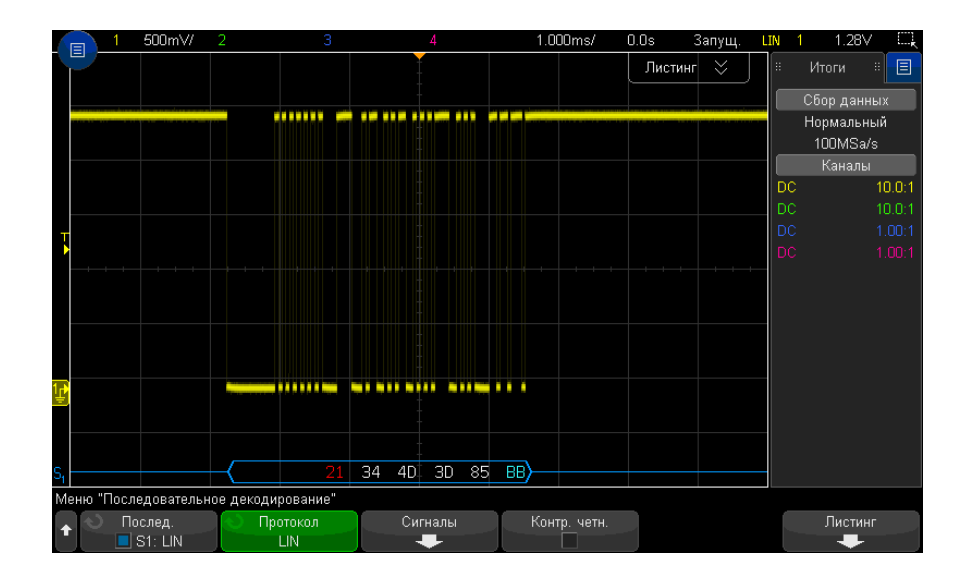

- Угловые сигналы отображают активную шину (внутри пакета/кадра).
- Синие линии по середине отображают неактивную шину.
- Шестнадцатеричный идентификатор и биты контроля четности (если включены) отображаются желтым цветом. Если обнаружена ошибка четности, то шестнадцатеричный идентификатор и биты контроля четности (если включены) отображаются красным.
- Шестнадцатеричные значения декодированных данных отображаются белым.
- Контрольная сумма отображается синим цветом, если верна, и красным, если нет.
- Если места внутри границ пакета недостаточно, то декодированный текст в его конце будет сокращен.

- Наличие розовых вертикальных штрихов означает, что для просмотра декодированных данных следует увеличить масштаб развертки (и запустить процесс снова).
- Наличие в строке декодирования красных точек означает наличие данных, которые не отображаются. Для их просмотра можно выполнить прокрутку или увеличить коэффициент развертки.
- Неизвестные значения шины (неопределенные или ошибочные) отображаются красным.
- При наличии ошибки в поле синхронизации отобразятся красные символы SYNC.
- Если число символов в заголовке превысит указанное в стандарте, то отобразятся красные символы THM.
- Если общее число пакетов превысит указанное в стандарте, то отобразятся красные символы TFM (только для LIN 1.3).
- Сигнал активации LIN 1.3 обозначается синими символами WAKE. Если за сигналом активации не последует действительного ограничителя активации, то будет обнаружена ошибка, обозначаемая красными символами WUP.

#### Интерпретация данных LIN Lister

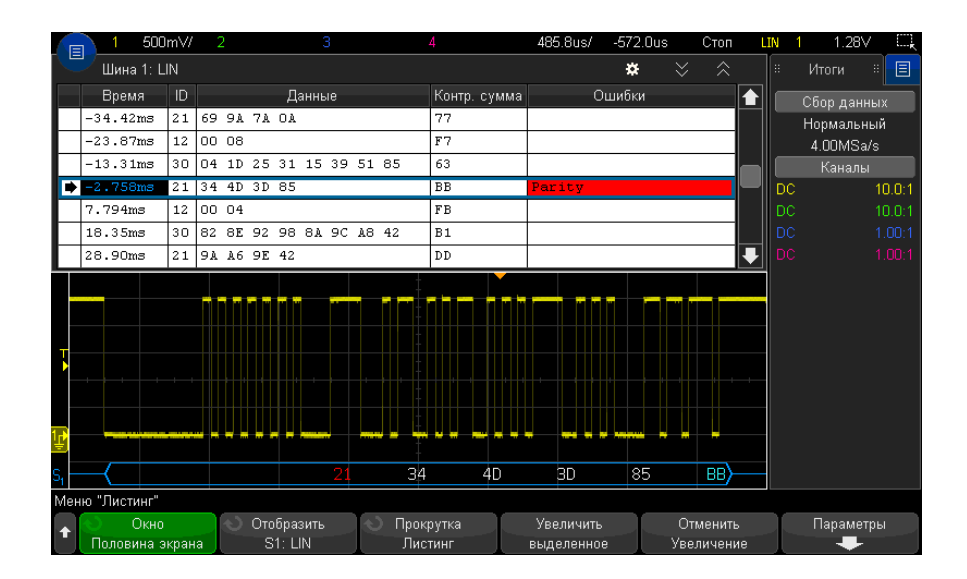

Кроме стандартного столбца "Время", в меню "LIN Lister" также отображаются следующие столбцы.

- ИД ИД пакета. Может отображаться как шестнадцатеричные или символьные данные (см. раздел "Загрузка и отображение символических данных LIN" на странице 439).
- Данные байты данных. Значение может быть представлено в шестнадцатеричном или символическом формате.
- Контрольная сумма.
- Ошибки выделяются красным.

Искаженные данные выделяются розовым. Когда это происходит, следует задать для времени/деления развертки меньшее значение и снова запустить процесс.

#### Поиск данных LIN в таблице Lister

Возможности поиска осциллографа позволяют отыскивать (и отмечать) в списке Lister данные LIN определенного типа. Для перемещения по отмеченным строкам таблицы можно использовать кнопку **[Navigate] Навигация** и средства управления.

- **1** Выбрав LIN в качестве режима последовательного декодирования, нажмите кнопку **[Search] Поиск**.
- 2 Нажмите программную кнопку **Поиск** в меню поиска, затем поверните ручку ввода, чтобы выбрать последовательный слот (1 или 2), на котором выполняется декодирование сигнала LIN.
- **3** Нажмите кнопку **Поиск** и выберите один из следующих параметров.
  - **ИД** поиск пакетов с указанным идентификатором. Чтобы выбрать идентификатор, нажмите программную кнопку "ИД пакета".
  - **ИД и данные** поиск пакетов с указанными идентификатором и данными. Чтобы выбрать идентификатор, нажмите программную кнопку "ИД пакета". Для ввода значения данных нажмите программную кнопку "Биты".
  - Ошибки поиск всех ошибок.

Дополнительные сведения о поиске данных см. в разделе "Поиск данных Lister" на странице 161.

Дополнительные сведения об использовании кнопки [Navigate] Навигация и средств управления см. в разделе "Навигация по временной развертке" на странице 83.

# 25 Запуск по CAN/LIN и последовательное декодирование

Осциллографы Keysight InfiniiVision 3000Т серии X Руководство по эксплуатации

# 26 Запуск по СХРІ и последовательное декодирование

Настройка сигналов СХРІ / 447 Запуск по СХРІ / 449 Последовательное декодирование СХРІ / 452

Для запуска по CXPI (периферийный интерфейс тактового расширения) и последовательного декодирования требуется лицензия DSOXT3CXPI.

# Настройка сигналов CXPI

Чтобы настроить осциллограф для получения сигналов CXPI, выполните следующие действия:

1 Подключите канал осциллографа к источнику сигнала тестируемого устройства.

Можно использовать аналоговые каналы.

- 2 Нажмите кнопку "[Serial] Последовательн.".
- **3** Нажмите программную кнопку **Последовательн.**, с помощью ручки ввода выберите нужный слот (Последовательн. 1 или Последовательн. 2), затем снова нажмите программную кнопку, чтобы включить декодирование.
- 4 Нажмите программную кнопку Режим и выберите режим СХРІ.
- 5 Нажмите программную кнопку Настройка шины, чтобы открыть меню настройки шины СХРІ.

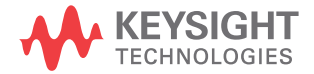

| Mer | ю "Настройка шины ч                   | CXPI"                                           |                                        |                                                |              |  |
|-----|---------------------------------------|-------------------------------------------------|----------------------------------------|------------------------------------------------|--------------|--|
| t   | <ul> <li>Источ.</li> <li>1</li> </ul> | <ul> <li>○ Порог. Ур.</li> <li>5.42∨</li> </ul> | <ul> <li>Допуск</li> <li>4%</li> </ul> | <ul> <li>Скорость</li> <li>20.0kb/s</li> </ul> | Контр. четн. |  |

- а Нажмите программную кнопку **Источник** и поверните ручку ввода, чтобы выбрать канал для сигнала.
- **b** Нажмите программную кнопку **Порог**, затем с помощью ручки ввода выберите уровень порогового напряжения сигнала.

Пороговый уровень напряжения используется при декодировании, и он используется в качестве уровня запуска, когда для выбранного слота последовательного декодирования установлен тип запуска (Последовательн. 1 или Последовательн. 2).

- с Нажмите программную кнопку **Допуск** и с помощью ручки ввода (или снова нажмите программную кнопку и используйте диалоговые окна с буквенно-цифровой клавиатурой) укажите допуск как процент от ширины в Тбит.
- **d** Нажмите программную кнопку **Скор. пер. данных** и с помощью ручки ввода (или снова нажмите программную кнопку и используйте диалоговые окна с буквенно-цифровой клавиатурой) приведите скорость передачи данных в соответствие с сигналом CXPI тестируемого прибора.

Скорость передачи данных СХРІ можно задать в диапазоне от 9600 бит/с до 40000 бит/с с шагом 100 бит/с.

Необходимо установить скорость передачи данных, аналогичную скорости тестируемого устройства.

Скорость передачи данных по умолчанию составляет 20 кбит/с.

е Установите флажок **Показ. четн.**, чтобы включить бит контроля четности в поле идентификатора.

Если флажок **Показ. четн.** не установлен, верхний бит скрывается. Контроль четности по-прежнему выполняется, но отображается только при появлении ошибок.

Ошибки контроля четности отображаются красным цветом.

f Нажмите кнопку 🕑 "Назад/вверх", чтобы вернуться в меню последовательного декодирования СХРІ.

# Запуск по СХРІ

Чтобы настроить осциллограф для получения сигналов СХРІ, см. раздел "Настройка сигналов СХРІ" на странице 447.

Когда в качестве одного из способов декодирования по последовательной шине выбран метод СХРІ (периферийный интерфейс тактового расширения), можно выполнять запуск по сигналам СХРІ.

Кадры СХРІ имеют следующий формат:

#### Normal frame

| (                 | PID<br>1 byte)       |                 | Frame<br>(1 by        | Info<br>te)  |                | Data<br>(0-12 bytes) | CRC<br>(1 byte) |
|-------------------|----------------------|-----------------|-----------------------|--------------|----------------|----------------------|-----------------|
| Parity<br>(1 bit) | Frame ID<br>(7 bits) | DLC<br>(4 bits) | NN<br>(2 bi<br>wakeup | ts)<br>sleep | CT<br>(2 bits) |                      |                 |

Long frame

| (                 | PID<br>1 byte)       |                           |                       | Frame<br>(2 byt | Info<br>es)    |                              | Data<br>(0-255 bytes) | CRC<br>(2 bytes) |
|-------------------|----------------------|---------------------------|-----------------------|-----------------|----------------|------------------------------|-----------------------|------------------|
| Parity<br>(1 bit) | Frame ID<br>(7 bits) | DLC<br>(4 bits,<br>= 0xF) | NN<br>(2 bi<br>wakeup | ts)<br>sleep    | CT<br>(2 bits) | Extension<br>DLC<br>(1 byte) |                       |                  |

- DLC = код длины данных
- NM = управление сетью
- СТ = счетчик

Чтобы настроить условия запуска по сигналу СХРІ, выполните следующие действия:

- 1 Нажмите [Trigger] Запуск.
- 2 Нажмите программную кнопку **Тип запуска** в меню «Запуск», затем поверните ручку ввода, чтобы выбрать последовательное декодирование (Последоват. 1 или Последоват. 2) сигнала СХРІ.

| Mei | ню "Запуск"               |                        |                          |                            |                                                |  |
|-----|---------------------------|------------------------|--------------------------|----------------------------|------------------------------------------------|--|
| t   | 🕥 Тип запуска<br>S1: CXPI | Условия запуска:<br>ИД | 🕥 Определить<br>ИД (Нех) | Идентификатор СХРІ<br>0x23 | <ul> <li>РТҮРЕ</li> <li>Отсутствует</li> </ul> |  |

- 3 Нажмите программную кнопку Запустить по: и с помощью ♥ ручки ввода выберите тип запуска по CXPI:
  - SOF (начало кадра) запуск по начальному биту любого кадра.
  - ЕОГ (конец кадра) запуск в конце любого кадра.
  - **РТҮРЕ** запуск по любому кадру, который начинается со специального байта РТҮРЕ.

Кадры РТҮРЕ начинаются с дополнительного байта PID с ИД кадра 000000b (зарезервирован для кадров только PTYPE). За байтом PID PTYPE следует обычный байт PID и остальные составляющие обычного кадра. Дополнительный байт PTYPE никогда не включается в вычисление CRC.

- **ИД кадра** запуск по заданному пользователем ИД кадра в конце байта PID. Значение ИД кадра задается пользователем, занимает 7 бит и имеет побитовые безразличные состояния. Можно задать запуск по наличию или отсутствию байта PTYPE.
- ИД, информация и данные кадра запуск по кадрам СХРІ в конце последнего байта данных, определенного в настройках запуска. Кроме значения PID можно задать содержимое байта информации о кадре с побитовыми безразличными состояниями. Можно задать до 12 байтов данных, по которым будет выполняться запуск с побитовыми безразличными состояниями.
- ИД, информация и данные кадра (длинный кадр) запуск по кадрам СХРІ в конце последнего байта данных, определенного в настройках запуска. Стандартное поле DLC будет заблокировано на 1111b. Можно задать до 12 байтов данных, по которым будет выполняться запуск, и указать номер начального байта в качестве смещения. Смещение может составлять до 123 байтов при наличии байта РТҮРЕ или 124 байта при его отсутствии.
- **Ошибка поля CRC** запуск при несовпадениях расчетного и переданного CRC. При необходимости можно выполнить фильтрацию по ИД кадра и РТҮРЕ, как для запуска по ИД кадра.
- **Ош. контр. четн.** запуск по неправильному биту контроля четности в поле PID или PTYPE.
- Ош. расст. между байтами запуск, как только расстояние между последовательными байтами в кадре превысит 9 битов. При необходимости можно выполнить фильтрацию по ИД кадра и РТҮРЕ, как для запуска по ИД кадра.
- Ош. расст. между кадрами запуск, как только расстояние до начала нового кадра составит менее 10 бездействующих битов.

- **Ошибка кадрирования** запуск по стоповому биту байта, отличному от логической единицы. При необходимости можно выполнить фильтрацию по ИД кадра и РТҮРЕ, как для запуска по ИД кадра.
- Ошибка длины данных запуск, как только число байтов данных в кадре превысит значение, указанное в поле «DLC» или «Расширенный DLC». При необходимости можно выполнить фильтрацию по ИД кадра и PTYPE, как для запуска по ИД кадра.
- Ошибка дискретизации запуск при обнаружении 10 последовательных логических нулей.
- Все ошибки запуск по любым ошибкам CRC, четности, IBS, стопового бита, длины данных и дискретизации.
- Кадр в реж. ожидания запуск по передаче обычного кадра, соответствующего определению кадра в режиме ожидания в спецификации СХРІ.
- Импульс активации запуск по обнаружению импульса активации.
- 4 Для типов запуска, позволяющих выполнять запуск по данным, нажмите программную кнопку Биты. В меню «Биты CXPI» можно задать значения ИД, информации о кадре и данных, по которым необходимо выполнять запуск:
  - Определить эта программная кнопка позволяет выбрать, что необходимо задать (ИД, информацию о кадре или данные) и в каком формате (шестнадцатеричном или двоичном). Остальные программные кнопки в меню позволяют ввести значения.
  - **РТҮРЕ** при установке значений ИД эта программная кнопка позволяет указать, когда необходимо выполнять запуск: при наличии специального байта РТҮРЕ или при его отсутствии.
  - DLC при установке значений данных или информации о кадре эта программная кнопка позволяет указать код длины данных, по которому необходимо выполнять запуск. Это также повлияет на число байтов данных, которое можно задать для запуска.
  - **Число байтов** эта программная кнопка позволяет указать число байтов данных, по которому необходимо выполнять запуск. Это число ограничивается заданным значением DLC, но может быть меньше.

- Номер начального байта при запуске по длинным кадрам максимальное число байтов данных, по которому можно выполнять запуск, соответствует 12, но эти 12 байтов могут располагаться в данных со смещением. Эта программная кнопка позволяет указать начальный байт смещения. Начальный байт может принимать значение до 123 байтов при наличии байта РТҮРЕ или до 124 байтов при его отсутствии.
- 5 При запуске по ошибкам поля CRC, ошибкам расстояния между байтами, ошибкам кадрирования или ошибкам длины данных можно использовать программную кнопку Фильтровать по ИД для изменения параметров запуска, чтобы он выполнялся только для указанного ИД.

# ЗАМЕЧАНИЕ настолько медлен

Если настройка не обеспечивает устойчивого запуска, то, возможно, сигналы СХРІ настолько медленные, что выполняется автоматический запуск осциллографа. Нажмите кнопку [Mode/Coupling] Режим/связь, затем нажмите программную кнопку Режим, чтобы изменить режим запуска с Авто на Обычн.

# ЗАМЕЧАНИЕ

Для отображения сведений о последовательном декодировании СХРІ см. раздел "Последовательное декодирование СХРІ" на странице 452.

### Последовательное декодирование СХРІ

Чтобы настроить осциллограф для получения сигналов СХРІ, см. раздел "Настройка сигналов СХРІ" на странице 447.

#### ЗАМЕЧАНИЕ

Для настройки запуска по СХРІ см. раздел "Запуск по СХРІ" на странице 449.

Для настройки последовательного декодирования CXPI выполните следующие действия:

1 Нажмите кнопку [Serial] Последовательн., чтобы войти в меню последовательного декодирования.

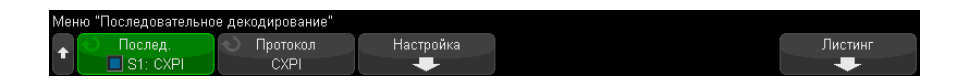

- 2 Если строка декодирования не отображается на дисплее, для ее включения нажмите кнопку [Serial] Последовательн.
- **3** Если осциллограф остановлен, для сбора и декодирования данных нажмите кнопку **[Run/Stop] Пуск/Стоп**.

### ЗАМЕЧАНИЕ

Если настройка не обеспечивает устойчивого запуска, то, возможно, сигналы СХРІ настолько медленные, что выполняется автоматический запуск осциллографа. Нажмите кнопку [Mode/Coupling] Режим/связь, затем нажмите программную кнопку Режим, чтобы изменить режим запуска с Авто на Обычн.

Для более легкого перемещения между полученными данными можно использовать окно **Масштаб** по горизонтали.

См. также

- "Интерпретация декодирования СХРІ" на странице 454
- "Интерпретация данных CXPI Lister" на странице 456

Интерпретация декодирования СХРІ

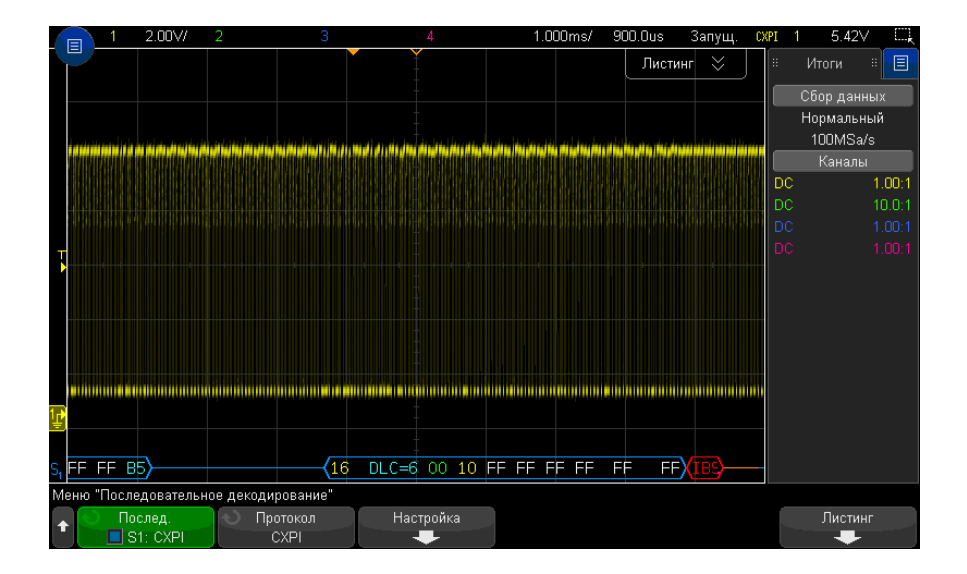

Для отображения результатов декодирования *CXPI* используются следующие цвета:

- Синие угловые формы сигналов активная шина (внутри пакета/кадра).
- Синие линии по середине шина неактивна.
- Для кадров РТҮРЕ в результатах декодирования перед ИД кадра отображается текст "РТҮРЕ". Если бит контроля четности в поле РТҮРЕ ошибочный, текст "РТҮРЕ" отображается красным цветом.
- ИД пакета/кадра желтые шестнадцатеричные числа. ИД пакета/кадра может дополнительно указывать или опускать ведущий бит контроля четности.
- Код длины данных (DLC) голубой. Значение DLC всегда десятичное число.
- Управление сетью (NM) зеленый. Двоичное значение, два бита.
- Счетчик (СТ) желтый. Двоичное значение, два бита.
- Байты данных белый текст, отформатированный в виде пары шестнадцатеричных полубайтов для каждого байта. Эти шестнадцатеричные байты отображаются с MSB слева.
- CRC голубые шестнадцатеричные числа, если правильно, красные при обнаружении ошибки.

- Красные угловые формы сигналов неизвестное состояние или ошибка.
- Помеченные кадры с ошибками красный с пометкой:
  - "IBS ERR" ошибка расстояния между байтами. Когда расстояние между байтами в кадре составляет более 9 битов.
  - "IFS ERR" ошибка расстояния между кадрами. Когда перед запуском нового кадра в состоянии бездействия присутствует менее 10 битов.
  - "FRAME ERR" ошибка кадрирования. Когда стоповый бит не является логической единицей.
  - "LEN ERR" ошибка длины данных. Если в кадре содержится больше байтов данных, чем указано в поле DLC.
  - "SAMP ERR" ошибка дискретизации. При обнаружении 10 последовательных логических нулей.
  - "?" (неизвестно)
- Розовые вертикальные черты для просмотра декодирования увеличьте коэффициент развертки (и повторно запустите).
- Красная точка доступны дополнительные сведения. Декодированный текст сокращен. Увеличьте коэффициент развертки для просмотра.

Когда шина переходит в режим ожидания, отображаются специальные кадры:

- Кадр SLEEP оранжевый. Отображается 2,5 мс после принятия шиной высокого значения бездействия. В таблице Lister фиксированные значения шестнадцатеричных данных в столбце данных заменяются на текст "SLEEP FRAME".
- Кадр WAKE синий. Импульс низкого уровня 250-2500 мкс является импульсом активации, при обнаружении которого отображается синий кадр WAKE. За этим импульсом последует оранжевая линия. Линия декодирования станет синей/бездействующей после обнаружения первых 10 тактов (но не раньше).

|                                       | 2.00\//             | 2    |                  | 3                   |      |             | 4                 |        | 20             | .00ms/           | 0.0     | ls    | Стоп | CX   | PI 1 | 5.42\           | <u> </u> |
|---------------------------------------|---------------------|------|------------------|---------------------|------|-------------|-------------------|--------|----------------|------------------|---------|-------|------|------|------|-----------------|----------|
| Шина                                  | 1: CXPI             |      |                  |                     |      |             |                   |        |                |                  | *       |       |      |      |      | Итоги           | # 🗉      |
| Врема                                 | a ID                | DLC  | NM/CT            |                     |      |             | Данные            |        |                |                  | CRC     | Оши   | бки  |      |      | Сбор данн       | ных      |
| -83.93                                | ms 16               | 6    | 00/10            | FF FF               | FF   | FF FF       | FF                |        |                |                  |         | IBS   |      |      |      | р д<br>Нормальн | ый       |
| -48.91                                | ms 20               | 0    | 10/00            |                     |      |             |                   |        |                |                  | DE      |       |      | $\ $ |      | 10.0MSa         | /s       |
| -44.96                                | ms 21               | 1    | 10/00            | FF                  |      |             |                   |        |                |                  | 2 C     |       |      |      |      | Каналь          | 1        |
| -39.95                                | m <mark>s</mark> 29 | 4    | 10/00            | FF FF               | FF   | FF          |                   |        |                |                  | D6      |       |      |      | DC   |                 | 1.00:1   |
| -32.92                                | ms 26               | 6    | 10/00            | FF FF               | FF   | FF FF       | FF                |        |                |                  | 27      |       |      |      |      |                 |          |
| -23.91                                | <b>ms</b> 22        | 12   | 10/00            | FF FF               | FF   | FF FF       | FF FI             | FFFI   | FF FF          |                  | A6      |       |      |      |      |                 |          |
| -9.950                                | m <mark>s</mark> 23 | 255  | 10/00            | 00 00               | 00   | 00 00       | 00 00             | 0 00 0 | 00 00          |                  |         |       |      | ₽    |      |                 |          |
|                                       |                     |      |                  |                     |      |             |                   |        |                |                  |         |       |      |      |      |                 |          |
|                                       |                     |      |                  |                     |      |             |                   |        |                |                  |         |       |      |      |      |                 |          |
|                                       |                     | 1    |                  |                     | 1    |             |                   |        | and the second | 1                | 1       |       | -    |      |      |                 |          |
|                                       |                     |      |                  |                     |      |             |                   |        |                |                  |         |       |      |      |      |                 |          |
|                                       |                     |      |                  |                     |      |             |                   |        |                |                  |         |       |      |      |      |                 |          |
|                                       |                     |      |                  |                     |      |             |                   |        |                |                  |         |       |      |      |      |                 |          |
|                                       |                     |      |                  |                     |      |             |                   |        |                |                  |         |       |      |      |      |                 |          |
| 1.3                                   |                     |      |                  |                     |      |             |                   |        |                |                  |         |       |      |      |      |                 |          |
|                                       | <mark>)</mark> ——   |      |                  | <mark>}-{2</mark> } | 22 > | <b>(</b> 23 | DLC=              | 15 1   | 0 00           | DLC              | EXT=    | 255 0 | 0 00 | 00.  |      |                 |          |
| Меню "Листи                           | нг"                 |      |                  |                     |      |             |                   |        |                |                  |         |       |      |      |      |                 |          |
| <ul> <li>С</li> <li>Полови</li> </ul> | )кно<br>на экран    | ia 🔍 | ) Отобр<br>S1: ( | азить<br>СХРІ       |      | О Про<br>Ли | окрутка<br>истинг |        | Ув<br>выд      | еличит<br>(еленн | ь<br>De |       |      |      |      | Парамет         | ры       |

Интерпретация данных CXPI Lister

Кроме стандартного столбца "Время", меню CXPI Lister также содержит следующие столбцы:

- ИД шестнадцатеричное значение.
- DLC (код длины данных) десятичные значения.
- NM/CT (управление сетью/счетчик) двоичные значения.
- Данные шестнадцатеричные значения.

Для кадров в режиме ожидания значения данных замещаются текстом "SLEEP FRAME".

- CRC шестнадцатеричное значение.
- Ошибки строковое значение, которое указывает на тип обнаруженной ошибки:
  - CRC ошибка CRC.
  - Ош. контр. четн.
  - IBS ошибка IBS.
  - Fr ошибка кадра.
  - LEN ошибка длины.

• SAMP – ошибка дискретизации.

26 Запуск по СХРІ и последовательное декодирование

Осциллографы Keysight InfiniiVision 3000Т серии X Руководство по эксплуатации

# 27 Запуск по FlexRay и последовательное декодирование

Настройка сигналов FlexRay / 459 Запуск по FlexRay / 461 Последовательное декодирование FlexRay / 464

Для запуска по FlexRay и последовательного декодирования требуется лицензия FLEX, которую можно получить, приобретя обновление DSOX3FLEX.

# Настройка сигналов FlexRay

При настройке сигнала FlexRay сначала необходимо подключить осциллограф к дифференциальному сигналу FlexRay с помощью активного дифференциального пробника (рекомендуется Keysight N2792A), при этом необходимо указать источник сигнала, уровень запуска при достижении порогового уровня напряжения, скорость передачи данных и тип шины.

Чтобы настроить осциллограф для получения данных сигналов FlexRay, выполните следующие действия.

- 1 Нажмите кнопку [Serial] Последовательн.
- 2 Нажмите программную кнопку Последовательн., с помощью ручки ввода выберите последовательную шину (Последовательн. 1 или Последовательн. 2), затем снова нажмите программную кнопку, чтобы включить декодирование.
- 3 Нажмите программную кнопку **Режим** и выберите режим **FlexRay**.

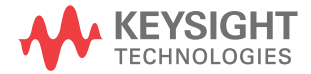

4 Нажмите программную кнопку Сигналы, чтобы открыть меню "Сигналы FlexRay".

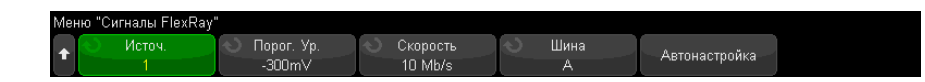

- 5 Нажмите Источник и выберите аналоговый канал для измерения сигнала FlexRay.
- **6** Нажмите **Порог**, а затем поверните ручку ввода, чтобы выбрать пороговый уровень напряжения.

Установленный пороговый уровень должен быть ниже уровня неактивного состояния.

Пороговый уровень напряжения применяется при декодировании и используется в качестве уровня запуска, когда для выбранной шины последовательного декодирования установлен тип запуска.

- 7 Нажмите Скорость и выберите скорость передачи данных измеряемого сигнала FlexRay.
- 8 Нажмите Шина и выберите тип шины измеряемого сигнала FlexRay.

Необходимо правильно указать шину, так как эта настройка влияет на обнаружение ошибок CRC.

- 9 Нажмите Автонастройка для выполнения следующих действий:
  - установки импеданса для выбранного канала источника 50 Ом при использовании дифференциального активного пробника с прерыванием 50 Ом;
  - установки коэффициента затухания пробника 10:1 для выбранного канала источника;
  - установки уровня запуска -300 мВ (на выбранном канале источника);
  - включения подавления шума при запуске;
  - включения последовательного декодирования;
  - установки типа запуска для FlexRay.

# Запуск по FlexRay

Чтобы настроить осциллограф для получения данных сигнала FlexRay, см. раздел "Настройка сигналов FlexRay" на странице 459.

После настройки осциллографа для получения данных сигнала FlexRay можно выполнить настройку запусков по пакетам (see страница 461), ошибкам (see страница 462) или событиям (see страница 463).

#### ЗАМЕЧАНИЕ

Сведения о последовательном декодировании FlexRay см. в разделе "Последовательное декодирование FlexRay" на странице 464.

#### Запуск по пакетам FlexRay

- **1** Нажмите [Trigger] Запуск.
- 2 В меню "Запуск" нажмите программную кнопку **Запуск**, затем с помощью ручки ввода выберите последовательную шину (Последовательн. 1 или Последовательн. 2), на которой будет выполняться декодирование сигналов FlexRay.

| Меню "Запуск"                |                           |        |  |  |
|------------------------------|---------------------------|--------|--|--|
| ↑ Тип запуска<br>S1: FlexRay | Условия запуска:<br>Пакет | Пакеты |  |  |

- 3 Нажмите программную кнопку Запуск, затем с помощью ручки ввода выберите Пакет.
- **4** Нажмите программную кнопку **Пакеты**, чтобы открыть меню "Запуск по пакету FlexRay".

| Мен | Меню "Запуск по пакету FlexRay"             |                    |                      |                  |  |  |  |  |  |  |  |  |
|-----|---------------------------------------------|--------------------|----------------------|------------------|--|--|--|--|--|--|--|--|
| +   | <ul> <li>Повт сч цикл</li> <li>2</li> </ul> | 🕥 Осн сч цикл<br>1 | 🕥 Тип пакета<br>Sync | 🕥 ИД пакета<br>1 |  |  |  |  |  |  |  |  |

- 5 Нажмите программную кнопку **Идентификатор пакета** и с помощью ручки ввода выберите значение идентификатора пакета из вкладки **Все** или от 1 до 2047.
- 6 Нажмите программную кнопку Тип пакета для выбора типа пакета:

- Все пакеты
- Пакеты запуска
- Пакеты NULL
- Пакеты синхронизации
- Нормальные пакеты
- НЕ пакеты запуска
- HE пакеты NULL
- НЕ пакеты синхронизации
- 7 Нажмите программную кнопку **Повт сч цикл** и помощью ручки ввода выберите коэффициент повторения счетчика циклов (2, 4, 8, 16, 32 или 64 или Bce).
- 8 Нажмите программную кнопку Осн сч цикл и с помощью ручки ввода выберите основной коэффициент счетчика циклов от 0 до коэффициента Повт сч цикл минус 1.

Например, при основном коэффициенте 1 и коэффициенте повторения 16 запуск осциллографа будет выполнен на циклах 1, 17, 33, 49 и 65.

Чтобы выполнить запуск по определенному циклу, для коэффициента повторения циклов установите значение 64 и используйте основной коэффициент циклов для выбора цикла.

Чтобы выполнить запуск по всем (любым) циклам, для коэффициента повторов цикла установите значение "Все". Осциллограф выполнит запуск по каждому циклу.

# ЗАМЕЧАНИЕ

Так как определенные пакеты FlexRay могут отображаться редко, рекомендуется нажать кнопку [Mode/Coupling] Режим/Связь, а затем нажать программную кнопку Режим для изменения режима запуска Авто на Нормальный . Данная операция предотвращает автоматический запуск осциллографа в режиме ожидания определенного пакета и комбинации циклов.

#### Запуск по ошибкам FlexRay

- 1 Нажмите [Trigger] Запуск.
- 2 В меню "Запуск" нажмите программную кнопку **Запуск**, затем с помощью ручки ввода выберите последовательную шину (Последовательн. 1 или Последовательн. 2), на которой будет выполняться декодирование сигналов FlexRay.

**3** Нажмите программную кнопку **Запуск**, затем с помощью ручки ввода выберите **Ошибка**.

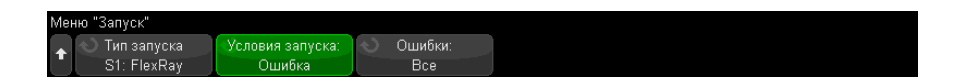

- 4 Нажмите программную кнопку Ошибки, затем выберите тип ошибки:
  - Все ошибки
  - **Ошибка CRC заголовка** ошибка контроля циклическим избыточным кодом в заголовке.
  - **Ошибка пакета CRC** ошибка контроля циклическим избыточным кодом в пакете.

#### ЗАМЕЧАНИЕ Так как ошибки FlexRay возникают редко, нажмите кнопку [Mode/Coupling] Режим/Связь, затем нажмите программную кнопку Режим для изменения режима запуска Авто на Нормальный. Данная операция предотвращает автоматический запуск осциллографа в режиме ожидания ошибки. Возможно, потребуется отрегулировать задержку запуска осциллографа для просмотра определенной ошибки при наличии нескольких ошибок.

#### Запуск по событиям FlexRay

- **1** Нажмите [**Trigger**] **Запуск**.
- 2 В меню "Запуск" нажмите программную кнопку **Запуск**, затем с помощью ручки ввода выберите последовательную шину (Последовательн. 1 или Последовательн. 2), на которой будет выполняться декодирование сигналов FlexRay.
- **3** Нажмите программную кнопку **Запуск**, затем с помощью ручки ввода выберите **Событие**.

| Меню "Запуск"                 |                             |                                            |                           |  |
|-------------------------------|-----------------------------|--------------------------------------------|---------------------------|--|
| ↑ Отип запуска<br>S1: FlexRay | Условия запуска:<br>Событие | <ul> <li>Событие:<br/>Активация</li> </ul> | Автонастр.<br>для события |  |

- 4 Нажмите программную кнопку Событие, затем выберите тип события:
  - Активация

- TSS последовательность начала передачи.
- BSS последовательность начала байта.
- FES/DTS последовательность конца пакета или динамического слежения.
- 5 Нажмите Автоматическая настройка для события.

При этом автоматически настраиваются параметры осциллографа (как показано на дисплее) для выбранного события запуска.

#### Последовательное декодирование FlexRay

Чтобы настроить осциллограф для получения данных сигналов FlexRay, см. раздел "Настройка сигналов FlexRay" на странице 459.

ЗАМЕЧАНИЕ Для настройки запуска по FlexRay см. раздел "Запуск по FlexRay" на странице 461.

Настройка последовательного декодирования FlexRay

1 Нажмите кнопку [Serial] Последовательн., чтобы войти в меню последовательного декодирования.

| Мен | ю "Последовательно                               | FRAMES: OO            | 00143650 | NULL:  | 000 | 0000000(0.0%)             | SYNC: | 0000143651( | 100.0%)      |
|-----|--------------------------------------------------|-----------------------|----------|--------|-----|---------------------------|-------|-------------|--------------|
| +   | <ul> <li>Послед.</li> <li>S1: FlexRay</li> </ul> | 🕥 Протокол<br>FlexRay | C        | игналы |     | Сброс FlexRay<br>Счетчики |       |             | Листинг<br>🕂 |

- 2 Если строка декодирования не отображается на дисплее, для ее включения нажмите кнопку [Serial] Последовательн.
- **3** Если осциллограф остановлен, для сбора и декодирования данных нажмите кнопку **[Run/Stop] Пуск/Стоп**.

Для более легкого перемещения между полученными данными можно использовать окно **Масштаб** по горизонтали.

См. также

- е "Интерпретация декодирования FlexRay" на странице 465
  - "Суммирующее устройство FlexRay" на странице 465
  - "Интерпретация данных FlexRay в Lister" на странице 466
  - "Поиск данных FlexRay в Lister" на странице 467

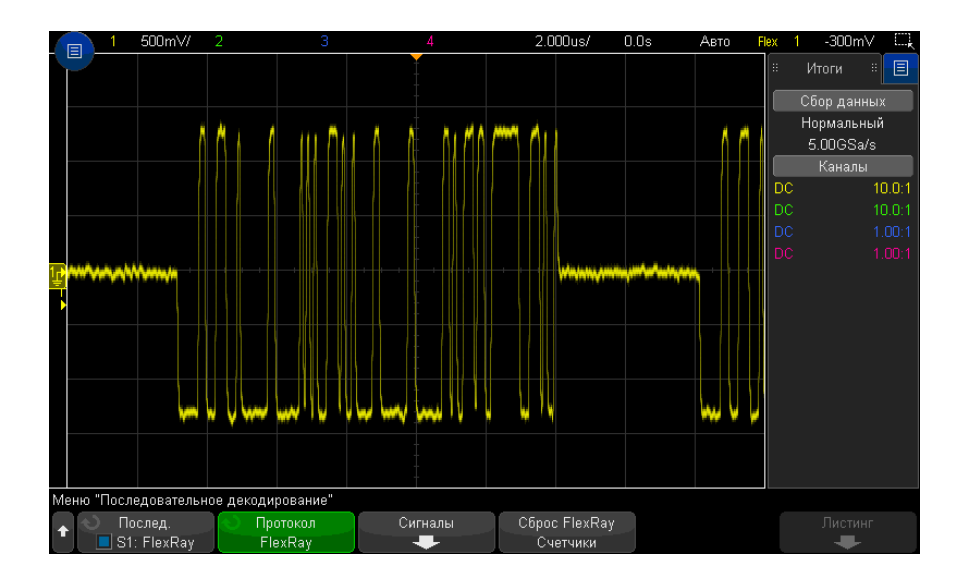

Интерпретация декодирования FlexRay

- Тип пакета (НОРМ, СИНХ, ЗАП, НУЛ синий цвет).
- ИД пакета (десятичные числа желтый цвет).
- Длина полезной нагрузки (десятичное число слов зеленый цвет).
- CRC заголовка (шестнадцатеричные числа синий цвет, сообщение об ошибке HCRC красный цвет).
- Номер цикла (десятичные числа желтый цвет).
- Байты данных (шестнадцатеричные числа белый цвет).
- СRС пакета (шестнадцатеричные числа синий цвет, сообщение об ошибке FCRC – красный цвет).
- Ошибки пакета и кодирования (специальный символ ошибки красный цвет).

#### Суммирующее устройство FlexRay

Суммирующее устройство FlexRay состоит из счетчиков, которые позволяют напрямую измерять качество и эффективность работы шины. Суммирующее устройство отображается на дисплее, если для параметра "Декодирование FlexRay" в меню "Последовательное декодирование" установлено значение "ВКЛ.".

| Менн     | о "Последовательное,                             | FRAMES: 0000143650  |          | 3650 | NULL:       | NULL: 0000000000(0.0%) |                           | SYNC: 0000143651(100.0%) |  |              |
|----------|--------------------------------------------------|---------------------|----------|------|-------------|------------------------|---------------------------|--------------------------|--|--------------|
| <b>†</b> | <ul> <li>Послед.</li> <li>S1: FlexRay</li> </ul> | ) Протоко<br>FlexRa | ол<br>IV | Cı   | игналы<br>🜩 | -)                     | Сброс FlexRay<br>Счетчики |                          |  | Листинг<br>🕂 |

- На счетчике ПАКЕТЫ в режиме реального времени отображается количество всех принятых пакетов.
- На счетчике НУЛ отображается количество и процент нулевых пакетов.
- На счетчике СИНХ отображается количество и процент пакетов синхронизации.

Суммирующее устройство работает, считает пакеты и рассчитывает процентное отношение, даже если осциллограф остановлен (сбор данных не ведется).

При заполнении памяти на счетчике отображается сообщение ПЕРЕПОЛНЕНИЕ.

При нажатии программной кнопки **Сброс счетчиков FlexRay** значения счетчиков обнуляются.

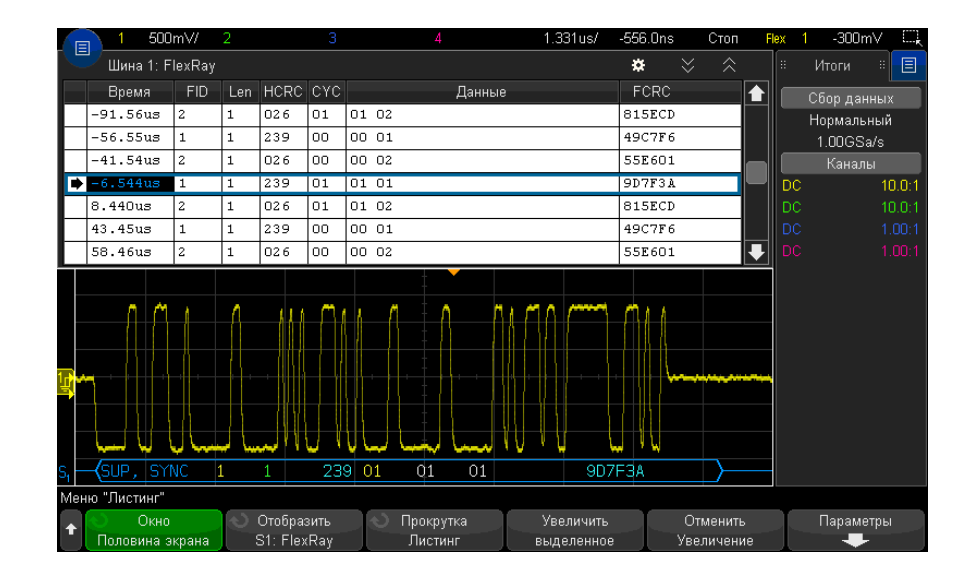

#### Интерпретация данных FlexRay в Lister

Кроме стандартного столбца с данными времени в таблице FlexRay Lister также отображаются следующие столбцы:

• ИДП – ИД пакета.

- Длин длина полезной нагрузки.
- HCRC CRC заголовка.
- СҮС номер цикла.
- Данные.
- FCRC CRC пакета.
- Пакеты с ошибками выделяются красным.

#### Поиск данных FlexRay в Lister

Функция поиска осциллографа позволяет искать (и отмечать) в списке Lister данные FlexRay определенного типа. Для перемещения по отмеченным строкам можно использовать кнопку **[Navigate] Навигация** и элементы управления.

- **1** Выбрав FlexRay в качестве режима последовательного декодирования, нажмите кнопку **[Search] Поиск**.
- 2 Нажмите программную кнопку **Поиск** в меню "Поиск", затем поверните ручку ввода, чтобы выбрать последовательную шину (Последовательн. 1 или Последовательн. 2), на которой выполняется декодирование сигналов FlexRay.
- **3** Нажмите кнопку **Найти** в меню "Поиск" и выберите один из следующих вариантов.
  - **ИД пакета** поиск пакетов с указанным идентификатором. Чтобы выбрать идентификатор, нажмите программную кнопку "ИД пакета".
  - Номер цикла (+ ИД пакета) поиск пакетов с указанным номером цикла и идентификатором. Для выбора идентификатора нажмите программную кнопку "ИД пакета". Для выбора номера нажмите программную кнопку "Номер цикла".
  - Данные (+ ИД пакета + Номер цикла) поиск пакетов с указанными данными, номером цикла и идентификатором пакета. Для выбора идентификатора нажмите программную кнопку ИД пакета. Для выбора номера нажмите программную кнопку Номер цикла. Нажмите программную кнопку Данные, чтобы открыть меню, в котором можно ввести значение данных.
  - **Ошибка CRC заголовка** поиск ошибок контроля циклическим избыточным кодом в заголовках.
  - **Ошибка CRC пакета** поиск ошибок контроля циклическим избыточным кодом в пакетах.
  - Ошибки поиск всех ошибок.

Дополнительные сведения о поиске данных см. в разделе "Поиск данных Lister" на странице 161.

Дополнительные сведения об использовании кнопки **[Navigate] Навигация** и элементах управления см. в разделе "Навигация по временной развертке" на странице 83.
Осциллографы Keysight InfiniiVision 3000Т серии X Руководство по эксплуатации

## 28 Запуск по I2C/SPI и последовательное декодирование

Настройка для сигналов I2C / 469 Запуск по I2C / 470 Последовательное декодирование I2C / 475 Настройка сигналов SPI / 479 Запуск по SPI / 483 Последовательное декодирование SPI / 485

Для запуска по I2C/SPI и последовательного декодирования требуется лицензия EMBD, которую можно получить, приобретя обновление DSOX3EMBD.

ЗАМЕЧАНИЕ

Одновременно можно декодировать данные только одной последовательной шины SPI.

### Настройка для сигналов І2С

Настройка сигналов I<sup>2</sup>C (шина Inter-IC) заключается в подключении осциллографа к линиям последовательных данных (SDA) и синхронизации (SCL) с последующим указанием пороговых уровней напряжения входного сигнала.

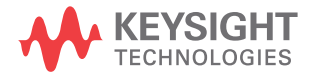

Чтобы настроить осциллограф для получения сигналов I<sup>2</sup>C, используйте программную кнопку **Сигналы**, отображающуюся в меню "Последовательное декодирование".

- 1 Нажмите кнопку [Serial] Последовательн.
- 2 Нажмите программную кнопку Последовательн., с помощью ручки ввода выберите нужный слот (Последовательн. 1 или Последовательн. 2), затем снова нажмите программную кнопку, чтобы включить декодирование.
- 3 Нажмите программную кнопку Режим и выберите тип запуска I2C.
- **4** Нажмите программную кнопку **Сигналы**, чтобы открыть меню "Сигналы I<sup>2</sup>C".

| Меню "Сигнал | ы I²C"               |             |          |          |                       |  |
|--------------|----------------------|-------------|----------|----------|-----------------------|--|
| <b>↑</b>     | CL О Порог<br>1 1.40 | : Ур.<br>ЭV | <u>ಲ</u> | SDA<br>2 | ⊙ Порог. Ур.<br>1.40∨ |  |

- 5 Для сигналов SCL (линия синхронизации) и SDA (последовательные данные):
  - **а** Подключите канал осциллографа к источнику сигнала тестируемого устройства.
  - **b** Нажмите программную кнопку **SCL** или **SDA** и поверните ручку ввода, чтобы выбрать для сигнала канал.
  - с Нажмите соответствующую программную кнопку **Порог** и поверните ручку ввода, чтобы выбрать пороговый уровень напряжения сигнала.

Пороговый уровень напряжения применяется при декодировании, и он используется в качестве уровня запуска, когда для выбранного слота последовательного декодирования установлен тип запуска.

Данные должны быть стабильны на протяжении всего интенсивного цикла синхронизации, в противном случае они будут интерпретированы как условие начала или останова (передача данных при интенсивном цикле синхронизации).

Для каналов-источников сигнала автоматически устанавливаются метки SCL и SDA.

### Запуск по I2С

Чтобы настроить осциллограф для получения сигналов I2C, см. раздел "Настройка для сигналов I2C" на странице 469.

Настроив осциллограф на получение сигналов I2C, можно установить запуск по условию начала/останова, перезапуска, по отсутствию подтверждения, по условию чтения данных EEPROM или по пакету чтения/записи с определенным адресом устройства и значением данных.

- 1 Нажмите кнопку "[Trigger] Запуск" и выберите тип запуска I2C.
- 2 Нажмите "[Trigger] Запуск".
- **3** Нажмите программную кнопку **"Запуск"** в меню "Запуск", затем поверните ручку ввода, чтобы выбрать последовательный слот (Послед. 1 или Послед. 2), на котором выполняется декодирование сигналов I<sup>2</sup>C.

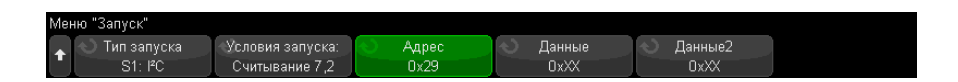

- 4 Нажмите программную кнопку "Запуск:", затем с помощью ручки ввода выберите условия запуска:
  - "Условие начала" запуск осциллографа выполняется при передаче данных SDA от старших к младшим при интенсивном цикле синхронизации SCL. В целях запуска (включая запуск по пакетам) перезапуск рассматривается как условие начала.
  - Условие останова
     – запуск выполняется при передаче данных (SDA) от младших к старшим при интенсивном цикле синхронизации (SCL).

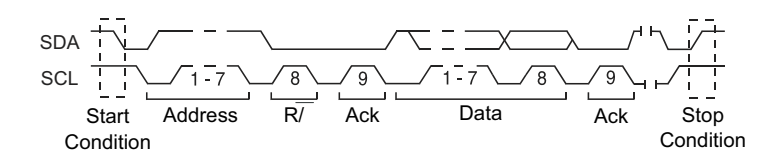

- **Перезапуск** осциллограф запускается, когда перед условием останова возникает еще одно условие начала.
- **Адрес** осциллограф запускается при выбранном адресе. Бит чтения/записи игнорируется.
- Адрес без подтверждения— осциллограф запускается, когда подтверждение выбранного поля адреса оказывается ложным. Бит чтения/записи игнорируется.

- Запись данных без подтв запуск, если бит данных записи не подтвержден.
   Обратите внимание, что данный режим запуска не включается, если отсутствует подтверждение бита чтения/записи, а только при отсутствии подтверждения следующих битов данных.
- Отсутствие подтверждения— запуск выполняется при старших данных SDA во время любого бита синхронизации Ack SCL.
- Считывание данных EEPROM триггер выполняет поиск значения 1010ххх управляющего байта EEPROM в строке SDA, после которой следует бит Read и бит Ack. Затем выполняется поиск значения данных и классификатора, заданного программными кнопками "Данные" и "Данные -". При обнаружении этого события осциллограф запускается на фронте синхроимпульса для бита Ack после байта данных. Байт данных не обязательно должен следовать сразу после управляющего байта.

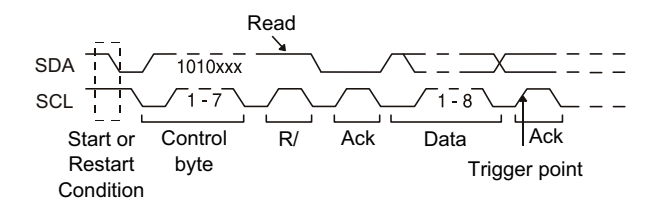

 Пакет (начало: адр7: счит: подтв: данные) или Пакет (начало: адр7: зап: подтв: данные)— запуск осциллографа выполняется в 7-битном режиме адресации по пакету чтения или записи на 17-м фронте синхроимпульса, если в шаблоне совпадают все биты. В целях запуска перезапуск рассматривается как условие начала.

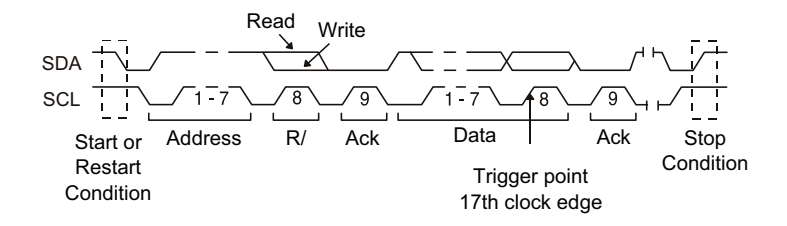

 Пакет (начало: адр7: счит: подтв: данные: подтв: данные2) или Пакет (начало: адр7: зап: подтв: данные: подтв: данные2)— запуск осциллографа выполняется в 7-битном режиме адресации по пакету чтения или записи на 26-м фронте синхроимпульса, если в шаблоне совпадают все биты. В целях запуска перезапуск рассматривается как условие начала.

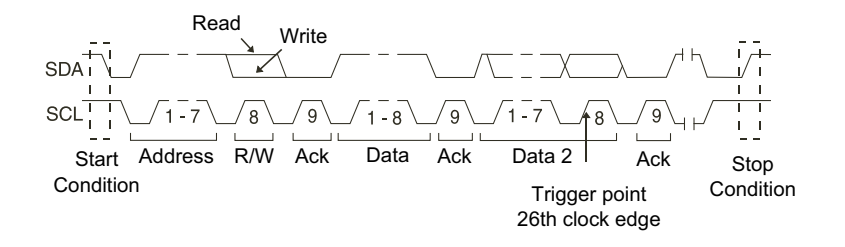

 Запись по 10 бит – запуск осциллографа выполняется по 10-битному пакету записи 26-го фронта синхроимпульса, если в шаблоне совпадают все биты. Пакет поступает в следующем формате.

Пакет (начало: байт адреса 1: зап: байт адреса 2: подтв: данные)

В целях запуска перезапуск рассматривается как условие начала.

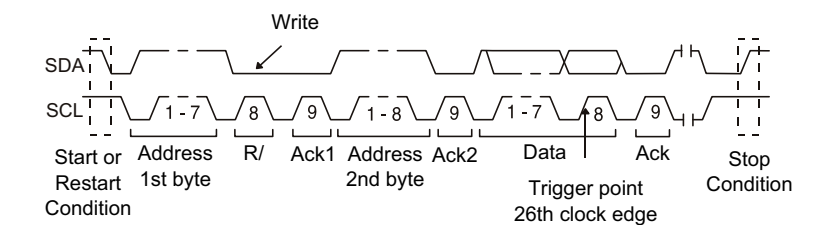

**5** Если осциллограф настроен на запуск по условию считывания данных EEPROM, выполните следующие действия.

Нажмите программную кнопку **"Данные -"**, чтобы настроить осциллограф на запуск, когда значение данных = (равно), ? (не равно), < (меньше) или > (больше) значения данных, заданных программной кнопкой **"Данные"**.

Запуск осциллографа будет выполнен по фронту синхроимпульса для бита Ack после обнаружения события запуска. Байт данных не обязательно должен следовать сразу после управляющего байта. Запуск осциллографа произойдет по любому байту данных, отвечающему критериям, заданным с помощью программных кнопок **Данные –** и **Данные**, в процессе считывания текущего адреса, произвольного считывания или в течение цикла последовательного считывания.

- **6** Если осциллограф настроен на запуск по условию чтения или записи 7-битного адреса или пакета записи по 10 бит, выполните следующие действия.
  - **а** Нажмите программную кнопку **Адрес** и поверните ручку ввода, чтобы выбрать 7- или 10-битный адрес устройства.

Адрес можно выбрать в диапазоне от 0x00 до 0x7F (7-битный) или 0x3FF (10-битный) шестнадцатеричных значений. При выполнении запуска по пакету чтения/записи осциллограф будет запущен после обнаружения событий начала, адресации, чтения/записи, подтверждения и данных.

Если в качестве адреса выбрано "безразличное состояние" (0xXX или 0xXXX), то такой адрес будет проигнорирован. Запуск всегда будет выполняться по 17-му синхроимпульсу при 7-битной адресации или 26-му при 10-битной.

**b** Нажмите программную кнопку значения **"Данные"** и поверните ручку ввода, чтобы выбрать 8-битный шаблон данных, по которому будет выполняться запуск.

Значение данных можно выбрать в диапазоне от 0x00 до 0xFF (в шестнадцатеричном формате). Запуск осциллографа будет выполняться по обнаружении события начала, адресации, чтения/записи, подтверждения и данных.

Если для данных будет выбрано безразличное состояние (0xXX), то такие данные будут проигнорированы. Запуск всегда будет выполняться по 17-му синхроимпульсу при 7-битной адресации или 26-му при 10-битной.

с Если выбран трехбайтовый триггер, то нажмите программную кнопку значения "Данные2" и поверните ручку ввода, чтобы выбрать 8-битный шаблон данных, по которому будет выполняться запуск.

### ЗАМЕЧАНИЕ

Сведения о последовательном декодировании I2C см. в разделе "Последовательное декодирование I2C" на странице 475.

### Последовательное декодирование I2С

Чтобы настроить осциллограф для получения сигналов I2C, см. раздел "Настройка для сигналов I2C" на странице 469.

ЗАМЕЧАНИЕ Для настройки запуска по I2C см. раздел "Запуск по I2C" на странице 470.

Настройка последовательного декодирования І2С

1 Нажмите кнопку [Serial] Последовательн., чтобы войти в меню последовательного декодирования.

| Me | ню "Последовательно                                     | е декодирование"                                     |         |                      |         |
|----|---------------------------------------------------------|------------------------------------------------------|---------|----------------------|---------|
| ¢  | <ul> <li>Послед.</li> <li>S1: I<sup>2</sup>C</li> </ul> | <ul> <li>Протокол</li> <li>I<sup>2</sup>C</li> </ul> | Сигналы | 🕥 Длина адр<br>7 бит | Листинг |

- 2 Выберите 7-разрядный или 8-разрядный адрес. Используйте 8-разрядный адрес, чтобы бит чтения/записи использовался как часть значения адреса, или выберите 7-разрядный адрес, чтобы исключить бит чтения/записи из значения адреса.
- **3** Если строка декодирования не отображается на дисплее, для ее включения нажмите кнопку [Serial] Последовательн.
- 4 Если осциллограф остановлен, для сбора и декодирования данных нажмите кнопку [Run/Stop] Пуск/Стоп.

### ЗАМЕЧАНИЕ

Если настройка не обеспечивает устойчивого запуска, то, возможно, сигналы I2С настолько медленны, что происходит автоматический запуск осциллографа. Нажмите кнопку [Mode/Coupling] Режим/связь, затем нажмите программную кнопку Режим, чтобы изменить режим запуска с Авто на Обычн.

Для более легкого перемещения между полученными данными можно использовать окно **Масштаб** по горизонтали.

См. также

- "Интерпретация данных декодирования I2C" на странице 476
- "Интерпретация данных I2C Lister" на странице 477
- "Поиск данных I2C в таблице Lister" на странице 478

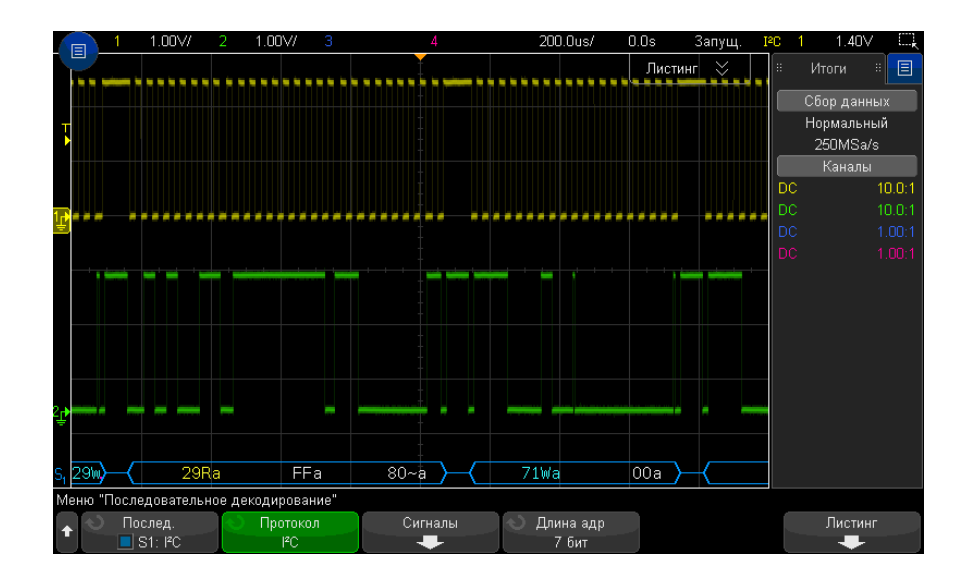

Интерпретация данных декодирования I2C

- Угловые сигналы отображают активную шину (внутри пакета/кадра).
- Синие линии по середине отображают неактивную шину.
- Декодированные шестнадцатеричные данные.
  - Значения адреса отображается в начале пакета.
  - Адреса записи со значком "W" отображаются голубым цветом.
  - Адреса считывания со значком "R" отображаются желтым.
  - Адреса перезапуска со значком "S" отображаются зеленым.
  - Значения данных отображаются белым цветом.
  - "а" означает подтверждение (низкое), "~а" означает отсутствие подтверждения (высокое).
  - Если места внутри границ пакета недостаточно, то декодированный текст в его конце будет сокращен.
- Наличие розовых вертикальных штрихов означает, что для просмотра декодированных данных следует увеличить масштаб развертки (и запустить процесс снова).

- Наличие в строке декодирования красных точек означает возможность отображения большего количества данных. Для просмотра данных можно выполнить прокрутку или увеличить коэффициент развертки.
- Искаженные значения шины (неполные или неопределимые) отображаются розовым цветом.
- Неизвестные значения шины (неопределенные или ошибочные) отображаются красным.

#### 1.00\// 102.2us/ -388.0us Стоп 1.00\// Шина 1: I<sup>2</sup>C ¢ Время Рестарт Адрес Данные Отсут. подтв ♠ -3.240ms 71₩ 10 Нормальный -2.568ms 29M 01 60 500kSa/s -1.528ms 29W 04 Каналы 29R FF 80 X 136.005 71₩ 00 808.Ous 04 70₩ 1.480ms 64M DA . FFa 80~a 29Ra Меню "Листинг' Параметры Отобразить Отменить Половина экра S1: PC Листинг

### Интерпретация данных I2C Lister

Кроме стандартного столбца "Время", в меню "I2C Lister" также отображаются следующие столбцы.

- Перезапуск обозначается значком "Х".
- Адрес запись обозначается синим, чтение желтым.
- Данные байты данных.
- Отсутствие подтверждения обозначается значком "Х", и, если это ошибка, то выделяется красным.

Искаженные данные выделяются розовым. Когда это происходит, следует задать для времени/деления развертки меньшее значение и снова запустить процесс.

### Поиск данных I2C в таблице Lister

Возможности поиска осциллографа позволяют отыскивать (и отмечать) в списке Lister данные I2C определенного типа. Для перемещения по отмеченным строкам можно использовать кнопку **"[Navigate] Навигация"** и элементы управления.

- **1** Выбрав I2C в качестве режима последовательного декодирования, нажмите кнопку "[Search] Поиск".
- 2 Нажмите программную кнопку "Поиск" в меню "Поиск", затем поверните ручку ввода, чтобы выбрать последовательный слот (Послед. 1 или Послед. 2), на котором выполняется декодирование сигнала I2C.
- **3** Нажмите кнопку **"Поиск"** и выберите следующие параметры:
  - Перезапуск поиск, когда перед условием останова возникает еще одно условие начала.
  - Адрес поиск пакета с указанным адресом, игнорирование бита чтения/записи.
  - Адрес без подтв поиск, когда подтверждение выбранного поля адреса оказывается ложным. Бит чтения/записи игнорируется.
  - Отсутствие подтверждения поиск старших данных SDA во время любого бита синхронизации Ack SCL.
  - Считывание данных EEPROM поиск значения 1010xxx управляющего байта EEPROM в строке SDA, после которой следует бит Read и бит Ack. Затем выполняется поиск значения данных и классификатора, заданного программной кнопкой "Данные –" и программными кнопками "Данные".
  - Пакет(Начало:Адрес7:Чтение:Подтв:Данные) поиск пакета чтения на 17-м фронте синхроимпульса, если в шаблоне совпадают все биты.
  - Пакет(Начало:Адрес7:Запись:Подтв:Данные) поиск пакета записи на 17-м фронте синхроимпульса, если в шаблоне совпадают все биты.
  - Пакет(Начало:Адрес7:Чтение:Подтв:Данные:Подтв:Данные2) поиск пакета чтения на 26-м фронте синхроимпульса, если в шаблоне совпадают все биты.
  - Пакет(Начало:Адрес7:Запись:Подтв:Данные:Подтв:Данные2) поиск пакета записи на 26-м фронте синхроимпульса, если в шаблоне совпадают все биты.

Дополнительные сведения о поиске данных см. в разделе "Поиск данных Lister" на странице 161.

Дополнительные сведения об использовании кнопки "[Navigate] Навигация" и элементах управления см. в разделе "Навигация по временной развертке" на странице 83.

### Настройка сигналов SPI

Настройка сигналов последовательного синхронного периферийного интерфейса (SPI) заключается в подсоединении осциллографа к источникам тактового сигнала, сигнала данных MOSI и MISO и сигнала формирования пакета, настройке уровня порогового напряжения для каждого входного канала и настройке других параметров сигналов.

Чтобы настроить осциллограф на получение сигналов SPI, используйте программную кнопку **Сигналы**, которая отображается в меню "Последовательное декодирование".

- 1 Нажмите кнопку [Serial] Последовательн.
- 2 Нажмите программную кнопку Последовательн., с помощью ручки ввода выберите нужный слот (Последовательн. 1 или Последовательн. 2), затем снова нажмите программную кнопку, чтобы включить декодирование.
- 3 Нажмите программную кнопку Режим и выберите тип запуска SPI.
- 4 Нажмите программную кнопку Сигналы, чтобы открыть меню "Сигналы SPI".

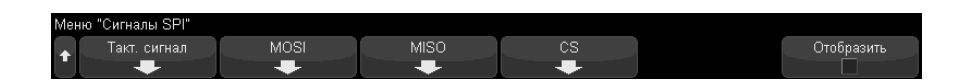

**5** Нажмите программную кнопку **Тактовый сигнал**, чтобы открыть меню "Тактовый сигнал SPI".

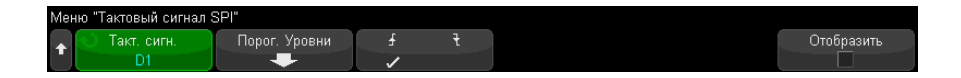

В меню "Тактовый сигнал SPI" выполните следующие действия.

а Нажмите программную кнопку Тактовый сигнал и с помощью ручки ввода выберите канал, подсоединенный к линии синхронизации SPI.

Каналу источника автоматически будет присвоена метка CLK.

**b** Нажмите программную кнопку **Порог**, затем с помощью ручки ввода выберите уровень порогового напряжения тактового сигнала.

Пороговый уровень напряжения применяется при декодировании, и он используется в качестве уровня запуска, когда для выбранного слота последовательного декодирования установлен тип запуска.

с Нажмите программную кнопку "Отклонение" (▲ 之), чтобы выбрать передний фронт или задний фронт для источника тактовых сигналов.

Эта кнопка позволяет выбрать фронт синхроимпульса, который осциллограф будет использовать для фиксации последовательных данных. При включении параметра **Сведения о дисплее** на графике отображаются изменения, отражающие текущее состояние тактового сигнала.

6 Нажмите программную кнопку **MOSI**, чтобы открыть меню "Выход ведущего, вход ведомого SPI".

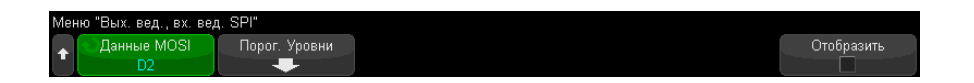

В меню "Выход ведущего, вход ведомого SPI" выполните следующие действия.

а Нажмите программную кнопку Данные MOSI и с помощью ручки ввода выберите канал, подсоединенный к линии последовательных данных SPI. (Если выбранный канал отключен, включите его.)

Каналу источника автоматически будет присвоена метка MOSI.

**b** Нажмите программную кнопку **Порог**, затем с помощью ручки ввода выберите уровень порогового напряжения сигнала MOSI.

Пороговый уровень напряжения применяется при декодировании, и он используется в качестве уровня запуска, когда для выбранного слота последовательного декодирования установлен тип запуска.

7 (Дополнительно) Нажмите программную кнопку **MISO**, чтобы открыть меню "Вход ведущего, выход ведомого SPI".

| Меню | ) "Вх. вед., вых. вед | , SPI"        |                                          | Задержка MISO: |            |
|------|-----------------------|---------------|------------------------------------------|----------------|------------|
| +    | Данные MISO<br>D3     | Порог. Уровни | <ul> <li>Задерж</li> <li>Выкл</li> </ul> |                | Отобразить |

В меню "Вход ведущего, выход ведомого SPI" выполните следующие действия.

а Нажмите программную кнопку Данные MISO и с помощью ручки ввода выберите канал, подсоединенный ко второй линии последовательных данных SPI. (Если выбранный канал отключен, включите его.)

Каналу источника автоматически будет присвоена метка MISO.

**b** Нажмите программную кнопку **Порог**, затем с помощью ручки ввода выберите уровень порогового напряжения сигнала MISO.

Пороговый уровень напряжения применяется при декодировании, и он используется в качестве уровня запуска, когда для выбранного слота последовательного декодирования установлен тип запуска.

- с Нажмите программную кнопку **Задержка** и поверните ручку ввода, чтобы указать задержку – количество битов, которые будут игнорироваться до запуска декодирования потока MISO.
- **8** Нажмите программную кнопку **CS**, чтобы открыть меню "Сигнал обращения к микросхеме SPI".

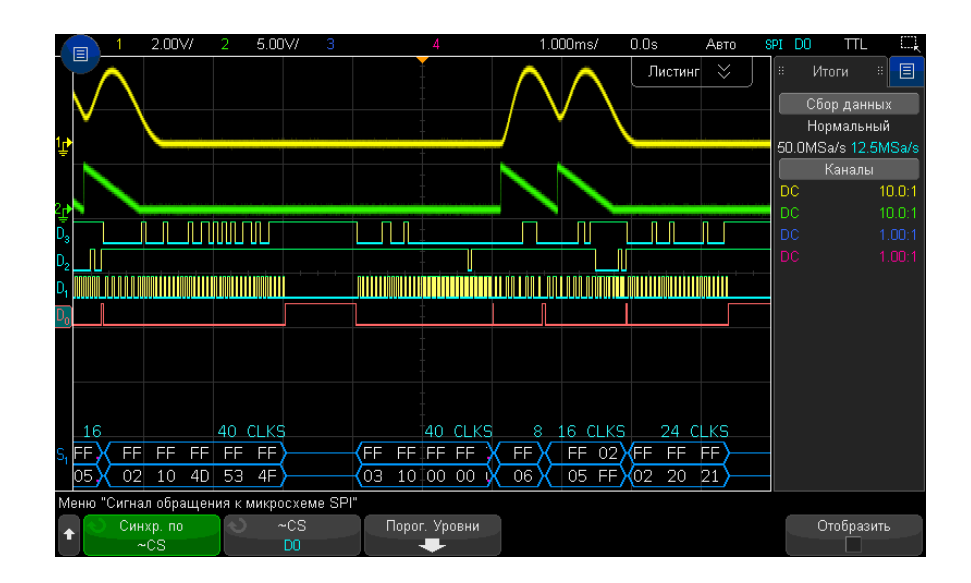

В меню "Сигнал обращения к микросхеме SPI" выполните следующие действия.

а С помощью программной кнопки **Сформировать пакет по** выберите сигнал формирования пакета, который осциллограф будет использовать для определения фронта синхроимпульса, который будем первым в последовательном потоке.

Можно настроить запуск осциллографа при увеличении сигнала обращения к микросхеме (**CS**), уменьшении сигнала обращения к микросхеме (**~CS**) или по истечении периода **Тайм-аут**, во время которого тактовый сигнал находился в состоянии бездействия.

Если для сигнала формирования пакета установлено значение CS (или ~CS), передний или задний фронт синхроимпульса, определенный в качестве первого и отображающийся после перехода сигнала CS (или ~CS) от низкого к высокому (или наоборот), будет первым фронтом синхроимпульса в последовательном потоке.

Сигнал обращения к микросхеме Нажмите программную кнопку CS или ~CS, затем с помощью ручки ввода выберите канал, подсоединенный к линии пакета SPI. Каналу источника автоматически будет присвоена метка (~CS или CS). Передача шаблона данных и тактового сигнала должна быть выполнена за то время, пока сигнал формирования пакета действителен. Сигнал формирования пакета должен быть действителен для всего шаблона данных.

 Если для сигнала формирования пакета установлено значение Тайм-аут, осциллограф создает собственный внутренний сигнал формирования пакета, обнаружив бездействие линии синхронизации.

Тайм-аут такт.сигнала Выберите параметр Тайм-аут такт.сигнала программной кнопки Сформировать пакет по, затем нажмите программную кнопку Тайм-аут и поверните ручку ввода, чтобы установить минимальное время, в течение которого должно сохраняться бездействие (отсутствие передачи) тактового сигнала до того, как осциллограф выполнит поиск шаблона данных для запуска.

В качестве значения "Тайм-аут" можно установить любую величину в диапазоне от 100 нс до 10 с.

При нажатии программной кнопки **Сформировать пакет по** на графике **Сведения о дисплее** отображаются изменения, отражающие выбранное значение тайм-аута или текущее состояние сигнала обращения к микросхеме.

**b** Нажмите программную кнопку **Порог**, затем с помощью ручки ввода выберите уровень порогового напряжения сигнала обращения к микросхеме.

Пороговый уровень напряжения применяется при декодировании, и он используется в качестве уровня запуска, когда для выбранного слота последовательного декодирования установлен тип запуска.

При включении функции **Сведения о дисплее** на экране отображается информация о выбранных источниках сигналов и их уровнях порогового напряжения, а также временная диаграмма сигналов.

### Запуск по SPI

Чтобы настроить осциллограф для получения сигналов SPI, см. раздел "Настройка сигналов SPI" на странице 479.

Настроив осциллограф на получение сигналов SPI, можно выполнять запуск по шаблону данных в начале периода формирования пакета. Длину строки последовательных данных можно задать в диапазоне от 4 до 32 бит.

Если выбран запуск по SPI и включена функция **Сведения о дисплее**, отобразится график текущего состояния сигнала пакета, крутизны такта, числа битов данных и значений битов данных.

- **1** Нажмите [**Trigger**] **Запуск**.
- 2 В меню "Запуск" нажмите программную кнопку Тип запуска, затем с помощью ручки ввода выберите последовательный слот (Последоват. 1 или Последоват. 2), на котором будет выполняться декодирование сигналов SPI.

| Меню "Запуск" |                              |                                       |                                         |                                                  |            |
|---------------|------------------------------|---------------------------------------|-----------------------------------------|--------------------------------------------------|------------|
|               | 🔪 Тип запуска<br>Данные MISO | <ul> <li>Основание<br/>Нех</li> </ul> | <ul> <li>О Биты№</li> <li>16</li> </ul> | <ul> <li>Данные MISO</li> <li>0x03 10</li> </ul> | Отобразить |

- **3** Нажмите вторую программную кнопку **Тип запуска**, затем с помощью ручки ввода выберите условие запуска:
  - Данные выхода ведущего, входа ведомого (MOSI) для запуска по сигналу данных MOSI.

- Данные входа ведущего, выхода ведомого (MISO) для запуска по сигналу данных MISO.
- 4 Нажмите программную кнопку **Число бит** и с помощью ручки ввода задайте число бит (**Число бит**) в строке последовательных данных.

Можно задать любое число бит в строке в диапазоне от 4 до 64. Значения для строки последовательных данных отображаются в строке данных MOSI/MISO в области формы сигнала.

**5** Нажмите программную кнопку **Данные MOSI** или **Данные MISO** и используйте диалоговое окно с буквенно-цифровой клавиатурой для ввода двоичных значений бит **0** (низкий уровень), **1** (высокий уровень) или **X** (безразличное состояние).

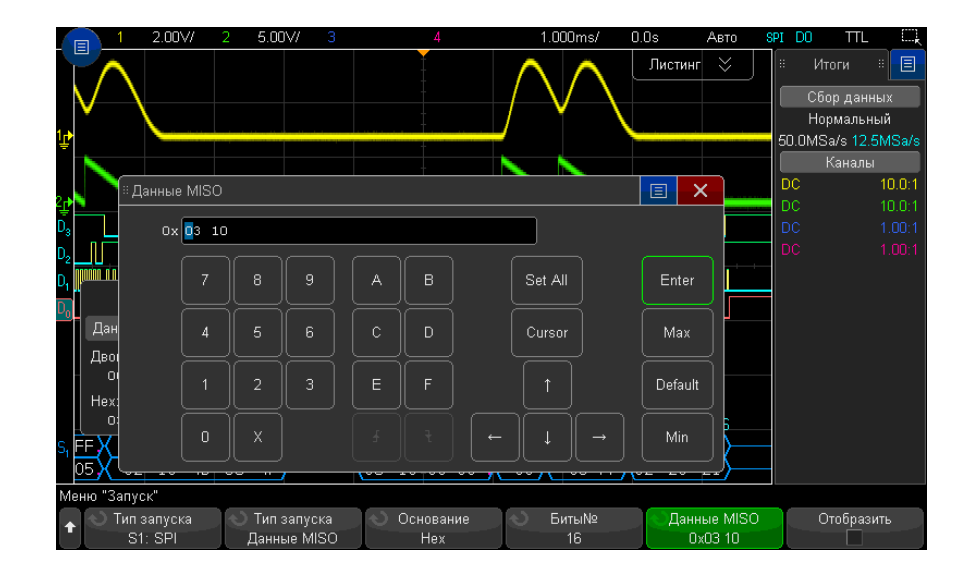

При настройке запуска значения данных в пакете выравниваются по левому краю. При шестнадцатеричном формате первое число представляет первые 4 бита от начала пакета, затем идут оставшиеся цифры значения данных.

### ЗАМЕЧАНИЕ

Сведения о декодировании SPI см. в разделе "Последовательное декодирование SPI" на странице 485.

### Последовательное декодирование SPI

Чтобы настроить осциллограф для получения сигналов SPI, см. раздел "Настройка сигналов SPI" на странице 479.

ЗАМЕЧАНИЕ Для настройки запуска по SPI см. раздел "Запуск по SPI" на странице 483.

Настройка последовательного декодирования SPI

**1** Нажмите кнопку [Serial] Последовательн., чтобы войти в меню последовательного декодирования.

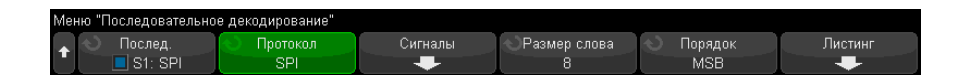

- 2 Нажмите программную кнопку Размер слова, затем поверните ручку ввода, чтобы выбрать число битов в слове.
- 3 Нажмите программную кнопку Порядок битов, затем поверните ручку ввода, чтобы выбрать порядок битов, при котором вначале будет расположен старший бит (MSB) или младший бит (LSB), при отображении данных в области формы сигнала последовательного декодирования и на экране Lister.
- 4 Если строка декодирования не отображается на дисплее, для ее включения нажмите кнопку [Serial] Последовательн.
- **5** Если осциллограф остановлен, для сбора и декодирования данных нажмите кнопку **[Run/Stop] Пуск/Стоп**.

### ЗАМЕЧАНИЕ

Если настройка не обеспечивает устойчивого запуска, то, возможно, сигнал SPI настолько медленный, что происходит автоматический запуск осциллографа. Нажмите кнопку [Mode/Coupling] Режим/связь, затем нажмите программную кнопку Режим, чтобы изменить режим запуска с Авто на Обычн.

Для более легкого перемещения между полученными данными можно использовать окно **Масштаб** по горизонтали.

См. также • "Интерпретация данных декодирования SPI" на странице 486

- "Интерпретация данных SPI Lister" на странице 487
- "Поиск данных SPI в таблице Lister" на странице 487

### Интерпретация данных декодирования SPI

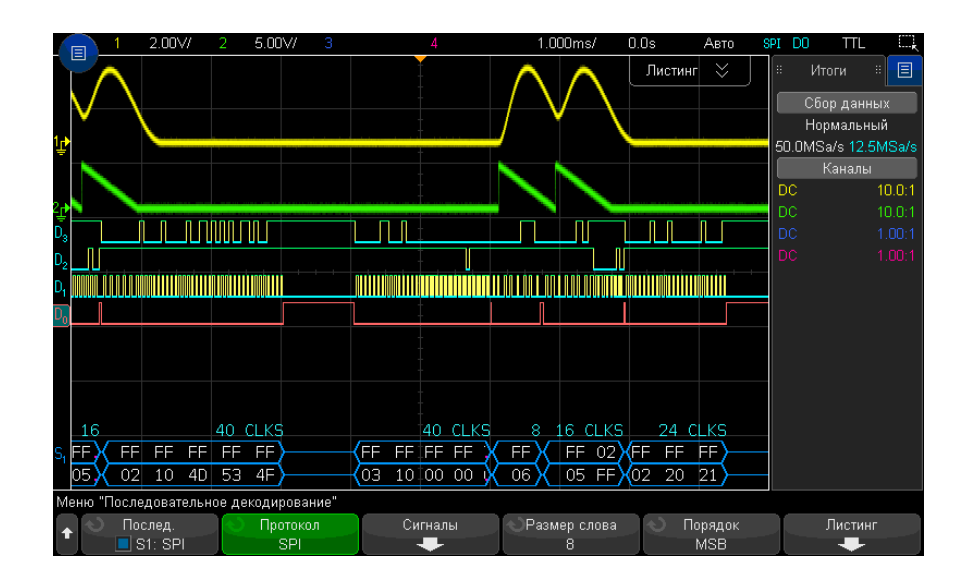

- Угловые сигналы отображают активную шину (внутри пакета/кадра).
- Синие линии по середине отображают неактивную шину.
- Число тактов в пакете отображается светло-голубым цветом над пакетом справа.
- Шестнадцатеричные значения декодированных данных отображаются белым.
- Если места внутри границ пакета недостаточно, то декодированный текст в его конце будет сокращен.
- Наличие розовых вертикальных штрихов означает, что для просмотра декодированных данных следует увеличить масштаб развертки (и запустить процесс снова).
- Наличие в строке декодирования красных точек означает наличие данных, которые не отображаются. Для их просмотра можно выполнить прокрутку или увеличить коэффициент развертки.
- Искаженные значения шины (неполные или неопределимые) отображаются розовым цветом.

• Неизвестные значения шины (неопределенные или ошибочные) отображаются красным.

### Интерпретация данных SPI Lister

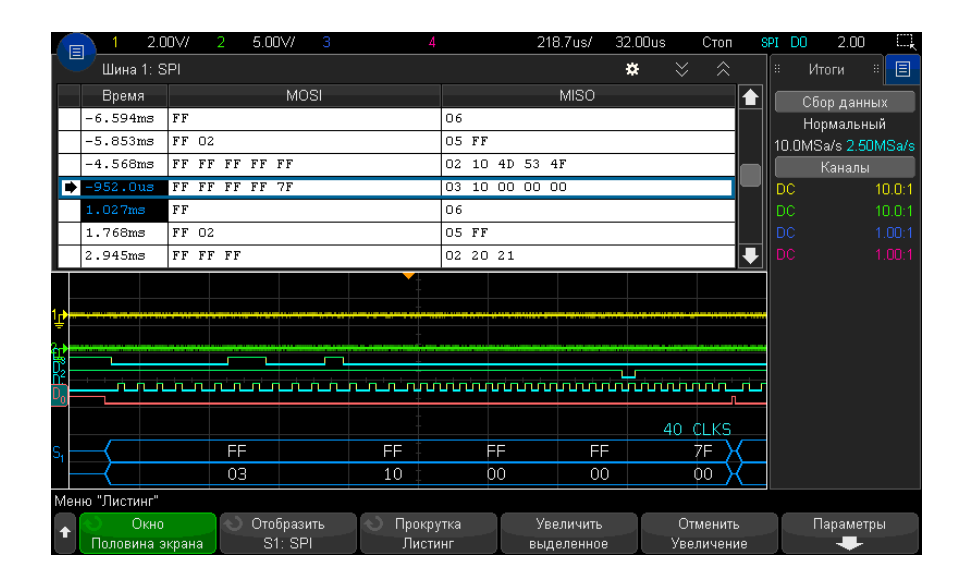

Кроме стандартного столбца "Время", меню SPI Lister также содержит следующие столбцы.

• Данные — байты данных (MOSI и MISO).

Искаженные данные выделяются розовым. Когда это происходит, следует задать для времени/деления развертки меньшее значение и снова запустить процесс.

### Поиск данных SPI в таблице Lister

Функции поиска осциллографа позволяют искать (и отмечать) определенные типы данных SPI в таблице Lister. Для перемещения по отмеченным строкам можно использовать кнопку **[Navigate] Навигация** и элементы управления.

**1** Выбрав SPI в качестве режима последовательного декодирования, нажмите кнопку **[Search] Поиск**.

- 2 В меню "Поиск" нажмите программную кнопку **Поиск**, затем с помощью ручки ввода выберите последовательный слот (Последоват. 1 или Последоват. 2), на котором будет выполняться декодирование сигналов SPI.
- **3** Нажмите кнопку **Найти:** и выберите следующие параметры:
  - Данные входа ведущего, выхода ведомого (MOSI) для поиска данных MOSI.
  - Данные входа ведущего, выхода ведомого (MISO) для поиска данных MISO.
- **4** В меню "Поиск битов SPI" с помощью программной кнопки **Слова** укажите количество слов в значении данных, затем с помощью остальных программных кнопок введите шестнадцатеричные числа.
- **5** Нажмите программную кнопку **Данные** и используйте диалоговое окно с буквенно-цифровой клавиатурой для ввода шестнадцатеричных значений данных.

Поиск в пакете всегда выполняется по левому краю. Если необходимо выполнить поиск значения по второму слову и далее, увеличьте значение счетчика **Слова** и введите безразличные состояния (X) для ранее введенных слов.

Дополнительные сведения о поиске данных см. в разделе "Поиск данных Lister" на странице 161.

Для получения дополнительной информации об использовании кнопки "[Navigate] Навигация" и элементов управления см. "Навигация по временной развертке" на странице 83. Осциллографы Keysight InfiniiVision 3000Т серии X Руководство по эксплуатации

## 29 Запуск по I2S и последовательное декодирование

Настройка для сигналов I2S / 489 Запуск по I2S / 493 Последовательное декодирование I2S / 495

Для запуска по I2S и последовательного декодирования требуется лицензия AUDIO, которую можно получить, приобретя обновление DSOX3AUDIO.

### ЗАМЕЧАНИЕ

Одновременно возможно декодировать данные только одной последовательной шины I2S.

### Настройка для сигналов I2S

Настройка сигналов I<sup>2</sup>S (Inter-IC Sound или Integrated Interchip Sound) заключается в подключении осциллографа к линиям синхронизации, выбора слова и последовательных данных, а также в указании пороговых уровней напряжения входного сигнала.

Чтобы настроить осциллограф для получения сигналов I2S, выполните следующие действия.

1 Нажмите кнопку [Serial] Последовательн.

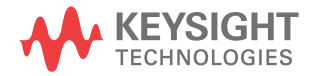

- 2 Нажмите программную кнопку Последовательн., с помощью ручки ввода выберите нужный слот (Последовательн. 1 или Последовательн. 2), затем снова нажмите программную кнопку, чтобы включить декодирование.
- 3 Нажмите программную кнопку Режим и выберите тип запуска I2S.
- 4 Нажмите программную кнопку Сигналы, чтобы открыть меню сигналов I<sup>2</sup>S.

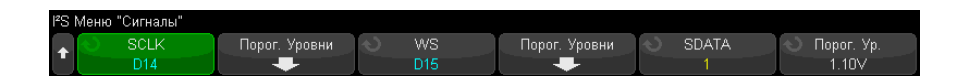

- **5** Для сигналов SCLK (линия синхронизации), WS (выбор слова) и SDATA (последовательные данные):
  - **а** Подключите канал осциллографа к источнику сигнала тестируемого устройства.
  - **b** Нажмите программную кнопку **SCLK**, **WS** или **SDATA** и поверните ручку ввода, чтобы выбрать канал для сигнала.
  - с Нажмите соответствующую программную кнопку **Порог** и поверните ручку ввода, чтобы выбрать пороговый уровень напряжения сигнала.

Установите пороговые уровни для сигналов SCLK, WS и SDATA в середине этих сигналов.

Пороговый уровень напряжения применяется при декодировании, и он используется в качестве уровня запуска, когда для выбранного слота последовательного декодирования установлен тип запуска.

Для каналов-источников сигнала автоматически устанавливаются метки SCLK, WS и SDATA.

- 6 Нажмите кнопку возврата на уровень вверх 🕢 , чтобы вернуться в меню последовательного декодирования.
- 7 Нажмите программную кнопку Настройка шины, чтобы открыть меню конфигурации шины I<sup>2</sup>S и просмотреть диаграмму сигналов WS, SCLK и SDATA для текущей конфигурации шины.

| I2S | Меню "Настройка ши | ны"                                     |                                                     |                                           |      |  |
|-----|--------------------|-----------------------------------------|-----------------------------------------------------|-------------------------------------------|------|--|
| t   | Размер слова<br>8  | <ul> <li>Приемник</li> <li>8</li> </ul> | <ul> <li>Выравн.</li> <li>I<sup>2</sup>S</li> </ul> | <ul> <li>WS Low</li> <li>Левый</li> </ul> | SCLK |  |

- **8** Нажмите программную кнопку **Размер слова**. Поверните ручку ввода, чтобы установить соответствие размеру слова передатчика тестируемого устройства (от 4 до 32 бит).
- 9 Нажмите программную кнопку Приемник. Поверните ручку ввода, чтобы установить соответствие размеру слова приемника тестируемого устройства (от 4 до 32 бит).
- **10** Нажмите программную кнопку **Выравнивание** и поверните ручку ввода, чтобы выбрать нужное выравнивание сигнала данных (SDATA). Диаграмма на экране изменяется по мере выбора параметров.

Стандартное выравнивание – сначала отправляется MSB данных каждой выборки, LSB отправляется последним. MSB появляется в строке SDATA через один бит синхронизации от края перехода WS.

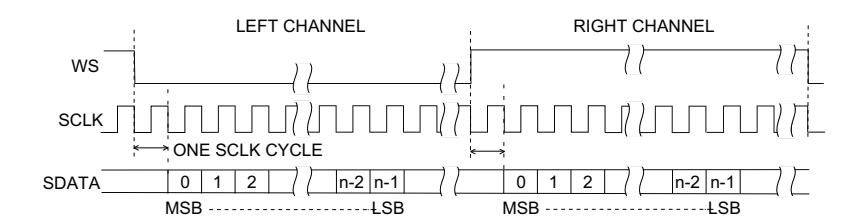

**Выравнивание по левому краю** – передача данных (сначала MSB) начинается от края перехода WS (без задержки в один бит, применяемой в стандартном формате).

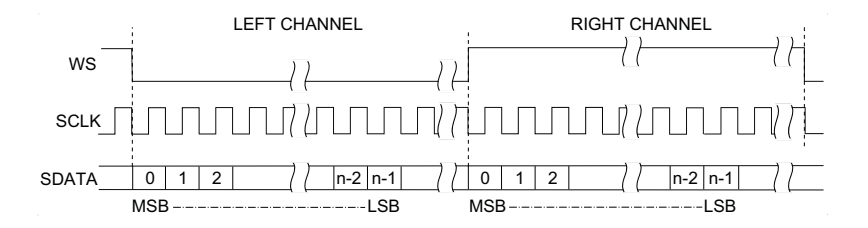

**Выравнивание по правому краю** – передача данных (сначала MSB) выравнивается по правому краю перехода WS.

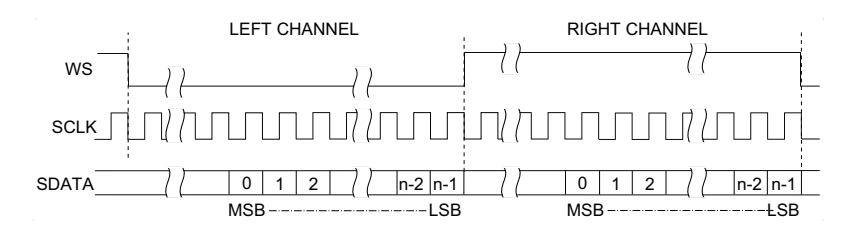

**11** Нажмите программную кнопку **Низкое значение WS** и поверните ручку ввода, чтобы выбрать, данные какого канала (левого или правого) обозначает низкое значение WS. Диаграмма на экране изменяется по мере выбора параметров.

**Низкое значение WS = левый канал** – данные левого канала соответствуют низкому значению WS, а данные правого канала – высокому значению WS. Настройкой осциллографа по умолчанию является низкое значение WS для левого канала.

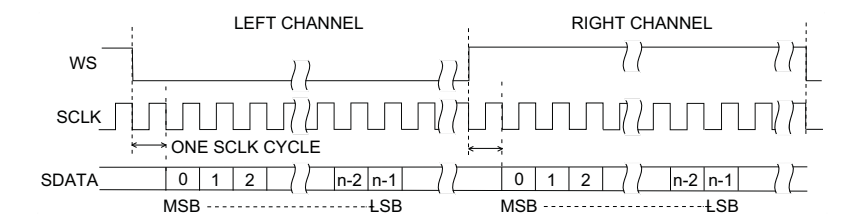

**Низкое значение WS = правый канал** – данные правого канала соответствуют низкому значению WS, а данные левого канала – высокому значению WS.

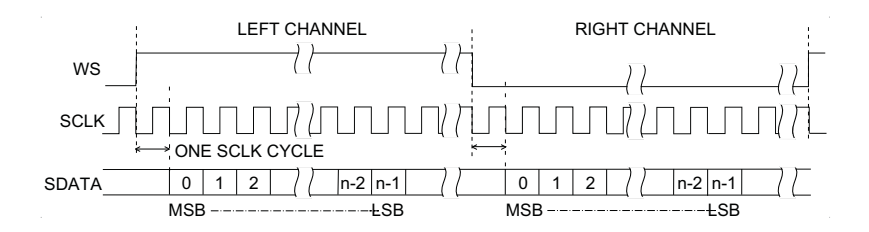

12 Нажмите программную кнопку Наклон SCLK и поверните ручку ввода, чтобы выбрать фронт SCLK, по которому синхронизируются данные в тестируемом устройстве: передний или задний. Диаграмма на экране изменяется по мере выбора параметров.

### Запуск по I2S

Чтобы настроить осциллограф для получения данных сигналов I<sup>2</sup>S , см. раздел "Настройка для сигналов I2S" на странице 489.

Настроив осциллограф на получение данных сигналов I<sup>2</sup>S, можно осуществлять запуск по значению данных.

- **1** Нажмите [Trigger] Запуск.
- 2 Нажмите программную кнопку Запуск в меню "Запуск", затем поверните ручку ввода, чтобы выбрать последовательный слот (Последовательн. 1 или Последовательн. 2), на котором выполняется декодирование сигналов I2S.

| Меню "Запуск"  |           |          |             |        |  |
|----------------|-----------|----------|-------------|--------|--|
| 🔒 🕙 Тип запусн | а 🚫 Аудио | 🕤 Запуск | 🕙 Основание | Данные |  |
|                | Правый    | =        | Дес. число  | 38     |  |

3 Нажмите программную кнопку Настройка запуска, чтобы открыть меню настройки запуска по I<sup>2</sup>S.

| Меню "Запуск"               |                                           |                |           |                                        |  |
|-----------------------------|-------------------------------------------|----------------|-----------|----------------------------------------|--|
| ▲ О Тип запуска<br>С1 · I20 | <ul> <li>Аудио</li> <li>Провый</li> </ul> | √) Запуск<br>— | Основание | <ul> <li>Данные</li> <li>38</li> </ul> |  |

- 4 Нажмите программную кнопку **Аудио** и поверните ручку ввода, чтобы выбрать значение запуска по событиям канала **Левый**, **Правый** или **Любой**.
- **5** Нажмите программную кнопку **Запуск** и выберите классификатор:
  - **Равно** запуск по указанному слову данных аудиоканала, когда оно соответствует указанному слову.
  - Не равно запуск по любому слову, отличающемуся от указанного слова.
  - **Меньше чем** запуск выполняется, когда слово данных канала меньше указанного значения.
  - Больше чем запуск выполняется, когда слово данных канала больше указанного значения.
  - **В пределах диапазона** введите значения верхнего и нижнего пределов, чтобы задать диапазон значений для запуска.
  - За пределами диапазона введите значения верхнего и нижнего пределов диапазона, в рамках которого запуск не происходит.

 Увеличение значения – запуск выполняется, если значение данных с течением времени увеличивается и достигает или превышает указанное значение. Установите для параметра Запуск >= значение данных, которое должно быть достигнуто. Установите для параметра Готовность <= значение, до которого данные должны уменьшиться, чтобы схема запуска снова была готова к работе (готова к повторному запуску). Эти настройки выполняются в текущем меню, если для параметра Основание задано значение Десятичное, или в подменю "Биты", если для параметра Основание задано значение Двоичное. Параметр "Готовность" снижает количество запусков из-за шума.

Это условие запуска становится понятнее, если рассматривать передаваемые по шине I2S цифровые данные как аналоговый сигнал. На представленном далее рисунке показан график данных выборки, передаваемых по шине I2S для одного канала. В данном примере запуск осциллографа произойдет в двух указанных точках, так как уровень сигнала данных дважды повышается от более низкого (или равного) значения, чем значение параметра "Готовность", до значения, превышающего (или равного) указанному значению параметра "Запуск".

При выборе значения "Готовность", равного или превышающего значение "Запуск", значение "Запуск" будет увеличено таким образом, чтобы всегда быть больше значения "Готовность".

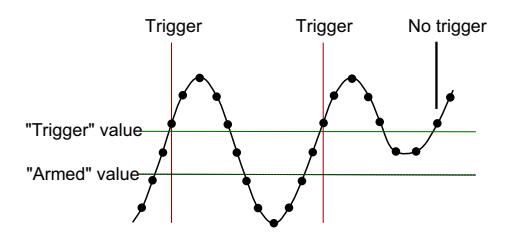

- Уменьшение значения описание соответствует приведенному выше за исключением того, что запуск происходит при снижении значения слова данных, и для приведения прибора в состояние готовности к новому запуску уровень сигнала данных должен возрасти до значения параметра "Готовность".
- **6** Нажмите программную кнопку **Основание** и выберите основание системы счисления для ввода значений данных.

### • Двоичное (дополнение для 2).

При выборе значения "Двоичное" отображается программная кнопка **Биты**. При нажатии этой программной кнопки открывается меню "Биты I2S", в котором можно указать значения данных.

Когда для классификатора запуска требуется пара значений (например, при выборе значений "В пределах диапазона", "За пределами диапазона", "Увеличение значения" или "Уменьшение значения"), для выбора одного из значений пары нажмите первую программную кнопку в меню "Биты I2S".

Нажмите программную кнопку **Бит** в меню "Биты I2S" и поверните ручку ввода, чтобы выбрать каждый бит, затем с помощью программной кнопки **01Х** задайте для каждого бита значение "ноль", "единица" или "безразличное состояние". С помощью программной кнопки **Установить все биты** можно установить для всех битов значение, указанное на программной кнопке **01Х**. Значения для безразличного состояния допустимы только при использовании классификаторов запуска "Равно" и "Не равно".

#### Десятичное число со знаком.

При выборе значения "Десятичное" с помощью программных кнопок справа и ручки ввода можно вводить десятичные значения. В зависимости от выбранного классификатора запуска могут быть доступны программные кнопки **Данные**, <, > или **Порог**.

### ЗАМЕЧАНИЕ

Если настройка не обеспечивает устойчивого запуска, то, возможно, сигнал I2S настолько медленный, что происходит автоматический запуск осциллографа. Нажмите кнопку [Mode/Coupling] Режим/связь, затем нажмите программную кнопку Режим, чтобы изменить режим запуска с Авто на Обычн.

### ЗАМЕЧАНИЕ

Сведения о последовательном декодировании I2S см. в разделе "Последовательное декодирование I2S" на странице 495.

### Последовательное декодирование I2S

Чтобы настроить осциллограф для получения сигналов I2S, см. раздел "Настройка для сигналов I2S" на странице 489.

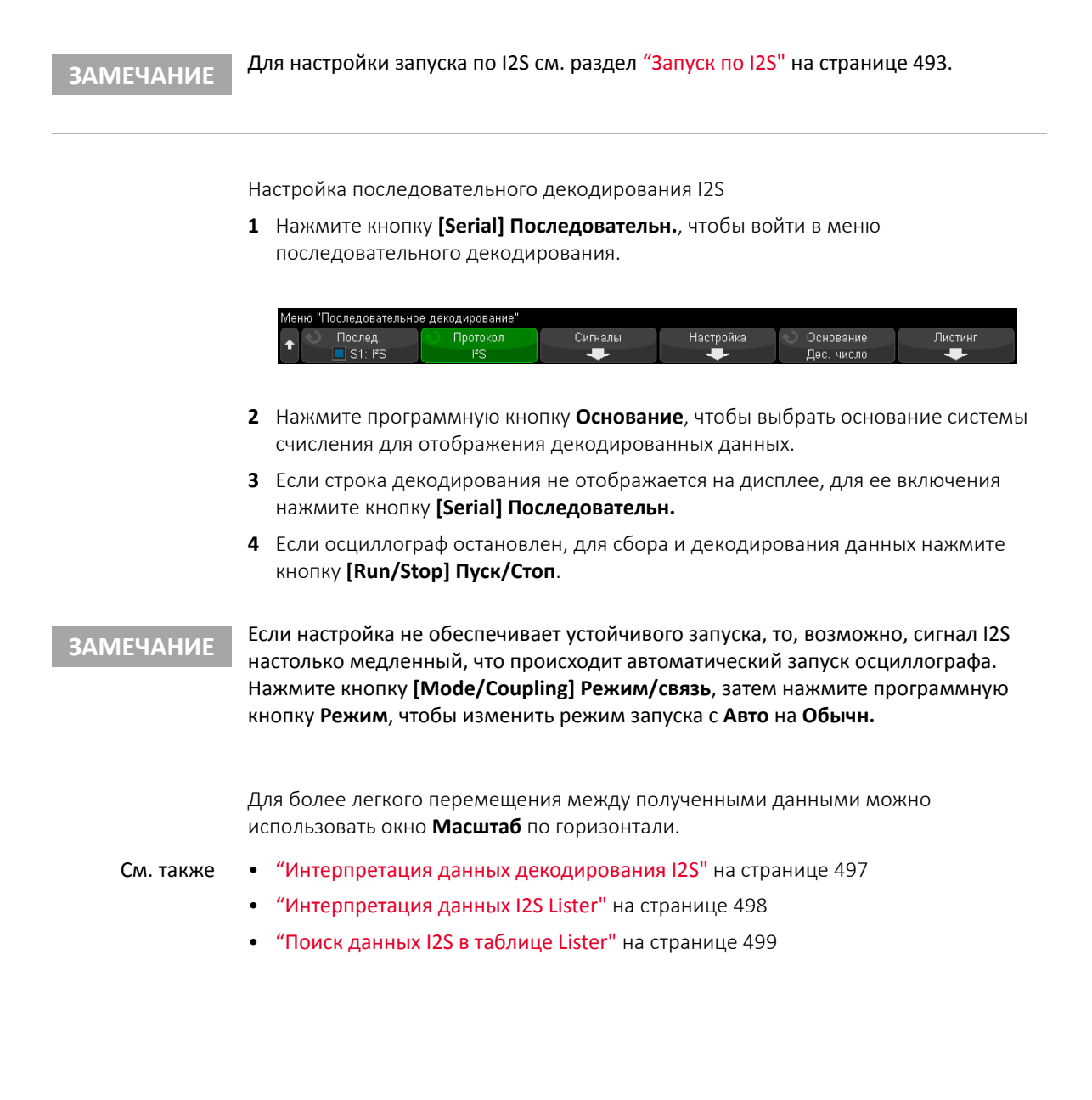

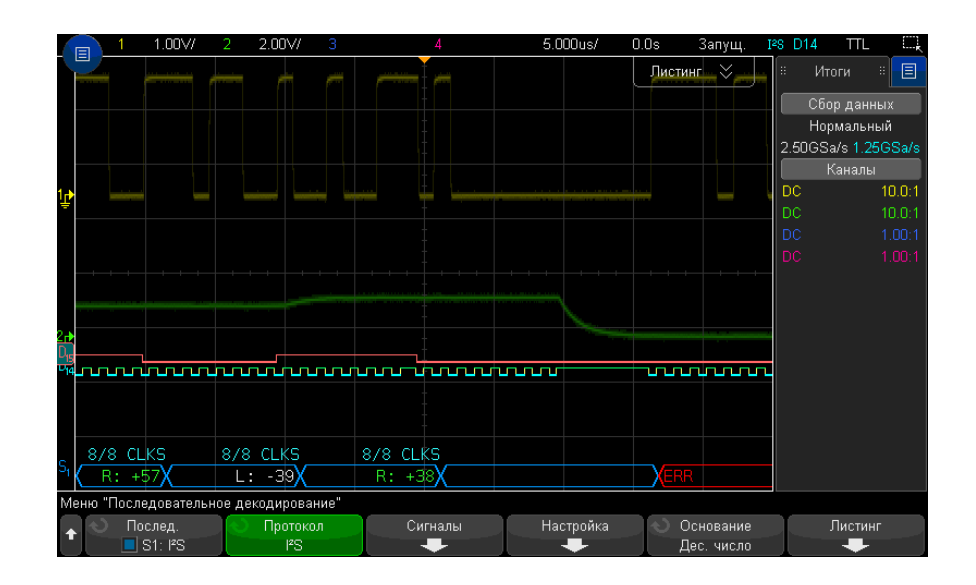

### Интерпретация данных декодирования I2S

- Угловые сигналы отображают активную шину (внутри пакета/кадра).
- Синие линии посередине отображают неактивную шину.
- Декодированные данные:
  - Значения данных правого канала со значком "R:" отображаются зеленым цветом.
  - Значения данных левого канала со значком "L:" отображаются белым цветом.
  - Если места внутри границ кадра недостаточно, то декодированный текст в его конце будет сокращен.
- Наличие розовых вертикальных штрихов означает, что для просмотра декодированных данных следует увеличить масштаб развертки (и запустить процесс снова).
- Наличие в строке декодирования красных точек означает возможность отображения большего количества данных. Для просмотра данных можно выполнить прокрутку или увеличить коэффициент развертки.
- Искаженные значения шины (неполные или неопределимые) отображаются розовым цветом.

• Неизвестные значения шины (неопределенные или ошибочные) отображаются красным.

### ЗАМЕЧАНИЕ

Если размер слова приемника превышает размер слова передатчика, то это приведет к заполнению декодером младшего бита нулями, и декодированное значение не будет совпадать со значением запуска.

### Интерпретация данных I2S Lister

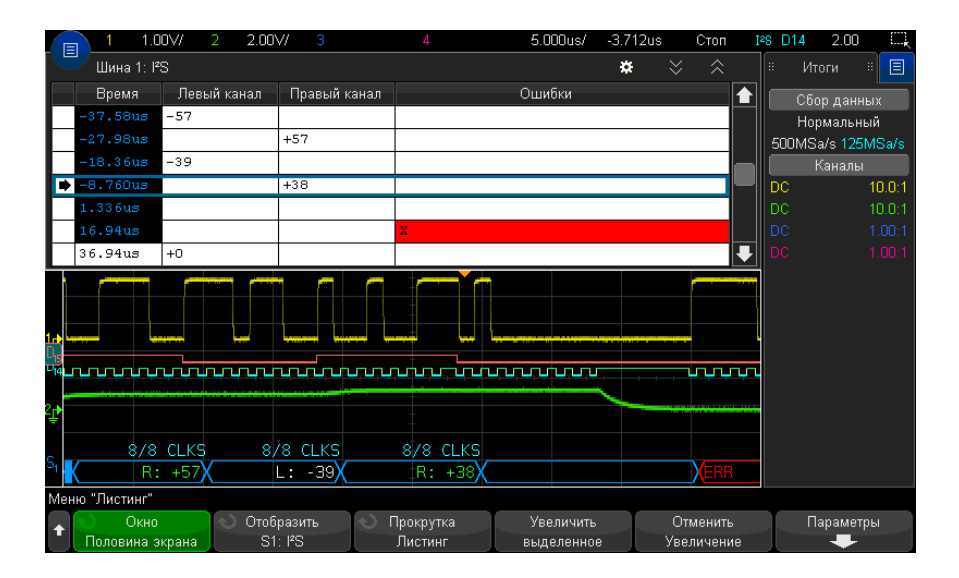

Кроме стандартного столбца данных времени, в меню I2S Lister также отображаются следующие столбцы:

- Левый канал данные левого канала.
- Правый канал данные правого канала.
- Ошибки выделены красным и обозначены символом "Х".

Искаженные данные выделяются розовым. Когда это происходит, следует задать для времени/деления развертки меньшее значение и снова запустить процесс.

### Поиск данных I2S в таблице Lister

Возможности поиска осциллографа позволяют искать (и отмечать) в списке Lister данные I2S определенного типа. Для перемещения по отмеченным строкам можно использовать кнопку **[Navigate] Навигация** и элементы управления.

- **1** Выбрав I2S в качестве режима последовательного декодирования, нажмите кнопку **[Search] Поиск**.
- 2 Нажмите программную кнопку **Поиск** в меню "Поиск", затем поверните ручку ввода, чтобы выбрать последовательный слот (Последовательн. 1 или Последовательн. 2), на котором выполняется декодирование сигналов I2S.
- **3** Нажмите кнопку **Поиск** в меню "Поиск" и выберите один из следующих вариантов.
  - **= (равно)** поиск в данных указанного аудиоканала слова, соответствующего указанному слову.
  - != (не равно) поиск любого слова, отличного от указанного.
  - < (меньше чем) поиск слова данных канала, которое меньше указанного значения.
  - > (больше чем) поиск слова данных канала, которое больше указанного значения.
  - >< (в пределах диапазона) введите значения верхнего и нижнего пределов, чтобы задать диапазон поиска.
  - <> (за пределами диапазона) введите значения верхнего и нижнего пределов, чтобы задать диапазон значений, исключаемых из поиска.
  - Ошибки поиск всех ошибок.

Дополнительные сведения о поиске данных см. в разделе "Поиск данных Lister" на странице 161.

Дополнительные сведения об использовании кнопки [Navigate] Навигация и элементах управления см. в разделе "Навигация по временной развертке" на странице 83.

29 Запуск по I2S и последовательное декодирование

Осциллографы Keysight InfiniiVision 3000Т серии X Руководство по эксплуатации

# 30 Запуск по CAN/LIN и последовательное декодирование

Настройка для сигналов «Манчестер» / 501 Запуск по коду «Манчестер» / 505 Манчестерское последовательное декодирование / 507 Настройка для сигналов NRZ / 510 Запуск по NRZ / 513 Последовательное декодирование NRZ / 515

Для запуска по Manchester/NRZ и последовательного декодирования требуется лицензия NRZ, которую можно получить, приобретя обновление DSOXT3NRZ.

Решения запуска по Manchester/NRZ и декодирования поддерживают стандартные последовательные шины с кодировкой Manchester или NRZ.

### Настройка для сигналов «Манчестер»

Настройка сигнала «Манчестер» включает в себя следующее: подключение осциллографа к сигналу последовательной шины манчестерского кодирования, затем определение сигнала, настройка шины и задание прочих параметров.

Чтобы настроить осциллограф для получения сигналов «Манчестер», выполните следующие действия:

1 Нажмите кнопку [Serial] Последовательн.

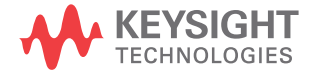

- 2 Нажмите программную кнопку **Последовательность** и выберите последовательное декодирование (Послед. 1 или Послед. 2), затем снова нажмите программную кнопку, чтобы включить декодирование.
- **3** Нажмите программную кнопку **Режим** и выберите режим декодирования **Манчестер**.
- 4 Нажмите программную кнопку Сигналы, чтобы открыть меню сигналов «Манчестер».

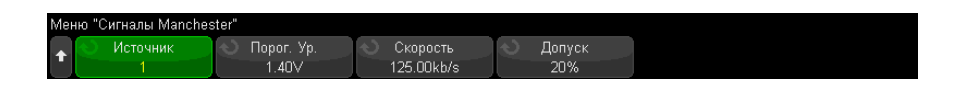

В меню сигналов «Манчестер» выполните следующие действия:

а Нажмите программную кнопку **Источник**, чтобы выбрать канал, подключенный к линии сигналов «Манчестер».

Каналу источника сигналов «Манчестер» будет автоматически присвоена метка.

**b** Нажмите программную кнопку **Порог**, затем введите уровень порогового напряжения для запуска.

Пороговый уровень напряжения применяется при декодировании и используется в качестве уровня запуска, когда для типа запуска выбрано манчестерское последовательное декодирование.

с Нажмите программную кнопку Скорость и введите скорость передачи данных сигнала «Манчестер» с тестируемого устройства.

Скорость передачи данных можно задать в диапазоне от 2 Кбит/с до 5 Мбит/с с шагом 100 бит/с.

Необходимо установить скорость передачи данных, аналогичную скорости тестируемого устройства.

Скорость передачи данных по умолчанию составляет 125 кбит/с.

- **d** Нажмите программную кнопку **Допуск**, чтобы задать допуск для сигнала «Манчестер». Допустимый диапазон значений составляет от 5 до 30 % битового интервала.
- е Нажимайте кнопки 🚱 «Назад/вверх», чтобы вернуться в меню последовательного декодирования.

5 Нажмите программную кнопку Настройка шины, чтобы открыть меню настройки шины сигналов «Манчестер».

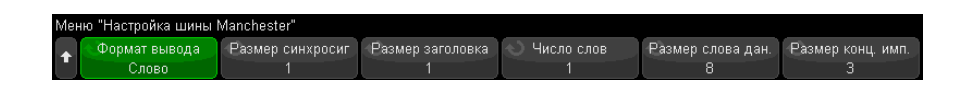

В меню настройки шины сигналов «Манчестер»:

- **а** Нажмите программную кнопку **Формат отображения** и выберите формат отображения:
  - Слово позволяет разбить кадр на поля синхронизации, заголовка, данных и конечное поле.

В режиме «Слово» можно выбрать следующие основания декодирования: шестнадцатеричное, десятичное абсолютное и ASCII. Настройки основания используются в Lister и в строке декодирования и применяются только к полям данных. Поле заголовка и конечное поле всегда имеют шестнадцатеричный формат.

• Бит — отображает все содержимое кадра в виде строки битов.

В режиме «Бит» весь кадр всегда отображается в двоичном формате

- 6 Если выбран формат отображения Слово, выполните следующие действия:
  - а Нажмите программную кнопку **Размер поля синхронизации** и введите размер поля синхронизации (от 0 до 255 бит).
  - **b** Нажмите программную кнопку **Размер заголовка** и введите размер заголовка (от 0 до 32 бит).
  - с Нажмите программную кнопку **Число слов** и задайте количество слов в поле данных (от 1 до 255).

Если **Размер конечного поля** имеет значение 0, становится доступным параметр <Авто>. Режим <Авто>поддерживает любое количество слов.

- **d** Нажмите программную кнопку **Размер слова данных** и введите размер слова данных (от 2 до 32 бит).
- е Нажмите программную кнопку Размер конечного поля и введите размер конечного поля (от 0 до 32 бит).

- 7 Если выбран формат отображения Биты, выполните следующие действия:
  - а Нажмите программную кнопку Размер поля синхронизации и введите размер поля синхронизации (от 0 до 255 бит).
- 8 Нажимайте кнопки 🚱 «Назад/вверх», чтобы вернуться в меню последовательного декодирования.
- **9** Нажмите программную кнопку **Настройки**, чтобы открыть меню настроек сигналов «Манчестер».

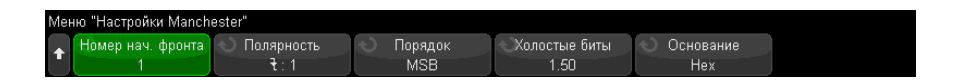

В меню настроек сигналов «Манчестер» выполните следующие действия:

- а Нажмите программную кнопку № начального фронта и введите начальный фронт сигнала «Манчестер» (от 1 до 256).
- **b** Нажмите программную кнопку **Полярность** и выберите тип логики сигнала «Манчестер»:
  - Передний использование переднего фронта для кодирования значения логического бита «1» (задний фронт при этом используется для кодирования значения логического бита «0»).
  - Задний использование заднего фронта для кодирования значения логического бита «1» (передний фронт при этом используется для кодирования значения логического бита «0»).
- с Нажмите программную кнопку Порядок битов и выберите порядок битов: начиная с наиболее (*MSB*) или с наименее (*LSB*) значимого бита.

Выбранный порядок используется при отображении данных в сигнале последовательного декодирования и в Lister.

Эта программная кнопка доступна, если в меню настройки шины сигналов «Манчестер» выбран формат отображения **Слово** .

**d** Нажмите программную кнопку **Бездействующие биты** и введите минимальное время бездействия/временной интервал между кадрами для шины сигналов «Манчестер» в битах.
Кадрирование определяется временем бездействия.

е Программная кнопка Основание декодирования позволяет выбрать формат представления декодированных данных: шестнадцатеричный, десятичный абсолютный или ASCII.

Настройка основания декодирования используется для отображения поля данных в строке декодирования и в Lister.

Если в меню настройки шины сигналов «Манчестер» выбран формат отображения **Бит**, эта программная кнопка недоступна, а за основание декодирования берется двоичное число.

f Нажимайте кнопки 🚱 «Назад/вверх», чтобы вернуться в меню последовательного декодирования.

#### Запуск по коду «Манчестер»

Чтобы настроить осциллограф для получения сигнала «Манчестер», см. раздел "Настройка для сигналов «Манчестер»" на странице 501.

Чтобы настроить запуск по коду «Манчестер», выполните следующие действия:

- 1 Нажмите [Trigger] Запуск.
- 2 Нажмите программную кнопку **Тип запуска** в меню «Запуск», затем выберите манчестерское декодирование (Последоват. 1 или Последоват. 2).

| Меню "Запуск"                  |                       | Введите ц                              | учения бит:                                     |  |
|--------------------------------|-----------------------|----------------------------------------|-------------------------------------------------|--|
| ▲ Тип запуска<br>S1: Mancheste | er Запуск<br>Значение | <ul> <li>О Биты№</li> <li>9</li> </ul> | <ul> <li>Значение</li> <li>001110111</li> </ul> |  |

- **3** Нажмите программную кнопку **Запуск** и выберите условие запуска.
  - **SOF** начало кадра запуск после начального фронта, между начальным фронтом и полем синхронизации.
  - **Значение** запуск по заданному значению (до 128 бит) после поля синхронизации (начинающегося битами заголовка).

Обратите внимание, что значение запуска всегда задается для битов в порядке их следования (то есть сначала первый бит).

Если порядок битов декодирования (заданный в меню настроек последовательного декодирования) начинается с первого бита, то порядок битов декодированного значения соответствует порядку битов значения запуска.

Если порядок битов последовательного декодирования начинается с последнего бита, порядок битов декодированного значения противоположен порядку битов значения запуска.

Если выбран параметр «Значение»:

і Нажмите программную кнопку **Число бит** и задайте количество битов в значении последовательных данных (от 4 до 128 битов).

Значение последовательных данных отображается в строке «Значение» в области сигнала.

**іі** Нажмите программную кнопку **Значение** и используйте диалоговое окно с буквенно-цифровой клавиатурой для ввода значений данных.

Обратите внимание, что значение запуска всегда задается для битов в порядке их следования (то есть сначала первый бит).

Если порядок битов декодирования (заданный в меню настроек последовательного декодирования) начинается с первого бита, то порядок битов декодированного значения соответствует порядку битов значения запуска.

Если порядок битов последовательного декодирования начинается с последнего бита, порядок битов декодированного значения противоположен порядку битов значения запуска.

 Ошибка кода «Манчестер» – запуск выполняется при обнаружении ошибки манчестерского кодирования.

Для более удобного перемещения между декодированными данными можно использовать режим **Масштаб**.

#### ЗАМЕЧАНИЕ

Сведения о декодировании по коду «Манчестер» см. в разделе "Манчестерское последовательное декодирование" на странице 507.

#### Манчестерское последовательное декодирование

Чтобы настроить осциллограф для получения сигналов «Манчестер», см. раздел "Настройка для сигналов «Манчестер»" на странице 501.

#### ЗАМЕЧАНИЕ

Для настройки запуска по коду «Манчестер» см. раздел "Запуск по коду «Манчестер»" на странице 505.

Для настройки манчестерского последовательного декодирования выполните следующие действия:

1 Нажмите кнопку [Serial] Последовательн., чтобы войти в меню последовательного декодирования.

| Меню "Последовательное декодирование" |                          |         |           |           |         |  |  |  |
|---------------------------------------|--------------------------|---------|-----------|-----------|---------|--|--|--|
|                                       | 💉 Протокол<br>Manchester | Сигналы | Настройка | Настройки | Листинг |  |  |  |

- 2 Если строка декодирования не отображается на дисплее, для ее включения нажмите кнопку [Serial] Последовательн.
- **3** Если осциллограф остановлен, для сбора и декодирования данных нажмите кнопку **[Run/Stop] Пуск/Стоп**.

#### ЗАМЕЧАНИЕ

Если настройка не обеспечивает устойчивого запуска, то, возможно, сигналы «Манчестер» настолько медленные, что выполняется автоматический запуск осциллографа. Нажмите кнопку [Mode/Coupling] Режим/связь, затем нажмите программную кнопку Режим, чтобы изменить режим запуска с Авто на Обычн.

Для более удобного перемещения между декодированными данными можно использовать окно **Масштаб** по горизонтали.

См. также

- "Интерпретация данных манчестерского декодирования" на странице 508
- "Интерпретация данных «Манчестер» в Lister" на странице 509

#### Интерпретация данных манчестерского декодирования

Для отображения результатов последовательного декодирования включите последовательное декодирование и нажмите [Run] Пуск или [Single] Однократный запуск.

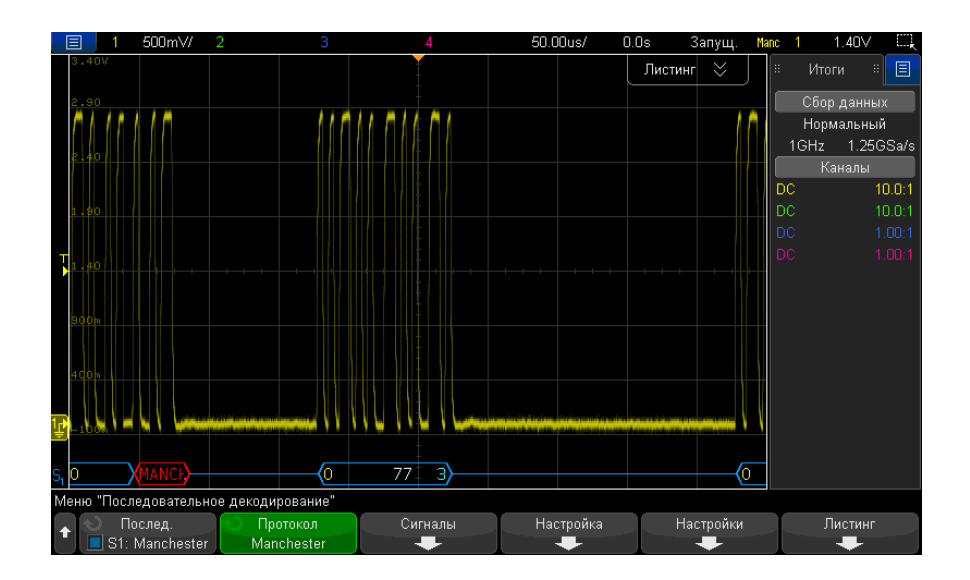

Результаты манчестерского декодирования отображаются следующими цветами:

- В формате «Слово»:
  - заголовок (желтый);
  - данные (белый)
  - конечное поле (синий).
- В формате «Бит»:
  - значение (белый).

Строка декодирования выглядит как синяя линия бездействия, пока не достигнут начальный фронт с заданным номером. В этот момент угловая скобка начала кадра (<) становится синей.

В формате «Слово» отсутствует значение, связанное с полем синхронизации. Первое значение, отображаемое в декодированной шине, связано с полем заголовка, если размер заголовка > 0. В противном случае первое отображаемое значение связано с полем данных. Угловая скобка конца кадра окрашивается синим цветов в конце конечного поля или поля данных, если размер конечного поля равен нулю. После нее следует синяя линия бездействия.

В формате «Бит» кадр не разделяется на поля. Все биты в кадре отображаются сразу при возникновении начального фронта. Все биты отображаются в декодированной шине и выравниваются по времени с соответствующим сигналом «Манчестер».

Единственным типом ошибки, о которой может быть сообщено в манчестерском декодировании, является ошибка кода «Манчестер». При ее возникновении появляется красная надпись «MANCH», обведенная красной рамкой, сигнализирующая об ошибке. Предшествующий ошибке допустимый кадр завершается синей конечной угловой скобкой (>). Так как все данные, переданные после ошибки кода «Манчестер», считаются неверными, красная рамка ошибки не исчезает вплоть до обнаружения правильного сигнала бездействия. В поле синхронизации игнорируются любые ошибки значений битов. Ошибка кода «Манчестер» может возникнуть в любом месте кадра.

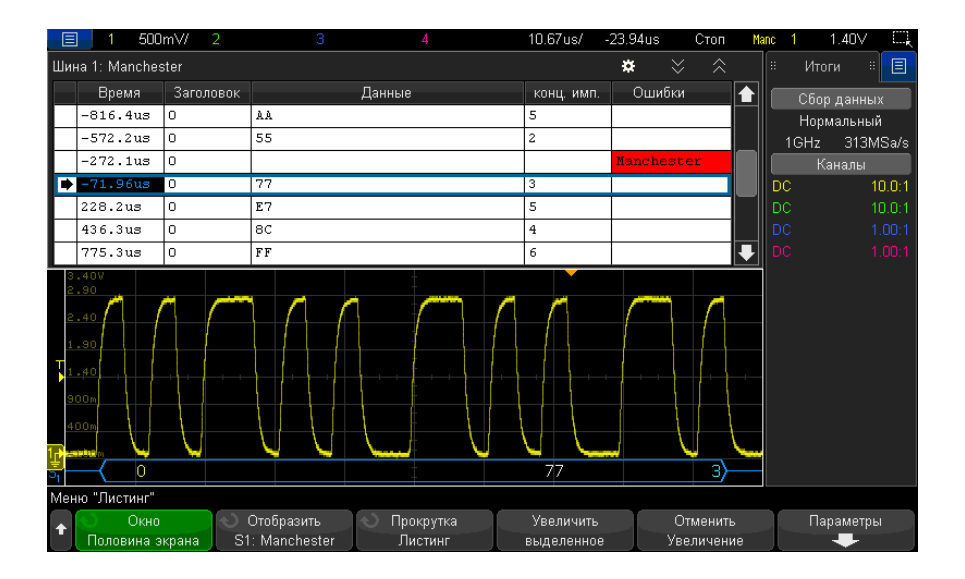

#### Интерпретация данных «Манчестер» в Lister

Кроме стандартного столбца «Время» в Lister для кода «Манчестер» также отображаются следующие столбцы:

- В формате «Слово»:
  - заголовок (шестнадцатеричное;
  - данные (шестнадцатеричное, десятичное абсолютное или ASCII);
  - конечное поле (шестнадцатеричное);
  - ошибки.
- В формате «Бит»:
  - значение (двоичное);
  - ошибки.

Искаженные данные выделяются розовым. Когда это происходит, следует задать для времени/деления развертки меньшее значение и снова запустить процесс.

#### Настройка для сигналов NRZ

Настройка сигнала NRZ включает в себя следующее: подключение осциллографа к сигналу последовательной шины кодирования NRZ, затем определение сигнала, настройка шины и задание прочих параметров.

Чтобы настроить осциллограф для получения сигналов NRZ, выполните следующие действия:

- 1 Нажмите кнопку [Serial] Последовательн.
- 2 Нажмите программную кнопку **Последовательность** и выберите последовательное декодирование (Послед. 1 или Послед. 2), затем снова нажмите программную кнопку, чтобы включить декодирование.
- 3 Нажмите программную кнопку Режим и выберите режим декодирования NRZ.
- 4 Нажмите программную кнопку Сигналы, чтобы открыть меню сигналов NRZ.

| Меню "Сигналы NRZ" |                                                 |                                                  |  |  |
|--------------------|-------------------------------------------------|--------------------------------------------------|--|--|
| Источник     1     | <ul> <li>О Порог. Ур.</li> <li>1.40∨</li> </ul> | <ul> <li>Скорость</li> <li>125.00kb/s</li> </ul> |  |  |

В меню сигналов NRZ выполните следующие действия:

а Нажмите программную кнопку Источник, чтобы выбрать канал, подключенный к линии сигнала NRZ.

Каналу источника NRZ будет автоматически присвоена метка.

**b** Нажмите программную кнопку **Порог**, затем введите уровень порогового напряжения для запуска.

Пороговый уровень напряжения применяется при декодировании и используется в качестве уровня запуска, когда для типа запуска выбрано последовательное декодирование NRZ.

с Нажмите программную кнопку Скорость и введите скорость передачи данных сигнала NRZ с тестируемого устройства.

Скорость передачи данных можно задать в диапазоне от 5 Кбит/с до 5 Мбит/с с шагом 100 бит/с.

Необходимо установить скорость передачи данных, аналогичную скорости тестируемого устройства.

Скорость передачи данных по умолчанию составляет 125 кбит/с.

- d Нажимайте кнопки 🚱 «Назад/вверх», чтобы вернуться в меню последовательного декодирования.
- 5 Нажмите программную кнопку Настройка шины, чтобы открыть меню настройки шины NRZ.

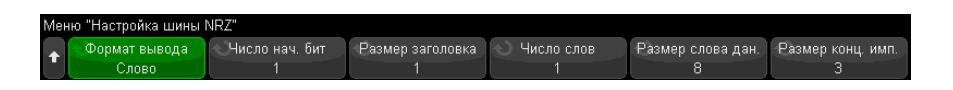

В меню настройки шины NRZ:

- **а** Нажмите программную кнопку **Формат отображения** и выберите формат отображения:
  - Слово позволяет разбить кадр на поля заголовка, данных и конечное поле.

В режиме «Слово» можно выбрать следующие основания декодирования: шестнадцатеричное, десятичное абсолютное и ASCII. Настройки основания используются в Lister и в строке декодирования и применяются только к полям данных. Поле заголовка и конечное поле всегда имеют шестнадцатеричный формат.

• Бит — отображает все содержимое кадра в виде строки битов.

В режиме «Бит» весь кадр всегда отображается в двоичном формате

- 6 Если выбран формат отображения Слово, выполните следующие действия:
  - а Нажмите программную кнопку **Число начальных битов** и введите количество начальных битов (от 0 до 255 бит).
  - **b** Нажмите программную кнопку **Размер заголовка** и введите размер заголовка (от 0 до 32 бит).
  - с Нажмите программную кнопку **Число слов** и задайте количество слов в поле данных (от 1 до 255).
  - **d** Нажмите программную кнопку **Размер слова данных** и введите размер слова данных (от 2 до 32 бит).
  - е Нажмите программную кнопку Размер конечного поля и введите размер конечного поля (от 0 до 32 бит).
- 7 Если выбран формат отображения Биты, выполните следующие действия:
  - а Нажмите программную кнопку **Число начальных битов** и введите количество начальных битов (от 0 до 255 бит).
  - **b** Нажмите программную кнопку **Размер кадра** и введите общий размер кадра сигнала NRZ (от 2 до 255 бит).

Это значение должно равняться суммарному количеству битов в полях заголовка, данных и конечном поле в формате отображения «Слово».

- 8 Нажимайте кнопки 🚱 «Назад/вверх», чтобы вернуться в меню последовательного декодирования.
- **9** Нажмите программную кнопку **Настройки**, чтобы открыть меню «Настройки NRZ».

| Мен | Меню "Настройки NRZ"                         |                                          |                           |                                                  |                                       |  |  |  |
|-----|----------------------------------------------|------------------------------------------|---------------------------|--------------------------------------------------|---------------------------------------|--|--|--|
| 1   | <ul> <li>Полярность</li> <li>Л: 1</li> </ul> | <ul> <li>Порядок</li> <li>MSB</li> </ul> | Состояние ожидания<br>Low | <ul> <li>Холостые биты</li> <li>10.00</li> </ul> | <ul> <li>Основание<br/>Нех</li> </ul> |  |  |  |

В меню настроек NRZ выполните следующие действия:

- а Нажмите программную кнопку **Полярность** и выберите тип логики сигнала NRZ
  - Высокий использование положительного напряжения для кодирования значения логического бита «1» (отрицательное напряжение при этом используется для кодирования значения логического бита «0»).
  - Низкий использование отрицательного напряжения для кодирования значения логического бита «1» (положительное напряжение при этом используется для кодирования значения логического бита «0»).
- **b** Нажмите программную кнопку **Порядок битов** и выберите порядок битов: начиная с наиболее (*MSB*) или с наименее (*LSB*) значимого бита.

Выбранный порядок используется при отображении данных в сигнале последовательного декодирования и в Lister.

- с Нажмите программную кнопку Состояние ожидания и выберите состояние ожидания для шины NRZ: «Высокий» или «Низкий».
- **d** Нажмите программную кнопку **Бездействующие биты** и введите минимальное время бездействия/временной интервал между кадрами для шины NRZ в битах.

Кадрирование определяется временем бездействия.

е Программная кнопка Основание декодирования позволяет выбрать формат представления декодированных данных: шестнадцатеричный, десятичный абсолютный или ASCII.

Настройка основания декодирования используется для отображения поля данных в строке декодирования и в Lister.

f Нажимайте кнопки 🚱 «Назад/вверх», чтобы вернуться в меню последовательного декодирования.

#### Запуск по NRZ

Чтобы настроить осциллограф для получения сигнала NRZ, см. раздел "Настройка для сигналов NRZ" на странице 510.

Настройка сигнала NRZ:

**1** Нажмите [**Trigger**] **Запуск**.

2 Нажмите программную кнопку **Тип запуска** в меню «Запуск», затем выберите декодирование NRZ (Последоват. 1 или Последоват. 2).

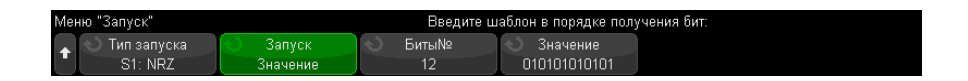

- 3 Нажмите программную кнопку Запуск и выберите условие запуска.
  - SOF начало кадра запуск после начального фронта в начале кадра NRZ.
  - **Значение** запуск по заданному значению (до 128 бит) после определенного количества начальных битов.

Обратите внимание, что значение запуска всегда задается для битов в порядке их следования (то есть сначала первый бит).

Если порядок битов декодирования (заданный в меню настроек последовательного декодирования) начинается с первого бита, то порядок битов декодированного значения соответствует порядку битов значения запуска.

Если порядок битов последовательного декодирования начинается с последнего бита, порядок битов декодированного значения противоположен порядку битов значения запуска.

Если выбран параметр «Значение»:

і Нажмите программную кнопку **Число бит** и задайте количество битов в значении последовательных данных (от 4 до 128 битов).

Значение последовательных данных отображается в строке «Значение» в области сигнала.

**іі** Нажмите программную кнопку **Значение** и используйте диалоговое окно с буквенно-цифровой клавиатурой для ввода значений данных.

Обратите внимание, что значение запуска всегда задается для битов в порядке их следования (то есть сначала первый бит).

Если порядок битов декодирования (заданный в меню настроек последовательного декодирования) начинается с первого бита, то порядок битов декодированного значения соответствует порядку битов значения запуска.

Если порядок битов последовательного декодирования начинается с последнего бита, порядок битов декодированного значения противоположен порядку битов значения запуска.

Для более удобного перемещения между декодированными данными можно использовать режим **Масштаб**.

ЗАМЕЧАНИЕ Для отображения сведений о последовательном декодировании NRZ см. раздел "Последовательное декодирование NRZ" на странице 515.

#### Последовательное декодирование NRZ

Чтобы настроить осциллограф для получения сигналов NRZ, см. раздел "Настройка для сигналов NRZ" на странице 510.

#### ЗАМЕЧАНИЕ Для настройки запуска по NRZ см. раздел "Запуск по NRZ" на странице 513.

Для настройки последовательного декодирования NRZ выполните следующие действия:

1 Нажмите кнопку [Serial] Последовательн., чтобы войти в меню последовательного декодирования.

| М | Меню "Последовательное декодирование" |                        |                                           |         |           |           |         |  |  |  |
|---|---------------------------------------|------------------------|-------------------------------------------|---------|-----------|-----------|---------|--|--|--|
| 1 | ł                                     | 🔍 Послед.<br>🔳 S1: NRZ | <ul> <li>Протокол</li> <li>NRZ</li> </ul> | Сигналы | Настройка | Настройки | Листинг |  |  |  |

- 2 Если строка декодирования не отображается на дисплее, для ее включения нажмите кнопку [Serial] Последовательн.
- **3** Если осциллограф остановлен, для сбора и декодирования данных нажмите кнопку **[Run/Stop] Пуск/Стоп**.

# ЗАМЕЧАНИЕ Если настройка не обеспечивает устойчивого запуска, то, возможно, сигналы NRZ настолько медленные, что выполняется автоматический запуск осциллографа. Нажмите кнопку [Mode/Coupling] Режим/связь, затем нажмите программную кнопку Режим, чтобы изменить режим запуска с Авто на Обычн.

Для более удобного перемещения между декодированными данными можно использовать окно **Масштаб** по горизонтали.

- См. также "Интерпретация данных декодирования NRZ" на странице 516
  - "Интерпретация данных NRZ Lister" на странице 517

#### Интерпретация данных декодирования NRZ

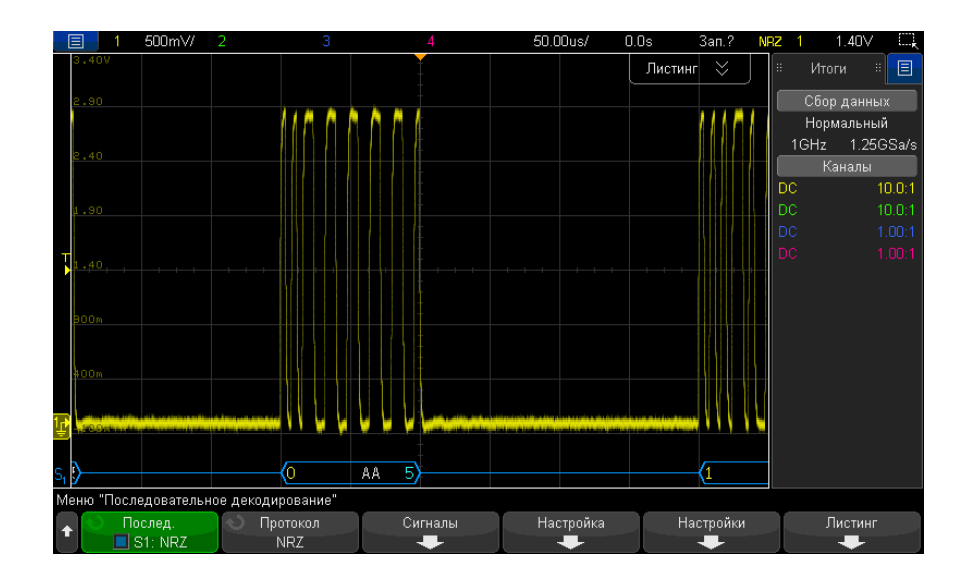

Результаты декодирования NRZ отображаются следующими цветами:

- В формате «Слово»:
  - заголовок (желтый);
  - данные (белый);
  - конечное поле (синий).
- В формате «Бит»:

• значение (белый).

Строка декодирования выглядит как синяя линия бездействия, пока не достигнуто начало кадра. В этот момент угловая скобка начала кадра (<) становится синей.

В формате «Слово» первое значение, отображаемое в декодированной шине, связано с полем заголовка, если размер заголовка > 0. В противном случае первое отображаемое значение связано с полем данных. Угловая скобка конца кадра окрашивается синим цветов в конце конечного поля или поля данных, если размер конечного поля равен нулю. После нее следует синяя линия бездействия.

В формате «Бит» кадр не разделяется на поля. Все биты в кадре отображаются сразу при начале кадра. Все биты отображаются в декодированной шине и выравниваются по времени с соответствующим сигналом NRZ.

#### 11.12us/ -49.96us 500m\// Стоп 1.40V Шина 1: NRZ ø конц. имп. Время ♠ -891.3us 1 75 5 Нормальный -552.2us 1 57 7 1GHz 313MSa/s -344.1us 1 55 2 0 AA 5 200.2us 1 DF 4 400.3us 0 99 2 ₽ 700.4us 1 9B 5 AA Меню "Листинг" Отобразить Отменить Увеличить Параметры Половина экран S1: NR7 Пистинг выделенное Увеличени

#### Интерпретация данных NRZ Lister

Кроме стандартного столбца «Время», меню NRZ Lister также содержит следующие столбцы:

- В формате «Слово»:
  - заголовок (шестнадцатеричное;
  - данные (шестнадцатеричное, десятичное абсолютное или ASCII);

- конечное поле (шестнадцатеричное);
- В формате «Бит»:
  - значение (двоичное);

Искаженные данные выделяются розовым. Когда это происходит, следует задать для времени/деления развертки меньшее значение и снова запустить процесс.

Осциллографы Keysight InfiniiVision 3000Т серии X Руководство по эксплуатации

## 31 Запуск по MIL-STD-1553/ARINC 429 и последовательное декодирование

Настройка сигналов MIL-STD-1553 / 520 Запуск по MIL-STD-1553 / 521 Последовательное декодирование MIL-STD-1553 / 522 Настройка сигналов ARINC 429 / 527 Запуск по ARINC 429 / 529 Последовательное декодирование ARINC 429 / 530

Для запуска по MIL-STD-1553/ARINC 429 и последовательного декодирования требуется лицензия AERO, которую можно получить, приобретя обновление DSOX3AERO.

Решение для запуска и декодирования MIL-STD-1553 поддерживает двухфазную передачу сигналов MIL-STD-1553 благодаря использованию двойного порога запуска. Решение поддерживает кодирование по стандарту 1553 Manchester II, скорость передачи данных 1 Мбит/с и длину слова до 20 бит.

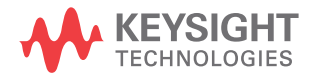

#### Настройка сигналов MIL-STD-1553

При настройке сигнала MIL-STD-1553 сначала необходимо подключить осциллограф к последовательному сигналу MIL-STD-1553 с помощью активного дифференциального пробника (рекомендуется Keysight N2791A), при этом необходимо указать источник сигнала и верхний и нижний пороговые уровни напряжения запуска.

Чтобы настроить осциллограф для получения сигналов MIL-STD-1553, выполните следующие действия.

- 1 Нажмите кнопку [Serial] Последовательн.
- 2 Нажмите программную кнопку Последовательн., с помощью ручки ввода выберите нужный слот (Последовательн. 1 или Последовательн. 2), затем снова нажмите программную кнопку, чтобы включить декодирование.
- 3 Нажмите программную кнопку **Режим** и выберите режим декодирования MIL-STD-1553.
- **4** Нажмите программную кнопку **Сигналы**, чтобы открыть меню сигналов MIL-STD-1553.

| Меню "Сигналы М1553" |                                         |                                                 |                                                   |  |  |  |
|----------------------|-----------------------------------------|-------------------------------------------------|---------------------------------------------------|--|--|--|
| +                    | <ul> <li>Источник</li> <li>1</li> </ul> | <ul> <li>Верхн. порог</li> <li>250m∨</li> </ul> | <ul> <li>♦ Нижн. порог</li> <li>-250m∨</li> </ul> |  |  |  |

**5** Нажмите программную кнопку **Источник**, чтобы выбрать канал, подключенный к линии сигнала MIL-STD-1553.

Каналу источника MIL-STD-1553 будет автоматически присвоена метка.

- 6 Нажмите кнопку возврата на уровень вверх 🐼 , чтобы вернуться в меню последовательного декодирования.
- **7** Нажмите программную кнопку **Автонастройка** для выполнения следующих действий:
  - установки для коэффициента затухания пробника канала входного источника значения 10:1;
  - установки для верхнего и нижнего порогов значения напряжения, равного ±1/3 деления, на основе текущего установленного значения В/дел;
  - выключения подавления шума при запуске;
  - включения последовательного декодирования;

- установки типа запуска MIL-1553.
- 8 Если верхнее и нижнее пороговые значения настроены неправильно с помощью функции Автонастройка, нажмите программную кнопку Сигналы, чтобы вернуться в меню сигналов MIL-STD-1553. Затем выполните следующие действия.
  - Нажмите программную кнопку Верхний порог и поверните ручку ввода, чтобы выбрать верхний пороговый уровень напряжения сигнала запуска.
  - Нажмите программную кнопку Нижний порог и поверните ручку ввода, чтобы выбрать нижний пороговый уровень напряжения сигнала запуска.

Пороговые уровни напряжения используются при декодировании, и когда для выбранного слота последовательного декодирования будет настроен тип запуска, они станут уровнями запуска.

#### Запуск по MIL-STD-1553

Чтобы настроить осциллограф для получения сигнала MIL-STD-1553, см. раздел "Настройка сигналов MIL-STD-1553" на странице 520.

Настройка запуска MIL-STD-1553

- **1** Нажмите [**Trigger**] **Запуск**.
- 2 Нажмите программную кнопку Запуск в меню "Запуск", затем поверните ручку ввода, чтобы выбрать последовательный слот (Последовательн. 1 или Последовательн. 2), на котором выполняется декодирование сигнала MIL-STD-1553.

| Bp. | пер. бита = 0 11110           | 00100                  |             |                                                            |  |
|-----|-------------------------------|------------------------|-------------|------------------------------------------------------------|--|
| t   | 🕥 Тип запуска<br>S1: MIL-1553 | 📎 Запуск<br>RTA + биты | RTA<br>0x01 | <ul> <li>Вр. пер. бита =</li> <li>0 11110 00100</li> </ul> |  |

- **3** Нажмите программную кнопку **Запуск**, затем с помощью ручки ввода выберите условие запуска:
  - Начало слова данных запуск выполняется по началу слова данных (в конце действительного импульса Data Sync).
  - Конец слова данных запуск выполняется по концу слова данных.
  - Начало слова команды/состояния запуск выполняется по началу слова команды/состояния (в конце действительного импульса C/S Sync).

- Конец слова команды/состояния запуск выполняется по концу слова команды/состояния.
- Адрес удаленного терминала запуск выполняется, если адрес удаленного терминала слова команды/состояния совпадает с указанным значением.

При выборе этого значения становится доступной программная кнопка **RTA**, с помощью которой можно выбрать шестнадцатеричное значение адреса удаленного терминала (Remote Terminal Address, RTA), по которому будет осуществляться запуск. При выборе 0xXX (безразличное состояние) запуск осциллографа произойдет по любому RTA.

• Адрес удаленного терминала + 11 бит – запуск выполняется, если RTA и остальные 11 бит соответствуют заданным критериям.

При выборе этого значения становятся доступны следующие программные кнопки:

- С помощью программной кнопки **RTA** можно выбрать шестнадцатеричное значение адреса удаленного терминала.
- С помощью программной кнопки Вр. пер. бита можно выбрать положение времени бита.
- С помощью программной кнопки 01 X можно установить для параметра положения времени бита значения 1, 0 или X (безразличное состояние).
- Ош. контр. четн. запуск выполняется, если (нечетный) бит контроля четности является неправильным для данных в слове.
- **Ошибка Sync** запуск выполняется, если найден недопустимый импульс синхронизации.
- Ошибка кода "Манчестер" запуск выполняется при обнаружении ошибки манчестерского кодирования.

#### ЗАМЕЧАНИЕ

Для получения информации о декодировании MIL-STD-1553 см. раздел "Последовательное декодирование MIL-STD-1553" на странице 522.

#### Последовательное декодирование MIL-STD-1553

Чтобы настроить осциллограф для получения сигналов MIL-STD-1553, см. раздел "Настройка сигналов MIL-STD-1553" на странице 520.

### ЗАМЕЧАНИЕ Сведения о настройке запуска MIL-STD-1553 см. в разделе "Запуск по MIL-STD-1553" на странице 521.

Настройка серийного декодирования MIL-STD-1553

**1** Нажмите кнопку [Serial] Последовательн., чтобы войти в меню последовательного декодирования.

| Μ | Меню "Последовательное декодирование" |                                                |         |               |                                            |         |  |  |  |
|---|---------------------------------------|------------------------------------------------|---------|---------------|--------------------------------------------|---------|--|--|--|
| 1 | О Послед. ■ S1: MIL-1553              | <ul> <li>Протокол</li> <li>MIL-1553</li> </ul> | Сигналы | Автонастройка | <ul> <li>Основание</li> <li>Нех</li> </ul> | Листинг |  |  |  |

2 С помощью программной кнопки **Основание** можно выбрать шестнадцатеричный или двоичный формат представления декодированных данных.

Этот базовый параметр используется для отображения адреса удаленного терминала и данных в строке декодирования и в Lister.

- **3** Если строка декодирования не отображается на дисплее, для ее включения нажмите кнопку [Serial] Последовательн.
- 4 Если осциллограф остановлен, для сбора и декодирования данных нажмите кнопку [Run/Stop] Пуск/Стоп.

Для более удобного перемещения между декодированными данными можно использовать окно **Масштаб** по горизонтали.

- См. также "Интерпретация декодирования MIL-STD-1553" на странице 523
  - "Интерпретация данных MIL-STD-1553 в Lister" на странице 525
  - "Поиск данных MIL-STD-1553 в Lister" на странице 526

#### Интерпретация декодирования MIL-STD-1553

Для отображения результатов последовательного декодирования включите последовательное декодирование и нажмите [Run] Пуск или [Single] Однократный запуск.

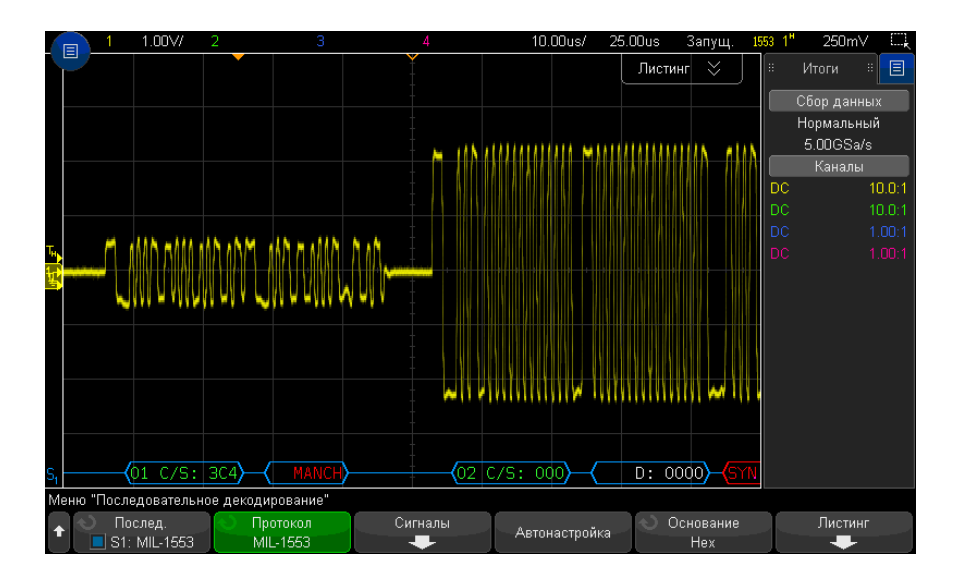

Результаты декодирования MIL-STD-1553 имеют следующие цветовые обозначения:

- Декодированные данные команды и состояния обозначены зеленым; сначала отображается адрес удаленного терминала (5 бит данных), затем текст "C/S:", после которого указывается значение оставшихся 11 бит слова команды/состояния.
- Декодированные данные слова данных обозначены белым; перед этими данными стоит "D:".
- Текст декодирования для слов команды/состояния или данных с ошибкой контроля четности отображается красным, а не зеленым или белым.
- Ошибки СИНХ обозначаются словом "СИНХ" в красных угловых скобках.
- Ошибки манчестерского кодирования обозначаются словом "МАНЧ" в синих угловых скобках (синий вместо красного, поскольку слово начиналось с допустимого импульса синхронизации).

| F              | 1         | 1.00V/           | 2                      | 3             | 4                                              | 1.8        | 89us/ -7          | 7.396us   | Стоп              | 1553 1" | 250m∨       |
|----------------|-----------|------------------|------------------------|---------------|------------------------------------------------|------------|-------------------|-----------|-------------------|---------|-------------|
|                | 🗾 Шина    | 1: MIL-1553      |                        |               |                                                |            |                   | * 🛛 🗧     |                   |         | Итоги 🗄 📃   |
|                | Время     | a RTA            | Тип слов               | a 🛛           | Данные                                         |            | Ошиб              | ки        |                   |         | Сбор данных |
| Г              | -148.0    | 13               | Data                   | 102           | 0                                              |            |                   |           |                   |         | Нормальный  |
| Г              | -128.0    | 13               | Data                   | 080           | 10                                             |            |                   |           |                   |         | 1.00GSa/s   |
|                | -108.0    | 18               | Data                   | 000           | 10                                             | Parity     |                   |           |                   |         | Каналы      |
|                | -15.90    | 18 01            | Cmd/Statu              | <b>s</b> 3C4  | ł                                              |            |                   |           |                   | DC      | 10.0:1      |
| L              | 4.104u    | 3                |                        |               |                                                | Manches    | ster              |           |                   |         |             |
| L              | 30.97u    | B 02             | Cmd/Statu              | <b>.s</b> 000 | 1                                              |            |                   |           |                   |         |             |
| L              | 50.97u    | 3                | Data                   | 000           | 10                                             |            |                   |           | ₽                 |         |             |
| S <sub>1</sub> |           | <u> </u>         | <u></u>                |               | ~~~_                                           | $\sim$     | 0                 | 1 C/S: 3  | <b>√</b> ~        |         |             |
| Me             | ню "Листи | нг"              |                        |               |                                                |            |                   | _         |                   |         | _           |
| +              | С Полови  | кно<br>на экрана | С Отобраз<br>S1: MIL-1 | ить<br>553    | <ul> <li>Прокрутка</li> <li>Листинг</li> </ul> | Уве<br>выд | личить<br>еленное | От<br>Уве | менить<br>личение |         | Параметры   |

Интерпретация данных MIL-STD-1553 в Lister

Кроме стандартного столбца "Время" в таблице Lister MIL-STD-1553 также отображаются следующие столбцы:

- RTA отображается адрес удаленного терминала для слов команды/состояния, для слов данных обозначение отсутствует.
- Тип слова "кмн/сост" для слов команды/состояния, "Данные" для слов данных. Цвет фона слов команды/состояния – зеленый, совпадающий с цветом текста декодирования.
- Данные 11 бит после RTA для слов команды/состояния или 16 бит слова данных.
- Ошибки соответствующая ошибка импульса синхронизации, контроля четности или манчестерского кодирования. Для обозначения ошибки используется красный цвет фона.

Искаженные данные выделяются розовым. Когда это происходит, следует задать для времени/деления развертки меньшее значение и снова запустить процесс.

#### Поиск данных MIL-STD-1553 в Lister

Функция поиска осциллографа позволяет искать (и отмечать) в списке Lister данные MIL-STD-1553 определенного типа. Для перемещения по отмеченным строкам можно использовать кнопку **[Navigate] Навигация** и элементы управления.

- **1** Выбрав MIL-STD-1553 в качестве режима последовательного декодирования, нажмите кнопку **[Search] Поиск**.
- 2 Нажмите программную кнопку **Поиск** в меню поиска, затем поверните ручку ввода, чтобы выбрать последовательный слот (Последовательн. 1 или Последовательн. 2), на котором выполняется декодирование сигнала MIL-STD-1553.
- **3** Нажмите кнопку **Поиск** и выберите следующие параметры:
  - Начало слова данных поиск начала слова данных (в конце действительного импульса Data Sync).
  - Начало слова команды/состояния поиск начала слова команды/состояния (в конце действительного импульса C/S Sync).
  - Адрес удаленного терминала поиск слова команды/состояния, значение RTA которого совпадает с указанным значением. Значение указывается в шестнадцатеричном формате.

При выборе этого значения становится доступной программная кнопка **RTA**, с помощью которой можно выбрать шестнадцатеричное значение адреса удаленного терминала, по которому будет осуществляться поиск.

• Адрес удаленного терминала + 11 бит – поиск RTA и остальных 11 битов, которые соответствуют заданным критериям.

При выборе этого значения становятся доступны следующие программные кнопки:

- С помощью программной кнопки **RTA** можно выбрать шестнадцатеричное значение адреса удаленного терминала.
- С помощью программной кнопки **Вр. пер. бита** можно выбрать положение времени бита.
- С помощью программной кнопки **01 X** можно установить для параметра положения времени бита значения 1, 0 или X (безразличное состояние).
- **Ош. контр. четн.** поиск (нечетных) бит контроля четности, которые являются неправильными для данных в слове.
- Ошибка Sync поиск недопустимых импульсов синхронизации.
- Ошибка кода "Манчестер" поиск ошибок манчестерского кодирования.

Дополнительные сведения о поиске данных см. в разделе "Поиск данных Lister" на странице 161.

Дополнительные сведения об использовании кнопки **[Navigate] Навигация** и элементах управления см. в разделе **"Навигация по временной развертке**" на странице 83.

#### Настройка сигналов ARINC 429

При настройке сначала необходимо подключить осциллограф к сигналу ARINC 429 с помощью активного дифференциального пробника (рекомендуется Keysight N2791A), а затем в меню сигналов указать источник сигнала, верхний и нижний пороговые уровни напряжения запуска, скорость передачи сигнала и тип сигнала.

Чтобы настроить осциллограф для получения сигналов ARINC 429, выполните следующие действия.

- 1 Нажмите кнопку [Serial] Последовательн.
- 2 Нажмите программную кнопку **Последовательн.**, с помощью ручки ввода выберите нужный слот (Последовательн. 1 или Последовательн. 2), затем снова нажмите программную кнопку, чтобы включить декодирование.
- 3 Нажмите программную кнопку **Режим** и выберите режим декодирования **ARINC 429**.
- **4** Нажмите программную кнопку **Сигналы**, чтобы открыть меню сигналов ARINC 429.

| Меню о | Меню сигналов ARINC 429 |                                                   |                                                  |          |                                                      |               |  |  |  |
|--------|-------------------------|---------------------------------------------------|--------------------------------------------------|----------|------------------------------------------------------|---------------|--|--|--|
| +      | Источник<br>1           | <ul> <li>№ Верхн. порог</li> <li>1.00∨</li> </ul> | <ul> <li>♦ Нижн. порог</li> <li>-1.00</li> </ul> | Скорость | <ul> <li>Тип сигнала</li> <li>Дифф. (А-В)</li> </ul> | Автонастройка |  |  |  |

5 Нажмите Источник, затем выберите канал для сигнала ARINC 429.

Каналу источника ARINC 429 будет автоматически присвоена метка.

**6** Нажмите программную кнопку **Скорость**, чтобы открыть меню скоростей ARINC 429.

| Менк | Меню скорости ARINC 429                          |                         |  |  |  |  |  |
|------|--------------------------------------------------|-------------------------|--|--|--|--|--|
| +    | <ul> <li>Скорость</li> <li>Зад.польз.</li> </ul> | 心 Польз.скор<br>100kb/s |  |  |  |  |  |

- **7** В меню скоростей ARINC429 нажмите программную кнопку **Скорость** и укажите скорость передачи сигнала ARINC 429.
  - Высокая: 100 Кбит/с.
  - Низкая: 12,5 Кбит/с.
  - Задано пользователем: нажмите программную кнопку Пользов. скорость и введите пользовательское значение скорости.
- 8 Нажмите кнопку возврата на уровень вверх 🐼 , чтобы вернуться в меню сигналов ARINC 429.
- **9** Нажмите программную кнопку **Тип сигнала** и укажите тип сигнала ARINC 429.
  - Строка А (неинвертированный).
  - Строка В (инвертированный).
  - Дифференциальный (А-В).
- **10** Нажмите программную кнопку **Автонастройка**, чтобы автоматически настроить следующие параметры декодирования и запуска по сигналам ARINC 429.
  - Верхний порог запуска: 3.0 В.
  - Нижний порог запуска: -3.0 В.
  - Подавление шума: Выкл.
  - Затухание пробника: 10.0.
  - Вертикальная шкала: 4 В/дел.
  - Последовательное декодирование: Вкл.
  - Основание: шестнадц.
  - Формат слова: Метка/SDI/Данные/SSM.
  - Запуск: активная последовательная шина.
  - Режим запуска: начало слова.
- **11** Если верхний и нижний пороги настроены с помощью функции **Автонастройка** неправильно, выполните следующие действия.
  - Нажмите программную кнопку Верхний порог и поверните ручку ввода, чтобы выбрать верхний пороговый уровень напряжения сигнала запуска.
  - Нажмите программную кнопку Нижний порог и поверните ручку ввода, чтобы выбрать нижний пороговый уровень напряжения сигнала запуска.

Пороговые уровни напряжения используются при декодировании, и когда для выбранного слота последовательного декодирования будет настроен тип запуска, они станут уровнями запуска.

#### Запуск по ARINC 429

Чтобы настроить осциллограф для получения сигнала ARINC 429, см. раздел "Настройка сигналов ARINC 429" на странице 527.

Действия после настройки осциллографа на получение сигнала ARINC 429.

- 1 Нажмите кнопку [Trigger] Триггер.
- 2 Нажмите программную кнопку **Триггер** в меню запуска, затем поверните ручку ввода, чтобы выбрать последовательный слот (1 или 2), на котором выполняется декодирование сигнала ARINC 429.

| SD | I = XX                 | Data =        | 000 0000 0000            | 0000 0010      | SSM = XX |                   |  |
|----|------------------------|---------------|--------------------------|----------------|----------|-------------------|--|
| +  | 🔨 Тип зал;<br>S1: ARIN | уска<br>С 429 | 🕥 Запуск<br>Метка + биты | 🕥 Метка<br>115 | Биты     | Мин. метка<br>000 |  |

- **3** Нажмите программную кнопку **Триггер:** и поверните ручку ввода, чтобы выбрать одно из условий запуска.
  - Начало слова запуск по началу слова.
  - Конец слова запуск по концу слова.
  - Метка запуск по указанному значению метки.
  - Метка + биты запуск по метке и другим полям слова в соответствии с указаниями.
  - Диапазон метки запуск по следующей метке в мин./макс. диапазоне.
  - **Ошибка контроля четности** запуск по словам с ошибкой контроля четности.
  - Ошибка в слове запуск по ошибке кодирования внутри слова.
  - Ошибка в интервале запуск по ошибке пропуска между словами.
  - **Ошибка в слове или интервале** запуск по ошибке слова или по ошибке пропуска.
  - Все ошибки запуск по любой из перечисленных выше ошибок.
  - Все биты (глазковая) запуск по любому биту, который вследствие этого образует глазковую диаграмму.
  - Все биты 0 запуск по любому биту с нулевым значением.
  - Все биты 1 запуск по любому биту со значением единицы.

4 При выборе условия Метка или Метка + биты с помощью программной кнопки Метка укажите значение метки.

Значения меток всегда отображаются в восьмеричном формате.

5 При выборе условия **Метка + биты** с помощью программной кнопки и подменю **Биты** укажите значения битов.

| SD | I = XX       | Data =      | 000       | 0000 | 0000 | 0000    | 0010 | SS | M = | = XX |
|----|--------------|-------------|-----------|------|------|---------|------|----|-----|------|
| t  | \infty Данны | ie<br>00.00 | <u>ଧ_</u> | SSM  |      | <u></u> | SD   | DI |     |      |
|    |              | UU UU j     | L         | XX   |      |         | XX   | x  |     |      |

Нажмите программные кнопки **Дан.**, **SSM** и/или **SSM** и введите значения 0, 1 или X (безразличное состояние) с помощью диалогового окна двоичной клавиатуры.

Значения SDI или SSM могут быть недоступны в зависимости от выбранного формата слова в меню последовательного декодирования.

6 При выборе условия **Диапазон метки** с помощью программных кнопок **Меток мин.** и **Меток макс.** укажите конечные значения диапазона.

Значения меток всегда отображаются в восьмеричном формате.

Для более удобного перемещения между декодированными данными можно использовать режим **Масштаб**.

ЗАМЕЧАНИЕ

Сведения о последовательном декодировании ARINC 429 см. в разделе "Последовательное декодирование ARINC 429" на странице 530.

#### Последовательное декодирование ARINC 429

Чтобы настроить осциллограф для получения сигналов ARINC 429, см. раздел "Настройка сигналов ARINC 429" на странице 527.

#### ЗАМЕЧАНИЕ

Для настройки запуска по ARINC 429 см. раздел "Запуск по ARINC 429" на странице 529.

Настройка последовательного декодирования ARINC 429

1 Нажмите кнопку [Serial] Последовательн., чтобы войти в меню последовательного декодирования.

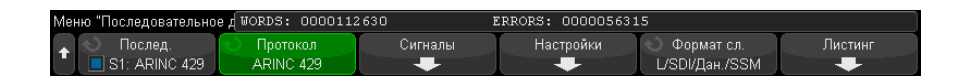

2 С помощью программной кнопки Настройки войдите в подменю, в котором с помощью программной кнопки Основание выберите шестнадцатеричный или двоичный формат представления декодированных данных.

Этот базовый параметр используется для отображения *данных* в строке декодирования и в Lister.

Значения меток всегда отображаются в восьмеричном формате; значения SSM и SDI всегда отображаются в двоичном формате.

- **3** Нажмите программную кнопку **Формат слова** и укажите формат декодирования слов:
  - Метка/SDI/Данные/SSM:
    - Метка 8 бит.
    - SDI 2 бита.
    - Данные 19 бит.
    - SSM 2 бита.
  - Метка/Данные/SSM:
    - Метка 8 бит.
    - Данные 21 бит.
    - SSM 2 бита.
  - Метка/Данные:
    - Метка 8 бит.
    - Данные 23 бита.
- 4 Если строка декодирования не отображается на дисплее, для ее включения нажмите кнопку [Serial] Последовательн.
- **5** Если осциллограф остановлен, для сбора и декодирования данных нажмите кнопку **[Run/Stop] Пуск/Стоп**.

#### ЗАМЕЧАНИЕ Если настройка не обеспечивает устойчивого запуска, то, возможно, сигнал ARINC 429 настолько медленный, что происходит автозапуск осциллографа. Нажмите кнопку [Mode/Coupling] Режим/связь, затем нажмите программную кнопку Режим, чтобы изменить режим запуска с Авто на Обычн.

Для более удобного перемещения между декодированными данными можно использовать окно **Масштаб** по горизонтали.

- См. также "Интерпретация декодирования ARINC 429" на странице 532
  - "Суммирующее устройство ARINC 429" на странице 533
  - "Интерпретация данных ARINC 429 в Lister" на странице 534
  - "Поиск данных ARINC 429 в Lister" на странице 535

Интерпретация декодирования ARINC 429

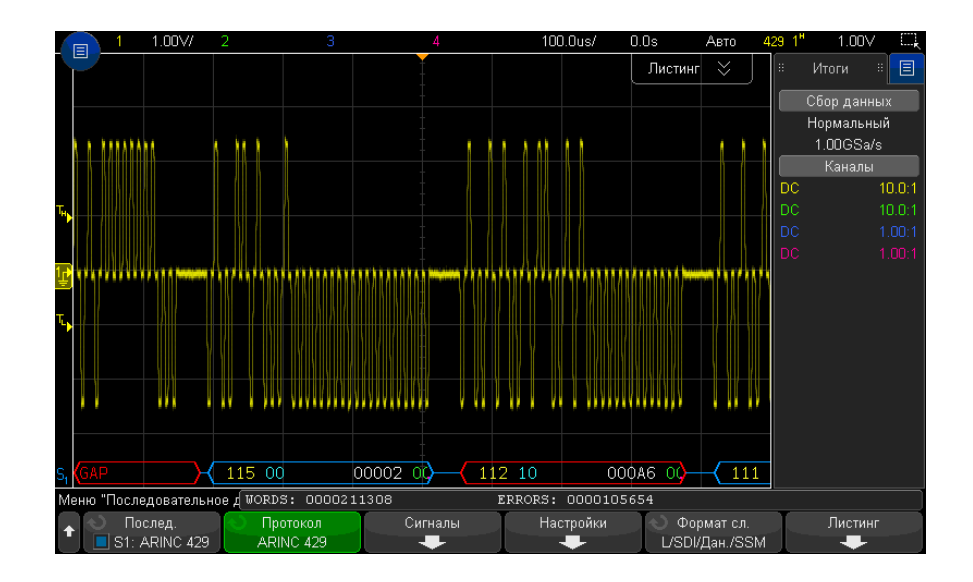

В зависимости от выбранного формата декодирования слов для результатов декодирования ARINC 429 используются следующие цветовые обозначения:

- Формат декодирования Метка/SDI/Данные/SSM:
  - Метка (желтый) (8 бит) отображается в восьмеричном формате.

- SDI (синий) (2 бита) отображается в двоичном формате.
- Данные (белый, красный при ошибке контроля четности) (19 бит) отображается в соответствии с выбранным значением основания.
- SSM (зеленый) (2 бита) отображается в двоичном формате.
- Формат декодирования Метка/Данные/SSM:
  - Метка (желтый) (8 бит) отображается в восьмеричном формате.
  - Данные (белый, красный при ошибке контроля четности) (21 бит) отображается в соответствии с выбранным значением основания.
  - SSM (зеленый) (2 бита) отображается в двоичном формате.
- Формат декодирования Метка/Данные:
  - Метка (желтый) (8 бит) отображается в восьмеричном формате.
  - Данные (белый, красный при ошибке контроля четности) (23 бита) отображается в соответствии с выбранным значением основания.

Биты метки отображаются в том же порядке, в каком они были получены. Поля битов данных, SSM и SDI отображаются в порядке получения, но биты внутри этих полей отображаются в порядке, обратном порядку получения. Иными словами, поля битов, кроме метки, отображаются в формате слова ARINC 429, а биты в этих полях отображаются в порядке, обратном порядку передачи.

#### Суммирующее устройство ARINC 429

Суммирующее устройство ARINC 429 измеряет общее число слов и ошибок ARINC 429.

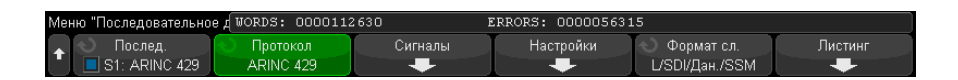

Суммирующее устройство работает постоянно (считая слова и ошибки), и его показания отображаются, пока выполняется декодирование данных ARINC 429. Суммирующее устройство выполняет расчеты, даже если осциллограф остановлен (сбор данных не ведется).

Нажатие кнопки [Run/Stop] Пуск/стоп не влияет на суммирующее устройство.

При заполнении памяти на счетчике отображается сообщение ПЕРЕПОЛНЕНИЕ.

Чтобы обнулить значения счетчиков, достаточно нажать программную кнопку Сброс счетчиков ARINC 429 в меню декодирования Настройки.

35.92us/ -146.2us Стоп .00\// Шина 1: ARINC 429 ₽ Ошибки Время Метка SDI ♠ 2369B 00 -1.382ms 111 00 Нормальный -1.018ms 076 00 00041 00 100MSa/s 00002 00 10.0:1 00 11; 55.36us 112 10 000A6 00 418.5us 111 00 2369B 00 ₽ 781.8us 076 00 00041 00 00 00002 Меню "Листинг" Отобразить Параметры S1: ARINC 429 оловина экр Пистинг

Интерпретация данных ARINC 429 в Lister

Кроме стандартного столбца "Время" в таблице Lister ARINC 429 также отображаются следующие столбцы:

- Метка значение 5-битной метки в восьмеричном формате.
- SDI значения битов (включенных в формат декодирования слов).
- Данные значение данных в двоичном или шестнадцатеричном формате в соответствии с установленным основанием.
- SSM значения бит (включенных в формат декодирования слов).
- Ошибки выделяются красным. Ошибки могут быть следующих типов: ошибки контроля четности, ошибки слов или ошибки пропусков.

Искаженные данные выделяются розовым. Когда это происходит, следует задать для времени/деления развертки меньшее значение и снова запустить процесс.

#### Поиск данных ARINC 429 в Lister

Функция поиска осциллографа позволяет искать (и отмечать) в списке Lister данные ARINC 429 определенного типа. Для перемещения по отмеченным строкам можно использовать кнопку **[Navigate] Навигация** и элементы управления.

- **1** Выбрав ARINC 429 в качестве режима последовательного декодирования, нажмите кнопку [Search] Поиск.
- 2 Нажмите программную кнопку **Поиск** в меню "Поиск", затем поверните ручку ввода, чтобы выбрать последовательный слот (Последовательн. 1 или Последовательн. 2), на котором выполняется декодирование сигнала ARINC 429.
- **3** Нажмите кнопку **Поиск** и выберите следующие параметры:
  - Метка поиск по указанному значению метки.

Значения меток всегда отображаются в восьмеричном формате.

- **Метка + биты** поиск по метке и другим полям слова в соответствии с выбранными параметрами.
- Ош. контр. четн. поиск по словам с ошибкой контроля четности.
- Ошибка в слове поиск по ошибке кодирования внутри слова.
- Ошибка в интервале поиск по ошибке пропуска между словами.
- Ошибка в слове или интервале поиск по ошибке слова или по ошибке пропуска.
- Все ошибки поиск по любой из перечисленных выше ошибок.

Дополнительные сведения о поиске данных см. в разделе "Поиск данных Lister" на странице 161.

Дополнительные сведения об использовании кнопки [Navigate] Навигация и элементах управления см. в разделе "Навигация по временной развертке" на странице 83.

31 Запуск по MIL-STD-1553/ARINC 429 и последовательное декодирование

Осциллографы Keysight InfiniiVision 3000Т серии X Руководство по эксплуатации

## 32 Запуск по SENT и последовательное декодирование

Настройка сигналов SENT / 537 Запуск по сигналу SENT / 542 Последовательное декодирование SENT / 545

Для запуска по SENT (Передача полубайтов одного фронта) и последовательного декодирования требуется лицензия DSOXT3SENSOR.

#### Настройка сигналов SENT

Чтобы настроить осциллограф для получения сигналов SENT, выполните следующие действия.

1 Подключите канал осциллографа к источнику сигнала тестируемого устройства.

Можно использовать аналоговые или цифровые каналы.

- 2 Нажмите кнопку [Serial] Последовательн.
- **3** Нажмите программную кнопку **Последовательн.**, с помощью ручки ввода выберите нужный слот (Последовательн. 1 или Последовательн. 2), затем снова нажмите программную кнопку, чтобы включить декодирование.
- 4 Нажмите программную кнопку Режим и выберите режим SENT.
- 5 Нажмите программную кнопку Источник, чтобы открыть меню «Источник SENT».

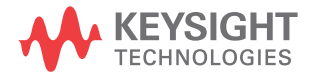

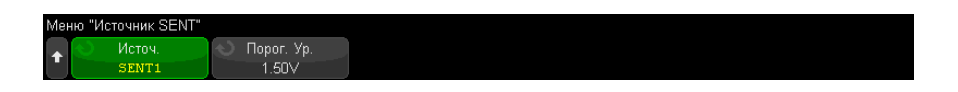

- а Нажмите программную кнопку **Источник** и поверните ручку ввода, чтобы выбрать канал для сигнала.
- **b** Нажмите программную кнопку **Порог**, затем с помощью ручки ввода выберите уровень порогового напряжения сигнала.

Пороговый уровень напряжения используется при декодировании, а также в качестве уровня запуска, когда для выбранного слота последовательного декодирования установлен тип запуска (Последовательн. 1 или Последовательн. 2).

- с Нажмите кнопку 🐼 «Назад/вверх», чтобы вернуться в меню последовательного декодирования SENT.
- 6 Нажмите программную кнопку Настройка шины, чтобы открыть меню настройки шины SENT.

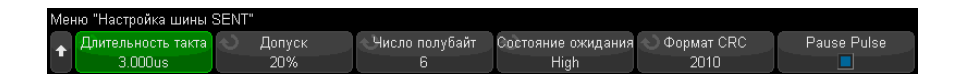

- а Нажмите программную кнопку **Длительность такта** и с помощью ручки ввода (или снова нажмите программную кнопку и используйте диалоговые окна с буквенно-цифровой клавиатурой) укажите номинальную продолжительность тактового интервала (такта).
- **b** Нажмите программную кнопку **Допуск** и с помощью ручки ввода (или снова нажмите программную кнопку и используйте диалоговые окна с буквенно-цифровой клавиатурой) укажите процент допуска для определения допустимости импульса синхронизации для декодирования данных.

Если время измерения импульса синхронизации находится в пределах допуска настройки номинального тактового интервала, декодирование выполняется; в противном случае импульс синхронизации ошибочен и данные не декодируются.

с Нажмите программную кнопку **Число полубайтов** и с помощью ручки ввода (или снова нажмите программную кнопку и используйте диалоговые окна с

буквенно-цифровой клавиатурой) укажите число полубайтов в сообщении быстрого канала.

- **d** Нажмите программную кнопку **Состояние ожидания**, чтобы указать состояние ожидания сигнала SENT.
- е Нажмите программную кнопку **Формат CRC**, чтобы указать формат CRC, который будет использоваться в расчетах правильности CRC.

CRC расширенных последовательных сообщений всегда вычисляется в формате 2010, но для сообщений быстрого канала и для CRC коротких последовательных сообщений используется выбранная настройка.

- f Нажмите программную кнопку **Режим паузы**, чтобы указать наличие импульса паузы между сообщениями быстрого канала.
  - Выкл. импульс паузы между сообщениями быстрого канала отсутствует.

Обратите внимание на то, что последовательная шина SENT без импульса пауз никогда не бывает неактивной. Это означает, что во время обычной работы в строке декодирования быстрого канала будет отображается последовательный поток пакетов, в котором новый пакет начинает обрабатываться, как только закрывается предыдущий.

• **Вкл.** — между сообщениями быстрого канала вставляются импульсы пауз таким образом, чтобы кадры следовали с одинаковыми интервалами.

При наличии импульса паузы (и включенном параметре **Импульс паузы**), время бездействия отображается между сообщениями.

- SPC (короткий код ШИМ) в SENT SPC не применяются импульсы пауз. Вместо этого событие сообщения запускается главным устройством, когда ему нужно получить данные. SENT SPC завершает передачу после значения CRC, поэтому создается впечатление, что присутствует импульс паузы между окончанием передачи данных и следующим запуском главного устройства.
- g Нажимайте кнопки 🚱 «Назад/вверх», чтобы вернуться в меню последовательного декодирования SENT.
- **7** Нажмите программную кнопку **Настройки**, чтобы открыть меню «Настройки SENT».

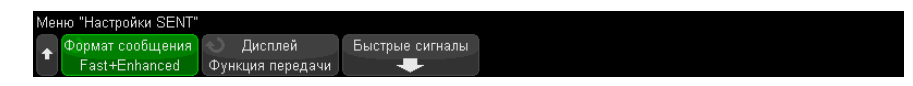

- **а** Нажмите программную кнопку **Формат сообщения**, чтобы выбрать формат декодирования/запуска сообщения.
  - Быстрые полубайты (Все) отображение необработанных значений переданных полубайтов.
  - Быстрые сигналы отображение сигналов сообщения быстрого канала.
  - Быстрый + короткий последовательный одновременное отображение быстрых и медленных сообщений (короткий формат).
  - Быстрый + расширенный последовательный одновременное отображение быстрых и медленных сообщений (расширенный формат).
  - Короткий последовательный отображение сообщений медленного канала в коротком формате.
  - Расширенный последовательный отображение сообщений медленного канала в расширенном формате.

Этот выбранный параметр будет использоваться как при декодировании, так и при запуске. При декодировании параметр влияет как на интерпретацию данных системой, так и на содержимое отображения. При запуске параметр влияет на необходимость правильной настройки аппаратного запуска по последовательным сообщениям.

Можно указать порядок отображения полубайтов для сигналов сообщений быстрого канала (программная кнопка **Быстрые сигналы**). Необработанные переданные значения полубайтов отображаются в порядке получения.

#### ЗАМЕЧАНИЕ

Для медленного канала должен быть выбран надлежащий формат, короткий или расширенный, для правильного декодирования и запуска.

Последовательные сообщения медленного канала всегда отображаются так, как определено в спецификации SENT.

b Нажмите программную кнопку Отображение, чтобы выбрать формат отображения, шестнадцатеричный, десятичный абсолютный или «передаточная функция», для полубайтов быстрого канала, сигналов и значений CRC, а также для ИД, данных и значений CRC медленного канала. (Значение состояния и связи всегда отображается в двоичном формате).
Выбранный формат используется для отображения в Lister и в строке декодирования.

При выборе значения **Передаточная функция** (для форматов сообщений, включающих быстрые сигналы) для сигналов быстрого канала отображается расчетная физическая величина, зависящая от заданных значений **Множитель** и **Смещение** (ниже программной кнопки **Быстрые сигналы**):

 Физическая величина = (множитель\* значение сигнала в виде абсолютного целого числа) + смещение

Когда выбран формат **Передаточная функция**, информация CRC и медленного канала отображается в виде шестнадцатеричного числа.

8 При выборе декодирования/запуска сообщения быстрого сигнала нажмите программную кнопку **Быстрые сигналы**, чтобы открыть меню сигналов SENT, в котором можно определить и задать отображение до шести быстрых сигналов.

| Мен | Меню "Сигналы SENT"         |                                                   |                     |                                  |                                                |                                           |  |  |  |  |
|-----|-----------------------------|---------------------------------------------------|---------------------|----------------------------------|------------------------------------------------|-------------------------------------------|--|--|--|--|
| •   | Быстрые сигналы<br>Сигнал 1 | <ul> <li>Start Bit # (MSB)</li> <li>23</li> </ul> | 🕙 Число битов<br>12 | Порядок полубитов<br>Сначала MSN | <ul> <li>Множитель</li> <li>1.00000</li> </ul> | <ul> <li>Смещение</li> <li>0.0</li> </ul> |  |  |  |  |

**а** Нажмите программную кнопку **Быстрые сигналы** и используйте ручку ввода для выбора быстрого сигнала, который необходимо определить.

После выбора сигнала нажмите эту программную кнопку снова, чтобы включить или отключить декодирование для этого сигнала.

- **b** Нажмите программную кнопку **Номер первого бита (MSB)**, чтобы указать начальный бит в выбранном сигнале.
- с Нажмите программную кнопку **Число бит**, чтобы указать число бит в выбранном сигнале.
- **d** Нажмите программную кнопку **Порядок полубайтов**, чтобы указать порядок отображения полубайтов, при котором первым следует либо самый важный полубайт (MSN), либо самый неважный полубайт (LSN).
- е Если задан режим отображения Передаточная функция (см. меню настроек SENT), нажмите программную кнопку Множитель или Смещение и поверните ручку ввода (или снова нажмите программную кнопку и используйте диалоговые окна с буквенно-цифровой клавиатурой), чтобы задать значение.

Значения множителя и смещения используются для расчета физического значения, отображаемого для быстрого сигнала:

 Физическая величина = (множитель\* значение сигнала в виде абсолютного целого числа) + смещение

Далее приведены несколько примеров определений быстрого сигнала.

Пример 1. Номер начального бита = 13, число битов = 8, порядок полубайтов = сначала LSN

Пример 2. Номер начального бита = 10, число битов = 5, порядок полубайтов = сначала MSN

| Данные сообщения: | 15 | 14 | 13 | 12 | 11 | 10 | 9 | 8 | 7 | 6 | 5 | 4 | 3 | 2 | 1 | 0 |  |
|-------------------|----|----|----|----|----|----|---|---|---|---|---|---|---|---|---|---|--|
|                   | •  |    |    |    | •  | ◀— |   |   |   |   |   |   |   |   |   |   |  |
| Бит в результате: |    |    |    |    |    | 10 | 9 | 8 | 7 | 6 |   |   |   |   |   |   |  |

# Запуск по сигналу SENT

Чтобы настроить осциллограф для получения сигналов SENT, см. раздел "Настройка сигналов SENT" на странице 537.

Установка условия запуска по сигналу SENT

- **1** Нажмите [Trigger] Запуск.
- 2 Нажмите программную кнопку **Тип запуска** в меню "Запуск", затем поверните ручку ввода, чтобы выбрать последовательное декодирование (Последоват. 1 или Последоват. 2) сигнала SENT.

| Меню "Запуск"              |                                    |                                        |                                                   |                            |  |
|----------------------------|------------------------------------|----------------------------------------|---------------------------------------------------|----------------------------|--|
| ↑ Отип запуска<br>S1: SENT | Условия запуска:<br>Slow ID & Data | ≪Конфигурация<br>12-Bit Data, 8-Bit ID | <ul> <li>Slow Message ID</li> <li>0x96</li> </ul> | Медленные данные<br>DxX XX |  |

- 3 Нажмите программную кнопку Запуск по: и с помощью ручки ввода выберите условие запуска по сигналу SENT:
  - Начало сообщения быстрого канала запуск по началу любого сообщения быстрого канала (после 56 тактов синхронизации/калибровки).

- Начало сообщения медленного канала запуск по началу любого сообщения медленного канала.
- **SC и данные быстрого канала** запуск по сообщению быстрого канала, когда полубайт "Состояние и связь" и полубайты данных соответствуют значениям, введенным с помощью дополнительных программных кнопок.
- ИД сообщения медленного канала запуск, когда ИД сообщения медленного канала соответствует значению, введенному с помощью дополнительных программных кнопок.
- Данные и ИД сообщения медленного канала запуск, когда значения в полях ИД и данных сообщений медленного канала соответствуют значениям, введенным с помощью дополнительных программных кнопок.
- Нарушение допуска запуск, когда отклонение длительности импульса синхронизации от номинального значения больше, чем введенное значение в процентах.
- **Ошибка CRC быстрого канала** запуск по любой ошибке CRC сообщения быстрого канала.
- **Ошибка CRC медленного канала** запуск по любой ошибке CRC сообщения медленного канала.
- Все ошибки CRC запуск по любой ошибке CRC, быстрого или медленного канала.
- Ошибка периода импульса запуск при слишком длительных или слишком коротких полубайтах (например, полубайт данных меньше продолжительности такта 12 (11,5) или меньше продолжительности такта 27 (27,5)). Проверяются данные синхронизации, состояние и связь или периоды импульсов контрольной суммы.
- **Ошибка последовательных синхроимпульсов** запуск при синхроимпульсе, продолжительность которого отличается от предыдущего синхроимпульса больше, чем на 1/64 (1,5625%, как определено в спецификации SENT).
- **4** Если выбрано условие запуска **SC и данные быстрого канала**, необходимо выполнить следующие действия.
  - **а** Нажмите программную кнопку **Основание**, чтобы выбрать отображение значения данных в шестнадцатеричном или двоичном формате.

Чтобы ввести биты безразличного состояния (X) в полубайте, используйте двоичный способ. Если все биты в полубайте являются битами безразличного состояния, шестнадцатеричный полубайт отображается с меткой "безразличное состояние" (X). Если все биты в полубайте имеют значения 1

или 0, будет показано шестнадцатеричное значение. Шестнадцатеричные полубайты, содержащие чередование битов 0/1 и "безразличное состояние", отображаются с меткой "\$".

**b** Нажмите программную кнопку **SC и данные** и используйте диалоговое окно с буквенно-цифровой клавиатурой для ввода значений данных.

Полубайт состояния и связи – это самый левый полубайт, введенный в строке цифр, за которым следуют полубайты данных.

- 5 При выборе условия запуска **ИД сообщения медленного канала** или **Данные и ИД сообщения медленного канала** выполните следующие действия.
  - **а** Нажмите программную кнопку **Конфигурация**, чтобы выбрать необходимый ИД пакета для выбранного типа пакета.

Когда указан формат сообщения "Расширенный последовательный" (см. "Настройка сигналов SENT" на странице 537), нажмите эту программную кнопку, чтобы выбрать используемую конфигурацию расширенного формата.

- 16-битные данные, 4-битный ИД
- 12-битные данные, 8-битный ИД
- **b** Нажмите программную кнопку **ИД медленного сообщения** и используйте ручку ввода (или снова нажмите программную кнопку и используйте диалоговые окна с буквенно-цифровой клавиатурой), чтобы указать ИД медленного сообщения.
- с При выборе условия запуска Данные и ИД сообщения медленного канала нажмите программную кнопку Данные медленного сообщения и с помощью ручки ввода (или снова нажмите программную кнопку и используйте диалоговые окна с буквенно-цифровой клавиатурой), чтобы указать данные медленного сообщения.
- 6 При выборе условия запуска Нарушение допуска нажмите программную кнопку Допуск и с помощью ручки ввода (или снова нажмите программную кнопку и используйте диалоговые окна с буквенно-цифровой клавиатурой), чтобы указать отклонение от допуска, которое считается нарушением.

Введенное значение в процентах должно быть меньше, чем значение допуска в процентах, указанное в параметрах конфигурации шины декодирования.

# ЗАМЕЧАНИЕ

Если настройка не обеспечивает устойчивого запуска, то, возможно, сигналы SENT настолько медленны, что происходит автоматический запуск осциллографа. Нажмите кнопку [Mode/Coupling] Режим/связь, затем нажмите программную кнопку Режим, чтобы изменить режим запуска с Авто на Обычн.

### ЗАМЕЧАНИЕ Сведения о последовательном декодировании SENT см. в разделе "Последовательное декодирование SENT" на странице 545.

# Последовательное декодирование SENT

Чтобы настроить осциллограф для получения сигналов SENT, см. раздел "Настройка сигналов SENT" на странице 537.

ЗАМЕЧАНИЕ

Для настройки запуска по SENT см. раздел "Запуск по сигналу SENT" на странице 542.

Настройка последовательного декодирования SENT

1 Нажмите кнопку [Serial] Последовательн., чтобы войти в меню последовательного декодирования.

| Me | ню "Последовательно                           | е декодирование"                           |        |           |           |         |
|----|-----------------------------------------------|--------------------------------------------|--------|-----------|-----------|---------|
| t  | <ul> <li>Послед.</li> <li>S1: SENT</li> </ul> | <ul> <li>Протокол</li> <li>SENT</li> </ul> | Источ. | Настройка | Настройки | Листинг |

- 2 Если строка декодирования не отображается на дисплее, для ее включения нажмите кнопку [Serial] Последовательн.
- **3** Если осциллограф остановлен, для сбора и декодирования данных нажмите кнопку **[Run/Stop] Пуск/Стоп**.

# ЗАМЕЧАНИЕ

Если настройка не обеспечивает устойчивого запуска, то, возможно, сигналы SENT настолько медленны, что происходит автоматический запуск осциллографа. Нажмите кнопку [Mode/Coupling] Режим/связь, затем нажмите программную кнопку Режим, чтобы изменить режим запуска с Авто на Обычн.

Для более легкого перемещения между полученными данными можно использовать окно **Масштаб** по горизонтали.

См. также

- "Интерпретация декодирования SENT" на странице 546
  - "Интерпретация данных SENT Lister" на странице 548

• "Поиск данных SENT в Lister" на странице 550

# Интерпретация декодирования SENT

Поля быстрого и медленного канала отображаются, как описано ниже. Обратите внимание на то, что медленный канал может быть трех различных вариантов. Цвета, указанные ниже, означают цвета текста:

• Быстрый канал:

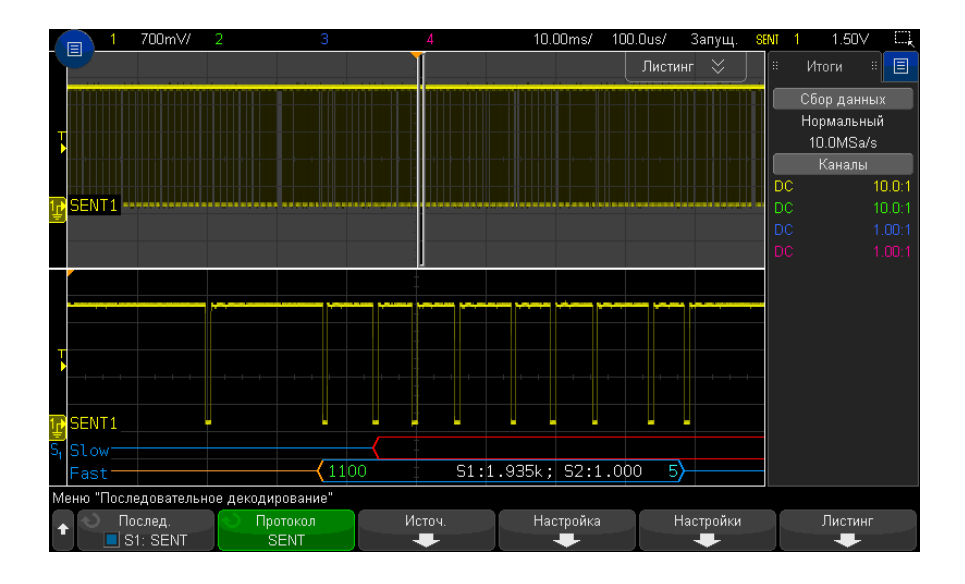

- Полубайт состояния и связи (S&C) (зеленый) (4 бита):
  - Будут отображаться 2 бита приложения и 2 бита последовательного сообщения во всех форматах.
- Полубайты данных (белый) (4 бита, но могут объединяться в сигналы на основе формата):
  - "Формат Быстрые полубайты (Все)" каждый полубайт отображается как шестнадцатеричное или десятичное число.
  - "Быстрые сигналы", "Быстрый + короткий последовательный" или "Быстрый + расширенный последовательный" – если включены какие-либо быстрые сигналы, сигналы отображаются следующим образом:
    - S1:<значение>;S2:<значение>.

- Неиспользуемые полубайты не отображаются (например, когда 6-ой полубайт является инвертированной копией 1-ого полубайта).
- Полубайт СRС (синий, если правильно, красный при обнаружении ошибки) (4 бита).
- Медленный канал короткое последовательное сообщение:
  - ИД сообщения (желтый) (4 бита).
  - Байты данных (белый) (8 бит).
  - CRC (синий, если правильно, красный при обнаружении ошибки) (4 бита).

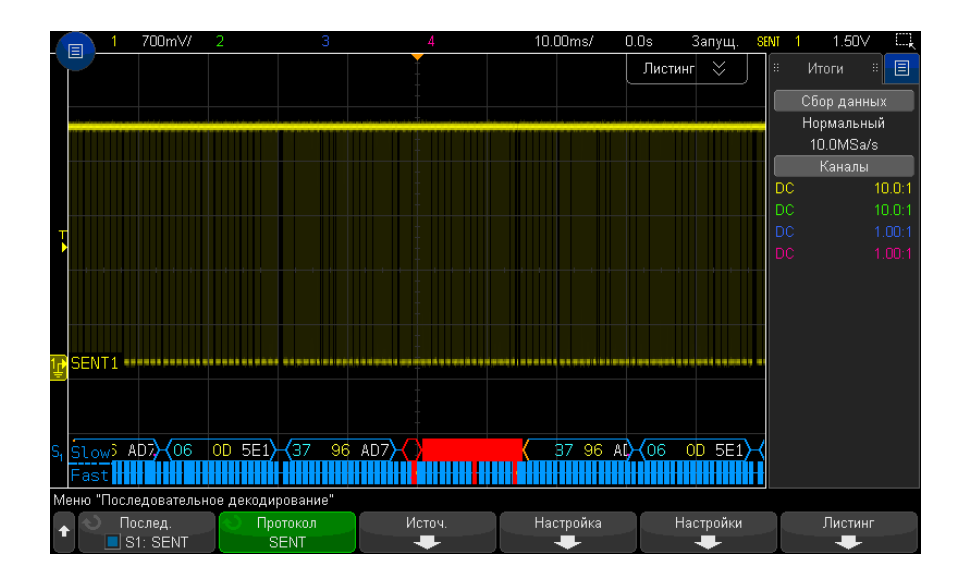

- Медленный канал расширенное последовательное сообщение:
  - CRC (синий, когда правильно, оранжевый, когда конец сообщения выходит за пределы экрана, красный при обнаружении ошибки) (6 бит).
  - ИД сообщения (желтый) (4 или 8 бит).
  - Поле данных (белый) (16 или 12 бит).

CRC расширенного последовательного сообщения будут отображаться оранжевым цветом, если данные для расчета CRC выходят за пределы экрана справа. Последовательные сообщения будут также отображаться с начальной линией

бездействия оранжевого цвета и открывающей скобкой оранжевого цвета, если начальное положение не может быть точно определено из-за данных, находящихся за пределами экрана слева.

Декодирование будет также обозначать ошибки, где импульс полубайтов слишком длительный или слишком короткий. Они будут обозначены символом ">" или "<" красного цвета, также красным будет выделена оставшаяся часть пакета и закрывающая скобка, линия бездействия будет оранжевой до следующей допустимой синхронизации. Во время допустимой синхронизации здесь будет оранжевая открывающаяся скобка.

# Интерпретация данных SENT Lister

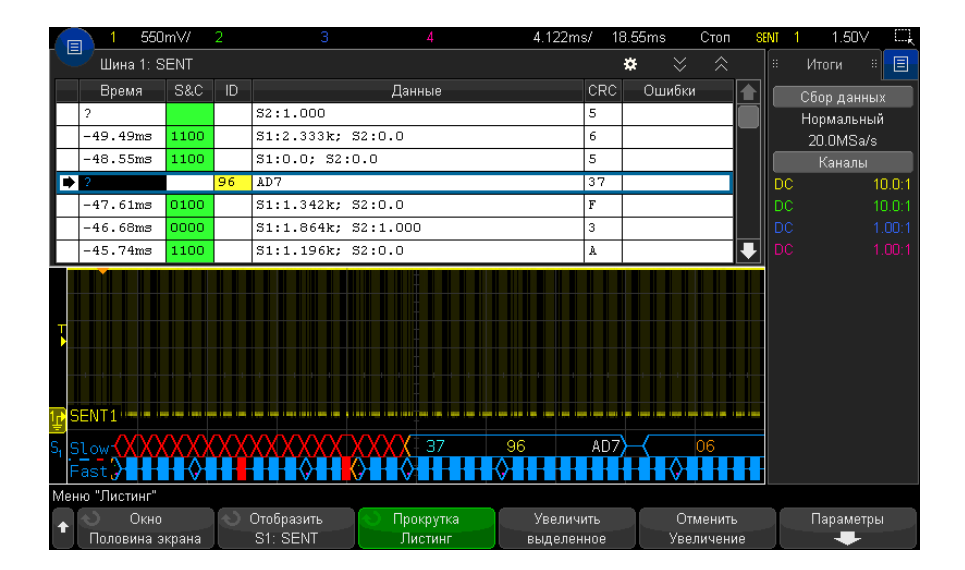

Каждое сообщение быстрого или медленного канала представлено в собственной строке. Время запуска сообщений медленного канала определяет их порядок относительно сообщений быстрого канала. Поэтому сообщение медленного канала отображается до большинства сообщений быстрых каналов, которые являются его основой. Это происходит на основании значений столбца "Длительность", содержащего значения времени запуска пакета. Кроме стандартного столбца "Длительность", для поддержки одновременно быстрого и медленного каналов используются также следующие столбцы, которые отображаются во всех режимах "Формат сообщения", кроме **Быстрые полубайты (Все)**:

- Состояние и связь только для быстрых каналов (двоичный формат).
- ИД только для медленных каналов (шестнадцатеричный или десятичный формат).
- Данные (шестнадцатеричный или десятичный формат):
  - Быстрый канал:
    - <значение> (значение в шестнадцатеричном или десятичном формате) (формат декодирования необработанных данных).
    - S1:<значение>;S2:<значение> (значения в шестнадцатеричном или десятичном формате) (другие форматы).
  - Медленный канал: отображение одиночного значения в шестнадцатеричном или десятичном формате.
- CRC (значение в шестнадцатеричном или десятичном формате).
- Отметка паузы (отметки отображаются оранжевым цветом, если погрешность измерения больше 25%).
- Ошибки.

Если для формата сообщения установлено значение **Быстрые полубайты (Все)**, отображаются следующие столбцы:

- Ширина синхроимпульса.
- Состояние и связь только для быстрых каналов (двоичный формат).
- Данные (шестнадцатеричный или десятичный формат).
- CRC (значение в шестнадцатеричном или десятичном формате).
- Ошибки.

Когда выбранный формат сообщения содержит как сообщения быстрого, так и медленного каналов, поле "Состояние и связь" в Lister (заполненное для быстрых сообщений) имеет зеленый фон, поле "ИД" в Lister (заполненное для медленных сообщений) имеет желтый фон.

Значения CRC медленного канала, правильность которых нельзя подтвердить из-за того, что используемые в расчетах данные находятся на пределами экрана справа, будут отображаться на оранжевом фоне в Lister.

# Поиск данных SENT в Lister

Возможности поиска осциллографа позволяют отыскивать (и отмечать) в таблице Lister данные SENT определенного типа. Для перемещения по отмеченным строкам можно использовать кнопку **[Navigate] Навигация** и элементы управления.

- **1** Выбрав SENT в качестве режима последовательного декодирования, нажмите кнопку [Search] Поиск.
- 2 Нажмите программную кнопку **Поиск** в меню "Поиск", затем поверните ручку ввода, чтобы выбрать слот "Послед. 1" или "Послед. 2", на котором выполняется декодирование сигнала SENT.
- **3** Нажмите кнопку **Найти** в меню "Поиск" и выберите один из следующих вариантов.
  - **Данные быстрого канала** поиск полубайтов данных быстрого канала, которые соответствуют значениям, введенным с помощью дополнительных программных кнопок.
  - ИД сообщения медленного канала поиск ИД сообщения медленного канала, который соответствует значению, введенному с помощью дополнительных программных кнопок.
  - Данные и ИД сообщения медленного канала поиск ИД и данных сообщений медленного канала, которые соответствуют значениям, введенным с помощью дополнительных программных кнопок.
  - Все ошибки CRC поиск всех ошибок CRC, быстрых и медленных.
  - Ошибка периода импульса поиск слишком длительных или слишком коротких полубайтов (например, полубайт данных меньше продолжительности такта 12 (11,5) или меньше продолжительности такта 27 (27,5)). Проверяются данные синхронизации, состояние и связь или периоды импульсов контрольной суммы.

Дополнительные сведения о поиске данных см. в разделе "Поиск данных Lister" на странице 161.

Дополнительные сведения об использовании кнопки [Navigate] Навигация и элементах управления см. в разделе "Навигация по временной развертке" на странице 83.

Осциллографы Keysight InfiniiVision 3000Т серии X Руководство по эксплуатации

# 33 Запуск по UART/RS232 и последовательное декодирование

Настройка сигналов UART/RS232 / 551 Запуск UART/RS232 / 553 Последовательное декодирование UART/RS232 / 555

Для запуска по UART/RS232 и последовательного декодирования требуется лицензия СОМР, которую можно получить, приобретя обновление DSOX3COMP.

# Настройка сигналов UART/RS232

Настройка осциллографа для получения сигналов UART/RS232

- 1 Нажмите кнопку [Serial] Последовательн.
- 2 Нажмите программную кнопку **Последовательн.**, с помощью ручки ввода выберите нужный слот (Последовательн. 1 или Последовательн. 2), затем снова нажмите программную кнопку, чтобы включить декодирование.
- 3 Нажмите программную кнопку Режим и выберите тип запуска UART/RS232.
- **4** Нажмите программную кнопку **Сигналы**, чтобы открыть меню сигналов UART/RS232.

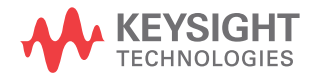

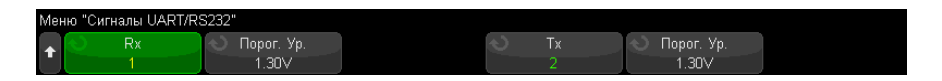

- 5 Следующие действия выполните для сигналов Rx и Tx.
  - а Подключите канал осциллографа к источнику сигнала тестируемого устройства.
  - **b** Нажмите программную кнопку **Rx** или **Tx** и поверните ручку ввода, чтобы выбрать канал для сигнала.
  - с Нажмите соответствующую программную кнопку **Порог** и поверните ручку ввода, чтобы выбрать пороговый уровень напряжения сигнала.

Пороговый уровень напряжения применяется при декодировании, и он используется в качестве уровня запуска, когда для выбранного слота последовательного декодирования установлен тип запуска.

Для каналов-источников сигнала автоматически устанавливаются метки RX и TX.

- 6 Нажимайте кнопки 🚱 «Назад/вверх», чтобы вернуться в меню последовательного декодирования.
- 7 Нажмите программную кнопку Настройка шины, чтобы открыть меню настройки шины UART/RS232.

| Mer | Меню "Настройка шины UART/RS232" |                            |          |                                             |                                          |  |  |  |  |  |  |
|-----|----------------------------------|----------------------------|----------|---------------------------------------------|------------------------------------------|--|--|--|--|--|--|
| +   | О Биты№<br>8                     | 🕥 Контр. четн.<br>Нечетный | Скорость | <ul> <li>Полярность<br/>Idle Iow</li> </ul> | <ul> <li>Порядок</li> <li>LSB</li> </ul> |  |  |  |  |  |  |

Задайте следующие параметры.

- а Число бит задайте количество бит в словах UART/RS232, аналогичное количеству на тестируемом устройстве (от 5 до 9 бит).
- **b Четность** выберите нечетное, четное или нулевое значение в соответствии с контролем четности на тестируемом устройстве.
- с Скорость последовательно нажмите программные кнопки Скор. пер. данных и Скорость, а затем выберите скорость передачи данных, аналогичную скорости сигнала тестируемого устройства. Скорость передачи данных может принимать значения от 1,2 Кбит/с до 12 Мбит/с.

Если требуемая скорость передачи данных не отображается в списке, выберите **Задано пользователем** на программной кнопке «Скорость», а затем выберите нужную скорость передачи данных с помощью программной кнопки **Пользов. скорость**. Заданная пользователем скорость передачи данных UART может принимать значения от 100 бит/с до 8,0000 Мбит/с.

- **d Полярность** выберите низкое значение при бездействии или высокое значение при бездействии в соответствии с состоянием тестируемого устройства при бездействии. Для RS232 выберите низкое значение при бездействии.
- е Порядок битов решите, какой бит (старший (MSB) или младший (LSB)) должен следовать за начальным битом сигнала от тестируемого устройства. Для RS232 выберите значение LSB.

# ЗАМЕЧАНИЕ

На экране последовательного декодирования старший бит всегда отображается слева независимо от заданного порядка битов.

# Запуск UART/RS232

Сведения о настройке осциллографа для получения сигналов UART/RS-232 см. в разделе "Настройка сигналов UART/RS232" на странице 551.

Запуск по сигналу UART (Universal Asynchronous Receiver/Transmitter), подключение осциллографа к строкам Rx и Tx, а также настройка условий запуска. Одним из примеров протокола UART является RS232 (Recommended Standard 232).

- 1 Нажмите кнопку [Trigger] Триггер.
- 2 Нажмите программную кнопку **Триггер** в меню запуска, затем поверните ручку ввода, чтобы выбрать последовательный слот (1 или 2), на котором будет выполняться декодирование сигналов UART/RS232.

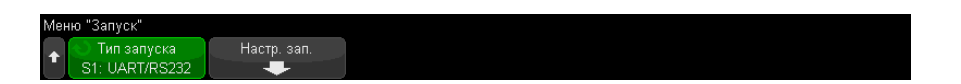

**3** Нажмите программную кнопку **Настройка запуска**, чтобы открыть меню настройки запуска UART/RS232.

| Мен | ю "Настр. зап. UART.  | /RS232"         |               |                                              |                                        |  |
|-----|-----------------------|-----------------|---------------|----------------------------------------------|----------------------------------------|--|
| +   | 📎 Запуск<br>Данные Тх | 🕥 Данные —<br>= | 🕥 Данные<br>М | <ul> <li>Основание</li> <li>ASCII</li> </ul> | <ul> <li>Серия</li> <li>Off</li> </ul> |  |

4 С помощью программной кнопки Основание выберите "Шестнадцатеричный" или "ASCII" в качестве базового значения, отображаемого на программной кнопке "Данные" в меню настройки запуска UART/RS232.

Обратите внимание, что настройка этой программной кнопки не влияет на выбранное основание дисплея декодирования.

- **5** Нажмите программную кнопку **Триггер** и задайте необходимые условия запуска.
  - Начальный бит Rx осциллограф запускается при обнаружении начального бита в сигнале Rx.
  - Стоповый бит Rx осциллограф запускается при обнаружении стопового бита в сигнале Rx. Запуск будет выполнен на первом стоповом бите. Это происходит автоматически, если тестируемое устройство использует 1, 1,5 или 2 стоповых бита. Число стоповых битов, используемых тестируемым устройством, указывать не требуется.
  - Данные Rx осциллограф запускается на указанном байте данных.
     Используется, когда длина слов данных тестируемого устройства составляет от 5 до 8 битов (без 9-го бита (предупреждение)).
  - Rx 1:данные используется, когда длина слов данных тестируемого устройства составляет 9 битов, включая бит предупреждения (9-й бит). Запуск осуществляется, только если 9-й бит (предупреждение) – "1". Указанный байт данных применяется к 8 самым младшим битам (за исключением 9-го бита (предупреждение)).
  - **Rx 0:данные** используется, когда длина слов данных тестируемого устройства составляет 9 битов, включая бит предупреждения (9-й бит). Запуск осуществляется, только если 9-й бит (предупреждение) – "0". Указанный байт данных применяется к 8 самым младшим битам (за исключением 9-го бита (предупреждение)).
  - Rx Х:данные используется, когда длина слов данных тестируемого устройства составляет 9 битов, включая бит предупреждения (9-й бит).
     Выполняется запуск на указанном байте данных независимо от значения 9-го бита (предупреждение). Указанный байт данных применяется к 8 самым младшим битам (за исключением 9-го бита (предупреждение)).
  - Аналогичные варианты доступны для Тх.
  - **Ошибка четности Rx или Tx** осциллограф запускается при обнаружении ошибок четности на основе настройки в меню настройки шины.

- 6 Если выбрано условие запуска со словом "Данные" в описании (например, Данные Rx), нажмите программную кнопку Данные - и выберите классификатор равенства. Можно установить запуск, когда значение данных равно, не равно, меньше или больше заданного значения.
- 7 С помощью программной кнопки **Данные** выберите значение данных для сравнения. Эта кнопки используется вместе с кнопкой **Данные** -.
- **8** Дополнительно. С помощью программной кнопки **Серия** можно выполнить запуск N-ного пакета (1-4096) после выбранного времени бездействия. Для выполнения запуска должны быть выполнены все условия запуска.
- 9 При выборе параметра Серия можно указать время бездействия (от 1 мкс до 10 с), чтобы осциллограф выполнял поиск условия запуска только по истечении времени бездействия. Нажмите программную кнопку Бездействие и поверните ручку ввода, чтобы задать время бездействия.

### ЗАМЕЧАНИЕ Сли настройка не обеспечивает устойчивого запуска, то, возможно, сигналы UART/RS232 настолько медленны, что происходит автозапуск осциллографа. Нажмите кнопку [Mode/Coupling] Режим/связь, затем нажмите программную кнопку Режим, чтобы изменить режим запуска с Авто на Нормальный.

# ЗАМЕЧАНИЕ

Сведения о последовательном декодировании UART/RS232 см. в разделе "Последовательное декодирование UART/RS232" на странице 555.

# Последовательное декодирование UART/RS232

Чтобы настроить осциллограф для получения сигналов UART/RS232, см. раздел "Настройка сигналов UART/RS232" на странице 551.

# ЗАМЕЧАНИЕ

Для настройки запуска по UART/RS232 см. раздел "Запуск UART/RS232" на странице 553.

Настройка последовательного декодирования UART/RS232

1 Нажмите кнопку [Serial] Последовательн., чтобы войти в меню последовательного декодирования.

| Me | ю "Последовательное                                     | RX FRAMES:                                       | X FRAMES: 0000027756 |        | TX FRAMES: 000 |    | 0000012080 | ERR: 0000000104 | 0.3%)   |
|----|---------------------------------------------------------|--------------------------------------------------|----------------------|--------|----------------|----|------------|-----------------|---------|
| +  | <ul> <li>№ Послед.</li> <li>■ S1: UART/RS232</li> </ul> | <ul> <li>Протокол</li> <li>UART/RS232</li> </ul> |                      | Сигна. | лы<br>-        | -[ | Настройка  | Настройки       | Листинг |

### 2 Нажмите кнопку Настройки.

**3** В меню "Настройки UART/RS232" нажмите программную кнопку **Основание**, чтобы выбрать основание (шестнадцатеричное, двоичное или ASCII) для отображения декодированных слов.

|   |                                         | RX FRAMES:                                 | 0000033421 | TX FRAMES: | 0000015171 | ERR: 0000000129(       | 0.3%) |
|---|-----------------------------------------|--------------------------------------------|------------|------------|------------|------------------------|-------|
| + | <ul> <li>Основание<br/>ASCII</li> </ul> | <ul> <li>Синхр-ция</li> <li>Off</li> </ul> |            |            |            | Сброс UART<br>Счетчики |       |

- При отображении слов с основанием ASCII используется 7-битный формат ASCII. Допустимые символы ASCII находятся в пределах от 0x00 до 0x7F. Для отображения данных с основанием ASCII в меню "Настройка шины" следует выбрать не менее 7 бит. Если выбран формат ASCII и данные превышают 0x7F, то они отображаются в шестнадцатеричном формате.
- Когда в меню "Настройка шины UART/RS232" для параметра Номера битов задано значение 9, 9-й бит (предупреждение) отображается слева от значения ASCII (которое получено из 8 младших битов).
- **4** Необязательно: Нажмите программную кнопку **Синхронизация** и выберите значение. Выбранное значение отобразится на дисплее декодирования голубым цветом. Однако в случае ошибки контроля четности данные отобразятся красным.
- **5** Если строка декодирования не отображается на дисплее, для ее включения нажмите кнопку [Serial] Последовательн.
- 6 Если осциллограф остановлен, для сбора и декодирования данных нажмите кнопку [Run/Stop] Пуск/Стоп.

### ЗАМЕЧАНИЕ Сли настройка не обеспечивает устойчивого запуска, то, возможно, сигналы UART/RS232 настолько медленные, что происходит автоматический запуск осциллографа. Нажмите кнопку [Mode/Coupling] Режим/связь, затем нажмите программную кнопку Режим, чтобы изменить режим запуска с Авто на Обычн.

Для более легкого перемещения между полученными данными можно использовать окно **Масштаб** по горизонтали.

См. также • "Интерпретация данных декодирования UART/RS232" на странице 557

- "Суммирующее устройство UART/RS232" на странице 558
- "Интерпретация данных UART/RS232 в Lister" на странице 559
- "Поиск данных UART/RS232 в таблице Lister" на странице 559

Интерпретация данных декодирования UART/RS232

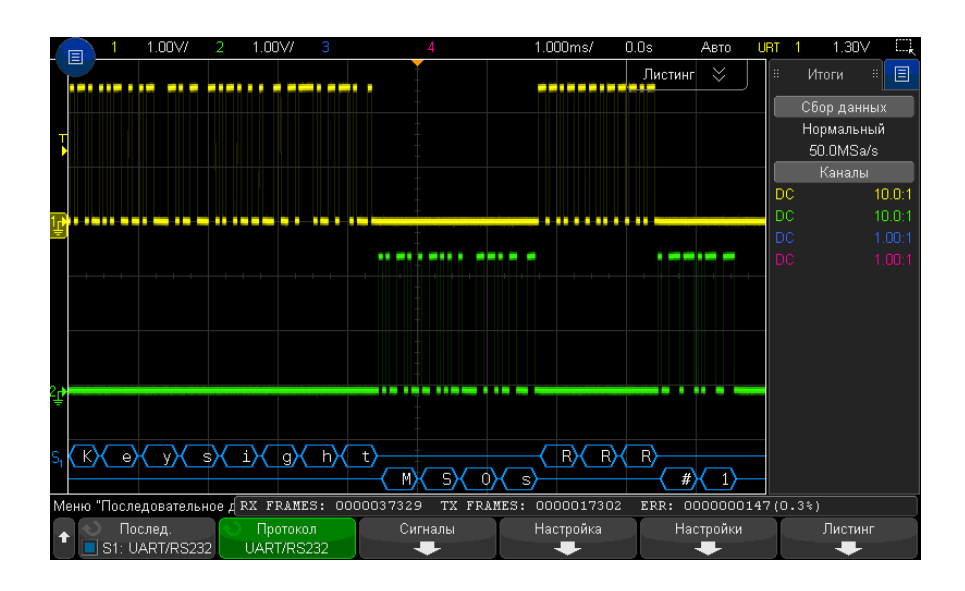

- Угловые сигналы отображают активную шину (внутри пакета/кадра).
- Синие линии по середине отображают неактивную шину.
- При использовании 5-8-битных форматов декодированные данные отображаются белым (в двоичном, шестнадцатеричном виде или ASCII).
- При использовании 9-битного формата все слова данных, включая 9-й бит, отображаются зеленым. 9-й бит отображается слева.
- Выбранное значение слова данных для синхронизации отображается светло-голубым. При использовании 9-битного формата для слов данных 9-й бит также будет отображаться светло-голубым.
- Если места внутри границ пакета недостаточно, то декодированный текст в его конце будет сокращен.

- Наличие розовых вертикальных штрихов означает, что для просмотра декодированных данных следует увеличить масштаб развертки (и запустить процесс снова).
- Если настройка масштабирования по вертикали не допускает отображения всех доступных декодированных данных, то в декодированной шине вместо скрытых данных будут отображаться красные точки. Для просмотра скрытых данных следует увеличить коэффициент развертки.
- Неизвестные (неопределенные) шины выделяются красным.
- В случае ошибки четности связанное слово данных (включающее 5-8 битов и дополнительный 9-й бит) отображается красным.

# Суммирующее устройство UART/RS232

Суммирующее устройство UART/RS232 состоит из счетчиков, которые позволяют напрямую измерять качество и эффективность работы шины. Суммирующее устройство отображается на экране, если для параметра "Декодирование UART/RS232" установлено значение включения в меню последовательного декодирования.

| Мeн | ю "Последовательное                                 | RX FRAMES: O                                     | 000041069 | TX FRAM  | MES: 0000019344 | ERR: 0000000164( | 0.3%)   |
|-----|-----------------------------------------------------|--------------------------------------------------|-----------|----------|-----------------|------------------|---------|
| +   | <ul> <li>Послед.</li> <li>S1: UART/RS232</li> </ul> | <ul> <li>Протокол</li> <li>UART/RS232</li> </ul> | Сигн      | алы<br>Н | Настройка<br>🕂  | Настройки        | Листинг |

Суммирующее устройство работает (считает пакеты и вычисляет процент пакетов с ошибками), даже если осциллограф остановлен (сбор данных не ведется).

Счетчик ERR показывает количество пакетов Rx и Tx с ошибками четности. Показатели TX FRAMES и RX FRAMES включают как нормальные пакеты, так и пакеты с ошибками четности. При возникновении перегрузки счетчик отображает сообщение **Перегрузка**.

Чтобы обнулить значения счетчиков, достаточно нажать программную кнопку **Сброс счетчиков UART** в меню настройки UART/RS232.

| <b>K</b> | 1 1.0                                         | DV/ 2 1     | .00\// 3                | 4                                              | 1.000ms/                | 0.0s      | Стоп Ц | rt 1 | -1.40V 📖   |
|----------|-----------------------------------------------|-------------|-------------------------|------------------------------------------------|-------------------------|-----------|--------|------|------------|
|          | 📕 Шина 1: U                                   | ART/RS232   |                         |                                                |                         | * >       |        |      | Итоги 🗄 📃  |
|          | Время                                         | Rx          | Tx                      |                                                | Ошибки                  |           |        |      | бор данных |
|          | -3.958ms                                      |             | 0                       |                                                |                         |           |        | F    | 1ормальный |
|          | -3.386ms                                      |             | 8                       |                                                |                         |           |        |      | 10.0MSa/s  |
|          | -1.094ms                                      |             | #                       |                                                |                         |           |        |      | Каналы     |
|          | -521.2us                                      |             | 1                       | Tx Parity Error                                |                         |           |        | DC   | 10.0:1     |
| L        | 18.85ms                                       |             | м                       |                                                |                         |           |        | DC   | 10.0:1     |
| L        | 19.43ms                                       |             | S                       |                                                |                         |           |        |      | 1.00:1     |
| L        | 20.00ms                                       |             | 0                       |                                                |                         |           |        |      | 1.00:1     |
| 1⊉<br>T  | М∕ S∕ С                                       | ) <u>s</u>  |                         | #) (1)                                         |                         |           |        |      |            |
| +        | <ul> <li>Окно</li> <li>Половина зв</li> </ul> | срана S1: U | тобразить<br>JART/RS232 | <ul> <li>Прокрутка</li> <li>Листинг</li> </ul> | Увеличить<br>выделенное | От<br>Уве |        |      | Параметры  |

Интерпретация данных UART/RS232 в Lister

Кроме стандартного столбца "Время", меню UART/RS232 Lister также содержит следующие столбцы.

- Rx данные приема.
- Тх данные передачи.
- Ошибки ошибка четности или неизвестная ошибка (выделяются красным).

Искаженные данные выделяются розовым. Когда это происходит, следует задать для времени/деления развертки меньшее значение и снова запустить процесс.

# Поиск данных UART/RS232 в таблице Lister

Функции поиска осциллографа позволяют искать (и отмечать) определенные типы данных UART/RS232 в таблице Lister. Для перемещения по отмеченным строкам таблицы можно использовать кнопку **[Navigate] Навигация** и средства управления.

- **1** Выбрав UART/RS232 в качестве режима последовательного декодирования, нажмите кнопку **[Search] Поиск**.
- 2 В меню поиска нажмите программную кнопку **Поиск**, затем с помощью ручки ввода выберите последовательный слот (1 или 2), на котором будет выполняться декодирование сигналов UART/RS232.

- **3** Нажмите кнопку **Поиск** в меню поиска и выберите один из следующих параметров.
  - **Данные Rx** осуществляется поиск указанного байта данных. Используется, когда длина слов данных DUT составляет от 5 до 8 битов (без 9-го бита (предупреждение)).
  - Rx 1:данные используется, когда длина слов данных DUT составляет 9 битов, включая бит предупреждения (9-й бит). Поиск осуществляется, только если 9-й бит (предупреждение) – "1". Указанный байт данных применяется к 8 самым младшим битам (за исключением 9-го бита (предупреждение)).
  - **Rx 0:данные** используется, когда длина слов данных DUT составляет 9 битов, включая бит предупреждения (9-й бит). Поиск осуществляется, только если 9-й бит (предупреждение) – "0". Указанный байт данных применяется к 8 самым младшим битам (за исключением 9-го бита (предупреждение)).
  - Rx Х:данные используется, когда длина слов данных DUT составляет 9 битов, включая бит предупреждения (9-й бит). Осуществляется поиск указанного байта данных независимо от значения 9-го бита (предупреждение). Указанный байт данных применяется к 8 самым младшим битам (за исключением 9-го бита (предупреждение)).
  - Аналогичные варианты доступны для Тх.
  - **Ошибка четности Rx или Tx** осуществляется поиск ошибок четности на основе настройки в меню настройки шины.
  - Любая ошибка Rx или Tx осуществляется поиск любых ошибок.

Дополнительные сведения о поиске данных см. в разделе "Поиск данных Lister" на странице 161.

Дополнительные сведения об использовании кнопки **[Navigate] Навигация** и средств управления см. в разделе **"Навигация по временной развертке**" на странице 83.

Осциллографы Keysight InfiniiVision 3000Т серии X Руководство по эксплуатации

# 34 Запуск по USB PD и последовательное декодирование

Настройка сигналов USB PD / 561 Запуск по USB PD / 562 Последовательное декодирование USB PD / 564

Для запуска по USB PD (подача питания) и последовательного декодирования требуется лицензия DSOXT3UPD.

# Настройка сигналов USB PD

Чтобы настроить осциллограф для получения сигналов USB PD, выполните следующие действия.

1 Подключите канал осциллографа к источнику сигнала тестируемого устройства.

Можно использовать аналоговые каналы.

- 2 Нажмите кнопку [Serial] Последовательн.
- **3** Нажмите программную кнопку **Последовательн.**, с помощью ручки ввода выберите нужный слот (Последовательн. 1 или Последовательн. 2), затем снова нажмите программную кнопку, чтобы включить декодирование.
- 4 Нажмите программную кнопку Режим и выберите режим USB PD.

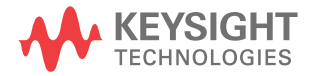

| Мен | о "Последовательно                              | е декодирование"                             |                                         |                                                 |         |
|-----|-------------------------------------------------|----------------------------------------------|-----------------------------------------|-------------------------------------------------|---------|
| 1   | <ul> <li>Послед.</li> <li>S1: USB PD</li> </ul> | <ul> <li>Протокол</li> <li>USB PD</li> </ul> | <ul> <li>Источник</li> <li>1</li> </ul> | <ul> <li>№ Порог. Ур.</li> <li>1.25∨</li> </ul> | Листинг |

- **5** Нажмите программную кнопку **Источник** и поверните ручку ввода, чтобы выбрать канал для сигнала.
- **6** Нажмите программную кнопку **Порог**, затем с помощью ручки ввода выберите уровень порогового напряжения сигнала.

Пороговый уровень напряжения используется при декодировании, а также в качестве уровня запуска, когда для выбранного слота последовательного декодирования установлен тип запуска (Последовательн. 1 или Последовательн. 2).

# Запуск по USB PD

Чтобы настроить осциллограф для получения сигналов USB PD, см. раздел "Настройка сигналов USB PD" на странице 561.

Когда в качестве одного из способов декодирования по последовательной шине выбран метод USB PD (поступление мощности), можно выполнять запуск по сигналам USB PD.

Чтобы настроить условия запуска по сигналу USB PD, выполните следующие действия:

- **1** Нажмите [Trigger] Запуск.
- 2 Нажмите программную кнопку **Тип запуска** в меню «Запуск», затем поверните ручку ввода, чтобы выбрать последовательное декодирование (Последоват. 1 или Последоват. 2) сигнала USB PD.

| Me | ню "Запуск"                 |                    |                                                |                                            |                                                  |                                              |
|----|-----------------------------|--------------------|------------------------------------------------|--------------------------------------------|--------------------------------------------------|----------------------------------------------|
| +  | 🕥 Тип запуска<br>S1: USB PD | 🔾 Запуск<br>Header | <ul> <li>Header Type</li> <li>Value</li> </ul> | <ul> <li>Основание</li> <li>Нех</li> </ul> | <ul> <li>Header (Hex)</li> <li>0x104F</li> </ul> | <ul> <li>Классифик.</li> <li>SOP'</li> </ul> |

- 3 Нажмите программную кнопку **Триггер** и с помощью **О** ручки ввода выберите тип запуска по USB PD:
  - Запуск по предварительной последовательности запуск по предварительной последовательности, начинающейся с 0.

- ЕОР запуск в конце пакета.
- **SOP** запуск по упорядоченному набору Sync-1, Sync-1, Sync-1, Sync-2.
- **SOP'** запуск по упорядоченному набору Sync-1, Sync-1, Sync-3, Sync-3.
- **SOP**" запуск по упорядоченному набору Sync-1, Sync-3, Sync-1, Sync-3.
- **Отладка SOP'** запуск по упорядоченному набору Sync-1, RST-2, RST-2, Sync-3.
- Отладка SOP" запуск по упорядоченному набору Sync-1, RST-2, Sync-3, Sync-2.
- Полный сброс запуск по упорядоченному набору RST-1, RST-1, RST-1, RST-2.
- Сброс настроек кабеля запуск по упорядоченному набору RST-1, Sync-1, RST-1, Sync-3.
- **Ошибка CRC** запуск при обнаружении ошибки в 32-разрядной контрольной сумме CRC.
- **Ошибка предварительной последовательности** запуск при обнаружении ошибки в 64-разрядной последовательности с чередованием единиц и нулей.
- Содержимое заголовка запуск по 16-разрядному значению, заданному пользователем.

В этом режиме можно использовать дополнительные программные кнопки для детальной настройки режима запуска.

- 4 Если выбран режим Содержимое заголовка, нажмите программную кнопку Тип заголовка, чтобы выбрать тип заголовка:
  - Контрольное сообщение запуск по типам контрольных сообщений (ноль объектов данных). Нажмите программную кнопку Тип сообщения для выбора контрольного сообщения:
  - Сообщение с данными запуск по типам сообщений с данными (1 или более объектов данных). Нажмите программную кнопку Тип сообщения для выбора сообщения с данными:
  - Расширенное сообщение запуск по типам расширенных сообщений (задан бит 15). Нажмите программную кнопку Тип сообщения для выбора расширенного сообщения с данными:
  - Значение запуск по значению заголовка, заданному пользователем.
     Нажмите программную кнопку Основание, чтобы задать основание числа, и нажмите программную кнопку Заголовок, чтобы ввести значение.

- **5** Кроме того, если выбран режим запуска **Содержимое заголовка**, можно использовать программную кнопку **Квалификатор**, чтобы задать дополнительные характеристики запуска:
  - Нет для запуска не используется дополнительный квалификатор.
  - **SOP** запуск происходит только по упорядоченным наборам Sync-1, Sync-1, Sync-1, Sync-2.
  - **SOP'** запуск происходит только по упорядоченным наборам Sync-1, Sync-1, Sync-3, Sync-3.
  - **SOP''** запуск происходит только по упорядоченным наборам Sync-1, Sync-3, Sync-1, Sync-3.

### ЗАМЕЧАНИЕ Если настройка не обеспечивает устойчивый запуск, то, возможно, сигнал USB PD настолько медленный, что происходит автозапуск осциллографа. Нажмите кнопку [Mode/Coupling] Режим/связь, затем нажмите программную кнопку Режим, чтобы изменить режим запуска с Авто на Обычн.

# ЗАМЕЧАНИЕ

Сведения о последовательном декодировании USB PD. в разделе "Последовательное декодирование USB PD" на странице 564.

# Последовательное декодирование USB PD

Чтобы настроить осциллограф для получения сигналов USB PD, см. раздел "Настройка сигналов USB PD" на странице 561.

# ЗАМЕЧАНИЕ

Для настройки запуска по USB PD см. раздел "Запуск по USB PD" на странице 562.

Настройка последовательного декодирования USB PD

1 Нажмите кнопку [Serial] Последовательн., чтобы войти в меню последовательного декодирования.

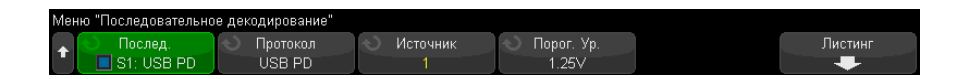

- 2 Если строка декодирования не отображается на дисплее, для ее включения нажмите кнопку [Serial] Последовательн.
- **3** Если осциллограф остановлен, для сбора и декодирования данных нажмите кнопку **[Run/Stop] Пуск/Стоп**.

# ЗАМЕЧАНИЕ

Если настройка не обеспечивает устойчивого запуска, то, возможно, сигналы USB PD настолько медленны, что происходит автозапуск осциллографа. Нажмите кнопку [Mode/Coupling] Режим/связь, затем нажмите программную кнопку Режим, чтобы изменить режим запуска с Авто на Обычн.

Для более легкого перемещения между полученными данными можно использовать окно **Масштаб** по горизонтали.

См. также

- "Интерпретация декодирования USB PD" на странице 566
- "Интерпретация данных USB PD Lister" на странице 567

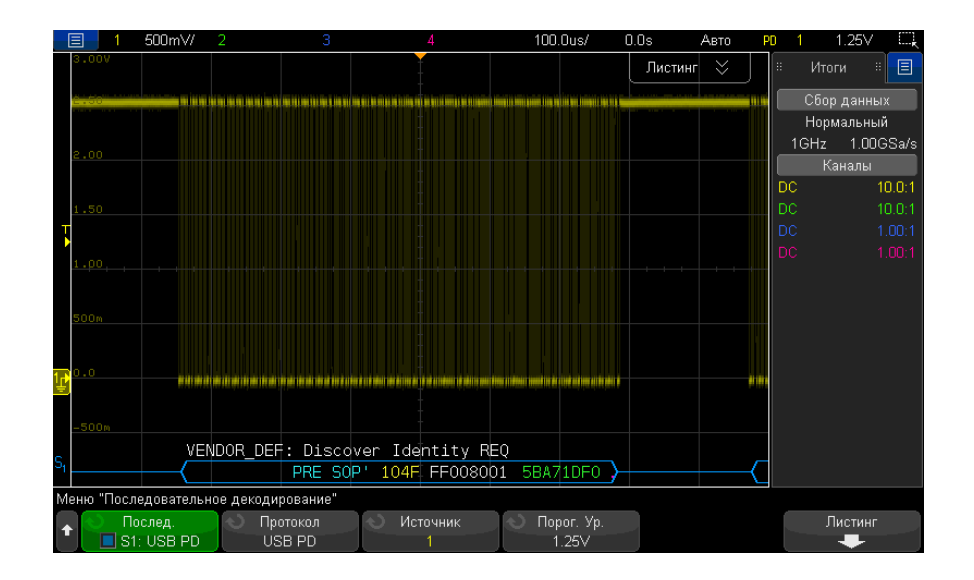

Интерпретация декодирования USB PD

Декодирование USB PD отображается как одиночная шина с одной строкой декодирования, расположенной в нижней части области сигнала, которая выровнена по времени со связанным физическим сигналом. Над строкой декодирования располагается краткая информация о декодировании в виде символов белого цвета, которые описывают роль мощности порта (бит 8), роль данных порта (бит 5) и тип сообщения (биты 4-0) для заголовка.

Строка декодирования выглядит как синяя линия бездействия, пока не достигнута предварительная последовательность. В этот момент угловая скобка начала кадра (<) становится синей. Угловая скобка конца кадра (>) окрашивается синим цветов в конце ЕОР, после нее следует синяя линия бездействия. Поля и шестнадцатеричные данные в пакете различаются по цветам:

- SOP начало пакета\* (синий);
- заголовок сообщения (желтый);
- расширенный заголовок сообщения (желтый);
- данные (белый);
- значение CRC (зеленый);
- ЕОР конец пакета (синий)

Если происходит ошибка, появляется красная рамка, которая пропадает только после обнаружения правильного сигнала бездействия. При возникновении ошибок CRC декодированный текст окрашивается красным цветом. При возникновении ошибок предварительной последовательности появляется красная надпись «PError».

### 1 500mV/ 69.20us/ -34.40us Стоп Шина 1: USB PD ø Итоги Время ORD Set Ошибки ♠ -2.609ms SOF SNK/UFP/GOODCRC... 46B50D97 Нормальный -1.771ms SOP SRC/DFP/PS RDY:... 02142A51 1GHz 40.0MSa/s -1.210ms SOP SNK/UFP/GOODCRC... AFD6A8A2 SOP VENDOR DEF: 104F Discover Iden 5BA71DF0 SOP GOODCRC: 0141 DFBC5C2D 473.4us 1.309ms SOP VENDOR DEF: 514F Discover Iden... E30693FE ₽ 2.555ms SOP GOODCRC: 0041 ASBB6CBB VENDOR\_DEF: Discover Identity REQ 104F 5BA71DF0 E Меню "Листинг' Окно Отобразить Увеличить Половина экра S1: USB PD выделенное

# Интерпретация данных USB PD Lister

Кроме стандартного столбца времени, в меню USB PD Lister также отображаются следующие столбцы.

- Набор тип упорядоченного набора.
- Заголовок тип и значение заголовка.
- Данные данные или расширенное сообщение.
- CRC шестнадцатеричное значение.
- Ошибки строковое значение, которое указывает на тип обнаруженной ошибки.

# 34 Запуск по USB PD и последовательное декодирование

# Предметный указатель

### Символы

"CDUSB, устройство CD", 371 «Предел ПП?» на дисплее цифрового вольтметра, 310

### Цифры

1\*2, математическая функция, 111 1/2, математическая функция, 111

### Α

АС RMS - измерение "Полный экран", 273 АС RMS - измерение N-циклов, 273 АМ (амплитудная модуляция), выходной сигнал генератора, 337 AutoIP, 367, 368

# D

D\*, 46, 147
DC RMS - измерение "N-циклы", 273
DC RMS - измерение "Полный экран", 273
DHCP, 367, 368
DVM (цифровја вольтметр), 310

# F

 FM (частотная модуляция), выходной сигнал генератора, 339
 FRA (анализ частотных характеристик), 315
 FSK (манипуляция сдвигом частоты), выходной сигнал генератора, 340

# I

IP-адрес, 367, 385 IP-адрес DNS, 367 IP-адрес шлюза, 367

### Μ

MegaZoom IV, 5 memMax, 406 MSO, 5

# S

SCL, запуск по I2C, 470 SCLK, запуск по I2S, 490 SDA, 469 SDA, запуск по I2C, 470

# U

usb, 371 USB, извлечение устройства, 49 USB, нумерация запоминающих устройств, 371 usb2, 371 USB-накопитель, 49 USB-принтер, 359

# Х

Х при макс Y по БПФ, 265 Х при мин Y по БПФ, 265

# Ζ

Z-гашение, 78

### Α

Авто? индикатор запуска, 221 Автомасштаб, отмена, 39 автомасштаб, цифровые каналы, 143 автомасштабирование отображаемых каналов, 374 автоматическая настройка, 143 автоматические измерения, 259, 262 автоматическое прирашение. 353 Автонастройка, БПФ, 119 автонастройка, БПФ, 99, 100 автономное подключение, 368 авторское право, 2 адрес, запуск по I2C, 471 активная последовательная шина, 443, 476, 486, 497, 557 амплитуда генератора сигналов, анализ частотных характеристик, 317 амплитудная модуляция (AM), выходной сигнал генератора, 337 амплитудно-частотная характеристика, 232 Анализ сегментов, 293 анализ сегментов. 245. 247 анализ частотных характеристик (FRA), 315 аналоговые фильтры, настройка, 97, 117 аналоговый канал, затухание пробника. 94 аналоговый канал, настройка, 87 аттенюаторы, 95

# Б

безопасная очистка, 357 белый шум, добавление в вывод генератора сигнала, 336 библиотека, метки, 173 бит, запуск по SPI, 484 быстрая остановка изображения, 384 быстрая отладка автомасштаба, 373 Быстрая отправка эл. почты, 383 быстрая печать, 383 быстрое восстановление, 384 быстрое измерение всех данных, 383 быстрое сохранение, 383 быстрое сохранение, 383 быстрый сброс статистики измерений, 383 быстрый сброс статистики по маске, 383 быстрый сброс экрана, 384

# В

веб-интерфейс, 385 веб-интерфейс, доступ, 386 веб-страница "Средства измерения", 397 версии микропрограмм, 397 версия ПО, 381 вертикальное расширение, 89 видеовыход VGA, 67 визуализация математических функций, 128 визуализация, математика, 128 включение, 35 включение канала, 48 внешнее запоминающее устройство, 49 внешний запуск, 226 внешний запуск, входной импеданс, 226 внешний запуск, единицы пробника, 226 внешний запуск, затухание пробника, 227 возврат устройства для проведения обслуживания, 382 вольт эффективного значения напряжения, единицы измерения шкалы БПФ по вертикали, 99 восстановление, 384 восстановление файлов маски, 355

восстановление файлов настройки, 355 восстановление файлов через веб-интерфейс, 394 восстановление, быстрое восстановление, 384 временная дискретизация "Эквивалент", 244 временная развертка, 75 время задержки (подготовки), 247 время нарастания осциллографа, 235 время нарастания, осциллограф, 235 время нарастания, сигнал, 235 время подготовки, 247 время, подготовка, 247 встроенная справка. 69 входной импеданс 1 МОм, 91 входной импеданс 50 Ом, 91 входной импеданс. вход аналогового канала, 91 входы аналоговых каналов, 48 входы цифровых каналов, 49 ВЧ-заграждение, 224 выбор значений, 43 выбор цифровых каналов. 147 выбор, значения, 43 выбрано, метка программной кнопки "Диспетчер файлов", 370 выключатель питания, 36, 42 высокочувствительный токовый пробник N2820A, 266 выход генератора сигналов шума, 324 выход, запуск, 375 выходной сигнал генератора постоянного тока, 324 выходной сигнал генератора с импульсами гауссовой формы, 325 выходной сигнал генератора с экспоненциальным нарастанием, 324 выходной сигнал генератора с экспоненциальным спадом. 324 выходной сигнал запуска, 375

выходной сигнал запуска, тест по маске, 299, 375

# Γ

гарантия, 2, 382 гарантийные технические характеристики, 401 гауссова амплитудно-частотная характеристика, 233 гашение, 78 генератор сигналов, 321 генератор сигналов, произвольные сигналы, 326 генератор сигналов, тип сигнала, 321 глубина, модуляция АМ, 338 головка пробника. 95 график ЛАФЧХ, анализ частотной характеристики, 318 график синхронизации логической шины. 131 график состояния логической шины, <mark>132</mark>

# Д

данные ASCII XY, 348 данные CSV, 348 данные CXPI Lister, 456 данные SENT Lister, 548 данные SENT, поиск, 550 данные USB PD Lister, 567 данные анализа частотной характеристики, сохранение, 319 данные однократного запуска, 44 двоичные данные (.bin), 408 двоичные данные MATLAB, 409 двоичные данные в MATLAB, 409 двоичные данные, пример программы для чтения, 412 декодирование ARINC 429, скорость передачи сигнала, 528 декодирование ARINC 429, тип сигнала, 528 декодирование ARINC 429, формат слова, 531

декодирование CAN, каналы-источники, 424 декодирование СХРІ, интерпретация, 454 декодирование SENT, интерпретация, 546 декодирование USB PD, интерпретация, 566 декодирование сигналов СХРІ, настройка сигналов, 447 декодирование сигналов SENT, настройка сигналов, 537 декодирование сигналов USB PD, настройка сигналов, 561 деление, математическая функция, 111 децибелы, единицы измерения функции БПФ по вертикальной оси. 118 децибелы, единицы измерения шкалы БПФ по вертикали. 99 Диапазон, БПФ, 117 диапазон, БПФ, 98 динамический DNS. 367 дискретизация, общие сведения, 231 диспетчер файлов. 369 дисплей, детали сигнала, 163 дисплей, интерпретация, 68 дисплей, метки программных кнопок, 69 дисплей, область, 69 дисплей, строка состояния, 68 длительность - измерение, 278 длительность + измерение, 278 добавление лицензии на цифровые каналы, 407

### Ε

единицы измерения курсора коэффициента Х, 253 единицы измерения курсора коэффициента Ү, 253 единицы измерения курсоров, 252 единицы измерения по вертикали, БПФ, 99 единицы измерения по вертикальной оси, БПФ, 118 единицы измерения функции БПФ, 104 Единицы измерения функции БПФ по вертикальной оси, 118 единицы измерения шкалы функции БПФ по вертикали, 99 единицы измерения, математическая функция, 110 единицы измерения, пробник, 94 единицы измерений курсора фазы X, 253 единицы измерений, курсоры, 252 единицы пробника, 94 единицы, математические функции, 109 единицы, пробник внешнего запуска, 226

# 3

заводские настройки по умолчанию, 357 заграждение от высокочастотного шума. 224 заграждение от низкочастотного шума, 222 загрузить из. 352 загрузка файла, 369 задержка, 224 задержка развертки, 79 запись измерения, 349 запуск RS232, 553 запуск UART. 553 запуск по ARINC 429, 529 запуск по CAN, 428 запуск по СХРІ, 449 запуск по FlexRay, 461 запуск по I2C, 470 запуск по I2S, 493 запуск по LIN, 439 запуск по MIL-STD-1553, 521 запуск по NFC, 193 запуск по NRZ, 513 запуск по N-ному фронту серии. 197 Запуск по SPI, 483 запуск по USB PD, 562 запуск по видеосигналам, 202

запуск по видеосигналу, настройка общих, 207 запуск по времени нарастания/спада, 192 запуск по длительности импульса, 184 запуск по импульсной помехе, 184 запуск по коду «Манчестер», 505 запуск по короткому пакету, 198 запуск по любому фронту, 181 запуск по настройке и удержанию, 200 запуск по отклонению, 180 запуск по пакету, I2C, 472, 473 запуск по радиочастотной связи ближнего действия (NFC), 193 запуск по радиочастотной связи ближнего действия (NFC), лицензия, 406 запуск по сигналу SENT, 542 запуск по условию ИЛИ. 190 запуск по фронту, 180 запуск по чередованию фронтов, 181 запуск по шаблону, 187 запуск по шестнадцатеричному значению шины. 190 запуск сбора данных, 44 запуск, внешний, 226 запуск, задержка, 224 запуск, источник, 180 запуск, квалифицированный по зоне. 216 запуск, общие сведения, 178 запуск, определение, 178 запуск, принудительный, 179 запуск, режим/связь, 219 запуски, сигнал TRIG OUT, 375 Запущено, индикатор запуска, 221 Запущено? индикатор запуска, 221 заранее определенные метки, 172 заставка, экран, 372 затухание пробника, 94 затухание пробника, внешний запуск, 227 затухание, пробник, 94 затухание, пробник, внешний запуск. 227 захват, 141, 142

захват помех, 238 захват серий импульсов, 245 значение постоянной составляющей при вычислении FFT, 104 значения, выбор, 43

### И

изменение измерений, 262 изменение сетевого пароля, 399 измерение (-) длительности, 278 измерение Х при максимальном значении Ү, 283 измерение Х при минимальном значении Ү, 282 измерение амплитуды, 269 измерение анализа БПФ для занимаемой полосы пропускания, 286 измерение анализа БПФ для коэффициента мощности по соседнему каналу (КМСК), 286 измерение анализа БПФ для мощности канала, 286 измерение анализа БПФ для общих гармонических искажений (ОГИ), 287 измерение верхнего уровня, 269 измерение времени нарастания, 279 измерение времени спада, 279 измерение длительности (+), 278 измерение задержки, 263, 279 измерение количества отрицательных импульсов, 284 измерение количества положительных импульсов, 283 измерение коэффициента, 275 измерение коэффициента заполнения, 278 измерение максимума, 269 измерение минимума, 269 измерение основания, 270 измерение отклонения от установленного значения, 270 измерение отрицательного выброса, 264, 271

измерение периода, 276 измерение полной амплитуды, 268 измерение положительного выброса, 264 измерение скорости передачи в битах. 279 измерение стандартного отклонения, 273 измерение фазы, 264, 281 измерение частоты, 276 измерение, быстрое измерение всех данных, 383 измерения, 262 измерения анализа БПФ, 285 измерения времени, 275 измерения двухканальных данных (пробник N2820A), 266 измерения длительности пакета, 278 измерения напряжения. 268 измерения с общим снимком, 267 измерения с помощью приложения для измерения мощности, 265 Измерения счетчика, 277 измерения счетчика заднего фронта, 284 измерения счетчика переднего фронта, 284 измерения, автоматические, 259 измерения, время, 275 измерения, задержка, 263 измерения, изменение, 262 измерения, напряжение, 268 измерения, отрицательный выброс, 264 измерения, положительный выброс, 264 измерения, фаза, 264 изображение сигнала, контрольная точка, 371 импеданс, цифровые пробники, 151 импульсный выходной сигнал генератора, 324 импульсы синхронизации, генератор сигналов. 334 имя файла, новое, 352

имя хоста, 385 имя хост-системы, 367 инвертирование сигнала, 92 инвертировать цвета координатной сетки, 346 индикатор активности, 145 индикатор времени задержки, 81 индикатор запуска, Авто?, 221 индикатор запуска, Запущено, 221 индикатор запуска, Запущено?, 221 индикатор точки отсчета времени, 81 интерполяция, параметр произвольного сигнала, 327 интерфейс LAN, удаленное управление, 365 интерфейс автоопределения пробника, 48, 91 интерфейс пользователя и краткая справка на английском языке. 70 интерфейс пользователя и краткая справка на испанском языке, 70 интерфейс пользователя и краткая справка на итальянском языке, 70 интерфейс пользователя и краткая справка на корейском языке, 70 интерфейс пользователя и краткая справка на немецком языке, 70 интерфейс пользователя и краткая справка на польском языке, 70 интерфейс пользователя и краткая справка на португальском языке. 70 интерфейс пользователя и краткая справка на русском языке, 70 интерфейс пользователя и краткая справка на тайском языке, 70 интерфейс пользователя и краткая справка на традиционном китайском языке, 70 интерфейс пользователя и краткая справка на упрошенном китайском языке, 70

интерфейс пользователя и краткая справка на французском языке, 70 интерфейс пользователя и краткая справка на японском языке, 70 интерфейс пользователя на турецком языке, 70 интерфейс пользователя на чешском языке, 70 информационная область, 69 информация о версии микропрограммного обеспечения, 386 искажение, аналоговый канал, 95 источник питания, 66

# Κ

Кадры РТҮРЕ, СХРІ, 450 Калибровка, 378 калибровка пробника. 95 канал, аналоговый, 87 канал, единицы пробника, 94 канал, инвертирование, 92 канал, искажение, 95 канал, кнопки включения/выключения. 48 канал, ограничение полосы пропускания, 91 канал, положение, 89 канал, связь, 90 канал, точная настройка, 92 канал, чувствительность по вертикали, 89 кардиотонический выходной сигнал генератора, 325 категория измерения, определения, 402 категория перенапряжения, 404 квадратный корень, 120 классификатор, длительность импульса, 186 Кнопка "Автомасштаб", 45 кнопка "Анализ", 47 кнопка "Быстрое действие", 47 кнопка "Генер.сигналов", 47, 50 кнопка "Горизонт.", 72, 77 кнопка "Захват". 43 кнопка "Измерения", 259

кнопка "Математика", 46 кнопка "Назад/вверх", 42 кнопка "Опорн.", 46, 135 кнопка "Отображение", 43 кнопка "Последовательн.", 46 кнопка "Режим/связь", запуск, 219 кнопка "Сенсорное управление", 43, 51 кнопка "сохранения/вызова, 47 кнопка "Утилиты", 47 Кнопка "Цифров.", 46 кнопка БПФ, 46 кнопка быстрого действия, 383 кнопка горизонтального расположения, 44, 79 кнопка защиты калибровки, 67 кнопка измерений, 47 кнопка курсоров, 47 кнопка масштаба, 44 кнопка масштаба по горизонтали. 44 кнопка навигации по горизонтали, 44 кнопка настройки по умолчанию, 45 кнопка однократного запуска, 230 кнопка печати. 47 кнопка поиска, 44 кнопка поиска по горизонтали, 44 кнопка развертки, 240 кнопка справки, 48 кнопка яркости, 42 кнопки (клавиши), лицевая панель, 41 кнопки инструментов, 47 кнопки навигации, 44 кнопки сигналов, 43 кнопки управления работой, 44 кнопки файлов, 47 кнопки, лицевая панель, 41 компенсация пассивных пробников, 40, 49 Компенсация постоянной составляющей при интегрировании, 115 компенсация пробника, 49 Конеч. част., БПФ, 117 конеч. част., БПФ, 98 контакт Demo 1, 49

контакт заземления, 49 контрольная точка, изображение сигнала, 371 конфигурация по умолчанию, 37 координатная сетка, 166 короткие импульсы, 276 краткая справка, 69 курсорные измерения, 249 курсоры двоичного режима, 251 курсоры режима измерений, 251 курсоры шестнадцатеричного режима, 251 курсоры, вручную, 250 курсоры, двоичный, 251 курсоры, окно стробированных измерений, 290 курсоры, режим измерений, 251 курсоры, слежение сигнала, 251 курсоры, шестнадцатеричный, 251

### Л

линия синхронизации, запуск по 12C. 470 линия синхронизации, запуск по 12S, 490 лицевая панель, удаленное управление Full Scope, 388 лицевая панель, удаленное управление Screen Only, 389 лицевая панель, удаленное управление Tablet, 390 лицевая панель, языковая накладка, 50 лицензии, 405, 407 лицензия AERO, 405 лицензия AUDIO, 405 лицензия AUTO, 405 лицензия CANFD, 405 лицензия СОМР, 406 лицензия CXPI, 406 лицензия EMBD, 406 лицензия FLEX, 406 лицензия FRA, 406 лицензия MASK, 406 лицензия MSO, 406 лицензия NFC, 406 лицензия NRZ. 406 лицензия PWR, 407

лицензия SENSOR, 407 лицензия UART/RS232, 406 лицензия USBPD, 407 лицензия VID, 407 лицензия WAVEGEN, 407 логические предустановки генератора сигналов, 335 логические предустановки, генератор сигналов, 335 логический порог, 146 ложные низкочастотные сигналы, 104 локализированная накладка для лицевой панели, 50

# Μ

максимальная огибающая, 130 максимальная частота дискретизации, 236 максимальная частота сигнала. 231 максимальное входное напряжение. 403 манипуляция сдвигом частоты (FSK), выходной сигнал генератора. 340 манчестерское последовательное декодирование, 507 маркировка, продукт, 419 маска подсети, 367 маска, сигнал TRIG OUT, 375 масштабирование и прокрутка, 73 математика, амплитуда/фаза БПΦ, 116 математика, БПФ, 97 математика, использование сигнала математической функции, 107 математика, функции, 107 математическая функция Ах + B. 121 математическая функция абсолютного значения, 122 математическая функция амплитуды БПФ, 116 математическая функция БПФ, 97 математическая функция вычитания, 111

математическая функция графика синхронизации логической шины, 131 математическая функция графика состояния логической шины. 132 математическая функция деления, 111 математическая функция дифференцирования, 113 математическая функция дифференцирования d/dt, 113 Математическая функция интегрирования, 114 математическая функция квадрата, 122 математическая функция логарифма, 123 математическая функция максимума, 129 математическая функция минимума, 129 математическая функция натурального логарифма, 123 математическая функция огибающей, 128 математическая функция отклонения измерения, 130 математическая функция полной амплитуды, 129 математическая функция сглаживания, 127 математическая функция сложения, 111 математическая функция увеличения, 128 математическая функция удержания максимального значения, 130 математическая функция удержания минимального значения, 130 математическая функция умножения, 111 математическая функция усредненных значений, 126 математическая функция фазы БПΦ, 116

математическая функция фильтра высоких частот, 125 математическая функция фильтра низких частот, 125 математическая функция фильтра, высоких и низких частот, 125 математическая функция фильтра, огибающая, 128 математическая функция фильтра, сглаживание, 127 математическая функция фильтра, усредненное значение, 126 математическая функция экспоненты, 124 математическая функция экспоненты основания 10, 124 математическая функция, единицы измерения, 110 Математическая функция, интегрирование, 114 математические операторы. 110 математические преобразования, 112 математические фильтры, 125 математические функции, вычитание, 111 математические функции. дифференцирование, 113 математические функции, единицы, **109** математические функции, каскадные, 108 математические функции, масштаб, 109 математические функции, сложение, 111 математические функции, смещение, 109 мгновенное значение перепада сигнала, 113 меню цифрового канала, 146 меры безопасности, 37 меры предосторожности при транспортировке, 382 места сохранения, навигация, 352 место, 352 место, метка программной кнопки "Диспетчер файлов", 370 метки, 171

метки каналов, 171 метки программных кнопок, 69 метки, автоматическое приращение, 174 метки, сброс настроек библиотеки. 175 минимальная огибающая, 130 модернизация до уровня MSO, 407 модернизация осциллографа, 407 модули для модернизации, 405 модуляция, выходной сигнал генератора, 336 модуль GPIB, 34, 67 модуль LAN/VGA, 34, 67 мультиплексированная ручка масштаба, 46 мультиплексированная ручка положения, 46

### Н

навигация по временной развертке, 83 нажать для перехода, 352 Нажать для перехода, метка программной кнопки "Диспетчер файлов". 370 накладка, локализированная, 50 накладки для лицевой панели на испанском языке, 51 накладки для лицевой панели на итальянском языке, 51 накладки для лицевой панели на корейском языке, 51 накладки для лицевой панели на немецком языке, 51 накладки для лицевой панели на польском языке, 51 накладки для лицевой панели на португальском языке, 51 накладки для лицевой панели на русском языке, 51 накладки для лицевой панели на тайском языке, 51 накладки для лицевой панели на традиционном китайском языке, 51 накладки для лицевой панели на турецком языке, 51

накладки для лицевой панели на упрощенном китайском языке, 51 накладки для лицевой панели на французском языке, 51 накладки для лицевой панели на чешском языке, 51 накладки для лицевой панели на японском языке, 51 наклон для просмотра, 34 наложение спектров, 231 наложение спектров, FFT, 104 напряжение в сети, 35 настройка автомасштаба, 373 настройка по умолчанию, 37, 357 настройка, автоматическая, 143 настройка, анализ частотных характеристик (FRA), 316 настройка, по умолчанию, 37 настройки генератора сигналов по vмолчанию. восстановление, 341 настройки интерфейса ввода/вывода. 365 настройки по умолчанию, генератор сигналов, 341 настройки. восстановление. 355 Нач. частота, БПФ, 117 нач. частота, БПФ, 98 неактивная последовательная шина, 443, 476, 486, 497, 557 нелинейные искажения, 97, 117 необработанная запись полученных данных, 349 необходимая полоса пропускания осциллографа, 235 необходимая полоса пропускания, осциллограф, 235 неопределенное состояние, 252 неполная дискретизация сигналов, 231 новая метка, 173 номер модели, 381, 385 нормальный режим, 237 нормальный режим сбора данных, 237 нормативная информация, 419 НЧ заграждение, 222

### 0

об осциллографе, 381 обновление ПО и микропрограммы. 408 обновления для микропрограммы, 408 обновления для ПО, 408 обучающие сигналы, 49 общий запуск по видеосигналу. 207 общий снимок, быстрое действие, 383 объем памяти и частота дискретизации, 236 обычный режим, 236 огибающая. максимальное/минимальное значение, 130 ограничение полосы пропускания, 91 одиночный цикл сбора данных, 221 однократное события, 230 Окно Бартлетта функции БПФ, 99 Окно Блэкмэна-Харриса функции БПФ. 118 окно Блэкмэна-Харриса функции БПФ, <mark>99</mark> Окно БПФ, 118 окно БПФ, 98 окно измерений. 290 окно измерений с увеличением отображения, 290 Окно команд SCPI, 391 Окно с плоской вершиной функции БПФ, 118 окно с плоской вершиной функции БПФ, <mark>99</mark> окно стробированных измерений по курсорам, 290 Окно Хэннинга функции БПФ, 118 окно Хэннинга функции БПФ, 99 Окно, БПФ, 118 окно, БПФ, 98 операторы, математические, 110 опорные сигналы, 135 определение быстрых сигналов SENT, 541

определения измерений, 262 основной порт USB, 359 основные порты USB, 49 останов сбора данных, 44 остановка изображения, 384 остановка изображения. быстрая остановка изображения, 384 отбор проб в реальном времени и полоса пропускания осциллографа, 245 отклонение измерения времени нарастания, 131 отклонение измерения времени спада, 131 отклонение измерения длительности отрицательного импульса, 131 отклонение измерения длительности положительного импульса, 131 отклонение измерения коэффициента, 131 отклонение измерения периода. 131 отклонение измерения рабочего цикла, 131 отклонение измерения среднеквадратического переменного тока, 131 отклонение измерения частоты, 131 отклонение, модуляция FM, 339 отклонения частоты, модуляция FM, 339 отключение сетевого пароля, 399 отмена послесвечения, 166 отображение нескольких циклов сбора данных, 230 отправка настроек, изображений или данных по электронной почте, 353 отсек для модуля, 67 отслеживающие курсоры, 251 очистка, 381 очистка дисплея, 240 очистка экрана, 166 очистка, безопасная, 357

### П

пакет DDR, случайный выбор задержки запуска, 225 Пакет Keysight IO Libraries Suite. 392 пакет, символический LIN, 441 палитра, 346 память осциллографа, 178 память осциллографа, сохранение. 349 память, сегментированная, 245 параметр отбора проб в реальном времени, 244 параметры конфигурации сети, 386 параметры печати, 362 параметры, печать, 362 пароль (сеть), изменение или отключение, 399 пароль (сеть), установка, 398 пассивные пробники, компенсация, 40 передача нового микропрограммного обеспечения, 386 переключатель защиты калибровки, 65 перекрестные помехи, 97, 117 переменное послесвечение, 165 печать, 383 печать экрана. 359 печать, альбомная, 362 печать, быстрая печать, 383 Пики функции БПФ, поиск, 101 пики частоты, поиск, 101 пилообразный выходной сигнал генератора. 323 площадь - измерение "N-циклы", 285 площадь - измерение "Полный экран", 285 повреждение при транспортировке, 31 повреждение, транспортировка, 31 подавление шума, 223 подключение к ПК, 368 подключение к сети LAN, 367

подключение пробников, цифровых, 139 подключение сетевого принтера, 361 подключение, к ПК, 368 подключения для анализа частотных характеристик (FRA), 315 положение цифрового канала, 147 положение, аналоговый, 89 полоса пропускания, 381 полоса пропускания осциллографа, 232 полоса пропускания, осциллограф, 232 полоса пропускания, отбор проб в реальном времени, 245 получение, 229 полярность импульса, 185 Пользовательская калибровка, 378 пользовательское размешение. точка отсчета времени, 81 порог CMOS, 147 порог ECL, 147 порог TTL, 147 порог, измерения аналоговых каналов. 288 порог, устанавливаемый пользователем, 147 порог, цифровые каналы, 146 пороги измерений, 288 порт LAN, 67 порт USB. 67 порт устройства USB, 67 порт устройства USB, удаленное управление, 365 последовательное декодирование ARINC 429, 530 последовательное декодирование CAN, 430 последовательное декодирование CXPI, 452 последовательное декодирование FlexRay, 464 последовательное декодирование I2C, 475 последовательное декодирование I2S. 495
последовательное декодирование LIN, 442 последовательное декодирование MIL-STD-1553, 522 последовательное декодирование NRZ. 515 последовательное декодирование SENT, 545 последовательное декодирование SPI, 485 последовательное декодирование UART/RS232, 555 последовательное декодирование USB PD, 564 последовательные данные, 469 последовательные данные, запуск по I2C, 470 последовательный анализ Manchester/NRZ, лицензия, 406 последовательный анализ USB PD. лицензия, 407 последовательный анализ по периферийному интерфейсу тактового расширения (CXPI), лицензия, 406 Послесвечение экрана. 165 послесвечение, отмена, 166 послесвечение, постоянное, 230 постобработка, 260 постоянное послесвечение, 165, 230, 238 постпусковые данные, 74 пояснение, добавление, 168 предпусковые данные, 74 Предупреждения, 2 преобразования, математические, 112 приближение к уменьшающемуся усредненному значению, 127 примеры файлов двоичных данных, 412 принтер, USB, 49, 359 принтеры USB, поддерживаемые, 359 принудительный запуск, 179 приспособления, 32, 404 пробник. интерфейс автоопределения пробника, 48 пробник, калибровка, 95 пробники, 404 пробники, пассивные, компенсация, 40 пробники, подключение к осциллографу, 36 пробники, цифровые, 139 проверка с помощью "золотого сигнала", 295 программная кнопка длины, 347 программная кнопка изменения, 368 программная кнопка имени хоста, 368 программная кнопка импеданса, 91 программная кнопка настройки, 367, 368 программная кнопка настройки LAN, 367, 368 программное обеспечение осциллографа Infiniium Offline N8900A, 345 программные кнопки, 9, 42 Прозрачные фоны, 372 произвольные сигналы, копирование из других источников, 333 произвольные сигналы, редактирование, 326 произвольные сигналы, редактирование существующих, 328 произвольные сигналы, создание новых, 327 произвольный сигнал генератора, 323 прокрутка и масштабирование, 73 прокрутка файлов, 369 прореживание, для записи измерения, 416 прореживание, для экрана, 416 просачивание спектральных составляющих БПФ, 106 просачивание спектральных составляющих, БПФ, 106 просмотр, наклон прибора, 34 прямое подключение, 368

прямоугольное окно функции БПФ, 99, 118 прямоугольные волны, 233 прямоугольный выходной сигнал генератора, 323

#### Ρ

размер, 145 разрешение FFT, 103 разряды, точность счетчика, 313 разъем Demo 2, 49 разъем EXT TRIG IN, 67 разъем TRIG OUT, 67, 375 разъем кабеля питания, 66 разъемы задней панели, 65 разъемы, задняя панель, 65 раскрыть сведения, 89 расположение по вертикали, 89 расчетная нагрузка на выходе генератора сигналов. 334 расчетная нагрузка на выходе, генератор сигналов, 334 расширение по, 371 расширение по нижнему **уровню**, **371** расширение по центру. 372 регистрация удаленных команд, 376 регулировка яркости, 163 регулятор положения по горизонтали, 44 режим "XY", 75, 76 режим альбомной ориентации, 362 режим быстрого запуска, 384 режим высокого разрешения, 236, 243 режим запуска "Авто", 220 режим запуска "Нормальный", 220 режим запуска, "Авто" или "Нормальный", 220 режим запуска, режим быстрого запуска, 384 режим качения, 76 режим обнаружения пиков, 236, 238 режим отображения шины. 148 режим сбора данных, 236

режим сбора данных методом усреднения, 236, 240, 241 режим сбора данных, высокое разрешение, 243 режим сбора данных, нормальный, 237 режим сбора данных, обнаружение пиков, 238 режим сбора данных, усреднение, 240, 241 режим сбора, сохранить во время автомасштабирования, 374 режим цифровой шины, 148 режимы сбора данных, 229 результаты анализа, сохранение, 345 результаты, анализ частотной характеристики (FRA), 318 рекомендации по измерениям FFT, 102 руководство программиста, 393 ручка ввода, 43 ручка ввода, нажатие для выбора. 43 ручка выбора, 147 ручка задержки, 73 ручка курсоров. 47 ручка положения, 147 ручка положения коэффициента развертки, 73 ручки масштаба по вертикали, 48 ручки положения по вертикали, 48 ручки, лицевая панель, 41

## С

самопроверка лицевой панели,, 381 самопроверка оборудования, 380 самопроверка, лицевая панель, 381 самопроверка, оборудование, 380 сбор данных, 241 сброс библиотеки меток, 175 сброс экрана, быстрый сброс экрана, 384 связь канала по переменному току, 90 связь канала по постоянному току, 90 связь триггеров, 222 связь, канал, 90 связь, триггер, 222 сегментированная память, 245 сегментированная память, время подготовки, 247 сегментированная память, сохранение сегментов, 348 сегментированная память, статистические данные, 247 серия, захват серий импульсов, 245 серийный номер, 381, 385 сеть, подключение, 367 сигма, минимум, 298 сигнал EXT TRIG IN как входной сигнал по оси Z, 78 сигнал TRIG OUT и запуск, квалифицированный по зоне, 218 сигнал запуска, необработанный, 376 сигнал события запуска, подсчет, 312 сигнал. CAN. символические. 430 сигнал, отслеживание с помощью курсоров, 251 сигнал, печать, 359 сигнал, символический LIN, 441 сигнал, сохранение/экспорт, 343 сигнал, яркость, 163 сигналы постоянного тока, проверка, 221 сигналы с высоким уровнем шума, 219 символические данные CAN, 427 символические данные LIN, 439 символические данные, CAN, 427 символические данные, LIN, 439 синусоидальный выходной сигнал генератора, 323 синхроимпульс генератора сигналов, сигнал TRIG OUT, 375 синхронизирующие импульсы генератора, 334 синхронизирующий выходной сигнал генератора, 324

скорости фронтов, 235 скорость сохранения данных, 349 скорость сохранения, данные, 349 случайные шумы, 219 случайный выбор задержки запуска. 225 смещение по вертикали, 89 снимок экрана через веб-интерфейс, 396 сообщение, символические CAN, 430 состояние калибровки, 397 состояние, пользовательская калибровка, 381 сохранение, 383 сохранение данных, 343 сохранение файла, 369 сохранение файлов настройки, 346 сохранение файлов с помощью веб-интерфейса. 393 сохранение, быстрое сохранение, 383 сохранение/восстановление сохранение/восстановление с помощью веб-интерфейса, 393 сохранить в. 352 сохранить сегменты, 348 спецификация, 401 список меток, 175 список меток, загрузка из текстового файла, 174 справка, встроенная, 69 срабатывание БПФ, 118 срабатывание по БПФ, 99 срабатывание, БПФ, 99, 118 среднее значение - измерение "N-циклы", 272 среднее значение - измерение "Полный экран", 272 Средства регулировки по вертикали, 48 средства управления запуском, 43 средства управления и разъемы на лицевой панели, 41 средства управления измерением, 47

средства управления последовательным декодированием, 46 средства управления разверткой, 44, 75 средства управления цифровым каналом, 46 средства управления, лицевая панель, 41 стандарт CAN FD, 426 статистика измерений, быстрый сброс, 383 статистика по измерению, 290 статистика по маске, быстрый сброс, 383 статистика, измерение, 290 статистика, использование сегментированной памяти, 247 статистика, тест по маске, 300 статистика, увеличение, 292 степень загрязнения. 404 степень загрязнения, определения, 404 строка меню, 69 строка подключения VISA, 385 строка состояния, 68 суммирующее устройство ARINC 429, 533 суммирующее устройство CAN, 433 суммирующее устройство FlexRay, 465 суммирующее устройство UART, 558 суммирующее устройство, ARINC 429, 533 суммирующее устройство, CAN, 433 суммирующее устройство, FlexRay, 465 суммирующее устройство, UART/rs232, 558 счетчик, 311 счетчик пакетов CAN, 433 счетчик пакетов FlexRay, 465 счетчик пакетов UART/RS232, 558 счетчик периода, 313 счетчик слов/ошибок ARINC 429, 533

счетчик суммы, 313 счетчик частот, 313 счетчик, пакет CAN, 433 счетчик, пакет FlexRay, 465 счетчик, пакет UART/RS232, 558 счетчик, слова/ошибки ARINC 429, 533 считывание данных EEPROM, запуск по I2C, 472

#### Т

таблица Lister, 159 таблица событий, 159 теория дискретизации, 231 теория дискретизации Найквиста, 231 теория, дискретизация, 231 тест по маске, выходной сигнал запуска, 299, 375 тест. маска. 295 тестирование по маске, 295 технические характеристики, 401 тип запуска, ARINC 429, 529 тип запуска, CAN, 428 тип запуска, CXPI, 449 тип запуска, FlexRay, 461 тип запуска, I2C, 470 тип запуска, I2S, 493 тип запуска, LIN, 439 тип запуска, MIL-STD-1553, 521 тип запуска, NFC, 193 тип запуска, NRZ, 513 тип запуска, N-ный фронт серии, 197 тип запуска, RS232, 553 тип запуска, SENT, 542 тип запуска, SPI, 483 тип запуска, UART, 553 тип запуска, USB PD, 562 тип запуска, видеосигнал, 202 тип запуска, время нарастания/спада, 192 тип запуска, длительность импульса, 184 тип запуска, ИЛИ, 190 тип запуска, импульсная помеха. 184 тип запуска, код «Манчестер", 505 тип запуска, короткий пакет, 198 тип запуска, настройка и удержание, 200 тип запуска, отклонение, 180 тип запуска, фронт, 180 тип запуска, фронт за фронтом, 182 тип запуска, шаблон, 187 тип запуска, шестнадцатеричное значение шины, 190 тип масштабной сетки, 166 тип сигнала, генератор сигналов, 321 типы запуска, 177 точная настройка масштаба развертки, 80 точная настройка, канал, 92 точная настройка, масштаб развертки, 80 требования к системам вентиляции. 35 требования к уровню шума Германии, 421 требования к электропитанию, 35 требования относительно частоты, источник питания, 35

### У

увеличение статистики, 292 удаление выборок, 236 удаление файла, 369 Удаленная лицевая панель, 391 Удаленная лицевая панель Full Scope, 388 удаленная лицевая панель Full Scope, 388 Удаленная лицевая панель Screen Only, 389 Удаленная лицевая панель Tablet, 390 удаленное программирование, веб-интерфейс, 391 удаленное программирование, пакет Keysight IO Libraries, 392 удаленное управление, 365 удаленные команды, регистрация, 376

умножение, математическая функция, 111 управление длиной, 349 управление настройкой времени/деления по горизонтали, 44 Управление прибором через браузер, 387, 388, 389, 390, 391 управление скоростью развертки, 44 управление, удаленное, 365 уровень заземления, 88 уровень запуска, 179 уровень, запуск, 179 условие адреса без подтверждения, запуск по 12C, 471 условие записи данных без подтверждения, запуск I2C, 472 условие начала, I2C, 471 условие останова, I2C, 471 условие отсутствия подтверждения, запуск I2C, 472 условие перезапуска, запуск по 12C. 471 усредненное отклонение измерения, 131 установка модуля GPIB, 34 установка модуля LAN/VGA, 34 установленные лицензии, 381 установленные модули, 397 установленный модуль, 381 утилиты, 365

#### Φ

фактическая частота дискретизации, 236 файл в формате ASCII, 344 файл в формате BIN, 344 файл в формате BMP, 344 файл в формате CSV, 344 файл в формате PNG, 344 файл, сохранение, восстановление, загрузка, 369 файловая система формата exFAT, 370 файловая система формата FAT, 370 файловая система формата FAT32, 370 файлы CSV, минимальное и максимальное значения, 416 файлы ksx, 369 файлы маски, восстановление, 355 файлы настройки, сохранение, 346 файлы обновления, 397 файлы обновления микропрограмм, 397 фильтры, математика, 125 флеш-диск, 49 флэш-память, 49 формат файла, ASCII, 344 формат файла, BIN, 344 формат файла, ВМР, 344 формат файла, CSV, 344 формат файла, PNG, 344 фронт за фронтом. 182 функции идентификации, веб-интерфейс, 396 функции обслуживания, 377

### Χ

характеристики, 401

## Ц

Центр, БПФ, 117 центр, БПФ, <mark>98</mark> цифровой вольтметр (DVM), 310 цифровой дисплей, интерпретация, 144 цифровые каналы, 146 цифровые каналы, автомасштаб, 143 цифровые каналы, ввод в действие, 407 цифровые каналы, измерение пробником, 151 цифровые каналы, логический порог, 146 цифровые каналы, размер, 145 цифровые пробники, 139, 151 цифровые пробники. импеданс, 151

#### Ч

частота дискретизации, 4 частота дискретизации и объем памяти. 236 частота дискретизации осциллографа, 234 частота дискретизации, осциллограф, 232, 234 частота дискретизации, отображаемая текушая частота, 72 частота Найквиста, 105 частота скачка, модуляция FSK, 340 частота, Найквист, 231 частотная модуляция (FM), выходной сигнал генератора, 339 частоты развертки, анализ частотных характеристик, 317 часы, 374 чувствительность по вертикали, 48, 89

### Ш

шаблон, запуск по SPI, 484 шаблон, лицевая панель, 50 широковещание DNS, 367 шум, высокочастотный, 224 шум, добавление в вывод генератора сигнала, 336 шум, низкочастотный, 222

## Э

экран, очистка, 166 Экран, послесвечение, 165 экранная заставка, 372 экспорт сигнала, 343 электронная почта, быстрая отправка эл. почты, 383 Энергия импульса, 114 энергонезависимой памяти, безопасная очистка, 357 энергопотребление, 35 эффективное значение в В, единицы измерения функции БПФ по вертикальной оси, 118

# Я

язык графического интерфейса пользователя, 70 язык интерфейса пользователя, 70 язык, интерфейс пользователя, 70 Яркость координатной сетки, 167 Яркость масштабной сетки, 167 яркость сигналов, 42 Предметный указатель